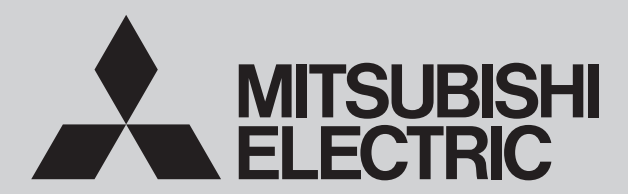

## SERVICE MANUAL

<Outdoor unit>

Model name

PUMY-M200YKM PUMY-M200YKM-ET

Salt proof model PUMY-M200YKM-BS PUMY-M200YKM-ET-BS

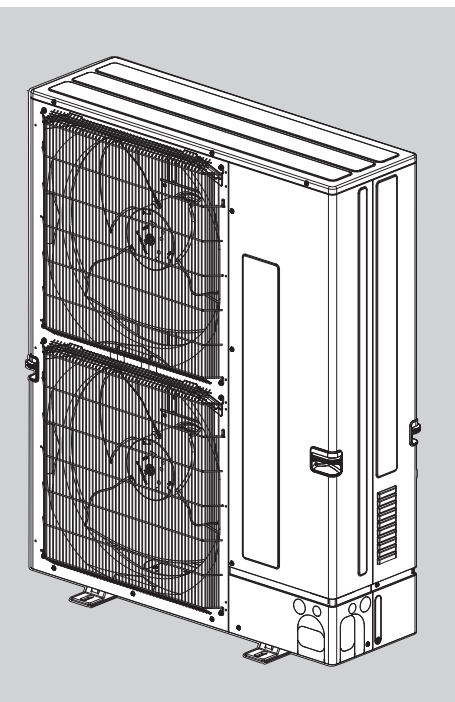

| 1. SERVICE REF2                         |
|-----------------------------------------|
| 2. SAFETY PRECAUTION ·······3           |
| 3. OVERVIEW OF UNITS ······9            |
| 4. SPECIFICATIONS ······ 13             |
| 5. DATA······ 14                        |
| 6. OUTLINES AND DIMENSIONS ······· 22   |
| 7. WIRING DIAGRAM ······ 23             |
| 8. TROUBLESHOOTING ······ 24            |
| 9. DISASSEMBLY PROCEDURE ······112      |
| 10. SYSTEM CONSTRUCTION ······121       |
| 11. ELECTRICAL WIRING ······123         |
| 12. REFRIGERANT PIPING TASKS ·······124 |
| 13. REMOTE CONTROLLER ······125         |

Appendix: Installation manual (Excerpt of English Ver.)

**CITY MULTI** 

PARTS CATALOG (OCB855)

April 2025 OCH855

**R32** 

## 1 SERVICE REF.

PUMY-M200YKM.TH PUMY-M200YKM-ET.TH

PUMY-M200YKM-BS.TH PUMY-M200YKM-ET-BS.TH

## **2** SAFETY PRECAUTION

## 2-1. Always observe for safety

## Preparation before the repair service

- · Prepare the proper tools.
- Prepare the proper protectors.
- Provide adequate ventilation.
- · After stopping the operation of the air conditioner, turn off the power-supply breaker.
- Discharge the condenser before the work involving the electric parts.

## Precautions during the repair service

- · Do not perform the work involving the electric parts with wet hands.
- Do not pour water into the electric parts.
- Do not touch the refrigerant.
- Do not touch the hot or cold areas in the refrigerating cycle.
- When the repair or the inspection of the circuit needs to be done without turning off the power, exercise great caution not to touch the live parts.
- When opening or closing the service valve below freezing temperatures, refrigerant may spurt out from the gap between the valve stem and the valve body, resulting in injuries.

## 2-2. Cautions related to new refrigerant

## 2-2-1. Cautions for units utilizing refrigerant R32

## Use new refrigerant pipes.

• Avoid using thin pipes.

Make sure that the inside and outside of refrigerant piping is clean and it has no contaminants such as sulfur, oxides, dirt, shaving particles, etc., which are hazard to refrigerant cycle. In addition, use pipes with specified thickness.

· Contamination inside refrigerant piping can cause deterioration of refrigerant oil, etc.

## Store the piping indoors, and keep both ends of the piping sealed until just before brazing. (Leave elbow joints, etc. in their packaging.)

• If dirt, dust or moisture enters into refrigerant cycle, that can cause deterioration of refrigerant oil or malfunction of compressor.

## The refrigerant oil applied to flare and flange connections must be ester oil, ether oil or alkylbenzene oil in a small amount.

· If large amount of mineral oil enters, that can cause deterioration of refrigerant oil, etc.

## Do not use refrigerant other than R32.

• If other refrigerant (R22, etc.) is used, chlorine in refrigerant can cause deterioration of refrigerant oil, etc.

## Use a vacuum pump with a reverse flow check valve.

• Vacuum pump oil may flow back into refrigerant cycle and that can cause deterioration of refrigerant oil, etc.

## Use the following tools specifically designed for use with R32 refrigerant.

• The following tools are necessary to use R32 refrigerant.

| Tools             |                                       |  |  |  |  |
|-------------------|---------------------------------------|--|--|--|--|
| Gauge manifold    | Flare tool                            |  |  |  |  |
| Charge hose       | Size adjustment gauge                 |  |  |  |  |
| Gas leak detector | Vacuum pump adaptor                   |  |  |  |  |
| Torque wrench     | Electronic refrigerant charging scale |  |  |  |  |

### Handle tools with care.

- If dirt, dust or moisture enters into refrigerant cycle, that can cause deterioration of refrigerant oil or malfunction of compressor.
- · Servicing shall be performed only as recommended by the manufacturer.

## 2-2-2. Warning for service

- Do not alter the unit.
- · Maintenance, service and repair operations shall be performed by authorized technician with required qualification.
- · Servicing shall be performed only by methods recommended by the manufacturer.
- For installation and relocation work, follow the instructions in the Installation Manual and use tools and pipe compo-
- nents specifically made for use with refrigerant specified in the outdoor unit installation manual.
  Ask a dealer or an authorized technician to install, relocate and repair the unit.
- Ask a dealer or an authorized technician to install, relocate and repair the unit.
   The appliance shall be stored so as to prevent mechanical damage from occurring.
- The appliance shall be stored so as to prevent mechanical damage from occ
   Be aware that refrigerants might not contain an odour.
- Be aware that reingerants might not contain an odout
   Pipe-work shall be protected from physical damage.
- The installation of pipe-work shall be kept to a minimum.
- Compliance with national gas regulations shall be observed.
- Keep any required ventilation openings clear of obstruction.
- The appliance shall be stored in a well-ventilated area where the room size corresponds to the room area as specified for operation.
- Be sure to have appropriate ventilation in order to prevent ignition. Furthermore, be sure to carry out fire prevention measures that there are no dangerous or flammable objects in the surrounding area.
- Parts shall only be replaced with the one specified by the appliance manufacturer.

## 2-2-3. Cautions for service

- · Perform service after recovering the refrigerant left in unit completely.
- Do not release refrigerant in the air.
- If moisture or foreign matter might have entered the refrigerant piping during service, ensure to remove them.
- · After completing service, charge the cycle with specified amount of refrigerant.

## 2-2-4. Additional refrigerant charge

When charging directly from cylinder

R32 is a single refrigerant and its composition does not change. Therefore, both liquid charging and gas charging are possible. Liquid charging of refrigerant all at once from the low pressure side may cause the compressor malfunction. Accordingly, make sure that charging is gradual.

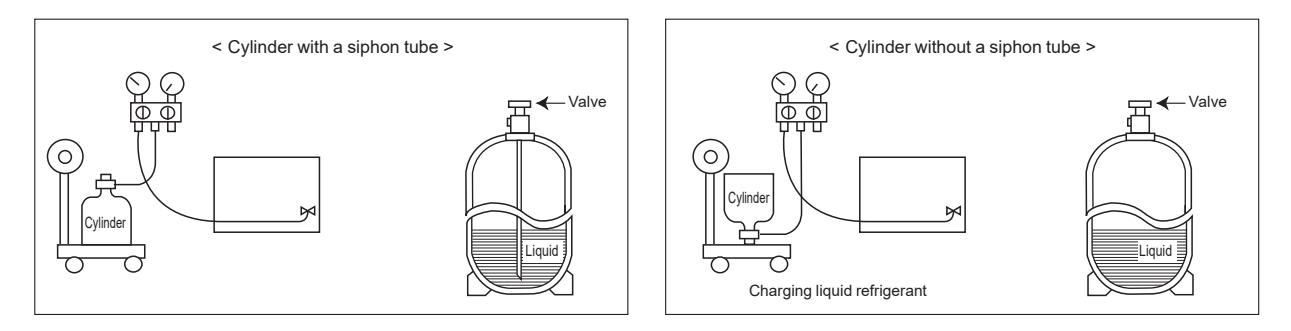

## 2-2-5. Service tools

Use the below service tools as exclusive tools for R32 refrigerant.

| No. | Tool name                      | Specifications                                      |
|-----|--------------------------------|-----------------------------------------------------|
| 1   | Gauge manifold                 | Only for R32                                        |
|     |                                | Use the existing fitting specifications. (UNF1/2)   |
|     |                                | Use high-tension side pressure of 5.3MPa G or over. |
| 2   | Charge hose                    | Only for R32                                        |
|     |                                | Use pressure performance of 5.09MPa G or over.      |
| 3   | Electronic weighing scale      | _                                                   |
| 4   | Gas leak detector              | Use the detector for R134a, R407C, R410a or R32.    |
| 5   | Adaptor for reverse flow check | Attach on vacuum pump.                              |
| 6   | Refrigerant charge base        | _                                                   |
| 7   | Refrigerant cylinder           | Only for R32                                        |
|     |                                | Top of cylinder (Pink)                              |
|     |                                | Cylinder with syphon                                |
| 8   | Refrigerant recovery equipment | -                                                   |

## 2-3. Cautions for refrigerant piping work

New refrigerant R32 is adopted for replacement inverter series. Although the refrigerant piping work for R32 is the same as for R22, exclusive tools are necessary so as not to mix with different kind of refrigerant. Furthermore as the working pressure of R32 is 1.6 times higher than that of R22, their sizes of flared sections and flare nuts are different.

#### Thickness of pipes

Because the working pressure of R32 is higher compared to R22, be sure to use refrigerant piping with thickness shown below. (Never use pipes of 0.7 mm or below.)

#### Piping diameter and thickness

| Nominal dimensions (in) | Outside diameter (mm) | Thickne   | ss (mm) |
|-------------------------|-----------------------|-----------|---------|
|                         |                       | R32/R410A | R22     |
| 1/4                     | 6.35                  | 0.8       | 0.8     |
| 3/8                     | 9.52                  | 0.8       | 0.8     |
| 1/2                     | 12.70                 | 0.8       | 0.8     |
| 5/8                     | 15.88                 | 1.0       | 1.0     |
| 3/4                     | 19.05                 | -         | 1.0     |

#### Dimensions of flare cutting and flare nut

The component molecules in HFC refrigerant are smaller compared to conventional refrigerants. In addition to that, R32 is a refrigerant which has higher risk of leakage because its working pressure is higher than that of other refrigerants.

Therefore, to enhance airtightness and strength, flare cutting dimension of copper pipe for R32 has been specified separately from the dimensions for other refrigerants as shown below. The dimension B of flare nut for R32 also has partly been changed to increase strength as shown below. Set copper pipe correctly referring to copper pipe flaring dimensions for R32 below. For 1/2 and 5/8 inch pipes, the dimension B changes. Use torque wrench corresponding to each dimension.

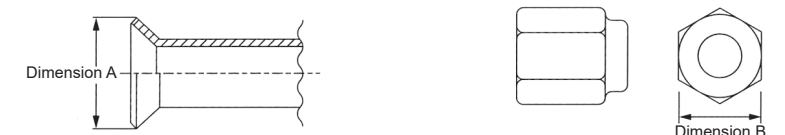

#### Flare cutting dimensions

| Nominal dimensions (in) | Outside diameter (mm) | Dimension A ( $^{0}_{-0.4}$ ) (mm) |      |  |  |
|-------------------------|-----------------------|------------------------------------|------|--|--|
|                         |                       | R32/R410A                          | R22  |  |  |
| 1/4                     | 6.35                  | 9.1                                | 9.0  |  |  |
| 3/8                     | 9.52                  | 13.2                               | 13.0 |  |  |
| 1/2                     | 12.70                 | 16.6                               | 16.2 |  |  |
| 5/8                     | 15.88                 | 19.7                               | 19.4 |  |  |
| 3/4                     | 19.05                 | -                                  | 23.3 |  |  |

### Flare nut dimensions

| Nominal dimonsions (in) | Outside diameter (mm) | Dimension B ( <sup>0</sup> <sub>-0.4</sub> ) (mm) |      |  |  |
|-------------------------|-----------------------|---------------------------------------------------|------|--|--|
|                         |                       | R32/R410A                                         | R22  |  |  |
| 1/4                     | 6.35                  | 17.0                                              | 17.0 |  |  |
| 3/8                     | 9.52                  | 22.0                                              | 22.0 |  |  |
| 1/2                     | 12.70                 | 26.0                                              | 24.0 |  |  |
| 5/8                     | 15.88                 | 29.0                                              | 27.0 |  |  |
| 3/4                     | 19.05                 | -                                                 | 36.0 |  |  |

#### ■ Tools for R32 (The following table shows whether conventional tools can be used or not.)

| Tools and materials            | Use                                                                                              | R32 tools                                                                                           | Can R22 tools be<br>used ? | Can R407C tools be<br>used ?                               | Can R410A tools be<br>used ?                               |
|--------------------------------|--------------------------------------------------------------------------------------------------|----------------------------------------------------------------------------------------------------|----------------------------|------------------------------------------------------------|------------------------------------------------------------|
| Gauge manifold                 | Air purge, refrigerant                                                                           | Tool exclusive for R32                                                                              | ×                          | ×                                                          | 0                                                          |
| Charge hose                    | charge and operation check                                                                       | Tool exclusive for R32                                                                              | ×                          | ×                                                          | 0                                                          |
| Gas leak detector              | Gas leak check                                                                                   | Tool for HFC refrigerant                                                                            | ×                          | 0                                                          | 0                                                          |
| Refrigerant recovery equipment | Refrigerant recovery                                                                             | Tool exclusive for R32                                                                              | ×                          | ×                                                          | 0                                                          |
| Refrigerant cylinder           | Refrigerant charge                                                                               | Tool exclusive for R32                                                                              | ×                          | ×                                                          | ×                                                          |
| Safety charger                 | Prevent compressor<br>malfunction when<br>charging refrigerant by<br>spraying liquid refrigerant | Tool exclusive for R32                                                                              | ×                          | ×                                                          | 0                                                          |
| Charge valve                   | Prevent gas from blowing<br>out when detaching<br>charge hose                                    | Tool exclusive for R32                                                                              | ×                          | ×                                                          | 0                                                          |
| Vacuum pump                    | Vacuum drying and air<br>purge                                                                   | Tools for other refriger-<br>ants can be used if<br>equipped with adopter for<br>reverse flow check |                            | △ (Usable if equipped<br>with adopter for<br>reverse flow) | △ (Usable if equipped<br>with adopter for<br>reverse flow) |
| Flare tool*                    | Flaring work of piping                                                                           | Tools for other refriger-<br>ants can be used by<br>adjusting flaring dimen-<br>sion                |                            | △ (Usable by<br>adjusting flaring<br>dimension)            |                                                            |
| Bender                         | Bend the pipes                                                                                   | Tools for other refriger-<br>ants can be used                                                       | 0                          | 0                                                          | 0                                                          |
| Pipe cutter*                   | Cut the pipes                                                                                    | Tools for other refriger-<br>ants can be used                                                       | 0                          | 0                                                          | 0                                                          |

| Tools and materials                                            | Use                                                                                                    | R32 tools                                     | Can R22 tools be<br>used ? | Can R407C tools be<br>used ? | Can R410A tools be<br>used ? |
|----------------------------------------------------------------|----------------------------------------------------------------------------------------------------|-----------------------------------------------|----------------------------|------------------------------|------------------------------|
| Welder and nitrogen gas cylinder                               | Weld the pipes                                                                                                    | Tools for other refriger-<br>ants can be used | 0                          | 0                            | 0                            |
| Refrigerant charging scale                                     | Refrigerant charge                                                                                                    | Tools for other refriger-<br>ants can be used | 0                          | 0                            | 0                            |
| Vacuum gauge or<br>thermistor vacuum gauge<br>and vacuum valve | Check the degree of<br>vacuum. (Vacuum valve<br>prevents back flow of oil<br>and refrigerant to<br>thermistor vacuum<br>gauge) | Tools for other refriger-<br>ants can be used | 0                          | 0                            | 0                            |
| Charging cylinder                                              | Refrigerant charge                                                                                                    | Tool exclusive for R32                        | ×                          | -                            | ×                            |

 $\times$ : Prepare a new tool. (Use the new tool as the tool exclusive for R32.)

 $\triangle$ : Tools for other refrigerants can be used under certain conditions.

○: Tools for other refrigerants can be used.

## 2-4. Cautions for unit using R32 refrigerant

Basic work procedures are the same as those for conventional units using refrigerant R410A. However, pay careful attention to the following points:

## 1. Information on servicing

#### 1-1. Checks to the area

Prior to beginning work on systems containing flammable refrigerants, safety checks are necessary to ensure that the risk of ignition is minimized. For repair to the refrigerating systems, (1-2) to (1-6) shall be completed prior to conducting work on the systems.

#### 1-2. Work procedure

Work shall be undertaken under a controlled procedure so as to minimise the risk of a flammable gas or vapour being present while the work is being performed.

#### 1-3. General work area

All maintenance staff and others working in the local area shall be instructed on the nature of work being carried out. Work in confined spaces shall be avoided.

#### 1-4. Checking for presence of refrigerant

The area shall be checked with an appropriate refrigerant detector prior to and during work, to ensure the technician is aware of potentially toxic or flammable atmospheres. Ensure that the leak detection equipment being used is suitable for use with all applicable refrigerants, i.e. non-sparking, adequately sealed or intrinsically safe.

#### 1-5. Presence of fire extinguisher

If any hot work is to be conducted on the refrigerating equipment or any associated parts, appropriate fire extinguishing equipment shall be available to hand. Have a dry powder or CO2 fire extinguisher adjacent to the charging area.

#### 1-6. No ignition sources

No person carrying out work in relation to a refrigerating system which involves exposing any pipe work shall use any sources of ignition in such a manner that it can lead to the risk of fire or explosion. All possible ignition sources, including cigarette smoking, should be kept sufficiently far away from the site of installation, repairing, removing and disposal, during which refrigerant can possibly be released to the surrounding space. Prior to work taking place, the area around the equipment is to be surveyed to make sure that there are no flammable hazards or ignition risks. "No Smoking" signs shall be displayed.

#### 1-7. Ventilated area

Ensure that the area is in the open or that it is adequately ventilated before breaking into the system or conducting any hot work. A degree of ventilation shall continue during the period that the work is carried out. The ventilation should safely disperse any released refrigerant and preferably expel it externally into the atmosphere.

#### 1-8. Checks to the refrigerating equipment

Where electrical components are being changed, they shall be fit for the purpose and to the correct specification. At all times the manufacturer's maintenance and service guidelines shall be followed. If in doubt, consult the manufacturer's technical department for assistance. The following checks shall be applied to installations using flammable refrigerants:

- The refrigerant charge is in accordance with the room size within which the refrigerant containing parts are installed.
- The ventilation machinery and outlets are operating adequately and are not obstructed.
- Marking to the equipment continues to be visible and legible. Markings and signs that are illegible shall be corrected.
- Refrigerating pipe or components are installed in a position where they are unlikely to be exposed to any substance which can corrode refrigerant containing components, unless the components are constructed of materials which are inherently resistant to being corroded or are suitably protected against being so corroded.

#### 1-9. Checks to electrical devices

Repair and maintenance to electrical components shall include initial safety checks and component inspection procedures. If a fault exists that could compromise safety, then no electrical supply shall be connected to the circuit until it is satisfactorily dealt with. If the fault cannot be corrected immediately but it is necessary to continue operation, an adequate temporary solution shall be used. This shall be reported to the owner of the equipment so all parties are advised. Initial safety checks shall include that:

- · capacitors are discharged: this shall be done in a safe manner to avoid possibility of sparking;
- no live electrical components and wiring are exposed while charging, recovering or purging the system;
- there is continuity of earth bonding

## 2. Sealed electrical components

Sealed electrical components shall not be repaired.

## 3. Cabling

Check that cabling will not be subject to wear, corrosion, excessive pressure, vibration, sharp edges or any other adverse environmental effects. The check shall also take into account the effects of aging or continual vibration from sources such as compressors or fans.

## 4. Detection of flammable refrigerants

Under no circumstances shall potential sources of ignition be used in the searching for or detection of refrigerant leaks. A halide torch (or any other detector using a naked flame) shall not be used.

The following leak detection methods are deemed acceptable for all refrigerant systems.

Electronic leak detectors may be used to detect refrigerant leaks but, in the case of flammable refrigerants, the sensitivity can be inadequate, or can need re-calibration. (Detection equipment shall be calibrated in a refrigerant-free area.)

Ensure that the detector is not a potential source of ignition and is suitable for the refrigerant used. Leak detection equipment shall be set at a percentage of the LFL of the refrigerant and shall be calibrated to the refrigerant employed, and the appropriate percentage of gas (25% maximum) is confirmed.

Leak detection fluids are also suitable for use with most refrigerants but the use of detergents containing chlorine shall be avoided as the chlorine can react with the refrigerant and corrode the copper pipe-work.

If a leak is suspected, all naked flames shall be removed/extinguished.

If a leakage of refrigerant is found which requires brazing, all of the refrigerant shall be recovered from the system, or isolated (by means of shut off valves) in a part of the system remote from the leak. Removal of refrigerant shall be according to 5. Refrigerant removal and circuit evacuation.

Field-made refrigerant joints indoors shall be tightness tested. The test method shall have a sensitivity of 5 grams per year of refrigerant or better under a pressure of at least 0.25 times the maximum allowable pressure. No leak shall be detected.

### 5. Refrigerant removal and circuit evacuation

When breaking into the refrigerant circuit to make repairs – or for any other purpose conventional procedures shall be used. However, for flammable refrigerants it is important that best practice is followed since flammability is a consideration. The following procedure shall be adhered to:

- · safely remove refrigerant following local and national regulations
- evacuate
- purge the circuit with inert gas (optional for A2L)
- evacuate (optional for A2L)
- · continuously flush with inert gas when using flame to open circuit
- open the circuit

The refrigerant charge shall be recovered into the correct recovery cylinders. The manufacturer shall specify the inert gases that can be used. Compressed air or oxygen shall not be used for purging refrigerant systems.

Purging of the refrigerant circuit shall be achieved by breaking the vacuum in the system with inert gas and continuing to fill until the working pressure is achieved, then venting to atmosphere, and finally pulling down to a vacuum. This process shall be repeated until no refrigerant is within the system. The system shall be vented down to atmospheric pressure to enable work to take place.

Ensure that the outlet for the vacuum pump is not close to any potential ignition sources and that ventilation is available.

## 6. Charging procedures

In addition to conventional charging procedures, the following requirements shall be followed:

- Ensure that contamination of different refrigerants does not occur when using charging equipment. Hoses or lines shall be as short as possible to minimize the amount of refrigerant contained in them.
- · Cylinders shall be kept in an appropriate position according to the instructions.
- · Ensure that the refrigerating system is earthed prior to charging the system with refrigerant.
- Label the system when charging is complete (if not already labelled).
- Extreme care shall be taken not to overfill the refrigerating system.

Prior to recharging the system, it shall be pressure-tested with the appropriate purging gas. The system shall be leaktested on completion of charging but prior to commissioning. A follow up leak test shall be carried out prior to leaving the site.

## 7. Decommissioning

Before carrying out this procedure, it is essential that the technician is completely familiar with the equipment and all its detail. It is recommended good practice that all refrigerants are recovered safely. Prior to the task being carried out, an oil and refrigerant sample shall be taken in case analysis is required prior to re-use of recovered refrigerant. It is essential that electrical power is available before the task is commenced.

- Become familiar with the equipment and its operation.
- · Isolate system electrically.
- · Before attempting the procedure, ensure that:
  - mechanical handling equipment is available, if required, for handling refrigerant cylinders;
  - all personal protective equipment is available and being used correctly;
  - the recovery process is supervised at all times by a competent person;
  - recovery equipment and cylinders conform to the appropriate standards.
- Pump down refrigerant system, if possible.
- If a vacuum is not possible, make a manifold so that refrigerant can be removed from various parts of the system.
- Make sure that cylinder is situated on the scales before recovery takes place.
- · Start the recovery machine and operate in accordance with instructions.

- Do not overfill cylinders. (No more than 80 % volume liquid charge).
- Do not exceed the maximum working pressure of the cylinder, even temporarily.
- When the cylinders have been filled correctly and the process completed, make sure that the cylinders and the equipment are removed from site promptly and all isolation valves on the equipment are closed off
- Recovered refrigerant shall not be charged into another refrigeration system unless it has been cleaned and checked.

#### 8. Labelling

Equipment shall be labelled stating that it has been decommissioned and emptied of refrigerant. The label shall be dated and signed. For appliances containing flammable refrigerants, ensure that there are labels on the equipment stating the equipment contains flammable refrigerant.

## 9. Recovery

When removing refrigerant from a system, either for servicing or decommissioning, it is required to follow good practice so that all refrigerants are removed safely. When transferring refrigerant into cylinders, ensure that only appropriate refrigerant recovery cylinders are employed. Ensure that the correct number of cylinders for holding the total system charge is available. All cylinders to be used are designated for the recovered refrigerant and labelled for that refrigerant (i.e. special cylinders for the recovery of refrigerant). Cylinders shall be complete with pressure-relief valve and associated shut-off valves in good working order. Empty recovery cylinders are evacuated and, if possible, cooled before recovery occurs. The recovery equipment shall be in good working order with a set of instructions concerning the equipment that is at hand and shall be suitable for the recovery of the flammable refrigerant. Consult manufacturer if in doubt. In addition, a set of calibrated weighing scales shall be available and in good working order. Hoses shall be complete with leak-free disconnect couplings and in good condition.

The recovered refrigerant shall be processed according to local legislation in the correct recovery cylinder, and the relevant waste transfer note arranged. Do not mix refrigerants in recovery units and especially not in cylinders. If compressors or compressor oils are to be removed, ensure that they have been evacuated to an acceptable level to make certain that flammable refrigerant does not remain within the lubricant. The compressor body shall not be heated by an open flame or other ignition sources to accelerate this process. Draining of oil from a system shall be carried out safely.

## 2-5. Precautions for salt-proof type "-BS" model

Although "-BS" model has been designed to be resistant to salt damage, observe the following precautions to maintain the performance of the unit.

- Avoid installing the unit in a location where it will be exposed directly to seawater or sea breeze.
- If the cover panel may become covered with salt, be sure to install the unit in a location where the salt will be washed away by rainwater. (If a sunshade is installed, rainwater may not clean the panel.)
- To ensure that water does not collect in the base of the outdoor unit, make sure that the base is level, not at angle. Water collecting in the base of the outdoor unit could cause rust.
- If the unit is installed in a coastal area, clean the unit with water regularly to remove any salt build-up.
- If the unit is damaged during installation or maintenance, be sure to repair it.
- · Be sure to check the condition of the unit regularly.
- Be sure to install the unit in a location with good drainage.

## **OVERVIEW OF UNITS** 3

## 3-1. System construction

| Outdoor unit                |               | Horsepower               |        | 8 HP     |        |        |         |          |        |       |         |        |        |      |   |
|-----------------------------|---------------|--------------------------|--------|----------|--------|--------|---------|----------|--------|-------|---------|--------|--------|------|---|
|                             |               | Model name               |        | M200     |        |        |         |          |        |       |         |        |        |      |   |
| Applicable                  | e indoor unit | Capacity class           |        |          |        |        |         |          |        | 1     | 0 to 14 | 40     |        |      |   |
|                             |               | Number of units          |        |          |        |        |         |          |        |       | 1 to 1  | 2      |        |      |   |
| Total system capacity range |               |                          |        |          |        |        |         | 50       | to 13  | 0% of | outdo   | or uni | t capa | city |   |
|                             |               |                          |        |          |        | V      |         |          |        |       |         |        |        |      |   |
| Model name                  |               |                          |        |          | 62-G-E |        | C       | MY-Y     | ′64-G- | Ε     |         | CMY-   | Y68-G  | -E   | 7 |
| Number of branches          |               |                          | 2      |          |        |        |         | 4        |        |       |         | 8      |        |      |   |
|                             |               |                          |        |          |        |        |         |          |        |       |         |        |        |      |   |
|                             |               | Connectable ind          | oor un | it lineu | ip (He | at pun | np inve | erter ty | ype)   |       |         |        | 1      | 1    |   |
| Model type Model name       |               | 10                       | 15     | 20       | 25     | 32     | 40      | 50       | 63     | 71    | 80      | 100    | 125    | 140  |   |
| Ceiling 2 by 2              |               | PLFY-MS·VFM-E/ET         |        | •        | •      | ٠      | ٠       | •        | •      |       |         |        |        |      |   |
| Casselle                    | 4-way flow    | PLFY-M·VEM6-E/ET         |        |          | •      | •      | •       | •        | •      | •     | •       | •      | •      | •    |   |
|                             |               | PLFY-MS·VEM-E/ET         |        |          | •      | •      | •       | •        | •      | •     |         | •      | •      | •    |   |
| Ceiling su                  | spended       | PCFY-MS·VKM-E/ET         |        |          |        |        |         | •        |        | •     |         |        | •      | •    |   |
| Wall mou                    | nted          | PKFY-MS·VLM-E/ET         | •      | •        | •      | •      | •       | •        | •      |       |         |        |        |      |   |
|                             |               | PKFY-MS·VKM-E/ET         |        |          |        |        |         |          |        | •     |         |        | •      |      |   |
|                             |               |                          |        |          | •      | •      | ٠       | •        | •      | •     | •       | •      | •      | •    | • |
| Middle sta                  | atic pressure | PEFT-IVI VIVIA(L)-AT(TR) |        |          | -      |        |         |          |        |       |         |        |        |      |   |

| Remote controller | Name       | M-NET remote controller                                                                                                    | MA remote controller                                            |
|-------------------|------------|----------------------------------------------------------------------------------------------------|-----------------------------------------------------------------|
|                   | Model name | PAR-F27MEA-E, PAR-U02MEDA                                                                                                    | PAR-4xMAAB, PAR-4xMAA, PAR-3xMAA<br>("x" represents 0 or later) |
|                   | Functions  | <ul> <li>A handy remote controller for use in conjunction<br/>with the Melans centralized management system.</li> <li>Address setting is required.</li> </ul> | Address setting is not required.                                |

Authorized connectable indoor units are as follows; PEFY-M50VMA-A1 ×4:

## 3-2. System construction (Branch box system)

|                                  | -                              |                                     |  |  |  |  |
|----------------------------------|--------------------------------|-------------------------------------|--|--|--|--|
| Outdoor unit                     | Horsepower                     | 8 HP                                |  |  |  |  |
|                                  | Model name                     | M200                                |  |  |  |  |
| Applicable indoor unit           | Capacity class                 | 15 to 100                           |  |  |  |  |
|                                  | Number of units                | 2 to 8                              |  |  |  |  |
|                                  | Total system<br>capacity range | 50 to 130% of outdoor unit capacity |  |  |  |  |
|                                  |                                | 11.2 to 29.1 kW                     |  |  |  |  |
| Branch box that can be connected | Number of units                | 1 to 2*                             |  |  |  |  |

\* Only 1 unit can be connected to a 6-branch type branch box.

| $\downarrow$ |                                                                  |                  |                  |                                      |                  |  |  |  |  |  |
|--------------|------------------------------------------------------------------|------------------|------------------|--------------------------------------|------------------|--|--|--|--|--|
|              |                                                                  |                  | System only      |                                      |                  |  |  |  |  |  |
| Madal        | Only M, S, P series indoor units<br>(Connection with Branch box) |                  |                  |                                      |                  |  |  |  |  |  |
| Model        | One Bra                                                          | anch box         |                  | Two Branch boxes                     |                  |  |  |  |  |  |
|              | 4-Branch box × 1                                                 | 6-Branch box × 1 | 4-Branch box × 2 | 4-Branch box × 1<br>6-Branch box × 1 | 6-Branch box × 2 |  |  |  |  |  |
| PUMY-M200    |                                                                  | Not allowed      |                  |                                      |                  |  |  |  |  |  |
|              |                                                                  |                  | 1                |                                      |                  |  |  |  |  |  |

|                   |                        | Connectable indoor unit line                                                                                                    | eup (He | at pum | p invert | ter type | )  |    |    |    |    |    |     |
|-------------------|------------------------|----------------------------------------------------------------------------------------------------|---------|--------|----------|----------|----|----|----|----|----|----|-----|
| Мо                | del type               | Model name                                                                                                    | 15      | 18     | 20       | 22       | 25 | 35 | 42 | 50 | 60 | 71 | 100 |
| Wall mounted      |                        | MSZ-RW·VG(-E1/ER1/ET1)                                                                                                    |         |        |          |          | •  | •  |    | •  |    |    |     |
|                   |                        | MSZ-LN·VG2(-E1/ER1/ET1)                                                                                                    |         |        |          |          | •  | •  |    | •  |    |    |     |
|                   |                        | MSZ-AP·VG                                                                                                    |         |        |          |          | ٠  | •  | •  | •  |    |    |     |
|                   |                        | MSZ-AP·VG(K)-E2/E7                                                                                                    |         |        |          |          | ٠  | •  | •  | •  |    |    |     |
|                   |                        | MSZ-AY·VGK(P)-E1                                                                                                    |         |        |          |          | •  | •  | •  | •  |    |    |     |
|                   |                        | MSZ-EF·VG(-E1/ER1/ET1)                                                                                                    |         | •      |          | •        | •  | •  | •  | •  |    |    |     |
|                   |                        | MSZ-EF·VG(-E2/ER2/ET2)                                                                                                    |         | •      |          | •        | ٠  | •  | •  | •  |    |    |     |
|                   |                        | MSZ-EF·VGK(-E1/ER1/ET1)                                                                                                    |         | •      |          | •        | ٠  | •  | •  | •  |    |    |     |
|                   |                        | MSZ-BT·VG(K)(-E1/ER1/ET1)                                                                                                    |         |        |          |          | •  | •  |    |    |    |    |     |
|                   | Compact                | MSZ-AP·VG(-E1/ER1/ET1)                                                                                                    | •       |        | •        |          |    |    |    |    |    |    |     |
|                   |                        | MSZ-AP·VG(-E2/ER2/ET2)                                                                                                    | •       |        | •        |          |    |    |    |    |    |    |     |
|                   |                        | MSZ-AP·VGK(-E1/ER1/ET1)                                                                                                    | •       |        | •        |          |    |    |    |    |    |    |     |
| Ceiling cassette  | 1-way flow             | MSZ-EF·VGK(-E1/ER1/ET1)       •       •       •       •       •       •       •       •       •       •       •       •       •       •       •       •       •       •       •       •       •       •       •       •       •       •       •       •       •       •       •       •       •       •       •       •       •       •       •       •       •       •       •       •       •       •       •       •       •       •       •       •       •       •       •       •       •       •       •       •       •       •       •       •       •       •       •       •       •       •       •       •       •       •       •       •       •       •       •       •       •       •       •       •       •       •       •       •       •       •       •       •       •       •       •       •       •       •       •       •       •       •       •       •       •       •       •       •       •       •       •       •       •       •       •       •       • <td></td> <td></td> <td></td> |         |        |          |          |    |    |    |    |    |    |     |
|                   |                        | MLZ-KP·VF(-E1/ER1)                                                                                                    |         |        |          |          | •  | •  |    | •  |    |    |     |
|                   |                        | MLZ-KP·VG                                                                                                    |         |        |          |          | ٠  | •  |    | •  |    |    |     |
|                   | 2 by 2 type            | SLZ-M·FA2(-ET/ER)                                                                                                    | •       |        |          |          | •  | •  |    | •  |    |    |     |
|                   | 4-way flow             | PLA-M·EA2(-ET/ER)                                                                                                    |         |        |          |          |    | •  |    | •  | •  | •  | •   |
| Ceiling suspended |                        | PCA-M·KA2(-ET/ER)                                                                                                    |         |        |          |          |    | •  |    | •  | •  | •  | •   |
| Ceiling concealed | Middle static pressure | PEAD-M·JA(L)2(-ET/ER)                                                                                                    |         |        |          |          |    |    |    | •  | •  | •  | •   |
|                   | Compact                | SEZ-M·DA(L)2(-ET/ER)                                                                                                    |         |        |          |          |    | •  |    | •  | •  | •  |     |

Note: • The lineup of a connectable indoor unit depends on a district/areas/country.

↓

Т

| Branch box                                      | PAC-MMK60BC      | PAC-MMK40BC      |
|-------------------------------------------------|------------------|------------------|
| Number of branches<br>(Connectable indoor unit) | 6 (MAX. 6 units) | 4 (MAX. 4 units) |

Note: • A maximum of 2 branch boxes can be connected to 1 outdoor unit.

|                                   | ★                                                                                                    |  |  |  |  |  |  |  |  |  |
|-----------------------------------|----------------------------------------------------------------------------------------------------|--|--|--|--|--|--|--|--|--|
| 2-branch pipe (joint), optional p | parts                                                                                                    |  |  |  |  |  |  |  |  |  |
| Using 1 branch box                | Not required                                                                                                    |  |  |  |  |  |  |  |  |  |
| Using 2 branch boxes              | Required<br>Connection method: flare (MSDD-50AR2-E)<br>Connection method: brazing (MSDD-50BR-E)<br>Note: Select the appropriate model based on the connection method. |  |  |  |  |  |  |  |  |  |
|                                   |                                                                                                    |  |  |  |  |  |  |  |  |  |
| Option                            | Optional accessories of indoor units and outdoor units are available.                                                                                                 |  |  |  |  |  |  |  |  |  |

## 3-3. System construction (Mixed system)

|           | System only                     |
|-----------|---------------------------------|
| Model     | CITY MULTI indoor units only    |
|           | (Connection without Branch box) |
| PUMY-M200 | 1-12                            |

|           |         |            |                    |           | Mixed              | system        |                      |                        |                  |             |  |  |  |
|-----------|---------|------------|--------------------|-----------|--------------------|---------------|----------------------|------------------------|------------------|-------------|--|--|--|
|           |         | One Bra    | Inch box           |           | Two Branch boxes   |               |                      |                        |                  |             |  |  |  |
| Model     | 4-Branc | h box × 1  | 6-Branc            | h box × 1 | 4-Branc            | h box × 2     | 4-Brancl<br>6-Brancl | h box × 1<br>h box × 1 | 6-Branch box × 2 |             |  |  |  |
|           | M, S, P | CITY MULTI | M, S, P CITY MULTI |           | M, S, P CITY MULTI |               | M, S, P CITY MULTI   |                        | M, S, P          | CITY MULTI  |  |  |  |
| PUMY-M200 | Max. 4  | Max. 5     | Max. 6             | Max. 3    | Max. 8             | Max. 8 Max. 3 |                      | Max. 8 Max. 2          |                  | Not allowed |  |  |  |
|           |         |            |                    |           |                    |               |                      |                        |                  |             |  |  |  |

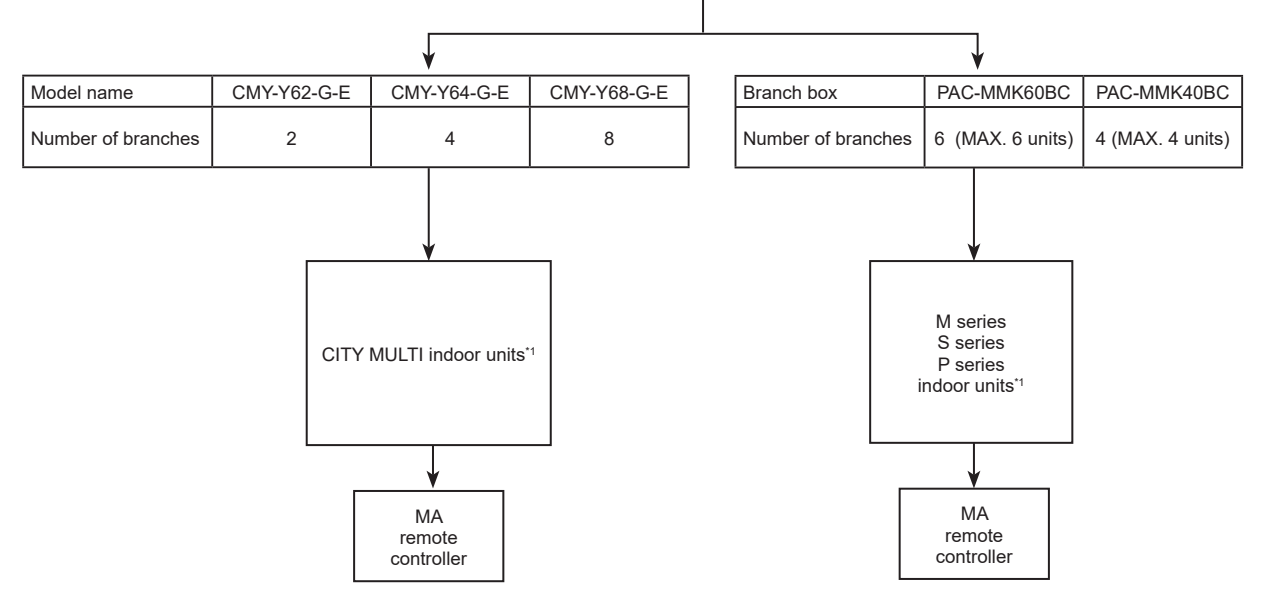

\*1. Refer to "System construction" or "System construction (Branch box system)", for more detail.

## 3-4. System Specifications

## 3-4-1. Outdoor Unit

| Outdoor unit       | Model name               | M200                                                   |
|--------------------|--------------------------|--------------------------------------------------------|
| Capacity           | Cooling (kW)             | 22.4                                                   |
|                    | Heating (kW)             | 25.0                                                   |
| Cooling/Hosting of | anacity indicatos the ma | vinum value at operation under the following condition |

um value at operation under the following condition. soling ing ca Indoor: D.B. 27°C/W.B. 19°C Outdoor: D.B. 35°C Indoor: D.B. 20°C Cooling Heating Outdoor: D.B. 7°C/W.B. 6°C

## 3-4-2. Method for identifying MULTI-S model

## Outdoor unit

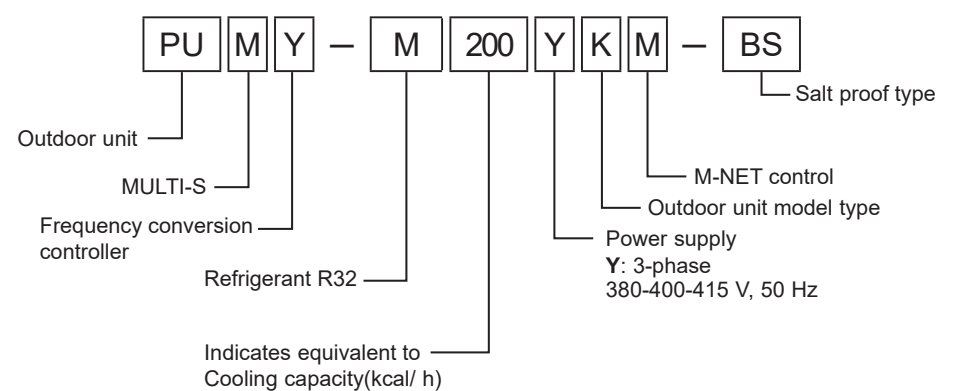

## 3-4-3. Operating temperature range

|                                | Coc                          | bling                                   | Heating                        |                 |  |  |  |  |
|--------------------------------|------------------------------|-----------------------------------------|--------------------------------|-----------------|--|--|--|--|
|                                | Branch box<br>(M,S,P series) | Branch box<br>(M,S,P series) CITY MULTI |                                | CITY MULTI      |  |  |  |  |
| Indoor intake air temperature  | W.B. 15 to 24°C              | W.B. 15 to 24°C                         | D.B. 15 to 27°C                | D.B. 15 to 27°C |  |  |  |  |
| Outdoor intake air temperature | D.B. 10 to 52°C              | D.B15 to 52°C *1, *2                    | D.B20 to 21°C<br>W.B20 to 15°C |                 |  |  |  |  |

\*1. This is applied when an optional air guide is attached. The guaranteed lowest temperature is normally -5°C.
 \*2. A guaranteed outdoor lowest temperature is 15°C when the following indoor units are connected: PKFY-\*VLM or PKFY-\*VKM.

D.B.: Dry Bulb Temperature W.B.: Wet Bulb Temperature

## **SPECIFICATIONS** 4

| Model                              |                         |           |                   |            | PUMY-M200YKM                                                     |                                            |  |  |  |  |  |  |  |  |  |
|------------------------------------|-------------------------|-----------|-------------------|------------|------------------------------------------------------------------|--------------------------------------------|--|--|--|--|--|--|--|--|--|
| Power source                       |                         |           |                   |            | 3-phase 380-400-415 V, 50 Hz;                                    |                                            |  |  |  |  |  |  |  |  |  |
| Cooling capacity                   | (Nominal) <sup>*1</sup> | kW        |                   |            | 22.4                                                             |                                            |  |  |  |  |  |  |  |  |  |
|                                    |                         | kcal/h    |                   |            | 19,300                                                           |                                            |  |  |  |  |  |  |  |  |  |
|                                    |                         | Btu/h     |                   |            | 76,400                                                           |                                            |  |  |  |  |  |  |  |  |  |
|                                    | Power input             | IKW       |                   |            | 7.18                                                             |                                            |  |  |  |  |  |  |  |  |  |
|                                    |                         | A         |                   |            | 11.99 11.39 10.98                                                |                                            |  |  |  |  |  |  |  |  |  |
| T                                  | COP                     |           |                   |            | 3.12                                                             |                                            |  |  |  |  |  |  |  |  |  |
| l temp. range of                   | Indoor                  |           |                   |            |                                                                  |                                            |  |  |  |  |  |  |  |  |  |
|                                    | (Nerrainel)*2           | D.B.      |                   |            |                                                                  |                                            |  |  |  |  |  |  |  |  |  |
| Heating capacity                   | (Nominal) -             | KVV       |                   |            | 25.0                                                             |                                            |  |  |  |  |  |  |  |  |  |
|                                    |                         | RCal/II   |                   |            |                                                                  |                                            |  |  |  |  |  |  |  |  |  |
|                                    | Bower input             |           |                   |            | 5 ۵۵,۵00                                                         |                                            |  |  |  |  |  |  |  |  |  |
|                                    | Current input           |           |                   |            | <u> </u>                                                         |                                            |  |  |  |  |  |  |  |  |  |
|                                    |                         |           |                   |            | <u> </u>                                                         |                                            |  |  |  |  |  |  |  |  |  |
| Temp range of                      | Indoor                  |           |                   |            | 17 to 28°C <sup>18</sup>                                         |                                            |  |  |  |  |  |  |  |  |  |
| heating                            | Outdoor                 | W B       |                   |            | -20 to 15°C                                                      |                                            |  |  |  |  |  |  |  |  |  |
| Indoor unit                        | Total capacity          | [111.0.   |                   |            | 50 to 130% of outdoor unit capacity                              |                                            |  |  |  |  |  |  |  |  |  |
| connectable                        | Model/                  | СІТҮ М    | ULTI              |            | M/MS10 - M/MS140/12                                              |                                            |  |  |  |  |  |  |  |  |  |
|                                    | Quantity                | Branch    | box <sup>*4</sup> |            | M/S/P15 - M/S/P100/8                                             |                                            |  |  |  |  |  |  |  |  |  |
|                                    |                         | Mixed     | 4-Branch          | CITY MULTI | M/MS10-M/MS140/5                                                 |                                            |  |  |  |  |  |  |  |  |  |
|                                    |                         | system    | box 1 unit        | Branch box | M/S/P15-M/S/P140/4                                               |                                            |  |  |  |  |  |  |  |  |  |
|                                    |                         |           | 6-Branch          | CITY MULTI | I M/MS10-M/MS140/3                                               |                                            |  |  |  |  |  |  |  |  |  |
|                                    |                         |           | box 1 unit        | Branch box | M/S/P15-M/S/P140/6                                               |                                            |  |  |  |  |  |  |  |  |  |
|                                    |                         |           | 4-Branch          | CITY MULTI | M/MS10-M/MS140/3                                                 |                                            |  |  |  |  |  |  |  |  |  |
|                                    |                         |           | box 2 unit        | Branch box | M/S/P15-M/S/P140/8                                               |                                            |  |  |  |  |  |  |  |  |  |
|                                    |                         |           | 4-Branch          | CITY MULTI | 1M/MS10-M/MS140/2                                                |                                            |  |  |  |  |  |  |  |  |  |
|                                    |                         |           | Box 1 Unit +      | Branch box | M/S/D15 M/S/D140/9                                               |                                            |  |  |  |  |  |  |  |  |  |
|                                    |                         |           | box 1 unit        |            | W/3/F13-W/3/F140/0                                               |                                            |  |  |  |  |  |  |  |  |  |
| Sound pressure I                   | evel (SPL)              | dB        |                   | Cooling    | 56                                                               |                                            |  |  |  |  |  |  |  |  |  |
| (measured in ane                   | echoic room)            |           |                   | Heating    | 61                                                               |                                            |  |  |  |  |  |  |  |  |  |
| Sound power leve                   | el (PWL)                | dB        |                   | Cooling    | 74                                                               |                                            |  |  |  |  |  |  |  |  |  |
| (measured in ane                   | echoic room)            |           |                   | Heating    | 79                                                               |                                            |  |  |  |  |  |  |  |  |  |
| Refrigerant                        | Liquid pipe             | mm (in)   |                   |            | 9.52 (3/8)                                                       |                                            |  |  |  |  |  |  |  |  |  |
| piping diameter                    | Gas pipe                | mm (in)   |                   |            | 19.05 (3/4)                                                      |                                            |  |  |  |  |  |  |  |  |  |
| Fan                                | Type × Quanti           | ty        |                   |            | Propeller Fan x 2                                                |                                            |  |  |  |  |  |  |  |  |  |
|                                    | Airflow rate            | m³/min    |                   |            | 134/135.9                                                        |                                            |  |  |  |  |  |  |  |  |  |
|                                    |                         | L/s       |                   |            | 2233/2265                                                        |                                            |  |  |  |  |  |  |  |  |  |
|                                    |                         | cfm       |                   |            | 4732/4799                                                        |                                            |  |  |  |  |  |  |  |  |  |
|                                    | Control, Drivin         | g mecha   | nism              |            | DC control                                                       |                                            |  |  |  |  |  |  |  |  |  |
|                                    | Motor output            | lkW       |                   |            | 0.20 × 2                                                         |                                            |  |  |  |  |  |  |  |  |  |
|                                    | External static         | press.    |                   |            | 0 Pa                                                             |                                            |  |  |  |  |  |  |  |  |  |
| Compressor                         | Type × Quanti           | ty        |                   |            | I win rotary hermetic compressor x 1                             |                                            |  |  |  |  |  |  |  |  |  |
|                                    | Manufacturer            | .1        |                   |            | Mitsubishi Electric Corporation                                  |                                            |  |  |  |  |  |  |  |  |  |
|                                    | Starting metho          |           |                   | Casling    | Inverter                                                         |                                            |  |  |  |  |  |  |  |  |  |
|                                    | Capacity                | 70        |                   |            | 21 to 100                                                        |                                            |  |  |  |  |  |  |  |  |  |
|                                    | Motor output            | K/M/      |                   | neauriy    | 12 to 100<br>5 0                                                 |                                            |  |  |  |  |  |  |  |  |  |
|                                    |                         |           |                   |            | 0                                                                |                                            |  |  |  |  |  |  |  |  |  |
|                                    | Lubricant               |           |                   |            | EW68CA (1.9 liter)                                               |                                            |  |  |  |  |  |  |  |  |  |
| External finish                    | Labridant               |           |                   |            | Galvanized Steel Sheet Munsell No. 3Y 7 8/1 1                    |                                            |  |  |  |  |  |  |  |  |  |
| External dimension                 | on                      | Imm       |                   |            | 1338 × 1050 × 330 (+40)                                          |                                            |  |  |  |  |  |  |  |  |  |
| H × W × D                          |                         | in        |                   |            | 52-11/16 × 41-11/32 × 13 (+1-10/16)                              |                                            |  |  |  |  |  |  |  |  |  |
| Protection                         | High pressure           | protectio | n                 |            | High pressure switch                                             |                                            |  |  |  |  |  |  |  |  |  |
| devices                            | Inverter circuit        | (COMP./   | (FAN)             |            | Overcurrent detection. Overheat detection (Heat sink thermistor) |                                            |  |  |  |  |  |  |  |  |  |
|                                    | Compressor              |           |                   |            | Compressor thermistor, Overcurrent detection                     |                                            |  |  |  |  |  |  |  |  |  |
|                                    | Fan motor               |           |                   |            | Overheating, Voltage protection,                                 |                                            |  |  |  |  |  |  |  |  |  |
| Refrigerant Type × original charge |                         |           |                   |            | R32 3.0 kg                                                       |                                            |  |  |  |  |  |  |  |  |  |
| Control                            |                         |           |                   |            | Linear expansion valve                                           |                                            |  |  |  |  |  |  |  |  |  |
| Net weight                         | let weight kg (lb)      |           |                   |            | 128 (282)'6                                                      |                                            |  |  |  |  |  |  |  |  |  |
| Heat exchanger                     | at exchanger            |           |                   |            | Cross Fin and Copper tube                                        |                                            |  |  |  |  |  |  |  |  |  |
| HIC circuit (HIC:                  | Heat Inter-Cha          | nger)     |                   |            | HIC circuit                                                      |                                            |  |  |  |  |  |  |  |  |  |
| Defrosting metho                   | d                       |           |                   |            | Reversed refrigerant circuit                                     |                                            |  |  |  |  |  |  |  |  |  |
| Standard                           | Document                |           |                   |            | Installation Manual                                              |                                            |  |  |  |  |  |  |  |  |  |
| attachment                         | Accessory               |           |                   |            | Grounded lead wire                                               |                                            |  |  |  |  |  |  |  |  |  |
| Optional parts                     |                         |           |                   |            | Joint: CMY-Y62-G-E, Header: CMY-Y64/68-G-E                       | Joint: CMY-Y62-G-E, Header: CMY-Y64/68-G-E |  |  |  |  |  |  |  |  |  |

Remarks

- Indoor:
   27°C D.B./19°C W.B. [81°F D.B./66°F W.B.]

   Outdoor:
   35°C D.B. [95°F D.B.]

   Pipe length:
   7.5 m [24-9/16 ft]

   Level difference:
   0 m [0 ft]

   \*2.
   Nominal heating conditions:

   Indoor:
   20°C D.D.

   Sector D.B.

   \*2.
   Nominal heating conditions:

   Indoor:
   20°C D.D.

   20°C D.B. [68°F D.B.] 7°C DB/6°C W.B. [45°F D.B./43°F W.B.] Indoor: Outdoor:

Pipe length: 7.5 m [24-9/16 ft]

Level difference: 0 m [0 ft] -15 to 52°C D.B. [50 to 126°F D.B.], when using an optional air protect guide [PAC-SH95AG-E] 10 to 52°C D.B. when the following indoor units are connected: PCFY or M/S/P series type indoor unit 15 to 52°C D.B. when the following indoor units are connected: PKFY\*VLM or PKFY\*VKM At least two indoor units must be connected when using branch box. \*3.

\*4.

\*5. It is possible to set the external static pressure to 30 Pa by Dip Switch.

\*6. \*7.

129 (284), for PUMY-M200YKM-BS 15 to 23°C W.B. [59 to 73°F W.B.] when using branch box (M/S/P series) 20 to 27°C D.B. [68 to 81°F W.B.] when using branch box (M/S/P series)

\*8.

#### Notes:

- Nominal conditions \*1, \*2 are subject to ISO 15042.
- Due to continuing improvement, above specifications are subject to change without notice.
  See the following for unit conversion: kcal/h = kW × 860, Btu/h = kW × 3,412, cfm = m³/min × 35.31, lb = kg/0.4536 Above specification data is subject to rounding variation.

## 5 DATA

## 5-1. Selection of indoor and outdoor units

## 5-1-1. Cooling

|              | Design condition                        |         |  |  |  |  |
|--------------|-----------------------------------------|---------|--|--|--|--|
| Outdoor dr   | y bulb temperature                      | 38°C    |  |  |  |  |
| Total coolin | Total cooling load                      |         |  |  |  |  |
| Room 1       | 27°C                                    |         |  |  |  |  |
|              | 20°C                                    |         |  |  |  |  |
|              | 9.1 kW                                  |         |  |  |  |  |
| Room 2       | Indoor dry bulb temperature             | 24°C    |  |  |  |  |
|              | Indoor wet bulb temperature             | 18ºC    |  |  |  |  |
|              | Cooling load                            | 10.3 kW |  |  |  |  |
| Other        | Indoor/Outdoor piping equivalent length | 40 m    |  |  |  |  |

## Capacity of indoor unit

| P·FY series | Model class of indoor unit | 10  | 15  | _   | 20  | —   | 25  | 32  | _   | 40  | _   | 50  | _   | 63  | 71  | 80  | 100  | 125  | 140  |
|-------------|----------------------------|-----|-----|-----|-----|-----|-----|-----|-----|-----|-----|-----|-----|-----|-----|-----|------|------|------|
|             | Model capacity (kW)        | 1.2 | 1.7 | —   | 2.2 | —   | 2.8 | 3.6 | _   | 4.5 | _   | 5.6 | _   | 7.1 | 8.0 | 9.0 | 11.2 | 14.0 | 16.0 |
| M series    | Model class of indoor unit | _   | 15  | 18  | 20  | 22  | 25  | _   | 35  | _   | 42  | 50  | 60  | _   | 71  | 80  | 100  | _    | —    |
| P series    | Model capacity (kW)        | _   | 1.5 | 1.8 | 2.0 | 2.2 | 2.5 | _   | 3.5 | _   | 4.2 | 5.0 | 6.0 | _   | 7.1 | 8.0 | 10.0 | _    | —    |

## Cooling calculation

- Tentative selection of indoor units Room1: PEFY-M80 9.0 kW (Rated) Room2: PEFY-M100 11.2 kW (Rated) In this case, the total capacity is 20.2. (9.0 + 11.2 = 20.2)
- Tentative selection of outdoor unit
   Proper outdoor unit in this case is M200 as the total capacity of the indoor units is 13.6.
   PUMY-M200 22.4 kW (Rated)
- Calculation for the corrected capacity of the total indoor units (CTi)
   Correction factor for indoor design wet bulb temperature: Room 1 (20°C) 1.03 (Refer to Figure 1.)

Room 2 (18°C) 0.94 (Refer to Figure 1.)

- CTi =  $\Sigma$  (Rated capacity of indoor unit × Correction factor for indoor temperature)
  - = 9.0 × 1.03 + 11.2 × 0.94 = 19.8 kW

Calculation for the corrected capacity of the outdoor unit (CTo)

Correction factor for outdoor temperature (38°C) Correction factor for piping length (40 m) 0.96 (Refer to Figure 2 in 5-2-1.)

0.91 (Refer to Figure 2 in 5-2-1.)

- CTo = Rated capacity of outdoor unit × Correction factor for outdoor temperature × Correction factor for piping length = 22.4 × 0.96 × 0.91
  - = 19.6 kW
- Determination of maximum system capacity (CTx) Comparison between CTi and CTo:
  - CTi = 19.8 > CTo = 9.6, thus, select CTo.

CTx = CTo = 6 kW

- Comparison with essential load
- Against the essential load 19.4 kW, the maximum system capacity is 19.6 kW: A proper outdoor unit is selected. • Calculation for the maximum indoor unit capacity of each room
- When CTx = CTo, use the calculation formula below.

Room1: CTx × Corrected capacity for Room1/CTi

= 19.6 × (9.0 × 1.03)/19.8

= 9.2 kW

The capacity is enough for the cooling load of Room 1 (9.1 kW): A proper indoor unit is selected.

- Room2: CTx × Corrected capacity for Room2/CTi
  - = 19.6 × (11.2 × 0.94)/19.8

= 10.4 kW

The capacity is enough for the cooling load of Room 2 (10.3 kW): A proper indoor unit is selected.

## Note:

- If CTx = CTi, refer to the calculation formula in "Heating" to calculate the maximum indoor unit capacity of each room.
- Go on to the selection of units for heating after the selection for cooling has successfully completed. If failed, try again until proper units are selected.

## 5-1-2. Heating

|              | Design condition                        |         |  |  |  |  |  |  |
|--------------|-----------------------------------------|---------|--|--|--|--|--|--|
| Outdoor we   | Dutdoor wet bulb temperature            |         |  |  |  |  |  |  |
| Total heatir | Total heating load                      |         |  |  |  |  |  |  |
| Room 1       | Indoor dry bulb temperature             | 21°C    |  |  |  |  |  |  |
|              | 9.5 kW                                  |         |  |  |  |  |  |  |
| Room 2       | Indoor dry bulb temperature             | 23°C    |  |  |  |  |  |  |
|              | Heating load                            | 10.9 kW |  |  |  |  |  |  |
| Other        | Indoor/Outdoor piping equivalent length | 40 m    |  |  |  |  |  |  |

#### Capacity of indoor unit

| P·FY series | Model class of indoor unit | 10  | 15  | _   | 20  | _   | 25  | 32  | _   | 40  | _   | 50  | _   | 63  | 71  | 80   | 100  | 125  | 140  |
|-------------|----------------------------|-----|-----|-----|-----|-----|-----|-----|-----|-----|-----|-----|-----|-----|-----|------|------|------|------|
|             | Model Capacity (kW)        | 1.4 | 1.9 | -   | 2.5 | _   | 3.2 | 4.0 | _   | 5.0 | _   | 6.3 | _   | 8.0 | 9.0 | 10.0 | 12.5 | 16.0 | 18.0 |
| M series    | Model class of indoor unit | _   | 15  | 18  | 20  | 22  | 25  | _   | 35  | _   | 42  | 50  | 60  | _   | 71  | 80   | 100  | _    | —    |
| P series    | Model Capacity (kW)        | _   | 1.7 | 2.1 | 2.3 | 2.5 | 2.9 | _   | 4.0 | _   | 4.8 | 5.7 | 6.9 | _   | 8.1 | 9.3  | 11.2 | _    | _    |

### Heating calculation

- Tentative selection of indoor units Room1: PEFY-P80 10.0 kW (Rated) Room2: PEFY-P100 12.5 kW (Rated) In this case, the total capacity is 22.5. (10.0 + 12.5 = 22.5)
- Tentative selection of outdoor unit Proper outdoor unit in this case is M200 as the total capacity of the indoor units is 22.5. PUMY-M200 25.0 kW
- Calculation for the corrected capacity of the total indoor units (CTi) Correction factor for indoor temperature: Room 1 (21°C) Room 2 (23°C)

C) 0.88 (Refer to Figure 3.)

0.96 (Refer to Figure 3.)

- CTi = Σ (Rated capacity of indoor unit × Correction factor for indoor temperature)

   = 10.0 × 0.96 + 12.5 × 0.88

   = 20.6 kW

   Calculation for the corrected capacity of the outdoor unit (CTo)

   Correction factor for outdoor temperature (2°C WB)

   1.00 (Refer to Figure 4.)

   Correction factor for piping length (40 m)

   Correction factor for defrosting

   0.89 (Refer to Table 1.)
  - CTo = Rated capacity of outdoor unit × Correction factor for outdoor temperature × Correction factor for piping length × Correction factor for defrosting = 25.0 × 1.00 × 0.98 × 0.89
    - = 21.8 kW

## Table 1 Table of correction factor for frosting and defrosting

| Outdoor inlet air temp. (°C) | 6    | 4    | 2    | 0    | -2   | -4   | -6   | -8   | -10  | -15  | -20  |
|------------------------------|------|------|------|------|------|------|------|------|------|------|------|
| Correction factor            | 1.00 | 0.98 | 0.89 | 0.88 | 0.89 | 0.90 | 0.95 | 0.95 | 0.95 | 0.95 | 0.95 |

<TA-001F7>

 Determination of maximum system capacity (CTx) Comparison between CTi and CTo: CTi = 20.6 < CTo = 21.8, thus, select CTi.

CTx = CTi = 20.6 kW

- Comparison with essential load Against the essential load 20.4 kW, the maximum system capacity is 20.6 kW: Proper indoor units have been selected.
- Calculation for the maximum indoor unit capacity of each room

When CTx = CTi, use the calculation formula below.

Room1: Rated capacity of Indoor unit × Correction factor for indoor temperature

- = 10.0 × 0.96
- = 9.6 kW

The capacity is enough for the heating load of Room 1 (9.5 kW): A proper indoor unit is selected.

Room2: Rated capacity of indoor unit × Corrected capacity for the indoor design temperature

- = 12.5 × 0.88
- = 11.0 kW

The capacity is enough for the heating load of Room 2 (10.9 kW): A proper indoor unit is selected.

## Note:

• If CTx = CTo, refer to the calculation formula in "Cooling" to calculate the maximum indoor unit capacity of each room.

• The selection of units is completed when proper units are selected.

## 5-2. Correction by temperature

The outdoor units have varied capacity at different designing temperature. With the nominal cooling/heating capacity value and the ratio below, the capacity can be observed at various temperature.

## 5-2-1. Cooling

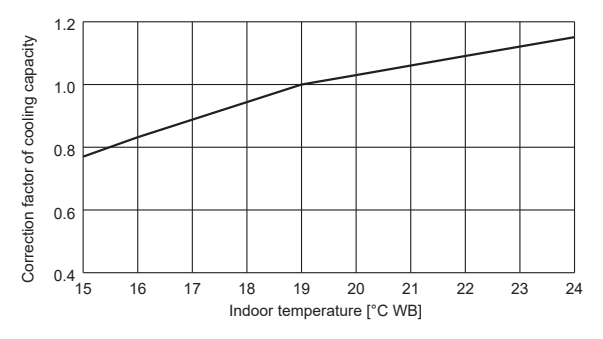

<Figure 1> Indoor unit temperature correction

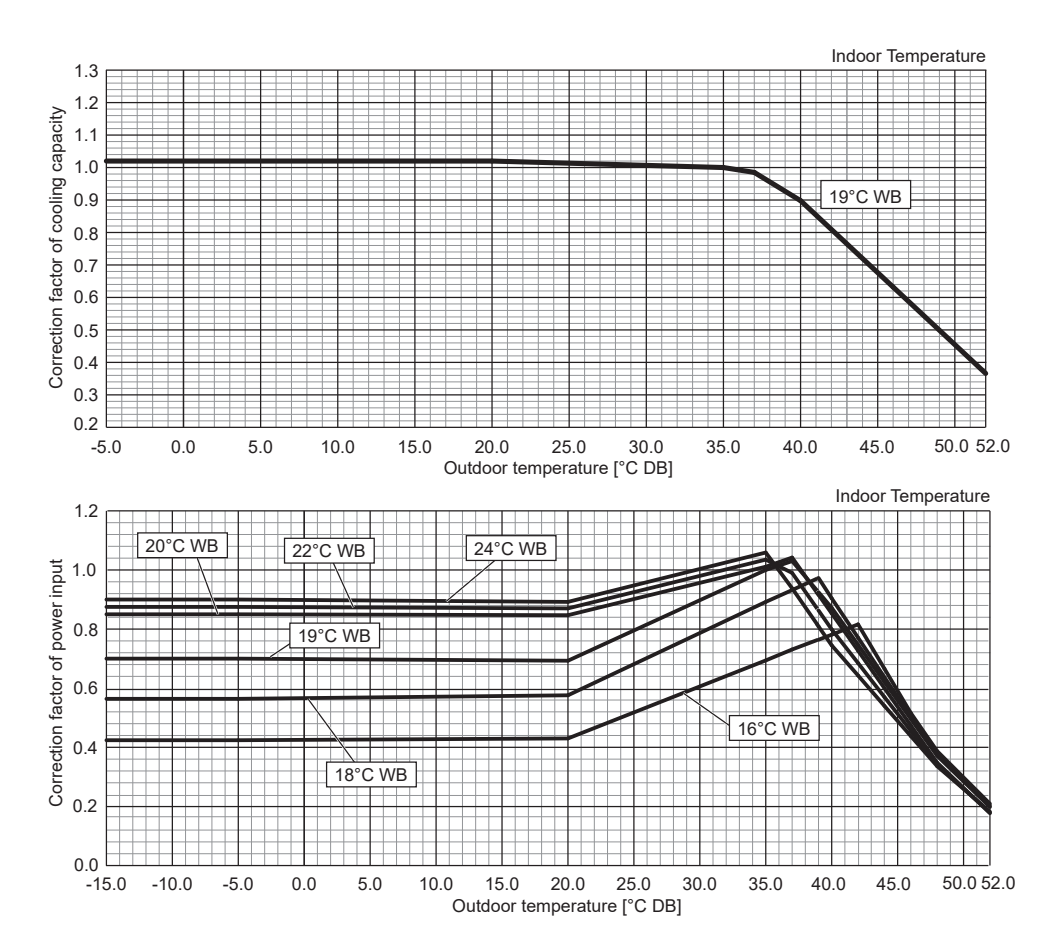

<Figure 2> Outdoor unit temperature correction

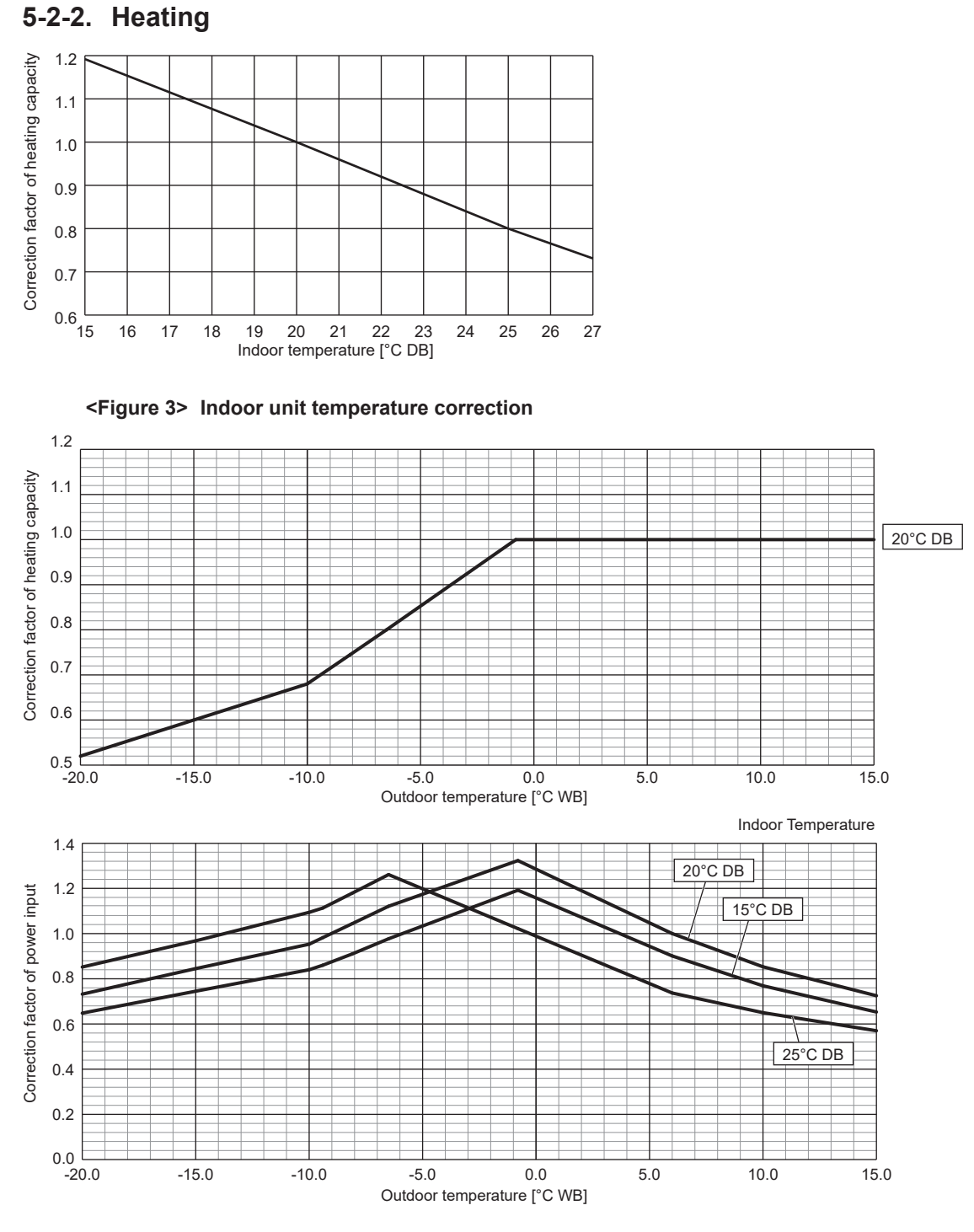

## <Figure 4> Outdoor unit temperature correction

## 5-3. Standard operation data (Reference data)

|                       | Operati         | on                        |        | M2        | 200       |  |  |  |
|-----------------------|-----------------|---------------------------|--------|-----------|-----------|--|--|--|
| Operating conditions  | Ambient         | Indoor                    | DB/    | 27°C/19°C | 20°C/—    |  |  |  |
|                       | temperature     | Outdoor                   | WB     | 35°C      | 7°C/6°C   |  |  |  |
|                       | Indoor unit     | No. of connected units    | Unit   | 4         | 4         |  |  |  |
|                       |                 | No. of units in operation |        | 4         | 4         |  |  |  |
|                       |                 | Model                     | — 50 › |           | × 4       |  |  |  |
|                       | Piping          | Main pipe                 | m      | 5         |           |  |  |  |
|                       |                 | Branch pipe               | 1      | Į         | 5         |  |  |  |
|                       |                 | Total pipe length         | ]      | 25        |           |  |  |  |
|                       | Fan speed       |                           | _      | Hi        |           |  |  |  |
|                       | Amount of refri | gerant                    | kg     | 7         | .6        |  |  |  |
| Outdoor unit          | Electric curren | t                         | A      | 11.15     | 9.08      |  |  |  |
|                       | Voltage         |                           | V      | 40        | 400       |  |  |  |
|                       | Compressor fre  | equency                   | Hz     | 71        | 78        |  |  |  |
| LEV opening           | Indoor unit     |                           | Pulse  | 236       | 301       |  |  |  |
| Pressure              | High pressure/  | Low pressure              | MPaG   | 3.40/1.11 | 2.38/0.78 |  |  |  |
| Temp. of each section | Outdoor         | Discharge                 | °C     | 85.5      | 50.8      |  |  |  |
|                       | unit            | Heat exchanger outlet     | ]      | 39.2      | -0.9      |  |  |  |
|                       |                 | Accumulator inlet         |        | 10.8      | -1.5      |  |  |  |
|                       |                 | Compressor inlet          | ]      | 11.0      | -1.3      |  |  |  |
|                       | Indoor unit     | LEV inlet                 | ]      | 26.2      | 25.2      |  |  |  |
|                       |                 | Heat exchanger inlet      |        | 14.1      | 45.8      |  |  |  |

## 5-4. Standard capacity diagram

Before calculating the sum of total capacity of indoor units, please convert the value into the kW model capacity following the formula on "5-1. Selection of indoor and outdoor units".

### Cooling

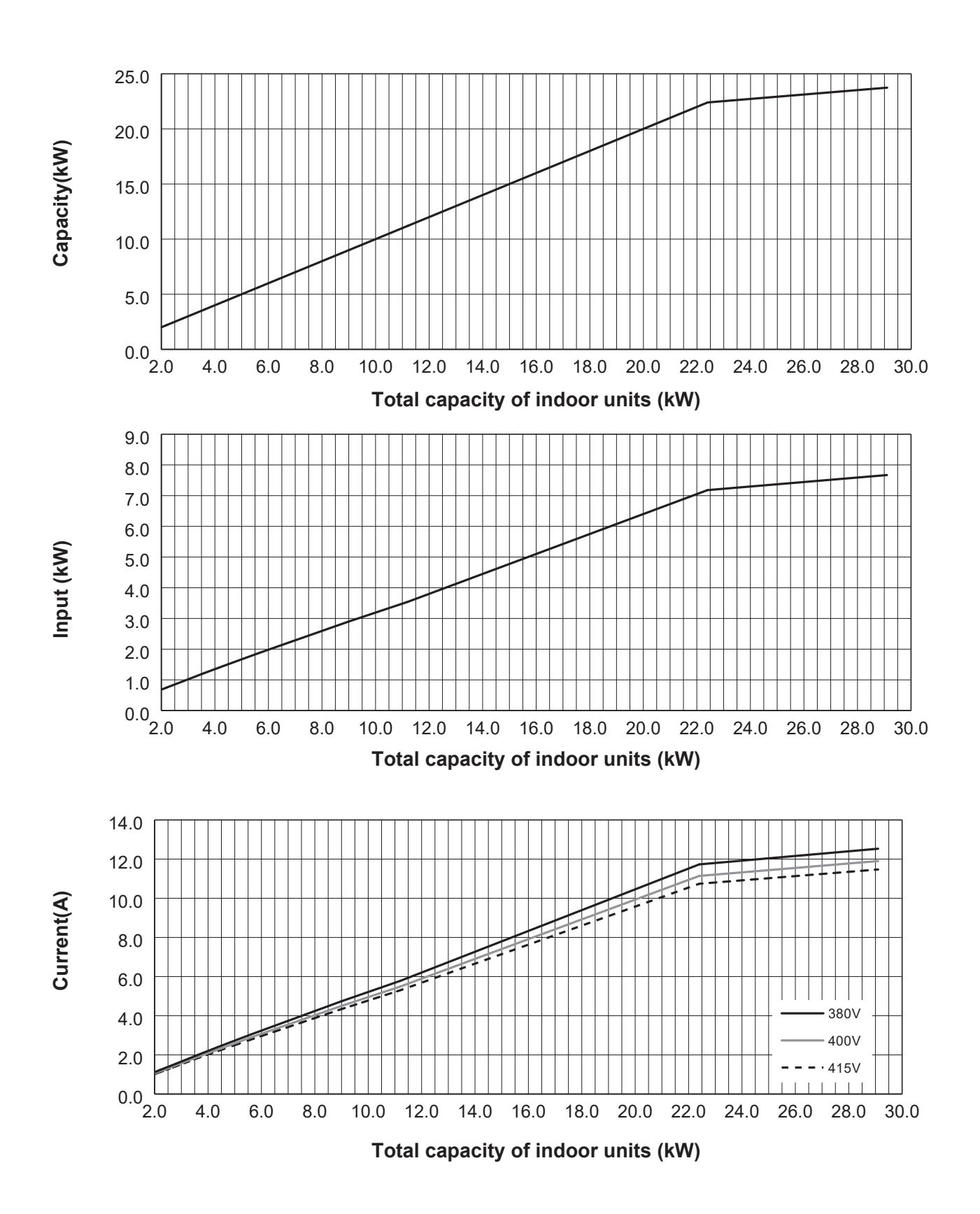

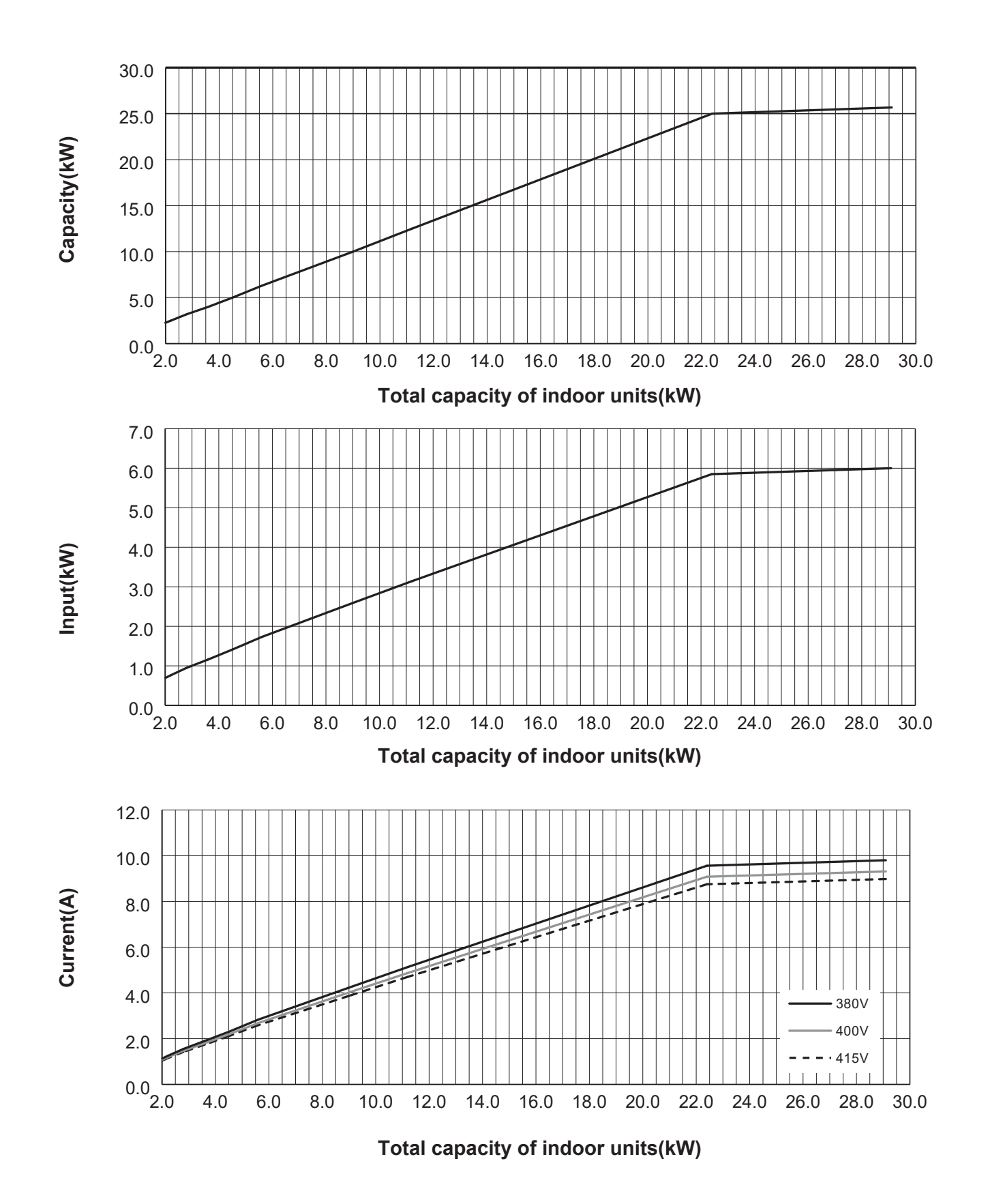

## 5-5. Correcting capacity for changes in the length of refrigerant piping

During cooling, obtain the ratio (and the piping equivalent length) of the outdoor units rated capacity and the total in-use indoor capacity, and find the capacity ratio corresponding to the standard piping length from Figure 5 to 7. Then multiply by the cooling capacity from Figure 1 and 2 in "5-2. Correction by temperature" to obtain the actual capacity. During heating, find the piping equivalent length, and find the capacity ratio corresponding to standard piping length from Figure 8. Then multiply by the heating capacity from Figure 3 and 4 in "5-2. Correction by temperature" to obtain the actual capacity and the actual capacity.

## Capacity Correction Curve

## 5-5-1. Cooling

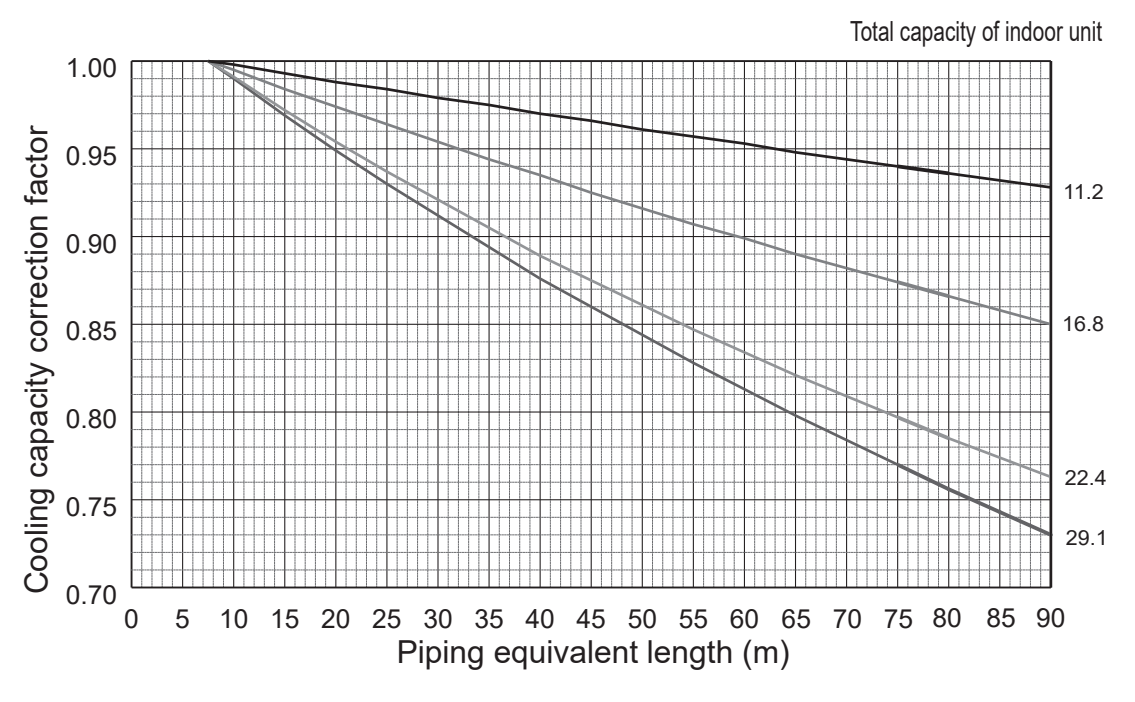

<Figure 5> Correction of refrigerant piping length

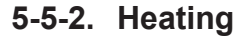

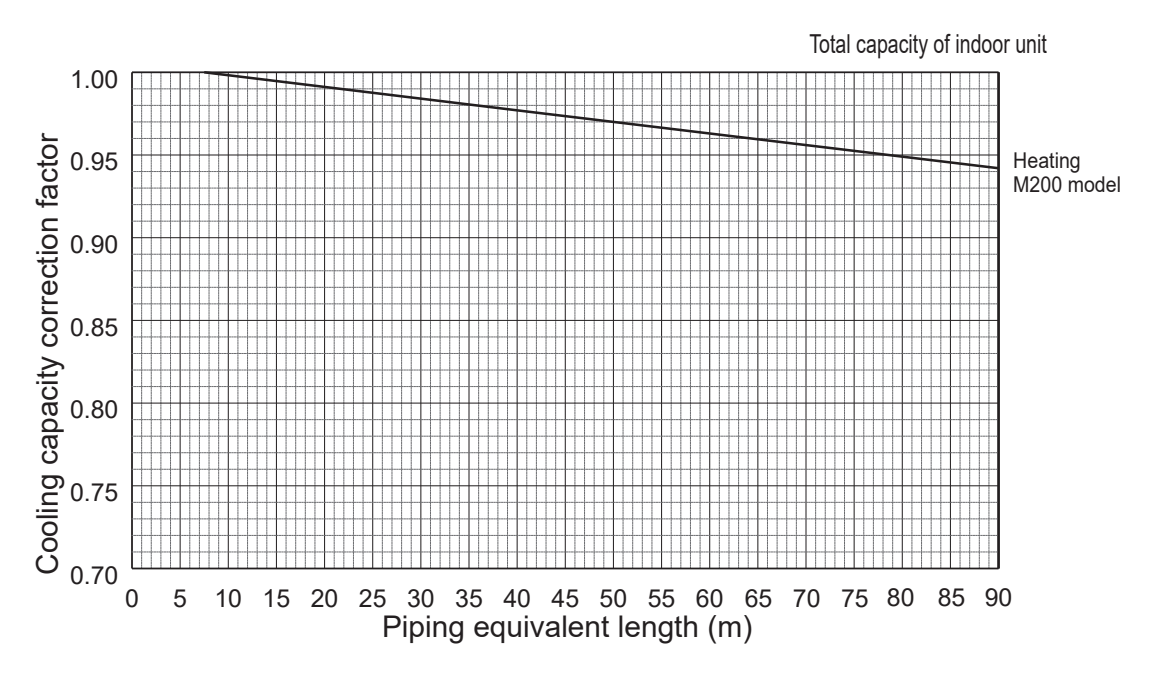

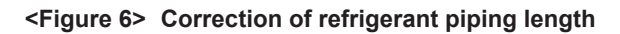

#### Method for obtaining the piping equivalent length

Piping equivalent length = piping length to the farthest indoor unit + 0.3 × number of bends in the piping (m)

## 5-5-3. Correction of heating capacity for frost and defrosting

If heating capacity has been reduced due to frost formation or defrosting, multiply the capacity by the appropriate correction factor from the following table to obtain the actual heating capacity.

#### **Correction factor diagram**

| eenreen naeter alagram             |      |      |      |      |      |      |      |      |      |      |      |
|------------------------------------|------|------|------|------|------|------|------|------|------|------|------|
| Outdoor Intake temperature (°C WB) | 6    | 4    | 2    | 0    | -2   | -4   | -6   | -8   | -10  | -15  | -20  |
| Correction factor                  | 1.00 | 0.98 | 0.89 | 0.88 | 0.89 | 0.90 | 0.95 | 0.95 | 0.95 | 0.95 | 0.95 |

## 5-6. Noise criterion curves

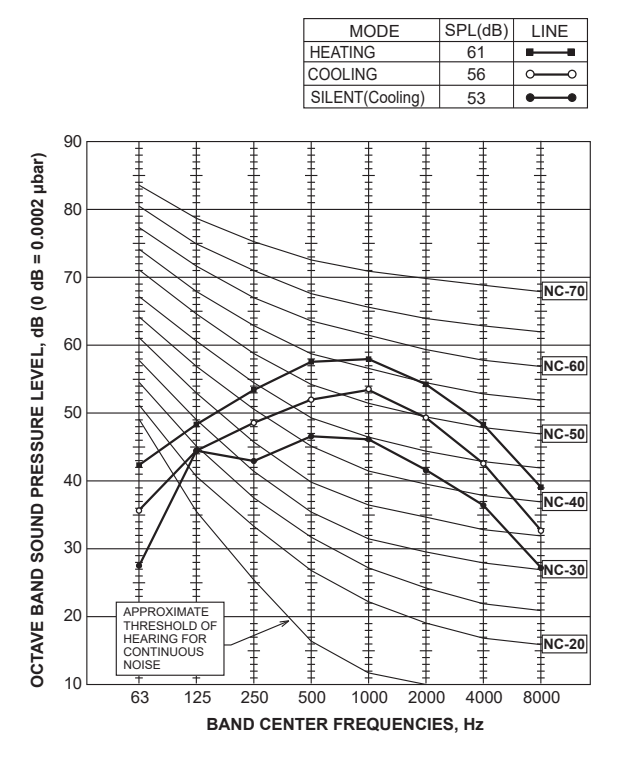

# **OUTLINES AND DIMENSIONS**

Unit: mm

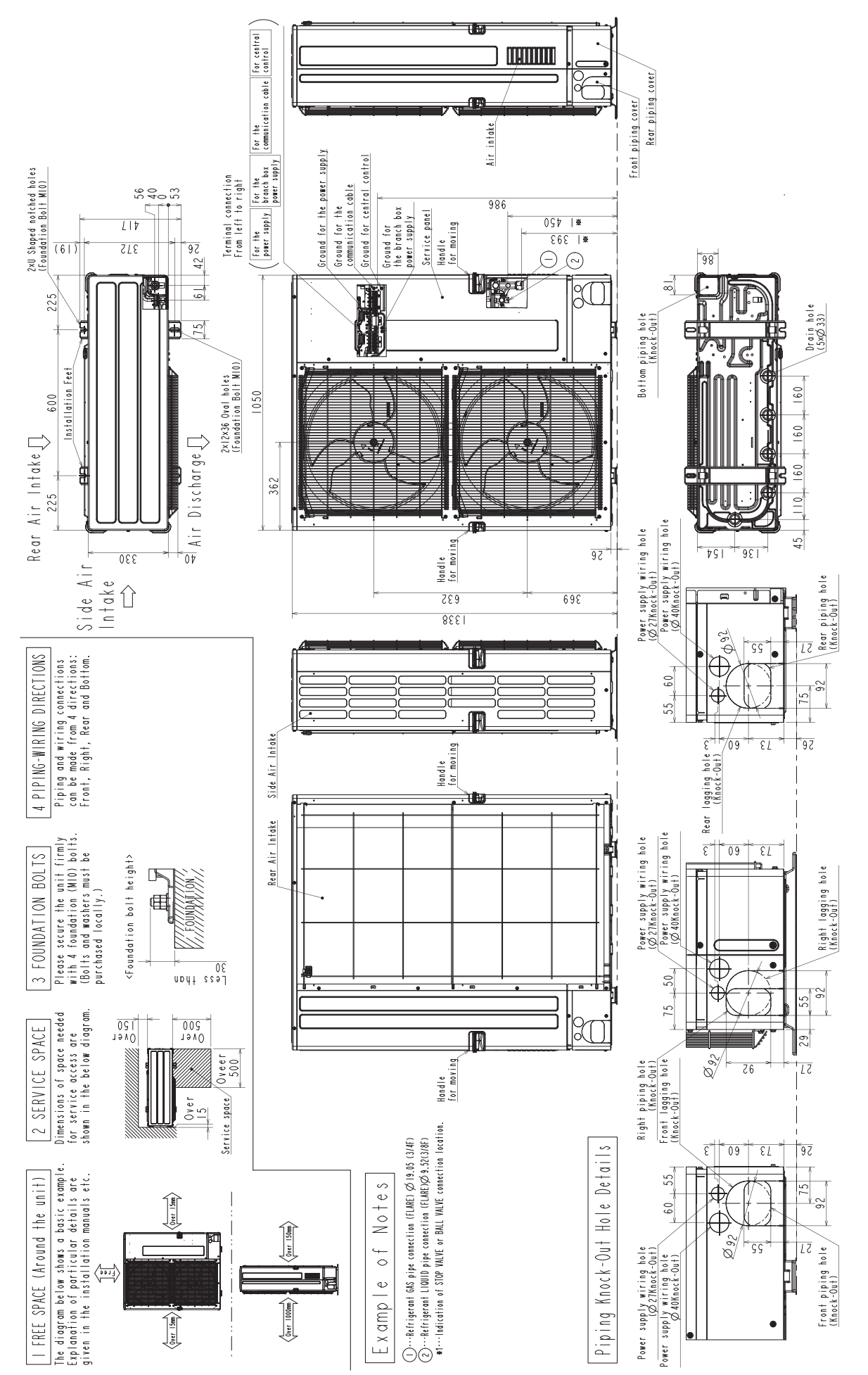

6

## 7 WIRING DIAGRAM

## PUMY-M200YKM

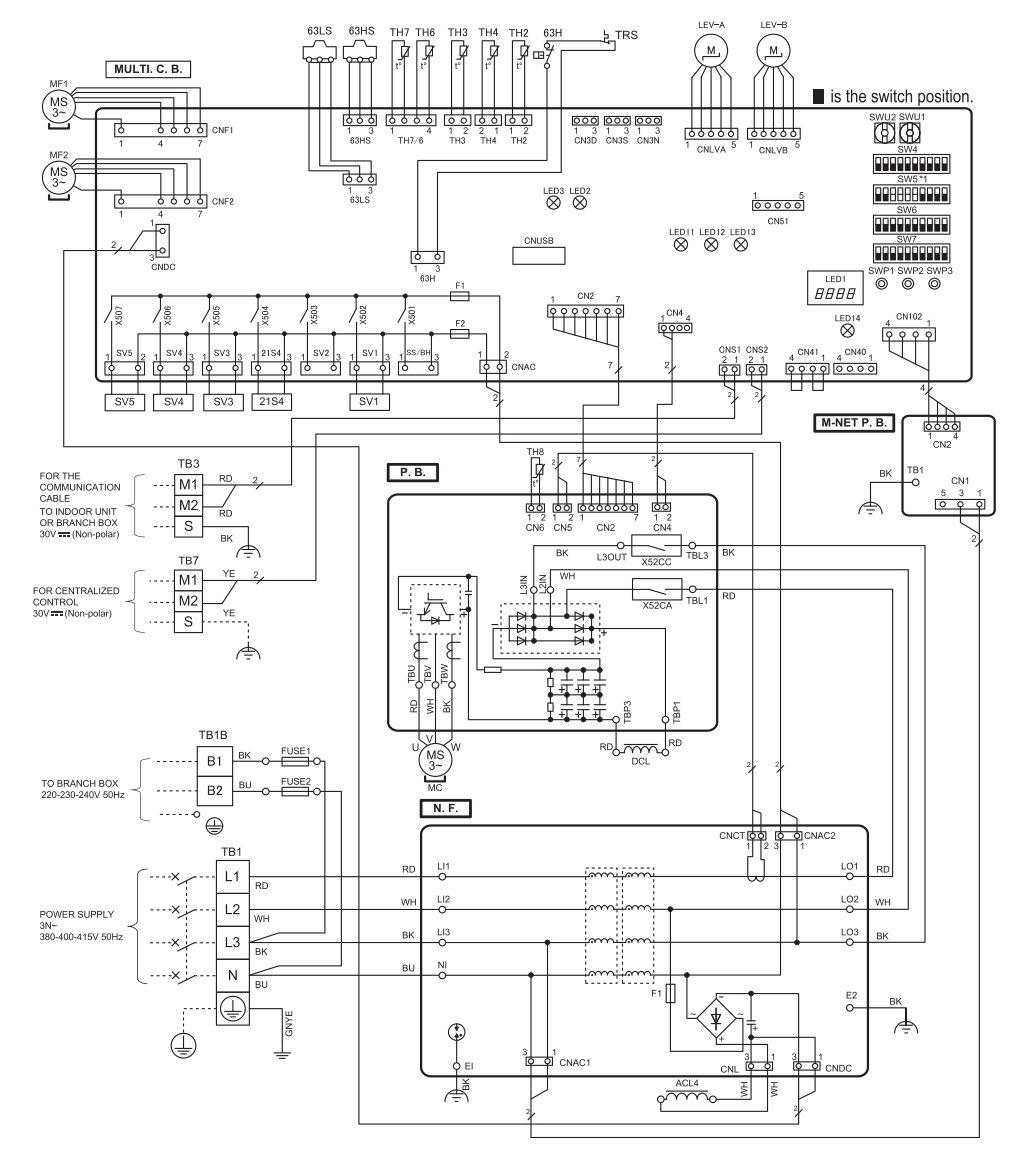

\*1 MODEL SELECTION

The black square(∎)indicates a switch position.

| MODEL        | SW5 |
|--------------|-----|
| PUMY-M200YKM | OFF |

#### [LEGEND]

| TEGENDI     |                                                                                                    | _  |                |                                                                |   |            |                                                                |
|-------------|----------------------------------------------------------------------------------------------------|----|----------------|----------------------------------------------------------------|---|------------|----------------------------------------------------------------|
| SYMBOL      | NAME                                                                                                    |    | SYMBOL         | NAME                                                           | Γ | SYMBOL     | NAME                                                           |
| TB1         | Terminal Block <power supply=""></power>                                                                                                    | Т  | H7             | Thermistor <ambient></ambient>                                 |   | SWU1       | Switch <unit address="" digit="" ones="" selection,=""></unit> |
| TB1B        | Terminal Block <branch box=""></branch>                                                                                                    | Т  | H8             | Thermistor <heat sink=""></heat>                               |   | SWU2       | Switch <unit address="" digit="" selection,="" tens=""></unit> |
| TB3         | Terminal Block <indoor branch<="" outdoor,="" td=""><td>Т</td><td>RS</td><td>Thermal Protector</td><td></td><td>SWP3</td><td>Switch <function selection=""></function></td></indoor> | Т  | RS             | Thermal Protector                                              |   | SWP3       | Switch <function selection=""></function>                      |
|             | Box/Outdoor Transmission Line>                                                                                                    | L  | EV-A, LEV-B    | Linear Expansion Valve                                         |   | SS/BH      | Connector <connection for="" option=""></connection>           |
| TB7         | Terminal Block                                                                                                    | Α  | CL4            | Reactor                                                        |   | CN3D       | Connector <connection for="" option=""></connection>           |
|             | <centralized control="" line="" transmission=""></centralized>                                                                                                    | D  | CL             | Reactor                                                        |   | CN3S       | Connector <connection for="" option=""></connection>           |
| FUSE1,FUSE2 | Fuse <t20al250v></t20al250v>                                                                                                    | Ρ  | .В.            | Power Circuit Board                                            |   | CN3N       | Connector <connection for="" option=""></connection>           |
| MC          | Motor for Compressor                                                                                                    | 1  | TBU/V/W        | Connection Terminal <u v="" w-phase=""></u>                    |   | CN51       | Connector <connection for="" option=""></connection>           |
| MF1,MF2     | Fan Motor                                                                                                    | 11 | TBL1,L2IN,TBL3 | Connection Terminal <l1 l2="" l3-power="" supply=""></l1>      |   | LED1       | LED <operation display="" inspection=""></operation>           |
| 63H         | High Pressure Switch                                                                                                    | ]  | TBP1,TBP3      | Connection Terminal                                            |   | LED11      | Normal operation(Lit)/IC Error(Blink)                          |
| 63HS        | High Pressure Sensor                                                                                                    |    | X52CA/C        | 52C Relay                                                      |   | LED12      | Normal operation(Lit)Error(Blink)                              |
| 63LS        | Low Pressure Sensor                                                                                                    | Ν  | .F.            | Noise Filter Circuit Board                                     |   |            | for central control transmission                               |
| SV1         | Solenoid Valve Coil < Bypass Valve>                                                                                                    |    | L01/L02/L03    | Connection Terminal <l1 l2="" l3-power="" supply=""></l1>      |   | LED13      | Normal operation(Lit)Error(Blink)                              |
| SV3         | Solenoid Valve Coil <bypass valve=""></bypass>                                                                                                    | 11 | LI1/LI2/LI3/NI | Connection Terminal <l1 l2="" l3="" n-power="" supply=""></l1> |   |            | for indoor / outdoor transmission                              |
| SV4         | Solenoid Valve Coil <liquid shut-off="" valve=""></liquid>                                                                                                    | 11 | EI, E2         | Connection Terminal <electrical box="" parts=""></electrical>  |   | LED14      | LED <power main="" microcomputer="" supply="" to=""></power>   |
| SV5         | Solenoid Valve Coil <gas shut-off="" valve=""></gas>                                                                                                    | 11 | F1             | Fuse <t6.3al250v></t6.3al250v>                                 |   | F1,F2      | Fuse <t6.3al250v></t6.3al250v>                                 |
| 21S4        | Solenoid Valve Coil <4-Way Valve>                                                                                                    | N  | IULTI.C.B.     | Multi Controller Circuit Board                                 |   | X501~507   | Relay                                                          |
| TH2         | Thermistor <hic pipe=""></hic>                                                                                                    | ]  | SW4            | Switch < Display Selection>                                    |   | CNUSB      | USB TYPE A                                                     |
| TH3         | Thermistor < Outdoor Liquid Pipe>                                                                                                    |    | SW5            | Switch <model selection=""></model>                            | Ν | 1-NET P.B. | M-NET Power Circuit Board                                      |
| TH4         | Thermistor <compressor></compressor>                                                                                                    | ]  | SW6            | Switch <function run="" selection="" test=""></function>       |   | TB1        | Connection Terminal <electrical box="" parts=""></electrical>  |
| TH6         | Thermistor <suction pipe=""></suction>                                                                                                    | 11 | SW7            | Switch <function selection=""></function>                      |   |            |                                                                |

# 8 TROUBLESHOOTING

## 8-1. Checkpoints for test run

## 8-1-1. Procedures before test run

- 1. Before a test run, make sure that the following work is completed.
  - Installation related:
  - Make sure that the panel of cassette type is installed and electrical wiring is done.
  - Otherwise electrical functions like auto vane will not operate normally.
  - Piping related:
  - Perform leakage test of refrigerant and drain piping. Make sure that all joints are perfectly insulated.
  - Check stop valves on both liquid and gas sides are fully open.
  - · Electrical wiring related:
  - Check ground wire, transmission cable, remote controller cable, and power supply cable for secure connection.
- Make sure that all switch settings of address or adjustments for special specification systems are correctly made. 2. Safety check:
  - With the insulation multimeter of 500 V, inspect the insulation resistance.
  - Do not touch the transmission cable and remote controller cable with the multimeter.
  - The resistance should be over 1.0 M $\Omega$ . Do not proceed inspection if the resistance is less than 1.0 M $\Omega$ .
  - Inspect between the outdoor unit power supply terminal block and ground first, metallic parts like refrigerant pipes

or the electrical box next, then inspect all electrical wiring of outdoor unit, indoor unit, and all linked equipment. 3. Before operation:

- For compressor protection, turn on the breaker for the outdoor unit and wait at least 12 hours before a test run.
- Register control systems into remote controller(s). Never touch the on/off switch of the remote controller(s). Refer to "Special function operation setting (for M-NET Remote Controller)" as for settings. In MA remote controller(s), this registration is unnecessary.
- 4. More than 12 hours later after turning on the power to the outdoor unit, turn on all the power switches for the test run. Perform test run and make test run reports.

## 8-1-2. Test run

Refer to "13-4. Test run" for operation procedure.

## 8-1-3. Error information

Refer to "13-2. Error information" when an error occurs.

## 8-1-4. Error history

Refer to "13-6. Error history" to check the errors occurred in the past.

## 8-1-5. Self-diagnosis

Refer to "13-7. Self-diagnosis" to search for the error history.

## 8-1-6. Countermeasures for error during test run

If a problem occurs during test run, a code number will appear on the remote controller (or LED on the outdoor unit), and the air conditioning system will automatically cease operating.

Determine the nature of the abnormality and apply corrective measures.

#### Make sure to turn the power OFF before connecting/disconnecting any connectors, or replacing boards.

| Error      | Error code |                                                     | Detected Unit |          |            |                                                  |  |  |
|------------|------------|-----------------------------------------------------|---------------|----------|------------|--------------------------------------------------|--|--|
| code       | (4 digits) | Trouble                                             | Indoor        | Outdoor  | Remote     | Remarks                                          |  |  |
| (2 digits) |            |                                                     |               | Outdoor  | Controller |                                                  |  |  |
| Ed         | 0403       | Serial communication error/Model selection SW error |               |          |            | Outdoor unit outdoor multi controller circuit    |  |  |
|            |            |                                                     |               | 0        |            | board – Power circuit board communication        |  |  |
|            |            |                                                     | ļ             |          |            | trouble, Incorrect setting of model selection    |  |  |
| U2         | 1102       | Compressor temperature trouble                      |               | 0        |            | Check delay code 1202                            |  |  |
| UL         | 1300       | Low pressure trouble                                |               | 0        |            |                                                  |  |  |
| UE         | 1302       | High pressure trouble or compressor protector /     |               |          |            | Check delay code 1402                            |  |  |
|            |            | thermal protector trouble                           |               | <u> </u> |            |                                                  |  |  |
| U7         | 1500       | Superheat due to low discharge temperature trouble  |               | 0        |            | Check delay code 1600                            |  |  |
| U2         | 1501       | Refrigerant shortage trouble                        |               | 0        |            | Check delay code 1601                            |  |  |
|            |            | Closed valve in cooling mode                        |               | 0        |            | Check delay code 1501                            |  |  |
| P6         | 1503       | Freeze protection of plate heat exchanger           | 0             |          |            |                                                  |  |  |
|            |            | Freeze protection of branch box or indoor unit      | 0             |          |            |                                                  |  |  |
| EF         | 1508       | 4-way valve trouble in heating mode                 |               | 0        |            | Check delay code 1608                            |  |  |
| FL/EF/FL   | 1521/1522  | Refrigerant leakage / Refrigerant sensor failure    |               |          |            | The error cannot be canceled by the remote       |  |  |
|            | /1524      |                                                     |               | 0        |            | controller after this error detection. The error |  |  |
|            |            |                                                     |               | Ŭ        |            | code may be displayed as EF when the             |  |  |
|            |            |                                                     |               |          |            | abnormality is re-notified.                      |  |  |
| L6         | 2135       | Circulation water freeze protection                 | 0             |          |            |                                                  |  |  |
| PA         | 2500       | Water leakage                                       | 0             |          |            |                                                  |  |  |
| P5         | 2502       | Drain overflow protection                           | 0             |          |            |                                                  |  |  |
| P4         | 2503       | Drain sensor abnormality                            | 0             |          |            |                                                  |  |  |
| -          | 3121       | Out-of-range outside air temperature                |               | 0        |            |                                                  |  |  |
| UF         | 4100       | Compressor current interruption (locked compressor) |               | 0        |            | Check delay code 4350                            |  |  |
| Pb         | 4114       | Fan trouble (Indoor unit)                           | 0             |          |            |                                                  |  |  |

| code<br>(2 digits)(4 digits)TroubleIndoorOutdoorRemote<br>ControllerUP4210Compressor overcurrent interruption/Failure in 12 VDC<br>power supply circuit on power circuit board00U94220Voltage shortage/overvoltage/PAM error/L1 open<br>phase/primary current sensor error/power synchroni-<br>zation signal error0Check delay code 4320U54230Heat sink temperature trouble0Check delay code 4330U64250Power module trouble0Check delay code 4350U84400Fan trouble (Outdoor unit)0Check delay code 4500U35101Air inlet thermistor (TH21) open/short<br>Compressor temperature thermistor (TH4) open/short0Check delay code 1202                                                                                                    |            |  |  |
|----------------------------------------------------------------------------------------------------|------------|--|--|
| (2 digits)       Indoor       Outdoor       Controller         UP       4210       Compressor overcurrent interruption/Failure in 12 VDC power supply circuit on power circuit board       O       O         U9       4220       Voltage shortage/overvoltage/PAM error/L1 open phase/primary current sensor error/power synchronization signal error       O       Check delay code 4320         U5       4230       Heat sink temperature trouble       O       Check delay code 4330         U6       4250       Power module trouble       O       Check delay code 4350         U8       4400       Fan trouble (Outdoor unit)       O       Check delay code 4500         U3       5101       Air inlet thermistor (TH21) open/short       O       Check delay code 1202 |            |  |  |
| UP       4210       Compressor overcurrent interruption/Failure in 12 VDC power supply circuit on power circuit board       O         U9       4220       Voltage shortage/overvoltage/PAM error/L1 open phase/primary current sensor error/power synchronization signal error       O       Check delay code 4320         U5       4230       Heat sink temperature trouble       O       Check delay code 4330         U6       4250       Power module trouble       O       Check delay code 4350         U8       4400       Fan trouble (Outdoor unit)       O       Check delay code 4500         U3       5101       Air inlet thermistor (TH21) open/short       O       Check delay code 1202                                                                        |            |  |  |
| power supply circuit on power circuit board         O           U9         4220         Voltage shortage/overvoltage/PAM error/L1 open<br>phase/primary current sensor error/power synchroni-<br>zation signal error         O         Check delay code 4320           U5         4230         Heat sink temperature trouble         O         Check delay code 4330           U6         4250         Power module trouble         O         Check delay code 4350           U8         4400         Fan trouble (Outdoor unit)         O         Check delay code 4500           U3         5101         Air inlet thermistor (TH21) open/short         O         Check delay code 1202                                                                                      |            |  |  |
| U9       4220       Voltage shortage/overvoltage/PAM error/L1 open phase/primary current sensor error/power synchronization signal error       O       Check delay code 4320         U5       4230       Heat sink temperature trouble       O       Check delay code 4330         U6       4250       Power module trouble       O       Check delay code 4350         U8       4400       Fan trouble (Outdoor unit)       O       Check delay code 4500         U3       5101       Air inlet thermistor (TH21) open/short       O       Check delay code 1202         U4       5420       Initiation of the phase/prime thermistor (TH40) open/short       O       Check delay code 1202                                                                                   |            |  |  |
| U5     4230     Heat sink temperature trouble     O     Check delay code 4330       U6     4250     Power module trouble     O     Check delay code 4350       U8     4400     Fan trouble (Outdoor unit)     O     Check delay code 4500       U3     5101     Air inlet thermistor (TH21) open/short     O     Check delay code 1202                                                                                                    |            |  |  |
| U5       4230       Heat sink temperature trouble       O       Check delay code 4330         U6       4250       Power module trouble       O       Check delay code 4350         U8       4400       Fan trouble (Outdoor unit)       O       Check delay code 4500         U3       5101       Air inlet thermistor (TH21) open/short       O       Check delay code 1202         U4       5400       List of the thermistor (TH4) open/short       O       Check delay code 1202                                                                                                    |            |  |  |
| US     4230     Heat sink temperature trouble     O     Check delay code 4330       U6     4250     Power module trouble     O     Check delay code 4350       U8     4400     Fan trouble (Outdoor unit)     O     Check delay code 4500       U3     5101     Air inlet thermistor (TH21) open/short     O     Check delay code 1202       U4     5400     List intert thermistor (TH4) open/short     O     Check delay code 1202                                                                                                    |            |  |  |
| U6     4250     Power module trouble     O     Check delay code 4350       U8     4400     Fan trouble (Outdoor unit)     O     Check delay code 4500       U3     5101     Air inlet thermistor (TH21) open/short     O     Check delay code 1202       U4     5400     List intert thermistor (TH4) open/short     O     Check delay code 1202                                                                                                    |            |  |  |
| U8     4400     Fan trouble (Outdoor unit)     O     Check delay code 4500       U3     5101     Air inlet thermistor (TH21) open/short     O     O       Compressor temperature thermistor (TH4) open/short     O     Check delay code 1202                                                                                                    |            |  |  |
| U3 5101 Air inlet thermistor (TH21) open/short O Check delay code 1202                                                                                                    |            |  |  |
| Compressor temperature thermistor (TH4) open/short O Check delay code 1202                                                                                                    |            |  |  |
|                                                                                                    |            |  |  |
| 04 5102 Liquid pipe temperature thermistor (1H22) open/short 0                                                                                                    |            |  |  |
| Suction pipe temperature thermistor (TH6) open/short         O         Check delay code 1211                                                                                                    |            |  |  |
| U4 5103 Gas pipe temperature thermistor (TH23) open/short O                                                                                                    |            |  |  |
| U4 5105 Outdoor liquid pipe temperature thermistor (TH3) O Check delay code 1205                                                                                                    |            |  |  |
| U4 5106 Ambient temperature thermistor (TH7) open/short Q Check delay code 1221                                                                                                    |            |  |  |
| 14 5109 HIC pipe temperature thermistor (TH2) open/short O Check delay code 1222                                                                                                    |            |  |  |
| 1/4 5110 Heat sink temperature thermistor (TH2) open/short O Check delay code 1214                                                                                                    |            |  |  |
| E5 5201 High pressure sensor (63HS) trouble O Check delay code 1402                                                                                                    |            |  |  |
| E3 5202 Low pressure sensor (63 S) trouble O Check delay code 1400                                                                                                    |            |  |  |
| LIH 5300 Primary current error 0 Check delay code 4310                                                                                                    |            |  |  |
| One         Occurrence         O         One of construction           EH         5558         Refinerant sensor error         O         O                                                                                                    |            |  |  |
| PA 5701 Contact failure of drain float switch 0                                                                                                    |            |  |  |
| A0 6600 Dupley address error 0 0 0 0 Only MNET Remote controller is do                                                                                                    | tected     |  |  |
| A2 6602 Transmission processor bardware error 0 0 0 0 0 0 0 0 0 0 MNET Remote controller is de                                                                                                    | tected     |  |  |
| A3 6603 Transmission bus BLISY error 0 0 0 0 0 0 0 0 MNET Remote controller is de                                                                                                    | tected     |  |  |
| A6 6606 Signal communication error with transmission process                                                                                                    | tected.    |  |  |
|                                                                                                    | lected.    |  |  |
| A7 6607 No ACK error O O Only M-NET Remote controller is de                                                                                                    | tected.    |  |  |
| A8 6608 No response frame error 0 0 0 0 0 M M-NET Remote controller is de                                                                                                    | tected     |  |  |
| EH 6815 Supervisor mode alarm kit communication error                                                                                                    |            |  |  |
| MA supervisor remote controller communication error                                                                                                    |            |  |  |
| E0/E4 6831 MA communication receive error O O Only MA Remote controller is detect                                                                                                    | ed.        |  |  |
| E4 6831 Sensor and Alarm Kit communication error Q                                                                                                    |            |  |  |
| E3/E5 6832 MA communication send error O O Only MA Remote controller is detect                                                                                                    | ed         |  |  |
| E3/E5 6833 MA communication send error O O ONIV MA Remote controller is detect                                                                                                    | ed         |  |  |
| E0/E4 6834 MA communication receive error O O ONIV MA Remote controller is detect                                                                                                    | ed.        |  |  |
|                                                                                                    | <u>ou.</u> |  |  |
| EF 7101 Capacity code error 0 0                                                                                                    |            |  |  |
| EF 7102 Connecting excessive number of units and branch                                                                                                    |            |  |  |
|                                                                                                    |            |  |  |
| EF 7105 Address setting error O                                                                                                    |            |  |  |
| EF 7118 Refrigerant leak detection system error O                                                                                                    |            |  |  |
| EF 7121 Power outage detection                                                                                                    |            |  |  |
| EF 7130 Incompatible unit combination Q                                                                                                    |            |  |  |

Notes:

• When the outdoor unit detects No ACK error or No response error, the target indoor unit is treated as stopped and not assumed to be abnormal.

• The error codes displayed on the units may be different between the error source and others. In that case, please refer to the error code of error source by displayed attribute and address.

Refer to the service manual of the indoor unit or the remote controller for details of the errors detected by the indoor unit or the remote controller or any errors not indicated in the table above.

#### Self-diagnosis function

The indoor and outdoor units can be diagnosed automatically using the self-diagnosis switch (SW4) and LED1 (LED indication) found on the outdoor multi controller circuit board. LED indication: Set all contacts of SW4 to OFF.

## During normal operation

The LED indicates the drive state of the controller in the outdoor unit.

| Bit        | 1                      | 2          | 3    | 4   | 5   | 6   | 7   | 8   |
|------------|------------------------|------------|------|-----|-----|-----|-----|-----|
| Indication | Compressor<br>operated | Always lit | 21S4 | SV1 | SV2 | SV3 | SV4 | SV5 |

#### Example

When the compressor, SV1, SV4, and SV5 are on during cooling operation.

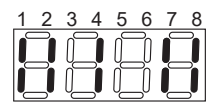

## 0403 (Ed): Serial communication error / Model selection SW error

## Abnormal points and detection methods

Serial communication between the outdoor multi controller circuit board and outdoor power circuit board is defective.

## **Causes and checkpoints**

- Wire breakage or contact failure of connector CN2 or CN4
- Malfunction of power board communication circuit on outdoor multi controller circuit board
- Malfunction of communication circuit on outdoor power circuit board
- · Incorrect setting of model selection

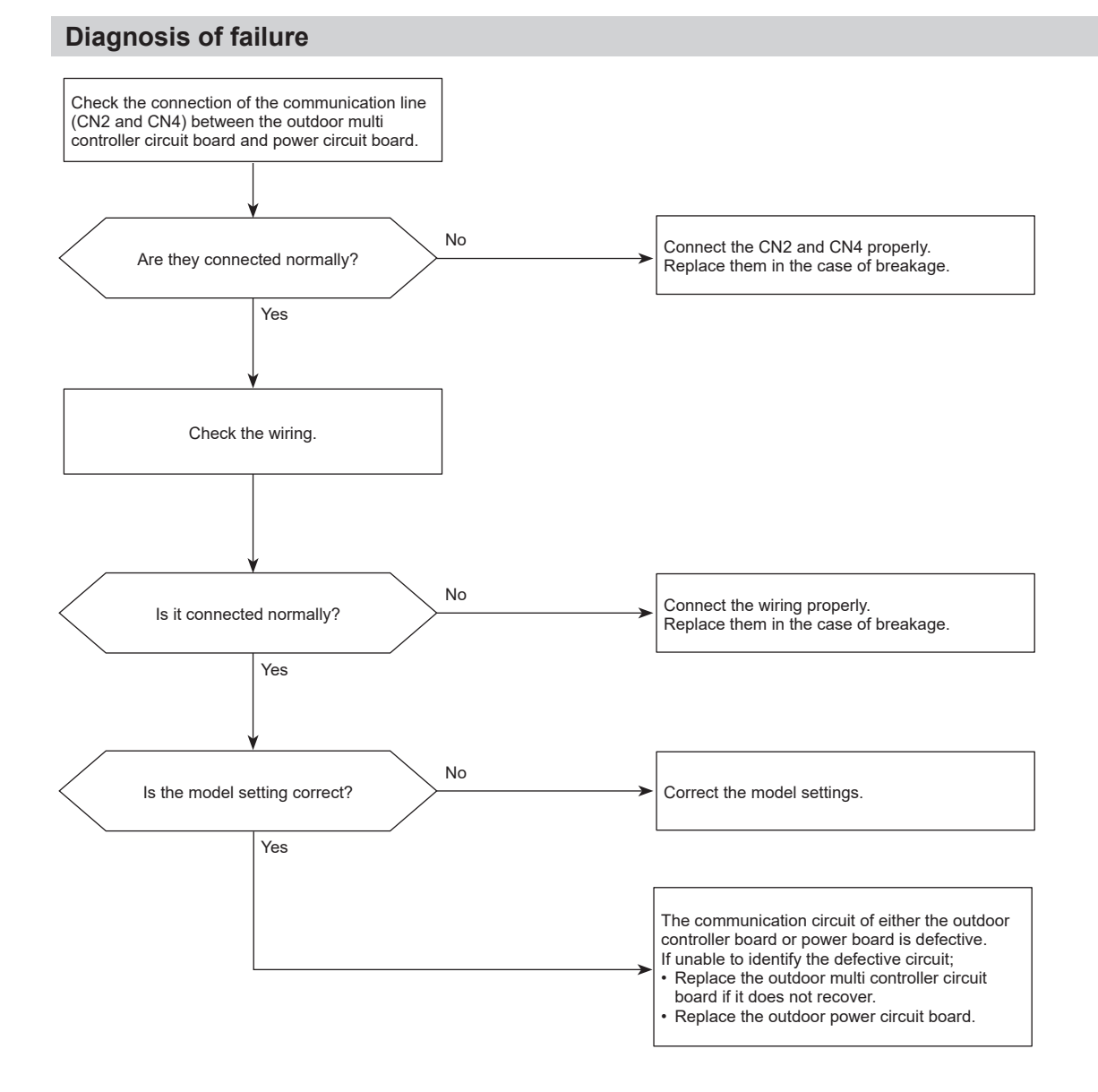

## 1102 (U2): Compressor temperature trouble

## Abnormal points and detection methods

- TH4 falls into either of the following temperature conditions:
  - over 105°C continuously for 5 minutes
  - over 110°C
- The saturation temperature converted from the pressure detected by the high pressure sensor exceeds 40°C during defrosting, and TH4 exceeds 105°C

TH4: Thermistor <Compressor> LEV: Linear expansion valve

## **Diagnosis of failure**

## **Causes and checkpoints**

- · Malfunction of stop valve
- Over-heated compressor operation caused by shortage of refrigerant
- · Defective thermistor
- · Defective outdoor multi controller circuit board
- LEV performance failure
- Defective indoor controller board
- Clogged refrigerant system caused by foreign object
- Refrigerant shortage (Refrigerant liquid accumulation in compressor while indoor unit is OFF/thermo-OFF.)
- Malfunction of shut-off valves

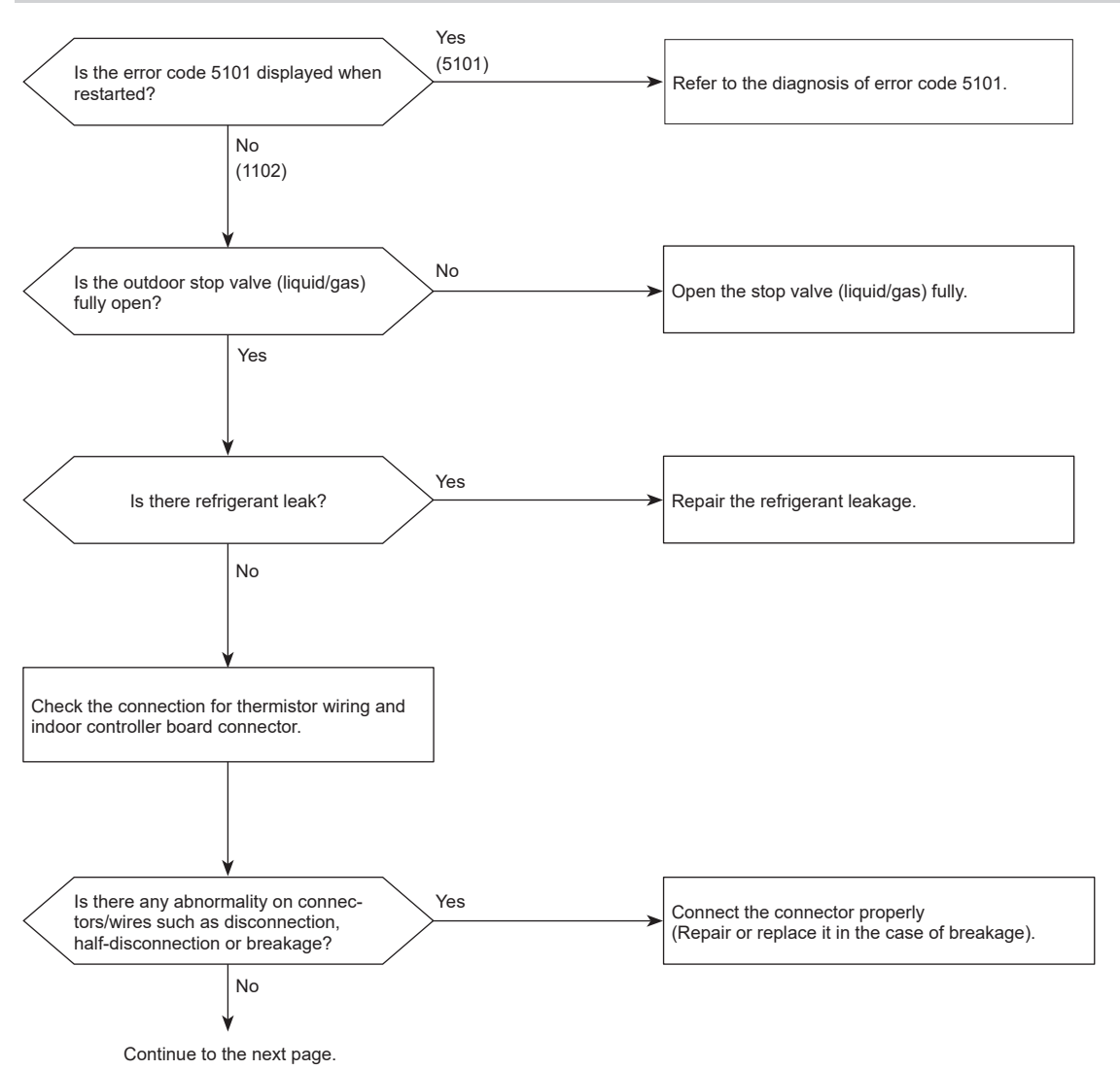

## 1102 (U2): Compressor temperature trouble

## **Diagnosis of failure**

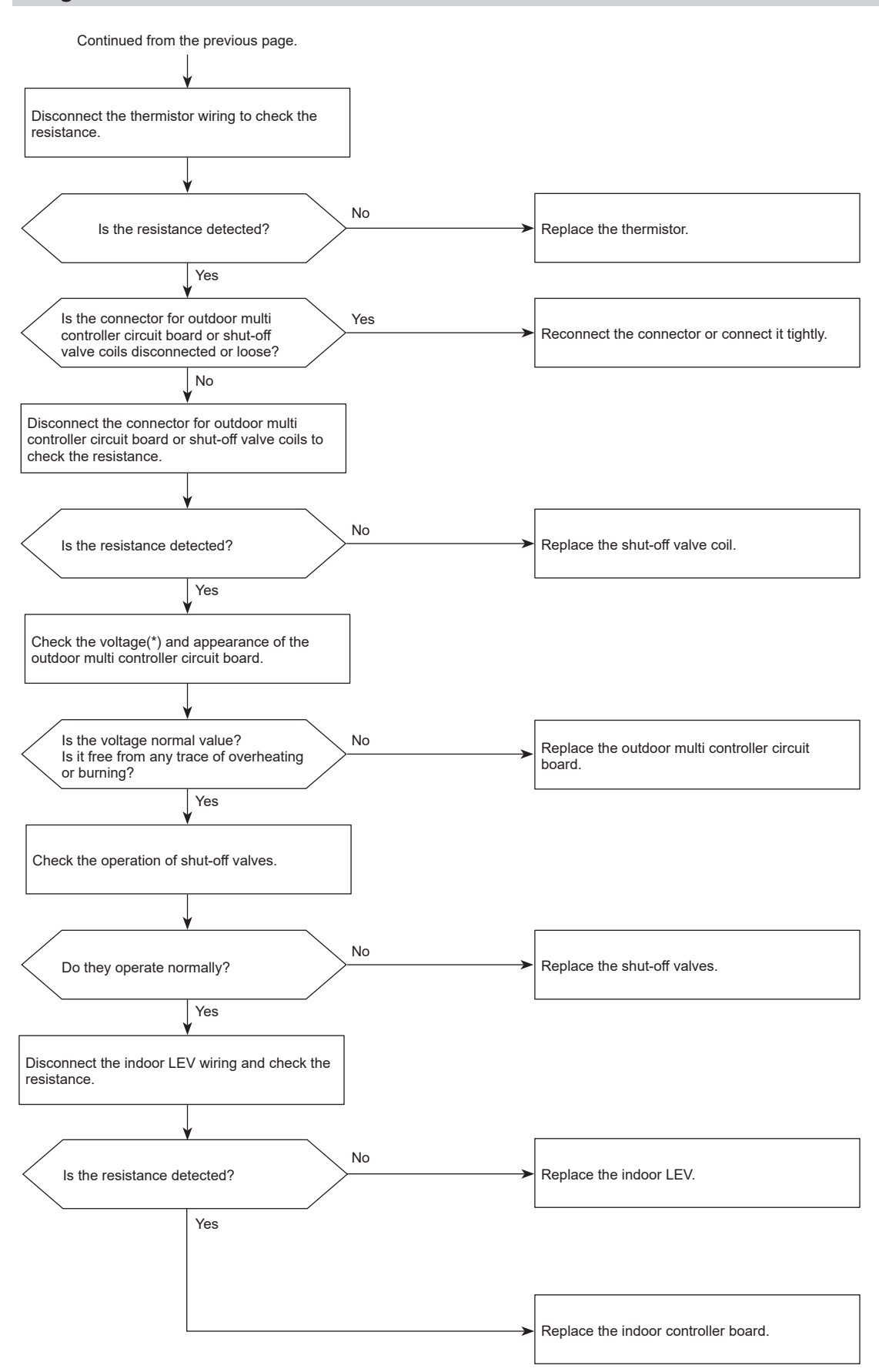

\*For the voltage, refer to "How to check the components".

## 1300 (UL): Low pressure trouble

### Abnormal points and detection methods

#### 63L equipped model

- Low pressure (63L is in operation)
- 63L operates (under 0.00 MPaG) during compressor operation.

63L:

Low pressure switch

LEV:

Linear expansion valve TH7:

Thermistor <Ambient>

- SV1:
- Solenoid valve

## **Causes and checkpoints**

- · Defective operation of stop valve (not fully open)
- · Clogged or broken pipe
- Malfunction or locked outdoor fan motor
- Short-cycle of outdoor unit
- Dirt of outdoor heat exchanger
- Remote controller transmitting error caused by noise interference
- Contact failure of outdoor multi controller circuit board connector
- · Defective outdoor multi controller circuit board
- Short-cycle of indoor unit
- · Decreased airflow, clogged filter, or dirt on indoor unit
- · Malfunction or locked indoor fan motor
- Decreased airflow caused by defective inspection of outdoor temperature thermistor (It detects lower temperature than actual temperature.)
- · Indoor LEV performance failure
- · Malfunction of fan driving circuit
- SV1 performance failure
- · Defective low pressure sensor
- Malfunction of low pressure sensor input circuit on outdoor multi controller circuit board

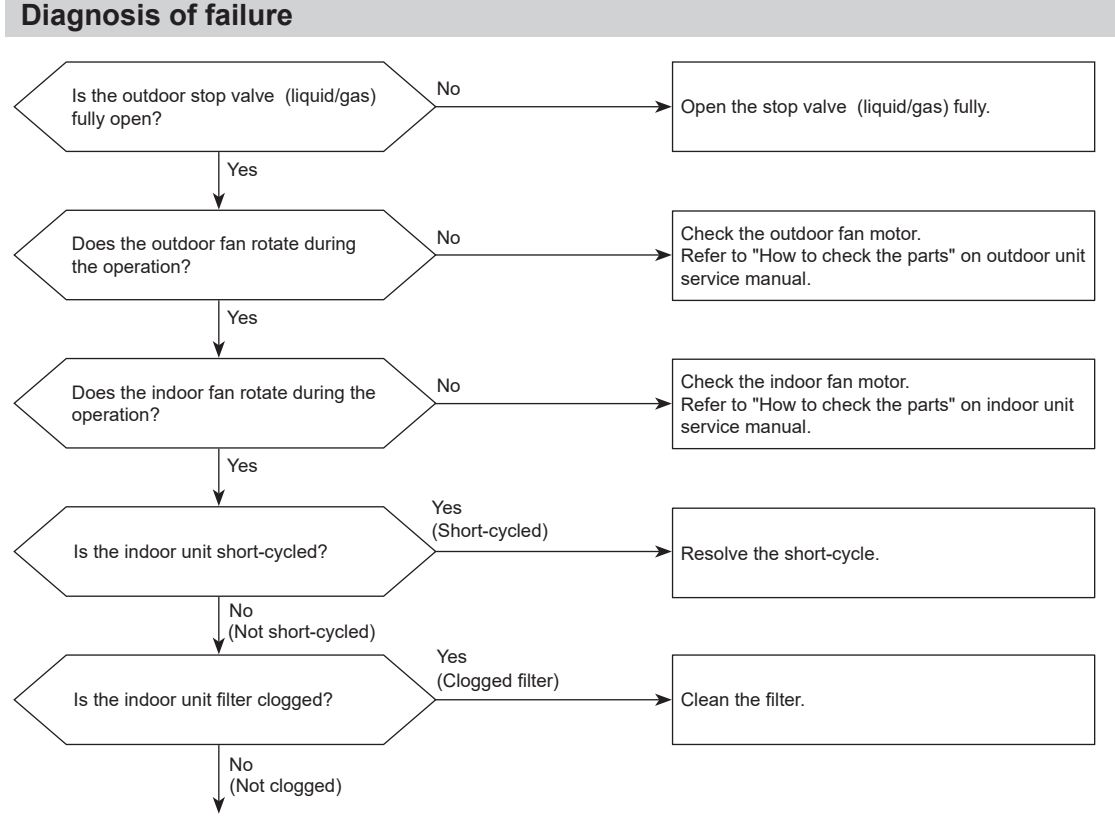

Continue to the next page

## 1300 (UL): Low pressure trouble

## **Diagnosis of failure**

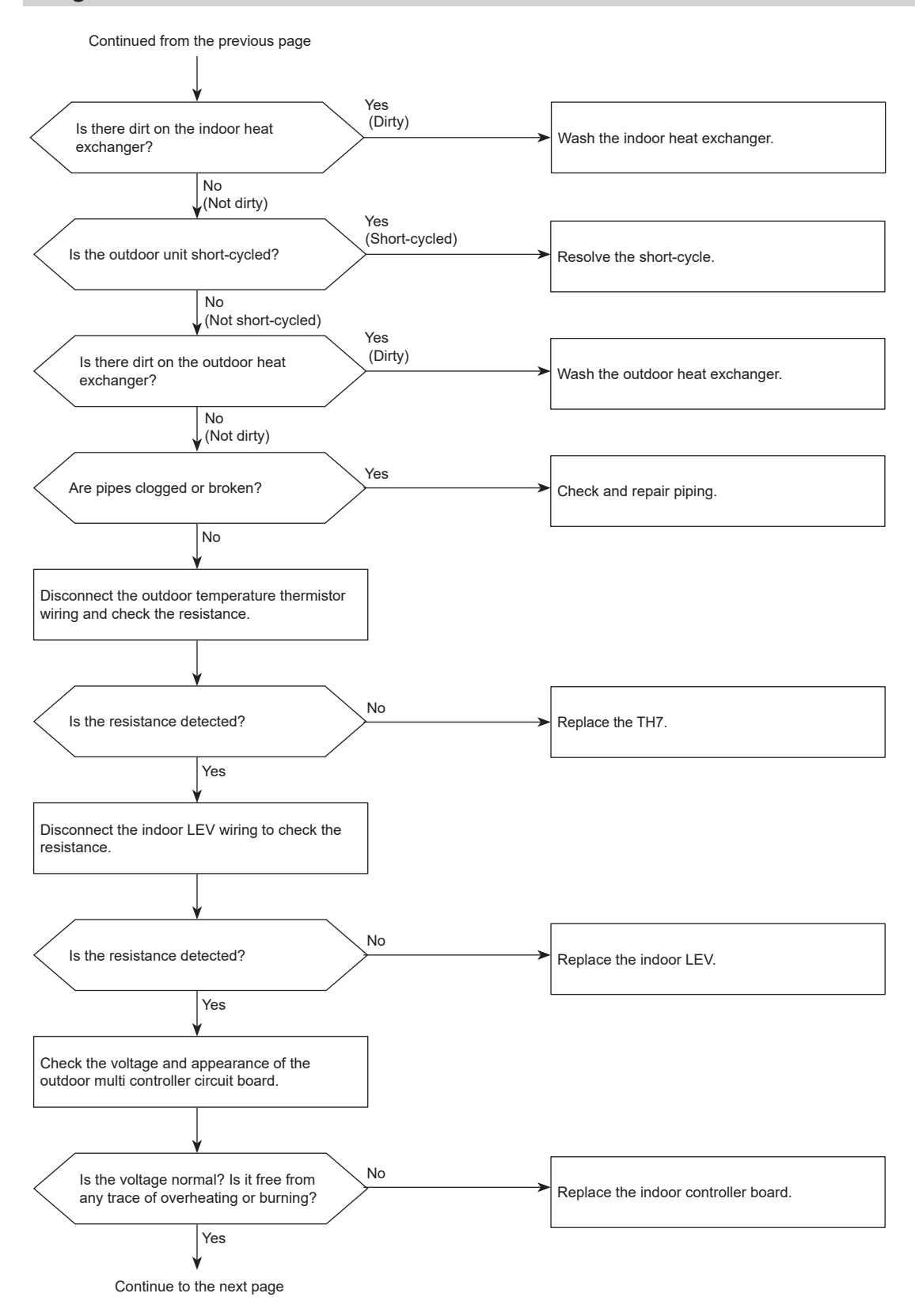

## 1300 (UL): Low pressure trouble

## **Diagnosis of failure**

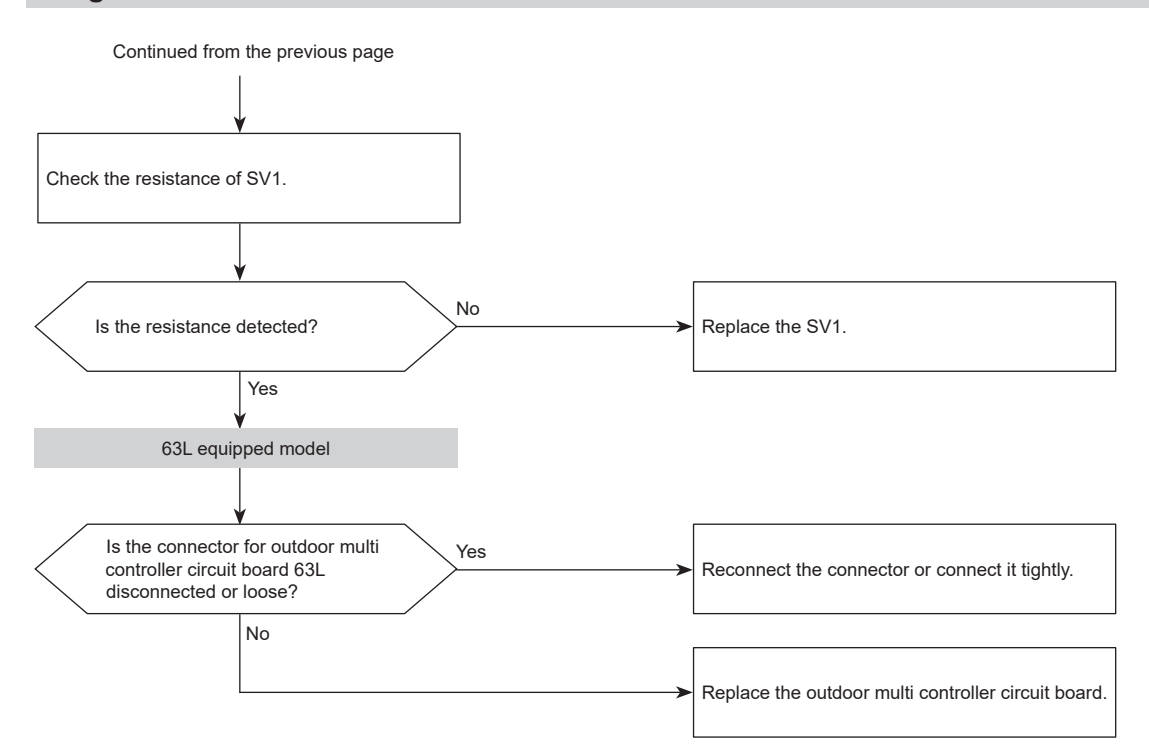

#### Abnormal points and detection methods

- High pressure abnormality (63H operation) 63H operates(\*) during compressor operation. (\* 4.15 MPaG)
- · High pressure abnormality (63HS detected)
  - A pressure detected by 63HS is 4.31 MPaG or more during compressor operation.
  - A pressure detected by 63HS is 4.14 MPaG or more for 3 minutes during compressor operation.

63H: High pressure switch 63HS: High pressure sensor LEV: Linear expansion valve SV1: Solenoid valve TH7: Thermistor <Ambient> TH4: Thermistor <Compressor> TRS: Thermal protector

## **Causes and checkpoints**

- · Faulty operation of stop valve (not fully open)
- · Clogged or broken pipe
- Malfunction or locked outdoor fan motor
- Short-cycle of outdoor unit
- · Dirt of outdoor heat exchanger
- Remote controller transmitting error caused by noise interference
- Contact failure of the outdoor multi controller circuit board connector
- · Defective outdoor circuit board
- Short-cycle of indoor unit
- · Decreased airflow, clogged filter, or dirt on indoor unit
- Malfunction or locked indoor fan motor
- Decreased airflow caused by faulty inspection of outdoor temperature thermistor (It detects lower temperature than actual temperature.)
- Indoor LEV performance failure
- Malfunction of fan driving circuit
- SV1 performance failure
- · Defective High pressure sensor
- Defective High pressure sensor input circuit on outdoor multi controller circuit board
- High compressor temperature (Thermal protector TRS operated)
- · Malfunction of shut-off valves

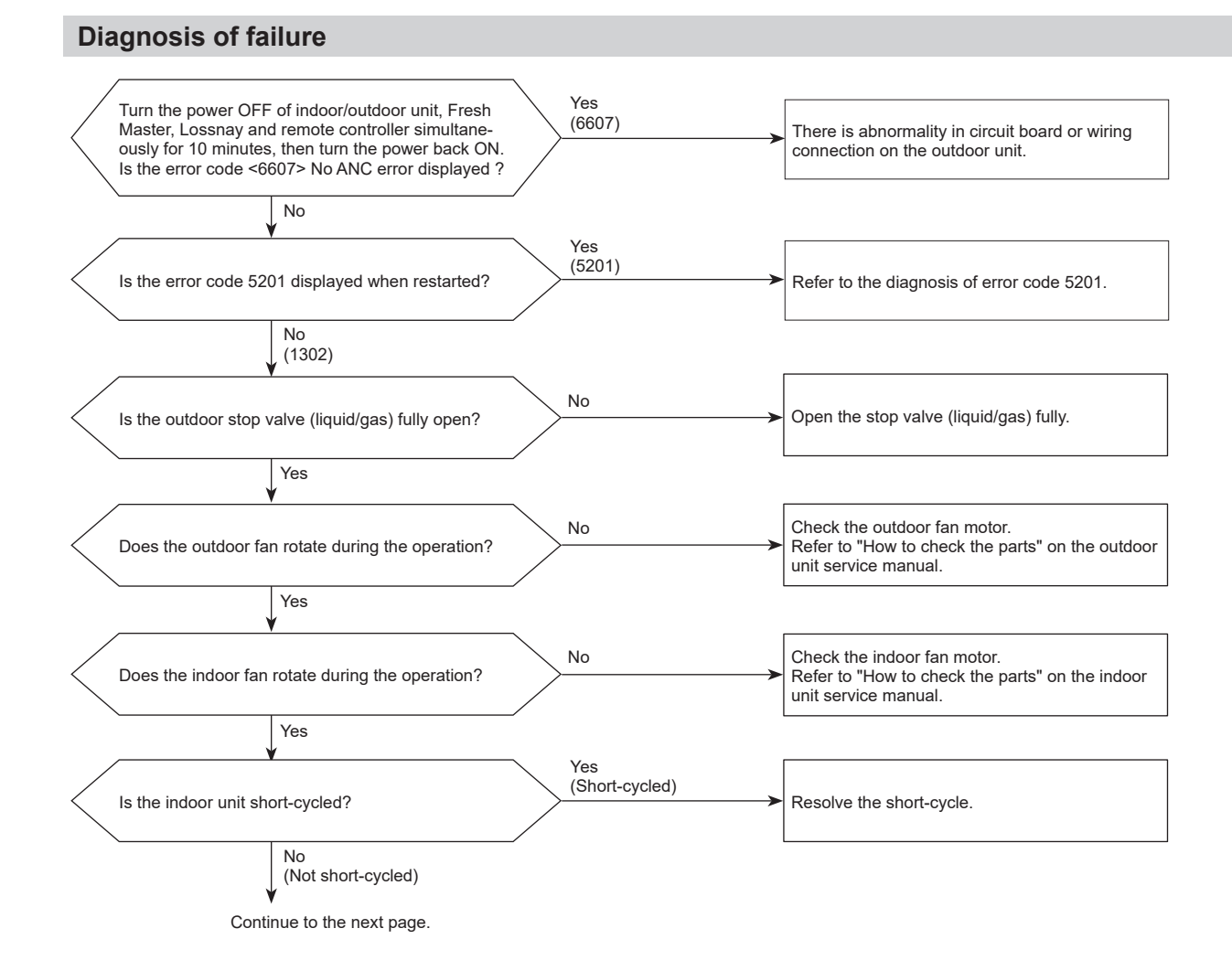

## **Diagnosis of failure**

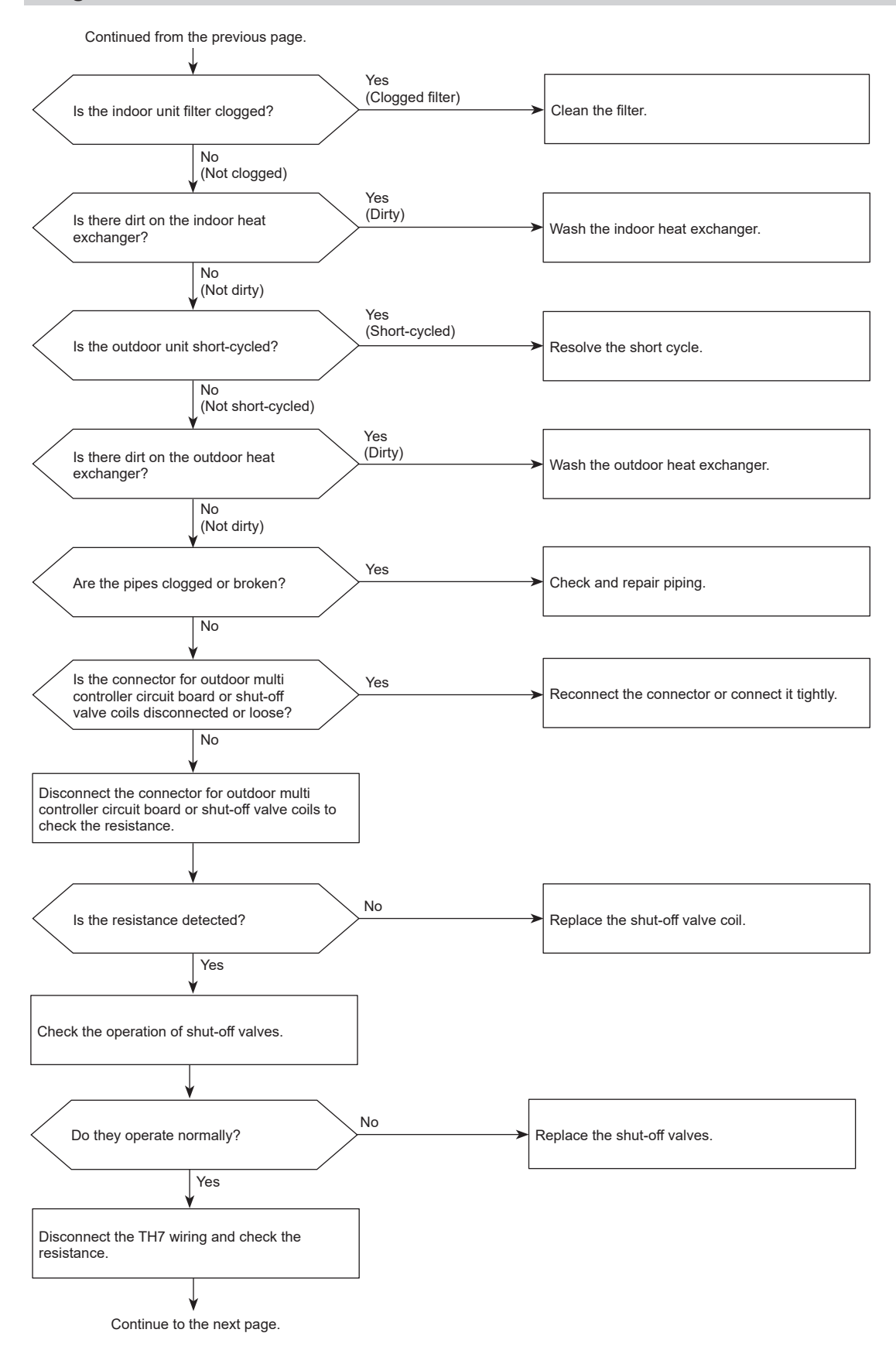

## **Diagnosis of failure**

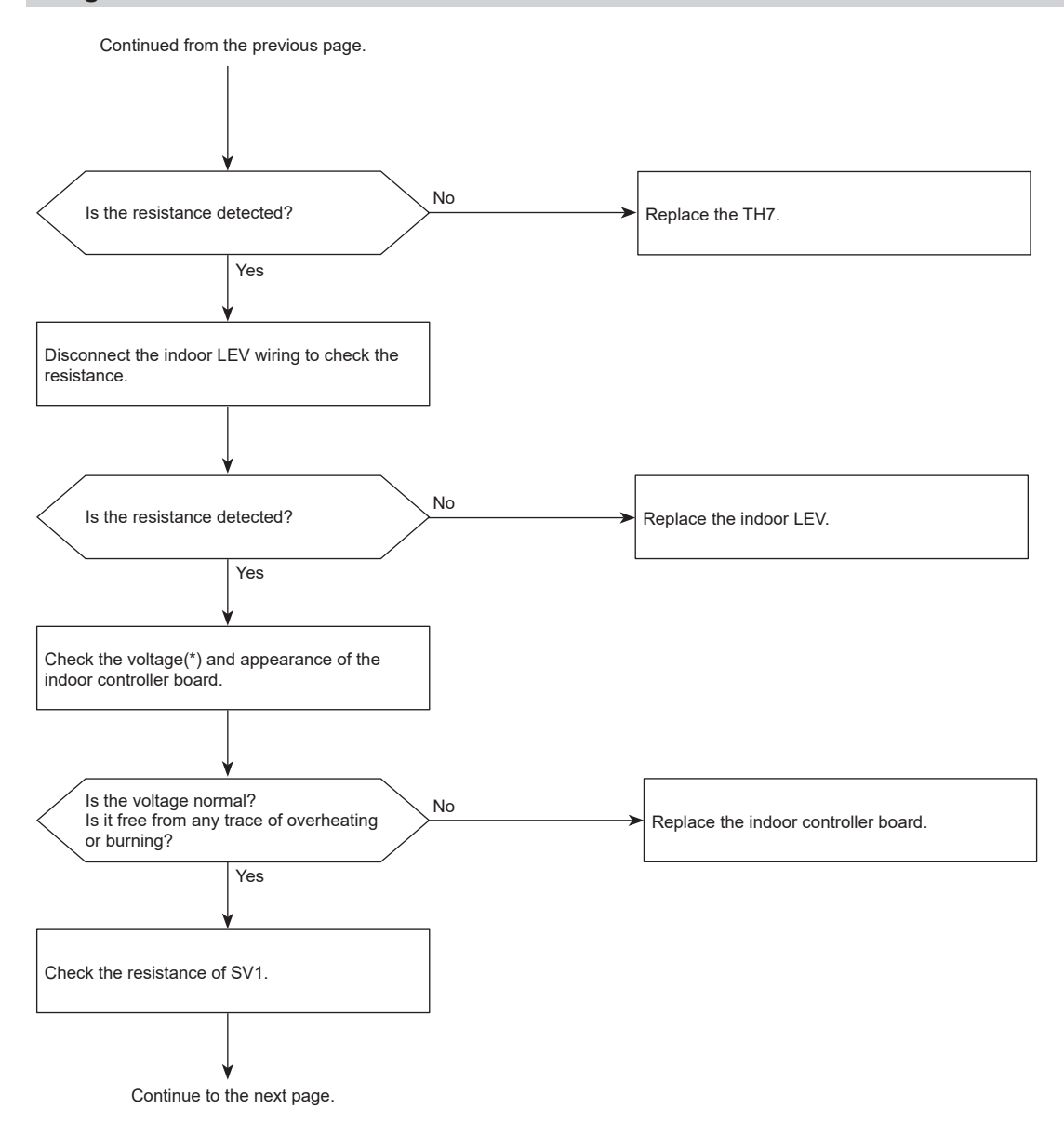

\*For the voltage, refer to "How to check the components".

## **Diagnosis of failure**

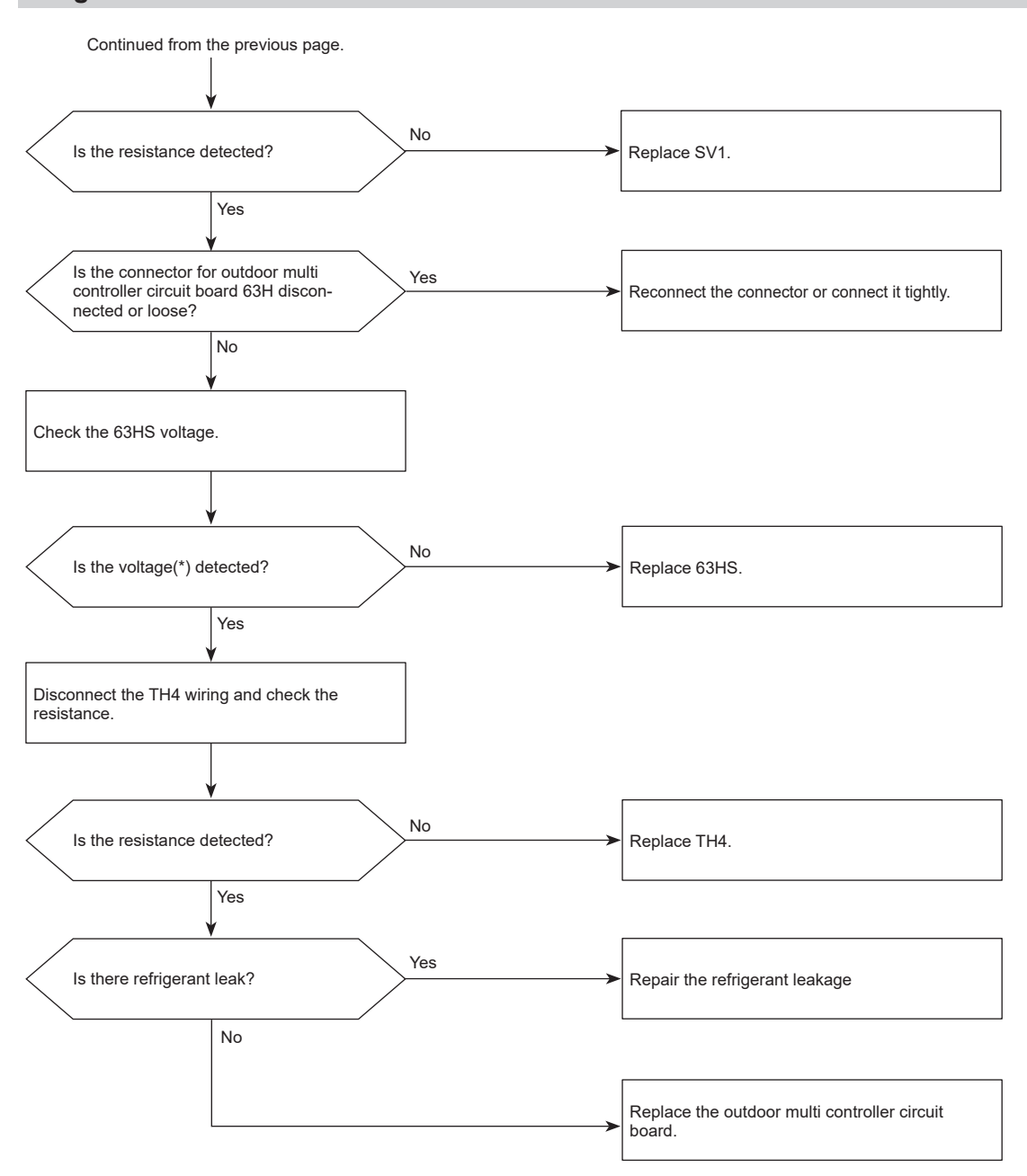

\*For the voltage, refer to "How to check the components".

## 1500 (U7): Superheat due to low discharge temperature trouble

Chart 1 of 2

## Abnormal points and detection methods

10 or more minutes after the compressor starts operation, if a discharge superheat of  $-15^{\circ}C^{*}$  or less is detected for 5 consecutive minutes even though the indoor LEV has the minimum open pulse.

LEV: Linear expansion valve TH4: Thermistor <Compressor> 63HS: High pressure sensor

\* At this temperature, conditions for the abnormality detection will not be satisfied if no abnormality is detected on either TH4 or 63HS.

## **Causes and checkpoints**

- Disconnection or loose connection of TH4
- Defective holder of TH4
- Disconnection of LEV coil
- Disconnection of LEV connector
- LEV performance failure
- Malfunction of shut-off valves

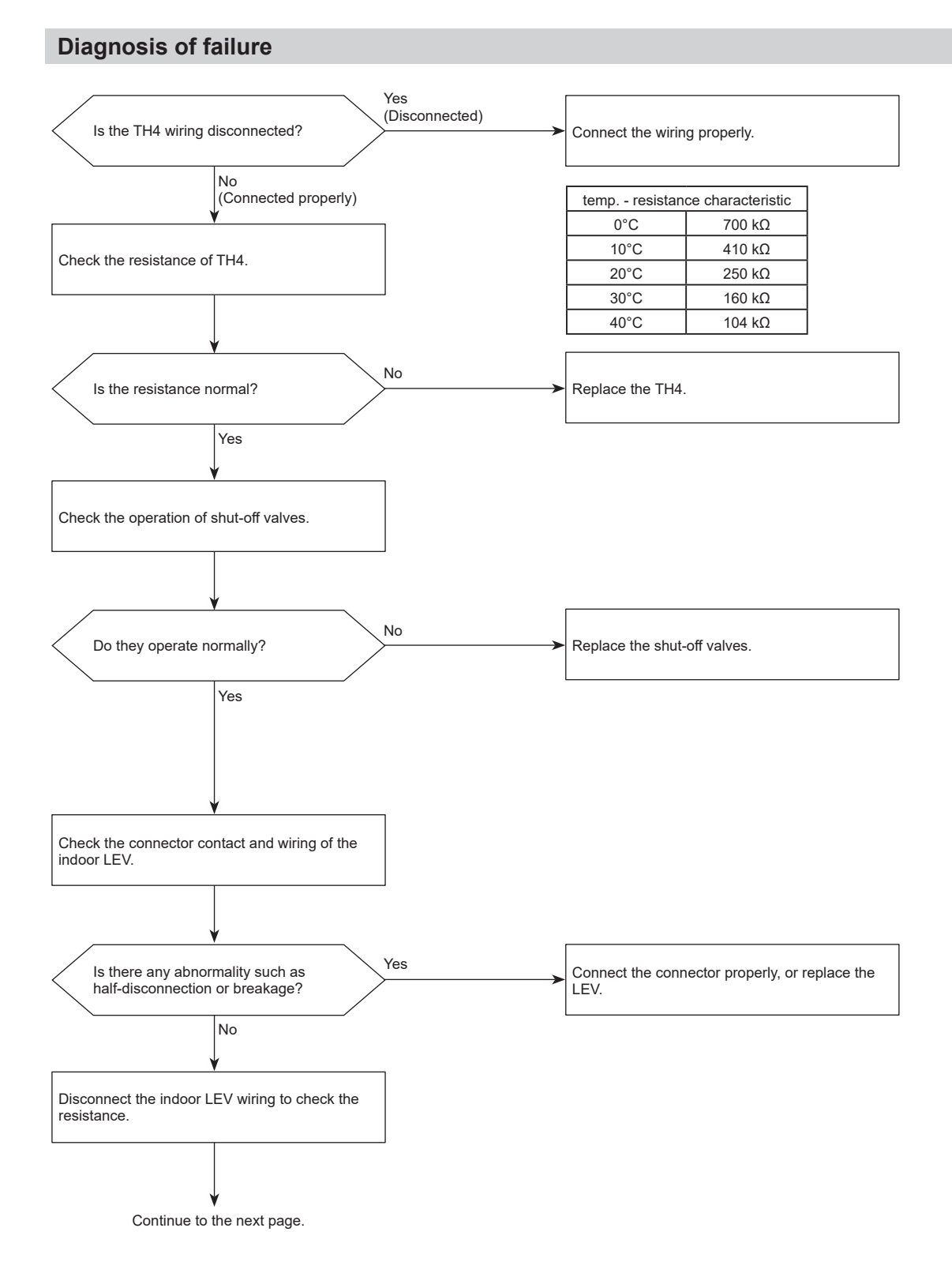

#### OCH855\_36
Chart 2 of 2

#### **Diagnosis of failure**

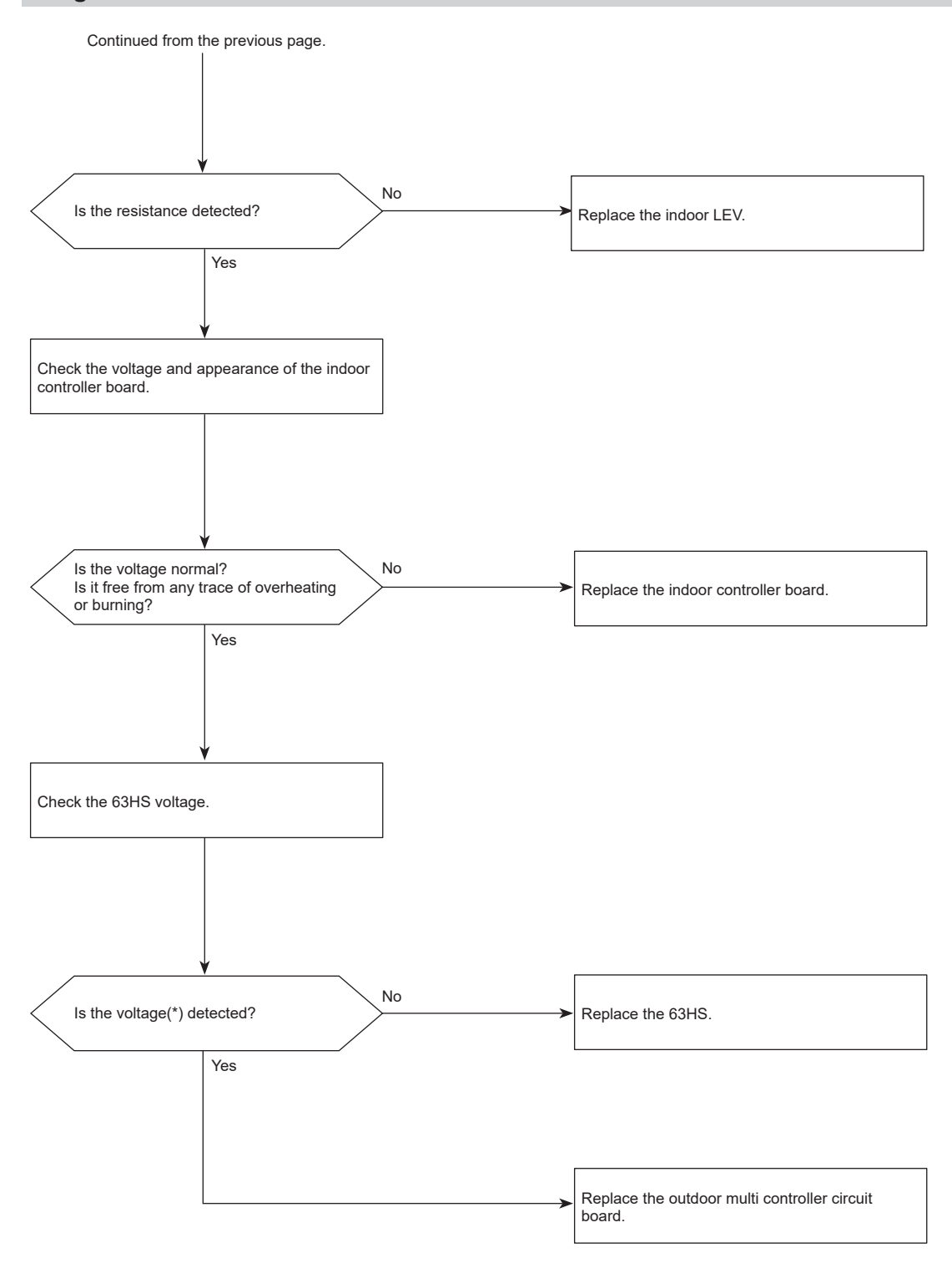

\*For the voltage, refer to "How to check the components".

#### Abnormal points and detection methods

- · All of the following conditions have been satisfied for 15 consecutive minutes:
  - The compressor is operating in HEAT mode.
  - Discharge superheat is 80°C or more.
  - Difference between TH7 and TH3 fits the formula of TH7-TH3 < 5°C
  - The saturation temperature converted from the pressure detected by the high pressure sensor is below 35°C.
- · All of the following conditions have been satisfied:
  - The compressor is in operation.
    - When cooling, discharge superheat is 80°C or more, and the saturation temperature converted from the pressure detected by the high pressure sensor is over -40°C.
    - When heating, discharge superheat is 90°C or more.

#### **Causes and checkpoints**

- · Defective operation of stop valve (not fully open) · Defective thermistor
- · Defective outdoor multi controller circuit board
- Indoor LEV performance failure
- · Gas leakage or shortage
- Defective 63HS
- · Malfunction of shut-off valves

TH3:

Thermistor <Outdoor liquid pipe> **TH7**: Thermistor <Ambient> LEV: Linear expansion valve 63HS: High pressure sensor

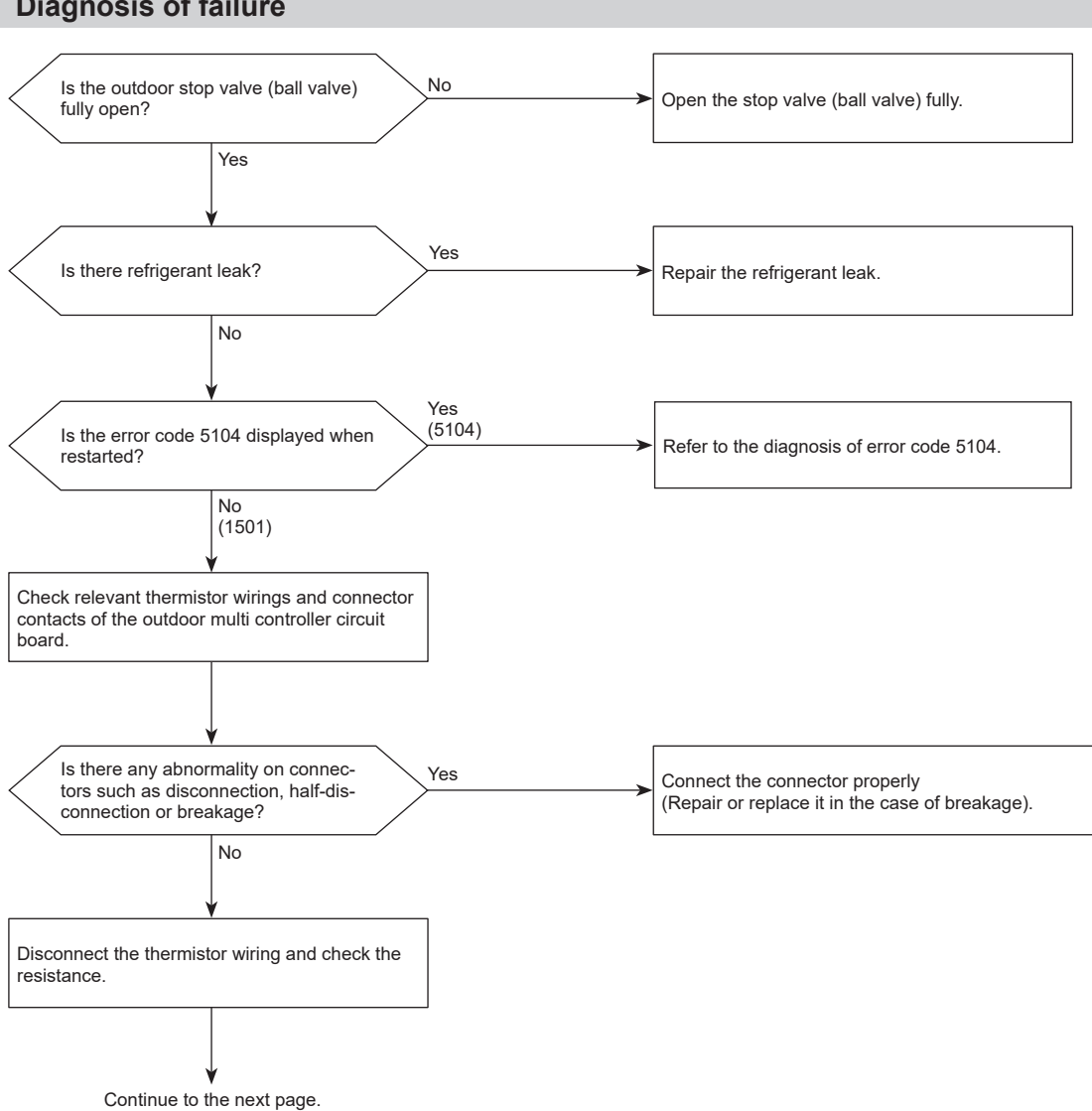

## 1501 (U2): Refrigerant shortage trouble

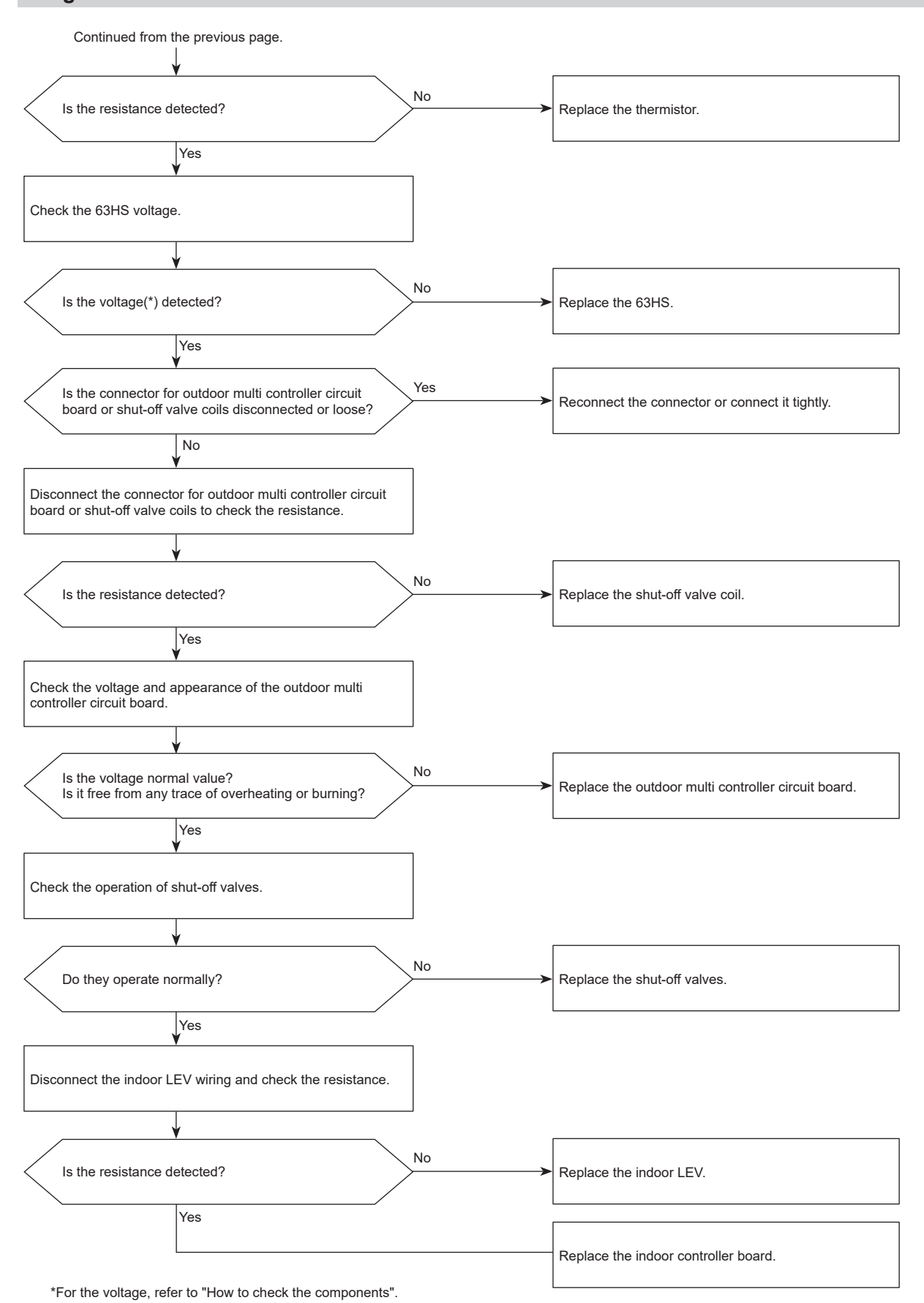

## 1501 (U2): Closed valve in cooling mode

#### Abnormal points and detection methods

Stop valve is closed during cooling operation. Both of the following temperature conditions have been satisfied for 20 minutes or more during cooling operation.

#### TH22j-TH21j $\geq$ -2°C TH23j-TH21j $\geq$ -2°C

#### Note:

 For indoor unit, the abnormality is detected if an operating unit satisfies the condition.

#### **Causes and checkpoints**

- Outdoor liquid/gas valve is closed.
- Malfunction of outdoor LEV (LEV1) (blockage)
- · Malfunction of shut-off valves

#### TH21:

Indoor intake temperature thermistor (RT11 or TH1) TH22:

Indoor liquid pipe temperature thermistor (RT13 or TH2) TH23:

Indoor gas pipe temperature thermistor (TH-A to E) LEV:

Linear expansion valve

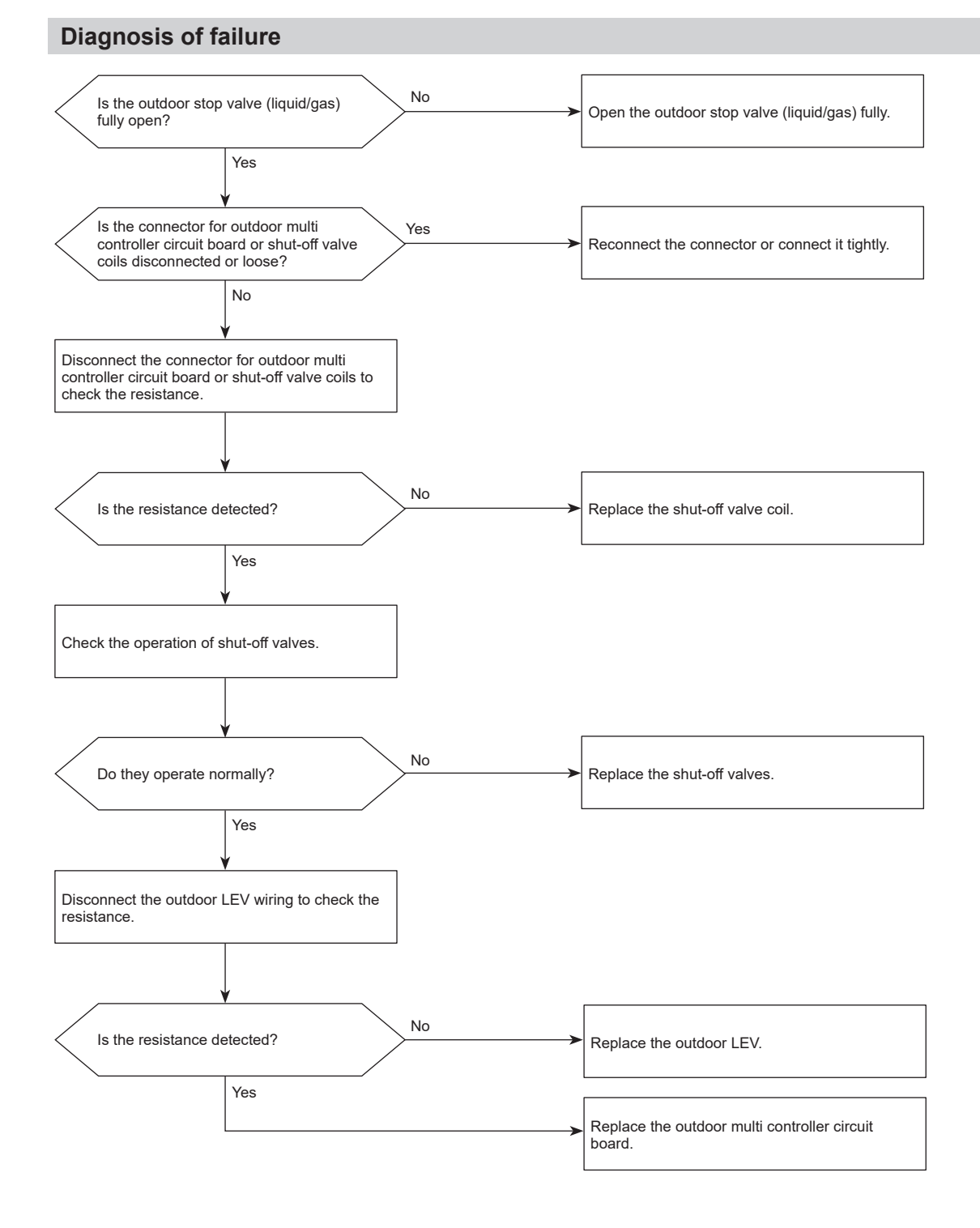

## 1503 (P6): Freeze protection of plate heat exchanger / Freeze protection of branch box or indoor unit

#### Abnormal points and detection methods

The purpose of the error code is to prevent indoor unit from freezing or condensation which is caused when a refrigerant keeps flowing into the indoor unit that is not operating.

All of the following conditions have been satisfied:

- The compressor is operating in COOL mode.
- 15 minutes have passed after the startup of the compressor, or the change in the number of operating indoor units is made (including a change by turning thermo-ON/OFF).
- After the condition 2 above is satisfied, the thermistor of indoor unit in STOP detects TH22j ≤ -5 °C for 5 consecutive minutes.

#### **Causes and checkpoints**

- Wrong piping connection between indoor unit and branch box
- · Miswiring between indoor unit and branch box
- Miswiring of LEV in branch box
- Malfunction of LEV in branch box

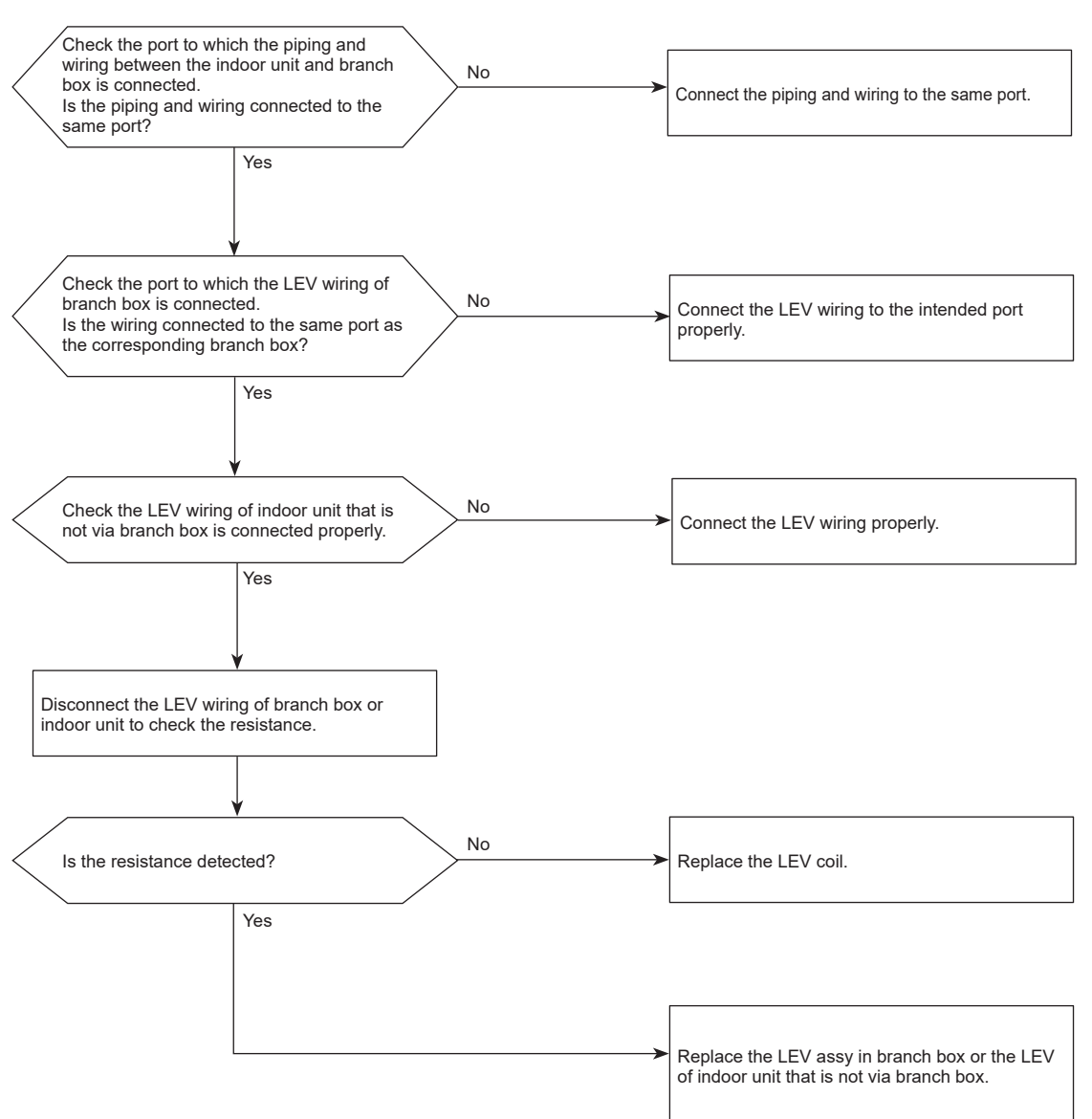

## 1508 (EF): 4-way valve trouble in heating mode

#### Abnormal points and detection methods

4-way valve does not operate during heating operation. Any of the following temperature conditions is satisfied for 3 minutes or more during heating operation when the outdoor temperature is  $-20^{\circ}$ C or more:

 $\begin{array}{l} TH22j-TH21j\leq -10^\circ C\\ TH23j-TH21j\leq -10^\circ C\\ TH22j\leq 3^\circ C\\ TH22j\leq 3^\circ C\\ TH23j\leq 3^\circ C\\ \text{Note:} \end{array}$ 

For indoor unit, the abnormality is detected if an operating unit satisfies the condition.

TH21:

Indoor intake temperature thermistor (RT11 or TH1) TH22: Indoor liquid pipe temperature thermistor (RT13 or TH2) TH23:

Indoor gas pipe temperature thermistor (TH-A to E)

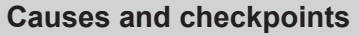

- · 4-way valve failure
- · Disconnection or failure of 4-way valve coil
- · Clogged drain pipe
- Disconnection or loose connection of connectors
- Malfunction of input circuit on outdoor multi controller circuit board
- · Defective outdoor power circuit board

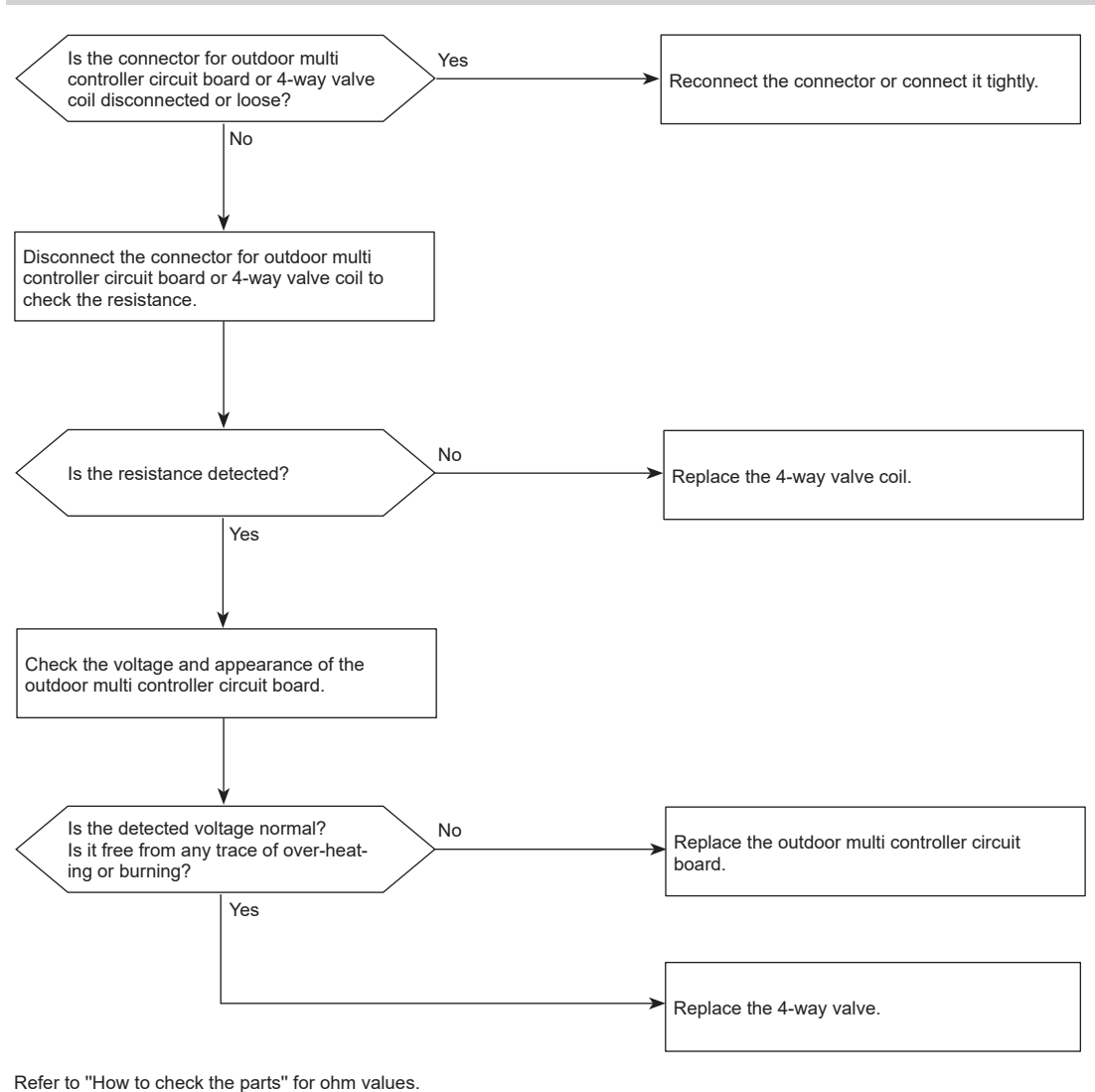

# 1521/1522/1524 (FL/EF): Refrigerant leakage/ Refrigerant sensor failure

#### Abnormal points and detection methods

Refrigerant is leaking from the air conditioner. The refrigerant sensor has detected refrigerant leak. Refrigerant is leaking in the room where the alarm is beeping.

In the case of EN378 system (SW5-7 ON), this error is also caused by a refrigerant sensor failure.

#### **Causes and checkpoints**

- · Refrigerant leak from air conditioner
- · Refrigerant leak from piping
- False detection (The refrigerant sensor reacted to other gas.)
- A refrigerant sensor has failed.

#### Notes:

- When this error occurs, both the controller in the applicable room and the controller in the supervisor room produce an alarm. Also, the system closes the shut-off valve and performs refrigerant recovery.
- When this error occurs, ventilate the room.
- When this error occurs, do not turn off the power until the fan in the outdoor unit stops.

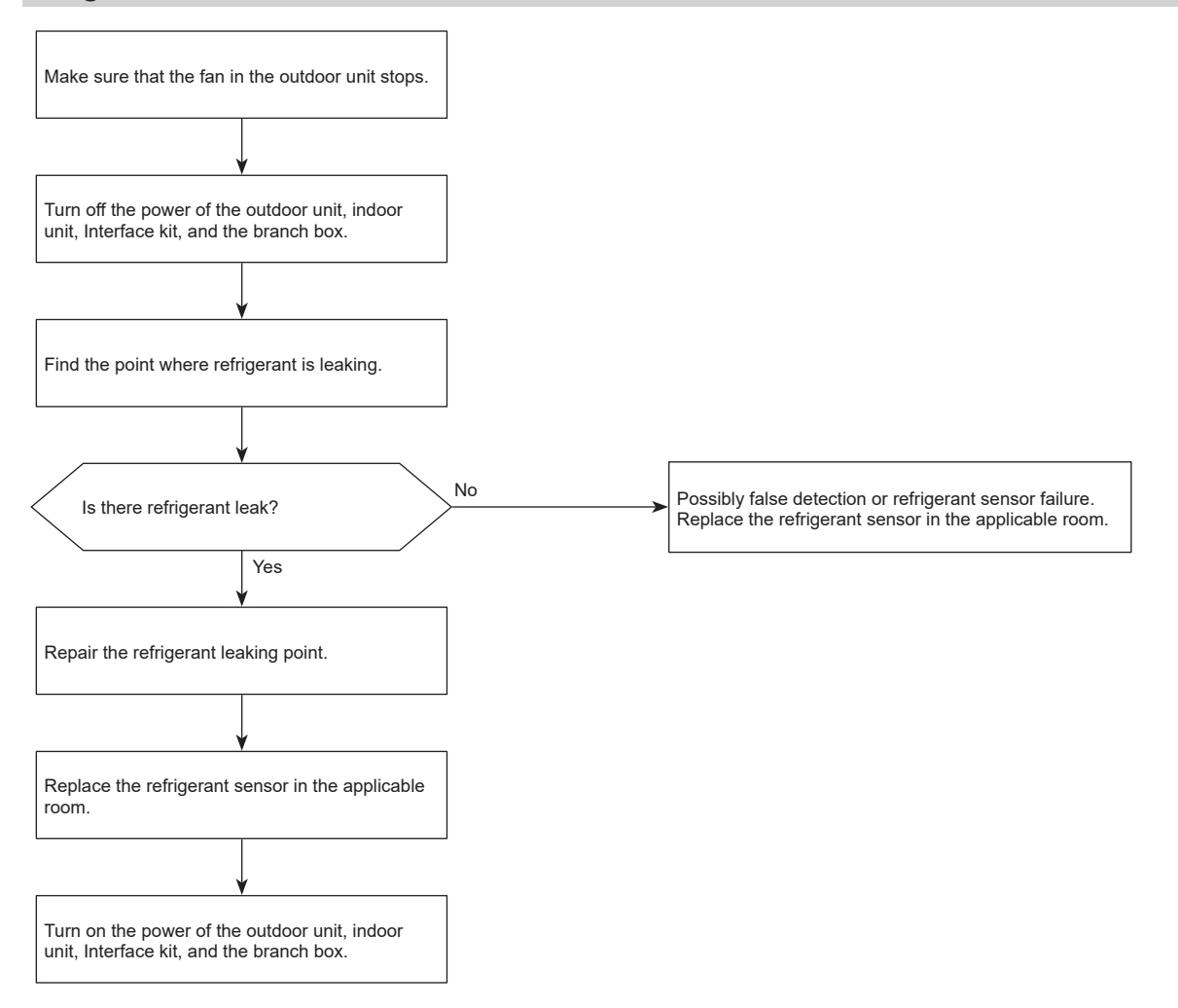

## 4100 (UF): Compressor current interruption (Locked compressor)

Chart 1 of 2

#### Abnormal points and detection methods

Overcurrent of DC bus or compressor is detected within 30 seconds after the compressor starts the operation.

#### **Causes and checkpoints**

- · Closed stop valve
- Decrease of power supply voltage
- Looseness, disconnection, or wrong phase of compressor wiring connection
- Incorrect DIP-SW setting of model selection on the outdoor controller board
- Defective compressor
- Defective outdoor power circuit board
- Malfunction of shut-off valves

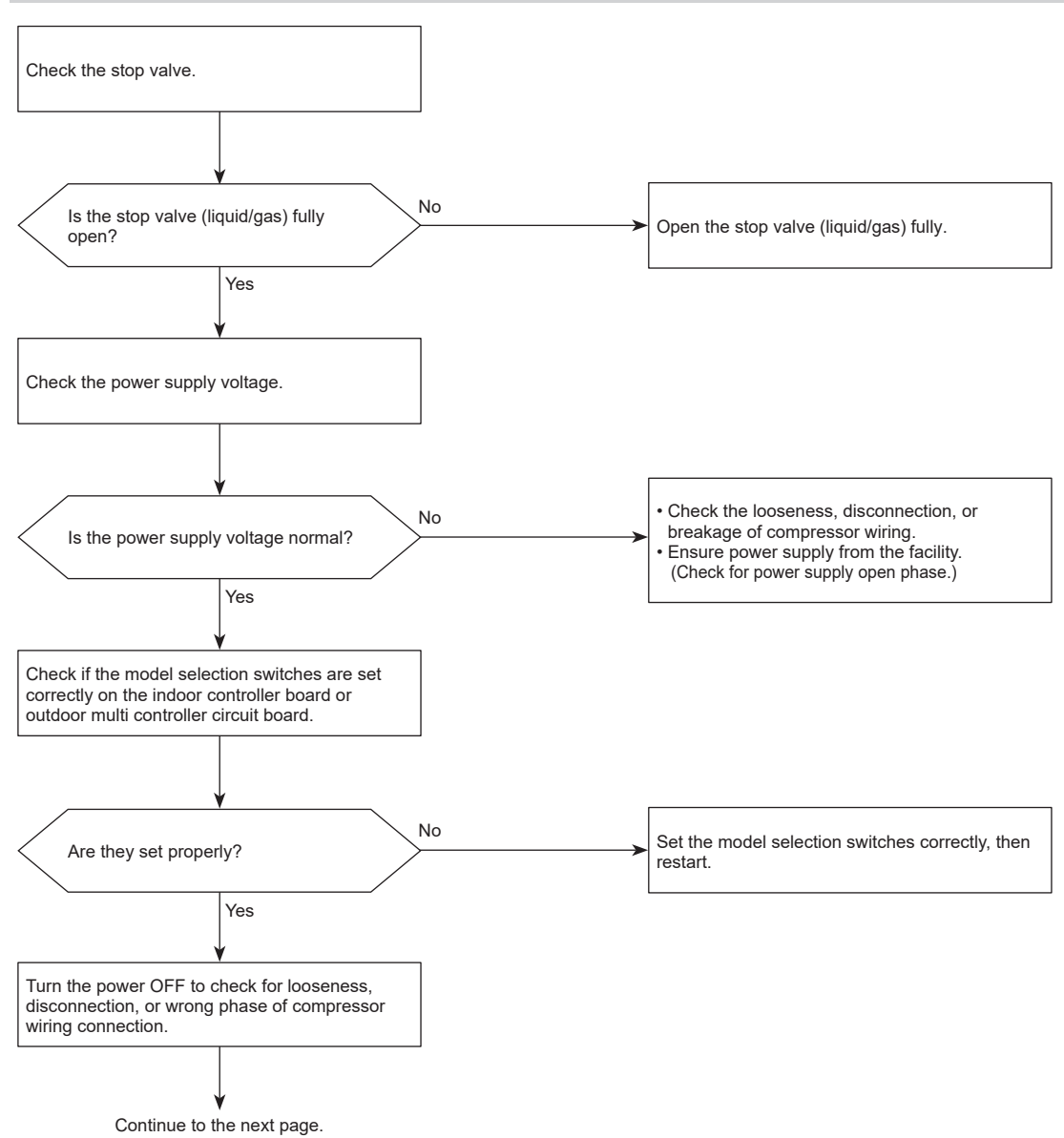

## 4100 (UF): Compressor current interruption (Locked compressor)

Chart 2 of 2

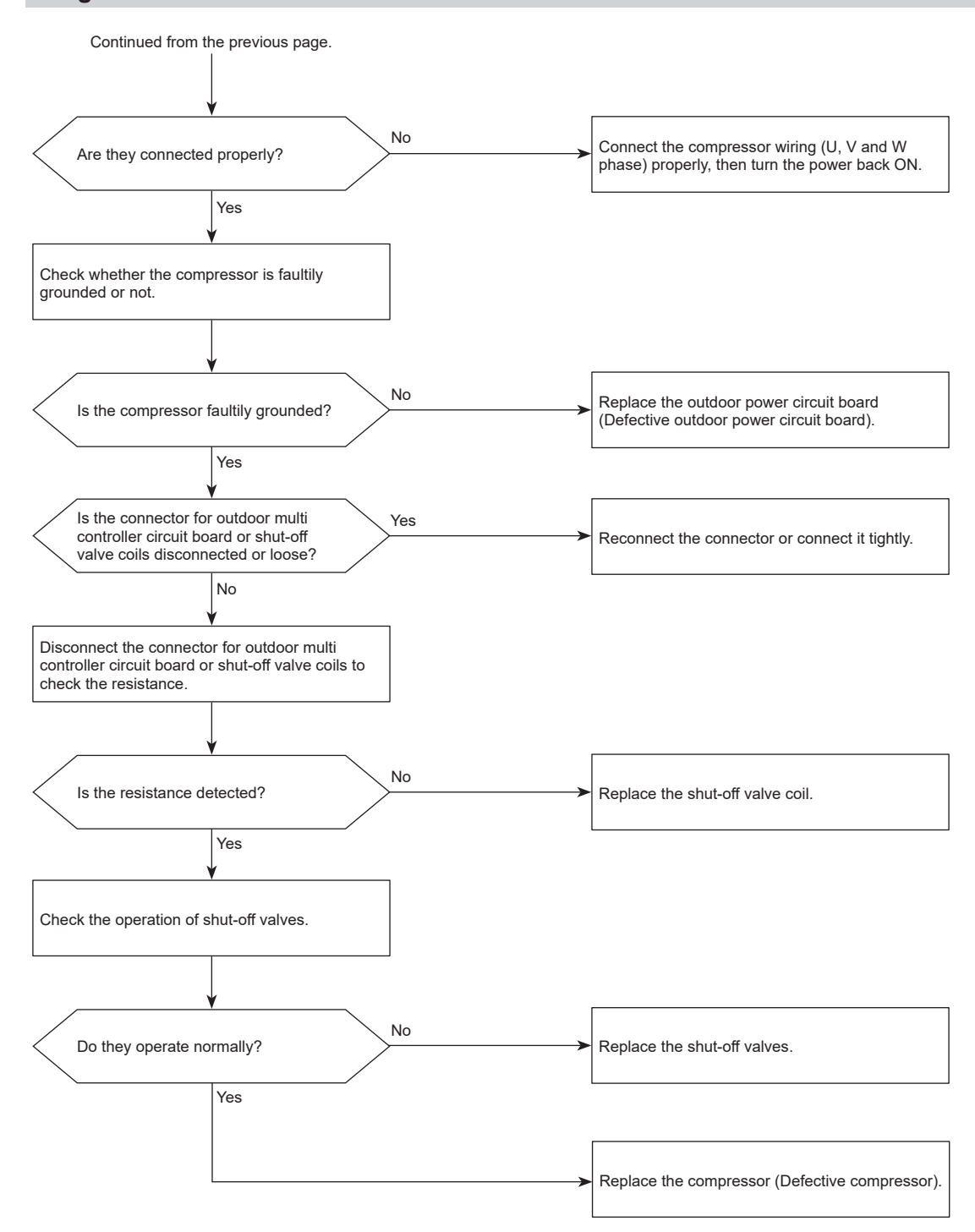

# 4210 (UP): Compressor overcurrent interruption/Failure in 12 VDC power supply circuit on power circuit board

Chart 1 of 2

| Abnormal | points | and | detection | methods |  |
|----------|--------|-----|-----------|---------|--|
|----------|--------|-----|-----------|---------|--|

- Overcurrent of DC bus or compressor is detected 30 or more seconds after the compressor starts the operation.
- 12 VDC power is not supplied from the 12 VDC supply circuit on the power circuit board.

#### **Causes and checkpoints**

- Closed outdoor stop valve
- Decrease of power supply voltage
- Looseness, disconnection, or wrong phase of compressor wiring connection
- Model selection error on indoor controller board or outdoor multi controller circuit board
- Defective compressor
- Defective outdoor power circuit board
- · Defective outdoor multi controller circuit board
- · Malfunction of indoor/outdoor unit fan
- Short-cycle of indoor/outdoor unit
- Malfunction of shut-off valves

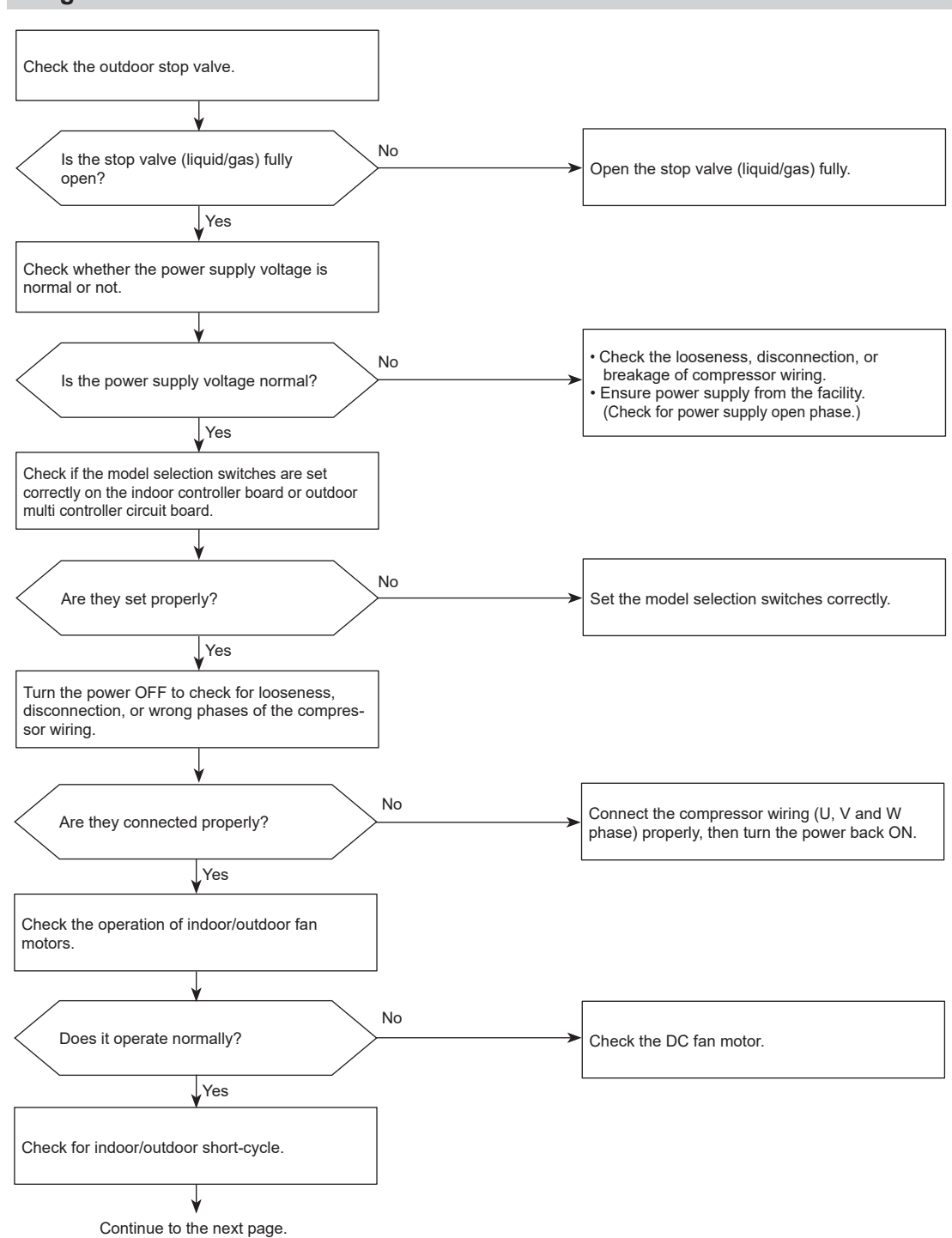

# 4210 (UP): Compressor overcurrent interruption/Failure in 12 VDC power supply circuit on power circuit board

Chart 2 of 2

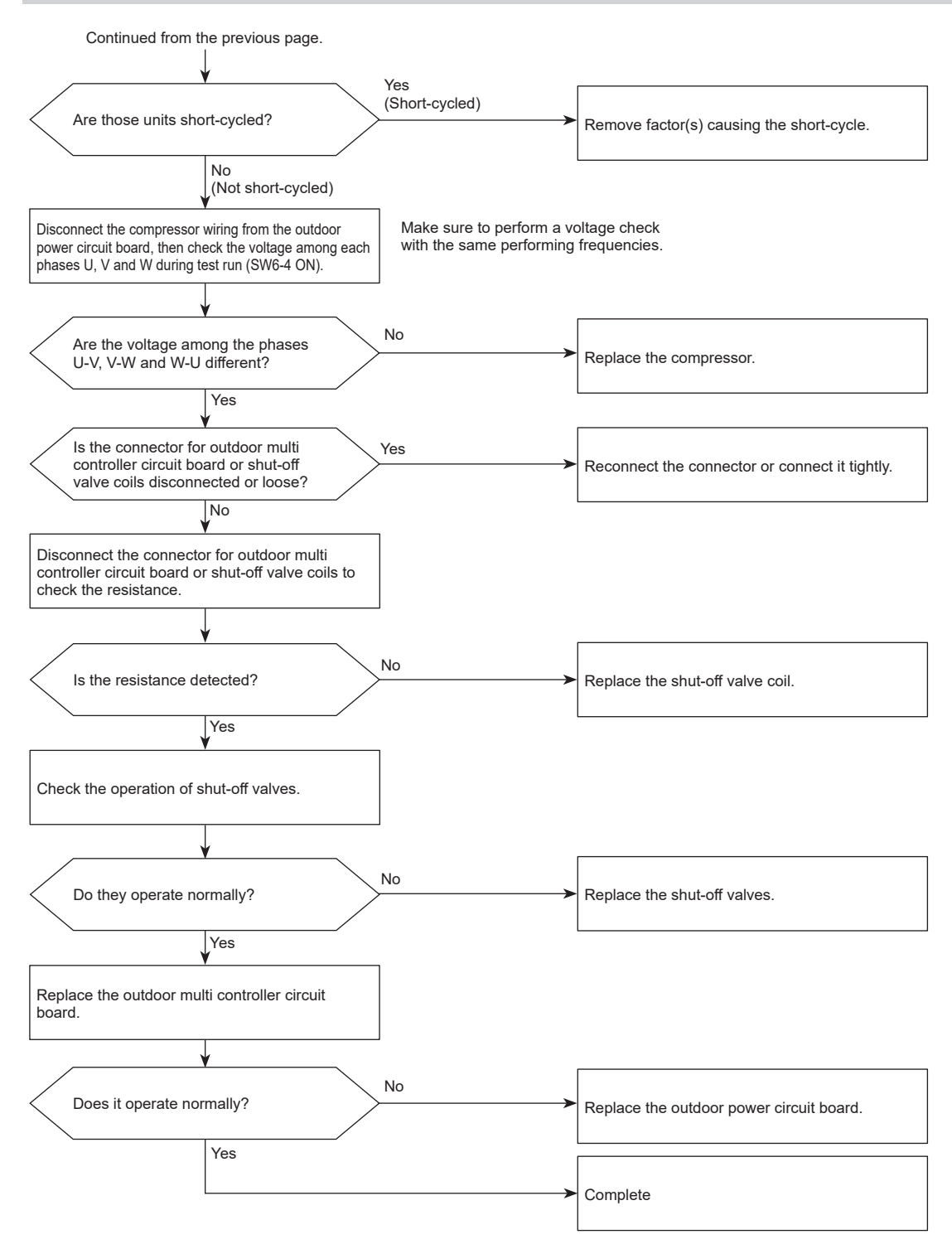

### 4220 (U9): Voltage shortage/Overvoltage/PAM error/L1 open phase/ Primary current sensor error/Power synchronization signal error

#### Chart 1 of 2

#### Abnormal points and detection methods

Any of the following symptoms are detected;

- Decrease of DC bus voltage to 200 V (1-phase), 350 V (3-phase)
- Increase of DC bus voltage to 400 V (1-phase), 760 V (3-phase)
- DC bus voltage stays at 310 V or less for 30 consecutive seconds when the operational frequency is over 20 Hz.

Any of the following conditions is satisfied while the detections value of primary current is 0.1 A or less.

- The operational frequency is 40 Hz or more.
- The compressor current is 6 A or more.

**Diagnosis of failure** 

#### **Causes and checkpoints**

- · Decrease/increase of power supply voltage
- · L1 open-phase (3-phase only)
- Primary current sensor failure
- · Disconnection of compressor wiring
- Malfunction of 52C relay
- Defective outdoor power circuit board
- Malfunction of 52C relay driving circuit on outdoor multi controller circuit board
- Disconnection of CN5 (3-phase only)
- Disconnection of CN2
- Malfunction of primary current detecting circuit on outdoor power circuit board
- Malfunction of resistor connected to 52C relay on outdoor power circuit board (3-phase only)
- · Short circuit of power supply voltage wiring

1-phase: 1-phase model 3-phase: 3-phase 3-wire model

The black square  $(\mathbf{I})$  indicates a switch position.

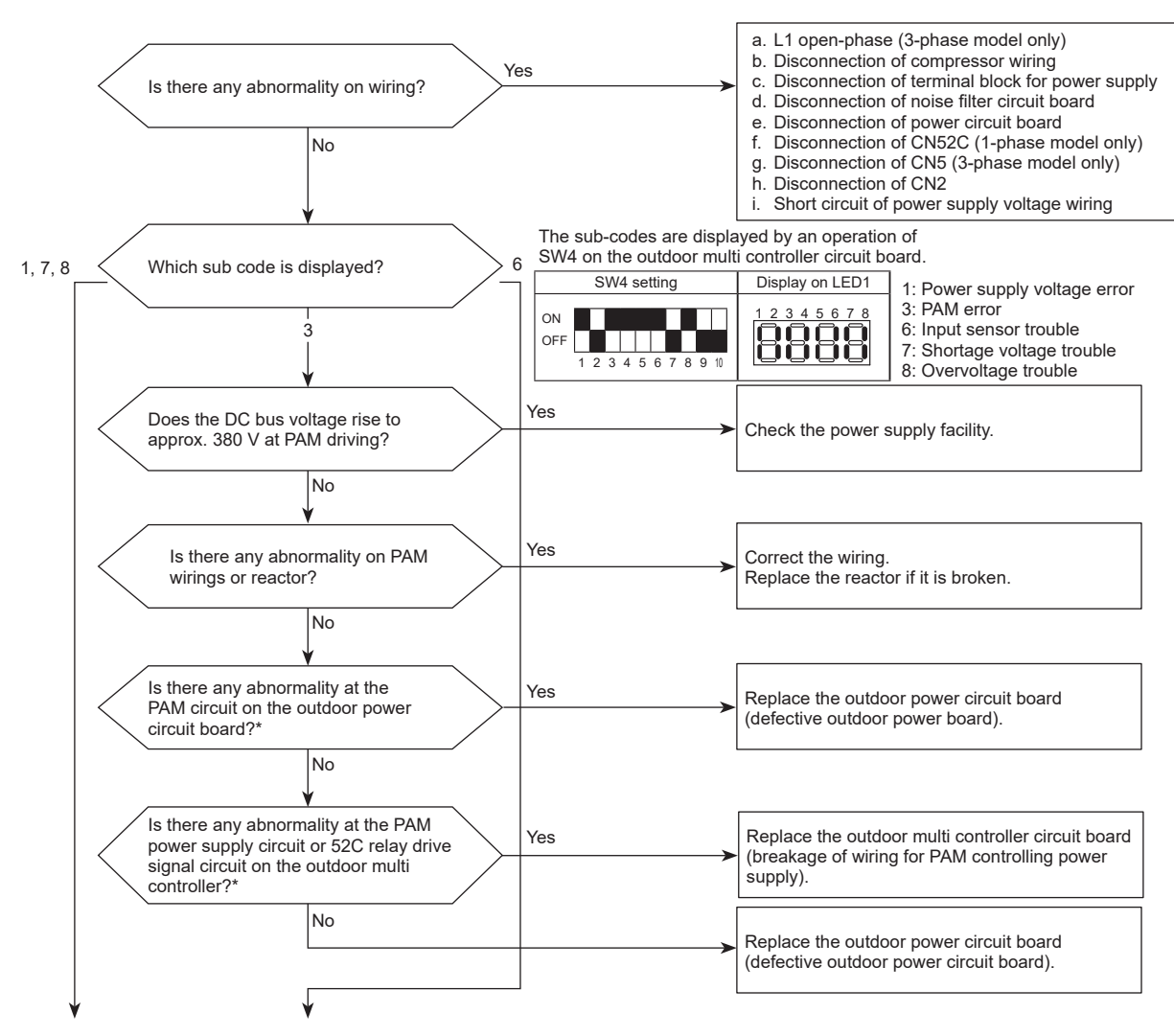

Continue to the next page.

\*Refer to "How to check the parts".

### 4220 (U9): Voltage shortage/Overvoltage/PAM error/L1 open phase/ Primary current sensor error/Power synchronization signal error

Chart 2 of 2 The black square (■) indicates a switch position.

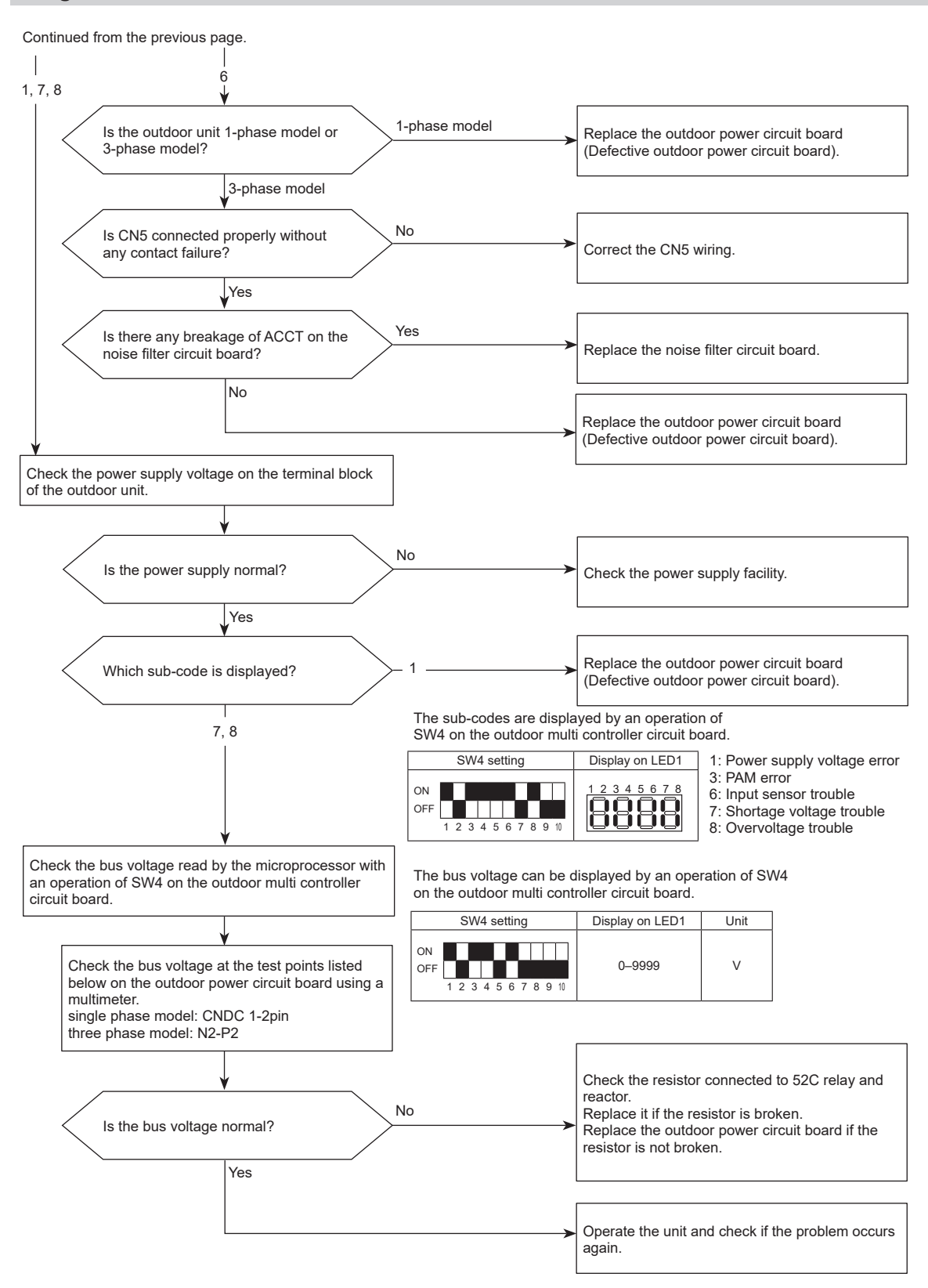

## 4230 (U5): Heat sink temperature trouble

#### Abnormal points and detection methods

TH8 detects a temperature outside the specified range during compressor operation.

TH8: Thermistor <Heat sink>

#### **Causes and checkpoints**

- Blocked outdoor fan
- Malfunction of outdoor fan motor
- Blocked airflow path
- · Rise of ambient temperature
- Characteristic defect of thermistor
- Malfunction of input circuit on outdoor power circuit board
- Malfunction of outdoor fan driving circuit

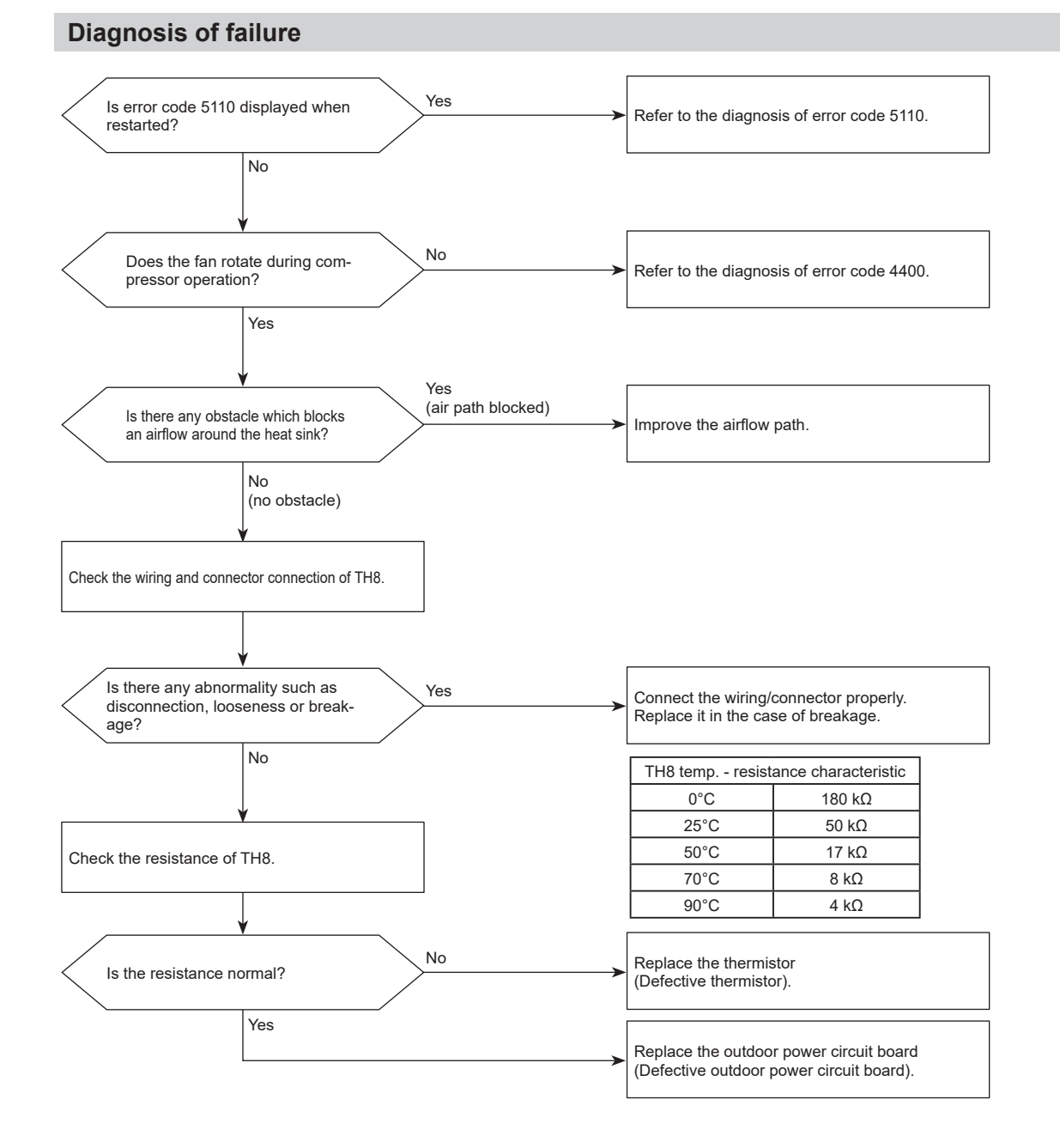

## 4250 (U6): Power module trouble

#### Abnormal points and detection methods

- Both of the following conditions have been satisfied:
- Overcurrent of DC bus or compressor is detected during compressor operation.
- Inverter power module is determined to be faulty.

#### **Causes and checkpoints**

- Short-circuit caused by looseness or disconnection of compressor wiring
- Defective compressor
- Defective outdoor power circuit board

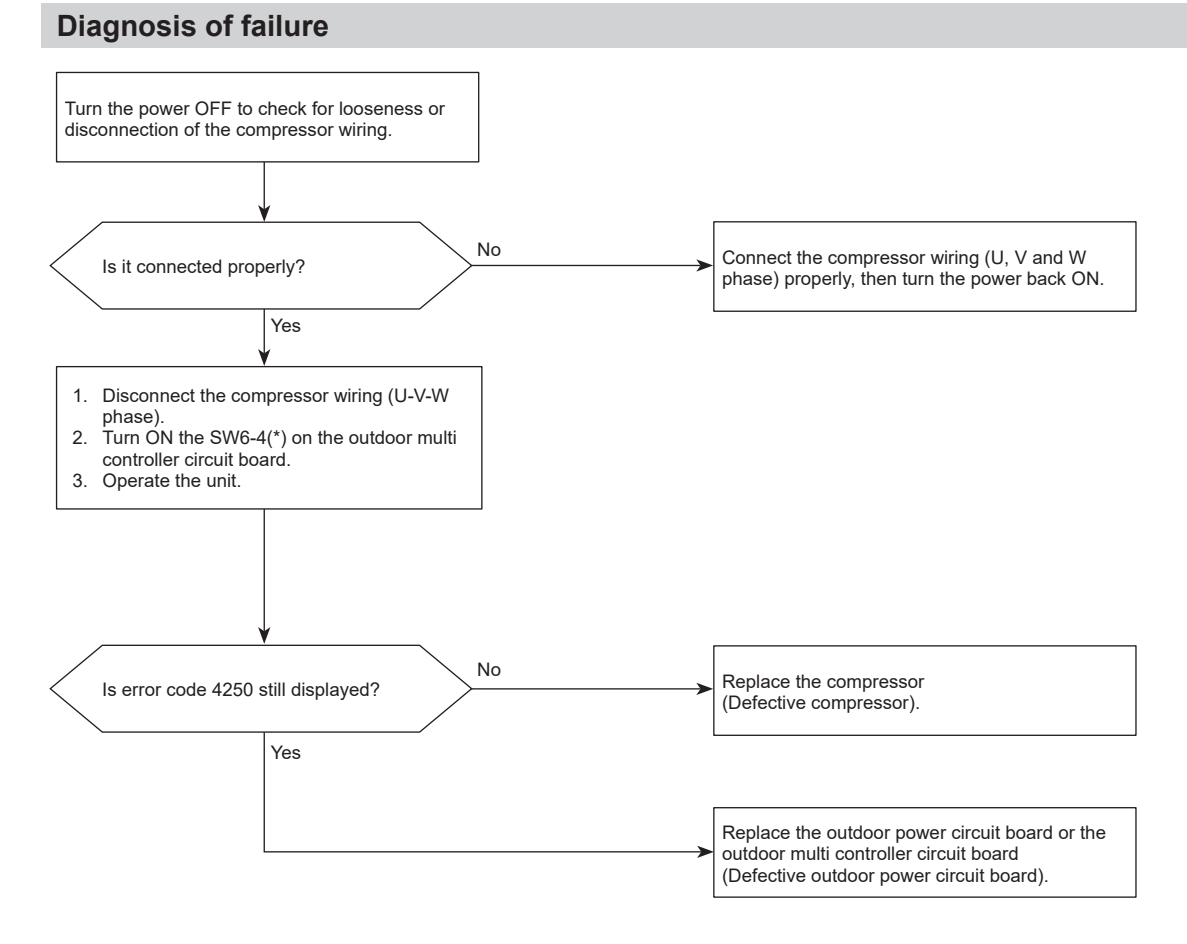

\* SW6-4 ON: Ignore 5300 (UH) error.

## 4400 (U8): Fan trouble (Outdoor unit)

#### Abnormal points and detection methods

No rotational frequency is detected, a value outside the specified range is detected during fan motor operation.

#### **Causes and checkpoints**

- Malfunction of fan motor
- Disconnection of CNF connector
- · Defective outdoor multi controller circuit board

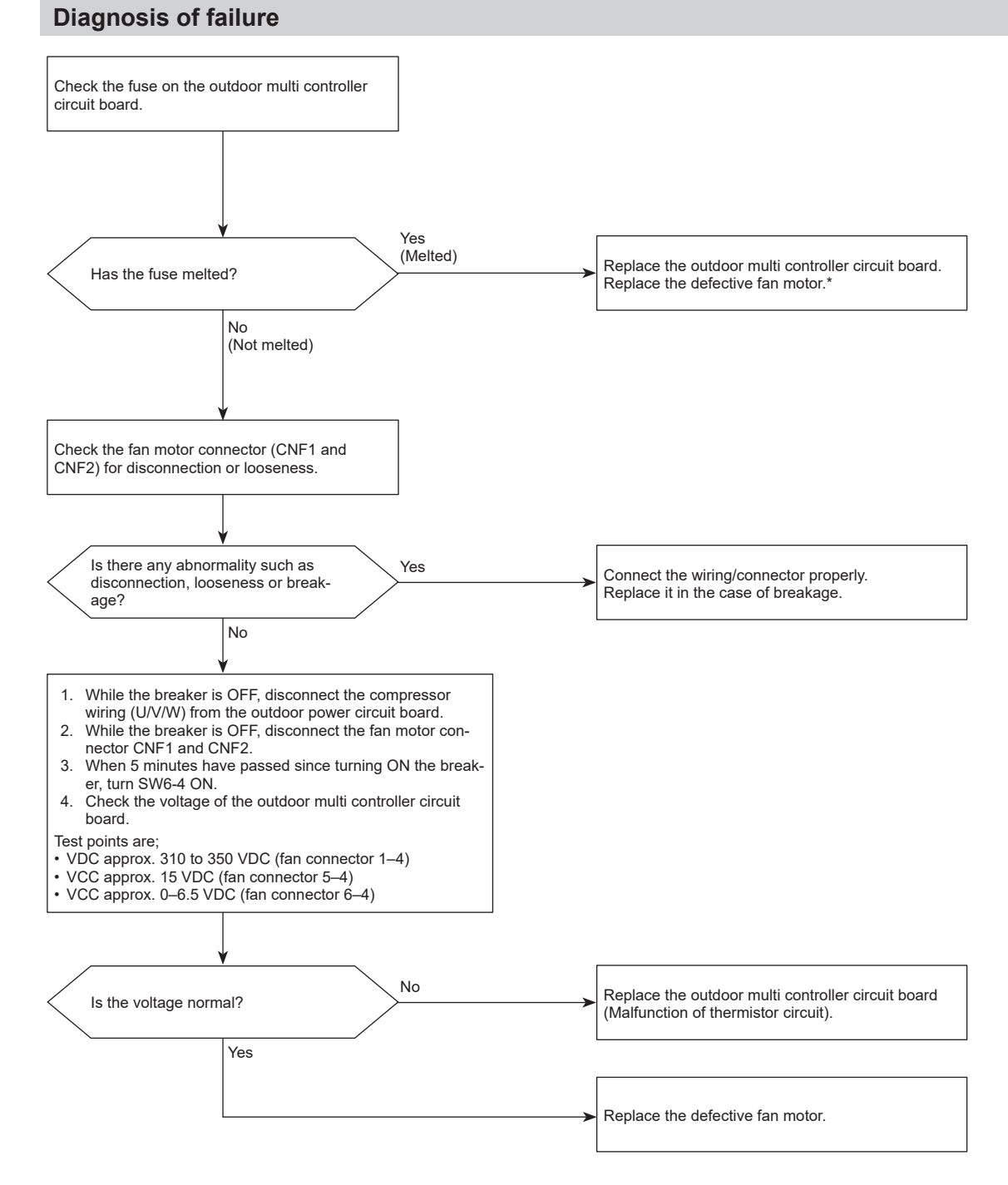

\* For the detail, refer to "Check method of DC fan motor (fan motor/outdoor multi controller circuit board)".

#### Note:

Set SW6-4 OFF after the troubleshooting completes.

• The fan sometimes starts on-off cycle operation during low-load operation or cooling at low outside temperature. It is not abnormal; the operation ensures reliability of the product.

## 5101 (U3): Compressor temperature thermistor (TH4) open/short <Detected in outdoor unit>

#### Abnormal points and detection methods

TH4 is found to be open/short.

(The open/short detection is disabled for 10 minutes after compressor starts, during defrosting operation, or for 10 minutes after returning from the defrosting operation.)

Open: 3°C or less\* Short: 217°C or more TH4: Thermistor <Compressor>

#### **Causes and checkpoints**

- · Disconnection or contact failure of connectors
- · Faulty thermistor
- · Defective outdoor multi controller circuit board

The black square (
) indicates a switch position.

Check the wiring and connector connection of TH4. Is there any abnormality such as Yes Connect the wiring/connector properly. disconnection, looseness or break-Replace the connector in the case of breakage. age? No Disconnect the connector to check the resistance of TH4 using a multimeter. No Is the detected resistance normal? Replace the thermistor. Yes Check the temperature of TH4.\* No Replace the outdoor multi controller circuit board Is the detected temperature normal? (Malfunction of thermistor circuit). Yes No abnormality (A connector contact failure is suspected.)

\* The detected temperature of TH4 can be displayed by an operation of SW4 on the outdoor multi controller circuit board.

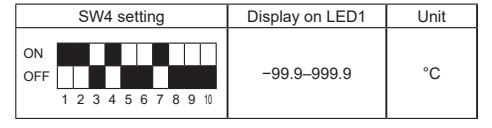

## 5102 (U4): Suction pipe temperature thermistor (TH6) open/short <Detected in outdoor unit>

#### Abnormal points and detection methods

TH6 is found to be open/short.

(The open/short detection is disabled for 10 seconds to 10 minutes after compressor starts, during defrosting operation, or for 10 minutes after returning from the defrosting operation.)

Open: -40°C or less Short: 90°C or more TH6: Thermistor <Suction pipe>

#### **Causes and checkpoints**

- · Disconnection or contact failure of connectors
- · Faulty thermistor
- · Defective outdoor multi controller circuit board

The black square (
) indicates a switch position.

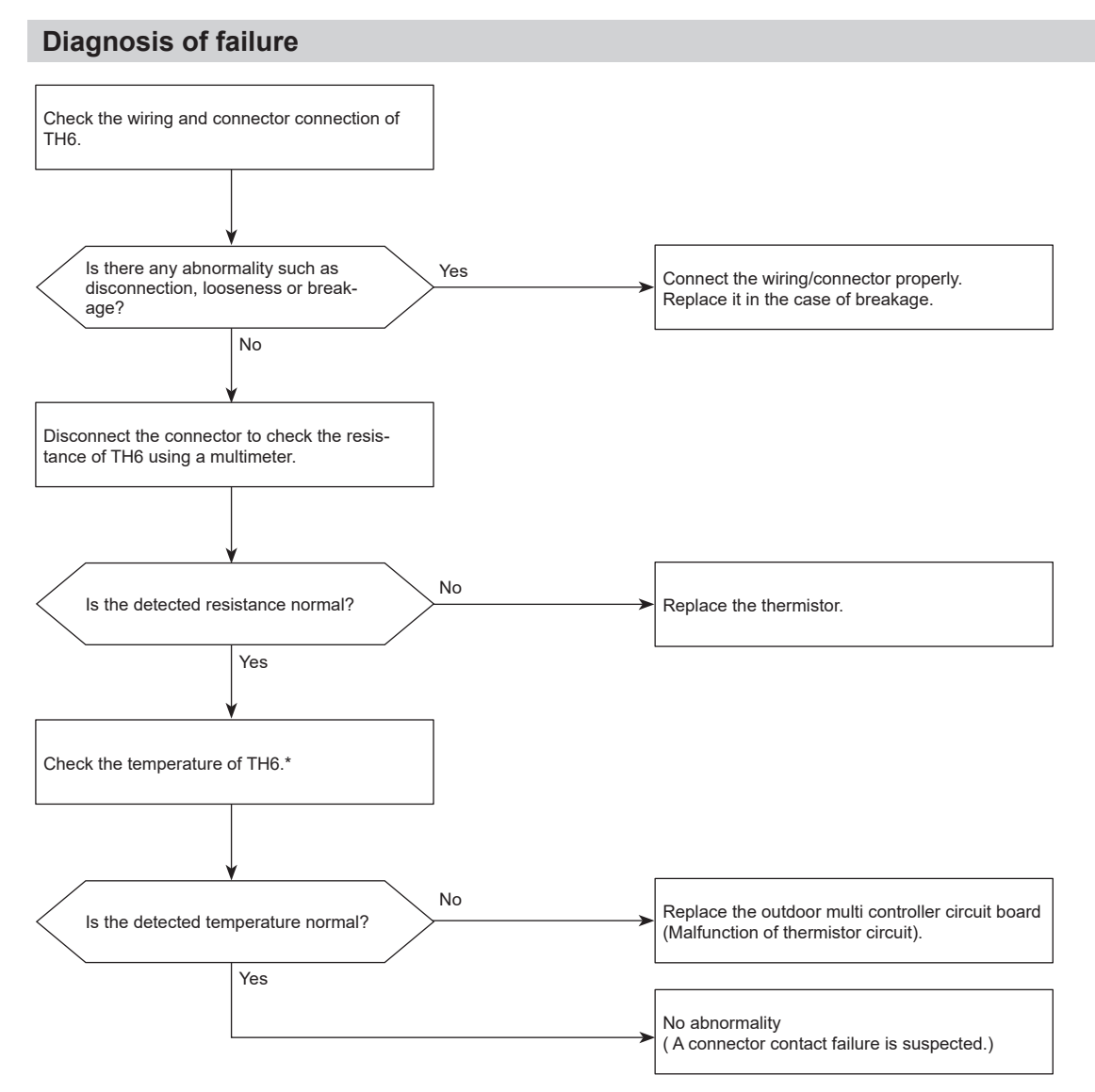

\* The detected temperature of TH6 can be displayed by an operation of SW4 on the outdoor multi controller circuit board.

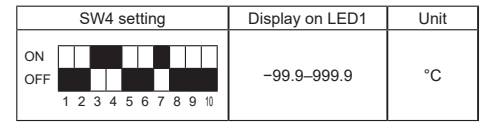

## 5105 (U4): Outdoor liquid pipe temperature thermistor (TH3) open/ short

#### Abnormal points and detection methods

TH3 is found to be open/short.

(The open/short detection is disabled for 10 seconds to 10 minutes after compressor starts, during defrosting operation, or for 10 minutes after returning from the defrosting operation.)

Open: -40°C or less Short: 90°C or more TH3: Thermistor <Outdoor liquid pipe>

#### **Causes and checkpoints**

- · Disconnection or contact failure of connectors
- · Faulty thermistor
- · Defective outdoor multi controller circuit board

The black square (
) indicates a switch position.

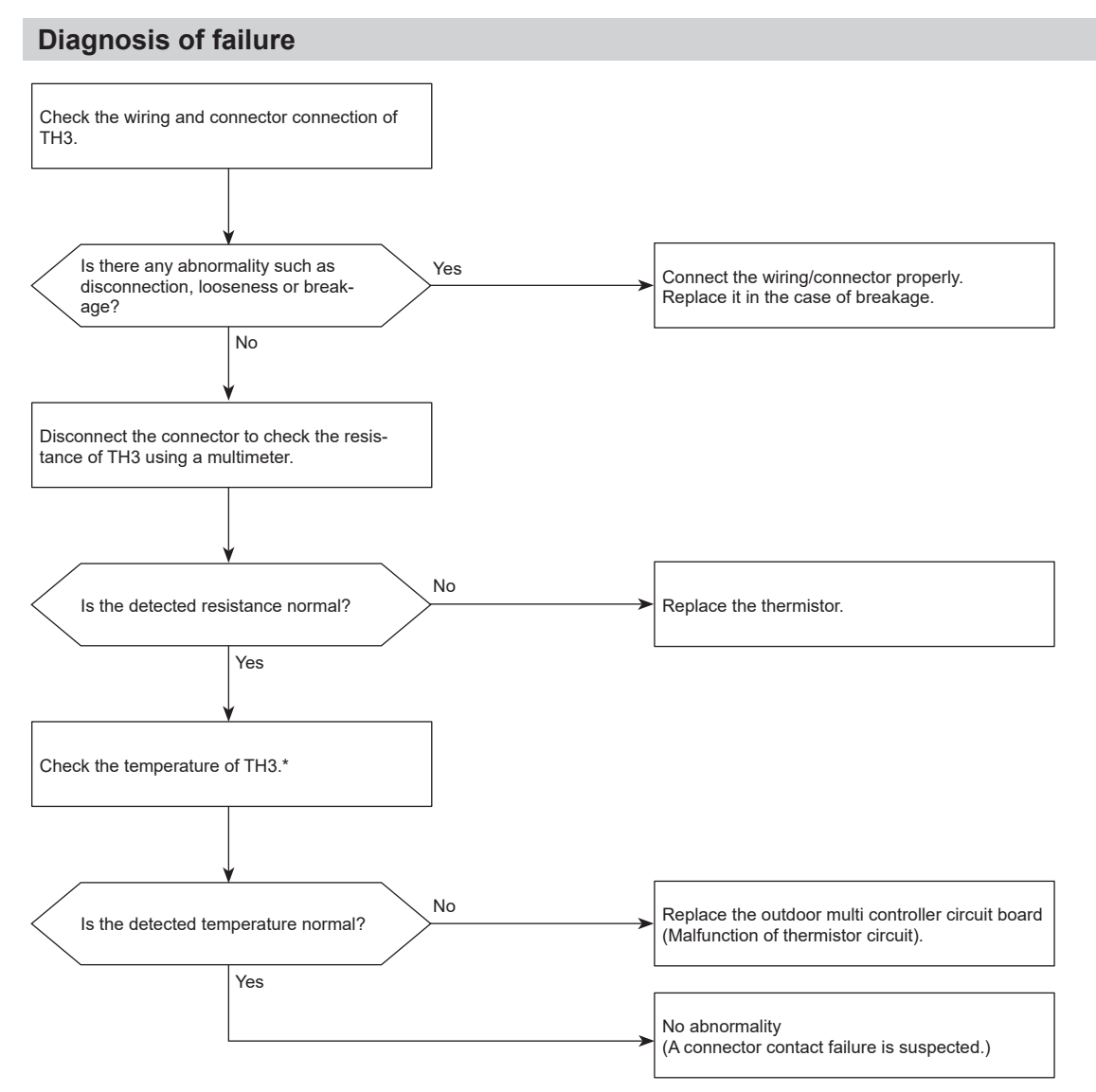

\* The detected temperature of TH3 can be displayed by an operation of SW4 on the outdoor multi controller circuit board.

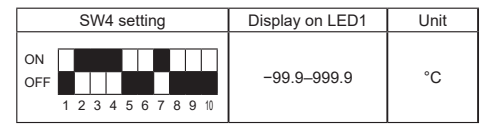

## 5106 (U4): Ambient temperature thermistor (TH7) open/short

#### Abnormal points and detection methods

TH7 is found to be open/short

Open: -40°C or less Short: 90°C or more TH7: Thermistor <Ambient>

#### **Causes and checkpoints**

- · Disconnection or contact failure of connectors
- · Faulty thermistor
- · Defective outdoor multi controller circuit board

The black square (
) indicates a switch position.

## **Diagnosis of failure** Check the wiring and connector connection of TH7. Is there any abnormality such as Yes Connect the wiring/connector properly. disconnection, looseness or break-Replace it in the case of breakage age? No Disconnect the connector to check the resistance of TH7 using a multimeter. No Is the detected resistance normal? Replace the thermistor. Yes Check the temperature of TH7.\* No Replace the outdoor multi controller circuit board Is the detected temperature normal? (Malfunction of thermistor circuit) Yes No abnormality (A connector contact failure is suspected.)

\* The detected temperature of TH7 can be displayed by an operation of SW4 on the outdoor multi controller circuit board.

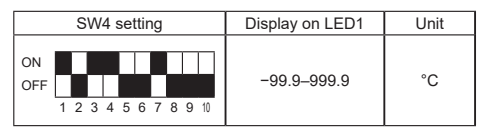

## 5109 (U4): HIC pipe temperature thermistor (TH2) open/short

#### Abnormal points and detection methods

TH2 is found to be open/short.

Open: -40°C or less Short: 90°C or more TH2: Thermistor <HIC pipe>

#### **Causes and checkpoints**

- · Disconnection or contact failure of connectors
- · Faulty thermistor
- · Defective outdoor multi controller circuit board

The black square (∎) indicates a switch position.

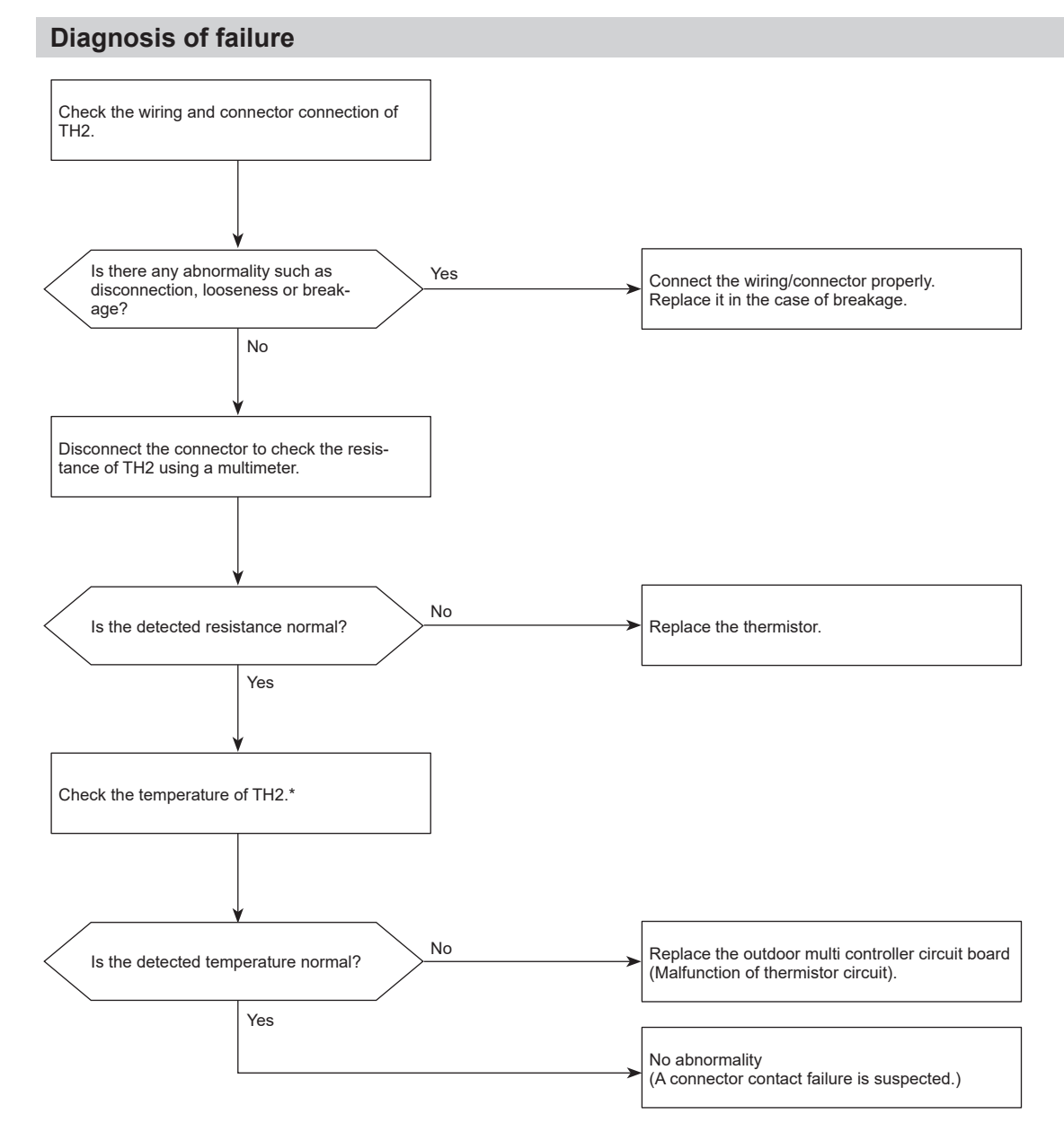

\* The detected temperature of TH2 can be displayed by an operation of SW4 on the outdoor multi controller circuit board.

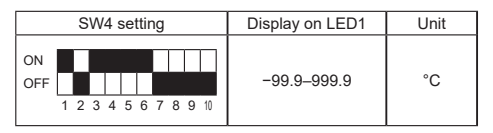

## 5110 (U4): Heat sink temperature thermistor (TH8) open/short

#### Abnormal points and detection methods

TH8 (Internal thermistor) is found to be open/short.

· Open: -48.4°C or less Short: 102.4°C or more TH8: Thermistor <Heat sink>

#### **Causes and checkpoints**

- · Disconnection or contact failure of connectors
- · Faulty thermistor
- · Defective outdoor multi controller circuit board

The black square (
) indicates a switch position.

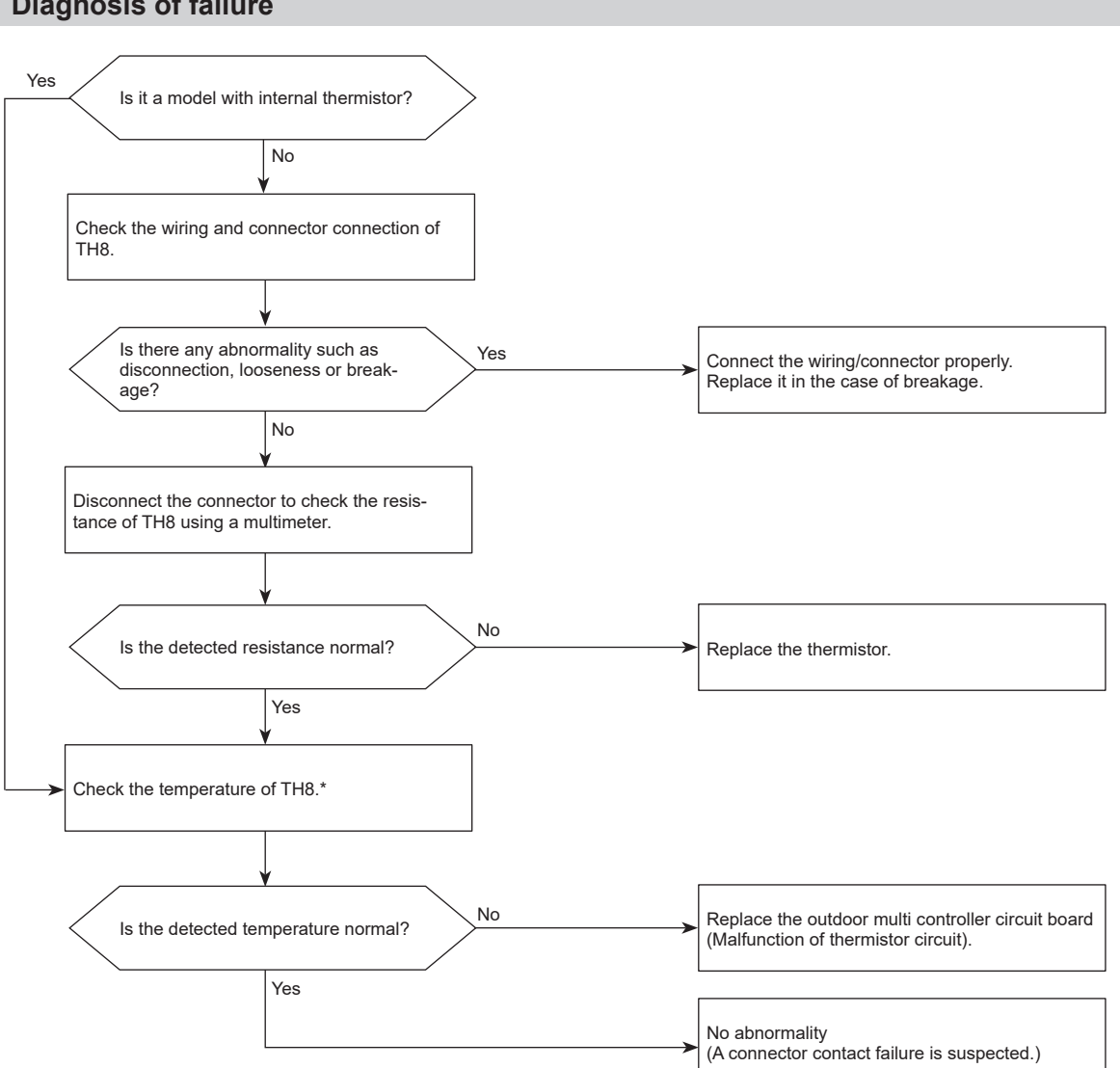

\* The detected temperature of TH8 can be displayed by an operation of SW4 on the outdoor multi controller circuit board.

| SW4 setting                       | Display on LED1 | Unit |
|-----------------------------------|-----------------|------|
| ON<br>OFF<br>1 2 3 4 5 6 7 8 9 10 | -99.9-999.9     | °C   |

## 5201 (F5): High pressure sensor (63HS) trouble

#### Abnormal points and detection methods

- The detected pressure in the high pressure sensor is 1 kgf/cm<sup>2</sup> or less during operation, the compressor stops operation and enters into an anti-restart mode for 3 minutes.
- The detected pressure is 1 kgf/cm<sup>2</sup> or less immediately before restarting, the compressor falls into an abnormal stop with error code 5201.
- For 3 minutes after compressor restarting, during defrosting operation, and for 3 minutes after returning from defrosting operation, above mentioned symptoms are not determined to be abnormal.

#### **Causes and checkpoints**

- Defective high pressure sensor
- · Decrease of internal pressure caused by gas leakage
- Disconnection or contact failure of connector
- Malfunction of input circuit on outdoor multi controller circuit board

The black square  $(\blacksquare)$  indicates a switch position.

#### **Diagnosis of failure**

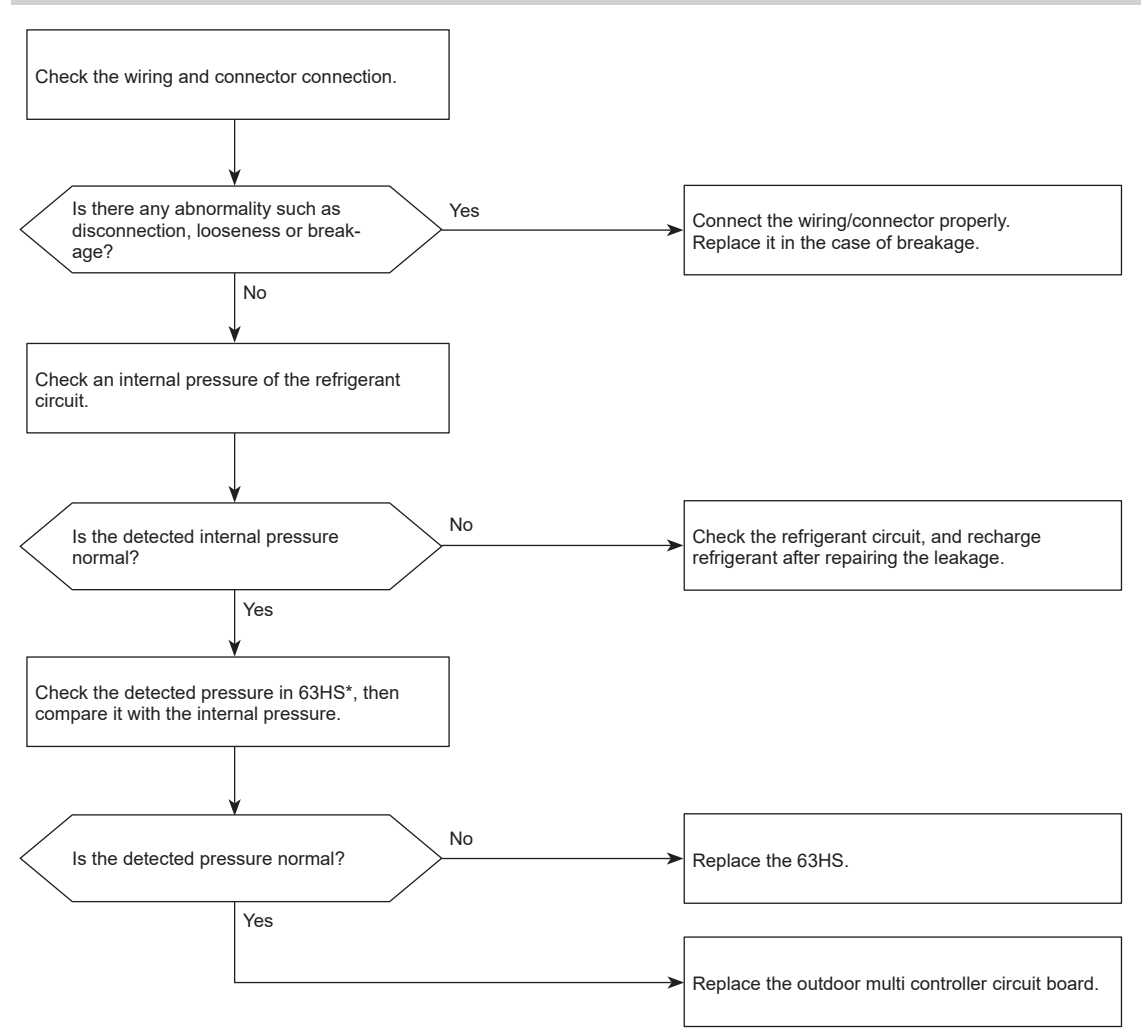

\* For pressure, refer to "How to check the components".

The detected pressure in 63HS can be displayed by an operation of SW4 on the outdoor multi controller circuit board.

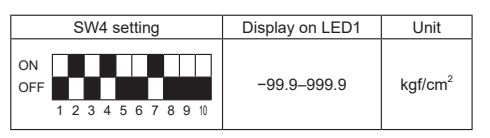

## 5202 (F3): Low pressure sensor (63LS) trouble

#### Abnormal points and detection methods

- The detected pressure in the low pressure sensor is -2.3 kgf/cm<sup>2</sup> or less, or 23.1 kgf/cm<sup>2</sup> or more during operation, the compressor stops operation with error code 5202.
- For 3 minutes after compressor restarting, during defrosting operation, and for 3 minutes after returning from defrosting operation, above mentioned symptoms are not determined to be abnormal.

#### **Causes and checkpoints**

- · Defective low pressure sensor
- · Decrease of internal pressure caused by gas leakage
- Disconnection or contact failure of connector
- Malfunction of input circuit on outdoor multi controller circuit board

The black square (
) indicates a switch position.

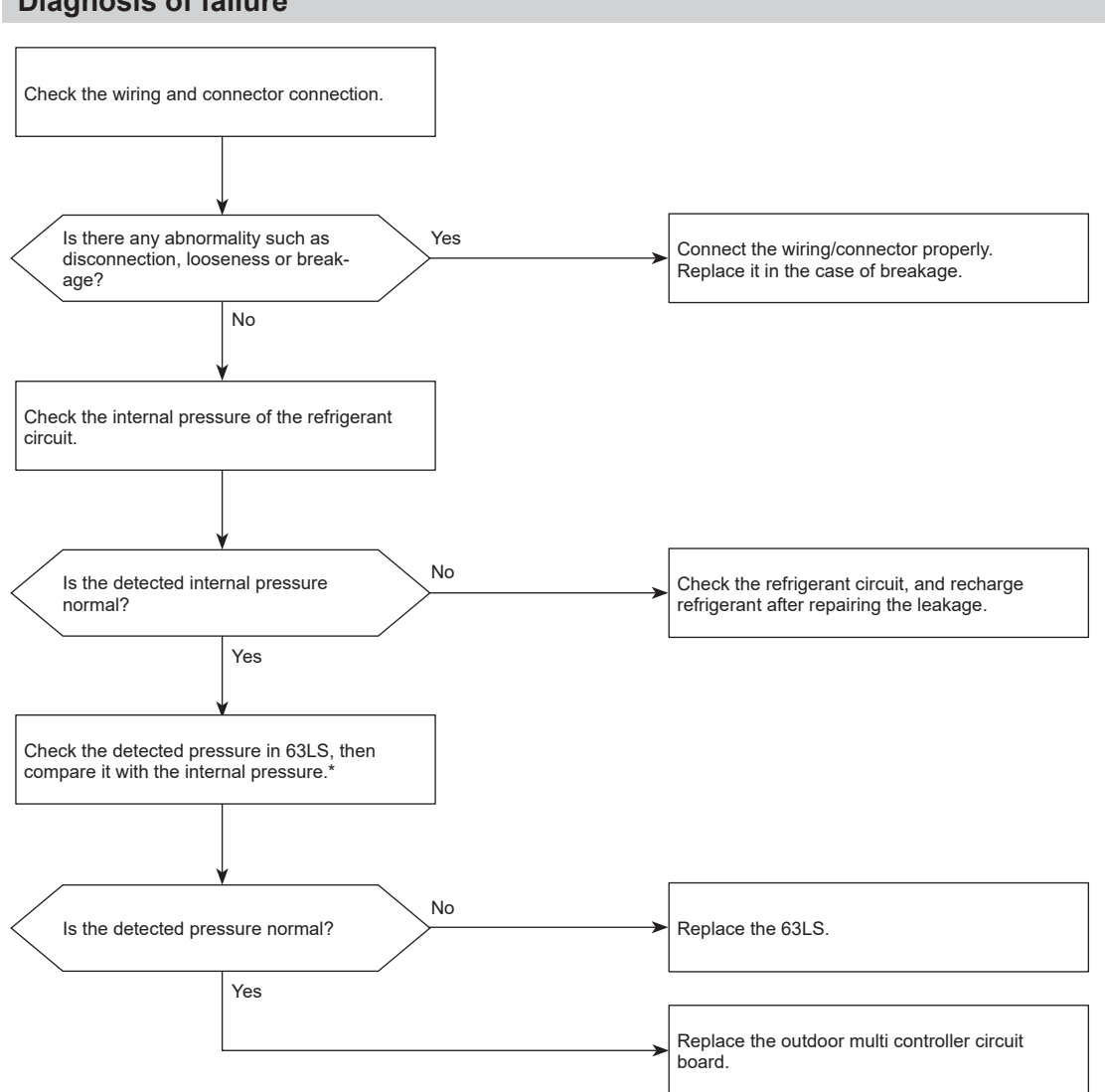

\* The detected pressure in 63LS can be displayed by an operation of SW4 on the outdoor multi controller circuit board.

| SW4 setting                    | Display on LED1 | Unit    |
|--------------------------------|-----------------|---------|
| ON<br>OFF 1 2 3 4 5 6 7 8 9 10 | -99.9-999.9     | kgf/cm² |

## 5300 (UH): Current sensor trouble

#### Abnormal points and detection methods

The detected current sensor input value (primary current) during compressor operation is outside the specified range.

#### **Causes and checkpoints**

- Decrease/Trouble of power supply voltage
- Disconnection of compressor wiring
- Input sensor trouble on outdoor power circuit board

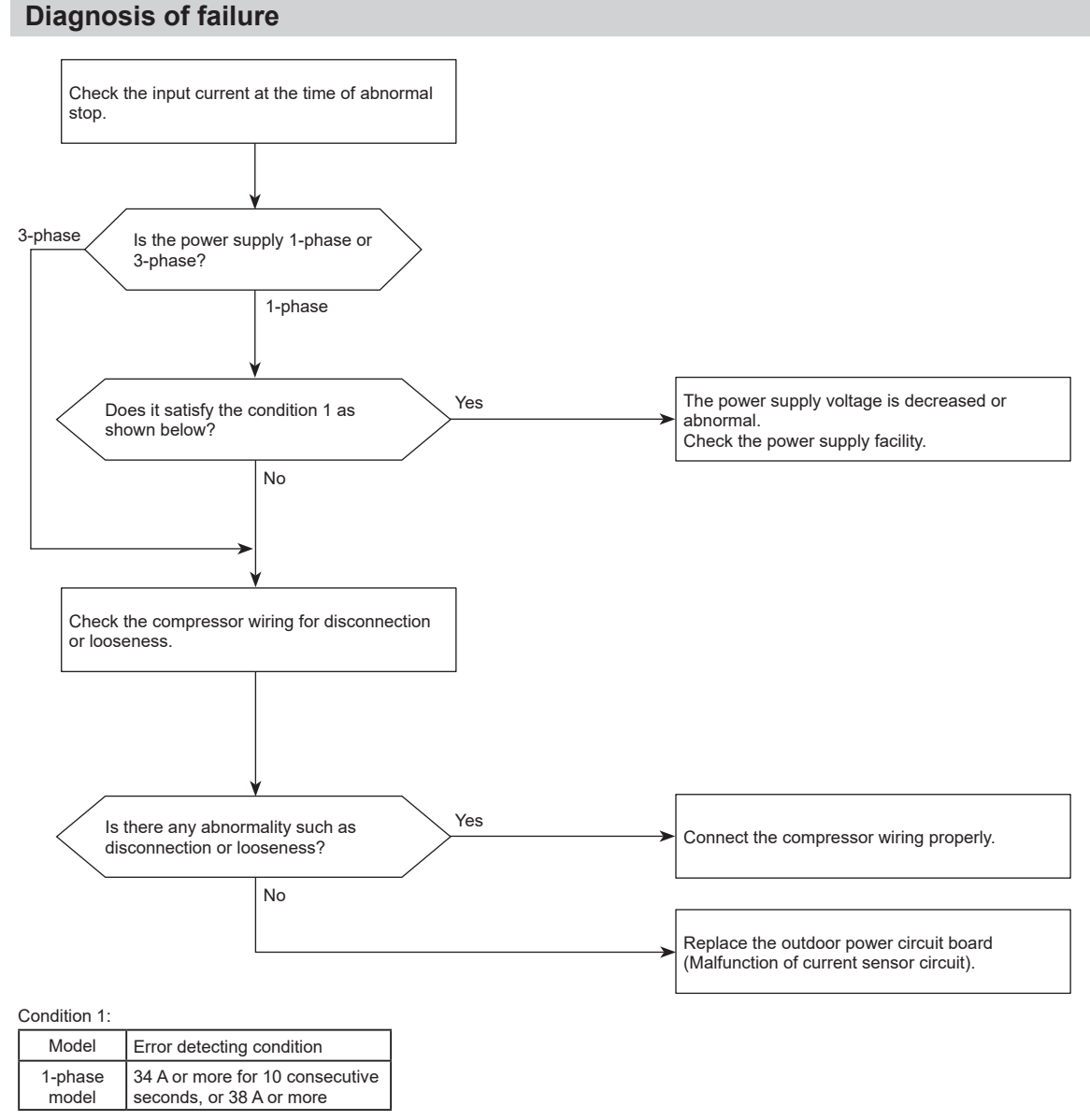

\* Applicable only for single phase model

## 5558 (FH): Refrigerant sensor error

#### Abnormal points and detection methods

A refrigerant sensor has failed.

- When this error occurs in EN378 system (SW5-7 ON), both the controller in the applicable room and the controller in the supervisor room produce an alarm. Also, the system closes the shut-off valve and performs refrigerant recovery.

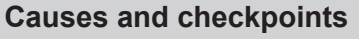

- · A refrigerant sensor connected to an M-IC has failed.
- · A Sensor and Alarm Kit connected to a branch box has failed.

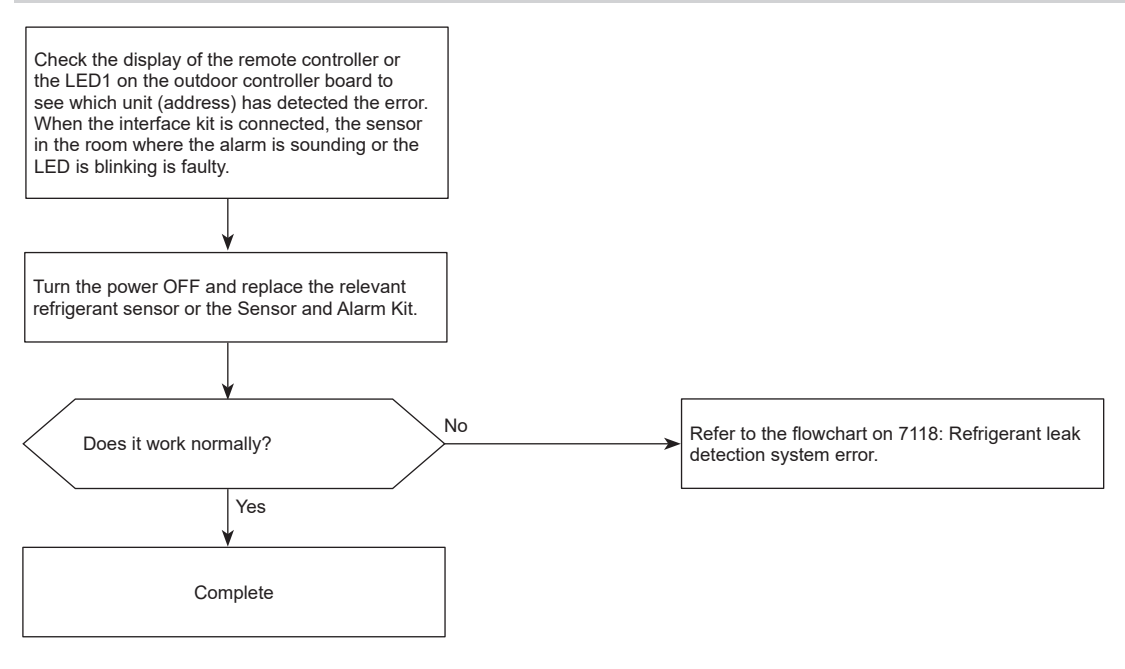

## 6600 (A0): Duplex address error

#### Abnormal points and detection methods

2 or more units with the same address exist.

### **Causes and checkpoints**

- There are 2 units or more with the same address in their controller among outdoor unit, indoor unit, Fresh Master, Lossnay or remote controller.
- Noise interference on indoor/outdoor connectors

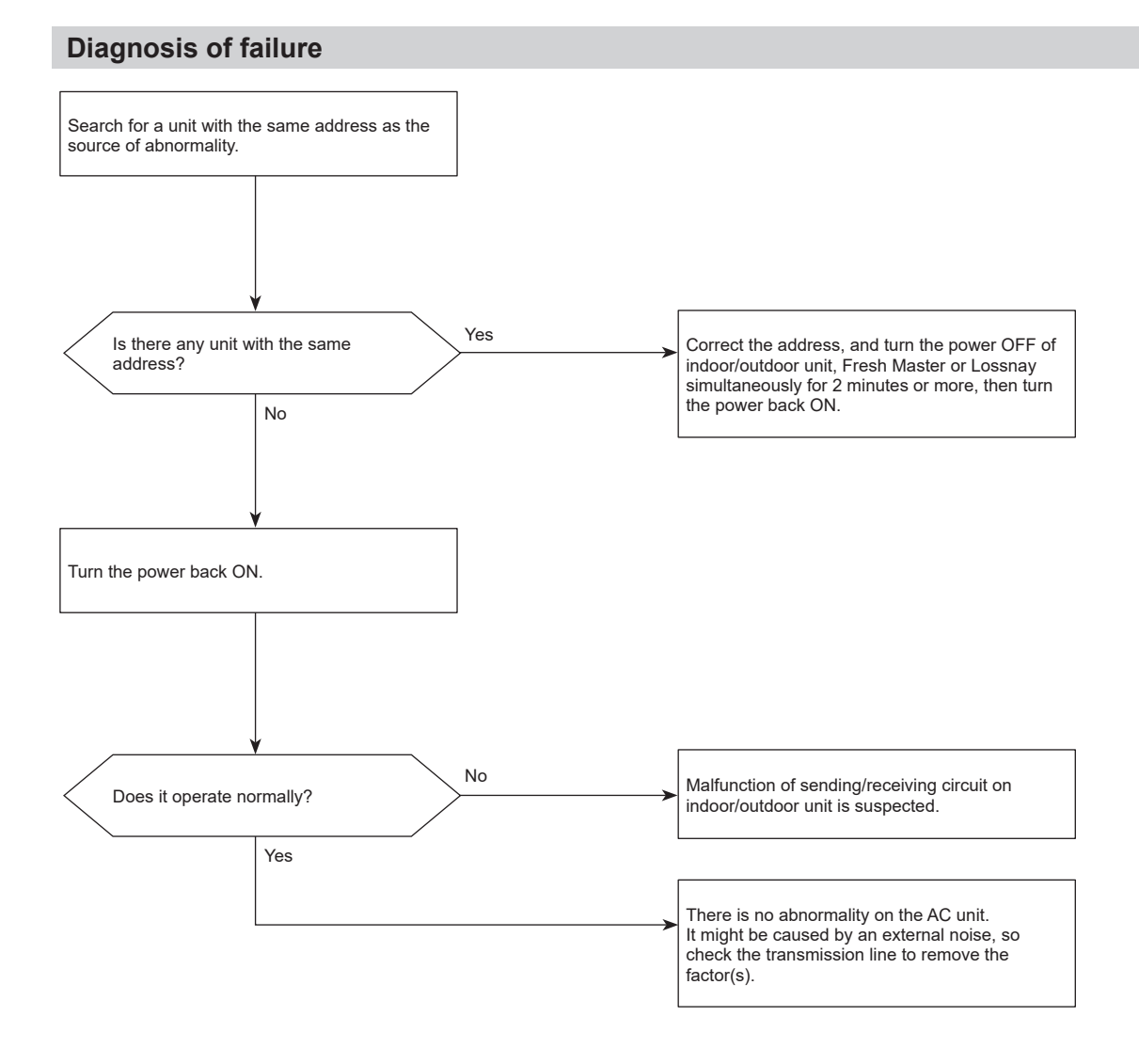

OCH855\_63

## 6602 (A2): Transmission processor hardware error

#### Abnormal points and detection methods

The transmission line shows "1" although the transmission processor transmitted "0".

#### **Causes and checkpoints**

- · A transmitting data collision occurred because of a wiring work or polarity change has performed while the power is ON on either of the indoor/outdoor unit, Fresh Master or Lossnay.
- · Malfunction of transmitting circuit on transmission processor
- · Noise interference on indoor/outdoor connectors

## **Diagnosis of failure** No A wiring work was performed while the power was OFF. Yes

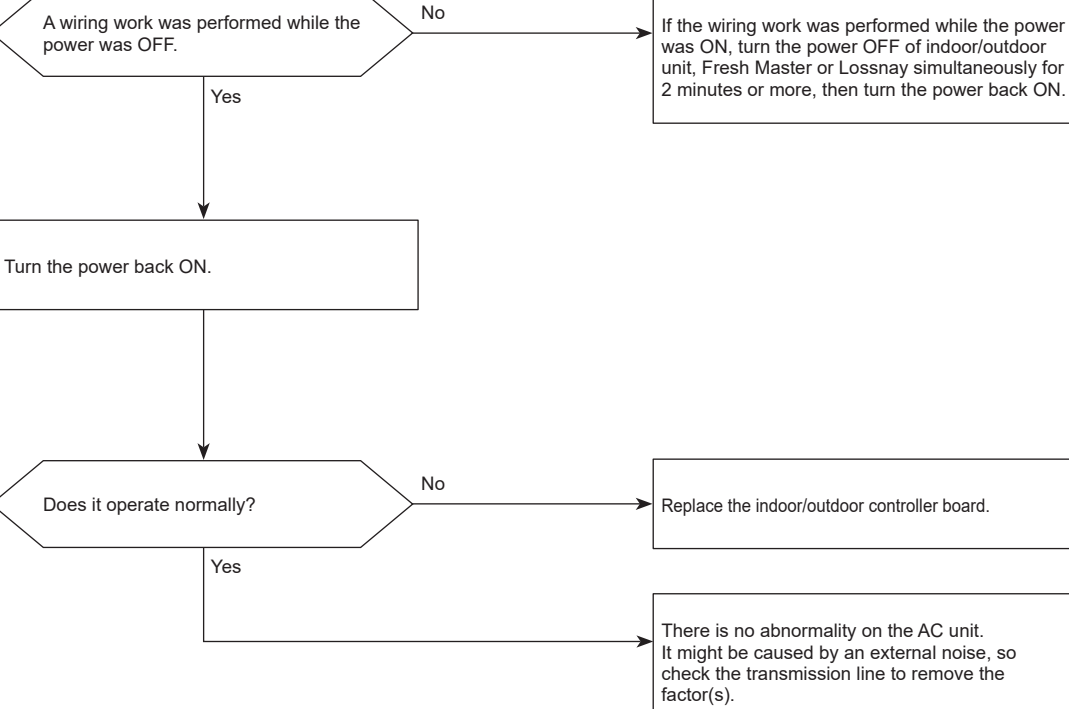

## 6603 (A3): Transmission bus BUSY error

#### Abnormal points and detection methods

- Transmission fails due to collision and it continues for 8 to 10 minutes.
- Data cannot be output on the transmission line because of noise etc. consecutively for 8 to 10 minutes.

#### **Causes and checkpoints**

- The transmission processor is unable to transmit due to a short-cycle voltage such as noise is mixed on the transmission line.
- The transmission processor is unable to transmit due to an increase of transmission data amount caused by a miswiring of the terminal block (transmission line) (TB3) and the terminal block (centralized control line) (TB7) on the outdoor unit.
- The share on transmission line becomes high due to a mixed transmission caused by a malfunction of repeater on the outdoor unit, which is a function to connect/disconnect transmission from/to control system and centralized control system.

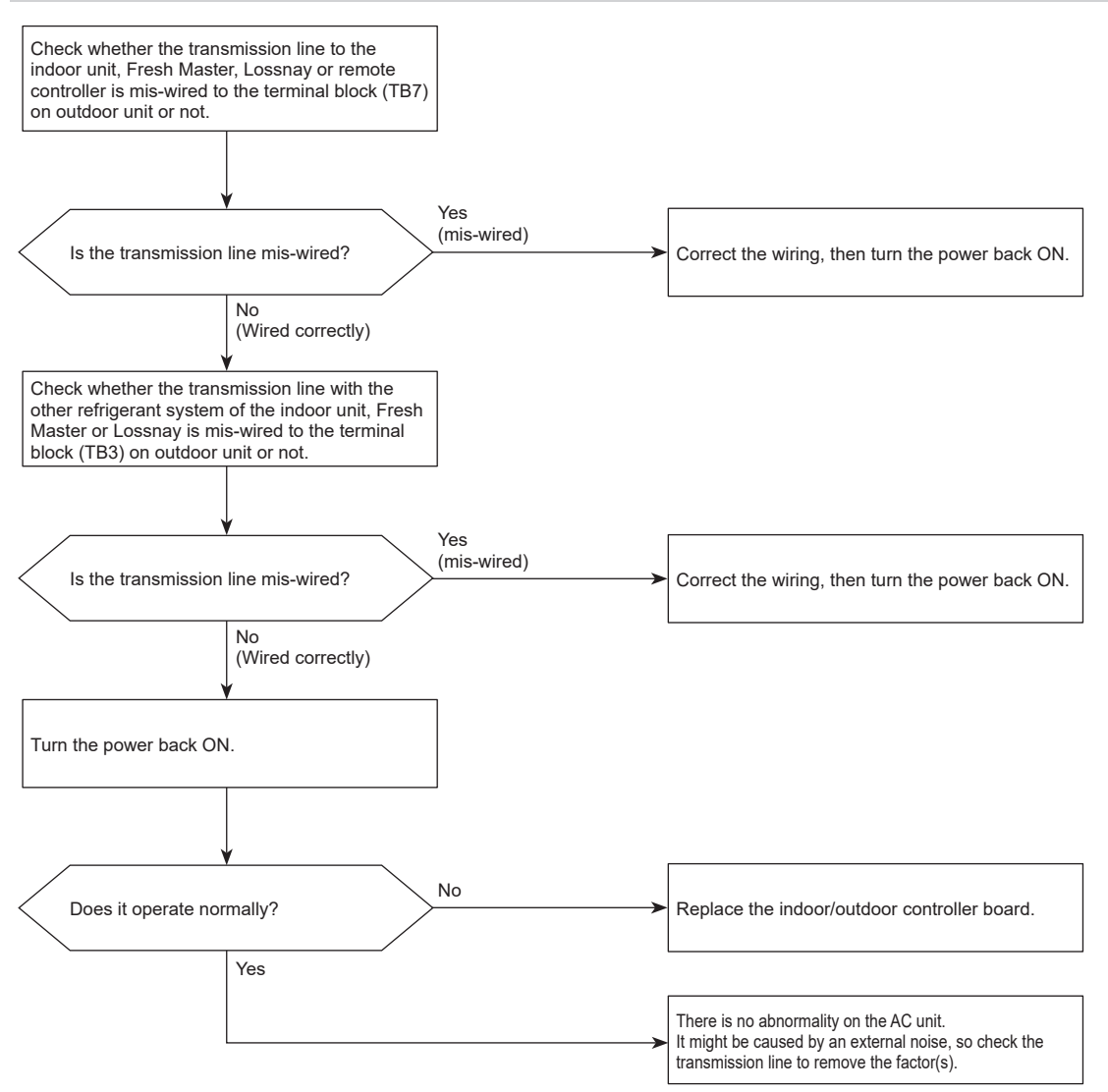

## 6606 (A6): Signal communication error with transmission processor

#### Abnormal points and detection methods

- The data of unit/transmission processor were not normally transmitted.
- The address transmission from the unit processor was not normally transmitted.

#### **Diagnosis of failure**

#### **Causes and checkpoints**

- Accidental disturbance such as noise or lightning surge
- Hardware malfunction of transmission processor

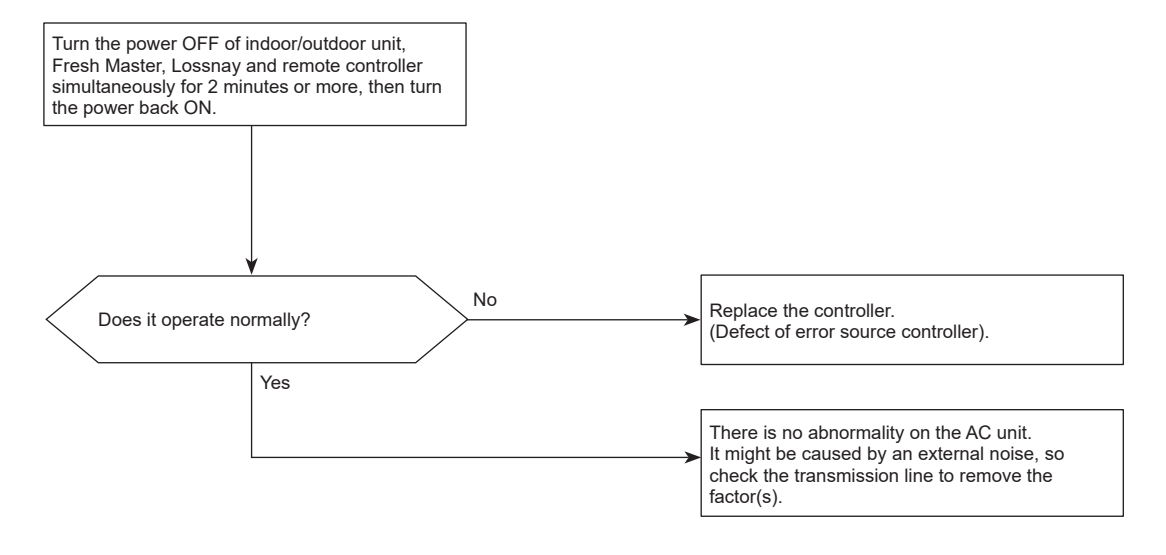

## 6607 (A7): No ACK error

#### Abnormal points and detection methods

#### Common to all

An abnormality detected by the sending side controller when receiving no ACK from the receiving side, though signal was once sent. The sending side detects the abnormality when that occurs 6 times in succession at 30 second intervals.

#### **Causes and checkpoints**

- The previous address unit does not exist since the address switch was changed while power was on.
- Decline of transmission voltage/signal because the transmission line exceeds the following limits.
  - Indoor/outdoor transmission line maximum distance: 200 m
  - For remote controller line: 12 m
- Decline of transmission voltage/signal due to unmatched transmission line types
  - Types for shield line: CVVS, CPEVS, or MVVS - Line diameter: 1.25 mm<sup>2</sup> or more
- Decline of transmission voltage/signal due to excessive number of connected units
- Malfunction due to accidental disturbance such as noise or lightning surge
- · Defect of error source controller

#### The address/attribute of the outdoor unit was displayed:

An abnormality detected by the indoor unit if it received no ACK when transmitting signal to the outdoor unit.

- Contact failure of indoor/outdoor unit transmission line.
- Disconnection of transmission connector (CN2M) on indoor unit.
- Malfunction of sending/receiving circuit on indoor/outdoor unit.
- Disconnection of the connectors on the circuit board
- Cut off of power supply for outdoor unit caused by high pressure protection (63H).

#### The address/attribute of the indoor unit was displayed:

An abnormality detected by the remote controller if it received no ACK when transmitting signal to the indoor unit.

- While operating with the indoor units in a different refrigerant system, an abnormality is detected when the indoor unit transmits signal to the remote controller during the other refrigerant-system outdoor unit is turned OFF, or within 2 minutes after it turned back ON.
- Contact failure of indoor unit or remote controller transmission line
- Disconnection of transmission connector (CN2M) on indoor unit
- Malfunction of sending/receiving circuit on indoor unit or remote controller

#### The address/attribute of the remote controller was displayed:

An abnormality detected by the indoor unit if it received no ACK when transmitting signal to the remote controller.

- While operating with the indoor units in a different refrigerant system, an abnormality is detected when the indoor unit transmits signal to the remote controller during the other refrigerant-system outdoor unit is turned OFF, or within 2 minutes after it turned back ON.
- Contact failure of indoor unit or remote controller transmission line
- Disconnection of transmission connector (CN2M) on indoor unit
- Malfunction of sending/receiving circuit on indoor unit or remote controller

#### The address/attribute of Fresh Master was displayed:

An abnormality detected by the indoor unit if it received no ACK when transmitting signal to the Fresh Master.

- While the indoor unit is operating with the remote controller in a different refrigerant system, an abnormality is detected when the indoor unit transmits signal to the remote controller while the outdoor unit in the same refrigerant system as the Fresh Master is turned OFF, or within 2 minutes after it turned back ON.
- Contact failure of indoor unit or Fresh Master transmission line
- Disconnection of transmission connector (CN2M) on indoor unit or Fresh Master
- Malfunction of sending/receiving circuit on indoor unit or Fresh Master

#### Abnormal points and detection methods

#### The address/attribute of Lossnay was displayed:

An abnormality detected by the indoor unit if it received no ACK when transmitting signal to the Lossnay.

#### **Causes and checkpoints**

- An abnormality is detected when the indoor unit transmits signal to Lossnay while the Lossnay is turned OFF.
- While the indoor unit is operating with Lossnay in a different refrigerant system, an abnormality is detected when the indoor unit transmits signal to the Lossnay while the outdoor unit in the same refrigerant system as the Lossnay is turned OFF, or within 2 minutes after it turned back ON.
- Contact failure of indoor unit or Lossnay transmission line
- Disconnection of transmission connector (CN2M) on indoor unit
- Malfunction of sending/receiving circuit on indoor unit or Lossnay

#### The displayed address/attribute is not assigned to any controller.

- The previous address unit does not exist since the address switch was changed while power was on.
- The abnormality was detected when the indoor unit sent or received signal because the address of the Fresh Master/Lossnay was changed after a setting for linking the Fresh master/Lossnay was made on the remote controller.

## 6607 (A7): No ACK error

#### **Diagnosis of failure**

#### Note:

• When the address of the outdoor unit is displayed as abnormal, the outdoor circuit board may be faulty. If the unit is not restored after conducting the following procedure, check the outdoor circuit board.

Procedure 1:

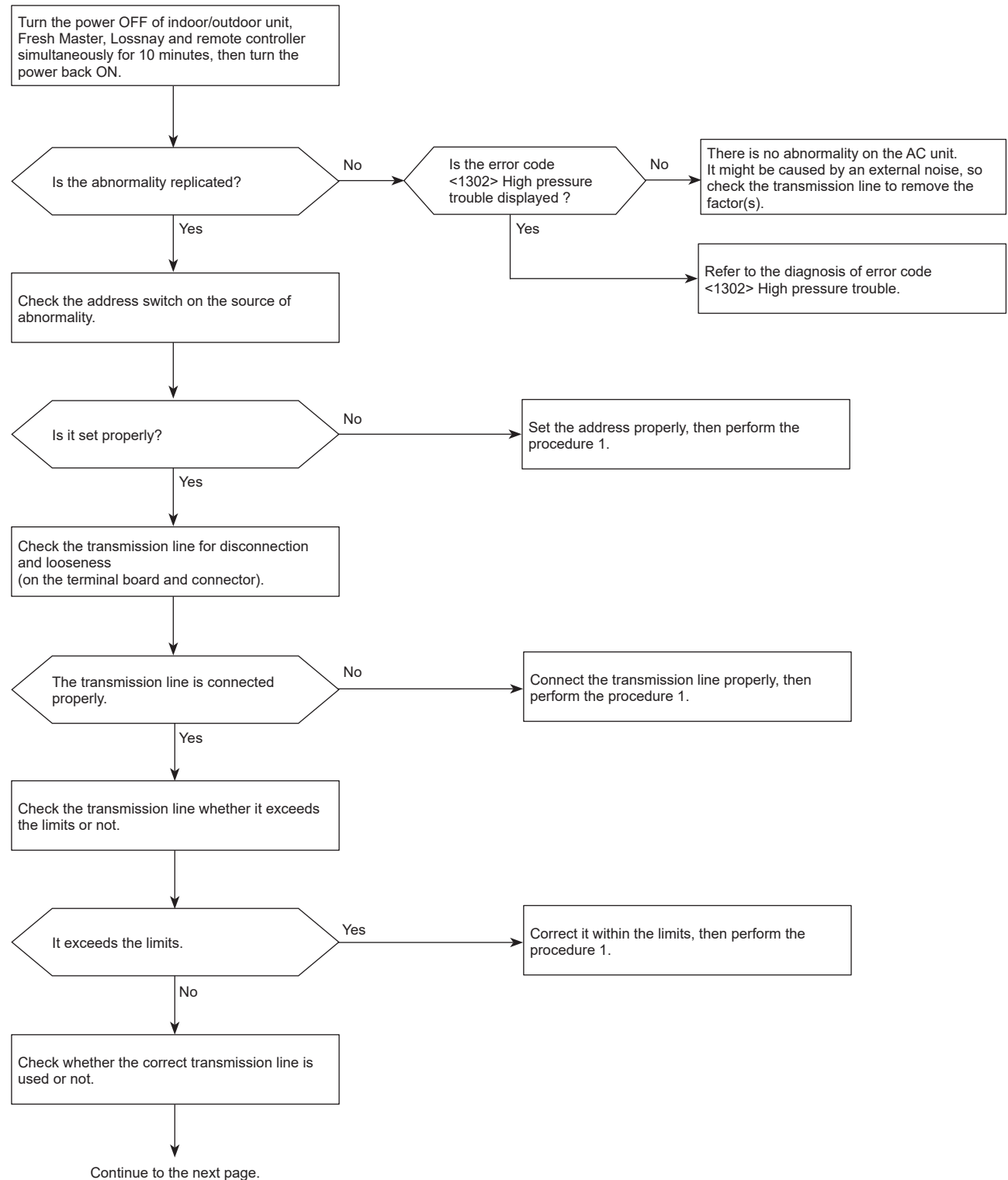

## 6607 (A7): No ACK error

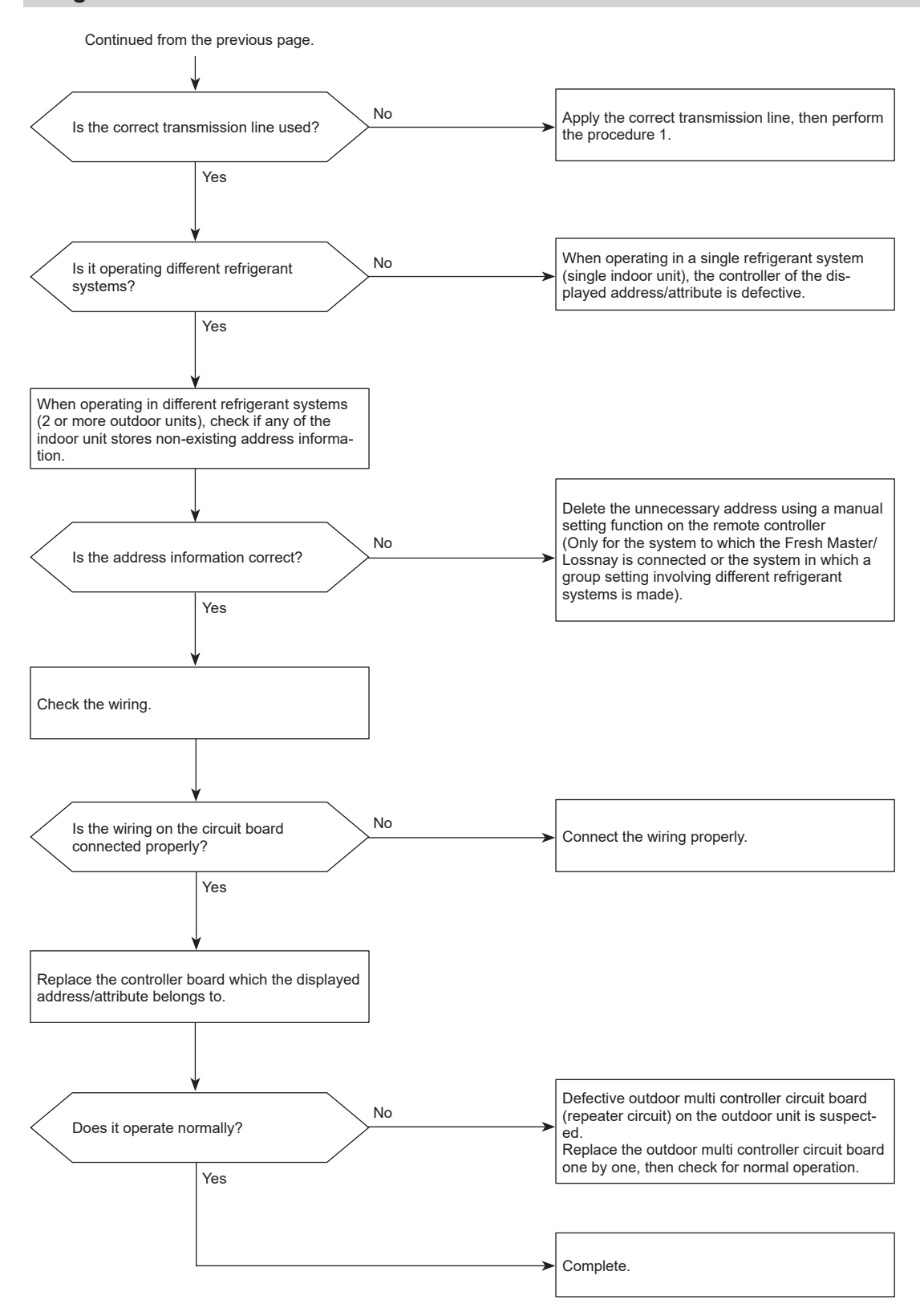

## 6608 (A8): No response frame error

#### Abnormal points and detection methods

Although the sending side controller received ACK that notifies the reception of signal, no response command is transmitted from the receiving side.

The sending side detects the abnormality when that occurs 6 times in succession at 30 second intervals.

**Diagnosis of failure** 

#### **Causes and checkpoints**

- · Continuous failure of transmission due to noise, etc.
- Decline of transmission voltage/signal because the transmission line exceeds the following limits.
  - Indoor/outdoor transmission line maximum distance: 200 m
  - On remote controller line: 12 m
- Decline of transmission voltage/signal due to unmatched transmission line types
  - Types for shield line: CVVS, CPEVS, or MVVS
  - Line diameter: 1.25 mm<sup>2</sup> or more
- · Accidental malfunction of error source controller

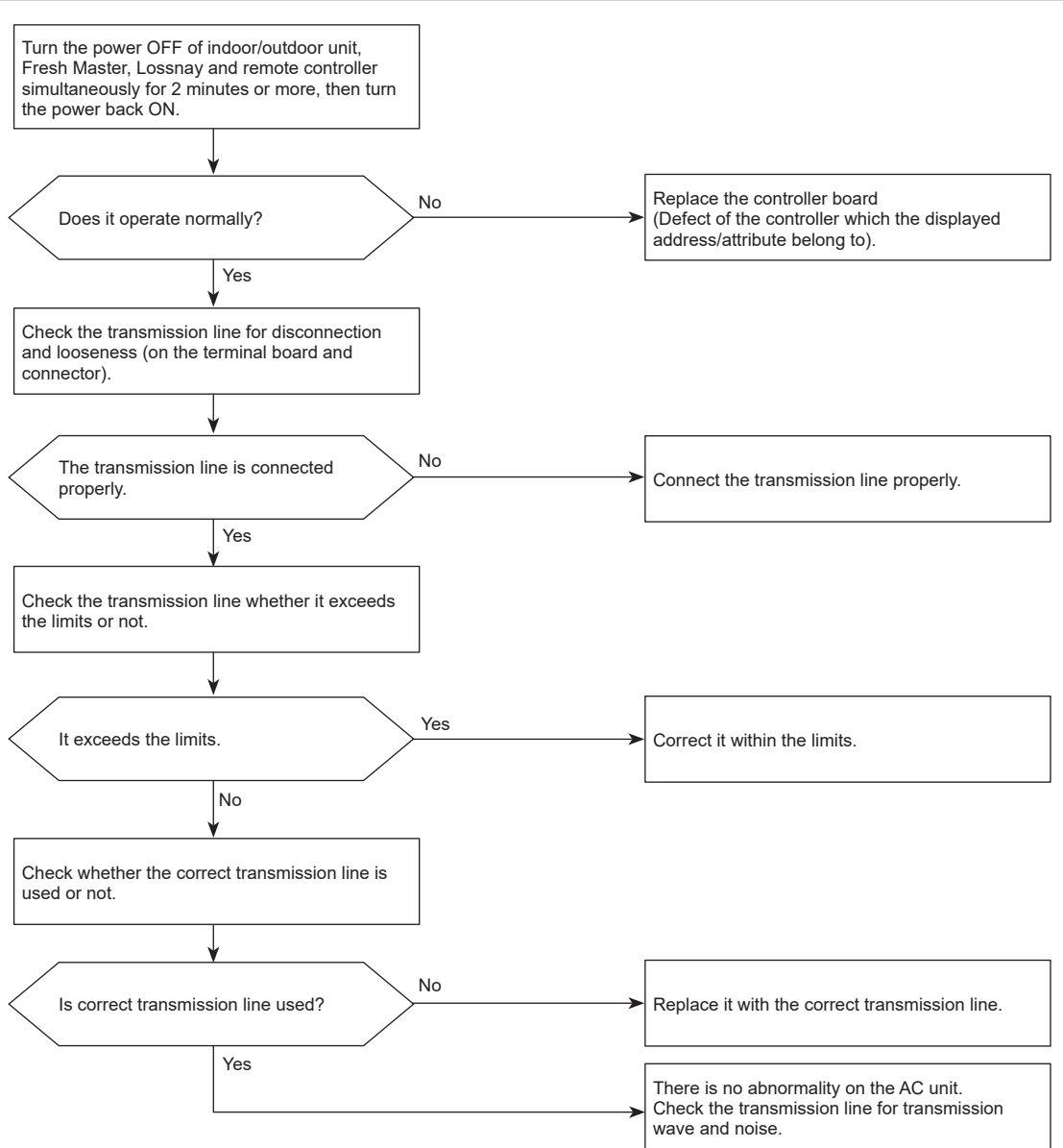

# 6815 (FH): Supervisor mode alarm kit communication error, MA supervisor remote controller communication error

#### Abnormal points and detection methods

A communication error has occurred with a Sensor and Alarm Kit in supervisor mode or with an MA remote controller in supervisor mode.

#### **Causes and checkpoints**

- A wire of the MA remote controller in supervisor mode connected to M-IC is incorrect or broken.
- A wire of a Sensor and Alarm Kit in supervisor mode connected to a branch box is incorrect or broken, or a DIP switch has not been set.

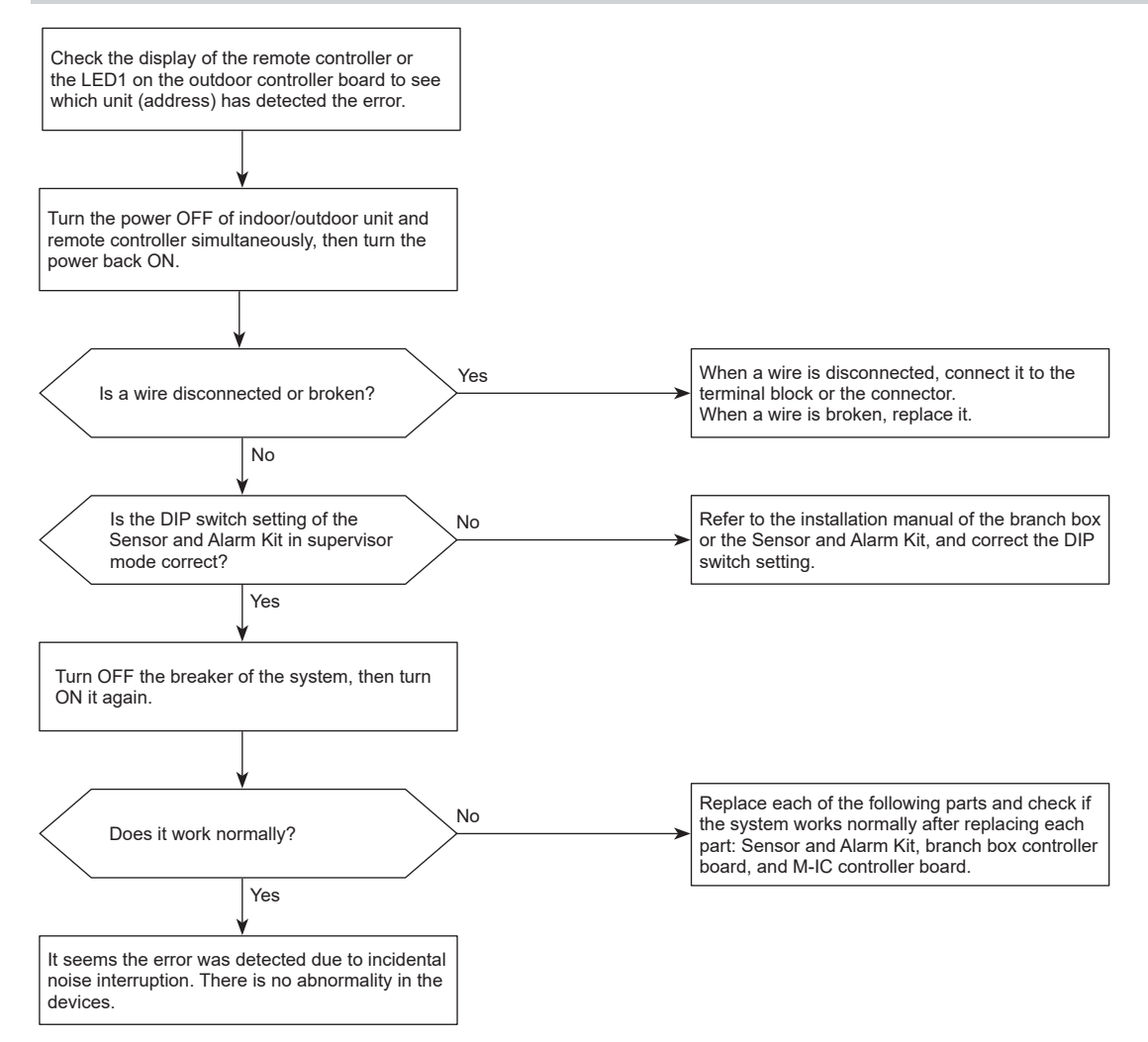
### Abnormal points and detection methods

Detected in remote controller or indoor unit:

- The main or sub remote controller cannot receive signal from indoor unit which has the "0" address.
- · The sub remote controller cannot receive signal.
- The indoor controller board cannot receive signal from remote controller or another indoor unit.
- The indoor controller board cannot receive signal.

#### **Causes and checkpoints**

- · Contact failure of remote controller wiring
- Irregular wiring

   (A wiring length, number of connecting remote controllers or indoor units, or a wiring thickness does not meet the conditions specified in the chapter "Electrical Work" in the installation manual of the indoor unit.)
- Malfunction of the remote controller sending/receiving circuit in the indoor unit with the LED2 blinking.
- Malfunction of the remote controller sending/receiving circuit
- Remote controller transmitting error caused by noise interference

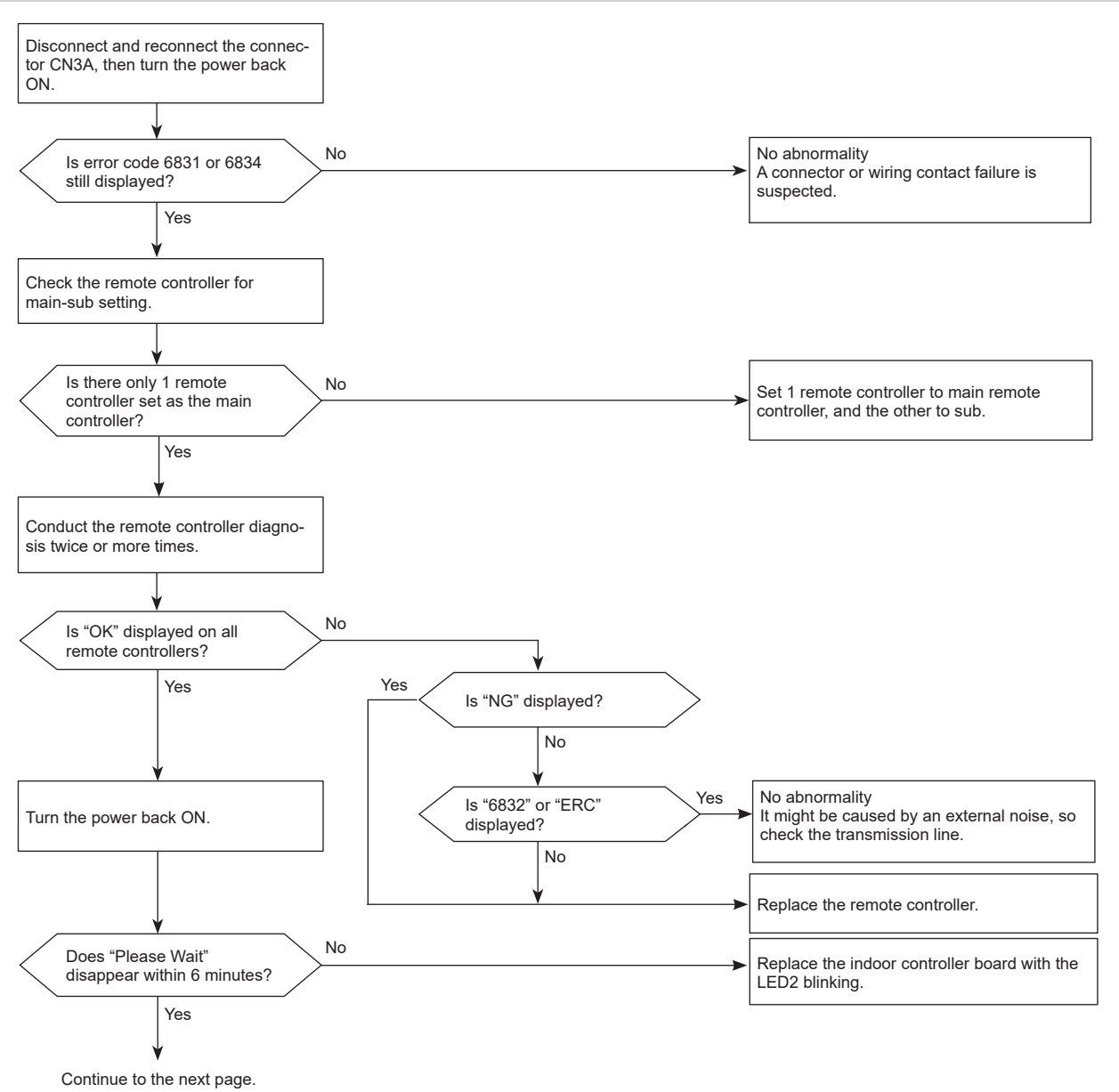

### **Diagnosis of failure**

#### Note:

• It takes 6 seconds at maximum until the result is displayed.

# 6831 (E0)/6834 (E4): MA communication receive error

Chart 2 of 2

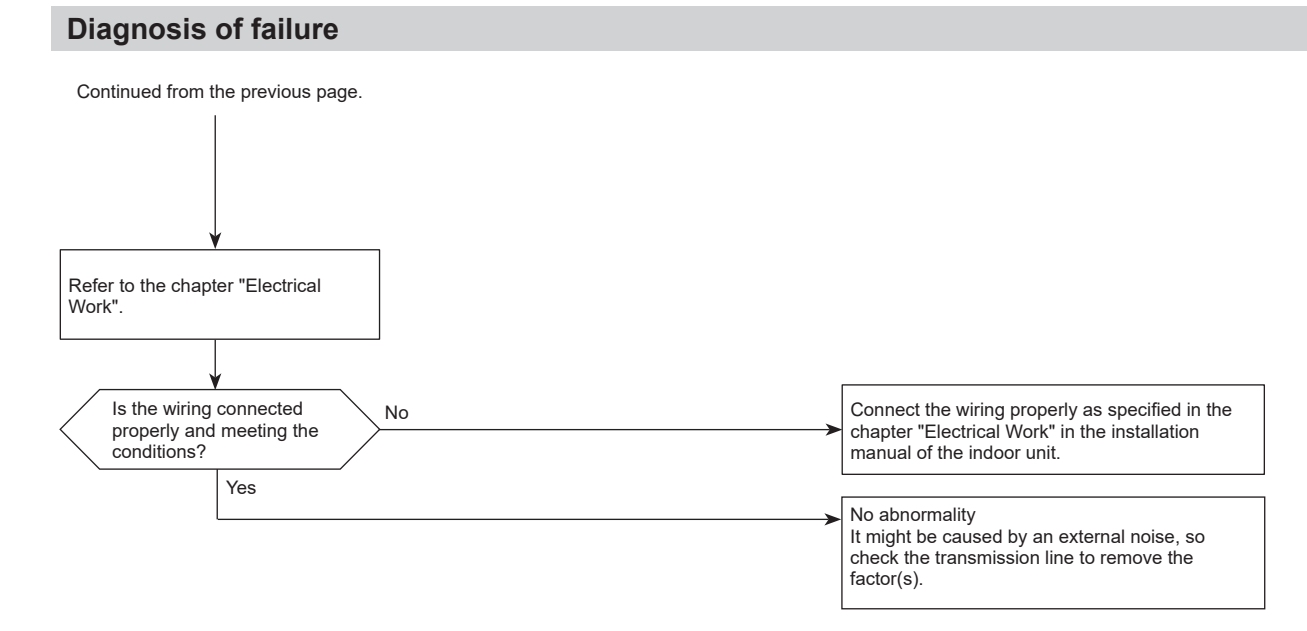

# 6831 (E4): Sensor and Alarm Kit communication error

### Abnormal points and detection methods

An communication error has occurred with a refrigerant sensor.

### **Causes and checkpoints**

- A wire of a refrigerant sensor connected to an M-IC is incorrect or broken.
- A wire of a Sensor and Alarm Kit connected to a branch box is incorrect or broken, or a DIP switch has not been set.

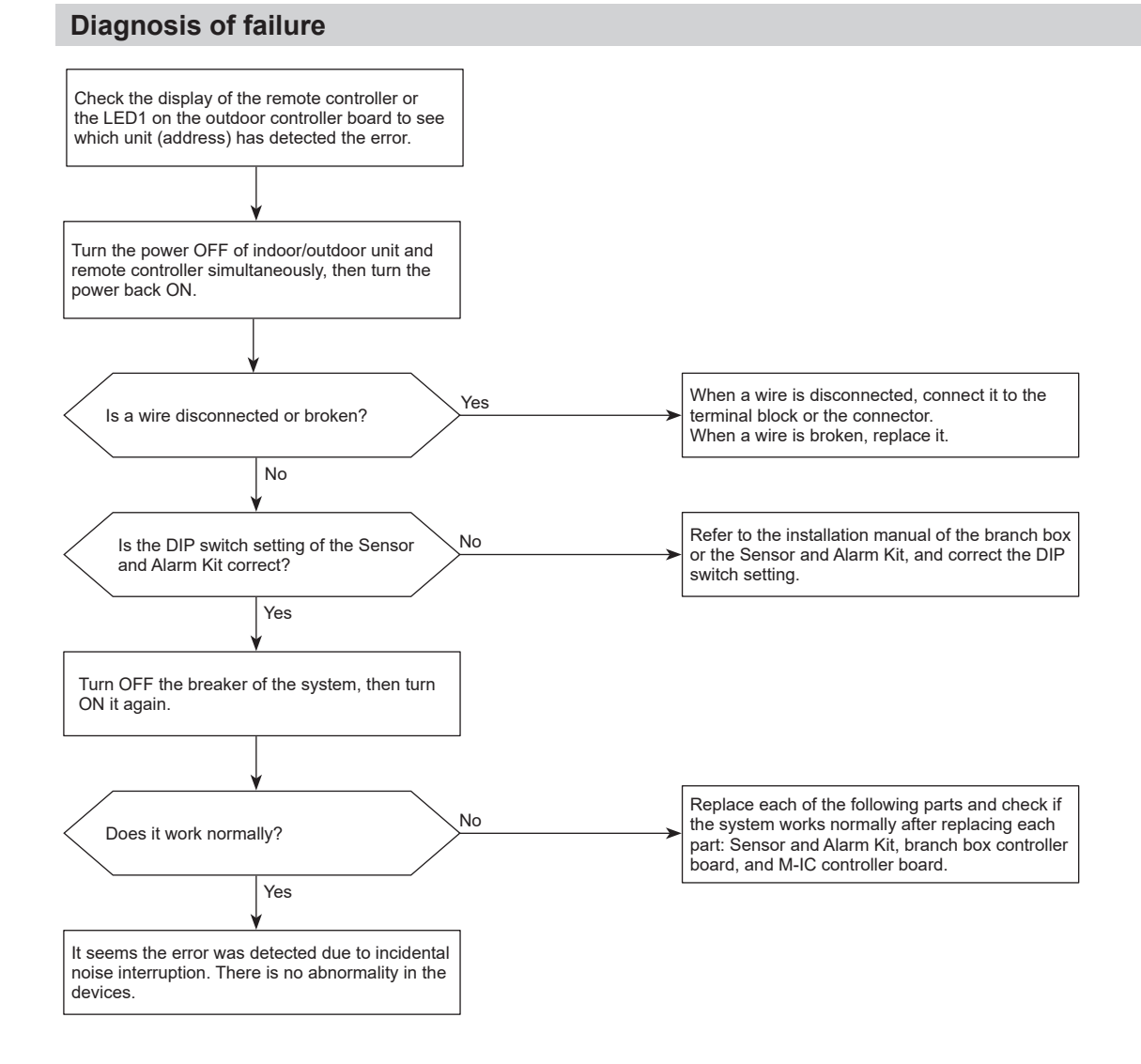

# 6832 (E3)/6833 (E5): MA communication send error

### Abnormal points and detection methods

Detected in remote controller or indoor unit.

### **Causes and checkpoints**

- · There are 2 remote controllers set as main.
- Malfunction of remote controller sending/receiving circuit
- Malfunction of sending/receiving circuit on indoor controller board
- Remote controller transmitting error caused by noise interference

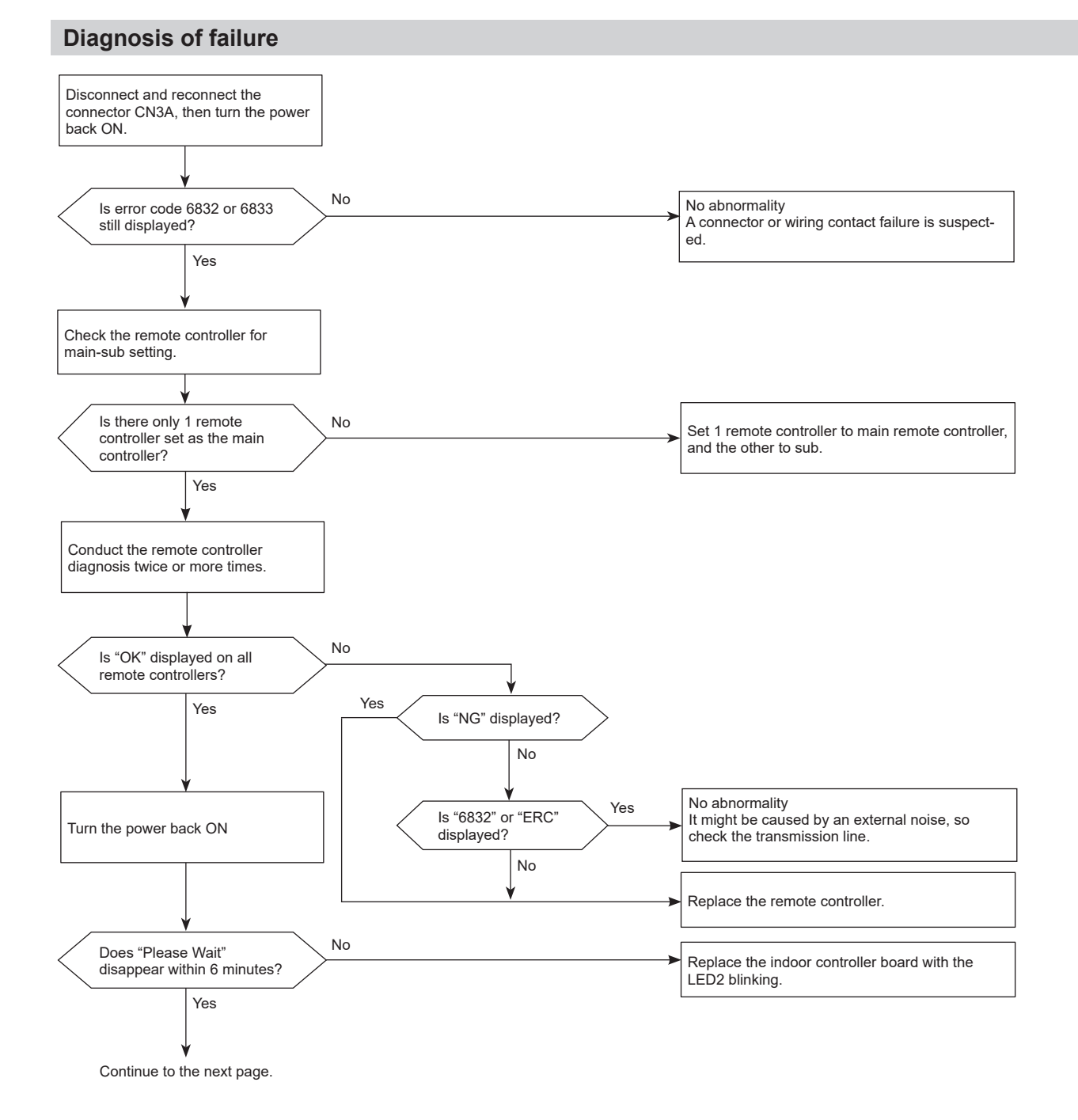

#### Note:

• It takes 6 seconds at maximum until the result is displayed.

# 6832 (E3)/6833 (E5): MA communication send error

Chart 2 of 2

### **Diagnosis of failure**

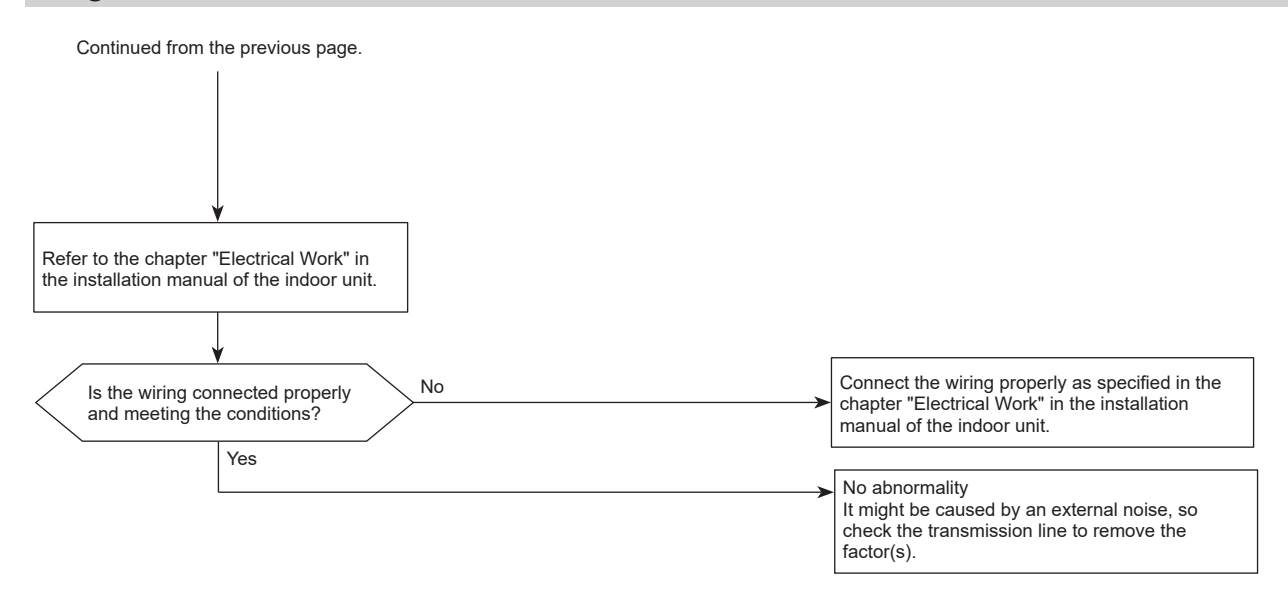

# 7100 (EF): Total capacity error

### Abnormal points and detection methods

The sum of the model class of the connected indoor units exceeds the specified value (130% of the outdoor unit model class), error code 7100 is displayed.

### **Causes and checkpoints**

- The total of number on connected indoor unit model names exceeds the specified capacity level.
- The setting of the model selection switches of the outdoor unit is registered wrongly.

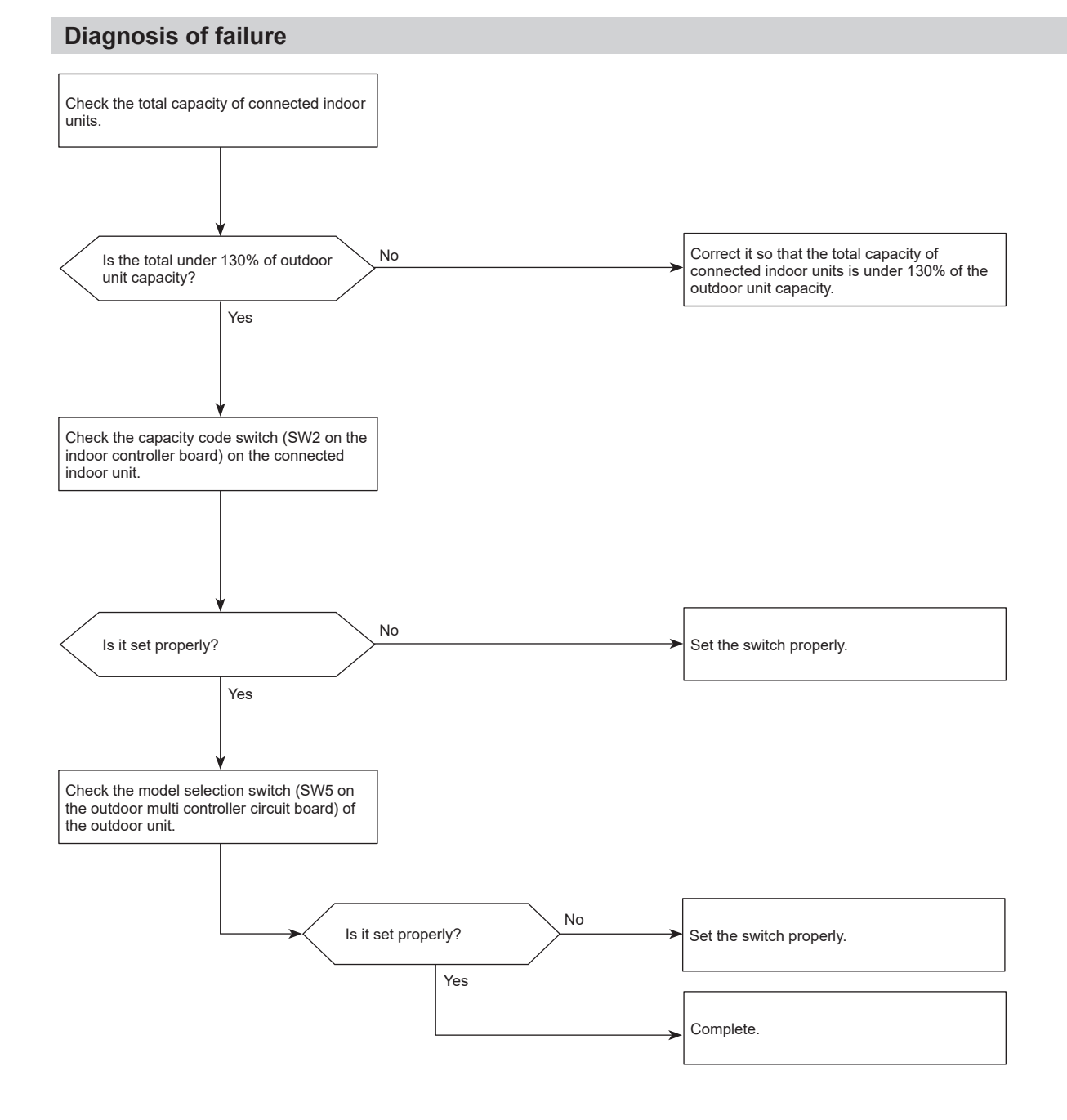

# 7101 (EF): Capacity code error

### Abnormal points and detection methods

• A connected indoor unit is incompatible, error code 7101 is displayed.

### **Causes and checkpoints**

The model name of connected indoor unit (capacity code) is read as incompatible.

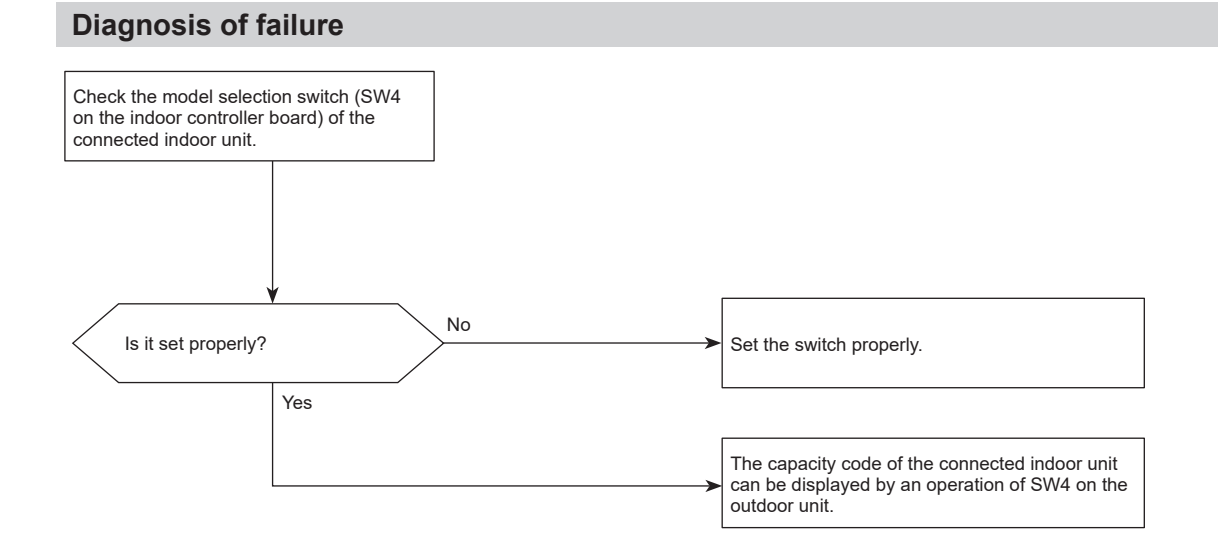

### 7102 (EF): Connecting excessive number of units and branch boxes

### Abnormal points and detection methods

The number of the connected indoor units exceeds the limit, error code 7102 is displayed.

### **Causes and checkpoints**

Connecting more indoor units and branch boxes than the limit.

- If connecting status does not comply with the following limit;
- Connectable up to 12 indoor units
- Connect at least 1 indoor unit (Abnormal if connected none).
- · Connectable up to 2 branch boxes

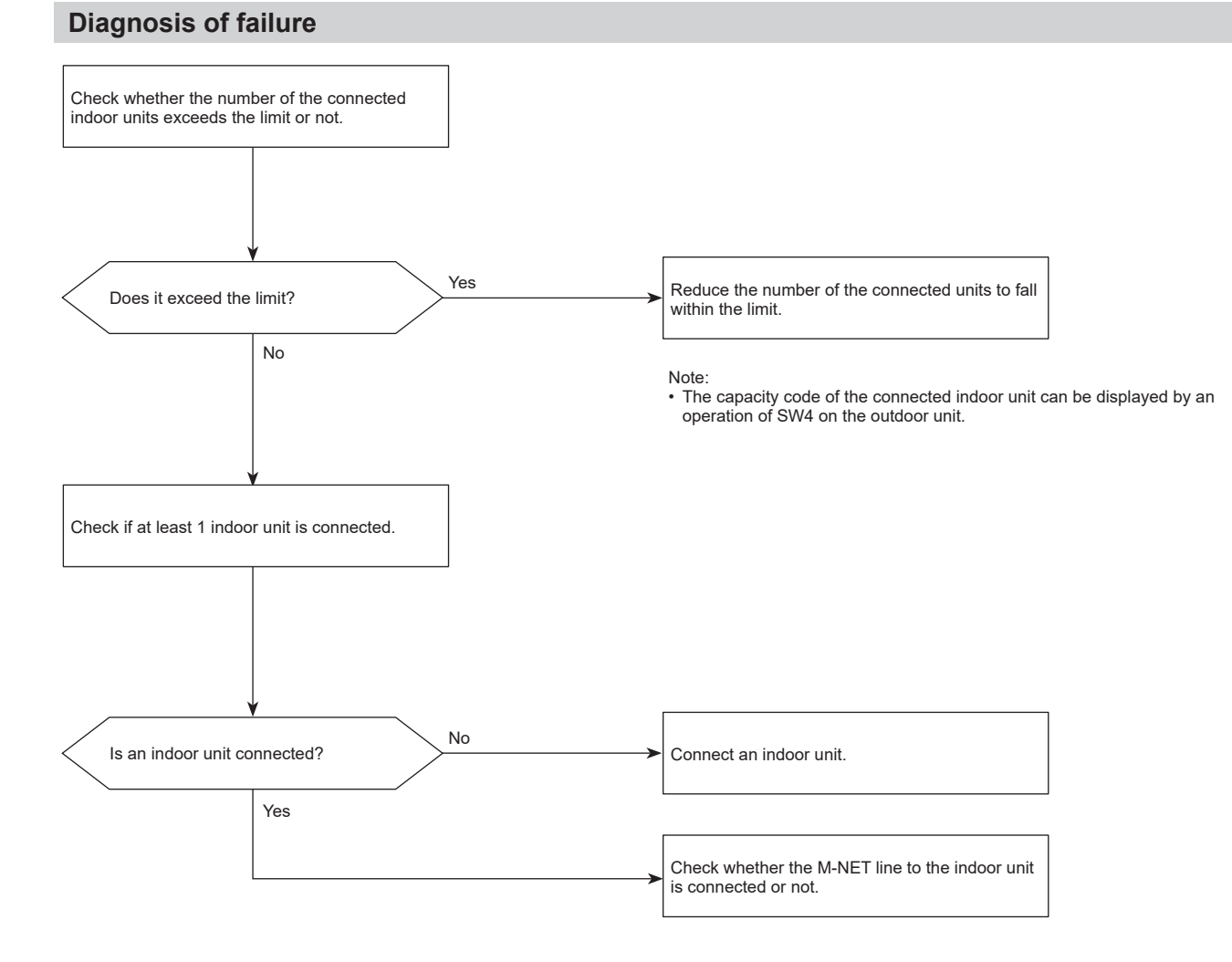

# 7105 (EF): Address setting error

The address setting is wrong.

### **Causes and checkpoints**

There is a unit without correct address setting in the range specified in the installation manual.

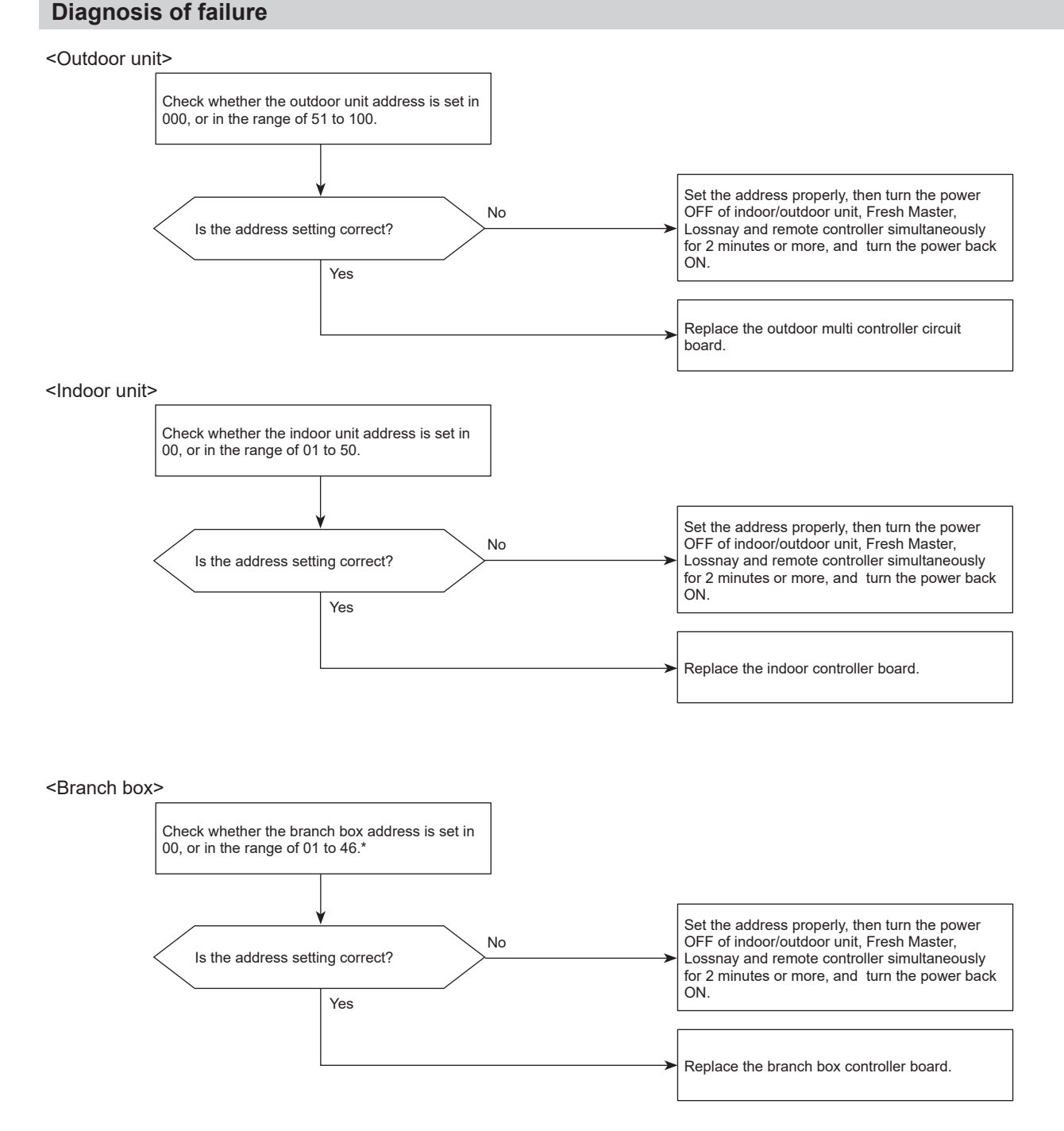

\* Branch box port addresses are set sequentially and they must not exceed 50. For example, when 5 indoor units are connected and the branch box address (port A address) is set to 47, it is not allowable because the port E address exceeds 50 (A: 47, B: 48, C: 49, D: 50, E: 51).

# 7105 (EF): Address setting error

### **Diagnosis of failure**

### <M-NET RC (main)>

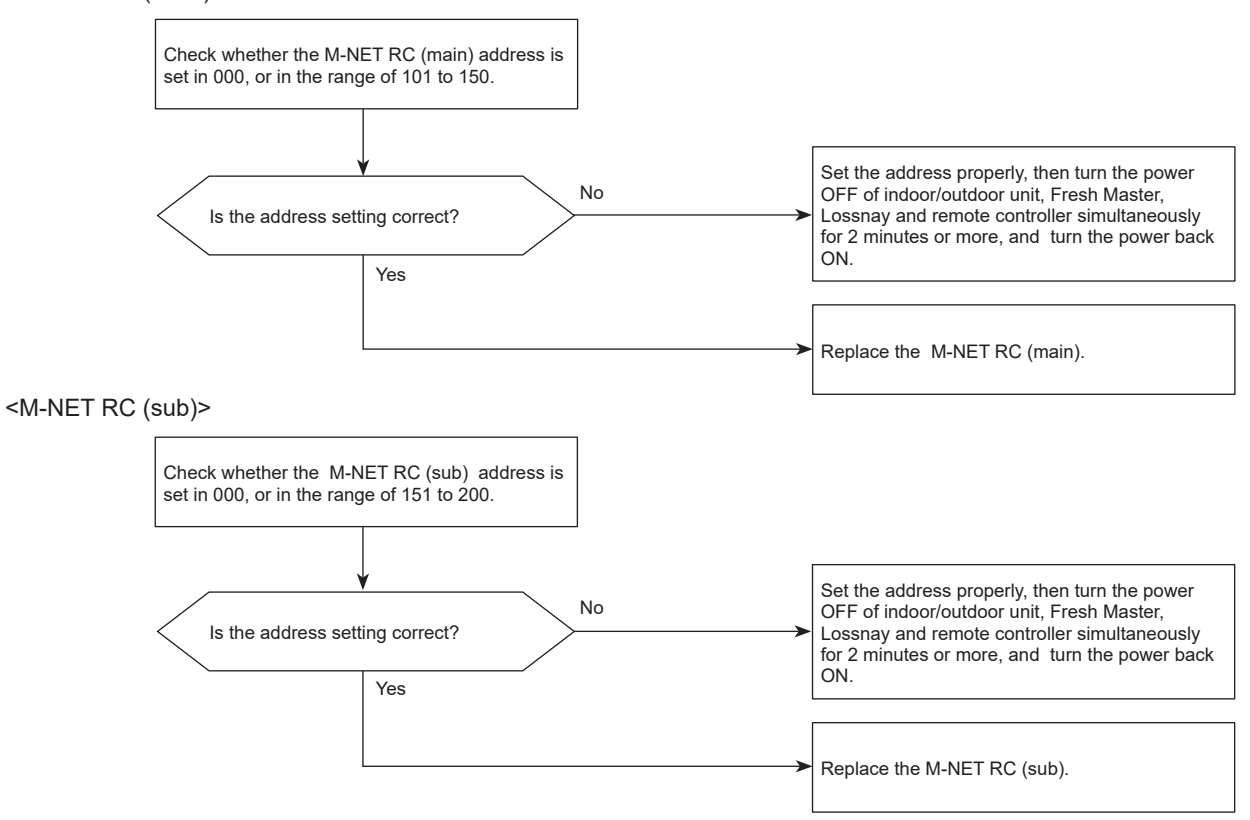

### Abnormal points and detection methods

The system construction is not appropriate, so refrigerant leak cannot be detected at start-up. The outdoor unit detects this error.

### **Causes and checkpoints**

- A refrigerant sensor is not connected to an M-IC or there is an abnormality in the connection.
- An MA remote controller with alarm is not connected to an M-IC or there is an abnormality in the connection.
- Required number of Sensor and Alarm Kits is not connected to the branch box / interface kit or there is an abnormality in the connection.
- The outdoor unit could not receive information of the system construction correctly due to incidental noise interruption to the communication circuit.

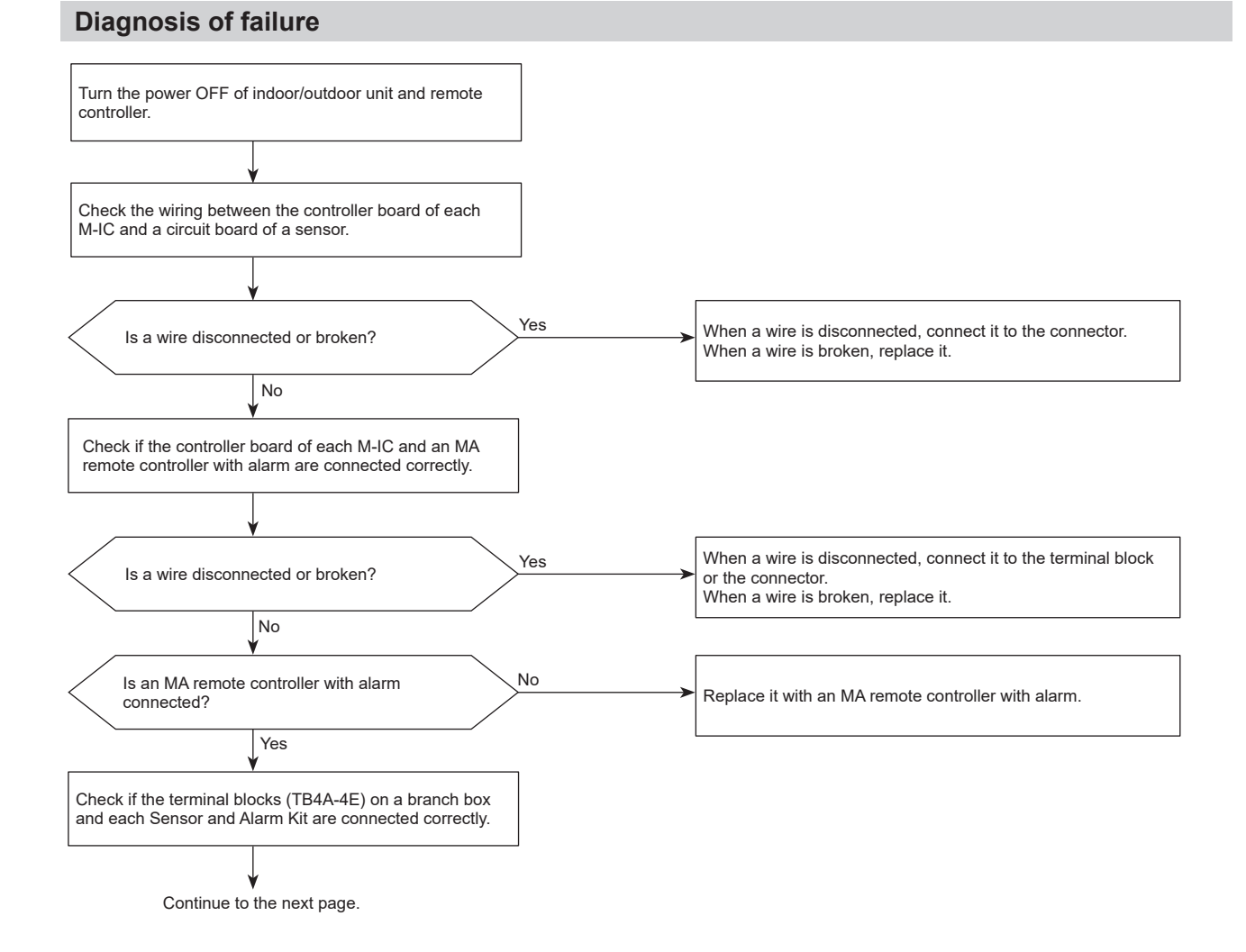

# 7118 (EF): Refrigerant leak detection system error

Chart 2 of 2

### **Diagnosis of failure**

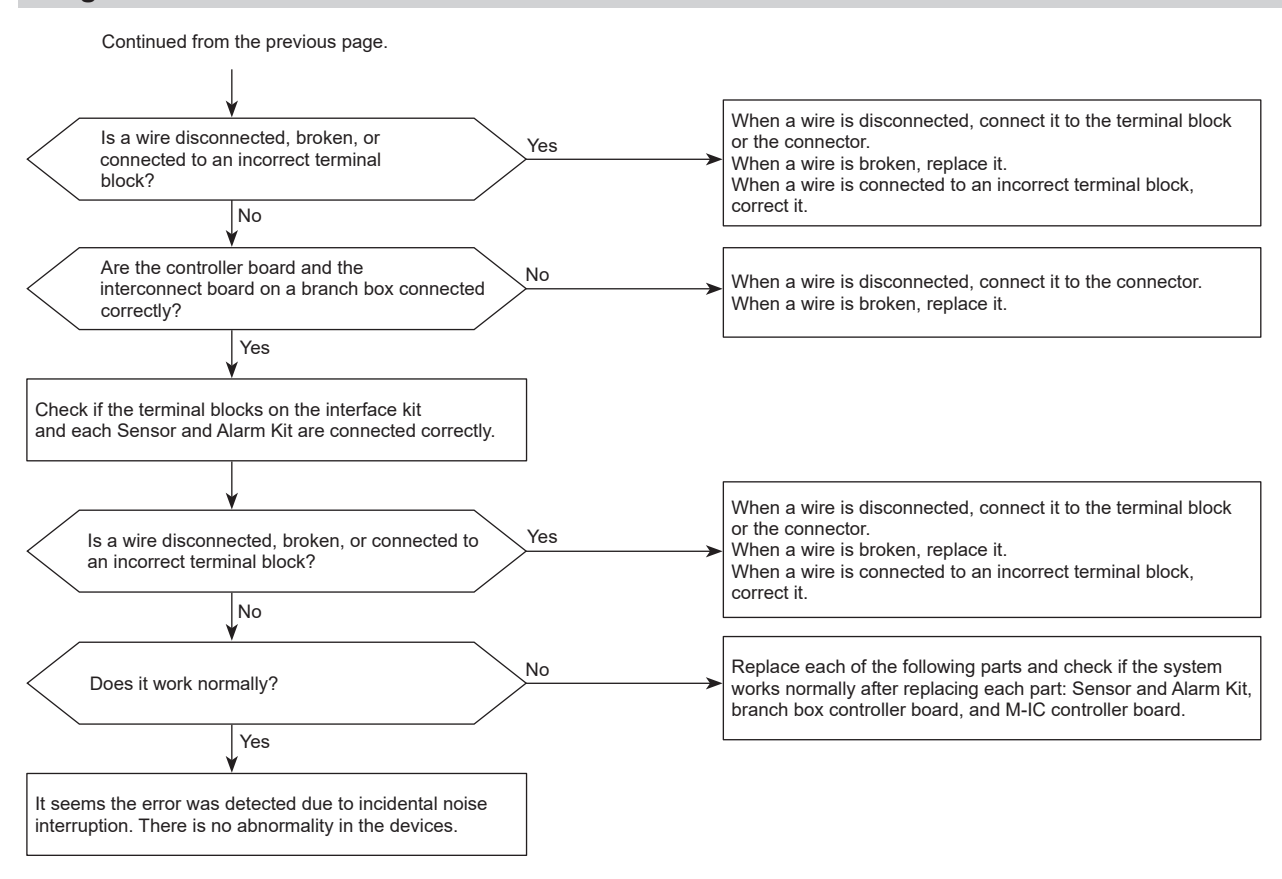

# 7121 (EF): Power supply failure

### Abnormal points and detection methods

• Occurs when power is not supplied to the indoor unit or the Power Supply Interface for Alarm Kit at the initial startup of the outdoor unit.

### **Causes and checkpoints**

- Power is not supplied to the indoor unit or the Power Supply Interface for Alarm Kit.
- Check whether the indoor unit or the Power Supply Interface for Alarm Kit is properly connected.

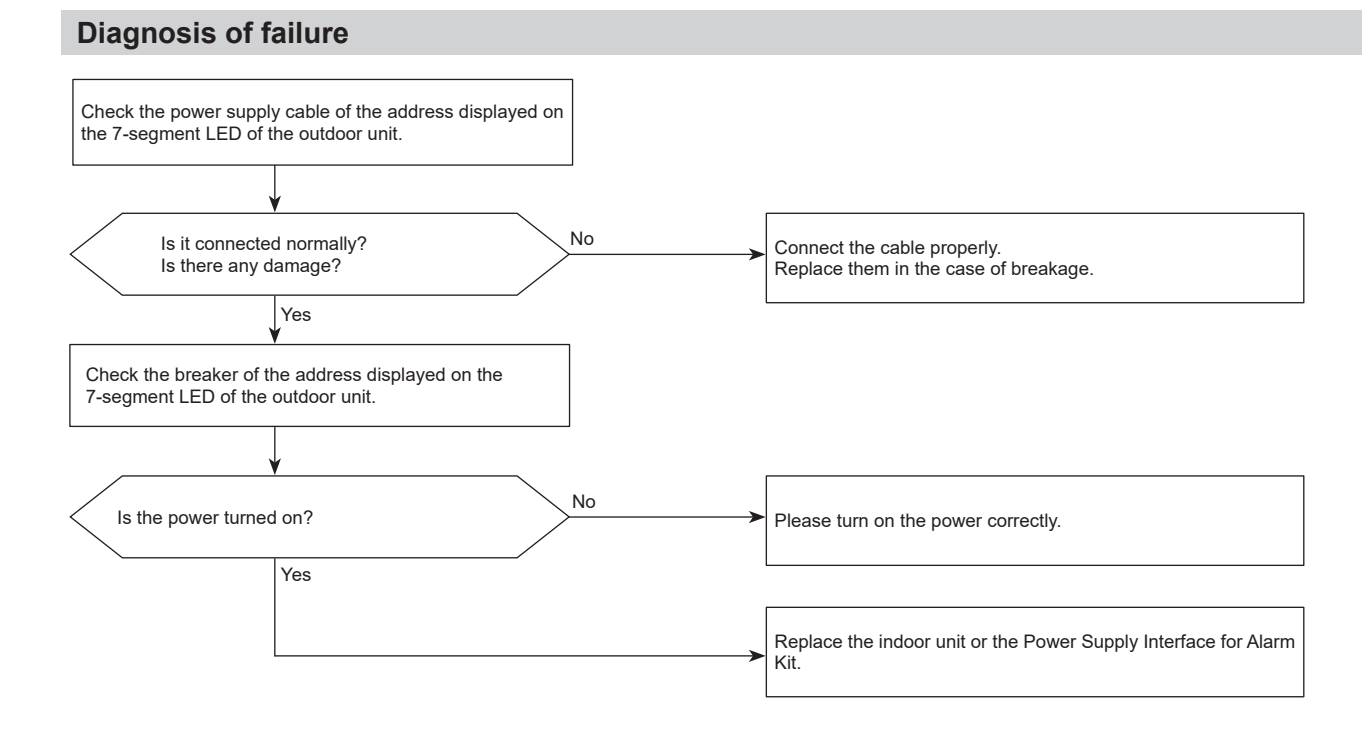

# 7130 (EF): Incompatible unit combination error

### Abnormal points and detection methods

The connected indoor unit is not compatible with the outdoor unit, the outdoor unit detects the error at startup.

### **Causes and checkpoints**

Connecting indoor unit(s) which is not authorized to connect to the outdoor unit.

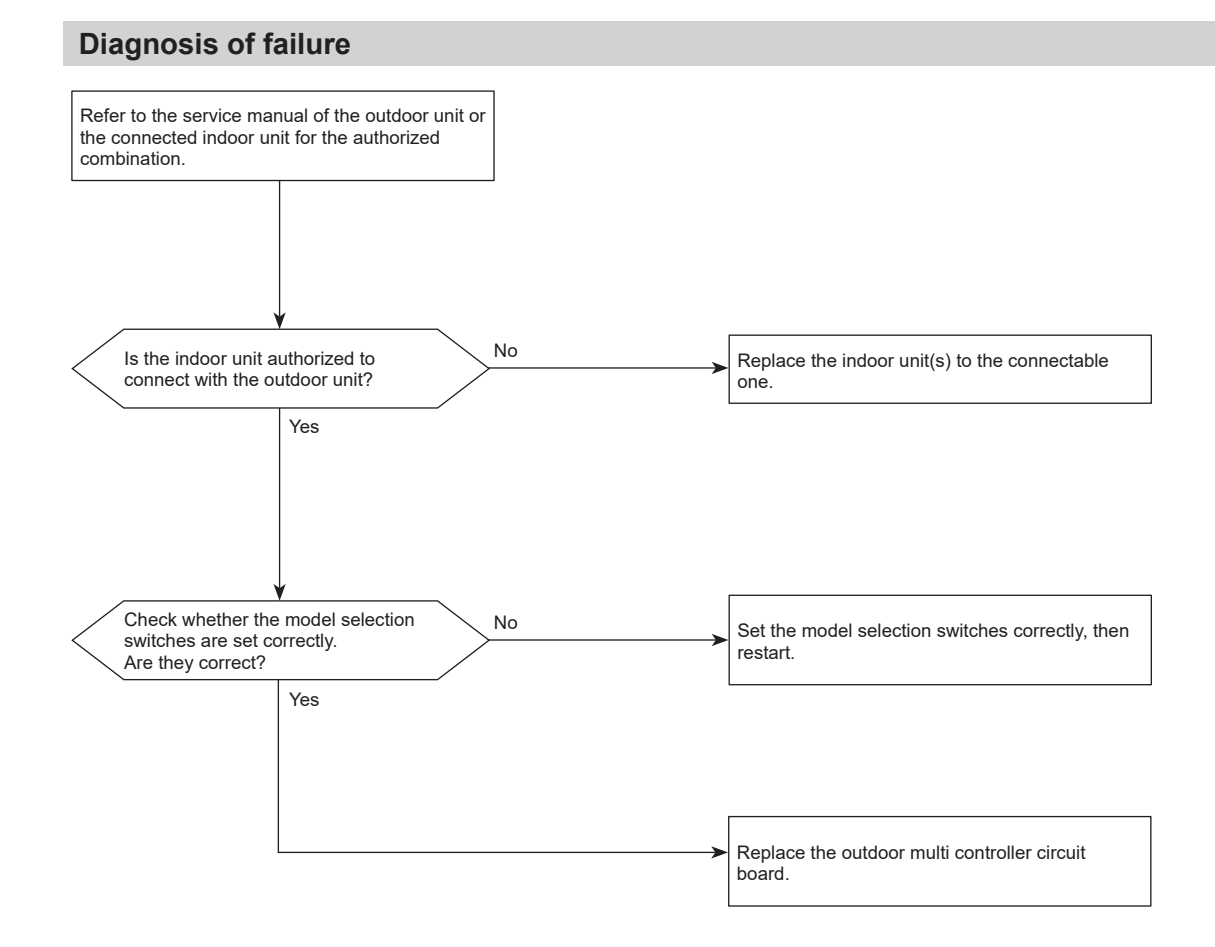

8-2. Remote controller diagnosis Refer to "Remote controller check" in MA remote controller operation manual.

### 8-3. Remote controller trouble

### 8-3-1. M-NET remote controller systems

| Symptom or inspection code                                                                                                    | Cause                                                                                                    |
|----------------------------------------------------------------------------------------------------|----------------------------------------------------------------------------------------------------|
| Though the content of operation is displayed on the re-<br>mote controller, some indoor units do not operate.                                                                                 | <ul> <li>The power supply of the indoor unit is not on.</li> <li>The address of the indoor units in the same group or<br/>the remote controller is not set correctly.</li> <li>The indoor units connected in the other system are not<br/>set in the same group by the remote controller.</li> <li>The fuse on the indoor unit controller board is blown.</li> </ul>                                                                                                    |
| Though the indoor unit operates, the display of the remote controller goes out soon.                                                                                                    | <ul><li>The power supply of the indoor unit is not on.</li><li>The fuse on the indoor unit controller board is blown.</li></ul>                                                                                                    |
| The display of the remote controller does not come up.                                                                                                    | <ul> <li>The power supply of the outdoor unit is not on.</li> <li>The connector of transmission outdoor power board is not connected.</li> <li>The number of connected indoor units in the refrigeration system is over the limit or the number of connected remote controller is over the limit.</li> <li>M-NET remote controller is connected to MA remote controller cable.</li> <li>The transmission line of the indoor/outdoor unit is shorted or down.</li> <li>M-NET remote controller cable is shorted or down.</li> <li>Transmission outdoor power board failure.</li> </ul> |
| "Startup screen" keeps being displayed or it is displayed<br>periodically.<br>("Startup screen" is usually displayed about 3 minutes after<br>the power supply of the outdoor unit is on.)    | <ul> <li>The power supply for the feeding expansion unit for the transmission line is not on.</li> <li>The address of the outdoor unit remains "00".</li> <li>The address of the indoor unit or the remote controller is not set correctly.</li> <li>MA remote controller is connected to the transmission line of the indoor/outdoor unit.</li> </ul>                                                                                                    |
| The remote controller does not operate.                                                                                                    | <ul> <li>The transmission line of the indoor/outdoor unit is connected to TB15.</li> <li>The transmission line of the indoor/outdoor unit is shorted down or badly contacted.</li> </ul>                                                                                                    |
| Inspection method and solution                                                                                                    |                                                                                                    |
| <ol> <li>Check the part where the abnormality occurs.</li> <li>The entire system</li> <li>In the entire refrigerant system</li> <li>In same group only</li> <li>1 indoor unit only</li> </ol> | <ul> <li>In the case of the entire system or in the entire refrigerant system</li> <li>Check the self-diagnosis LED1 of the outdoor unit.</li> <li>Check the items shown in the left that are related to the outdoor unit.</li> <li>In the case of in the same group only or 1 indoor unit only</li> <li>Check the items shown in the left that are related to the indoor unit.</li> </ul>                                                                                                    |

## 8-3-2. For MA remote controller systems

| Symptom or inspection code                                                                                                    | Cause                                                                                                    |
|----------------------------------------------------------------------------------------------------|----------------------------------------------------------------------------------------------------|
| Though the content of operation is displayed on the re-<br>mote controller, some indoor units do not operate.                                                                                                 | <ul> <li>The power supply of the indoor unit is not on.</li> <li>Wiring between indoor units in the same group is not finished.</li> <li>M-IC and A-IC are connected in the same group.</li> <li>The fuse on the indoor unit controller board is blown.</li> </ul>                                                                                                    |
| Though the indoor unit operates, the display of the remote controller goes out soon.                                                                                                    | <ul> <li>The power supply of the indoor unit (Main) is not on.</li> <li>In the case of connecting the system controller, the setting of the system controller does not correspond to that of MA remote controller.</li> <li>The fuse on the indoor unit (Main) controller board is blown.</li> </ul>                                                                                                    |
| The display of the remote controller does not come up.                                                                                                    | <ul> <li>The remote controller is not fed until the power supply of both indoor unit and outdoor unit is on and the startup of both units is finished normally.</li> <li>The power supply of the indoor unit is not on.</li> <li>The power supply of the outdoor unit is not on.</li> <li>The number of connected remote controllers is over the limit (Maximum: 2 units) or the number of connected indoor units is over the limit (Maximum: 16 units).</li> <li>The address of the indoor unit is "00" and the address for the outdoor unit is the one other than "00".</li> <li>The transmission line of the indoor/outdoor unit is connected to TB15.</li> <li>MA remote controller is connected to the transmission line of the indoor/outdoor unit.</li> <li>The power supply cable or the transmission line is shorted or down.</li> <li>The fuse on the indoor unit controller board is blown.</li> </ul> |
| "Please Wait" keeps being displayed or it is displayed peri-<br>odically.<br>("Please Wait" is usually displayed for 3 minutes after the<br>power supply of the outdoor unit is on.)                          | <ul> <li>The power supply of the outdoor unit is not on.</li> <li>The power supply of the feeding expansion unit for the transmission line is not on.</li> <li>The setting of MA remote controller is not main remote controller, but sub-remote controller.</li> <li>MA remote controller is connected to the transmission line of the indoor/outdoor unit.</li> </ul>                                                                                                    |
| The remote controller does not operate.                                                                                                    | <ul> <li>The power supply of the indoor unit (Main) is not on.</li> <li>The transmission line of the indoor/outdoor unit is connected to TB15.</li> <li>The transmission line of the indoor/outdoor unit is shorted, down or badly contacted.</li> <li>The fuse on the indoor unit controller board is blown.</li> </ul>                                                                                                    |
| Inspection method and solution                                                                                                    |                                                                                                    |
| <ul> <li>Check the part where the abnormality occurs.</li> <li>1. The entire system</li> <li>2. In the entire refrigerant system</li> <li>3. In the same group only</li> <li>4. 1 indoor unit only</li> </ul> | <ul> <li>In the case of the entire system or in the entire refrigerant system</li> <li>Check the self-diagnosis LED1 of the outdoor unit.</li> <li>Check the items shown in the left that are related to the outdoor unit.</li> <li>In the case of in the same group only or 1 indoor unit only</li> <li>Check the items shown in the left that are related to the indoor unit.</li> </ul>                                                                                                    |

## 8-4. The following symptoms do not represent product failure

| Symptom                                                                                                    | Causa                                                                                                    |
|----------------------------------------------------------------------------------------------------|----------------------------------------------------------------------------------------------------|
| Even the cooling (heating) operation selection button is<br>pressed, the indoor unit cannot be operated.<br>Display: "Cooling (Heating)" blinks   | The indoor unit cannot cool (heat) if other indoor units are heating (cooling).                                                                                                    |
| The auto vane runs freely.<br>Display: Normal display                                                                                             | Because of the control operation of auto vane, it may<br>change over to horizontal blow automatically from the<br>downward blow in cooling because the downward blow<br>operation has been continued for 1 hour. At defrosting in<br>heating, hot adjusting and thermostat OFF, it automatically<br>changes over to horizontal blow. |
| Fan setting changes during heating.<br>Display: Normal display                                                                                    | Ultra-low speed operation is commenced at thermostat<br>OFF. Light air automatically change over to set value by<br>time or piping temperature at thermostat ON.                                                                                                    |
| Fan stops during heating operation.<br>Display: "Heat Defrost"                                                                                    | The fan stops during defrosting.                                                                                                    |
| Fan does not stop while operation has been stopped.<br>Display: Light is off                                                                      | Fan runs for 1 minute after stopping to exhaust residual heat (only in heating).                                                                                                    |
| No setting of fan while start SW has been turned on.<br>Display: "Heat Standby 🐳"                                                                 | Ultra-low speed operation for 5 minutes after SW ON or<br>until piping temperature reaches 35°C. Then low speed<br>operates for 2 minutes and operates at the normal set air<br>volume. (Hot adjust control)                                                                                                    |
| Indoor unit remote controller shows "Please Wait" indicator<br>for about 2 minutes when turning ON power supply.<br>Display: "Please Wait" blinks | The system is in the process of startup. Operate remote controller again after "Please Wait" disappears.                                                                                                    |
| Drain pump does not stop while unit has been stopped.<br>Display: Light is off                                                                    | After a stop of cooling operation, unit continues to operate drain pump for 3 minutes and then stops.                                                                                                    |
| Drain pump continues to operate while unit has been stopped.<br>Display: —                                                                        | Unit continues to operate drain pump if drainage is gener-<br>ated, even during a stop.                                                                                                    |

### 8-5. Outdoor unit input/output connector

### ■ State (CN51)

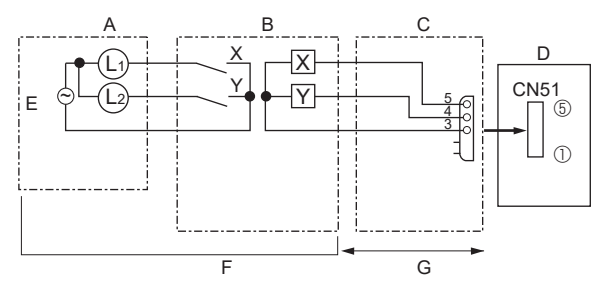

### Auto changeover (CN3N)

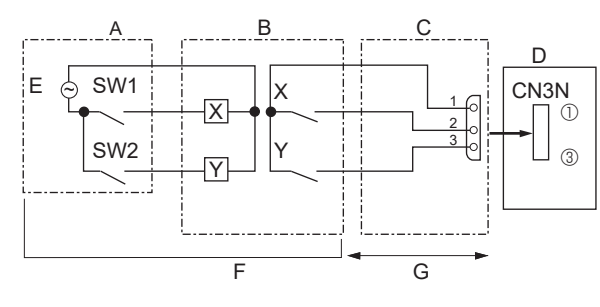

- A: Distant control board
- B: Relay circuit
- C: External output adapter (PAC-SA88HA-E)
- D: Outdoor unit control board
- E: Output power supply
- F: Procure locally
- G: Max. 10m [32 ft]
- L1: Error display output
- L2: Compressor operation output
- X, Y: Relay (coil rating: ≤ 0.9W. DC 12 VDC)
- A: Remote control panel
- B: Relay circuit
- C: External input adapter (PAC-SC36NA-E)
- D: Outdoor unit control board
- E: Relay power supply
- F: Procure locally
- G: Max. 10 m [32 ft]
- SW1: Switch
- SW2: Switch

X, Y: Relay (contact rating: ≥ 0.1 A. 15 VDC, min. applicable load: ≤ 1 mA) SW1-ON: Heating, SW1-OFF: Cooling

SW2-ON: Validity of SW1, SW2-OFF: Invalidity of SW1

### Silent Mode/Demand Control (CN3D)

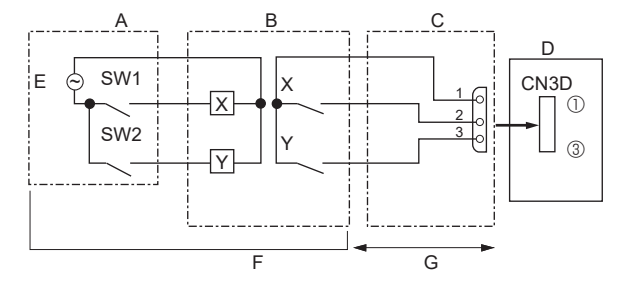

A: Remote control panel B: Relay circuit C: External input adapter (PAC-SC36NA-E) D: Outdoor unit control board E: Relay power supply F: Procure locally G: Max. 10 m [32 ft] SW1: Switch SW2: Switch X, Y: Relay (contact rating: ≥ 0.1 A. 15 VDC, min. applicable load: ≤ 1 mA)

The silent mode and the demand control are selected by the function setting No. 0010. It is possible to set it to the following power consumption (compared with ratings) by setting SW1, 2.

|                | Function setting No. 0010 | SW1 | SW2 | Function            |
|----------------|---------------------------|-----|-----|---------------------|
| Silent mode    | OFF                       | OFF | OFF | Normal              |
| (Cooling only) |                           | ON  | OFF | Silent mode         |
|                |                           | OFF | ON  | Super silent mode 1 |
|                |                           | ON  | ON  | Super silent mode 2 |
| Demand control | ON                        | OFF | OFF | 100% (Normal)       |
|                |                           | ON  | OFF | 75%                 |
|                |                           | ON  | ON  | 50%                 |
|                |                           | OFF | ON  | 0% (Stop)           |

### 8-6. How to check the parts

### 8-6-1. Checkpoints for each part

#### Thermistors

Disconnect the connector then measure the resistance with a multimeter (at the ambient temperature 10 to 30°C).

| Thermistors               | Normal        | Abnormal      |
|---------------------------|---------------|---------------|
| TH4 (Compressor)          | 160 to 410 kΩ | Open or short |
| TH2 (HIC pipe)            | 4.3 to 9.6 kΩ |               |
| TH3 (Outdoor liquid pipe) |               |               |
| TH6 (Suction pipe)        |               |               |
| TH7 (Ambient)             |               |               |
| TH8 (Heat sink)           | 39 to 105 kΩ  |               |

### ■ Fan motor (MF1, MF2)

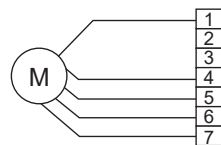

Measure the resistance between the connector pins with a multimeter (at the ambient temperature 20°C).

| Connector pins | Normal        | Abnormal                  |
|----------------|---------------|---------------------------|
| Red - Blue     | 1.1 ± 0.05 MΩ | Open or short             |
| Brown - Blue   | 40 ± 4 kΩ     | (Short, for White - Blue) |
| Orange - Blue  | 220 ± 22 kΩ   |                           |
| White - Blue   | Open          |                           |

#### Solenoid valve coil <4-way valve> (21S4)

Measure the resistance between the terminals with a multimeter (at the ambient temperature 20°C).

| Normal         | Abnormal      |
|----------------|---------------|
| 1725 ± 172.5 Ω | Open or short |

#### Motor for compressor (MC)

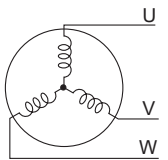

Measure the resistance between the terminals with a multimeter (at the ambient temperature 20°C).

| l | Model       | Normal          | Abnormal      |
|---|-------------|-----------------|---------------|
| I | PUMY-SM•VKM | 0.440 ± 0.022 Ω | Open or short |
| ſ | PUMY-SM•YKM | 0.880 ± 0.044 Ω |               |

### Solenoid valve coil <Bypass valve> (SV1)

Measure the resistance between the terminals with a multimeter (at the ambient temperature 20°C).

| Normal        | Abnormal      |
|---------------|---------------|
| 1182.5 ± 83 Ω | Open or short |

#### Liquid shut-off valve coil (SV2)

Measure the resistance between the terminals with a multimeter (at the ambient temperature 20°C).

| ١ | Normal        | Abnormal      |
|---|---------------|---------------|
| 1 | 1182.5 ± 83 Ω | Open or short |

### Gas shut-off valve coil (SV3)

Measure the resistance between the terminals with a multimeter (at the ambient temperature 20°C).

| [ | Normal        | Abnormal      |
|---|---------------|---------------|
| [ | 1182.5 ± 83 Ω | Open or short |

### Linear expansion valve (LEV-A)

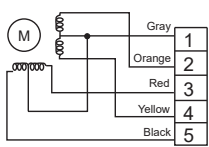

| Connector pins | Normal   | Abnormal      |  |
|----------------|----------|---------------|--|
| Gray - Black   | 46 ± 3 Ω | Open or short |  |
| Gray - Red     |          |               |  |
| Gray - Yellow  |          |               |  |
| Grav - Orange  |          |               |  |

### Linear expansion valve (LEV-B)

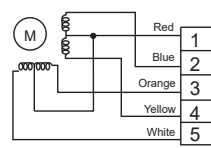

| Connector pins | Normal   | Abnormal      |
|----------------|----------|---------------|
| Red - White    | 46 ± 4 Ω | Open or short |
| Red - Orange   |          |               |
| Red - Yellow   |          |               |
| Red - Blue     |          |               |

# 8-6-2. Check method of DC fan motor (fan motor/outdoor multi controller circuit board)

### Precaution

- · High voltage is applied to the connector (CNF1, 2) for the fan motor. Pay attention to the service.
- Do not pull out the connector (CNF1, 2) for the motor with the power supply on. (It causes trouble of the outdoor multi controller circuit board and fan motor.)

### Self-check

Symptom: The outdoor fan cannot rotate.

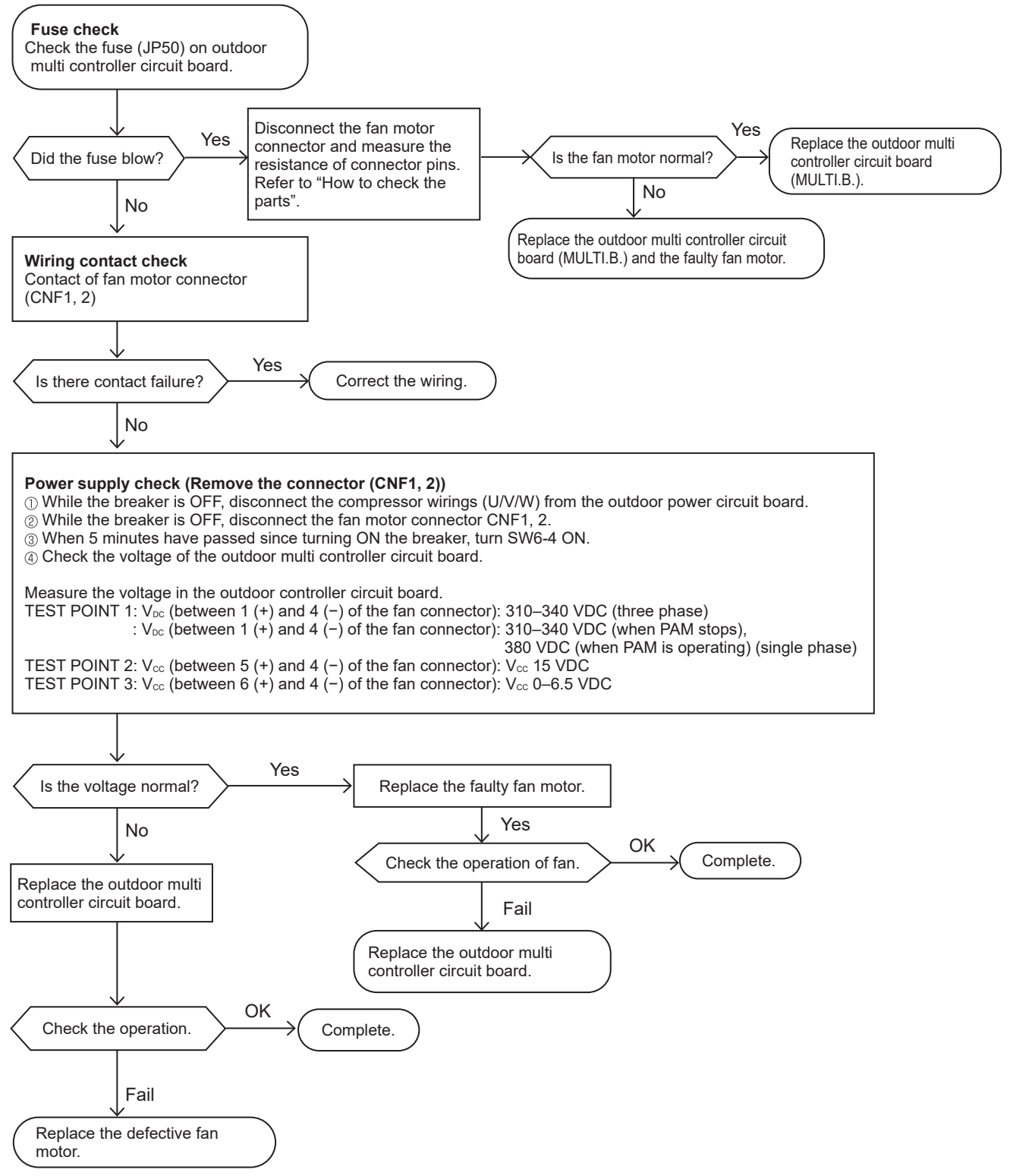

#### Note:

- Turn SW6-4 OFF after the troubleshooting completes.
- The fan sometimes starts on-off cycle operation during low load operation or cooling at low outside temperature. It is not abnormal; the operation ensures reliability of the product.

### 8-7. How to check the components

### 8-7-1. Thermistor feature chart

### Low temperature thermistors

- TH2 (HIC pipe)
- TH3 (Outdoor liquid pipe)
- TH6 (Suction pipe)
- TH7 (Ambient)

Thermistor R0 =  $15 \text{ k}\Omega \pm 3 \%$ B constant =  $3480 \pm 1 \%$ 

Rt =15exp{3480(
$$\frac{1}{273+t} - \frac{1}{273}$$
)}

| Temperature | Resistance value |
|-------------|------------------|
| 0°C         | 15 kΩ            |
| 10°C        | 9.6 kΩ           |
| 20°C        | 6.3 kΩ           |
| 25°C        | 5.2 kΩ           |
| 30°C        | 4.3 kΩ           |
| 40°C        | 3.0 kΩ           |

### Medium temperature thermistor

• TH8 (Heat sink) Thermistor R50 = 17 k $\Omega \pm 2$  % B constant = 4150  $\pm 3$  %

$$Rt = 17 \exp\{4150(\frac{1}{273+t} - \frac{1}{323})\}$$

| Temperature | Resistance value |
|-------------|------------------|
| 0°C         | 180 kΩ           |
| 25°C        | 50 kΩ            |
| 50°C        | 17 kΩ            |
| 70°C        | 8 kΩ             |
| 90°C        | 4 kΩ             |

### High temperature thermistor

TH4 (Compressor)

Thermistor R120 = 7.465 k $\Omega$  ± 2 % B constant = 4057 ± 2 %

Rt =7.465exp{4057(
$$\frac{1}{273+t} - \frac{1}{393}$$
)}

| Temperature | Resistance value |
|-------------|------------------|
| 20°C        | 250 kΩ           |
| 30°C        | 160 kΩ           |
| 40°C        | 104 kΩ           |
| 50°C        | 70 kΩ            |
| 60°C        | 48 kΩ            |
| 70°C        | 34 kΩ            |
| 80°C        | 24 kΩ            |
| 90°C        | 17.5 kΩ          |
| 100°C       | 13.0 kΩ          |
| 110°C       | 9.8 kΩ           |

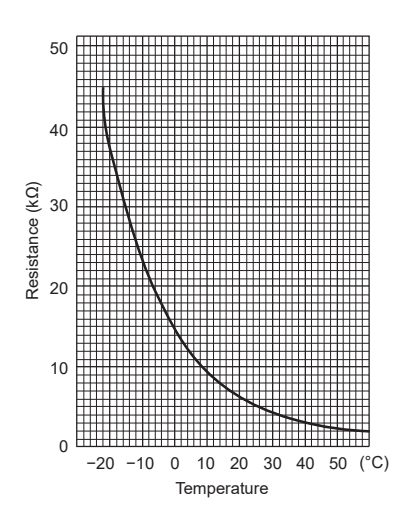

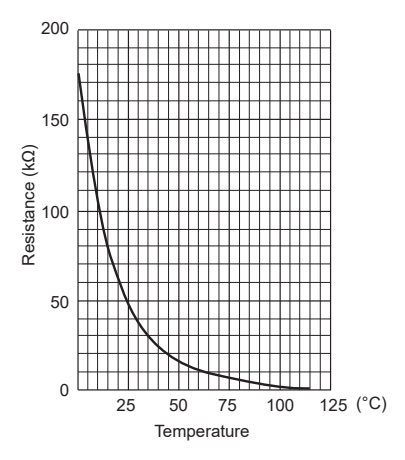

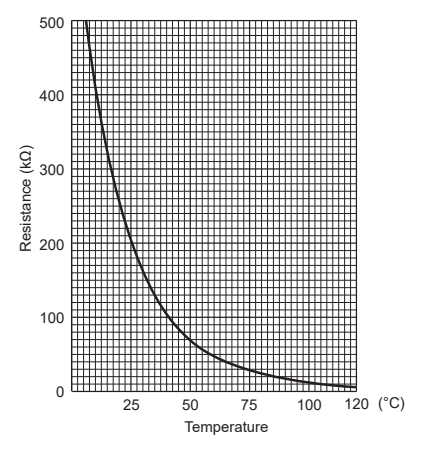

### 8-7-2. High pressure sensor

#### • The methods of comparing the high pressure sensor measurement and gauge pressure

By configuring the digital display setting switch (SW4) as shown in the figure below, the pressure as measured by the high pressure sensor appears on the LED1 on the control board.

| SW4 |   |   |   |   |   |   |   |   |   |    |
|-----|---|---|---|---|---|---|---|---|---|----|
| ON  |   |   |   |   |   |   |   |   |   |    |
| OFF |   |   |   |   |   |   |   |   |   |    |
|     | 1 | 2 | 3 | 4 | 5 | 6 | 7 | 8 | 9 | 10 |

The black square  $(\mathbf{I})$  indicates a switch position.

- 1. While the outdoor unit is stopped, compare the gauge pressure and the pressure displayed on the self-diagnosis LED1.
  - When the gauge pressure is between 0 and 0.098 MPaG, internal pressure is caused due to gas leak.
  - When the pressure displayed on the self-diagnosis LED1 is between 0 and 0.098 MPaG, the connector may be faulty or be disconnected. Check the connector and go to the method 4.
  - When the pressure displayed on the self-diagnosis LED1 exceeds 5.0 MPaG, go to the method 3.
  - If other than listed above, compare the pressures while the sensor is running. Go to the method 2.
- 2. Compare the gauge pressure and the pressure displayed on the self-diagnosis LED1 after 15 minutes have passed since the start of operation. (Compare them by MPaG/psig unit.)
  - When the difference between both pressures is within 0.25 MPaG, both the high pressure sensor and the control board are normal.
  - When the difference between both pressures exceeds 0.25 MPaG, the high pressure sensor has a problem. (performance deterioration)
  - When the pressure displayed on the self-diagnosis LED1 does not change, the high pressure sensor has a problem.
- 3. Remove the high pressure sensor from the control board to check the pressure on the self-diagnosis LED1.
  - When the pressure displayed on the self-diagnosis LED1 is between 0 and 0.098 MPaG, the high pressure sensor has a problem.
  - When the pressure displayed on the self-diagnosis LED1 is approximately 5.0 MPaG, the control board has a problem.
- 4. Remove the high pressure sensor from the control board, and short-circuit between the pin 2 and pin 3 connectors (63HS) to check the pressure with the self-diagnosis LED1.
  - When the pressure displayed on the self-diagnosis LED1 exceeds 5.0 MPaG, the high pressure sensor has a problem.
  - If other than listed above, the control board has a problem.

#### High pressure sensor configuration (63HS)

The high pressure sensor consists of the circuit shown in the figure below. If 5 VDC is applied between the red and the black wires, voltage corresponding to the pressure between the white and the black wires will be output, and the value of this voltage will be converted by the microprocessor. The output voltage is 0.078 V per 0.098 MPaG.

#### Note:

• The pressure sensor on the body side is designed to connect to the connector. The connector pin number on the body side is different from that on the control board side.

|      | Body side | Control board side |
|------|-----------|--------------------|
| Vcc  | Pin 1     | Pin 3              |
| Vout | Pin 2     | Pin 2              |
| GND  | Pin 3     | Pin 1              |

OUTDOOR MULTI CONTROLLER

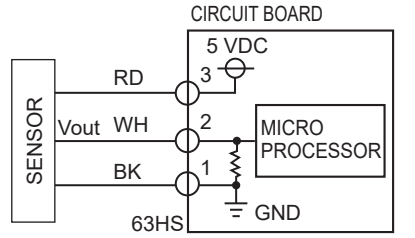

Pressure: 0–5.0 MPaG Vout: 0.5–4.5 V 0.078 V/0.098 MPaG

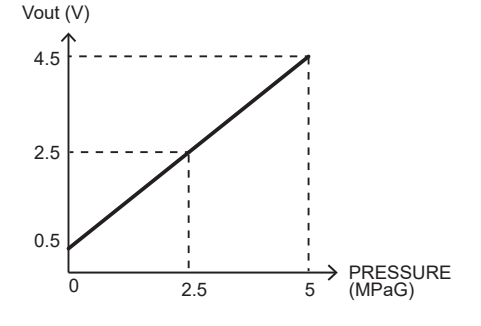

3–①: 5 V (DC) 2–①: Output Vout (DC)

### 8-7-3. Low pressure sensor

#### ■ The methods of comparing the low pressure sensor measurement and gauge pressure

By configuring the digital display setting switch (SW4) as shown in the figure below, the pressure as measured by the low pressure sensor appears on the LED1 on the control board.

| SW4 |   |   |   |   |   |   |   |   |   |    |
|-----|---|---|---|---|---|---|---|---|---|----|
| ON  |   |   |   |   |   |   |   |   |   |    |
| OFF |   |   |   |   |   |   |   |   |   |    |
|     | 1 | 2 | 3 | 4 | 5 | 6 | 7 | 8 | 9 | 10 |

The black square  $(\mathbf{I})$  indicates a switch position.

- 1. While the outdoor unit is stopped, compare the gauge pressure and the pressure displayed on the self-diagnosis LED1.
  - When the gauge pressure is between 0 and 0.098 MPaG, internal pressure is caused due to gas leak.
  - When the pressure displayed on the self-diagnosis LED1 is between 0 and 0.098 MPaG, the connector may be faulty or be disconnected. Check the connector and go to the method 4.
  - When the outdoor temperature is 30°C or less, and the pressure displayed on the self-diagnosis LED1 exceeds 1.7 MPaG, go to the method 3.
  - When the outdoor temperature exceeds 30°C, and the pressure displayed on the self-diagnosis LED1 exceeds 1.7 MPaG, go to the method 5.
  - If other than listed above, compare the pressures while the sensor is running. Go to the method 2.
- 2. Compare the gauge pressure and the pressure displayed on the self-diagnosis LED1 after 15 minutes have passed since the start of operation. (Compare them by MPaG/psig unit.)
  - When the difference between both pressures is within 0.2 MPaG, both the low pressure sensor and the control board are normal.
  - When the difference between both pressures exceeds 0.2 MPaG, the low pressure sensor has a problem. (performance deterioration)
- When the pressure displayed on the self-diagnosis LED1 does not change, the low pressure sensor has a problem.
- Remove the low pressure sensor from the control board to check the pressure with the self-diagnosis LED1.
   When the pressure displayed on the self-diagnosis LED1 is between 0 and 0.098 MPaG, the low pressure sensor has a problem.
  - When the pressure displayed on the self-diagnosis LED1 is approximately 1.7 MPaG, the control board has a problem.
- 4. Remove the low pressure sensor from the control board, and short-circuit between the pin 2 and pin 3 connectors (63LS) to check the pressure with the self-diagnosis LED1.
  - When the pressure displayed on the self-diagnosis LED1 exceeds 1.7 MPaG, the low pressure sensor has a problem.
  - If other than listed above, the control board has a problem.
- 5. Remove the high pressure sensor (63HS) from the control board, and insert it into the connector for the low pressure sensor (63LS) to check the pressure with the self-diagnosis LED1.
  - When the pressure displayed on the self-diagnosis LED1 exceeds 1.7 MPaG, the control board has a problem.
  - If other than listed above, go to the method 2.

#### Low pressure sensor configuration (63LS)

The low pressure sensor consists of the circuit shown in the figure below. If 5 VDC is applied between the red and the black wires, voltage corresponding to the pressure between the white and the black wires will be output, and the value of this voltage will be converted by the microprocessor. The output voltage is 0.173 V per 0.098 MPaG.

#### Note:

• The pressure sensor on the body side is designed to connect to the connector. The connector pin number on the body side is different from that on the control board side.

|      | Body side | Control board side |
|------|-----------|--------------------|
| Vcc  | Pin 1     | Pin 3              |
| Vout | Pin 2     | Pin 2              |
| GND  | Pin 3     | Pin 1              |

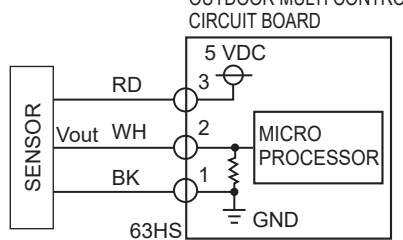

OUTDOOR MULTI CONTROLLER

Pressure: 0–1.7 MPaG [247 psig] Vout: 0.5–3.5 V 0.173 V/0.098 MPaG [14 psig]

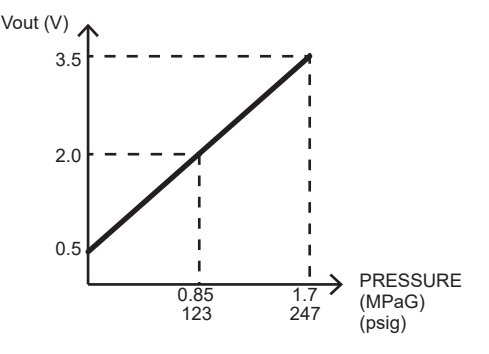

3-1:5 V (DC)

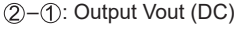

### 8-8. Test point diagram

### Outdoor multi controller circuit board

**Caution**:

• TEST POINT (1) is high voltage.

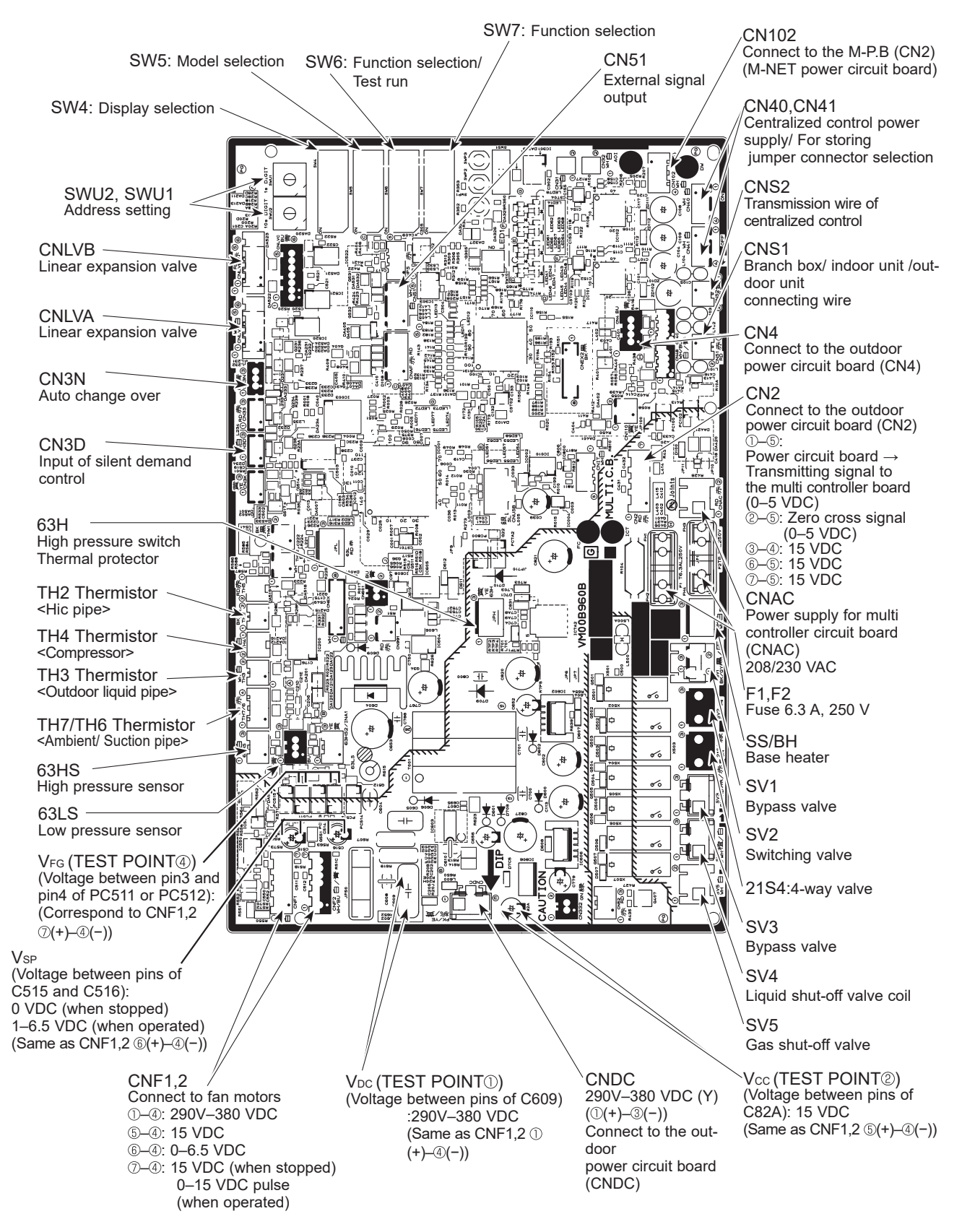

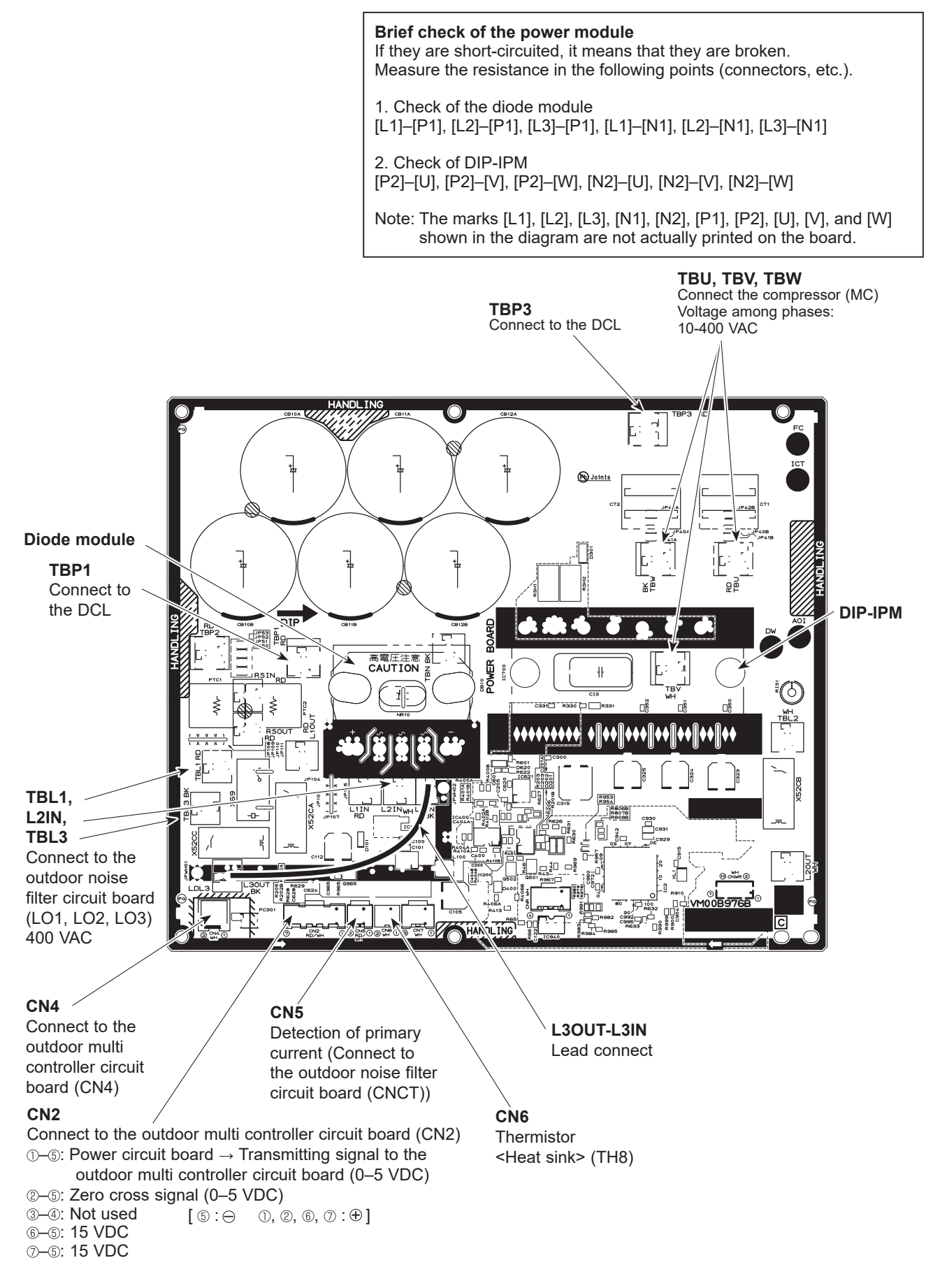

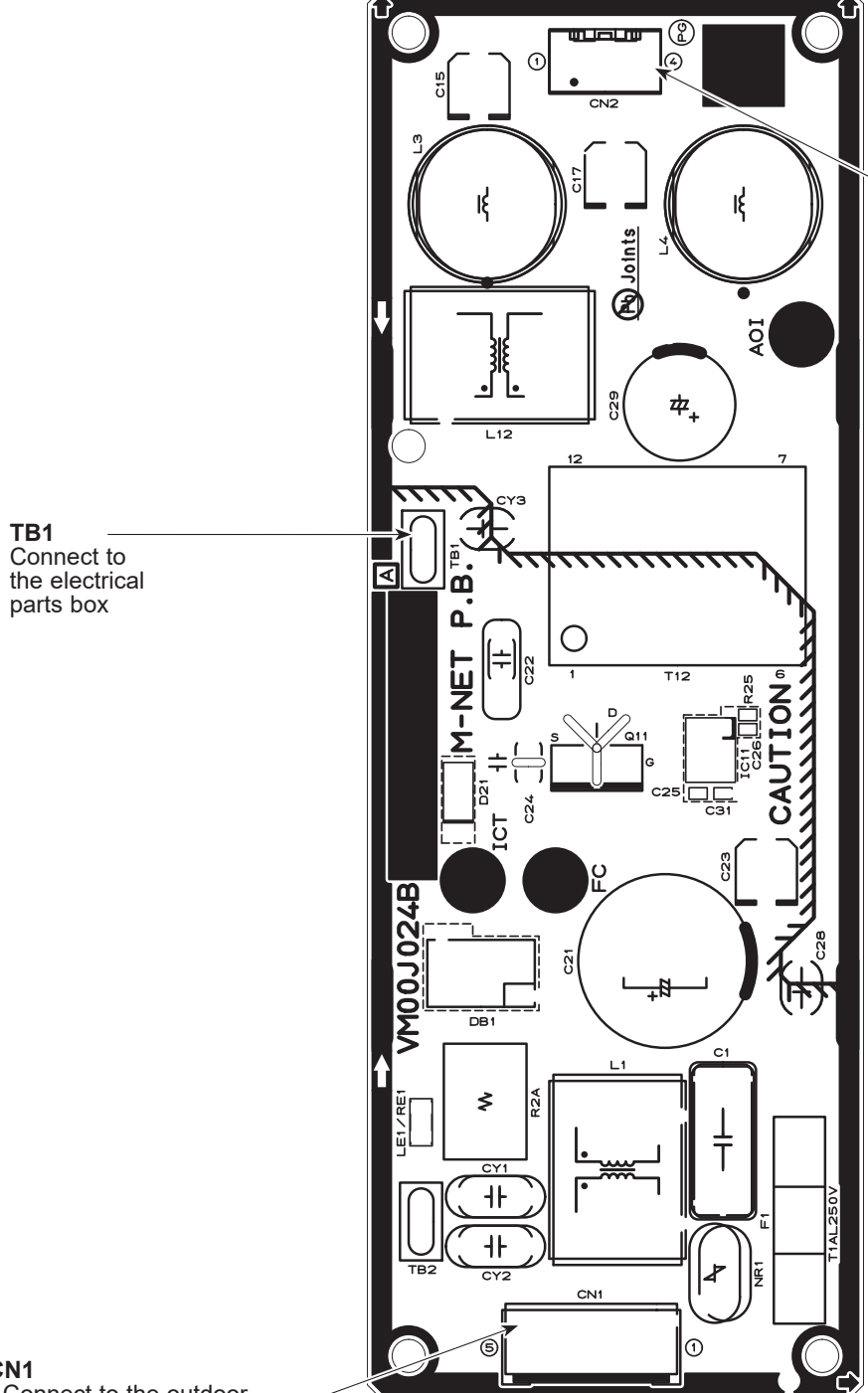

CN2 Connect to the outdoor multi controller circuit board (CN102) ①-②: 24-30 VDC ③-④: 24-30 VDC

CN1 • Connect to the outdoor noise filter circuit board (CNAC1) (Y)

LI1, LI2, LI3, NI POWER SUPPLY LI1-LI2/LI2-LI3/LI3-LI1: 400 VAC input LI1-NI/LI2-NI/LI3-NI: 230 VAC input (Connect to the terminal block (TB1))

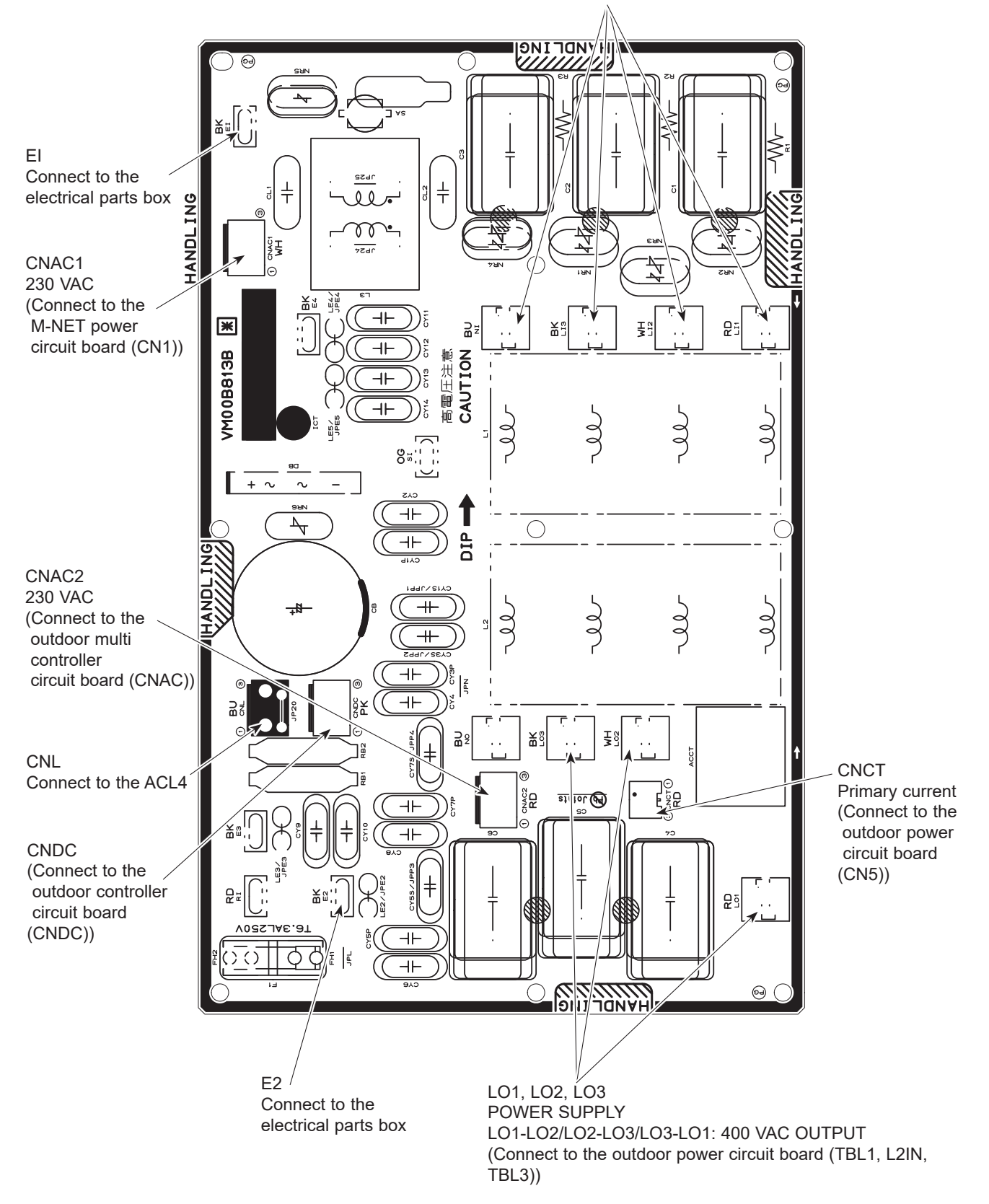

### 8-9. Internal switch function table

### 8-9-1. Function of switches

### SWU1 and SWU2

|                    | Res and a second second second second second second second second second second second second second second se |
|--------------------|----------------------------------------------------------------------------------------------------|
| SWU2 SW            | /U1                                                                                                    |
| (tens digit) (ones | s digit)                                                                                                    |
| Bit                | When to set                                                                                                    |
| Rotary switch      | Before turning the power ON                                                                                    |

### SW4: Digital display switch

Initial setting

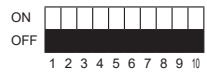

The black square (■) indicates a switch position.

| Bit  | When to set | Purpose                                                                                     |
|------|-------------|---------------------------------------------------------------------------------------------|
| 1-10 | Any time    | To display outdoor unit's information to the LED on outdoor multi controller circuit board. |
|      |             | Refer to "8-10. Outdoor unit information display".                                          |

### SW5: Function switch

Initial setting

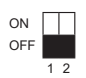

\* Initial settings for SW5-3, 5-4, 5-5, and 5-6 are depending on the capacity. The black square (
) indicates a switch position.

| Bit              | Function                                     | Operation in                      | each switch                          | setting                        | Purpose                                                                         | Additional information                                                                                                    |
|------------------|----------------------------------------------|-----------------------------------|--------------------------------------|--------------------------------|---------------------------------------------------------------------------------|----------------------------------------------------------------------------------------------------|
|                  |                                              | ON                                | OFF                                  | When to set                    |                                                                                 |                                                                                                    |
| 1                | Select operating<br>system startup           | With<br>centralized<br>controller | Without<br>centralized<br>controller | Before turning<br>the power ON | Turn ON when the centralized<br>controller is connected to the<br>outdoor unit. | <ul> <li>SW5-1 must be turned ON if a centralized controller is connected to the system. An example of this would be a TC-24, EB50A, AG150, AE50 or AE200. If SW5-1 is OFF, while using a centralized controller, in rare circumstances problems may be encountered such as indoor units not responding to group commands.</li> <li>Group setting of 2 or more A-IC units which are connected to branch box via centralized controller is not allowed.</li> </ul> |
| 2                | Clear connection<br>information              | Activated                         | Deactivated                          | Before turning the power ON    | To clear connection informa-<br>tion.                                           | <ul> <li>Clear connection information when relocating units<br/>or connecting additional units.</li> </ul>                                                                                                    |
| 3<br>4<br>5<br>6 | Model selection                              |                                   |                                      | Before turning<br>the power ON | -                                                                               | -                                                                                                    |
| 7                | Switching the<br>interface kit<br>connection | Connection                        | No<br>connection                     | Before turning the power ON    | Turn ON When the system is<br>configured with an Interface<br>kit connected.    | If turn the power on with the setting ON when the<br>interface kit is not connected, an error 7118 will<br>occur.                                                                                                    |
| 8                | -                                            | -                                 | -                                    | -                              | -                                                                               | -                                                                                                    |
| 9                | -                                            | -                                 | -                                    | -                              | -                                                                               | -                                                                                                    |
| 10               | -                                            | -                                 | -                                    | -                              | -                                                                               | -                                                                                                    |

### SW6: Function switch

Initial setting

ON \_\_\_\_\_

OFF

The black square (■) indicates a switch position.

| Bit | Function                                                                                                | Operation in | each switch | setting                                                     | Purpose                                                                                                    | Additional information                                                                                                    |
|-----|----------------------------------------------------------------------------------------------------|--------------|-------------|-------------------------------------------------------------|----------------------------------------------------------------------------------------------------|----------------------------------------------------------------------------------------------------|
|     |                                                                                                    | ON           | OFF         | When to set                                                 |                                                                                                    |                                                                                                    |
| 1   | ON/OFF from outdoor<br>unit                                                                             | Activated    | Deactivated | Anytime<br>after the<br>power is<br>turned ON               | -                                                                                                    | -                                                                                                    |
| 2   | Mode setting                                                                                            | Heating      | Cooling     | Anytime<br>after the<br>power is<br>turned ON               | -                                                                                                    | -                                                                                                    |
| 3   | Manual defrost                                                                                          | Activated    | Deactivated | While the<br>compressor<br>is running in<br>Heating<br>mode | Turn ON when it is necessary to perform the defrosting operation forcedly. (Effective only at startup, or 10 minutes after the last defrosting operation)                                    | It performs the defrosting<br>operation forcedly. (Heating<br>operation is stopped temporari-<br>ly.)                                                                               |
| 4   | Ignore current sensor<br>abnormality and<br>rotational frequency<br>abnormality of outdoor<br>fan motor | Activated    | Deactivated | Anytime<br>after the<br>power is<br>turned ON               | To perform a test run for electrical parts alone<br>without running the compressor. Also, to perform<br>the troubleshooting of electrical parts without<br>operating the outdoor unit's fan. | Make sure to connect the<br>connectors to the compressor<br>after checking the electrical<br>parts. Be careful not to get<br>electrical shock while working on<br>electrical parts. |

| Bit | Function                                                         | Operation ir                       | each switch                              | setting                                        | Purpose                                                                                                    | Additional information                                                                                                    |
|-----|------------------------------------------------------------------|------------------------------------|------------------------------------------|------------------------------------------------|----------------------------------------------------------------------------------------------------|----------------------------------------------------------------------------------------------------|
|     |                                                                  | ON                                 | OFF                                      | When to set                                    |                                                                                                    |                                                                                                    |
| 5   | Pump down                                                        |                                    |                                          | While the<br>compressor<br>is running          | To facilitate outdoor unit the pumping down<br>operation.<br>Frequency = Fixed to 65 Hz<br>Indoor-linear expansion valve = Fully open<br>Outdoor fan step = Fixed to 10 | Refer to a section referring to the<br>pumping down on outdoor units<br>installation manuals. It might not<br>be possible to collect all the<br>refrigerant if the amount is<br>excessive. Do not perform pump<br>down work when there is a gas<br>leak. The intake of air or other<br>gases causes abnormally high<br>pressure in the refrigeration<br>cycle, which may cause explo-<br>sion or injury. |
| 6   | -                                                                | -                                  | -                                        | -                                              | -                                                                                                    | -                                                                                                    |
| 7   | -                                                                | -                                  | -                                        | -                                              | -                                                                                                    | -                                                                                                    |
| 8   | -                                                                | -                                  | -                                        | -                                              | -                                                                                                    | -                                                                                                    |
| 9   | -                                                                | -                                  | -                                        | -                                              | -                                                                                                    | -                                                                                                    |
| 10  | Self-diagnosis monitor<br>display / SW4 function<br>setting mode | SW4<br>function<br>setting<br>mode | Self-<br>diagnosis<br>monitor<br>display | Anytime<br>after the<br>power is<br>turned ON. | -                                                                                                    | -                                                                                                    |

### SW7: Function switch

Initial setting

ON \_\_\_\_\_

OFF

The black square (■) indicates a switch position.

| Bit | Function Operation in each s |    |     | n setting   | Purpose | Additional information |
|-----|------------------------------|----|-----|-------------|---------|------------------------|
|     |                              | ON | OFF | When to set |         |                        |
| 1   | -                            | -  | -   | -           | -       | -                      |
| 2   | -                            | -  | -   | -           | -       | -                      |
| 3   | -                            | -  | -   | -           | -       | -                      |
| 4   | -                            | -  | -   | -           | -       | -                      |
| 5   | -                            | -  | -   | -           | -       | -                      |
| 6   | -                            | -  | -   | -           | -       | -                      |
| 7   | -                            | -  | -   | -           | -       | -                      |
| 8   | -                            | -  | -   | -           | -       | -                      |
| 9   | -                            | -  | -   | -           | -       | -                      |
| 10  | -                            | -  | -   | -           | -       | -                      |

### 8-9-2. Additional DIP switch settings at the time of shipment

To set the function, turn on SW6-10, set SW4, and then press and hold down SWP3 for 2 seconds or longer. This changes the setting (OFF/ON). The setting is displayed on LED1 by illuminating "Pattern No." and "ON" or "OFF" alternately at intervals of 1 second. Make sure that the function is set correctly. You need to reset the settings when replacing the controller board. Write the setting you have selected in the electric wiring label on the service panel.

|          |              | 0                                                                                 | ,                                   |                |                                                          | 0                                                                                                    |                                                                                                    |
|----------|--------------|-----------------------------------------------------------------------------------|-------------------------------------|----------------|----------------------------------------------------------|----------------------------------------------------------------------------------------------------|----------------------------------------------------------------------------------------------------|
| Function | Switch (SW4) | Function                                                                          | Operation i                         | in each switcl | n setting                                                | Purpose                                                                                                    | Additional information                                                                                                    |
| Item No. | 12345678910  |                                                                                   | ON                                  | OFF            | When to set                                              |                                                                                                    |                                                                                                    |
| 0001     | 1000000000   | Clear abnormal data                                                               | Activated                           | Deactivated    | OFF to ON any<br>time after the<br>power is turned<br>on | To delete an error history.                                                                                                    | -                                                                                                    |
| 0003     | 1100000000   | Switching the target<br>discharge pressure<br>(Pdm)                               | Activated                           | Deactivated    | Any time                                                 | To raise the performance by<br>setting the Pdm higher during<br>HEAT operation.*1                                                                            | Power consumption increases due<br>to a higher frequency. (The<br>performance would not increase at<br>the maximum operating frequen-<br>cv.)      |
| 0004     | 0010000000   | Switching (1) the<br>target evaporation<br>temperature (ETm)                      | Activated                           | Deactivated    | Any time                                                 | To raise/lower the temperature by changing the target ETm during COOL operation.                                                                             | Switching it to lower the tempera-<br>ture, it raises the power consump-<br>tion, and produces more conden-                                        |
| 0005     | 1010000000   | Switching (2) the<br>target evaporation<br>temperature (ETm)                      | Activated                           | Deactivated    | Any time                                                 | Switch to lower the temperature:<br>raises the performance<br>Switch to raise the temperature:<br>prevents condensation.*2                                   | sation. Switching it to raise the temperature, it makes the performance insufficient.                                                              |
| 0006     | 0110000000   | Switching the<br>primary current<br>limitation                                    | Activated                           | Deactivated    | When the<br>compressor is<br>stopped                     | To lower the primary current limit<br>by 29.5 A. This switch is used for a<br>model with a breaker capacity 40<br>A.                                         | The performance of the unit might<br>be somewhat reduced since the<br>frequency would not rise enough<br>due to the lowered current<br>limitation. |
| 0008     | 0001000000   | Decreasing the<br>target subcool<br>(Heating mode)                                | Activated                           | Deactivated    | Any time                                                 | To reduce the discharge tempera-<br>ture decrease due to refrigerant<br>liquid accumulation in the units                                                     | A refrigerant flow noise might be<br>generated if the subcool value is<br>too small.                                                               |
| 0009     | 1001000000   | Auto change over<br>from remote<br>controller (IC with<br>the minimum<br>address) | Activated                           | Deactivated    | When the<br>compressor is<br>stopped                     | Enables the indoor unit with the<br>minimum address to select AUTO<br>mode, and switches the operation<br>mode of the other indoor units to<br>the same mode | Cannot be set when the central-<br>ized control is ON.                                                                                             |
| 0010     | 0101000000   | Switching Silent/<br>Demand mode                                                  | Demand<br>control                   | Silent mode    | Any time                                                 | -                                                                                                    | About the Silent mode / Demand<br>control setting, refer to "Outdoor<br>unit input/output connector"                                               |
| 0012     | 0011000000   | Change of defrosting<br>control                                                   | Activated<br>(For high<br>humidity) | Deactivated    | Any time                                                 | To shorten the defrosting prohibi-<br>tion time in high humidity (or<br>heavy snow) region, in order to<br>reduce malfunctions caused by<br>frost            | The performance of HEAT<br>operation is somewhat reduced<br>since the defrosting operation is<br>frequently performed.                             |
| 0017     | 1000100000   | High heating<br>performance mode                                                  | Activated                           | Deactivated    | Any time                                                 | To raise the performance of HEAT operation if it is insufficient                                                                                             | The performance may not be<br>raised depending on the capacity<br>of indoor units in operation, or                                                 |

| Function | Switch (SW4) | Function                                                                                                    | Operation i     | n each switcl     | n setting   | Purpose                                                                                                    | Additional information                                                                                                    |  |
|----------|--------------|----------------------------------------------------------------------------------------------------|-----------------|-------------------|-------------|----------------------------------------------------------------------------------------------------|----------------------------------------------------------------------------------------------------|--|
| Item No. | 12345678910  |                                                                                                    | ON              | OFF               | When to set |                                                                                                    |                                                                                                    |  |
| 0019     | 1100100000   | Change the indoor<br>unit's LEV opening<br>at startup                                                                                                    | Activated       | Deactivated       | Any time    | To set the LEV opening at startup<br>higher than usual (+150 pulses),<br>To improve the operation with the<br>LEV almost clogged                                                                                                    | The refrigerant flow noise at<br>startup become louder.                                                                                                    |  |
| 0021     | 1010100000   | Setting to energize<br>the freeze stat<br>heater (optional part)<br>only during heating                                                                                                    | Activated<br>*3 | Deactivated<br>*4 | Any time    | To reduce snow on the base, even<br>it blows inside the unit, by setting<br>the base heater ON while the<br>HEAT operation is stopped                                                                                                    | Power consumption raises while the operation is stopped.                                                                                                    |  |
| 0025     | 1001100000   | Change the indoor<br>unit's LEV opening<br>at defrost                                                                                                    | Activated       | Deactivated       | Any time    | To set the LEV opening higher<br>than usual during defrosting<br>operation (Only Qj ≤ 10 is valid, +<br>300 pulses), To avoid the dis-<br>charge temperature increase and<br>provide efficient defrosting<br>operation                                            | The refrigerant flow noise during<br>the defrosting operation become<br>louder.                                                                                                    |  |
| 0026     | 0101100000   | While the outdoor<br>unit is in HEAT<br>operation, addition-<br>ally increase by 50<br>to 70 pulses of the<br>LEV opening on the<br>indoor unit which is<br>in FAN, STOP,<br>COOL or thermo-<br>OFF. *5 | Activated       | Deactivated       | Any time    | To additionally increase by about<br>50 to 70 pulses of the LEV<br>opening for units other than in<br>HEAT operation, To avoid a<br>refrigerant shortage (less capacity)<br>due to refrigerant liquid accumula-<br>tion in the units which is not in<br>operation | A refrigerant flow noise might be<br>generated in units other than the<br>one in operation.                                                                                                    |  |
| 0028     | 0011100000   | While the outdoor<br>unit is in HEAT<br>operation, fully close<br>the LEV on the<br>indoor unit which is<br>in FAN or COOL.*6                                                                           | Activated       | Deactivated       | Any time    | To reduce the room temperature<br>increase by setting the LEV<br>opening lower for the indoor units<br>in FAN or COOL                                                                                                    | The refrigerant is more likely to<br>collect in the indoor units in FAN<br>or COOL, which can cause<br>refrigerant shortage of units,<br>resulting in less capacity and<br>increase in discharge temperature. |  |

### \*1.

| No.0003                           | OFF |   | ON  |   |     |  |    |  |
|-----------------------------------|-----|---|-----|---|-----|--|----|--|
| Target Pdm (kgf/cm <sup>2</sup> ) | 29. | 5 | 31. | 5 |     |  |    |  |
| *2.                               |     |   |     |   |     |  |    |  |
| No. 0004                          | OFF |   | ON  |   | OFF |  | ON |  |
| No. 0005                          | OFF |   | OFF |   | ON  |  | ON |  |
| Target ETm (°C)                   | 9   |   | 11  |   | 6   |  | 14 |  |

\*3. When the ambient temperature is 4°C or below during heating operation, the freeze prevention heater is energized.

\*4. When heating mode is OFF (include thermo-OFF in cooling mode), and the ambient temperature is 4°C or below, the freeze prevention heater is energized.

\*5. Function item No.0026 Opens the indoor-linear expansion valve as a countermeasure against the indoor unit in FAN, COOL, STOP, or thermo-OFF operation with refrigerant-shortage status due to an accumulation of liquid refrigerant in the indoor unit.

\*6. Function item No.0028 Countermeasure against room temperature rise for indoor unit in FAN and COOL mode

# 8-10. Outdoor unit information display

|           | S////        | Contonts          |                                    |                                                                                                    |                              |                                                                                   | D1                     |                   |               |                |
|-----------|--------------|-------------------|------------------------------------|----------------------------------------------------------------------------------------------------|------------------------------|-----------------------------------------------------------------------------------|------------------------|-------------------|---------------|----------------|
| /         | settina      | Contents          |                                    |                                                                                                    |                              | LL                                                                                | .01                    |                   |               |                |
| No.       | 12345678910  |                   | 1                                  | 2                                                                                                    | 3                            | 4                                                                                 | 5                      | 6                 | 7             | 8              |
| 0         | 0000000000   | Relay output      | Compressor                         | 52C                                                                                                    | 21S4                         | SV1                                                                               | (SV2)                  |                   |               | Always         |
|           |              |                   | operation                          |                                                                                                    |                              |                                                                                   |                        | -                 | -             | lighting       |
|           |              | Error code        | 0000–9999 (Al                      | ternating displa                                                                                                    | ay of addresses              | and error code                                                                    | e)                     |                   |               |                |
|           |              |                   | Note: When at                      | normality occu                                                                                                    | rs check the di              | ienlav                                                                            |                        |                   |               |                |
| 1         | 1000000000   | Indoor unit check | No 1 unit                          | No 2 unit                                                                                                    | No 3 unit                    | No 4 unit                                                                         | No 5 unit              | No 6 unit         | No 7 unit     | No 8 unit      |
| l.        | 10000000000  | status            | check                              | check                                                                                                    | check                        | check                                                                             | check                  | check             | check         | check          |
|           |              |                   | Note: Light on                     | at time of abno                                                                                                    | rmality                      |                                                                                   |                        |                   |               |                |
| 2         | 010000000    | Protection input  | High pressure                      | Superheat                                                                                                    | Compressor                   | TH4 abnor-                                                                        | TH3 abnor-             | Outdoor fan       | TH7 abnor-    | TH8 abnor-     |
|           |              |                   | abnormality                        | due to low                                                                                                    | shell tem-                   | mality                                                                            | mality                 | rotation          | mality        | mality         |
|           |              |                   |                                    | discharge                                                                                                    | perature                     |                                                                                   |                        | frequency         |               |                |
|           |              |                   | Note: Display (                    | tetected micror                                                                                                    |                              | tion or abnorn                                                                    | l                      |                   | 1             | <sup>1</sup>   |
| 3         | 1100000000   | Protection input  | Heat sink                          | Compressor                                                                                                    | Voltage                      | Insufficient                                                                      | Current                | 63I S             | 63HS          | start overcur- |
| -         |              |                   | overheating                        | overcurrent                                                                                                    | abnormality                  | refrigerant                                                                       | sensor/                | abnormality       | abnormality   | rent intercep- |
|           |              |                   |                                    | interception                                                                                                    |                              | amount                                                                            | primary                |                   |               | tion abnor-    |
|           |              |                   |                                    |                                                                                                    |                              | abnormality                                                                       | current abnor-         |                   |               | mality delay   |
|           |              |                   | Noto: Diaplay                      |                                                                                                    |                              | l                                                                                 | Imality                | 1                 | 1             | L              |
| 1         | 001000000    | Protection input  | Abnormality                        |                                                                                                    | Indoor unit                  |                                                                                   | Indoor unit            |                   | Current       | Serial         |
| 4         | 0010000000   | FIOLECLION INPUL  | in the number                      | double setting                                                                                                    | capacity error               |                                                                                   | address error          | address error     | sensor open/  | communica-     |
|           |              |                   | of indoor units                    | abnormality                                                                                                    | suparity error               |                                                                                   |                        |                   | short         | tion abnor-    |
|           |              |                   |                                    | -                                                                                                    |                              |                                                                                   |                        |                   |               | mality         |
|           |              |                   |                                    |                                                                                                    | l                            | l                                                                                 | l                      | l                 | l             | (outdoor unit) |
|           | 404000000    | A har and 111 1 1 | Note: Display                      | netected microp                                                                                                    | processor prote              | ction or abnorn                                                                   | nality                 |                   |               |                |
| 5         | 1010000000   | Abnormality delay |                                    | Superheat                                                                                                    | Compressor                   | H4 abnor-                                                                         | H3 abnor-              | Outdoor fan       | IH/ abnor-    | I Ho abnor-    |
|           |              | uispiay I         | delav                              | discharge                                                                                                    | perature                     | mailty delay                                                                      | mainy delay            | frequency         | mailty delay  | mainy delay    |
|           |              |                   | 20103                              | temperature                                                                                                    | abnormality                  |                                                                                   |                        | abnormality       |               |                |
|           |              |                   |                                    | delay                                                                                                    | delay                        | l                                                                                 | <b> </b>               | delay             | l             |                |
| $\square$ |              |                   | Note: Display a                    | all abnormalities                                                                                                    | s remaining in a             | abnormality del                                                                   | ay                     |                   |               |                |
| 6         | 0110000000   | Abnormality delay | Heat sink                          | Compressor                                                                                                    | Voltage                      | Insufficient                                                                      | Current                | 63LS              | 63HS          | start overcur- |
|           |              | display 2         | overheating                        | overcurrent                                                                                                    | abnormality                  | refrigerant                                                                       | sensor/                | abnormality       | abnormality   | rent intercep- |
|           |              |                   | delay                              | Interception                                                                                                    | delay                        | amount                                                                            | primary                | delay             | delay         | tion abnor-    |
|           |              |                   |                                    | uciay                                                                                                    |                              | delav                                                                             | mality delay           |                   |               | mailty delay   |
|           |              |                   | Note: Display a                    | all abnormalities                                                                                                    | s remaining in a             | abnormality dela                                                                  | av                     |                   | 1             | *              |
| 7         | 1110000000   | Abnormality delay | 63LS                               | TH2 abnor-                                                                                                    | 4-way valve                  | Delay caused                                                                      | Power                  | TH6 abnor-        | Current       |                |
|           |              | display 3         | abnormality                        | mality delay                                                                                                    | abnormality                  | by closed                                                                         | module                 | mality delay      | sensor open/  | _              |
|           |              |                   | delay                              |                                                                                                    | delay                        | valve in                                                                          | abnormality            |                   | short delay   |                |
|           |              |                   | Noto: Display                      |                                                                                                    |                              | Icooling mode                                                                     |                        | 1                 | 1             | <sup>1</sup>   |
| 8         | 0001000000   | Abnormality delay | High pressure                      | Superheat                                                                                                    | Compressor                   | TH4 abnor-                                                                        | TH3 abnor-             | Outdoor fan       | TH7 abnor-    | TH8 abnor-     |
| Ŭ         |              | history 1         | abnormality                        | due to low                                                                                                    | shell tem-                   | mality delay                                                                      | mality delay           | rotation          | mality delay  | mality delay   |
|           |              | -                 | delay                              | discharge                                                                                                    | perature                     |                                                                                   |                        | frequency         |               |                |
|           |              |                   |                                    | temperature                                                                                                    | abnormality                  |                                                                                   |                        | abnormality       |               |                |
|           |              |                   | Note: Display                      | Idelay                                                                                                    | Idelay                       | l                                                                                 | l                      | Idelay            | 1             | L              |
| 9         | 1001000000   | Abnormality delay | Heat sink                          | Compressor                                                                                                    | Voltage                      | Insufficient                                                                      | Current                | 63I S             | 63HS          | start overcur- |
|           |              | history 2         | overheating                        | overcurrent                                                                                                    | abnormality                  | refrigerant                                                                       | sensor/                | abnormality       | abnormality   | rent intercep- |
|           |              |                   | delay                              | interception                                                                                                    | delay                        | amount                                                                            | primary                | delay             | delay         | tion abnor-    |
|           |              |                   |                                    | delay                                                                                                    |                              | abnormality                                                                       | current abnor-         |                   |               | mality delay   |
|           |              |                   | Note: Display a                    | all abnormalities                                                                                                    | s remaining in a             | abnormality dela                                                                  | av                     | 1                 | 1             | <sup>1</sup>   |
| 10        | 0101000000   | Abnormality delay | 63LS                               | TH2 abnor-                                                                                                    | 4-way valve                  | Delay caused                                                                      | Power                  | TH6 abnor-        | Current       |                |
|           |              | history 3         | abnormality                        | mality delay                                                                                                    | abnormality                  | by closed                                                                         | module                 | mality delay      | sensor open/  | _              |
|           |              |                   | delay                              |                                                                                                    | delay                        | valve in                                                                          | abnormality            |                   | short delay   |                |
|           |              |                   | Nata: Diaplay                      | ll obsormolitio                                                                                                    |                              | [cooling mode                                                                     | Idelay                 | 1                 | 1             | L              |
| 11        | 110100000    | Abnormality code  | Alternating dis                    |                                                                                                    |                              | and apportmality del                                                              | ay<br>v code (includir | a abnormality     | (abox velab   |                |
| ''        |              | history 1 (the    |                                    | addiess                                                                                                    |                              |                                                                                   |                        | abriornality (    |               |                |
|           |              | latest)           | Following is the                   | e delay code ar                                                                                                    | nd the details of            | t the abnormal                                                                    | delay.                 |                   |               |                |
| 12        | 0011000000   | Abnormality code  | 1202: Discharg                     | e/Comp. temp                                                                                                    | erature, Thermi              | istor <compres< th=""><th>sor&gt;(TH4)</th><th></th><th></th><th></th></compres<> | sor>(TH4)              |                   |               |                |
| 12        | 101100000    | Abpormality and   | 1205: Thermis                      | ior <outdoor lic<="" th=""><th>jula pipe&gt; (TH3)<br/>&gt;&gt; (TH6)</th><th>)</th><th></th><th></th><th></th><th></th></outdoor> | jula pipe> (TH3)<br>>> (TH6) | )                                                                                 |                        |                   |               |                |
| '`        | 1011000000   | history 3         | 1214: Thermis                      | tor <heat sink=""></heat>                                                                                                    | (TH8)                        |                                                                                   |                        |                   |               |                |
| 14        | 0111000000   | Abnormality code  | 1221: Thermis                      | tor <ambient></ambient>                                                                                                    | (TH7)                        |                                                                                   |                        |                   |               |                |
|           |              | history 4         | 1402: High pre                     | ssure (63H), H                                                                                                    | igh pressure se              | ensor (63HS)                                                                      |                        |                   |               |                |
| 15        | 1111000000   | Abnormality code  | 1600: Over cha<br>1601: Insufficie | arge reingerant                                                                                                    |                              |                                                                                   |                        |                   |               |                |
| 16        | 0000100000   | history 5         | 4165: Power s                      | ynchronization                                                                                                    | signal abnorma               | ality delay                                                                       |                        |                   |               |                |
| 10        | 0000100000   | history 6         | 4320: Frequen                      | cy converter in                                                                                                    | sufficient wiring            | voltage                                                                           |                        |                   |               |                |
| 17        | 1000100000   | Abnormality code  | 4330: Heat sin                     | k temperature                                                                                                    |                              |                                                                                   |                        |                   |               |                |
|           |              | history 7         | 4350. Fower II                     | louule                                                                                                    |                              |                                                                                   |                        |                   |               |                |
| 18        | 0100100000   | Abnormality code  | Notes:                             |                                                                                                    |                              |                                                                                   |                        |                   |               |                |
|           | 4400400000   | history 8         | Display abno                       | rmalities up to p                                                                                                    | present (includi             | ng abnormality                                                                    | terminals)             | u roogend in 40 ' | the elde-t    |                |
| 19        | 1100100000   | Abnormality code  | <ul> <li>History record</li> </ul> | a in a lis the late                                                                                                    | est; records bec             | come older in se                                                                  | equence; histor        | y record in 10 is | s the oldest. |                |
| 20        | 001010000    | Abnormality code  |                                    |                                                                                                    |                              |                                                                                   |                        |                   |               |                |
| 20        | 000010100000 | history 10 (the   |                                    |                                                                                                    |                              |                                                                                   |                        |                   |               |                |
|           |              | oldest)           |                                    |                                                                                                    |                              |                                                                                   |                        |                   |               |                |
| 21        | 1010100000   | Cumulative time   | 0–9999 (unit: 1                    | hour)                                                                                                    |                              |                                                                                   |                        |                   |               |                |
|           |              |                   | Note: Display                      | of cumulative or                                                                                                    | ompressor oppo               | rating time                                                                       |                        |                   |               |                |
| 22        | 011010000    | Cumulative time   | 0_9999 (unit 1                     |                                                                                                    | ompressor oper               | aung une                                                                          |                        |                   |               |                |
| ~~        |              |                   |                                    |                                                                                                    |                              |                                                                                   |                        |                   |               |                |
|           | 1110100000   | Outdoor           | Note: Display o                    | Depts of Cumulative Co                                                                                                    | ompressor oper               | rating time                                                                       | 1                      | 1                 | 1             | ,              |
| 23        | 1110100000   | ation display     | Current                            | 3 minutes                                                                                                    | operation                    | detection                                                                         | _                      | _                 | —             | _              |
|           |              |                   |                                    |                                                                                                    |                              |                                                                                   | 1                      | 1                 | 1             |                |

| $\square$ | SW4                    | Contents                        |                           | LED1                        |                          |                          |                          |                          |                     |                |  |  |  |  |
|-----------|------------------------|---------------------------------|---------------------------|-----------------------------|--------------------------|--------------------------|--------------------------|--------------------------|---------------------|----------------|--|--|--|--|
| Z<br>No.  | setting<br>12345678910 |                                 | 1                         | 2                           | 3                        | 4                        | 5                        | 6                        | 7                   | 8              |  |  |  |  |
| 24        | 0001100000             | Indoor unit                     | No.1 unit                 | –<br>No.2 unit              | No.3 unit                | No.4 unit                | No.5 unit                | No.6 unit                | No.7 unit           | No.8 unit      |  |  |  |  |
|           |                        | operation mode                  | mode                      | mode                        | mode                     | mode                     | mode                     | mode                     | mode                | mode           |  |  |  |  |
| 25        | 1001100000             | Indoor unit                     | No.1 unit                 | No.2 unit                   | No.3 unit                | No.4 unit                | No.5 unit                | No.6 unit                | No.7 unit           | No.8 unit      |  |  |  |  |
|           |                        | operation display               | Thermo ON                 | Thermo ON                   | Thermo ON                | Thermo ON                | Thermo ON                | Thermo ON                | Thermo ON           | Thermo ON      |  |  |  |  |
| 26        | 0101100000             | Capacity code                   | 0–255                     |                             |                          |                          |                          |                          |                     |                |  |  |  |  |
| 27        | 1101100000             | Capacity code                   | Notes:<br>•Display of ind | oor unit canaci             | tv code                  |                          |                          |                          |                     |                |  |  |  |  |
| 28        | 0011100000             | (No. 2 indoor unit)             | •The No. 1 uni            | t will start from           | the M-NET add            | lress with the lo        | owest number             |                          |                     |                |  |  |  |  |
| 20        | 0011100000             | (No. 3 indoor unit)             |                           |                             |                          |                          |                          |                          |                     |                |  |  |  |  |
| 29        | 1011100000             | Capacity code                   |                           |                             |                          |                          |                          |                          |                     |                |  |  |  |  |
| 30        | 0111100000             | Capacity code                   |                           |                             |                          |                          |                          |                          |                     |                |  |  |  |  |
| 31        | 1111100000             | (No. 5 indoor unit)             |                           | Ean                         | Cooling                  | Cooling                  | Hoating                  | Heating                  | 1                   | 1              |  |  |  |  |
| 01        |                        | mode                            |                           |                             | thermo-ON                | thermo-OFF               | thermo-ON                | thermo-OFF               |                     |                |  |  |  |  |
| 32        | 0000010000             | IC2 operation                   |                           |                             |                          |                          |                          |                          |                     |                |  |  |  |  |
| 33        | 1000010000             | IC3 operation                   |                           |                             |                          |                          |                          |                          | —                   | -              |  |  |  |  |
| 34        | 0100010000             | mode                            |                           |                             |                          |                          |                          |                          |                     |                |  |  |  |  |
| • •       |                        | mode                            |                           |                             |                          |                          |                          |                          |                     |                |  |  |  |  |
| 35        | 1100010000             | IC5 operation<br>mode           | Note: Display of          | of indoor unit o            | perating mode            |                          |                          |                          |                     |                |  |  |  |  |
| 36        | 0010010000             | OC operation                    | Compressor                | Heating/                    | Abnormal/                | Defrost/No               | Refrigerant              | Excitation               | 3-min delay/        | _              |  |  |  |  |
|           |                        | mode                            | Note: Light on/           | lCooling<br>light off       | INormal                  | I                        | [pull back/No            | Icurrent/No              | INO                 | I              |  |  |  |  |
| 37        | 1010010000             | External connec-                | CN3N1-3                   | CN3N1-2                     | CN3S1-2                  | CN3D1-3                  | CN3D1-2                  | _                        | _                   | _              |  |  |  |  |
|           |                        | tion status                     | Note: Input: lia          | ht on. No input             | linput<br>: liaht off    | linput                   | linput                   | I                        | I                   | I              |  |  |  |  |
| 38        | 0110010000             | Communication                   | 0–255 (%)                 | , I                         |                          |                          |                          |                          |                     |                |  |  |  |  |
|           |                        | demand capacity                 | Note: Display of          | of communicati              | on demand cap            | pacity                   |                          |                          |                     |                |  |  |  |  |
| 39        | 1110010000             | Number of                       | 0000–9999 (ur             | nit: x10)                   |                          |                          |                          |                          |                     |                |  |  |  |  |
|           |                        | OFF                             | Note: Display a           | a count of com              | pressor operation        | on/stop                  |                          |                          |                     |                |  |  |  |  |
| 40        | 0001010000             | Compressor                      | 0–999.9 (Arms             | 5)                          |                          |                          |                          |                          |                     |                |  |  |  |  |
| 41        | 1001010000             |                                 | Note: Display             | detected currer             | nt                       |                          |                          |                          |                     |                |  |  |  |  |
| 41        | 1001010000             | outdoor unit                    | 0-999.9 (A)               |                             |                          |                          |                          |                          |                     |                |  |  |  |  |
| 42        | 0101010000             | Thermo-ON                       | 0000–99999 (ur            | nit: x10)                   | 11                       |                          |                          |                          |                     |                |  |  |  |  |
|           |                        | operating time                  | Note: Display of          | cumulative time             | e of thermo-ON           | operation                |                          |                          |                     |                |  |  |  |  |
| 43        | 1101010000             | Total capacity of               | 0–255                     |                             |                          |                          |                          |                          |                     |                |  |  |  |  |
| 4.4       | 0011010000             | Number of indeer                | Note: Display t           | otal capacity c             | ode of indoor u          | nits in thermo-C         | ON                       |                          |                     |                |  |  |  |  |
| 44        | 0011010000             | units                           | 0-200                     |                             |                          |                          |                          |                          |                     |                |  |  |  |  |
| 45        | 1011010000             | DC bus voltage                  | Note: Display i           | number of conr              | ected indoor u           | nits                     |                          |                          |                     |                |  |  |  |  |
|           |                        |                                 | Noto: Display k           |                             |                          |                          |                          |                          |                     |                |  |  |  |  |
| 46        | 0111010000             | State of LEV                    | Td overheat               | SHd de-                     | Min.Sj                   | Min.Sj                   | LEV opening              | LEV opening              | Correction of       |                |  |  |  |  |
|           |                        | control                         | prevention                | crease                      | correction<br>depends on | correction<br>depends on | correction<br>depends on | correction<br>depends on | high com-           | _              |  |  |  |  |
|           |                        |                                 |                           |                             | Td                       | Shd                      | Pd                       | Td                       | prevention          | I              |  |  |  |  |
| 47        | 1111010000             | State of compres                | Note: Display a           | active LEV con              | trol                     | Discharge                | Pd abnormali             | Pd Back up               |                     | Freeze         |  |  |  |  |
| - 1       | 1111010000             | sor frequency                   | temperature               | temperature                 |                          | temp.                    | ty control               | control                  |                     | prevention     |  |  |  |  |
|           |                        | control 1                       | limit control             | control                     | -                        | (heating)                | (heating)                | (heating)                | _                   | control at the |  |  |  |  |
|           |                        |                                 |                           |                             | l                        | control                  | l                        | l                        | l                   | SHd            |  |  |  |  |
| 48        | 0000110000             | State of compres-               | Note: Display a           | active compres<br>Secondary | sor frequency o          | control                  | Frequency                | I ow pressure            | Hz-up inhibit       | 1              |  |  |  |  |
| -0        | 0000110000             | sor frequency                   | overheat                  | current                     | control                  |                          | restrain of              | decrease                 | control at the      |                |  |  |  |  |
|           |                        | control 2                       | prevention<br>control     | control                     |                          | -                        | receipt<br>voltage       | prevention               | beginning of<br>SHd | -              |  |  |  |  |
|           |                        |                                 |                           | l. <u></u>                  | l                        | I                        | change                   | I                        | l                   | l              |  |  |  |  |
| 49        | 1000110000             | Protection input                | 63LS                      | active compres              | sor frequency of         |                          | 4-way valve              | Frozen                   | TH6                 | Power          |  |  |  |  |
|           |                        |                                 | abnormality               | abnormality                 | -                        | -                        | disconnection            | protection               | abnormality         | module         |  |  |  |  |
| 50        | 0100110000             | The second                      | 0–999.9 (Arms             | ;)                          | I                        | l                        | Japhornality             |                          |                     | Japhonnanty    |  |  |  |  |
|           |                        | current value                   | Note: Display of          | data at time of a           | abnormality              |                          |                          |                          |                     |                |  |  |  |  |
|           |                        | cessor of power                 |                           |                             | abriormancy              |                          |                          |                          |                     |                |  |  |  |  |
|           |                        | board abnormality               |                           |                             |                          |                          |                          |                          |                     |                |  |  |  |  |
| 51        | 1100110000             | Heatsink tem-                   | -99.9-999.9 (*            | °C)                         |                          |                          |                          |                          |                     |                |  |  |  |  |
|           |                        | perature when microprocessor of | (Short/Open: -            | -99.9 or 999.9)             |                          |                          |                          |                          |                     |                |  |  |  |  |
|           |                        | power board                     | Note: Display             | data at time of a           | abnormality              |                          |                          |                          |                     |                |  |  |  |  |
|           |                        | aphormality is detected         |                           |                             |                          |                          |                          |                          |                     |                |  |  |  |  |

| $\square$  | SW4          | Contents                       | LED1                                                                                                    |
|------------|--------------|--------------------------------|----------------------------------------------------------------------------------------------------|
|            | setting      |                                |                                                                                                    |
| 1NO.<br>52 | 0010110000   | Outdoor LEV-A                  | 1  2  3  4  3  6  7  6                                                                                      |
|            |              | opening pulse                  |                                                                                                    |
| 53         | 1010110000   | Outdoor LEV-A                  |                                                                                                    |
|            |              | abnormality delay              |                                                                                                    |
| 54         | 0110110000   | Outdoor LEV-A                  |                                                                                                    |
|            |              | opening pulse                  |                                                                                                    |
| 55         | 1110110000   | Outdoor LEV-B                  |                                                                                                    |
| 50         | 0004440000   | opening pulse                  |                                                                                                    |
| 56         | 0001110000   | Outdoor LEV-B                  |                                                                                                    |
|            |              | abnormality delay              |                                                                                                    |
| 57         | 1001110000   | Outdoor LEV-B                  |                                                                                                    |
|            |              | abnormality                    |                                                                                                    |
| 58         | 0101110000   | 63LS (Low                      | -99.9-999.9 (kgf/cm <sup>2</sup> )                                                                          |
| 59         | 1101110000   | pressure)<br>63I S abnormality | (Snorvopen: -99.9 or 999.9)                                                                                 |
|            |              | delay                          | Note: Display of data from sensor and thermistor                                                            |
| 60         | 0011110000   | 63 LS abnormality              |                                                                                                    |
| 62         | 0111110000   | TH2 (HIC pipe)                 | -99.9-999.9 ( C)<br>(Short/open: -99.9 or 999.9)                                                            |
|            |              | abnormality delay              | Note: Display of data from sensor and thermistor                                                            |
| 63         | 1111110000   | TH2 (HIC)                      |                                                                                                    |
| 64         | 0000001000   | Operational                    | 0–255 (Hz)                                                                                                  |
|            |              | frequency                      | Note: Display of actual operating frequency                                                                 |
| 65         | 1000001000   | Target frequency               | 0–255 (Hz)                                                                                                  |
|            |              |                                | Note: Display of target frequency                                                                           |
| 66         | 0100001000   | Outdoor fan                    | 0–15                                                                                                    |
|            |              | control step                   | Note: Display of number of outdoor fan control steps (target)                                               |
| 69         | 1010001000   | IC1 LEV Opening                | 0–2000 (pulse)                                                                                              |
|            | 0.44000.4000 | pulse                          | Note: Display of opening pulse of indoor LEV                                                                |
| 70         | 0110001000   | IC2 LEV Opening                |                                                                                                    |
| 71         | 1110001000   | IC3 LEV Opening                |                                                                                                    |
| 70         | 0001001000   |                                |                                                                                                    |
| 12         | 0001001000   | pulse                          |                                                                                                    |
| 73         | 1001001000   | IC5 LEV Opening                |                                                                                                    |
| 74         | 0101001000   | High pressure                  | −99.9–999.9 (kgf/cm²) (Short/open: −99.9 or 999.9)                                                          |
|            |              | sensor (Pd)                    | Note: Display of outdoor subcool (SC) data and detection data from high pressure sensor and each thermistor |
| 75         | 1101001000   | TH4(Compressor)                | -99.9-999.9 (°C) (Short/open: -99.9 or 999.9)                                                               |
| 76         | 0011001000   | (1d) data<br>TH6(Suction pipe) | Note: Display of outdoor subcool (SC) data and detection data from high pressure sensor and each thermistor |
|            |              | (ET) data                      |                                                                                                    |
| 77         | 1011001000   | TH7 (Ambient)                  |                                                                                                    |
| 78         | 0111001000   | TH3 (Outdoor                   |                                                                                                    |
|            |              | liquid pipe) data              |                                                                                                    |
| 80         | 0000101000   | TH8 (Heat sink)<br>data        |                                                                                                    |
| 81         | 1000101000   | IC1 TH23 (Gas)                 | –99.9–999.9 (°C)                                                                                            |
| 82         | 0100101000   | IC2 TH23 (Gas)                 | (When indoor unit is not connected, it is displayed as 0.)                                                  |
| 83<br>84   | 0010101000   | IC3 TH23 (Gas)                 | Note: Display detected data of indoor unit thermistors                                                      |
| 85         | 1010101000   | IC5 TH23 (Gas)                 |                                                                                                    |
| 86         | 0110101000   | IC1 TH22 (Liquid)              |                                                                                                    |
| 88<br>88   | 0001101000   | IC2 TH22 (Liquid)              |                                                                                                    |
| 89         | 1001101000   | IC4 TH22 (Liquid)              |                                                                                                    |
| 90         | 0101101000   | IC5 TH22 (Liquid)              |                                                                                                    |
| 91<br>92   | 0011101000   | ICT TH21 (Intake)              |                                                                                                    |
| 93         | 1011101000   | IC3 TH21 (Intake)              |                                                                                                    |
| 94         | 0111101000   | IC4 TH21 (Intake)              |                                                                                                    |
| 95<br>96   | 0000011000   | Outdoor SC                     | -99.9-999.9 (°C) (Short/open: -99.9 or 999.9)                                                               |
|            |              | (cooling)                      |                                                                                                    |
| 97         | 1000011000   | Target subcool                 | NOTE: Display of outdoor subcool (SC) data                                                                  |
| · ·        |              | step                           | Note: Display of target subcool step data                                                                   |
| 98         | 0100011000   | IC1 SC/SH                      | -99.9–999.9 (°C) (Short/open: -99.9 or 999.9)                                                               |
| 99         | 1100011000   | IC2 SC/SH                      | During heating: subcool (SC)                                                                                |
| 100        | 0010011000   |                                | Uuring cooling: superneat (SH) (Fixed to "U" during cooling operation)                                      |
| 102        | 0110011000   | IC5 SC/SH                      | Note: Display of indoor SC/SH data                                                                          |
| 103        | 1110011000   | Discharge                      | –99.9–999.9 (°C)                                                                                            |
|            |              | superneat (SHd)                | Note: Display of outdoor discharge superheat (SHd) data                                                     |
| 105        | 1001011000   | Target Pd display              | Pdm (0.0–30.0) (kgf/cm <sup>2</sup> )                                                                       |
| 4.0-5      | 040404455    |                                | Note: Display of all control target data                                                                    |
| 106        | 0101011000   | (cooling)                      | ETM (−2.0−23.0) (°C)                                                                                        |
|            |              | . 5/                           | Note: Display of all control target data                                                                    |

| $\square$ | SW4           | Contents                             |                         | LED1                          |                            |                        |                 |                  |                 |   |  |  |  |
|-----------|---------------|--------------------------------------|-------------------------|-------------------------------|----------------------------|------------------------|-----------------|------------------|-----------------|---|--|--|--|
| /<br>No   | setting       |                                      | 1                       | 2                             | 3                          | 4                      | 5               | 6                | 7               | 8 |  |  |  |
| 107       | 1101011000    | Target outdoor                       | SCm (0.0–20.0           | )) (°C)                       |                            |                        | 10              | 10               | 1,              |   |  |  |  |
|           |               | SC (cooling)                         | Note: Display of        | of all control tar            | get data                   |                        |                 |                  |                 |   |  |  |  |
| 108       | 0011011000    | Target indoor SC/                    | SCm/SHm (0.0            | 0–20.0) (°C)                  |                            |                        |                 |                  |                 |   |  |  |  |
| 109       | 1011011000    | Target indoor SC/                    | Note: Display o         | of all control tar            | get data                   |                        |                 |                  |                 |   |  |  |  |
| 110       | 0111011000    | SH (IC2)<br>Target indoor SC/        |                         |                               |                            |                        |                 |                  |                 |   |  |  |  |
|           | 4444044000    | SH (IC3)                             |                         |                               |                            |                        |                 |                  |                 |   |  |  |  |
| 111       | 1111011000    | SH (IC4)                             |                         |                               |                            |                        |                 |                  |                 |   |  |  |  |
| 112       | 0000111000    | Target indoor SC/                    |                         |                               |                            |                        |                 |                  |                 |   |  |  |  |
| 113       | 1000111000    | Indoor unit check                    | No.9 unit               | No.10 unit                    | No.11 unit                 | No.12 unit             | _               | _                | _               |   |  |  |  |
|           | 1             | status (IC9-12)                      | check<br>Note: Light on | check<br>at time of abno      | <u>check</u><br>rmality    | [check                 | l               | I                | I               | l |  |  |  |
| 114       | 0100111000    | Indoor unit                          | No.9 unit               | No.10 unit                    | No.11 unit                 | No.12 unit             | _               | _                | _               |   |  |  |  |
|           |               | operation mode (IC9-12)              | Mode<br>Note: COOL/D    | mode<br>RY: light on, HI      | Imode<br>EAT: light blinki | Imode<br>ng, FAN/STOP: | l               | 1                | I               | l |  |  |  |
| 115       | 1100111000    | Indoor unit                          | No.9 unit               | No.10 unit                    | No.11 unit                 | No.12 unit             | _               | _                | _               | _ |  |  |  |
|           |               | (IC9-12)                             | Note: Thermo-           | ON: light on, Th              | nermo-OFF: lig             | nt off                 | 1               | 1                | 1               | l |  |  |  |
| 116       | 0010111000    | IC9 operation                        | STOP                    | Fan                           | Cooling                    | Cooling                | Heating         | Heating          |                 |   |  |  |  |
| 117       | 1010111000    | IC10 operation                       |                         |                               |                            |                        |                 |                  |                 |   |  |  |  |
| 118       | 0110111000    | mode<br>IC11 operation               |                         |                               |                            |                        |                 |                  | _               |   |  |  |  |
|           |               | mode                                 |                         |                               |                            |                        |                 |                  |                 |   |  |  |  |
| 119       | 1110111000    | IC12 operation mode                  | Note: Display of        | of indoor unit op             | peration mode              |                        |                 |                  |                 |   |  |  |  |
| 120       | 0001111000    | Target indoor SC/                    | SCm/SHm (0.0            | 0–14.0) (°C)                  |                            |                        |                 |                  |                 |   |  |  |  |
| 121       | 1001111000    | Target indoor SC/                    | Note: Display o         | of all control tar            | get data                   |                        |                 |                  |                 |   |  |  |  |
| 122       | 0101111000    | SH (IC10)                            |                         |                               |                            |                        |                 |                  |                 |   |  |  |  |
| 122       | 0101111000    | SH (IC11)                            |                         |                               |                            |                        |                 |                  |                 |   |  |  |  |
| 123       | 1101111000    | Target indoor SC/                    |                         |                               |                            |                        |                 |                  |                 |   |  |  |  |
| 124       | 0011111000    | IC9 LEV opening                      | 0–2000 (pulse           | )                             |                            |                        |                 |                  |                 |   |  |  |  |
|           | 1             | pulse abnormality<br>delay           | Note: Display of        | of opening puls               | e of indoor LEV            | at time of abn         | ormality delay  |                  |                 |   |  |  |  |
| 125       | 1011111000    | IC10 LEV opening                     |                         |                               |                            |                        |                 |                  |                 |   |  |  |  |
|           |               | delay                                |                         |                               |                            |                        |                 |                  |                 |   |  |  |  |
| 126       | 0111111000    | IC11 LEV opening                     |                         |                               |                            |                        |                 |                  |                 |   |  |  |  |
| 107       |               | delay                                |                         |                               |                            |                        |                 |                  |                 |   |  |  |  |
| 127       | 1111111000    | pulse abnormality                    |                         |                               |                            |                        |                 |                  |                 |   |  |  |  |
| 128       | 000000100     | delay<br>Actual frequency            | 0_255 (Hz)              |                               |                            |                        |                 |                  |                 |   |  |  |  |
| 120       |               | of abnormality                       | Note: Display           | of actual freque              | ncv at time of a           | hnormality dela        | ν               |                  |                 |   |  |  |  |
| 129       | 1011000100    | Gelay<br>Fan step number             | 0–15                    |                               |                            |                        |                 |                  |                 |   |  |  |  |
|           |               | at time of                           | Note: Display of        | of fan step num               | ber at time of a           | bnormality dela        | av.             |                  |                 |   |  |  |  |
| 130       | 0100000100    | Outdoor LEV-A                        | 0–2000 (pulse           | )                             |                            |                        |                 |                  |                 |   |  |  |  |
|           | 1             | opening pulse<br>abnormality delay   | Note: Display of        | of opening puls               | e of outdoor LE            | V-A at time of a       | abnormality del | ау               |                 |   |  |  |  |
| 131       | 1100000100    | IC1 LEV opening                      | 0–2000 (pulse           | )                             |                            |                        |                 |                  |                 |   |  |  |  |
|           |               | delay                                | Note: Delay of          | opening pulse                 | of indoor LEV a            | at time of abnor       | mality delay    |                  |                 |   |  |  |  |
| 132       | 0010000100    | IC2 LEV opening                      |                         |                               |                            |                        |                 |                  |                 |   |  |  |  |
| 100       | 1010000100    | delay                                |                         |                               |                            |                        |                 |                  |                 |   |  |  |  |
| 133       | 101000100     | pulse abnormality                    |                         |                               |                            |                        |                 |                  |                 |   |  |  |  |
| 134       | 0110000100    | delay                                |                         |                               |                            |                        |                 |                  |                 |   |  |  |  |
| 104       | 0110000100    | pulse abnormality                    |                         |                               |                            |                        |                 |                  |                 |   |  |  |  |
| 135       | 1110000100    | aelay<br>IC5 LEV openina             |                         |                               |                            |                        |                 |                  |                 |   |  |  |  |
|           | 1             | pulse abnormality                    |                         |                               |                            |                        |                 |                  |                 |   |  |  |  |
| 136       | 0001000100    | High pressure                        | -99.9-999.9 (1          | (gf/cm <sup>2</sup> ) (Short/ | open: -99.9 or             | 999.9)                 |                 |                  |                 |   |  |  |  |
|           |               | sensor data at<br>time of abnormali- | Note: Display of        | of data from hig              | h pressure sen             | sor, all thermist      | tors, and SC/SI | H at time of abr | ormality delay  |   |  |  |  |
| 107       | 1001000100    | ty delay                             | 00.0.000.0 //           | 20) (0L                       |                            | 0)                     |                 |                  |                 |   |  |  |  |
| 137       | 1001000100    | sor) sensor data                     | -99.9-999.9 (*          | ری (Snort/open                | . –99.9 or 999.            | 9)<br>907 oll 45       |                 | Lating 5         | ormolit I       |   |  |  |  |
|           |               | at time of<br>abnormality delay      | INOTE: DISPLAY          | or data from hig              | n pressure sen             | sor, all thermist      | iors, and SC/SI | at time of abr   | iormality delay |   |  |  |  |
| 138       | 0101000100    | TH6 (Suction                         |                         |                               |                            |                        |                 |                  |                 |   |  |  |  |
|           |               | pipe) sensor data at time of         |                         |                               |                            |                        |                 |                  |                 |   |  |  |  |
| 139       | 1101000100    | abnormality delay                    |                         |                               |                            |                        |                 |                  |                 |   |  |  |  |
| .53       | . 10 1000 100 | liquid pipe) sensor                  |                         |                               |                            |                        |                 |                  |                 |   |  |  |  |
|           |               | data at time of<br>abnormality delay |                         |                               |                            |                        |                 |                  |                 |   |  |  |  |
| 140       | 0011000100    | TH8 (Heat sink)                      |                         |                               |                            |                        |                 |                  |                 |   |  |  |  |
|           |               | time of abnormali-                   |                         |                               |                            |                        |                 |                  |                 |   |  |  |  |
|           |               | tv delav                             | 1                       |                               |                            |                        |                 |                  |                 | I |  |  |  |

| $\square$  | SW4          | Contents                        |                               |              |                                    | I              | .ED1          |                  |     |                |       |
|------------|--------------|---------------------------------|-------------------------------|--------------|------------------------------------|----------------|---------------|------------------|-----|----------------|-------|
|            | setting      |                                 | 1 0                           |              | 2                                  | 4              | 6             |                  |     | 7              | 0     |
| 141        | 1011000100   | OC SC (cooling)                 | <u> </u>                      | Short/open   | : −99.9 or 999.9                   | 9)             | 10            | 0                |     | 1              | 0     |
|            |              | at time of                      | During heating: sub           | cool (SC)    | N/E: 11 %0"                        | ,              | <i>c</i> , ,  |                  |     |                |       |
| 142        | 0111000100   | abnormality delay               | During cooling: sup           | erheat (SF   | <ol> <li>(Fixed to "0")</li> </ol> | during cooling | g operation)  |                  |     |                |       |
|            |              | time of abnormali-              | Note: Display of da           | ta from hig  | h pressure sen                     | sor, all therm | istors, and § | SC/SH at time of | abn | ormality delay |       |
| 1/3        | 1111000100   | ty delay                        |                               |              |                                    |                |               |                  |     |                |       |
| 143        | 1111000100   | time of abnormali-              |                               |              |                                    |                |               |                  |     |                |       |
|            | 0000400400   | ty delay                        |                               |              |                                    |                |               |                  |     |                |       |
| 144        | 0000100100   | time of abnormali-              |                               |              |                                    |                |               |                  |     |                |       |
|            |              | ty delay                        |                               |              |                                    |                |               |                  |     |                |       |
| 145        | 1000100100   | IC4 SC/SH at time of abnormali- |                               |              |                                    |                |               |                  |     |                |       |
|            |              | ty delay                        |                               |              |                                    |                |               |                  |     |                |       |
| 146        | 0100100100   | IC5 SC/SH at                    |                               |              |                                    |                |               |                  |     |                |       |
|            |              | ty delay                        |                               |              |                                    |                |               |                  |     |                |       |
| 147        | 1100100100   | IC9 SC/SH at                    |                               |              |                                    |                |               |                  |     |                |       |
|            |              | ty delay                        |                               |              |                                    |                |               |                  |     |                |       |
| 148        | 0010000100   | IC10 SC/SH at                   |                               |              |                                    |                |               |                  |     |                |       |
|            |              | ty delay                        |                               |              |                                    |                |               |                  |     |                |       |
| 149        | 1010100100   | IC11 SC/SH at                   |                               |              |                                    |                |               |                  |     |                |       |
|            |              | ty delay                        |                               |              |                                    |                |               |                  |     |                |       |
| 150        | 0110100100   | IC12 SC/SH at                   |                               |              |                                    |                |               |                  |     |                |       |
|            |              | time of abnormali-              |                               |              |                                    |                |               |                  |     |                |       |
| 151        | 1110100100   | IC9 LEV opening                 | 0–2000 (pulse)                |              |                                    |                |               |                  |     |                |       |
|            |              | pulse at time of                | Note: Display of op           | ening puls   | e of indoor LEV                    | at time of ab  | normality     |                  |     |                |       |
| 152        | 0001100100   | IC10 LEV opening                | . , ,                         | <u> </u>     |                                    |                | ,             |                  |     |                |       |
|            |              | pulse at time of                |                               |              |                                    |                |               |                  |     |                |       |
| 153        | 1001100100   | IC11 LEV opening                |                               |              |                                    |                |               |                  |     |                |       |
|            |              | pulse at time of                |                               |              |                                    |                |               |                  |     |                |       |
| 154        | 0101100100   | abnormality                     |                               |              |                                    |                |               |                  |     |                |       |
|            |              | pulse at time of                |                               |              |                                    |                |               |                  |     |                |       |
| 155        | 1101100100   | abnormality                     | -00 0 000 0 (°C) (            | Short/opon   | -00.0 or 000                       | 2)             |               |                  |     |                |       |
| 100        | 1101100100   | time of abnormali-              | During heating: sub           | cool (SC)    | . 33.3 01 333.                     | 5)             |               |                  |     |                |       |
| 156        | 0011100100   | ty                              | During cooling; sup           | erheat (SF   | I) (Fixed to "0"                   | during cooling | g operation)  |                  |     |                |       |
| 150        | 0011100100   | time of abnormali-              | Note: Display of inc          | loor SC/SF   | l data at time o                   | f abnormality  |               |                  |     |                |       |
| 457        | 4044400400   | ty                              |                               |              |                                    |                |               |                  |     |                |       |
| 157        | 1011100100   | time of abnormali-              |                               |              |                                    |                |               |                  |     |                |       |
| 450        | 0444400400   | ty                              |                               |              |                                    |                |               |                  |     |                |       |
| 158        | 0111100100   | time of abnormali-              |                               |              |                                    |                |               |                  |     |                |       |
| 450        | 444400400    | ty                              | 0.055                         |              |                                    |                |               |                  |     |                |       |
| 159        | 1111100100   | code                            | 0-255                         |              |                                    |                |               |                  |     |                |       |
| 160        | 0000010100   | IC10 Capacity                   | Notes:<br>Display of indoor u | nit capacity | code                               |                |               |                  |     |                |       |
| 161        | 1000010100   | IC11 Capacity                   |                               |              |                                    |                |               |                  |     |                |       |
|            |              | code                            |                               |              |                                    |                |               |                  |     |                |       |
| 162        | 0100010100   | IC12 Capacity                   |                               |              |                                    |                |               |                  |     |                |       |
| 163        | 1100010100   | IC9 SC/SH                       | -99.9-999.9 (°C) (            | Short/open   | : -99.9 or 999.                    | 9)             |               |                  |     |                |       |
| 164        | 0010010100   | IC10 SC/SH                      | During heating: sub           | cool (SC)    | l) (Fixed to "0"                   | durina coolin  | operation)    |                  |     |                |       |
| 166        | 011001010100 | IC12 SC/SH                      | Noto: Disclass C              |              |                                    |                | ,             |                  |     |                |       |
| 170        | 0101010100   | ROM version                     | 0.00–99.99 (ver)              | JOOF SC/SF   |                                    |                |               |                  |     |                |       |
|            |              | monitor                         | Note: Display of yo           | rsion data   | of ROM                             |                |               |                  |     |                |       |
| 171        | 1101010100   | ROM type                        | Note: Display of RC           | OM type      |                                    |                |               |                  |     |                |       |
| 172        | 0011010100   | Check sum mode                  | 0000-FFFF                     |              |                                    |                |               |                  |     |                |       |
|            |              |                                 | Note: Display of ch           | eck sum co   | ode of ROM                         |                |               |                  |     |                |       |
| 173        | 1011010100   | IC9 TH23 (Gas)                  | -99.9–999.9 (°C)              |              |                                    |                |               |                  |     |                |       |
| 174        | 1111010100   | IC10 TH23 (Gas)                 | Note: Display detec           | cted data o  | f indoor unit the                  | ermistors      |               |                  |     |                |       |
| 176        | 0000110100   | IC12 TH23 (Gas)                 |                               |              |                                    |                |               |                  |     |                |       |
| 177        | 1000110100   | IC9 TH22 (Liquid)               |                               |              |                                    |                |               |                  |     |                |       |
| 1/8        | 0100110100   | (Liquid)                        |                               |              |                                    |                |               |                  |     |                |       |
| 179        | 1100110100   | IC11 TH22                       |                               |              |                                    |                |               |                  |     |                |       |
| 180        | 0010110100   | IC12 TH22                       |                               |              |                                    |                |               |                  |     |                |       |
|            |              | (Liquid)                        |                               |              |                                    |                |               |                  |     |                |       |
| 185<br>186 | 1001110100   | IIC9 TH21 (Intake)              |                               |              |                                    |                |               |                  |     |                |       |
|            |              | (Intake)                        |                               |              |                                    |                |               |                  |     |                |       |
| 187        | 1101110100   | IC11 TH21                       |                               |              |                                    |                |               |                  |     |                |       |
| 188        | 0011110100   | IC12 TH21                       |                               |              |                                    |                |               |                  |     |                |       |
| 120        | 1011110100   | (Intake)<br>4420 Error biotory  | 1                             |              | AOT14                              |                |               |                  |     | l la di        | 0     |
| 109        | 101110100    |                                 | -                             | —            | ACTIVI error                       | -              | -             | sensor er        | ror | voltage error  | error |

| $\square$ | SW4        | Contents                                                               |                                             | LED1                                                                                            |                                    |                             |                      |                       |           |          |  |  |  |  |
|-----------|------------|------------------------------------------------------------------------|---------------------------------------------|-------------------------------------------------------------------------------------------------|------------------------------------|-----------------------------|----------------------|-----------------------|-----------|----------|--|--|--|--|
|           | setting    |                                                                        | 1                                           | 2                                                                                               | 2                                  | 14                          | 5                    |                       | 7         | 0        |  |  |  |  |
| 190       | 0111110100 | External connec-<br>tion status at time<br>of abnormality              | CN3N 1-3<br>input                           | CN3N 1-2<br>input                                                                               | CN3S 1-2<br>input                  | CN3D 1-3<br>input           | CN3D 1-2<br>input    |                       |           | o<br>    |  |  |  |  |
| 191       | 1111110100 | delay<br>External connec-<br>tion status at time                       | CN3N 1-3<br>input                           | CN3N 1-2<br>input                                                                               | CN3S 1-2<br>input                  | CN3D 1-3<br>input           | CN3D 1-2<br>input    | _                     |           |          |  |  |  |  |
| 192       | 0000001100 | of abnormality<br>Actual frequency<br>of abnormality                   | 0–255 (Hz)                                  |                                                                                                 |                                    |                             |                      |                       |           | <u> </u> |  |  |  |  |
| 193       | 1000001100 | Fan step number                                                        | Note: Display of 0–15                       | e: Display of actual frequency at time of abnormality5                                          |                                    |                             |                      |                       |           |          |  |  |  |  |
| 104       | 0100001100 | at time of<br>abnormality                                              | Note: Display                               | of fan step num                                                                                 | ber at time of a                   | abnormality                 |                      |                       |           |          |  |  |  |  |
| 154       | 0100001100 | opening pulse at<br>time of abnormali-<br>tv                           | Note: Display                               | )<br>of opening puls                                                                            | e of outdoor LE                    | EV-A at time of a           | abnormality          |                       |           |          |  |  |  |  |
| 195       | 1100001100 | IC1 LEV opening<br>pulse at time of<br>abnormality                     | 0–2000 (pulse<br>Note: Display (            | 000 (pulse)<br>e: Display of opening pulse of indoor LEV at time of abnormality                 |                                    |                             |                      |                       |           |          |  |  |  |  |
| 196       | 0010001100 | IC2 LEV opening<br>pulse at time of<br>abnormality                     |                                             |                                                                                                 |                                    |                             |                      |                       |           |          |  |  |  |  |
| 197       | 1010001100 | IC3 LEV opening<br>pulse at time of<br>abnormality                     |                                             |                                                                                                 |                                    |                             |                      |                       |           |          |  |  |  |  |
| 198       | 0110001100 | IC4 LEV opening<br>pulse at time of<br>abnormality                     |                                             |                                                                                                 |                                    |                             |                      |                       |           |          |  |  |  |  |
| 199       | 1110001100 | IC5 LEV opening<br>pulse at time of<br>abnormality                     |                                             |                                                                                                 |                                    |                             |                      |                       |           |          |  |  |  |  |
| 200       | 0001001100 | High pressure<br>sensor data at<br>time of abnormali-                  | -99.9-999.9 (I<br>Note: Display (           | kgf/cm²) (Short/<br>of data from hig                                                            | /open: −99.9 or<br>gh pressure ser | 999.9)<br>nsor, all thermis | tors, and SC/S       | H at time of abr      | normality |          |  |  |  |  |
| 201       | 0001001100 | ty<br>TH4 (Compres-                                                    | -99.9-999.9 (*                              | 9–999.9 (°C) (Short/open: -99.9 or 999.9)                                                       |                                    |                             |                      |                       |           |          |  |  |  |  |
|           |            | sor) sensor data<br>at time of<br>abnormality                          | Note: Display                               | a: Display of data from high pressure sensor, all thermistors, and SC/SH at time of abnormality |                                    |                             |                      |                       |           |          |  |  |  |  |
| 202       | 0101001100 | TH6 (Suction<br>pipe) sensor data<br>at time of                        |                                             |                                                                                                 |                                    |                             |                      |                       |           |          |  |  |  |  |
| 203       | 1101001100 | TH3 (Outdoor<br>liquid pipe) sensor<br>data at time of                 |                                             |                                                                                                 |                                    |                             |                      |                       |           |          |  |  |  |  |
| 204       | 0011001100 | abnormality<br>TH8 (Heat sink)<br>sensor data at<br>time of abnormali- |                                             |                                                                                                 |                                    |                             |                      |                       |           |          |  |  |  |  |
| 205       | 1011001100 | OC SC (cooling)<br>at time of                                          | -99.9-999.9 (°<br>During heating            | °C) (Short/oper<br>g: subcool (SC)                                                              | n: -99.9 or 999.                   | 9)<br>during cooling        | oporation)           |                       |           |          |  |  |  |  |
| 206       | 0111001100 | IC1 SC/SH at<br>time of abnormali-                                     | Note: Display                               | of indoor SC/SI                                                                                 | H data at time o                   | of abnormality              | operation            |                       |           |          |  |  |  |  |
| 207       | 1111001100 | IC2 SC/SH at<br>time of abnormali-                                     |                                             |                                                                                                 |                                    |                             |                      |                       |           |          |  |  |  |  |
| 208       | 0000101100 | IC3 SC/SH at<br>time of abnormali-                                     |                                             |                                                                                                 |                                    |                             |                      |                       |           |          |  |  |  |  |
| 209       | 1000101100 | IC4 SC/SH at<br>time of abnormali-                                     |                                             |                                                                                                 |                                    |                             |                      |                       |           |          |  |  |  |  |
| 210       | 0100101100 | IC5 SC/SH at<br>time of abnormali-                                     |                                             |                                                                                                 |                                    |                             |                      |                       |           |          |  |  |  |  |
| 211       | 1100101100 | IC6 Capacity                                                           | 0–255                                       |                                                                                                 |                                    |                             |                      |                       |           |          |  |  |  |  |
| 212       | 0010101100 | IC7 Capacity<br>code                                                   | Note:<br>Display of indo                    | oor unit capacity                                                                               | y code                             |                             |                      |                       |           |          |  |  |  |  |
| 213       | 1010101100 | IC8 Capacity                                                           |                                             |                                                                                                 |                                    |                             |                      |                       |           |          |  |  |  |  |
| 214       | 0110101100 | IC6 operation<br>mode                                                  | OFF                                         | Fan                                                                                             | Cooling<br>thermo-ON               | Cooling<br>thermo-OFF       | Heating<br>thermo-ON | Heating<br>thermo-OFF |           |          |  |  |  |  |
| 215       | 1110101100 | IC7 operation<br>mode                                                  |                                             |                                                                                                 |                                    |                             |                      |                       |           | _        |  |  |  |  |
| 216       | 0001101100 | IC8 operation<br>mode                                                  | Note: Display of indoor unit operation mode |                                                                                                 |                                    |                             |                      |                       |           |          |  |  |  |  |
| 217       | 1001101100 | IC6 LEV opening<br>pulse                                               | 0–2000 (pulse                               | )<br>of opening puls                                                                            | e of indoor L E\                   | /                           |                      |                       |           |          |  |  |  |  |
| 218       | 0101100100 | IC7 LEV opening<br>pulse                                               | i ioto. Display (                           | or opening puls                                                                                 |                                    |                             |                      |                       |           |          |  |  |  |  |
| 219       | 1101100100 | IC8 LEV opening<br>pulse                                               |                                             |                                                                                                 |                                    |                             |                      |                       |           |          |  |  |  |  |
| $\square$ | SW4         | Contents           |                              |                |                   | LED1            |      |   |   |
|-----------|-------------|--------------------|------------------------------|----------------|-------------------|-----------------|------|---|---|
| No        | 12345678010 |                    | 1 2                          | 3              | 4                 | 5               | 6    | 7 | 8 |
| 220       | 0011101100  | IC6 TH23 (Gas)     | -99 9-999 9 (°C)             | 0              | 17                | 10              | 0    | 1 | 0 |
| 221       | 1011101100  | IC7 TH23 (Gas)     |                              |                |                   |                 |      |   |   |
| 222       | 0111101100  | IC8 TH23 (Gas)     | Note: Display detected data  | a of indoor ur | it thermistor     |                 |      |   |   |
| 223       | 1111101100  | IC6 TH22 (liquid)  |                              |                |                   |                 |      |   |   |
| 224       | 0000011100  | IC7 TH22 (liquid)  |                              |                |                   |                 |      |   |   |
| 225       | 1000011100  | IC8 TH22 (liquid)  |                              |                |                   |                 |      |   |   |
| 226       | 0100011100  | IC6 TH21 (intake)  |                              |                |                   |                 |      |   |   |
| 227       | 1100011100  | IC7 TH21 (intake)  |                              |                |                   |                 |      |   |   |
| 228       | 0010011100  | IC8 TH21 (intake)  | 00.0.000.0 (°C) (Shart/an    | 00.0.07        | 000.0)            |                 |      |   |   |
| 229       | 0110011100  |                    | During beating: subcool (Si  |                | 999.9)            |                 |      |   |   |
| 230       | 1110011100  | 107 30/3H          | During cooling: superheat (  | SH) (Fixed to  | o "0" durina cool | ing operation)  |      |   |   |
| 201       | 1110011100  | 100 00/011         |                              |                | 5                 | 51 /            |      |   |   |
| 000       | 0001011100  | Target indeer CC/  | Note: Display of Indoor SC/  | SH data        |                   |                 |      |   |   |
| 232       | 0001011100  | SH (IC6)           |                              |                |                   |                 |      |   |   |
| 233       | 1001011100  | Target indoor SC/  | Note: Display of all control | target data    |                   |                 |      |   |   |
| 0.01      |             | SH (IC7)           |                              |                |                   |                 |      |   |   |
| 234       | 0101011100  | SH (IC8)           |                              |                |                   |                 |      |   |   |
| 235       | 1101011100  | IC6 LEV opening    | 0–2000 (pulse)               |                |                   | 1               |      |   |   |
|           |             | pulse abnormality  | Note: Dieplay of energing p  | ulaa of indoor | L T) ( at time of | ob normolity de |      |   |   |
|           |             | delay              | inote: Display of opening pu | uise of indoor | LEV at time of    | abnormality de  | elay |   |   |
| 236       | 0011011100  | IC7 LEV opening    |                              |                |                   |                 |      |   |   |
|           |             | pulse abnormality  |                              |                |                   |                 |      |   |   |
| 237       | 1011011100  | IC8   EV opening   |                              |                |                   |                 |      |   |   |
| 201       | 1011011100  | pulse abnormality  |                              |                |                   |                 |      |   |   |
|           |             | delay              |                              |                |                   |                 |      |   |   |
| 238       | 0111011100  | IC6 SC/SH at       | -99.9-999.9 (°C) (Short/or   | pen: -99.9 or  | 999.9)            |                 |      |   |   |
|           |             | time of abnormali- | During heating: subcool (S   | C)             | "O" during anal   | ing anaration)  |      |   |   |
| 230       | 1111011100  |                    | During cooling: superneat (  | SH) (Fixed ic  |                   | ing operation)  |      |   |   |
| 239       | 1111011100  | time of abnormali- | Note: Display of indoor SC/  | /SH data at ti | me of abnormal    | ity delay       |      |   |   |
|           |             | ty delay           |                              |                |                   |                 |      |   |   |
| 240       | 0000111100  | IC8 SC/SH at       |                              |                |                   |                 |      |   |   |
|           |             | time of abnormali- |                              |                |                   |                 |      |   |   |
| 044       | 1000111100  | ty delay           | 0.2000 (pulse)               |                |                   |                 |      |   |   |
| 241       | 1000111100  | nulse at time of   | 10–2000 (puise)              |                |                   |                 |      |   |   |
|           |             | abnormality        | Note: Display of opening pu  | ulse of indoor | LEV at time of    | abnormality     |      |   |   |
| 242       | 0100111100  | IC7 LEV opening    |                              |                |                   |                 |      |   |   |
|           |             | pulse at time of   |                              |                |                   |                 |      |   |   |
| 0.40      | 4400444400  | abnormality        |                              |                |                   |                 |      |   |   |
| 243       | 1100111100  | IC8 LEV opening    |                              |                |                   |                 |      |   |   |
|           |             | abnormality        |                              |                |                   |                 |      |   |   |
| 244       | 0010111100  | IC6 SC/SH at       | -99.9-999.9 (°C) (Short/op   | en: -99.9 or   | 999.9)            |                 |      |   |   |
|           |             | time of abnormali- | During heating: subcool (S   | C)             |                   |                 |      |   |   |
|           |             | ty                 | During cooling: superheat (  | SH) (Fixed to  | o "0" during cool | ing operation)  |      |   |   |
| 245       | 1010111100  | IC7 SC/SH at       | Note: Display of indoor SC   | /SH data at ti | me of abnormal    | itv delav       |      |   |   |
|           |             | tv                 | 1,5,                         |                |                   | , ,             |      |   |   |
| 246       | 0110111100  | IC8 SC/SH at       |                              |                |                   |                 |      |   |   |
|           |             | time of abnormali- |                              |                |                   |                 |      |   |   |
|           |             | ty                 |                              |                |                   |                 |      |   |   |
| 250       | 0101111100  | IC9 LEV opening    | 0–2000 (pulse)               |                |                   |                 |      |   |   |
| 054       | 1101111100  |                    | Note: Display of opening p   | ulse of indoor | LEV               |                 |      |   |   |
| 201       | 1101111100  |                    | ,                            |                |                   |                 |      |   |   |
| 252       | 0011111100  | IC11 LEV opening   |                              |                |                   |                 |      |   |   |
|           |             | pulse              |                              |                |                   |                 |      |   |   |
| 253       | 1011111100  | IC12 LEV opening   |                              |                |                   |                 |      |   |   |
|           |             | pulse              | l                            |                |                   |                 |      |   |   |

## 8-11. Operation data collection and storage functions

Operation data of the units collected on the outdoor unit can be recorded in the flash memory of the control board. This data can also be exported to and recorded in a USB memory stick. Refer to "8-11-3. Storing data on a USB memory stick" for information on storing data on a USB memory stick. Refer to "8-11-4. Collecting operation data" for information on the collection of operation data.

### 8-11-1. Preparation

A USB memory stick and a portable battery charger are required to store data on a USB memory stick (not supplied). Prepare a USB memory stick and a portable battery charger as described in "8-11-2. Necessary materials".

#### 8-11-2. Necessary materials

The use of the USB function requires a USB memory stick and a portable battery charger. See below for the types of USB memory stick and portable charger that can be used.

#### USB memory stick

Use a USB memory stick that meets the following specifications.

- USB 2.0 compatible
- Formatted in FAT 32
- · Without a security function

#### Portable battery charger

Use a portable battery charger that meets the following specifications for rewriting the software.

- USB 2.0 compatible
- Voltage and amperage rating of 5 V and 2.1 A (Max.)

A LEAD WIRE ASSY USB is required to connect the control board and the portable charger. Use a cable that meets the following specifications.

• [Type A male] - [Male XA connector for the PCB] USB cable

For details of "LEAD WIRE ASSY USB", please contact the sales office. The connector on the control board side is a female XA connector for the PCB.

#### 8-11-3. Storing data on a USB memory stick

Store operation data recorded in the flash memory on the control board in a USB memory stick. The content of the stored file can be confirmed using the maintenance tool. Operation data should be stored in a dedicated mode (Store Mode). The procedure for making the operation data settings is shown below.

#### 1. Preparation of a USB memory stick

Since the size of the saved file containing operation data is 50 MB, prepare a USB memory stick with 50 MB or more available memory. A USB memory stick which has other data in it may also be used. However, it is recommended to clear the remaining data in advance to prevent any malfunctions. The saved file is named "MNTXXX.MT." XXX represents a serial number from 000 to 100. Since files named "MNT101.MT" or more cannot be created, unnecessary folders and files should be deleted.

#### 2. Storing on a USB memory stick

Data can be stored to a USB memory stick either with the main power to the outdoor unit turned ON (Method 2) or OFF (Method 1). For safety reasons, it is recommended to store the data on a USB memory stick with the main power to the outdoor unit turned OFF (Method 1). If turning off the power is not feasible, take appropriate measures to ensure safety.

#### Method 1: Storing data on a USB memory stick with the main power to the outdoor unit turned OFF (Recommended)

#### Starting up the unit in the data storage mode

- Turn off the main power to the outdoor unit.
- · Connect a USB memory stick to the USB port (CNUSB) on the control board.
- With SWP3 (ENTER) being held down, connect the portable battery charger to the XA connector (CN601) for the PCB, and supply power to the control board. Wait for five seconds until the USB memory stick is recognized.
- [Usb] will appear on the LED1. (See the figure below.) If [Usb] does not appear, please check if system was started in Storage Mode or USB memory stick is not connected or switch SWP3 may not be pressed deeply enough.
- When [Usb] has appeared on the LED1, lift the finger off SWP3 (ENTER). The unit is now in the data storage mode.

#### Storing data

- Press SWP3 (ENTER). If the data storage process has properly started, the progress (0-99) will be shown on the LED1.
- [End] on the LED1 indicates successful completion of the data storage process. It takes approximately five minutes for the data storage process to be completed.

#### Ending the data storage mode

- · When done storing data, disconnect the USB memory stick from the control board.
- Press and hold SWP3 (ENTER) for approximately 10 seconds until [End] disappears from the LED1.
- Restart the indoor and outdoor units that were stopped to perform data storage.
- If the data collection process needs to be started, check the operation data collection status by following the procedures explained in "8-11-4. Collecting operation data" and making the necessary settings.

#### Method 2: Storing data on a USB memory stick with the main power to the outdoor unit turned ON

#### Starting up the unit in the data storage mode

- Stop the operation of all indoor units. Although operation data can be collected without stopping all indoor units, doing so may be detected as a communication error.
- Connect a USB memory stick to the USB port (CNUSB) on the control board. Wait for five seconds until the USB
  memory stick is recognized.
- Press and hold SWP3 (ENTER) for approximately 10 seconds until [Usb] appears on the LED1.
- When [Usb] has appeared on the LED, lift the finger off SWP3 (ENTER). The unit is now in the data storage mode.

#### Storing data

- Press SWP3 (ENTER). If the data storage process has properly started, the progress (0-99) will be shown on the LED1.
- [End] on the LED indicates successful completion of the data storage process. It takes approximately five minutes for the data storage process to be completed.

#### Ending the data storage mode

- When done storing data, disconnect the USB memory stick from the control board.
- Press and hold SWP3 (ENTER) for approximately 10 seconds until [End] disappears from the LED1.
- Restart the indoor and outdoor units that were stopped to perform data storage.
- If the data collection process needs to be started, check the operation data collection status by following the procedures explained in "8-11-4. Collecting operation data" and making the necessary settings.

#### Note:

• Display of [Usb] and [End]

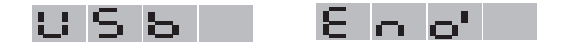

#### Confirmation of stored file

Confirm that the operation data is stored in the USB memory stick. Insert the USB memory stick into a computer, and check the contents in the memory stick. Check that there is a file named "MNTXXX.MT" in the memory stick. "XXX" represents serial numbers from "000" to "100."

#### 8-11-4. Collecting operation data

This function is used to collect the operation data of the outdoor and indoor units via M-NET, and record the data in the flash memory on the control board. When the memory is full, it is overwritten from the first segment. The settings for checking the status of operation data collection, for starting/ending data collection, and for continuing/stopping error-data collection are made, using the switches on the control board. The items to be set are shown in the table below. The data collection setting is enabled by default, and the setting for error data collection during an error is disabled by default.

| Switch setting<br>SW6-10 SW4 |     |             | Function                           | Operation set by the switch<br>(LED1 indication) |          |                                                       | Unit for setting         |  |
|------------------------------|-----|-------------|------------------------------------|--------------------------------------------------|----------|-------------------------------------------------------|--------------------------|--|
|                              | No. | 12345678910 |                                    | ON                                               | OFF      | When to set                                           |                          |  |
| OFF                          | 277 | 1010100010  | Data being collected               | -                                                | -        | Anytime after the power is turned ON.                 | OC setting is necessary. |  |
| ON                           | 34  | 0100010000  | Data collection<br>enabled         | Enabled                                          | Disabled | Anytime after the power is turned ON.                 | OC setting is necessary. |  |
| ON                           | 35  | 1100010000  | Data collection<br>during an error | Enabled                                          | Disabled | While the compressor<br>is running in Heating<br>mode | OC setting is necessary. |  |

Note:

• When setting SW4 on the control board, make sure the outdoor unit is energized. Also refer to "8-5. Internal switch function table" as a reference.

The procedure for making the operation data settings is shown below.

#### 1. Status confirmation

Confirm the current status of operation data collection by setting the switches on the control board following the table shown above.

Switch setting: SW6-10: OFF SW4: 277

Check the status on the maintenance LED display (LED1).

- When [ON] or [OFF] is displayed, go to step 2 and the later steps.
- When [Err] is displayed, go to step 3 and the later steps.
- When [F-Er] is displayed, it indicates an error in the flash memory on the control board.

#### 2. Setting Start and End of data collection

- Set the switches on the control board by following the table shown above. Switch setting: SW6-10: ON SW4: 34
- 2. Press SWP3 (ENTER). With each switch operation, the setting can be alternately switched ON and OFF.
- 3. After conducting the step 1, check that the operating condition is stable.
- Data collection start: OFF (Enabled) Data collection end: ON (Disabled) Setting procedure is now completed.

#### 3. Settings for error-data collection during an error

Stops or continues error-data collection when an error occurs.

- Referring to the table above, set the control switches. Switch setting: SW6-10: ON SW4: 35 Stop collecting error-data when an error occurs: OFF Continue collecting error-data when an error occurs: ON
- To set the switches, press SWP3 (ENTER). Pressing SWP3 (ENTER) toggles between ON and OFF. Error data in the 6000's and the 7000's will be collected, regardless of the SW4 (35) settings.

#### 4. Restarting data collection

If "Err" is shown, it indicates that data collection is being suspended for some reason, even though data collection is enabled. To restart, it is necessary to set the switches on the control board. Referring to 2-1 and 2-2, set the switches on the control board from OFF (original setting) to ON, and then to OFF again, and make sure the switches settings are indicated as being ON, following the instructions in 1.

## DISASSEMBLY PROCEDURE

: Indicates the visible parts in the photos/figures.

·····>: Indicates the invisible parts in the photos/figures.

#### Note:

- Turn OFF the power supply before disassembly.
- When you remove bands before disassembly, be sure to fix them without looseness when assembling.

#### 1. Removing the service panel and top panel

- 1. Remove 4 service panel fixing screws (5 × 12) and slide the hook on the right downward to remove the service panel.
- 2. Remove screws (3 for front, 3 for rear/5 × 12) of the top panel and remove it.

#### Note:

• When removing service panel and top panel at the same time, count one less screw since they share a screw.

#### Photo 1

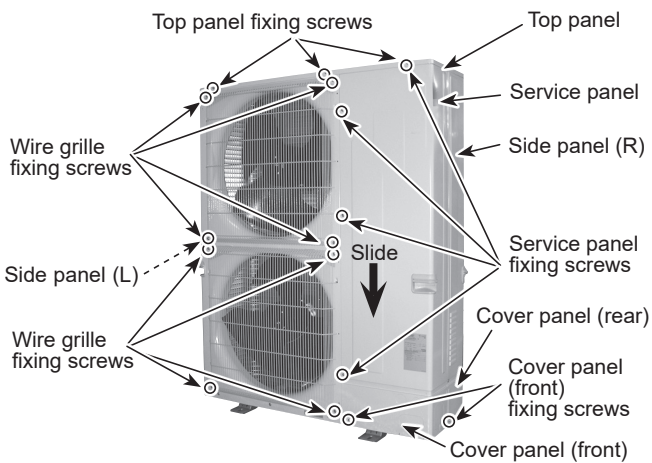

#### 2. Removing the fan motor (MF1, MF2)

- 1. Remove the service panel. (Refer to procedure 1)
- 2. Remove the top panel. (Refer to procedure 1)
- 3. Remove the cover panel (front) fixing screws (1 for front/ 5 x 12 and 1 for right side/ 5 x 12), then slide the cover panel (front) upward to remove it. (See Photo 1) The cover panel (front) is fixed to the cover panel (rear) with hooks on the right side.
- 4. Remove the front panel fixing screws (2 for front/ 4 x 10 and 5 for front/ 5 x 12), then slide the front panel upward to remove it. (See Photo 2) The front panel is fixed to the side panel (L) with hooks on the left side.
- 5. Remove a nut (for right handed screw of M6) to detach the propeller. (For each fan motor on top and under)
- 6. Disconnect the connectors CNF1 and CNF2 on outdoor multi controller circuit board in the electrical parts box.
- 7. Loosen the clamps on the side of the motor support and the separator. (See Figure 1 and 2)
- 8. Release the lead wire from the hole on separator.
- 9. Remove the fan motor fixing screws (4 for front/ 5 x 20) to detach the fan motor. (For each fan motor on top and under)

#### Note:

- Tighten the propeller fan with a torque of 5.7 ± 0.3 N·m [4.2 ± 0.2 lbf·ft].
- When installing the fan motor, make sure to hook the lead wire to the hook under the fan motor, then fasten it with a clamp. When fastening the clamp, make sure to route the lead wire as shown in the figures below.

#### Photo 2

OCH855 112

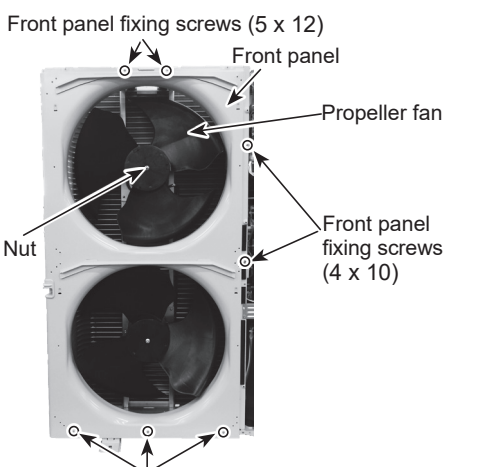

#### Photo 3

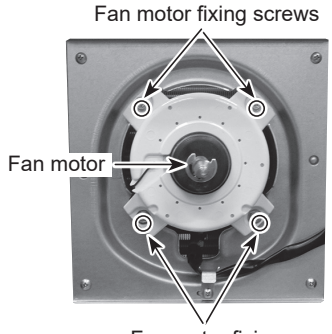

Fan motor fixing screws

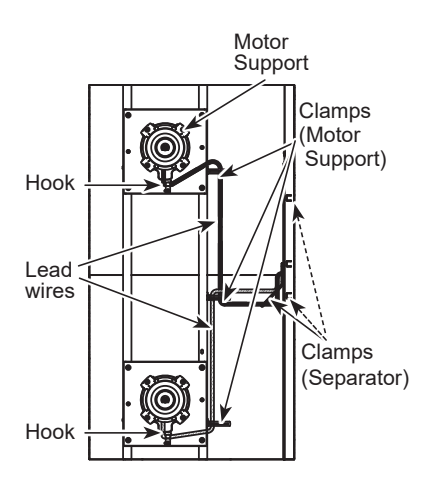

#### Figure 2

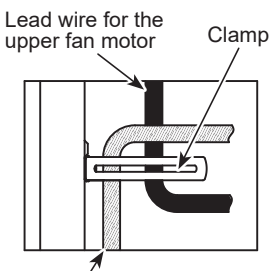

Lead wire for the lower fan motor

#### 3. Removing the electrical parts box

- 1. Remove the service panel. (Refer to procedure 1)
- 2. Remove the top panel. (Refer to procedure 1)
- 3. Disconnect the connecting wire from the terminal block. (See Photo 4)
- 4. Remove the side panel (R) by removing the following screws:
  - Electrical parts box fixing screws (4 × 10): 2 pieces
  - Valve bed fixing screws (5 × 12): 2 pieces
  - Side panel fixing screw on the right side of the panel (5 × 12): 1 piece
  - Side panel fixing screws in the rear of the panel (5 × 12): 4 pieces
  - (The side panel is fixed to the cover panel (Rear) with 2 screws. Remove the hook of the electrical parts box.)
- 5. Remove all the following connectors from the outdoor multi controller circuit board;
  - <Diagram symbol in the connector housing>
  - Fan motor (CNF1, CNF2)
  - Thermistor <HIC pipe> (TH2)
  - Thermistor <Outdoor liquid pipe> (TH3)
  - Thermistor <Compressor> (TH4)
  - Thermistor <Suction pipe/Ambient> (TH7/6)
  - High pressure switch (63H)
  - High pressure sensor (63HS)
  - Low pressure sensor (63LS)
  - 4-way valve (21S4)
  - Bypass valve (SV1, SV3)
  - · Linear expansion valves (CNLVA, CNLVB)
  - Liquid shut-off valve (SV4)
  - Gas shut-off valve (SV5)

Pull out the disconnected wires from the electrical parts box.

- 6. Remove the comp felt (top).
- 7. Remove the terminal cover and disconnect the compressor lead wire. (See Photo 6)
- 8. Detach the electrical parts box by pulling it upward. The electrical parts box is fixed with 2 hooks on the left. (See Photo 5)

#### Photo 4

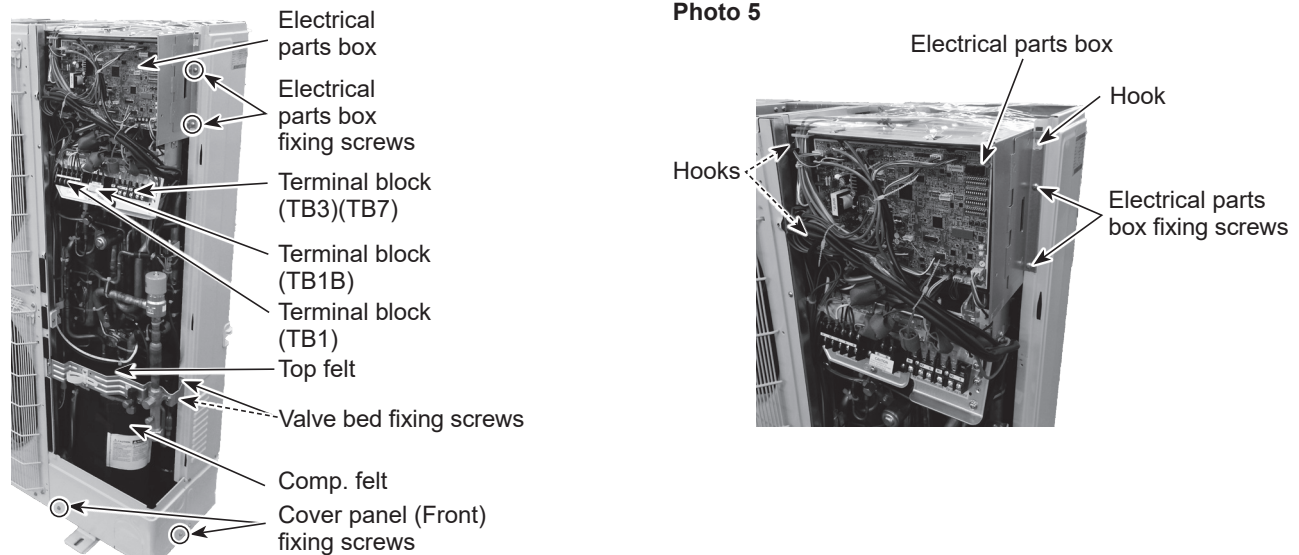

#### Photo 6

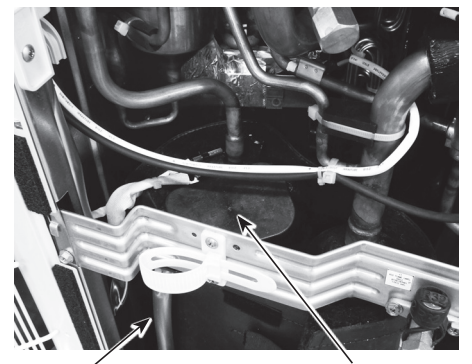

Compressor lead wire

Terminal cover

#### 4. Disassembling the electrical parts box

- 1. Disconnect all the connectors on the multi controller circuit board.
- 2. Remove 2 screws (A) which fix the plate holding the multi controller circuit board and the electrical parts box.
- 3. Remove the multi controller circuit board. (See Photo 7)
- 4. Disconnect the M-NET power board connector on the back plate of the multi controller circuit board.
- 5. Disconnect all the connectors on the noise filter circuit board. (See Photo 8)
- 6. Remove 9 supports on the noise filter circuit board. (See Photo 8)
- 7. Remove the noise filter circuit board. (See Photo 8)
- 8. Remove the noise filter plate fixing screws. (See Photo 8)
- 9. Remove 5 supports on the power circuit board. (See Photo 9)
- 10. Remove 4 power circuit board fixing screws. (See Photo 9)
- 11. Remove the power circuit board. (See Photo 9)
- 12. Disconnect the connectors of reactor on the bottom plate of the electrical parts box. (See Photo 10)
- 13. Remove 4 screws (B) on the bottom plate of the electrical parts box. (See Photo 10)
- 14. Remove the reactor. (See Photo 10)

#### Note:

. When reassembling the electrical parts box, make sure that the wirings are correct.

#### Photo 7

Multi controller circuit M-NET power board\* Electrical parts box board (MULTI.C.B.) (M-NET P.B.)

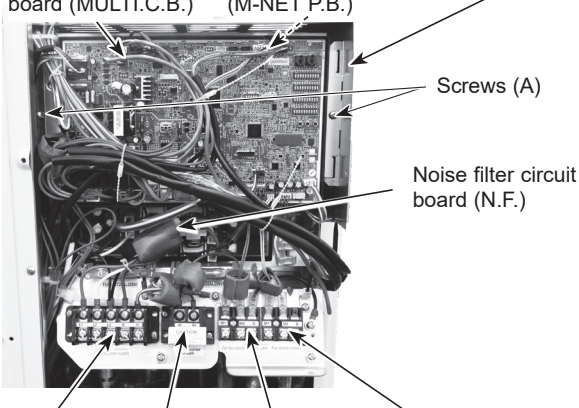

Terminal Terminal Terminal Terminal block (TB1) block (TB1B) block (TB3) block (TB7)

#### Photo 9

Power circuit board (P.B)

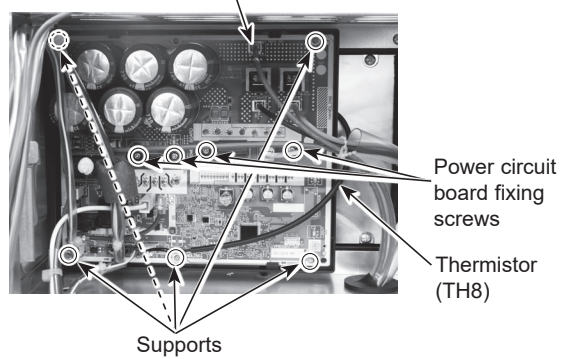

\* The M-NET power board is installed behind the multi controller circuit board.

#### Photo 10

Connectors of reactor

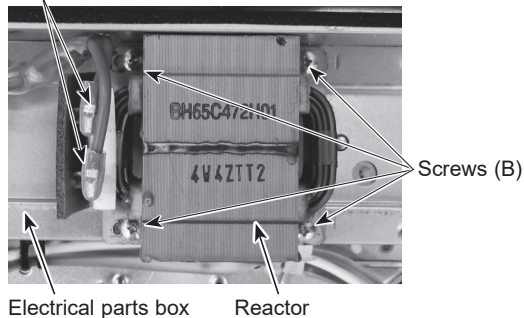

Electrical parts box

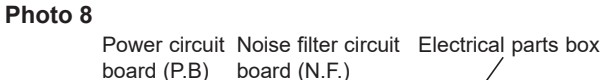

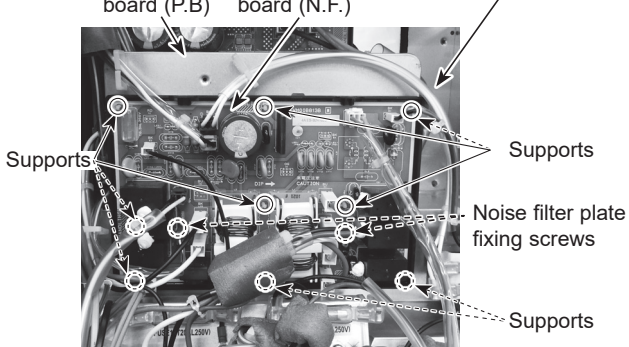

#### ■ Removing the thermistors <Compressor> (TH4) / <HIC pipe> (TH2) and the thermal protector (TRS)

- 1. Remove the service panel. (Refer to procedure 1)
- 2. Disconnect the connectors TH4 and TH2 on the multi controller board in the electrical parts box.
- 3. Loosen the fastener fixing the connectors to the electrical parts box. (See Photo 11)
- 4. Pull out the thermistor <HIC pipe> (TH2) from the sensor holder. (See Photo 14)
- 5. Remove the comp felt (top).
- 6. Pull out the thermistor <Compressor> (TH4) and the thermal protector (TRS) from the sensor holder. (See Photo 12)

#### Note:

• When replacing the thermal protector (TRS), replace it together with the connector of the high pressure switch (63H) since they are combined together.

Photo 12

#### Photo 11

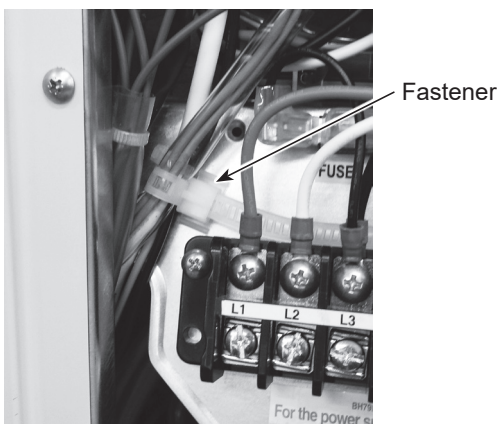

Thermistor <Compressor> (TH4)

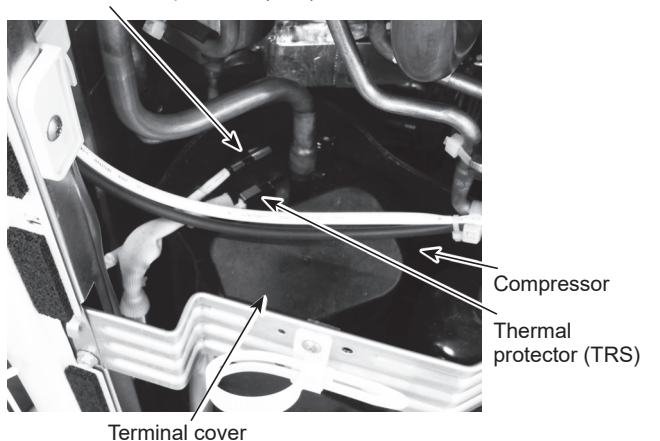

■ Removing the thermistors <Outdoor liquid pipe> (TH3) / <Suction pipe> (TH6) / <Ambient> (TH7)

- 1. Remove the service panel. (Refer to procedure 1)
- 2. Remove the top panel. (Refer to procedure 1)
- 3. Remove the side panel (R) by removing the following screws:
- Electrical parts box fixing screws (4 × 10): 2 pieces
  - Valve bed fixing screws (5 × 12): 2 pieces
- Side panel fixing screw on the right side of the panel (5 × 12): 1 piece
- Side panel fixing screw in the rear of the panel (5 × 12): 4 pieces
- 4. Disconnect the following connectors on the multi controller circuit board in the electrical parts box.
  - TH3: White
  - TH7/6: Red
- 5. Loosen the fastener fixing the connector to the electrical parts box. (See Photo 11)
- 6. Pull out each thermistor from the sensor holder. (See Photo 13, 14, 15)

#### Note:

• When replacing the thermistor <Ambient> (TH7), replace it together with the thermistor <Suction pipe> (TH6) since they are combined together.

#### Photo 13

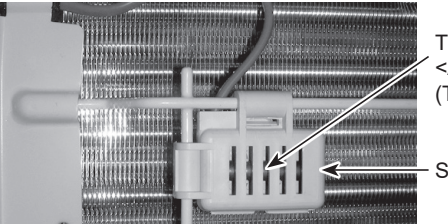

Thermistor <Ambient> (TH7)

Sensor holder

Photo 14

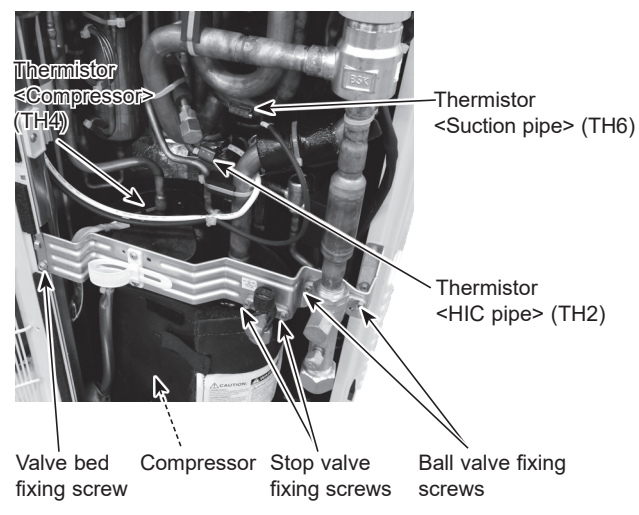

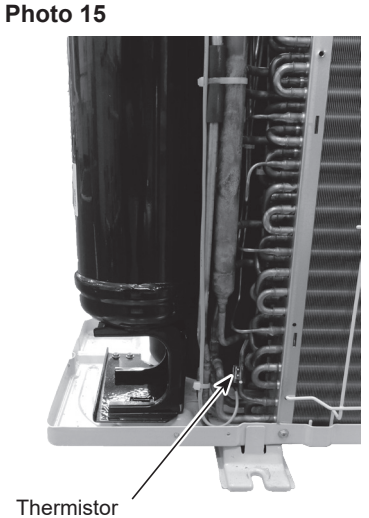

Thermistor <Outdoor liquid pipe> (TH3)

#### 6. Removing LEV coils

- 1. Remove the service panel. (Refer to procedure 1)
- Disconnect the connector CNLVA for LEV-A and CNLVB for LEV-B on the multi controller circuit board in the electrical parts box.
- 3. Remove each LEV coil by sliding the coil upward. (See Photo 16)

#### Photo 16

Linear expansion valve coil (LEV-B)

n Linear expansion 3) valve coil (LEV-A)

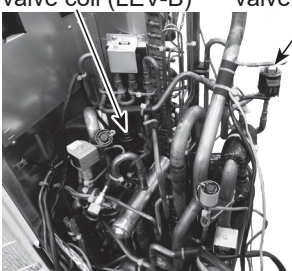

#### 7. Removing linear expansion valve (LEV-A, LEV-B)

- 1. Remove the service panel. (Refer to procedure 1)
- 2. Remove the top panel. (Refer to procedure 1)
- 3. Remove the side panel (R) and the electrical parts box. (Refer to procedure 3)
- 4. Remove the linear expansion valve coil. (Refer to procedure 6)
- 5. Recover refrigerant.
- 6. Remove the welded part of linear expansion valve.

#### **≜**Caution:

• Recover refrigerant with the stop valve and the ball valve opened through both the check valves and the service ports.

#### Notes:

- Recover refrigerant without spreading it in the air.
- When installing the linear expansion valve, cover it with a wet cloth to prevent it from heating (120°C or more), then braze the pipes so that the inside of pipes are not oxidized.

#### 8. Removing shut-off valve coils (for liquid shut-off valve and gas shut-off valve)

- 1. Remove the service panel. (Refer to procedure 1)
- 2. Disconnect the connector SV4 and the connector SV5 on the multi controller circuit board in the electrical parts box.
- 3. Remove shut-off valve coil fixing screws (SV4: M4 x 6, SV5: M5 x 8).
- 4. Slide the shut-off valve coils to remove. (See Photo 17)

Photo 17

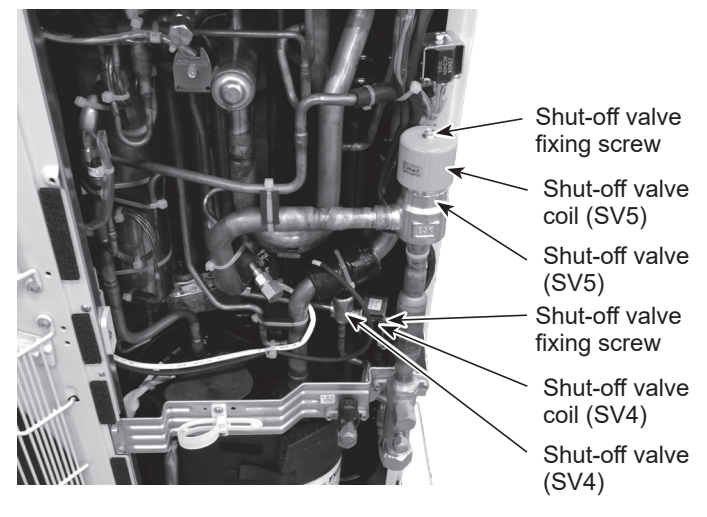

#### 9. Removing shut-off valve

- 1. Remove the service panel. (Refer to procedure 1)
- 2. Remove the top panel. (Refer to procedure 1)
- 3. Remove the side panel (R) and the electrical parts box. (Refer to procedure 3)
- 4. Remove the shut-off valve coil. (Refer to procedure 8)
- 5. Recover refrigerant.
- 6. Remove the welded part of the shut-off valve. (See Photo 17)

#### **∕**Caution:

Recover refrigerant with the stop valve and the ball valve opened through both the check valves and the service ports.

#### Notes:

- Recover refrigerant without spreading it in the air.
- When installing the shut-off valve, cover it with a wet cloth to prevent it from heating (120°C or more), then braze the pipes so that the inside of pipes are not oxidized.

#### 10. Removing the 4-way valve coil (21S4)

- 1. Remove the service panel. (Refer to procedure 1)
- 2. Remove 4-way valve coil fixing screws (M5 × 7).
- 3. Remove the 4-way valve coil by sliding the coil toward you.
- 4. Disconnect the connector 21S4 on the outdoor multi controller circuit board in the electrical parts box.

#### 11. Removing the 4-way valve

- 1. Remove the service panel. (Refer to procedure 1)
- 2. Remove the top panel. (Refer to procedure 1)
- 3. Remove the side panel (R) and the electrical parts box. (Refer to procedure 3)
- 4. Remove 1 valve bed fixing screw (5 × 12) and 4 ball valve and stop valve fixing screws (5 × 16), then remove the valve bed. (See Photo 14)
- 5. Remove the 4-way valve coil. (Refer to procedure 10)
- 6. Recover refrigerant.
- 7. Remove the 2 rubber mounts on the bypass pipes. (See Photo 19)
- 8. Remove the 5 welded points on the pipe (C-R) assy.
- 9. Remove the welded point on the pipe (R-B) assy.
- 10. Remove the welded part of 4-way valve.

#### **≜**Caution:

• Recover refrigerant with the stop valve and the ball valve opened through both the check valves and the service ports.

#### Notes:

- Recover refrigerant without spreading it in the air.
- When installing the 4-way valve, cover it with a wet cloth to prevent it from heating (120°C or more), then braze the pipes so that the inside of pipes are not oxidized.

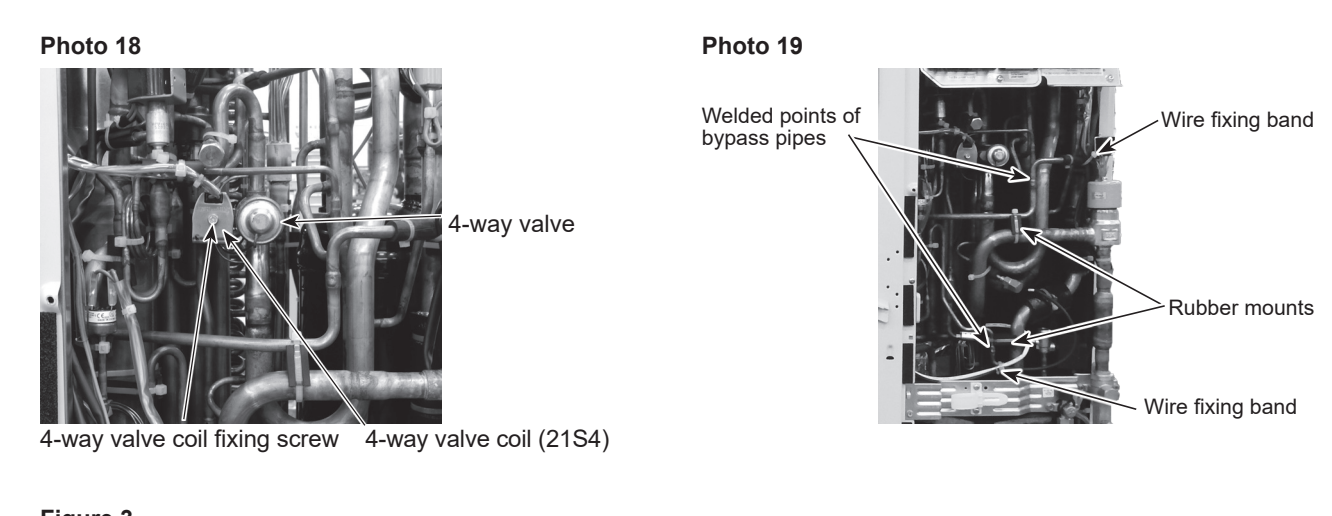

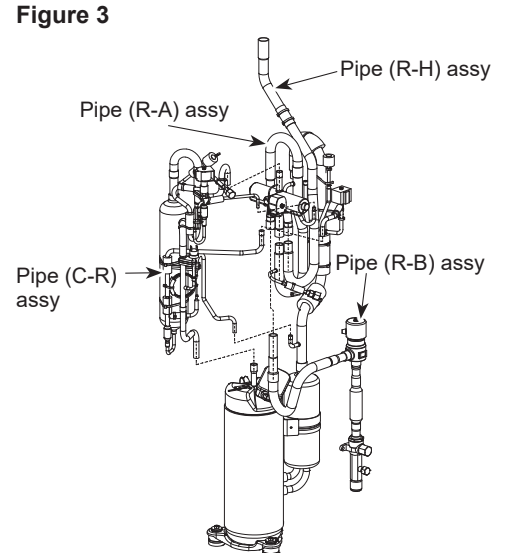

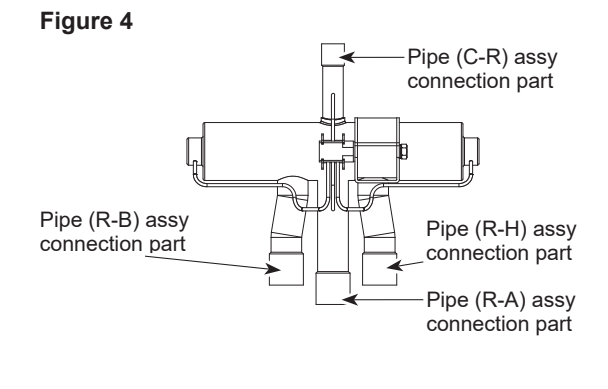

#### 12. Removing bypass valve coil (SV1, SV3) and bypass valve

- 1. Remove the service panel. (Refer to procedure 1)
- 2. Remove the top panel. (Refer to procedure 1)
- 3. Disconnect the connector SV1 and SV3 on the multi controller circuit board in the electrical parts box.
- 4. Remove the side panel (R) and the electrical parts box. (Refer to procedure 3)
- 5. Remove the bypass valve coil fixing screw (M4 × 6).
- 6. Remove the bypass valve coil by sliding the coil upward. (See Photo 20)
- 7. Recover refrigerant.
- 8. Remove the welded part of bypass valve.

#### **≜**Caution:

• Recover refrigerant with the stop valve and the ball valve opened through both the check valves and the service ports.

#### Notes:

- Recover refrigerant without spreading it in the air.
- When installing the bypass valve, cover it with a wet cloth to prevent it from heating (120°C or more), then braze the pipes so that the inside of pipes are not oxidized.

#### Photo 20

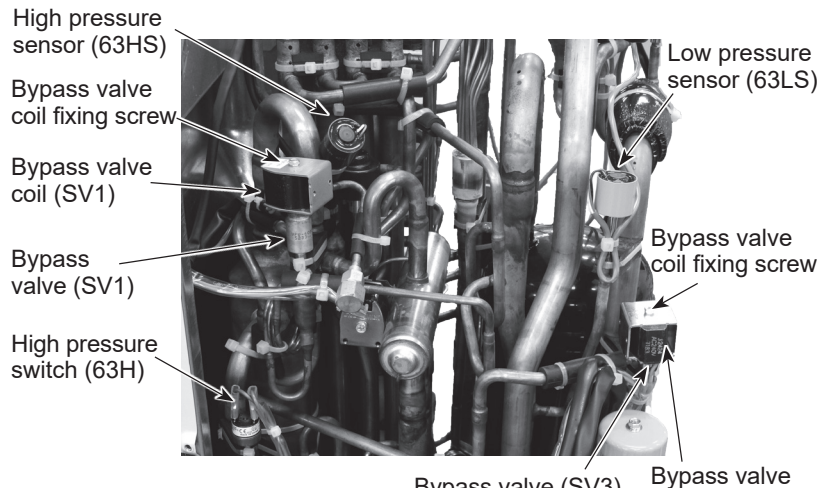

Bypass valve (SV3) Bypass va coil (SV3)

#### 13. Removing the high pressure switch (63H)

- 1. Remove the service panel. (Refer to procedure 1)
- 2. Remove the top panel. (Refer to procedure 1)
- 3. Remove the side panel (R) and the electrical parts box. (Refer to procedure 3)
- 4. Pull out the lead wire of high pressure switch.
- 5. Recover refrigerant.
- 6. Remove the welded part of high pressure switch.

**≜**Caution:

• Recover refrigerant with the stop valve and the ball valve opened through both the check valves and the service ports.

#### Notes:

- Recover refrigerant without spreading it in the air.
- When installing the high pressure switch, cover it with a wet cloth to prevent it from heating (100°C or more), then braze the pipes so that the inside of pipes are not oxidized.

#### 14. Removing the low pressure sensor (63LS) and the high pressure sensor (63HS)

- 1. Remove the service panel. (Refer to procedure 1)
- 2. Remove the top panel. (Refer to procedure 1)
- 3. Disconnect the connectors 63LS and 63HS on the multi controller circuit board in the electrical parts box.
- 4. Remove the side panel (R) and the electrical parts box. (Refer to procedure 3)
- 5. Recover refrigerant.
- 6. Remove the welded part of low pressure sensor and high pressure sensor.

#### **≜**Caution:

• Recover refrigerant with the stop valve and the ball valve opened through both the check valves and the service ports.

#### Notes:

- Recover refrigerant without spreading it in the air.
- When installing the low pressure sensor and high pressure sensor, cover them with a wet cloth to prevent them from heating (100°C or more), then braze the pipes so that the inside of pipes are not oxidized.

#### 15. Removing the compressor (MC)

- 1. Remove the service panel. (Refer to procedure 1)
- 2. Remove the top panel. (Refer to procedure 1)
- 3. Remove the side panel (R) and the electrical parts box. (Refer to procedure 3)
- 4. Remove the valve bed. (Refer to procedure 11-4)
- 5. Remove the cover panel (front). (Refer to procedure 2-3)
- 6. Remove 2 cover panel (rear) fixing screws (5 × 12) and remove the cover panel (rear).
- 7. Remove 3 separator fixing screws (4 × 10). (See Figure 5)
- 8. Remove the front panel. (Refer to procedure 2-4)
- 9. Recover refrigerant.
- 10. Remove the top felt and the comp. felt, and then remove the thermistor <Compressor> (TH4) and the lead wires for compressor. Remove the thermal protector (TRS) as well.
- 11. Remove the 2 rubber mounts on the bypass pipes of the compressor inlet and outlet and the 2 wire fixing bands. Then, separate the bypass pipes at the welded points (2 points). (See Photo 19)
- 12. Remove the welded pipe of compressor inlet and outlet and then remove the compressor.
- 13. Remove the 3 compressor fixing nuts and washers for motor using spanner or adjustable wrench.

#### **∕∴**Caution:

• Recover refrigerant with the stop valve and the ball valve opened through both the check valves and the service ports.

#### Notes:

- Recover refrigerant without spreading it in the air.
- See Figure 7 for the cut-off points on the compressor inlet and outlet pipes.
- Use an appropriate tool for hexagon nuts of 10 mm width across flats to remove and attach compressor fixing nuts. A tool with the length of 140 mm is recommended as your work space is narrow.
- · Compressor fixing screws are non-magnetic.
- · Work in a pair when removing a welded part.

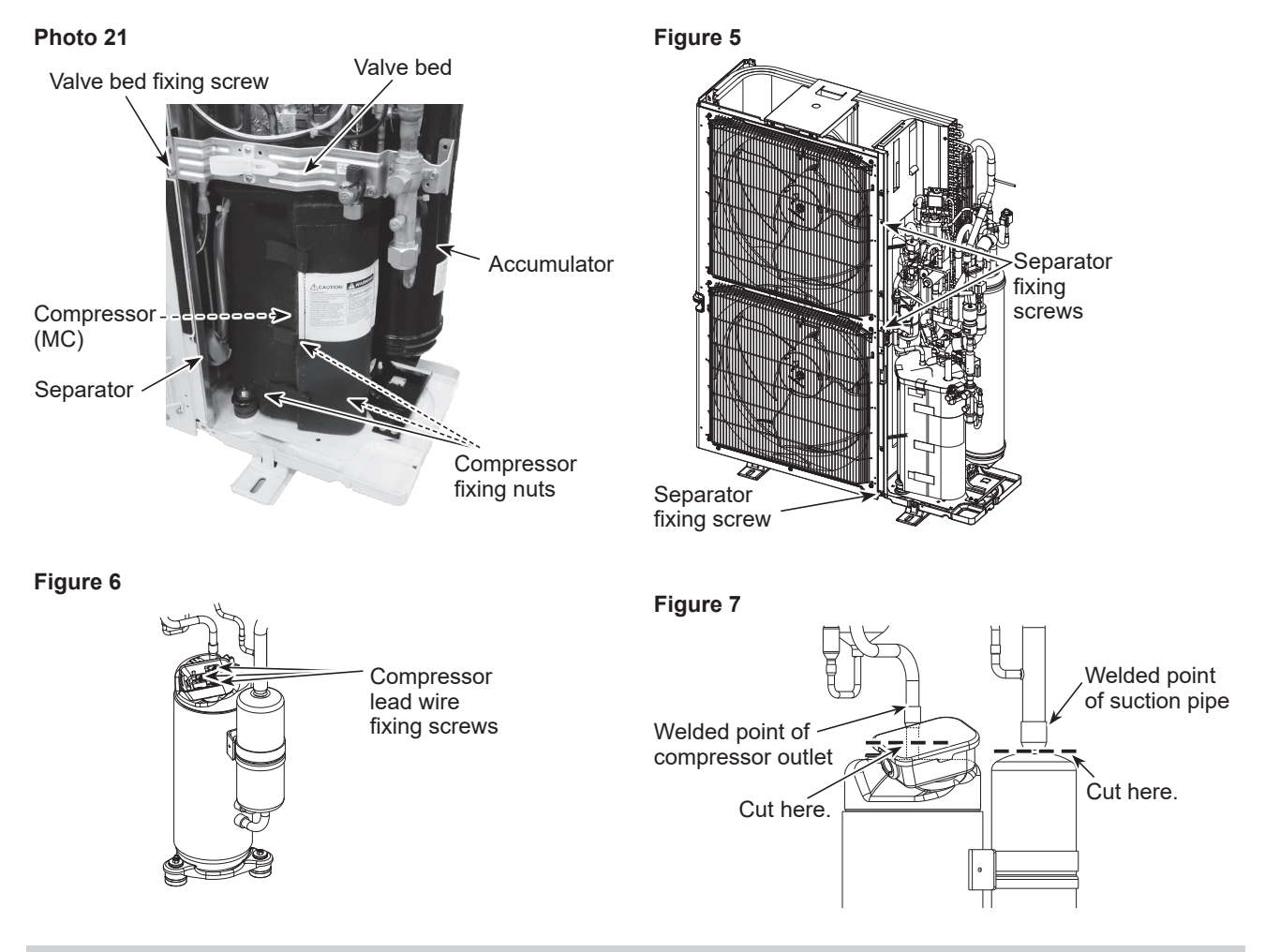

#### 16. Removing the accumulator

- 1. Remove the service panel. (Refer to procedure 1)
- 2. Remove the top panel. (Refer to procedure 1)
- 3. Remove the side panel (R) and the electrical parts box. (Refer to procedure 3)
- 4. Remove the valve bed. (Refer to the procedure 11-4)
- 5. Remove the cover panel (front). (Refer to the procedure 2-3)
- 6. Remove the cover panel (rear). (Refer to the procedure 15-6)
- 7. Recover refrigerant.
- 8. Remove welded pipe of accumulator inlet and outlet. (See Photo 22)
- 9. Remove 2 accumulator leg fixing screws (5 × 12). (See Photo 23)

#### **≜**Caution:

• Recover refrigerant with the stop valve and the ball valve opened through both the check valves and the service ports.

#### Note:

• Recover refrigerant without spreading it in the air.

#### Photo 22

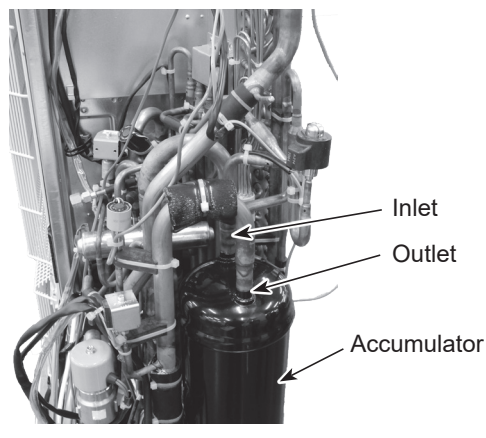

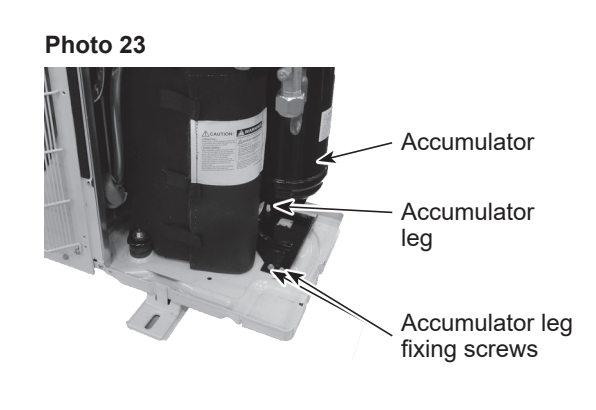

**10 SYSTEM CONSTRUCTION** 

## 10-1. Example of refrigerant piping and transmission cable wiring

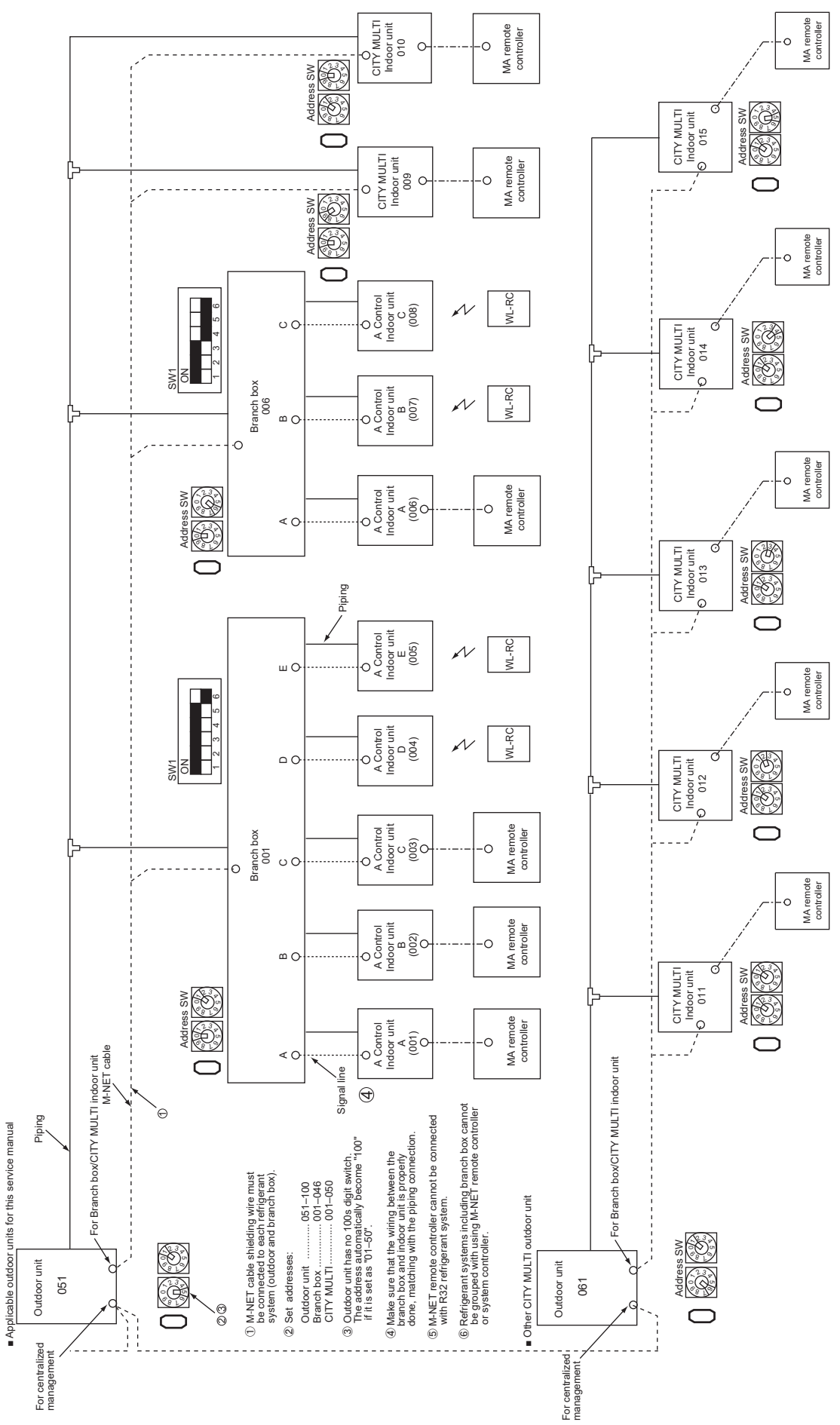

## 10-2. Special function operation and settings for M-NET remote controller

Refer to "Special function operation and settings" for setting details.

#### Thermistor(TH7) Gas shut-off valve(SV5) 4-way valve Straine -> High Pressure Sensor(63HS) Check valve <High Press Distributo Oil sepalator Solenoid valve(SV1) Strainer Check valve <Low pressure> Strainer Capi**ll**ary tube High Pressu Switch(63H) Thermistor(TH6) <Suction pipe> Solenoid Capi**ll**ary tube Low Pressure Sensor(63LS) Thermistor(TH4) <Compressor> Thermistor(TH3) <Outdoor liquid pipe> Accumulator Thermistor(TH2) <HIC pipe> Compressor Stop valve Liquid shut-off valve(SV4) HIC Strainer Straine Refrigerant Liquid pipe -1>-1 Ь LEV-A Service port Refrigerant frow in cooling )lev-b Refrigerant frow in heating

## 10-3. Refrigerant system diagram

Refrigerant piping specifications <dimensions of flared connector>

|              |                          |                                                             |             | Unit: mm < in > |
|--------------|--------------------------|-------------------------------------------------------------|-------------|-----------------|
|              | Item                     | Liquid piping                                               |             | Gas piping      |
| Capacity     |                          |                                                             |             |                 |
| Indoor unit  | M(S)10/15/20/25/32/40/50 | The farthest piping length from the first joint $\leq$ 30 m | ø6.35 <1/4> | ø12.7 <1/2>     |
|              |                          | The farthest piping length from the first joint > 30 m      | ø9.52 <3/8> |                 |
|              | M(S)63/80/100/125/140    | ø9.52 <3/8>                                                 |             | ø15.88 <5/8>    |
| Outdoor unit | M200                     | ø9.52 <3/8>                                                 |             | ø19.05 <3/4>    |

## 10-4. Refrigerant system diagram (when using branch box)

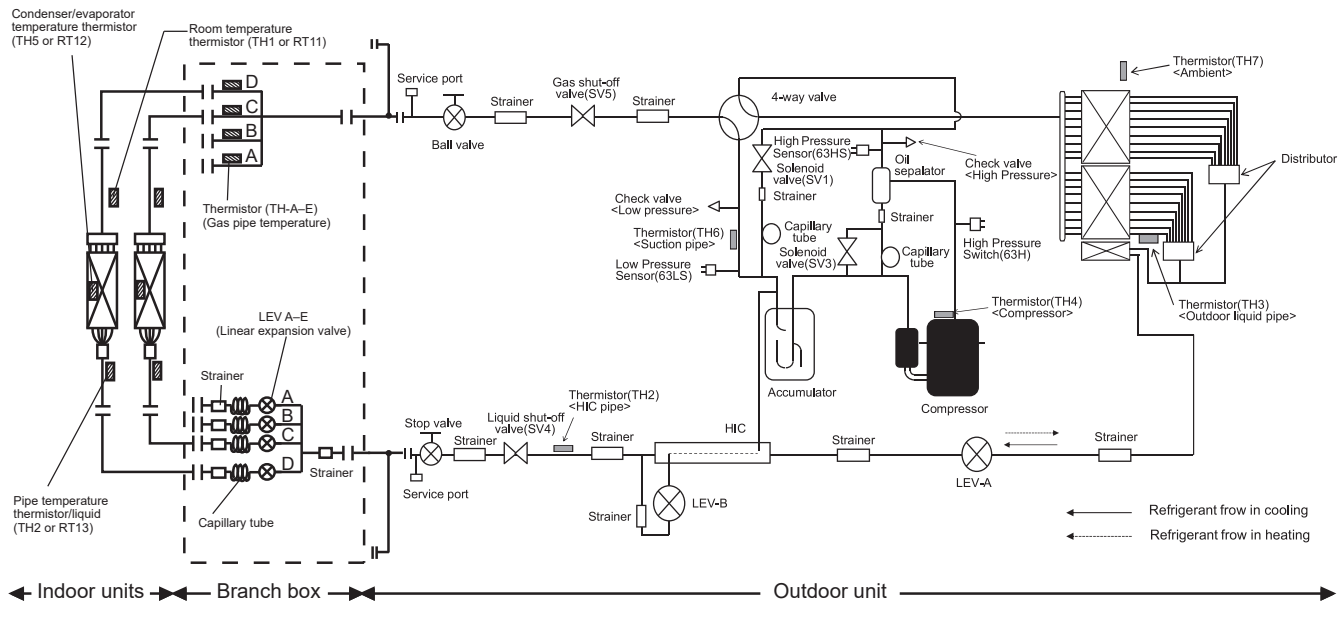

Note:

A maximum of 2 branch boxes can be connected to 1 outdoor unit.

## 10-5. Selecting pipe size

Refer to installation manual "Selecting pipe size" for piping connection.

## 10-6. System control

Refer to installation manual "Wiring transmission cables" for system control.

## **11 ELECTRICAL WIRING**

Refer to installation manual "Electrical work" for details.

## **REFRIGERANT PIPING TASKS** 12

**12-1. Refrigerant piping system** Refer to installation manual "Pipe length and height difference" for refrigerant piping system.

## 12-2. Precautions against refrigerant leakage

#### 12-2-1. Introduction

If a large amount of R32 refrigerant leaks in a room, suffocation or fire may result. Satisfy the installation area specified in the installation manual to meet safety standards.

## **13 REMOTE CONTROLLER**

## 13-1. Remote controller functions

## 13-1-1. PAR-41MAA

#### **Controller interface**

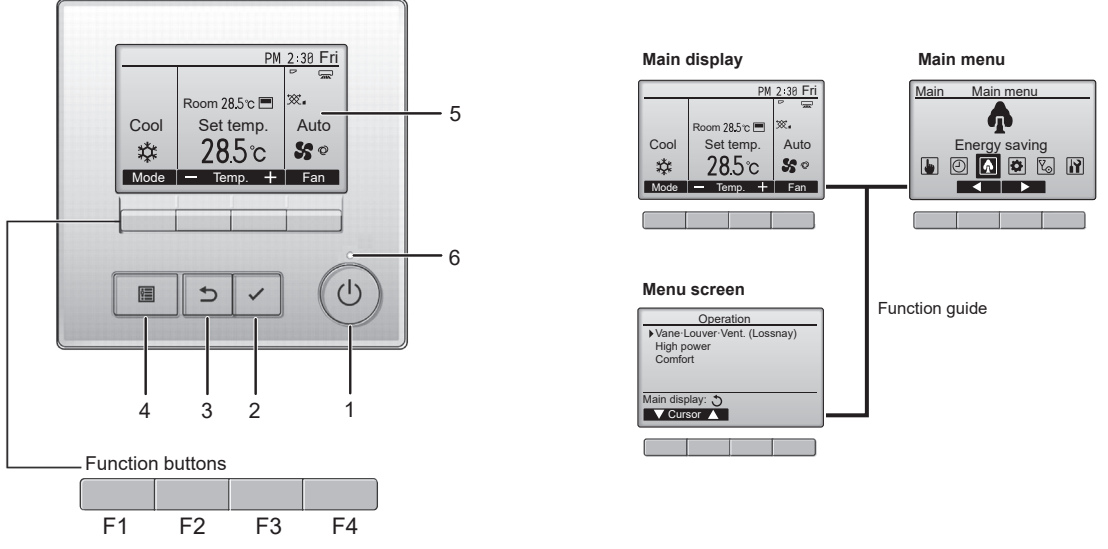

#### Note:

- The functions of the function buttons change depending on the screen. Refer to the button function guide that appears at the bottom of the LCD for the functions they serve on a given screen. When the system is centrally controlled, the button function guide that corresponds to the locked button will not appear.
- 1. ON/OFF button

Press to turn ON/OFF the indoor unit.

- 2. Select button
- Press to save the setting.
- 3. Return button
  - Press to return to the previous screen.
- 4. Menu button

Press to open the main menu.

5. Backlit LCD

Operation settings will appear.

When the backlight is off, pressing any button, except for the ON/OFF button, turns the backlight on, and it will stay lit for a certain period of time depending on the screen.

6. ON/OFF lamp

This lamp lights up in green while the unit is in operation. It blinks while the remote controller is starting up or when there is an error.

F1: Function button 1

Main display: Press to change the operation mode. Menu screen: The button function varies depending on the screen.

F2: Function button 2

Main display: Press to decrease temperature.

Main menu: Press to move the cursor left.

Menu screen: The button function varies depending on the screen.

F3: Function button 3

Main display: Press to increase temperature.

Main menu: Press to move the cursor right. Menu screen: The button function varies depending on the screen.

F4: Function button 4

Main display: Press to change the fan speed. Menu screen: The button function varies depending on the screen.

#### Display

The main display can be displayed in 2 different modes: [Full] and [Basic]. The initial setting is [Full]. To switch to [Basic] mode, change the setting on the [Main display] setting. (Refer to operation manual included with remote controller.)

- [Full] mode
- All icons are displayed for explanation.
- [Basic] mode

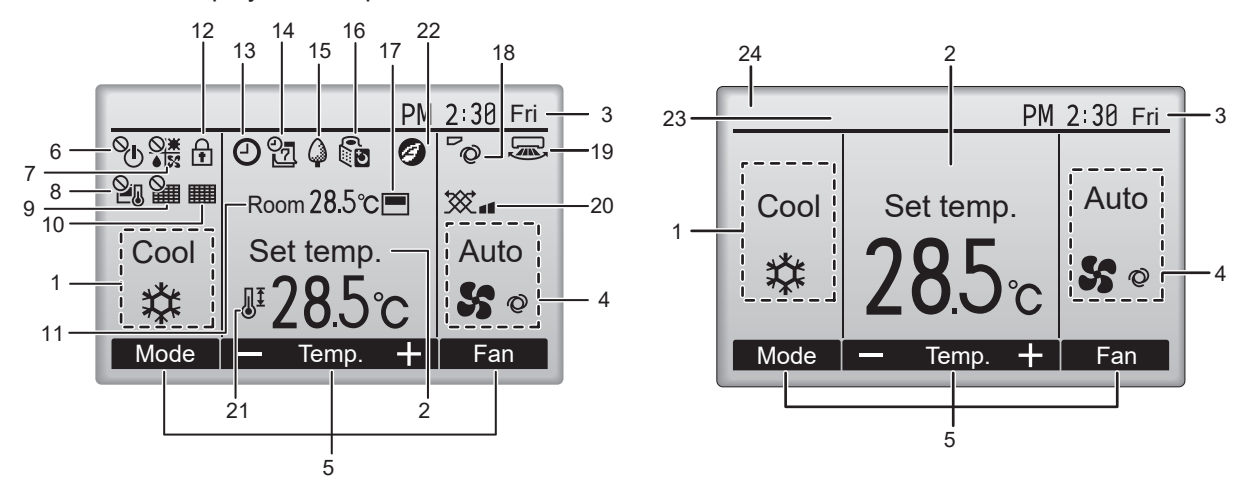

#### Note:

• Most settings (except ON/OFF, mode, fan speed, temperature) can be made from the main menu.

- 1. Operation mode
- 2. Preset temperature
- 3. Clock
- 4. Fan speed
- 5. Button function guide: Functions of the corresponding buttons appear here.
- 6. %: Appears when the ON/OFF operation is centrally controlled.
- 7. Start Appears when the operation mode is centrally controlled.
- 8. Survey 20 Sector 20 Sector 20 Sec
- 9. See Support of the filter reset function is centrally controlled.
- 10. ##: Appears when filter needs maintenance.
- 11. Room temperature
- 12. The second second s
- 13. O: Appears when [On/Off timer], [Night setback], or [Auto-off] function is enabled. S: Appears when the timer is disabled by the centralized control system.
- 14. <sup>0</sup>. Appears when [Weekly timer] is enabled.
- 15. Appears while the units are operated in the energy saving mode. (Will not appear on some models of indoor units)
- 17. : Appears when the built-in thermistor on the remote controller is activated to monitor the room temperature (11).
- 18. <sup>C</sup><sub>Q</sub>: Indicates the vane setting.
- 19. : Indicates the louver setting.\*1
- 20. 💥: Indicates the ventilation setting.
- 21.  $\ensuremath{\fbox{I}}^{\underline{I}}$  : Appears when the preset temperature range is restricted.
- 22. 2: Appears when an energy saving operation is performed using [3D i-See sensor] function.<sup>11</sup>
- 23. Centrally controlled: Appears for a certain period of time when a centrally-controlled item is operated.
- 24. Preliminary error display: A error code appears during the preliminary error.

\*1. These functions are not applied to the floor standing models.

#### Menu structure

#### Press [ 🔳 ] button.

Move the cursor to the desired item with F1 and F2 buttons, and press [ $\checkmark$ ] button

#### Note:

• Not all functions are available on all models of indoor units.

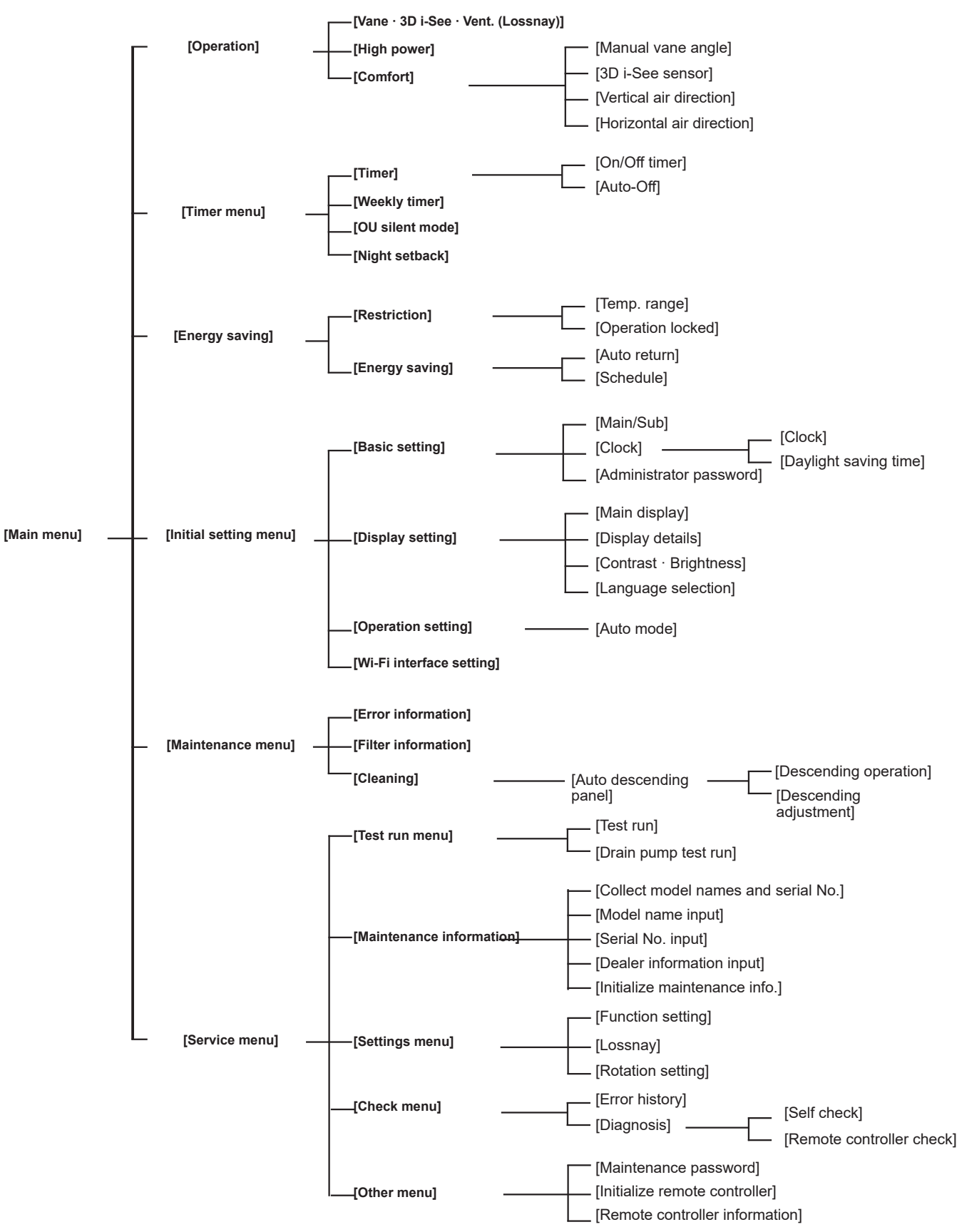

| Main mout         Setting deals           Operation<br>(Vare Vert. (Losney))         Vare: Leb to set the horizontal air direction.<br>(Vare: Vert. (Losney))           High power ?         Vare: Leb to set the horizontal air direction.<br>(Vare: Vert. (Losney))           High power ?         Use to reach the instructure are upickly<br>to be reach the instructure are upickly<br>(Vare: Leb to air the instructure are upickly<br>(Vare: Leb to air the inst                                                                                                    | Main me         | nu list                                    |                                                |                                                                                                    |  |  |
|----------------------------------------------------------------------------------------------------|-----------------|--------------------------------------------|------------------------------------------------|----------------------------------------------------------------------------------------------------|--|--|
| Operation         Vare: 10 Lees Vert.<br>(Vine Vert. (Los remy))         Vare: Use to set the bronzonti al information.<br>SD I-See sensor: This setting is available only for the air canditioners that support easy<br>setting function of motion earing al of direction.<br>SD I-See sensor: This setting is available only for the air canditioners that support easy<br>setting function of motion earing al of direction.<br>SD I-See sensor: This setting is available only for the setting.           Timer         Manual vare angle<br>- Vertical and direction.<br>SD I-See sensor:                                                                                                    | Main menu       | Setting an                                 | d display items                                | Setting details                                                                                                    |  |  |
| (Vale, Vert. (Lossnay))         Lower, Use to set the horizontal ari direction.<br>Sub-Sec ensors).<br>Yes the second of the second of the second                                                                                                    | Operation       | Vane · 3D i-See · Ve                       | nt.                                            | Vane: Use to set the vertical air direction.                                                                                                    |  |  |
| High power "         Use to reach the conferdate non temperature quickly.           Confort         Manual vane angle         - Units can be conferdate in the High-power mode for up to 30 minutes.           Confort         - Satis the settered allow direction (vane) of each unit.         - Satis the settered allow direction (vane) of each unit.           30 - See sensor         - Setter the heritoxinia allow direction (vane) of each unit.         - Setter the heritoxinia allow direction (vane) of each unit.           Timer         ON/OFF timer         - Time can be set to solve the Auto-OFF time.         - Ar distribution           Timer         ON/OFF timer         - Time can be set to solve the Auto-OFF time.         - Control (Vane) of each unit.           Veekely timer ''.''         - Use to solve the Auto-OFF time.         - Use to solve the Auto-OFF time.         - Control (Vane) of each unit.           OU allent mode ''.'         - Use to solve the Auto-OFF time.         - Use to solve the Auto-OFF time.         - Use to solve the Auto-OFF time.           OU allent mode ''.'         - Use to solve the Auto-OFF time.         - Use to solve the Auto-OFF time.         - Use to solve the Auto-OFF time.           Night setback ''         - Use to solve the Auto-OFF time.         - Use to solve the Auto-OFF time.         - Use to solve the Auto-OFF time.           Night setback ''         - Use to solve the Auto-OFF time.         - Use to solve Auto-OFF time.         - Use to solve the                                                                                                    |                 | (Vane.Vent. (Lossna                        | y))                                            | Louver: Use to set the horizontal air direction.<br>3D i-See sensor: This setting is available only for the air conditioners that support easy<br>setting function of motion sensing air direction.<br>Vent: Use to set the amount of ventilation.                                                                             |  |  |
| Confort         Manual vane angle<br>- Sets the vertical air direction<br>- Sets the vertical air direction<br>- Sets the vertical air direction<br>- Sets the vertical air direction<br>- Air direction air direction<br>- Air direction<br>- Sets the hole vertical air direction<br>- Air direction<br>- Sets the hole vertical air direction<br>- Sets the hole vertical air direction<br>- Sets the vertical air direction<br>- Sets the hole vertical air direction<br>- Sets the hole vertical air direction<br>- Sets the hole vertical air direction<br>- Sets the hole vertical direction (VMDF Fine.<br>- Use to set the Auto-OFF time.<br>- Use to set the Auto-OFF time.<br>- Use to set the Auto-OFF time.<br>- Use to set the vertical control to set the Auto-OFF time.<br>- Use to set the vertical control to set the Auto-OFF time.<br>- Use to set the vertical control to set the Auto-OFF time.<br>- Use to set the vertical control to set the Auto-OFF time.<br>- Use to set the vertical control to set the Auto-OFF time.<br>- Use to set the vertical control to set the Auto-OFF time.<br>- Use to set the vertical control to set the Auto-OFF time.<br>- Use to set the vertical control to set the Auto-OFF time.<br>- Select the desired ailent vertical control to set the Auto-OFF time.<br>- Select the desired ailent vertical control to set the desired of the toperation.<br>- The temperature range and the setting.<br>- The temperature range and the setting.<br>- The temperature range and the setting time.<br>- Select the desired ailent vertical to match the setting vertical<br>- The temperature range and the setting time.<br>- The temperature range and the setting time.<br>- The cohered vertical control to a vertical for the preset temperature after performing energy avving<br>operation for a specified the preset temperature after performing energy avving<br>operation for a specified the preset temperature after performing energy avving<br>operation for a specified the preset temperature after performing energy avving<br>operation for a specified the preset temperation.<br>- Uto the design avving more for<br>- Uto be design avving t |                 | High power *3                              |                                                | Use to reach the comfortable room temperature quickly.                                                                                                    |  |  |
| Image: series of the section of the section of the secting for the following thems. Ther                                                                                                    |                 | Comfort                                    | Manual vane angle                              | Vertical air direction<br>• Sets the vertical airflow direction (vane) of each unit.                                                                                                    |  |  |
| Bit Spieseensor         Use to set the following functions for 3D i-See sensor.<br>- Ar distribution<br>- Energy saving optim           Timer         ONOFF timer ''         - Ar distribution<br>- Time can be set in 5-minute increments.<br>- Auto-OFF timer ''         - Auto-OFF time.<br>- Time can be set in 5-minute increments.<br>- Use to set the Auto-OFF time.<br>- Time can be set to a value from 30 to 240 in 10-minute increments.<br>- Use to set the walk operation patterns can be set for each day.<br>- Use to set the marking optime is an abuse.<br>- Different temperature control. Set the startistic time for each day.<br>- Use to make Nght settoaks, each day of the walk.<br>- State: The outperature and the startistic time for each day.<br>- The temperature control. Set the startistic time for each day.<br>- The temperature and the startistic time for each day.<br>- Use to make Nght settoaks settings.<br>- State: The outperature range.<br>- Different temperature range.<br>- Different temperature range.<br>- Different temperature range.<br>- Different temperature range.<br>- Different temperature range.<br>- The code the set to call the set of all each of all each of all                                                                                                    |                 |                                            |                                                | Horizontal air direction <ul> <li>Sets the horizontal airflow direction (vane) of each unit.</li> </ul>                                                                                                    |  |  |
| Timer         ONUCFF timer         Use to set the operation ONUCFF time.<br>-Time can be set to shall increments.<br>-Time can be set to shall increments.<br>-Time can be set to shall increments.<br>-Time can be set to shall increments.<br>-Time can be set to shall increments.<br>-Time can be set to shall increments.<br>-Time can be set to shall increments.<br>-Time can be set to shall increments.<br>-Time can be set to shall increments.<br>-Time can be set to shall increments.<br>-Time can be set to shall increments.<br>-Different increments.<br>-Different increments.<br>-Time increments.<br>-Time increments.<br>-Time increments.<br>-Time increments.<br>-Time increments.<br>-Time increments.<br>-Time increments.<br>-Different increments.<br>-Time increments.<br>-Time increments.<br>-Time increments.<br>-Time increments.<br>-Different increments.<br>-Differen                                                                                                    |                 |                                            | 3D i-See sensor                                | Use to set the following functions for 3D i-See sensor.<br>• Air distribution<br>• Energy saving option<br>• Seasonal airflow                                                                                                    |  |  |
| Auto-OP+ timer         Use to set the Auto-OP+ time.           Weekly timer '-'-'         - Time can be set to a value from 20 to F firm.           OU silent mode ''-'-'         Up to 8 operation patterns can be set for each day.           OU silent mode ''-'-'         Up to 8 operation patterns can be set for each day.           OU silent mode ''-'-'         Up to 8 operation patterns can be set for each day.           Night setback ''         Use to set the time periods in which protein set data and the set data of the week.           Select Twee's to enable the setting.         - Select Twee's to enable the setting.           Night setback ''         Use to restrict the preset temperature range.           Operation lock         - The locked functions cannot be operated.           Energy saving         Auto return ''         Use to restrict the preset temperature range.           Operation lock         - The locked functions cannot be operated.           Energy saving         Auto return ''         Use to get the units to operate at the preset temperature range.           - Chronic many setting time to compation patterns no beset of a value the orns 30 and 12 in 10-minute increments.         - The locked functions cannot be operated.           Energy saving rate and be set to a value from 30 and 20 in 10% in roments.         - The increme set or value from 30 and 20 in 10% in roments.           Schedule ''-'         Set the datan'd based on the power consumptin estimated from the                                                                                                    | Timer           | Timer                                      | ON/OFF timer *1                                | Use to set the operation ON/OFF time.  • Time can be set in 5-minute increments.                                                                                                    |  |  |
| Weekly timer 1.12         Use to set the weekly operation OM/OFF time: acrub day.           OU silent mode 11.13         View 10 day when the OM/OFF is the setting.           OU silent mode 11.13         Use to set the time periods in which priority is given to quiet operation of outdoor units over the setting.           Night setback 11         Select the desired silent level from Txmma, TxMddie, and TQuiet 1           Night setback 11         Use to reache the setting, and TNo to disable the setting.           The temperature range and the satisfying of different operation modes.         Operation lock           Use to restrict the preset temperature range can be set for different operation modes.         Operation lock           Use to restrict the preset temperature range and the satisfying of different operation modes.         The teched functions cannot be operated.           Energy saving         Auto return 2         Use to restrict the preset temperature ranges are restricted.)           Schedule 11.3         Set the satisfying time to operate the units in the energy saving mode for each different operation.           Time can be set to a value from 50% of 50 to 50% in 10% increments.         Energy data (for unit time, month, and day)           Displays the amount of power consumption during operation.         Solid firme to operate the solid solid different operation day.           Initial setting         Basic setting         Main/Sub         When connecting 2 remote consumption estimated from the operating state.                                                                                                    |                 |                                            | Auto-OFF timer                                 | Use to set the Auto-OFF time. • Time can be set to a value from 30 to 240 in 10-minute increments.                                                                                                    |  |  |
| OU silent mode "\""         Use to set the time periods in which priority is given to quice operation of outdoor units over temperature cortical set the startistic time the setting.           Night satback "         Use to neak Night satback setting.           Night satback "         Use to neak Night satback setting.           Energy saving         Temp: range ?         Use to neak the sattifug times can be set.           Energy saving         Temp: range ?         Use to neak the the sattifug times can be set.           Energy saving         Auto return ?         Use to neak the the sattifug time of the sattifug time can be set.           Use to clock selected functions.         -Different toperation range can be set for different operation modes.           Operation lock         Use to clock selected functions.         -The tocked functions cannot be operated.           Use to clock selected functions.         -The tocked functions cannot be operated.         -The tocked functions cannot be operated.           Energy saving         Auto return ?         Use to quert the meanity cannot be operated the units in the neargy saving mode for each day of the veck, and set the neargy saving mode for each day of the veck.           Energy data (for unit time, month, and day)         Displays the amount of power consumption during operation for the sale day.         - Upto the last one-month period can be displayed in 32-minute units.           Initial setting         Basic setting         Main/Sub         When conneeting 2 remot                                                                                                    |                 | Weekly timer *1, *2                        |                                                | Use to set the weekly operation ON/OFF time.<br>• Up to 8 operation patterns can be set for each day.<br>(Not valid when the ON/OFE timer is enabled )                                                                                                    |  |  |
| Night setback "         - Select the desired silent level from "Normal." "Muleit," and "Quet."           Use to make Night setback settings,<br>- Select "Yes" to enable the setting, and "No" to disable the setting.<br>- The temperature range and the start/stop times can be set.           Energy saving         Temp. range "         Use to restrict the preset temperature range.<br>- Different temperature ranges can be set for different operation modes,<br>- The temperature range can be set for different operation modes.<br>- The tocked functions.<br>- The tocked functions cannot be operated.           Energy saving         Auto return "         Use to get the units to operate at the preset temperature ranges are restricted.)           Schedule "1"         Schedule "1"         Schedule "1"           Schedule "1"         Set the start/stop time to operate the units in the energy saving rade<br>operation preserve saving rade can be set to a value from 0% or 50 to 90% in 10% increments.<br>- This function will not be valid when the preset temperature ranges are restricted.)           Schedule "1"         Set the start/stop time to operate the units in the energy saving rade can be set to a value from 0% or 50 to 90% in 10% increments.<br>- This function will not operate and be valid when the preset temperature ranges are restricted.)           Initial setting         Main/Sub         When connecting 2 remote consumption during operation<br>- Use to acting 2 remote consumption during operation<br>- Use to set the current time.<br>- Davidatine datased on the power consumption during operating state.<br>- Use the davinght saving time.<br>- Davidating taxing time.<br>- Davidating taxing time.<br>- Administrator password is required to make the settings for the following                                                                                                    |                 | OU silent mode *1.*3                       |                                                | Use to set the time periods in which priority is given to quiet operation of outdoor units over temperature control. Set the start/stop time for each day of the week.                                                                                                    |  |  |
| Select Tes' to enable the setting, and Tho' to deshe the setting.     The temperature range and the singlifusd inner can be set.     The temperature range and the singlifusd inner can be set.     The temperature range and the singlifusd inner can be set.     Operation lock     Use to restrict the preset temperature range.     Part of the code directions is the code directions in the code directions cannot be operated.     Energy saving     Auto return '2     Use to lock selected functions.     The code directions cannot be operated.     Use to lock selected functions.     The code directions cannot be operated.     Schedule '1.'2     Schedule '1.'2     Schedule '1.                                                                                                 |                 | Night setback *1                           |                                                | Select the desired silent level from "Normal," "Middle," and "Quiet."  Use to make Night setback settings                                                                                                    |  |  |
| Energy saving         Restriction         Time, range "         Use to restrict the preset temperature range.         - Different temperature range.           Energy saving         Auto return "         Use to lock selected functions.         - Different temperature range.         - Different temperature range.           Energy saving         Auto return "         Use to lock selected functions.         - Time can be set to a value from 30 and 120 in 10-minute increments.           Energy saving         Schedule "1."         Schedule "1."         Schedule "1."           Schedule "1."         Schedule "1."         Schedule "1."         Schedule "1."           Energy data (for unit time, month, and day)         Displays the amount of power consumption during operation for a be displayed in 30-minute units.           Energy data (for unit time, month, and day)         Displays the amount of power consumption during operation.           Units are obtained based on the power consumption during operation for a sub offered.         Displays the amount of power consumption during operation.           Initial setting         Main/Sub         Main/Sub         When connecting 2 remote controllers, one of them needs to be designated as a sub controller.           Initial setting         Main/Sub         Main/Sub         When connecting 2 remote controllers, one of them field setting for the following items.           • Forcy saving setting         • Nonthit/staving time.         • Nonthit/staving t                                                                                                    |                 | inght setbaok                              |                                                | <ul> <li>Select "Yes" to enable the setting, and "No" to disable the setting.</li> </ul>                                                                                                    |  |  |
| Linking in the set of the set of                                                                                                    | Energy saving   | Restriction                                | Temp range *2                                  | The temperature range and the start/stop times can be set.                                                                                                    |  |  |
| Auto return 2         Use to lock selected functions.           Energy saving         Auto return 2         Use to get the units to operate at the preset temperature after performing energy saving operation for a specified time period.           - Time can be set to a value from 30 and 120 in 10-minute increments.         - Time can be set to a value from 30 and 120 in 10-minute increments.           - Schedule 13         Set the start/stop time to operate the units in the energy saving mode for each day of the week, and set the energy saving mode for each day of the week, and set the energy saving acts and be set for each day.           - Time can be set to a value from 30 on 10% in 10% increments.         - Energy saving rate can be set to a value from 30 on 10% in 10% increments.           - Energy data (for unit time, month, and day)         - Unit time data: Data for the last one-month period can be displayed in day-and month-units.           - Nonthy/daily data: Data for the last or the last 14-month period can be displayed in day-and month-units.           - Data can be deleted.         - Data can be deleted.           - Data can be deleted.         - Data can be deleted.           - Data can be deleted.         - Data can be deleted.           - Data can be deleted.         - Data can be deleted.           - Data can be deleted.         - Data can be deleted.           - Data can be deleted.         - Data can be deleted.           - Data can be deleted.         - Data can be deleted.           -                                                                                                    | Lifergy saving  |                                            |                                                | Different temperature ranges can be set for different operation modes.                                                                                                    |  |  |
| Energy saving         Auto retum **         Use to get the units to operate at the prest temperature after performing energy saving operation for a specified time period.           * Time can be set to a value from 30 and 120 in 10-minute increments.         * Time can be set to a value from 30 and 120 in 10-minute increments.           Schedule **.*3         Set the startstop time to operate the units in the energy saving mode for each day of the week, and set the energy saving rate.         • Up to 4 energy saving rate.           Energy data (for unit time, month, and day)         Displays the amount of power consumption during operation.         • Unit time data: Data for the last to a value from 0% or 50 to 90% in 10% increments.           Energy data (for unit time, month, and day)         • Displays the amount of power consumption during operation.         • Unit time data: Data for the last 14-month period can be displayed in 30-minute units.           Initial setting         Basic setting         Main/Sub         When connecting 2 remote controllers, one of them needs to be designated as a sub controller.           Obck         Use to set the current time.         Data are obtained passed on the power consumption estimated from the operating state.           Initial setting         Main display         When connecting 2 remote controllers, one of them needs to be designated as a sub controller.           Clock         Use to set the current time.         Data are obtained passed on the power consumption display.           Use to set the current time.         Davininitize storing a se                                                                                                    |                 |                                            | Operation lock                                 | Use to lock selected functions.  • The locked functions cannot be operated.                                                                                                    |  |  |
| Initial setting         Basic setting         Main (Sub         When connecting 2 remote consumption estimated from the operating setting setting se                                                                                                    |                 | Energy saving                              | Auto return *2                                 | Use to get the units to operate at the preset temperature after performing energy saving                                                                                                    |  |  |
| Initia setting                                                                                                    |                 |                                            |                                                | <ul> <li>Time can be set to a value from 30 and 120 in 10-minute increments.</li> </ul>                                                                                                    |  |  |
| Schedule         Schedule         Set the start/stop time to operate the nergy saving mode for<br>each day of the week, and set the energy saving rate.           - Up to 4 energy saving rate can be set to 3-minute increments.         - Up to 4 energy saving rate can be set to 3-minute increments.           Energy data (for unit time, month, and day)         Displays the amount of power consumption during operation.           - Unit time data: Data for the last on-month period can be displayed in 30-minute units.           - Monthly/daily data: Data for the last on-month period are displayed in 30-minute units.           - Data can be deleted.           - Data can be deleted.                                                                                                    |                 |                                            |                                                | (This function will not be valid when the preset temperature ranges are restricted.)                                                                                                    |  |  |
| Initial setting         Main/Sub         Clock         Use and the controller           Initial setting         Main/Sub         Main/Sub         Set the daylight saving time.           Initial setting         Main/Sub         Main/Sub         Set the daylight saving time.           Initial setting         Main/Sub         Main/Sub         When connecting 2 remote controllers, one of them needs to be designated as a sub controller.           Initial setting         Main/Sub         Main/Sub         The administrator password is required to make the settings for the following items.           Initial setting         Main/Sub         Set the daylight saving time.         Administrator password is required to make the settings for the following items.           Initial setting         Main display         Set the daylight saving time.         The administrator password is required to make the settings for the following items.           Initial setting         Main display         Set the daylight saving time.         The administrator password is required to make the settings for the following items.           Initial setting         Name the setting setting         Name the setting setting         Set the daylight saving time.           Initial setting         Main display         Use to soluth between Trull" and "Basic" modes for the Main display, and use to change the background colors of the display to black.           Display setting         Main display.                                                                                                    |                 |                                            | Schedule 1, 3                                  | <ul> <li>Set the star/stop time to operate the units in the energy saving mode for each day of the week, and set the energy saving rate.</li> <li>Up to 4 energy saving operation patterns can be set for each day.</li> <li>Time can be set in 5-minute increments.</li> </ul>                                                |  |  |
| Properties       Properties       Properties <td></td> <td>Energy data (for unit</td> <td>time month and day)</td> <td>Energy saving rate can be set to a value from 0% or 50 to 90% in 10% increments.  Displays the amount of power consumption during operation</td>                                                                                                    |                 | Energy data (for unit                      | time month and day)                            | Energy saving rate can be set to a value from 0% or 50 to 90% in 10% increments.  Displays the amount of power consumption during operation                                                                                                    |  |  |
| Initial setting       Basic setting       Main/Sub       When connecting 2 remote controllers, one of them needs to be designated as a sub controller.         Clock       Use to set the current time.       Daylight saving time       Set the daylight saving time.         Administrator password       The administrator password is required to make the settings for the following items.         • Timer setting       • Night saving setting         • Weekly timer setting       • Night set back         Display setting       Main display         Use to set the estings for the remote controller related items as necessary.         Clock:       Display setting         Main display       Use to switch between "Full" and "Basic" modes for the Main display, and use to change the background colors of the display to black.         Display setting       Main display         Operation setting       Auto mode: Set Auto mode display or Only Auto display.         Contrast - Brightness       Language selection         Use to setter de display or Only Auto display.         Maintenance       Error information         Filter information       Use to check terr or source, refrigerant address, model name, manufacturing number, contact information need to be registered in advance to be displayed.)         Maintenance       Error information       Use to check the filter status.         • The filter sign can be reset.       C                                                                                                    |                 | Energy data (for unit ume, monut, and day) |                                                | <ul> <li>Unit time data: Data for the last one-month period can be displayed in 30-minute units.</li> <li>Monthly/daily data: Data for the last 14-month period are displayed in day-and month-<br/>units.</li> </ul>                                                                                                    |  |  |
| Initial setting         Basic setting         Main/Sub         When connecting 2 remote controllers, one of them needs to be designated as a sub controller.           Clock         Use to set the current time.         Daylight saving time         Set the daylight saving time.           Administrator password         The administrator password is required to make the settings for the following items.           Administrator password         Timer setting           • Energy saving setting         • Energy saving setting           • Outdoor unit silent mode setting         • Outdoor unit silent mode setting           • Outdoor unit silent mode setting         • Outdoor unit silent mode setting           • Outdoor unit silent mode setting         • Outdoor unit silent mode setting           • Outdoor unit silent mode setting         • Outdoor unit silent mode setting           • Outdoor unit silent mode settings         • Outdoor unit silent mode setting           • Outdoor unit silent mode settings         • Outdoor unit silent mode settings           Display setting         Main display         Use to switch between "Full" and "Basic" modes for the Main display, and use to change the back.           Display details         Make the settings for the reduce controller related items as necessary.           Clock:         The initial settings are "Yes" and "24h" format.           Temperature:         Set to adjust screen contrast and brighthess.                                                                                                    |                 |                                            |                                                | <ul> <li>Data can be deleted.</li> <li>* Data are obtained based on the power consumption estimated from the operating state.</li> </ul>                                                                                                    |  |  |
| Clock         Use to set the daylight saving time.           Daylight saving time         Set the daylight saving time.           Administrator password         The administrator password is required to make the settings for the following items.           Administrator password         The administrator password is required to make the settings for the following items.           • Timer setting         • Energy saving setting           • Weekly timer setting         • Weekly timer setting           • Night set back         • Night set back           Display setting         Main display         Use to switch between "full" and "Basic" modes for the Main display, and use to change the background colors of the display to black.           Display details         Make the settings for the remote controller related items as necessary.<br>Clock: The initial settings are "Yes" and "24h" format.<br>Temperature: Set either Celsius (°C) or Fahrenheit (°F).<br>Room temp: Set Show or Hide.<br>Auto mode: Set Auto mode display or Only Auto display.           Contrast • Brightness         Use to adjust screen contrast and brightness.<br>Language selection         Use to adjust screen contrast and brightness.           Language selection         Use to check error information when an error occurs.<br>• Error code, error source, refrigerant address, model name, manufacturing number, contact information need to be registered in advance to be displayed.)           Maintenance         Filter information         Use to check the filter status.<br>• The filter sign cana be reset.           Cle                                                                                                    | Initial setting | Basic setting                              | Main/Sub                                       | When connecting 2 remote controllers, one of them needs to be designated as a sub<br>controller.                                                                                                    |  |  |
| Daylight saving time         Set the daylight saving time         Set the daylight saving time           Administrator password         Administrator password         The administrator password is required to make the settings for the following items.           Timer setting         Energy saving setting         Weekly timer setting           Weekly timer setting         Restriction setting         Night set back           Display setting         Main display         Use to switch between "Full" and "Basic" modes for the Main display, and use to change the background colors of the display to black.           Display setting         Make the settings for the remote controller related items as necessary. Clock: The initial settings are "Yes" and "24h" format. Temperature: Set set either Celsius (°C) or Fahrenheit (°F). Room temp: Set Show or Hide. Auto mode: Set Auto mode display or Only Auto display.           Contrast • Brightness         Use to select the desired language. Language selection         Use to adjust screen contrast and brightness. Language selection           Maintenance         Error information         Lus to check error information when an error occurs.         • Error code, error source, refrigerant address, model name, manufacturing number, contact information (dealer's phone number) can be displayed.           Filter information         Use to check the filter status.         • The refrigurate address, model name, manufacturing number, contact information (dealer's phone number) can be displayed.           Filter information         Use to check the filter status.                                                                                                    |                 |                                            | Clock                                          | Use to set the current time.                                                                                                    |  |  |
| Maintenance       Error information         Maintenance       Error information         Maintenance       Error information         Vestor to be displayed.       Use to check the filter status.         The model name, manufacturing number, contact information       Use to check the filter status.         The filter information       Use to check the filter status.         The filter status.       The filter status.         The filter and mage       Use to check the filter status.         The filter and mage       Use to sub filter and mage status.         The filter and mage       Use to switch between "Full" and "Basic" modes for the Main display, and use to change the background colors of the display to black.         Display setting       Main display       Use to switch between "Full" and "Basic" modes for the Main display, and use to change the background colors of the display to black.         Display setting       Main display       Use to switch between "Full" and "Basic" modes for the Main display, and use to change the background colors of the display to black.         Display details       Make the settings are "Yes" and "24h" format.         Temperature: Set either Celsius (°C) or Fahrenheit (°F).       Room temp:: Set Show or Hide.         Auto mode: Set Auto mode isplay or Only Auto display.       Contrast • Brightness         Use to adjust screen contrast and brightness.       Language selection                                                                                                    |                 |                                            | Daylight saving time<br>Administrator password | Set the daylight saving time.<br>The administrator password is required to make the settings for the following items.                                                                                                    |  |  |
| Might set back         Night set back           Display setting         Main display         Use to switch between "Full" and "Basic" modes for the Main display, and use to change<br>the background colors of the display to black.           Display setting         Display details         Make the settings for the remote controller related items as necessary.<br>Clock: The initial settings are "Yes" and "24h" format.<br>Temperature: Set either Celsius (°C) or Fahrenheit (°F).<br>Room temp.: Set Show or Hide.<br>Auto mode: Set Auto mode display or Only Auto display.           Contrast • Brightness         Use to adjust screen contrast and brightness.<br>Language selection         Use to select the desired language.           Operation setting         Auto mode         Whether or not to use Auto mode can be selected by using the button.<br>This setting is valid only when indoor units with Auto mode function are connected.           Maintenance         Error information         Use to check error information when an error occurs.<br>• Error code, error source, refrigerant address, model name, manufacturing number, contact information (dealer's phone number) can be displayed.<br>(The model name, manufacturing number, and contact information need to be registered in advance to be displayed.)           Filter information         Use to check the filter status.<br>• The filter status.<br>• The filter status.<br>• The filter status.<br>• The filter status.                                                                                                    |                 |                                            |                                                | <ul> <li>Timer setting</li> <li>Energy saving setting</li> <li>Weekly timer setting</li> <li>Restriction setting</li> <li>Outdoor unit silent mode setting</li> </ul>                                                                                                    |  |  |
| Maintenance       Error information         Maintenance       Error information         Filter information       Filter information         Cleaning       Auto descending panel         Use to lifter sign can be reset.       Use to lifter sign can be reset.         Cleaning       Auto descending panel         Use to lifter sign can be reset.       Use to lifter sign can be reset.                                                                                                    |                 | Display setting                            | Main display                                   | Night set back Use to switch between "Full" and "Basic" modes for the Main display, and use to change                                                                                                    |  |  |
| Maintenance       Error information         Error information       Use to check the filter status.         Filter information       Use to check the filter status.         Filter information       Use to descending panel         Use to lift and lower the auto descending panel       Use to lift and lower the auto descending panel                                                                                                    |                 |                                            | Display details                                | the background colors of the display to black.<br>Make the settings for the remote controller related items as necessary.                                                                                                    |  |  |
| Room temp.: Set Show or Hide.       Auto mode: Set Auto mode display or Only Auto display.         Contrast • Brightness       Use to adjust screen contrast and brightness.         Language selection       Use to select the desired language.         Operation setting       Auto mode         Maintenance       Error information         Error information       Use to check error information (dealer's phone number) can be displayed.<br>(The model name, manufacturing number, contact information (dealer's phone number) can be displayed.<br>(The model name, manufacturing number, and contact information need to be registered in advance to be displayed.)         Filter information       Use to check the filter status.<br>• The filter sign can be reset.         Cleaning       Auto descending panel       Use to lift and lower the auto descending panel (Optional parts).                                                                                                    |                 |                                            |                                                | Clock: The initial settings are ″Yes″ and ″24h″ format.<br>Temperature: Set either Celsius (°C) or Fahrenheit (°F).                                                                                                    |  |  |
| Maintenance       Error information         Filter information       Filter information         Use to daijust screen contrast and brightness.         Language selection       Use to adjust screen contrast and brightness.         Language selection       Use to select the desired language.         Operation setting       Auto mode         Whether or not to use Auto mode can be selected by using the button.         This setting is valid only when indoor units with Auto mode function are connected.         Use to check error information when an error occurs.         • Error code, error source, refrigerant address, model name, manufacturing number, contract information (dealer's phone number) can be displayed.         (The model name, manufacturing number, and contact information need to be registered in advance to be displayed.)         Filter information       Use to check the filter status.         • The filter sign can be reset.         Cleaning       Auto descending panel         Use to lift and lower the auto descending panel (Optional parts).                                                                                                    |                 |                                            |                                                | Room temp.: Set Show or Hide.                                                                                                    |  |  |
| Language selection         Use to select the desired language.           Operation setting         Auto mode         Whether or not to use Auto mode can be selected by using the button.<br>This setting is valid only when indoor units with Auto mode function are connected.           Maintenance         Error information         Use to check error information when an error occurs.<br>• Error code, error source, refrigerant address, model name, manufacturing number, contact information (dealer's phone number) can be displayed.<br>(The model name, manufacturing number, and contact information need to be registered in advance to be displayed.)           Filter information         Use to check the filter status.<br>• The filter sign can be reset.           Cleaning         Auto descending panel         Use to lift and lower the auto descending panel (Optional parts).                                                                                                    |                 |                                            | Contrast • Brightness                          | Use to adjust screen contrast and brightness.                                                                                                    |  |  |
| Operation setting     Auto mode     Wither or not to use Auto mode can be selected by using the button.<br>This setting is valid only when indoor units with Auto mode function are connected.       Maintenance     Error information     Use to check error information when an error occurs.       • Error code, error source, refrigerant address, model name, manufacturing number, contact information (dealer's phone number) can be displayed.<br>(The model name, manufacturing number, and contact information need to be registered in advance to be displayed.)       Filter information     Use to check the filter status.       • The filter sign can be reset.     • The filter sign can be reset.                                                                                                    |                 |                                            | Language selection                             | Use to select the desired language.                                                                                                    |  |  |
| Maintenance       Error information       Use to check error information when an error occurs.         • Error code, error source, refrigerant address, model name, manufacturing number, contact information (dealer's phone number) can be displayed.       • Error code, error source, refrigerant address, model name, manufacturing number, contact information (dealer's phone number) can be displayed.         Filter information       • The model name, manufacturing number, and contact information need to be registered in advance to be displayed.)         Filter information       Use to check the filter status.         • The filter sign can be reset.       • The filter sign can be reset.         Cleaning       Auto descending panel       Use to lift and lower the auto descending panel (Optional parts).                                                                                                    |                 | Operation setting                          | Auto mode                                      | This setting is valid only when indoor units with Auto mode function are connected.                                                                                                    |  |  |
| in advance to be displayed.)       Filter information     Use to check the filter status.       • The filter sign can be reset.       Cleaning     Auto descending panel       Use to lift and lower the auto descending panel (Optional parts).                                                                                                    | Maintenance     | Error information                          |                                                | <ul> <li>Use to check error information when an error occurs.</li> <li>Error code, error source, refrigerant address, model name, manufacturing number, contact information (dealer's phone number) can be displayed.</li> <li>(The model name, manufacturing number, and contact information need to be registered</li> </ul> |  |  |
| Image: Cleaning         Auto descending panel         Use to lift and lower the auto descending panel (Optional parts).                                                                                                    |                 | Filter information                         |                                                | in advance to be displayed.)<br>Use to check the filter status.                                                                                                    |  |  |
|                                                                                                    |                 | Cleaning                                   | Auto descending panel                          | The filter sign can be reset. Use to lift and lower the auto descending panel (Optional parts).                                                                                                    |  |  |

| Main menu | Setting ar           | nd display items     | Setting details                                                                          |  |  |
|-----------|----------------------|----------------------|------------------------------------------------------------------------------------------|--|--|
| Service   | Test run             |                      | Select "Test run" from the Service menu to bring up the Test run menu.                   |  |  |
|           |                      |                      | Test run                                                                                 |  |  |
|           |                      |                      | Drain pump test run                                                                      |  |  |
|           | Input maintenance in | nfo.                 | Select "Input maintenance Info." from the Service menu to bring up the Maintenance       |  |  |
|           |                      |                      | information screen.                                                                      |  |  |
|           |                      |                      | The following settings can be made from the Maintenance Information screen.              |  |  |
|           |                      |                      | Model name input                                                                         |  |  |
|           |                      |                      | Serial No. input                                                                         |  |  |
|           |                      |                      |                                                                                          |  |  |
| :         |                      |                      | Initialize maintenance info.                                                             |  |  |
|           | Settings             | Function setting     | Make the settings for the indoor unit functions via the remote controller as             |  |  |
|           |                      |                      | necessary.                                                                               |  |  |
|           |                      | LOSSNAY setting      | This setting is required only when the operation of CITY MULTI units is interlocked with |  |  |
|           |                      |                      | LOSSNAY units.                                                                           |  |  |
|           | Check                | Error history        | Display the error history and execute "delete error history".                            |  |  |
|           |                      | Diagnosis            | Self check: Error history of each unit can be checked via the remote controller.         |  |  |
|           |                      |                      | Remote controller check: When the remote controller does not work properly, use the      |  |  |
|           |                      |                      | remote controller checking function to troubleshoot the problem.                         |  |  |
|           | Others               | Maintenance password | Use to change the maintenance password.                                                  |  |  |
|           |                      | Initialize remote    | Use to initialize the remote controller to the factory shipment status.                  |  |  |
|           |                      | controller           |                                                                                          |  |  |
|           |                      | Remote controller    | Use to display the remote controller model name, software version, and serial number.    |  |  |
|           |                      | information          |                                                                                          |  |  |

\*1. Clock setting is required.
\*2. 1°C (2°F) increments.
\*3. This function is available only when certain outdoor units are connected.

## 13-1-2. PAR-SL97A-E

#### **Controller interface**

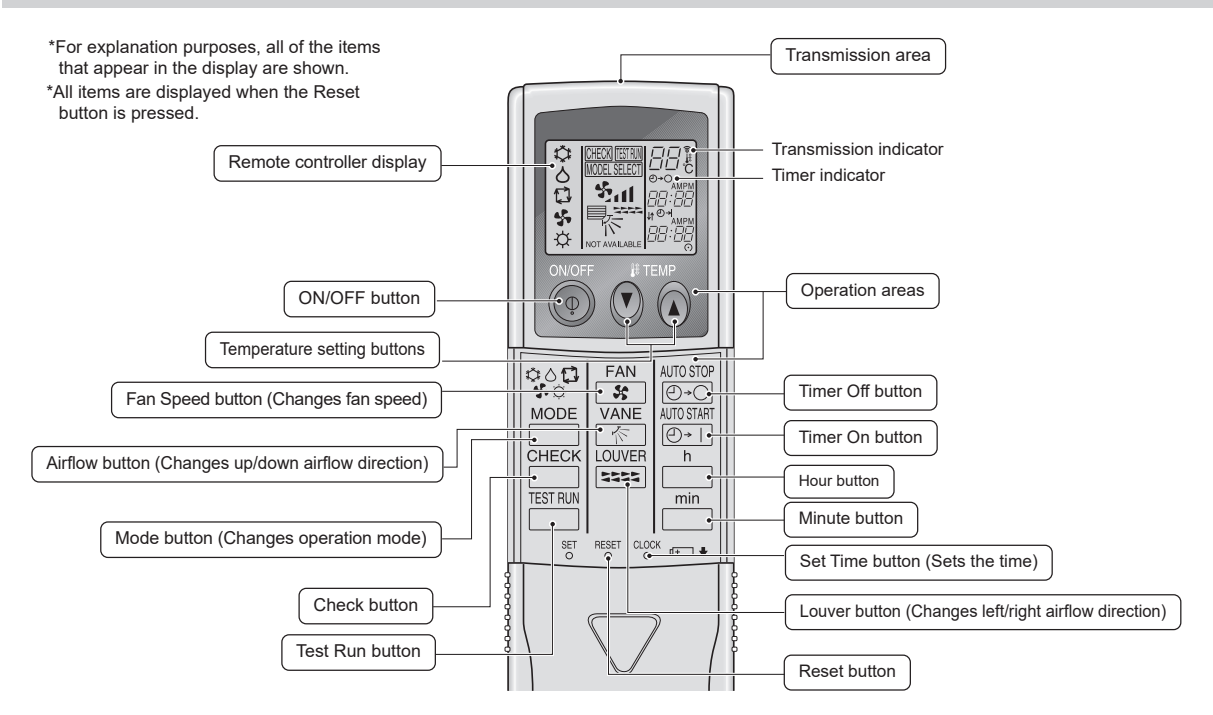

#### Instructions for use

- · When using the wireless remote controller, point it towards the receiver on the indoor unit.
- If the remote controller is operated within approximately three minutes after power is supplied to the indoor unit, the indoor unit may beep three times as the unit is performing the initial automatic check.
- The indoor unit beeps to confirm that the signal transmitted from the remote controller has been received. Signals can be received up to approximately 7 meters in a direct line from the indoor unit in an area 45 to the left and right of the unit.

However, illumination such as fluorescent lights and strong light can affect the ability of the indoor unit to receive signals.

- If the operation lamp near the receiver on the indoor unit is blinking, the unit needs to be inspected. Consult your dealer for service.
- Handle the remote controller carefully. Do not drop the remote controller or subject it to strong shocks. In addition, do not get the remote controller wet or leave it in a location with high humidity.
- To avoid misplacing the remote controller, install the holder included with the remote controller on a wall and be sure to always place the remote controller in the holder after use.

### 13-1-3. PAR-SL101A-E

#### **Controller interface**

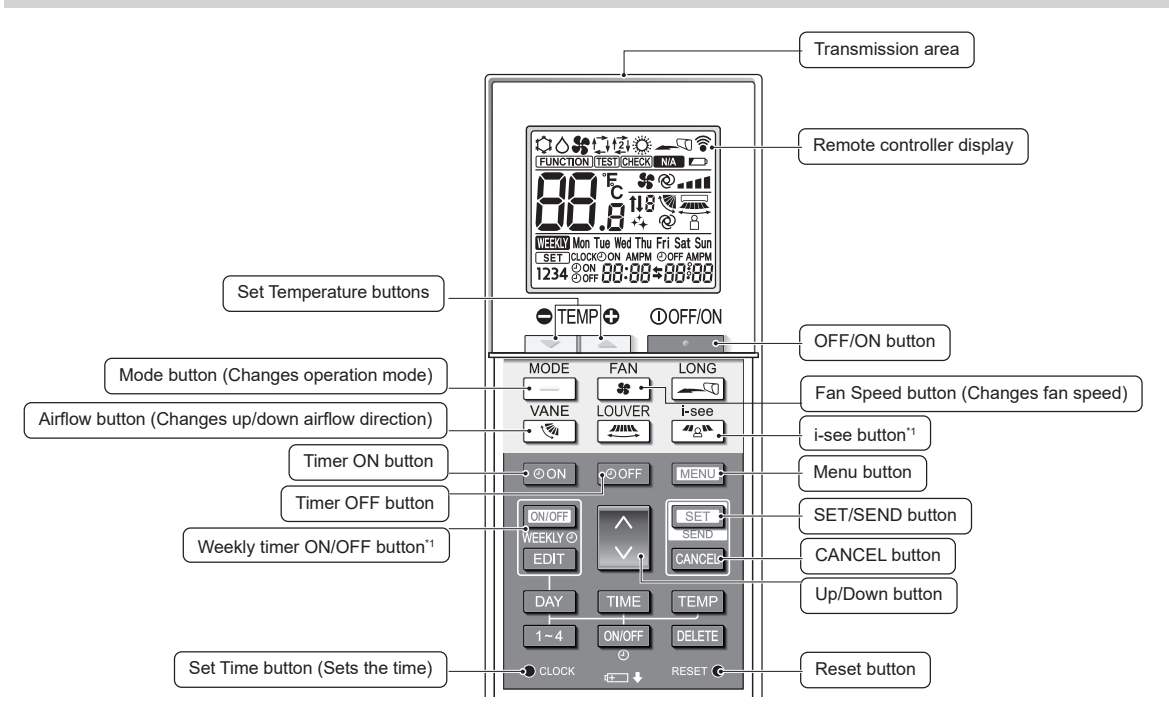

\*1. This button is enabled or disabled depending on the model of the indoor unit.

#### Display

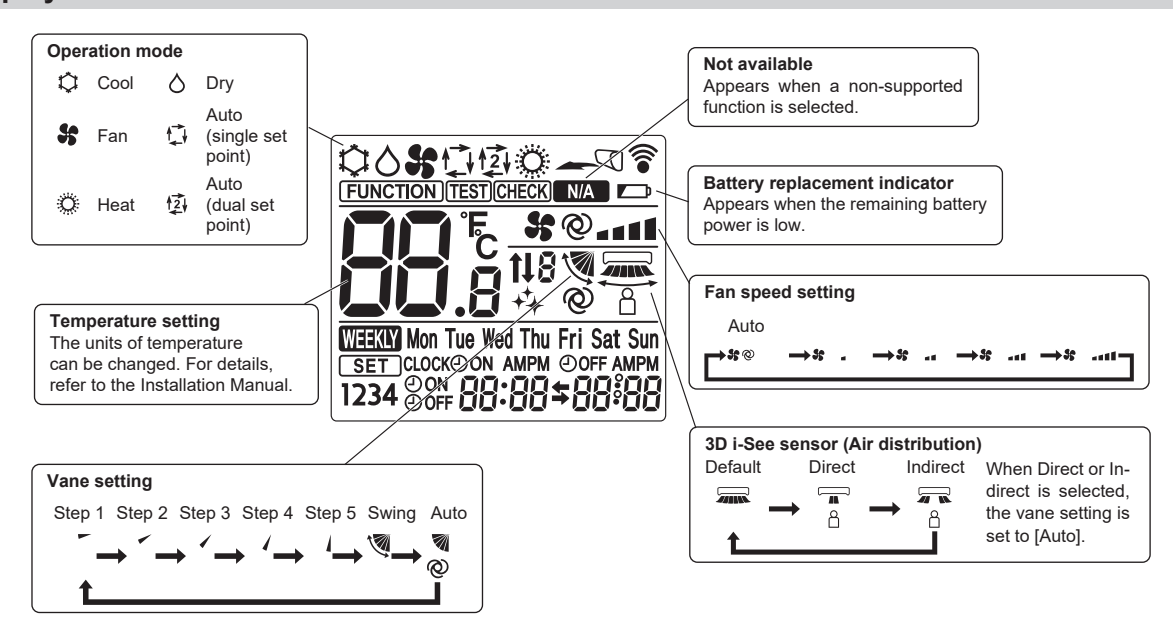

#### 13-1-4. PAR-U02MEDA

#### **Controller interface**

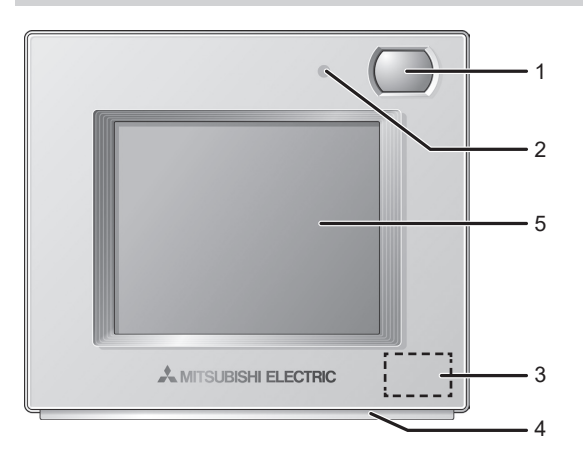

1. Occupancy Sensor

The occupancy sensor detects vacancy for energy saving control.

- 2. Brightness Sensor
- The brightness sensor detects the brightness of the room for energy saving control.
- 3. Temperature & Humidity Sensor

The sensor detects the room temperature and the relative humidity.

4. LED Indicator

The LED indicator indicates the operation status in different colors. The LED indicator lights up during normal operation, lights off when units are stopped, and blinks when an error occurs.

5. Touch panel & Backlit LCD

The touch panel shows the operation settings screen.

When the backlight is off, touching the panel turns the backlight on, and it will stay lit for a predetermined period of time.

## 13-2. [Error information]

#### **Operating instructions**

#### How to check the error information when an error occurs

When an error occurs, the following screen will appear. Check the error status, stop the operation, and consult your dealer.

1. Check the error information

Error code, error unit, refrigerant address, date and time of occurrence, model name, and serial number will appear. The model name and serial number will appear only if the information has been registered.

- Press F1 or F2 button to go to the next screen.
- Contact information (dealer's phone number) will appear if the information has been registered.

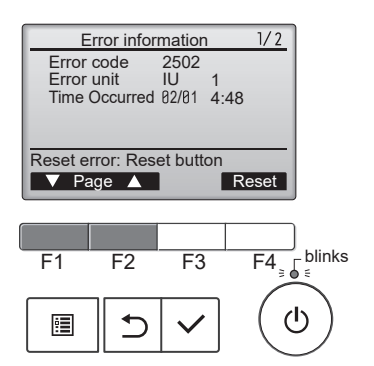

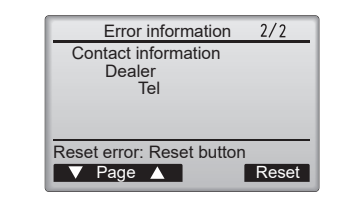

- 2. Reset the error
  - Press F4 button or [<sup>((b)</sup>]) button to reset the error that is occurring.
    Select [OK] with F4 button.

#### Note:

- Errors cannot be reset while the ON/OFF operation is prohibited.
- To go back to [Service menu], press [ 🔳 ] button.

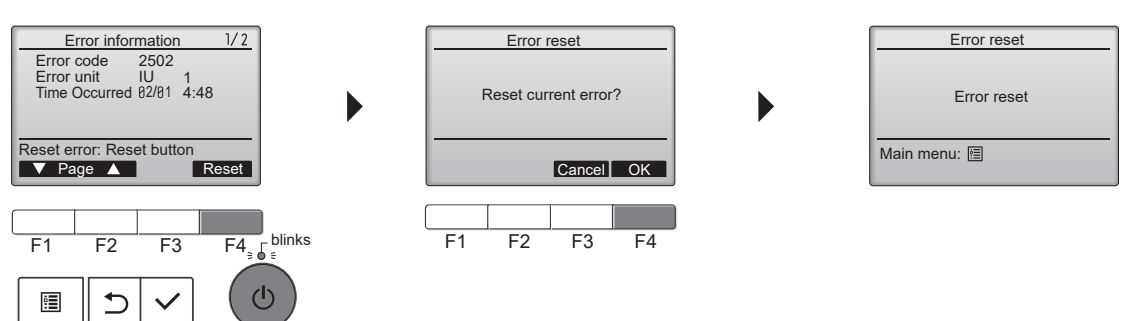

#### How to check the error information later

While no errors are occurring, page 2/2 of the error information can be viewed by selecting [Error information] from [Maintenance menu]. Errors cannot be reset on this screen.

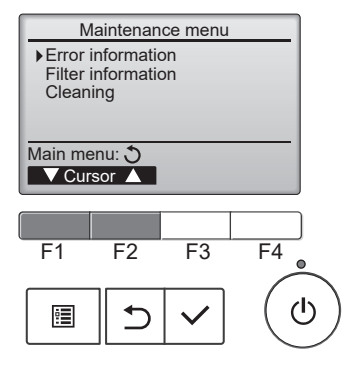

## 13-3. [Service menu]

#### Note:

• Maintenance password is required to set each item in the service menu.

#### **Operating instructions**

- 1. Press [ 🗐 ] button to open the main menu.
- Select [Service] from [Main menu], and press [ ✓ ] button.
   A window asking for the password will appear when [Service menu] is selected.

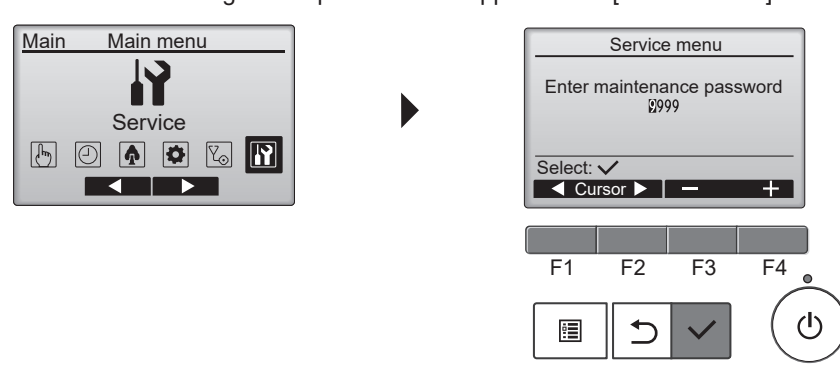

 Enter the current maintenance password (4 numerical digits). Move the cursor to the digit you want to change with F1 or F2 button and set each number (0 through 9) with F3 or F4 button. [Service menu] will appear if the password matches.

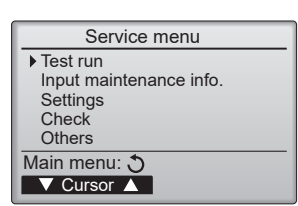

Notes:

- The initial maintenance password is "9999". Change the default password as necessary to prevent unauthorized access. Have the password available for those who need it.
- If you forget your maintenance password, you can initialize the password to the default password "9999" by pressing and holding F1 button for 10 seconds on the maintenance password setting screen.
- Air conditioning units need to be stopped depending on the item you want to set. Remote controller might not be used when the system is centrally controlled. The following screen will appear in this case.

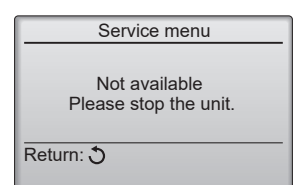

#### Notes:

- To go back to [Service menu], press [ 🔳 ] button.
- To return to the previous screen, press [ 🗂 ] button.

## 13-4. [Test run]

#### 13-4-1. PAR-41MAA

#### **Operating instructions**

- 1. Select [Service] from [Main menu], and press [ 🗸 ] button.
- 2. Select [Test run] with F1 or F2 button, and press [ ✓ ] button.

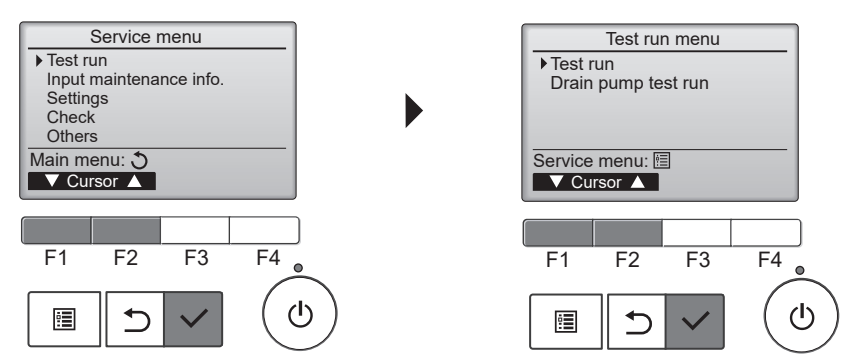

#### Test run operation

1. Press F1 button to go through the operation modes in the order of [Cool] and [Heat].

Cooling mode: Check if the cold air blows out. Heating mode: Check if the heat blows out.

- 2. Check the operation of the outdoor unit's fan.
- 3. Press [  $\checkmark$  ] button and open the vane setting screen.

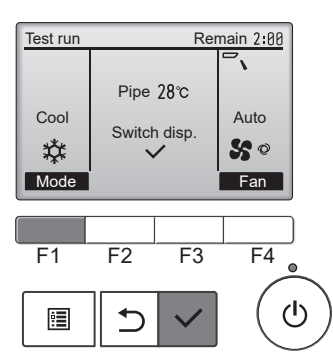

#### Auto vane check

- 1. Check the auto vane with F1, F2 and F3 buttons.
- Press [ ] button to return to test run operation.
- 3. Press [ (b) ] button.

#### Notes:

- When the test run is completed, [Test run menu] screen will appear.
- The test run will automatically stop after 2 hours.
- The function is available only for the model with vanes.

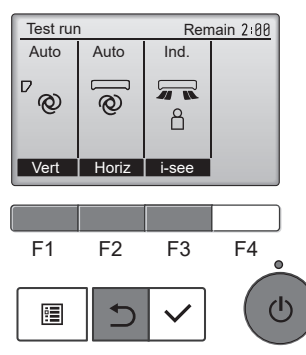

#### 13-4-2. PAR-SL97A-E

Measure an impedance between the power supply terminal block on the outdoor unit and ground with a 500 V Megger and check that it is equal to or greater than 1.0 M $\Omega$ .

#### **Operating instructions**

- 1. Turn on the main power to the unit.
- Press button twice continuously. (Start this operation from the status of remote controller display turned off.) The symbol of terms and current operation mode are displayed.
- 3. Press button to activate the cool mode [C], then check whether cool air blows out from the unit.
- 4. Press  $\stackrel{\text{MODE}}{=}$  button to activate the heat mode [ $\dot{\bigcirc}$ ], then check whether warm air blows out from the unit.
- 5. Press to button and check whether strong air blows out from the unit.
- 6. Press MALE button and check whether the auto vane operates properly.
- 7. Press 0 button to stop the test run.

#### Notes:

- Point the remote controller towards the indoor unit receiver to perform steps 2 to 7.
- It is not possible to run in the fan, the dry or the auto mode.

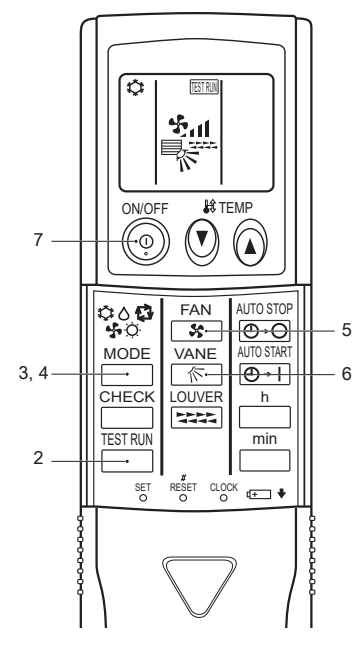

### 13-4-3. PAR-SL101A-E

#### **Operating instructions**

- 1. Stop the air conditioner
  - Press \_\_\_\_\_ button to stop the air conditioner.
  - If the weekly timer is enabled ( Weekly is shown on the display), press weekly timer to disable it ( Weekly is off).
- 2. Start the test run
  - Press MENU button for 5 seconds.
    - (CHECK) appears on the display and the unit starts the service mode.
  - Press MENU button.
  - TEST appears on the display and the unit starts the test run mode.
  - Press the following buttons to start the test run.
    - \_\_\_\_: Switch the operation mode between cooling and heating and start the test run.
    - se : Switch the fan speed and start the test run.

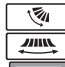

: Switch the airflow direction and start the test run.

E Switch the louver and start the test run.

SET: Start the test run.

3. Stop the test run.

- Press \_\_\_\_\_ button to stop the test run.
- After 2 hours, the stop signal is transmitted.

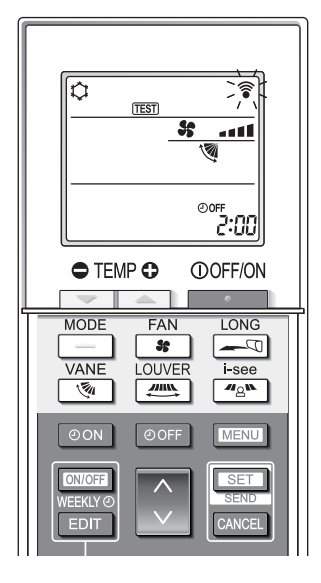

#### 13-4-4. PAR-U02MEDA

#### **Operating instructions**

- Read the section about Test run in the indoor unit Installation Manual before performing a test run.
- During the test run, indoor units will be forced to operate in the Thermo-ON status.
- Except the set temperature, normal operation functions are accessible during test run.
- By selecting the address of another indoor unit, the liquid pipe temperature of the selected unit can be monitored.
- The test run will automatically end in 2 hours.

#### Notes:

- When AHC is controlled from the controller
- To monitor the operating status of AHC, touch the [<] button on the [Test run] screen and access the [General equipment] screen.
- To set the humidity setting for the humidifier (when one is connected to the AHC), touch the [>] button on the [Indoor unit setting] screen.

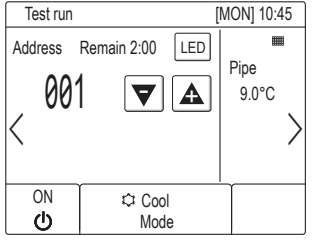

[Test run screen]

Test run Air direction Fan speed < **\$\$**@| < Swing Auto LOSSNAY Louver < |× 1 < On High

[Indoor unit setting screen]

## 13-5. [Function setting]

#### 13-5-1. PAR-41MAA

#### **Operating instructions**

- 1. Open the [Function setting] screen.
  - Select [Service] from [Main menu], and press [ ✓ ] button.
  - Select [Setting] from [Service menu], and press [ ✓ ] button.

[Function setting] screen will appear.

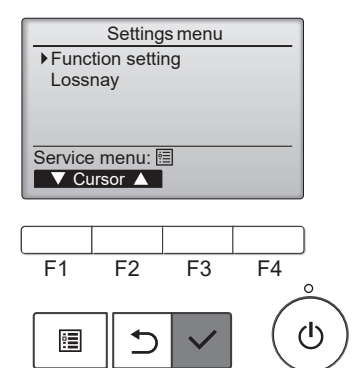

- 2. Set the function.
  - Press F1 or F2 button to move the cursor to one of the following: M-NET address, function setting number, or setting value.
  - Press F3 or F4 button to change the settings to the desired settings.
  - Once the settings have been completed, press [  $\checkmark$  ] button.
  - A screen will appear indicating that the settings information is being sent.
  - To check the current settings of a given unit, enter the setting for its M-NET address and function setting number, select Conf for the Function, and press [ ] button.
  - A screen will appear indicating that the settings are being searched for.

When the search is done, the current settings will appear.

- When the settings information has been sent, a screen will appear indicating its completion.
- To make additional settings, press [ 3] button to return to the screen shown in the above step. Set the function numbers for other indoor units by following the same steps.

#### Notes:

- Refer to the installation manual of the indoor unit for the information about initial settings, function setting numbers, and setting values of indoor units.
- Be sure to write down the settings for all functions if any of the initial settings has been changed after the completion of installation work.

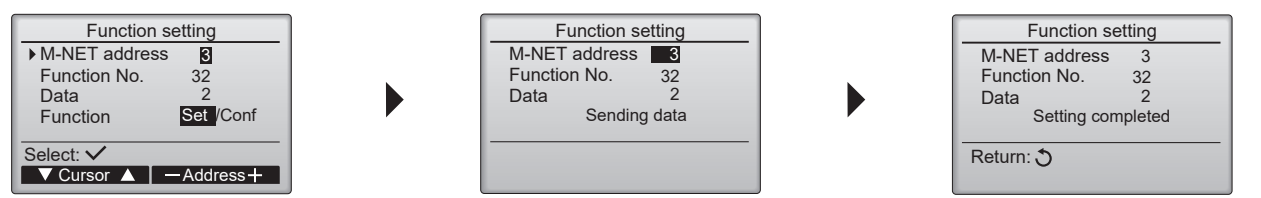

## 13-6. [Error history]

#### **Operating instructions**

- 1. Open [Service menu] and select [Check].
  - Select [Service] from [Main menu], and press [ ✓ ] button.

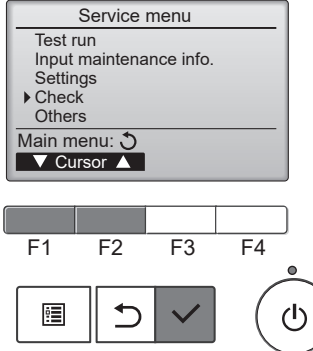

2. Select [Error history] with F1 or F2 button, and press [ ✓ ] button.

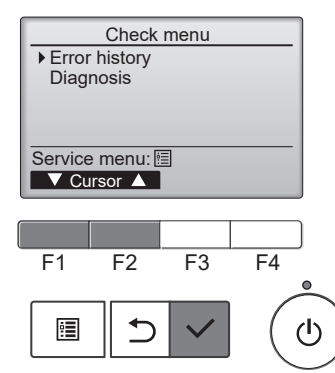

- 3. 16 error history records will appear.
  - 4 records are shown per page, and the top record on the first page indicates the latest error record.

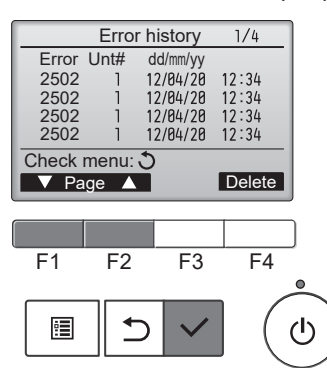

- 4. Delete the error history.
  - Press F4 button [Delete].
  - A confirmation screen will appear asking if you want to delete the error history.
  - Press F4 button [OK] to delete the history.
  - [Error history deleted] will appear on the screen.
  - Press [ ) button to go back to [Check menu] screen.

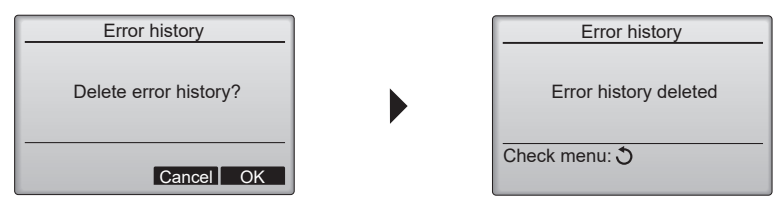

## 13-7. Self-diagnosis

#### 13-7-1. PAR-41MAA

#### **Operating instructions**

- 1. Open [Self check] screen
  - Select [Service] from [Main menu], and press [ ✓ ] button.
  - Select [Check] from [Service menu], and press [ 
    ] button.
  - Select [Diagnosis] from [Check menu], and press [ 🗸 ] button.
  - Select [Self check] with F1 or F2 button, and press [ ✓ ] button. [Self check] screen will appear.

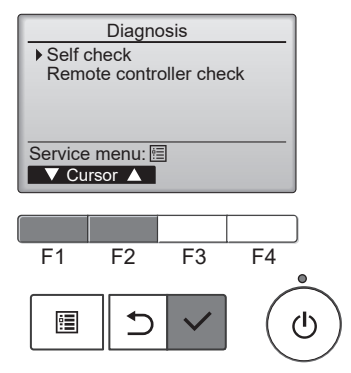

- 2. Enter the M-NET address with F1 or F2 button, and press [ 🗸 ] button.
  - Error code, unit number, attribute, and indoor unit demand signal ON/OFF status at the contact will appear. [ - ] will appear when there is no error history.

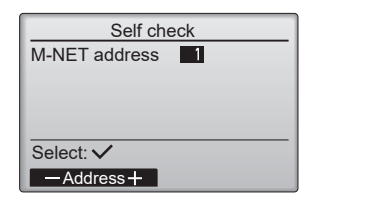

| Self ch                                                                               | neck |       |          |
|---------------------------------------------------------------------------------------|------|-------|----------|
| M-NET address                                                                         | 1    |       |          |
| Error 0000<br>Contact Off                                                             | 1    | Grp.  | IC       |
| Return: 3                                                                             |      | Res   | et       |
| <error history="" i<="" th=""><th>s sh</th><th>own.&gt;</th><th><b>,</b></th></error> | s sh | own.> | <b>,</b> |

| Self check               |  |  |  |  |  |
|--------------------------|--|--|--|--|--|
| M-NET address 1          |  |  |  |  |  |
| Error Grp<br>Contact Off |  |  |  |  |  |
| Return: 🕉                |  |  |  |  |  |
| Reset                    |  |  |  |  |  |

<Error history is not shown.>

- 3. Reset the error history.
  - Press F4 button [Reset].
  - A confirmation screen will appear to ask you if you want to delete the error history.
  - Press F4 button [OK] to delete the error history.
  - [Request rejected] will appear if deletion fails.

[Unit not exist] will appear if no indoor unit is assigned to the entered address.

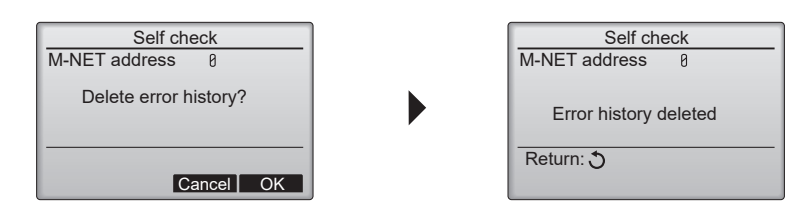

### 13-7-2. PAR-SL97A-E

#### **Operating instructions**

- Press <u>CHECK</u> button twice.
   <u>CHECK</u> appears, and the refrigerant address "00" blinks. Make sure that the remote controller's display has stopped before continuing.
- 2. Press (2) (2) buttons to select the refrigerant address of the indoor unit for self-diagnosis.
- Set the address of the indoor unit that is to be self-diagnosed.
- Point the remote controller at the sensor of the indoor unit and press button.
   If an air conditioner error occurs, the indoor unit's sensor emits an intermittent buzzer sound, the operation light blinks, and the error code is output.
- 4. Point the remote controller at the sensor of the indoor unit and press () button. The check mode is cancelled.

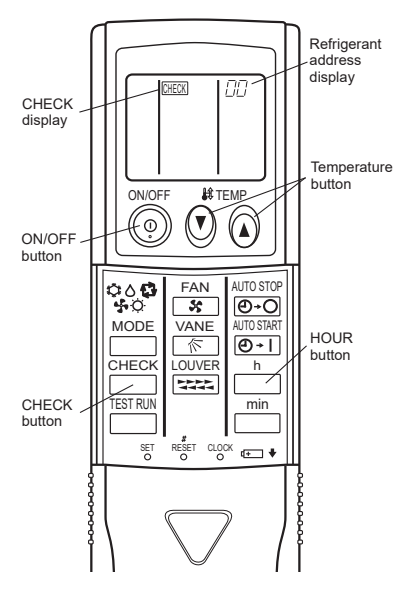

#### 13-7-3. PAR-SL101A-E

#### **Operating instructions**

- 1. Press button to stop the air conditioner.
- If the weekly timer is enabled ( weekly timer is shown on the display), press weekly timer to disable it ( weekly is off).
- 2. Press [MENU] button for 5 seconds. CHECK appears and the unit starts the self-check mode.
- 3. Press button to select the refrigerant address (M-NET address) of the indoor unit for which you want to perform the self-check.
- 4. Press SET button.

If an error is detected, the error code is indicated by the number of beeps from the indoor unit and the number of blinks of the operation indicator lamp.

5. Press button. <u>CHECK</u> and the refrigerant address (M-NET address) go off and the self-check is completed.

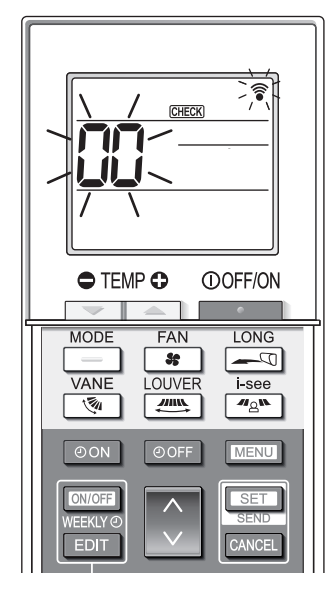

## 13-8. [Remote controller check]

#### **Operating instructions**

If operations cannot be completed with the remote controller, diagnose the remote controller with this function.

- 1. Go to [Remote controller check] screen.
  - Select [Service] from [Main menu], and press [ ~] button.
  - Select [Check] from [Service menu], and press [ ~ ] button.
  - Select [Diagnosis] from [Check menu], and press [ 🗸 ] button.
  - Select [Remote controller check] with F1 or F2 button, and press [ </ ] button.

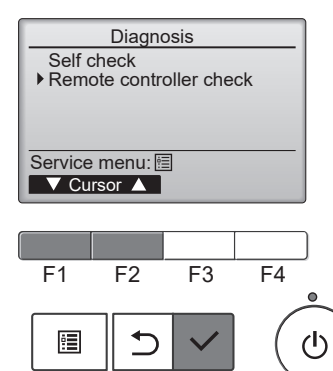

- 2. Start the remote controller check.
  - Select [Remote controller check] from [Diagnosis], and press [ 
    ] button to start the remote controller check and see the check results.

#### Notes:

- To cancel the remote controller check and exit [Remote controller check] menu screen, press [ 🗐 ] or [ 🗂 ] button.
- The remote controller will not reboot itself.

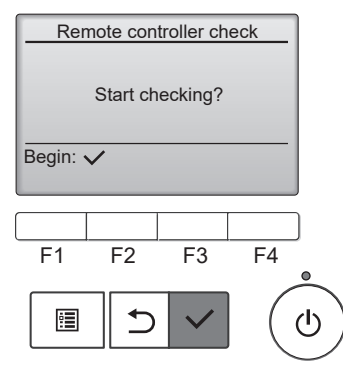

3. Check the result of the remote controller check.

See the following descriptions for each result:

#### [OK]:

• The remote controller has no problem. Check other parts to find problems.

[E3], [6832]:

• There is noise on the transmission line, or the indoor unit or another remote controller is faulty. Check the transmission line and the other remote controllers.

#### [NG] (ALL0, ALL1):

• Send-receive circuit fault. The remote controller needs to be replaced.

#### [ERC]:

• The number of data errors is the discrepancy between the number of bits in the data transmitted from the remote controller and that of the data that was actually transmitted over the transmission line. If data errors are found, check the transmission line for external noise interference.

If [ <> ] button is pressed after the remote controller check results are displayed, remote controller check will end, and the remote controller will automatically reboot itself.

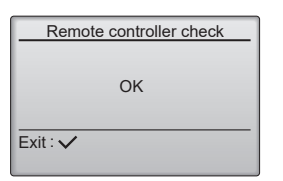

Remote controller check results screen

#### Note:

 Check the remote controller display and see if anything is displayed (including lines). Nothing will appear on the remote controller display if the correct voltage (8.5 – 12 VDC) is not supplied to the remote controller. If this is the case, check the remote controller wiring and indoor units.

## 13-9. Special function operation setting

#### 13-9-1. PAR-U02MEDA

M-NET remote controller cannot be connected with a refrigerant system which includes branch box. It is necessary to perform "group settings" and "Interlocked LOSSNAY" at making group settings of different refrigerant systems (multiple outdoor unit).

#### **Operating instructions**

- 1. Touch the "Menu" on the home screen.
- 2. Touch the "Service" on the menu (user) screen.
- 3. Touch the "Setup" on the menu (service) screen.
- 4. Setup screen will appear.

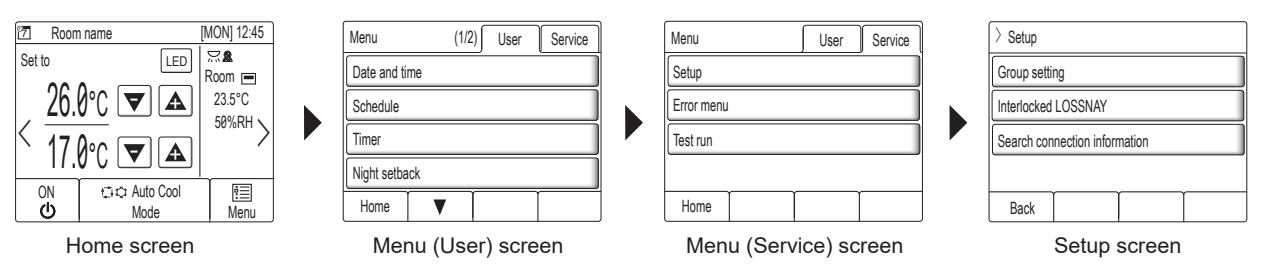

#### Group settings

Enter the indoor unit controlled by the remote controller, check the content of entries, and clear entries, etc. Use the following screen to register the indoor units and the AHC to be controlled from the controller.

 Select an indoor unit or an AHC address in the [Address] field. The number of units that can be registered. Indoor unit: 16 units maximum AHC: 1 unit maximum

#### Note:

• AHC cannot be controlled from the controller unless indoor units are registered with the system.

 Touch the [Set] button to register the address, and touch the [Del] to delete the address. Successful address registration/deletion: The registered address(es) will appear on the left side of the screen.

Deleted address will not appear on the screen.

Error: "Request denied." or "Is not to be connected" will appear.

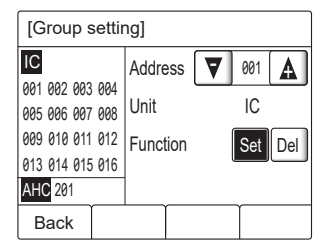

#### Interlocked LOSSNAY:

Use this function to interlock the operation of indoor units and LOSSNAY units.

- 1. To register LOSSNAY units
  - Select the indoor unit address in the Add. 1 section.
  - · Select the interlocked LOSSNAY address in the Add. 2 section.
    - Touch the [Set] button to save the setting.

- 2. To search for an interlocked setting
  - Touch the [Conf] button to display in the left column the addresses of the units that are interlocked with the unit whose address was set in the Add. 1 section.
- 3. To delete the interlock settings
- After taking Step 2 above, select the address to be deleted in the Add. 2 section, and then touch the [Del] button.

#### Note:

• When the setting or deletion is successfully completed, "Completed" will appear below [Function] field on the screen. If setting or deletion fails, "Request denied" will appear below [Function] field on the screen.

| [Interlocked LOSSNAY] |          |     |      |     |  |  |
|-----------------------|----------|-----|------|-----|--|--|
| 001 IC 007 IC         | Add. 1   | ▼   | 001  | A   |  |  |
| 002 IC 008 IC         | Add. 2   | ▼   | 013  |     |  |  |
| 004 IC 010 IC         | Function | Set | Conf | Del |  |  |
| 005 IC 011 IC         |          | _   |      |     |  |  |
| Back                  |          |     |      |     |  |  |

#### Search connection information

Use this screen to specify a unit and search for the controllers that are connected to the unit.

- 1. Select an address in the [Address] field.
- Touch the [Conf] button to search for the interlocked units. The results will appear in the left column. (When multiple units are found, the addresses that do not fit on the first page will appear on the successive pages.) Search error: "Request denied." will appear.

| [Search connection information] |       |       |       |  |
|---------------------------------|-------|-------|-------|--|
| 001 IC                          | Addre | ess 🔻 | 051 🛕 |  |
| 003 IC                          |       |       |       |  |
| 004 IC<br>005 IC                | Funct | ion   | Conf  |  |
| 006 IC                          |       |       |       |  |
| Back                            |       |       |       |  |

After completing the settings, touch the [Back] button on the setup screen. The message "Collecting the information from the air conditioner." will appear, and then the screen will jump to the home screen. This signals the completion of the setup process. Access the Service Menu from the home screen to make the settings for other items as necessary.

## CITY MULTI

## MITSUBISHI ELECTRIC CORPORATION

HEAD OFFICE: TOKYO BUILDING, 2-7-3, MARUNOUCHI, CHIYODA-KU, TOKYO 100-8310, JAPAN

© Copyright 2025 MITSUBISHI ELECTRIC CORPORATION Published: Apr. 2025 No. OCH855 Made in Japan

Specifications are subject to change without notice.

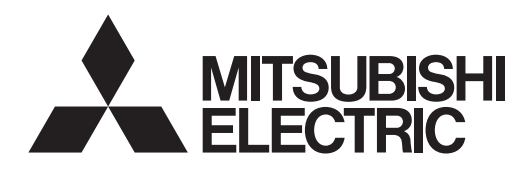

## Air-Conditioners PUMY-M200YKM PUMY-M200YKM-BS

# CITY MULTI

## PUMY-M200YKM-ET PUMY-M200YKM-ET-BS

## For use with R32

| INSTALLATION MANUAL             |     |
|---------------------------------|-----|
| INSTALLATIONSHANDBUCH           |     |
| MANUEL D'INSTALLATION           |     |
| INSTALLATIEHANDLEIDING          |     |
| MANUAL DE INSTALACIÓN           |     |
| MANUALE DI INSTALLAZIONE        |     |
| ΕΓΧΕΙΡΙΔΙΟ ΟΔΗΓΙΩΝ ΕΓΚΑΤΑΣΤΑΣΗΣ | ГІА |
| MANUAL DE INSTALAÇÃO            |     |
| INSTALLATIONSMANUAL             |     |
| INSTALLATIONSMANUAL             |     |
| MONTAJ EL KİTABI                |     |
| ПОСІБНИК З УСТАНОВЛЕННЯ         |     |
| РЪКОВОДСТВО ЗА МОНТАЖ           |     |
| INSTRUKCJA MONTAŻU              |     |
| INSTALLASJONSHÅNDBOK            |     |
| ASENNUSOPAS                     |     |
| INSTALAČNÍ PŘÍRUČKA             |     |
| NÁVOD NA INŠTALÁCIU             |     |
| TELEPÍTÉSI KÉZIKÖNYV            |     |
| NAMESTITVENI PRIROČNIK          |     |
| MANUAL DE INSTALARE             |     |
| PAIGALDUSJUHEND                 |     |
| MONTĀŽAS ROKASGRĀMATA           |     |
| MONTAVIMO VADOVAS               |     |
| PRIRUČNIK ZA POSTAVLJANJE       |     |
| UPUTSTVO ZA UGRADNJU            |     |

| FOR INSTALLER                       | English     |
|-------------------------------------|-------------|
| FÜR INSTALLATEURE                   | Deutsch     |
| POUR L'INSTALLATEUR                 | Français    |
| VOOR DE INSTALLATEUR                | Nederlands  |
| PARA EL INSTALADOR                  | Español     |
| PER L'INSTALLATORE                  | Italiano    |
| ΓΙΑ ΑΥΤΟΝ ΠΟΥ ΚΑΝΕΙ ΤΗΝ ΕΓΚΑΤΑΣΤΑΣΗ | Ελληνικά    |
| PARA O INSTALADOR                   | Português   |
| TIL INSTALLATØREN                   | Dansk       |
| FÖR INSTALLATÖREN                   | Svenska     |
| MONTÖR İÇİN                         | Türkçe      |
| ДЛЯ СПЕЦІАЛІСТА З МОНТАЖУ           | Українська  |
| ЗА МОНТАЖНИКА                       | Български   |
| DLA INSTALATORA                     | Polski      |
| FOR MONTØR                          | Norsk       |
| ASENTAJALLE                         | Suomi       |
| PRO MONTÁŽNÍ PRACOVNÍKY             | Čeština     |
| PRE MONTÉRA                         | Slovenčina  |
| A TELEPÍTŐ RÉSZÉRE                  | Magyar      |
| ZA MONTERJA                         | Slovenščina |
| PENTRU INSTALATOR                   | Română      |
| PAIGALDAJALE                        | Eesti       |
| UZSTĀDĪŠANAS SPECIĀLISTAM           | Latviski    |
| SKIRTA MONTUOTOJUI                  | Lietuviškai |
| ZA INSTALATERA                      | Hrvatski    |
| ZA MONTERA                          | Srpski      |

#### Contents

#### For safe and correct use, read this manual and the indoor unit installation manual thoroughly before installing the air-conditioner unit.

| 1. | Safety precautions1               | 6. | Electrical work                     | 27 |
|----|-----------------------------------|----|-------------------------------------|----|
| 2. | Installation location4            | 7. | Test run                            | 53 |
| 3. | Installing the outdoor unit       | 8. | Special functions                   | 54 |
| 4. | Installing the refrigerant piping | 9. | Preventive maintenance for the unit | 55 |
| 5. | Drainage piping work              | 10 | Specifications                      | 55 |
|    | - · · · -                         |    | •                                   |    |

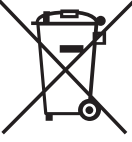

#### Note: This symbol mark is for related countries only.

This symbol mark is according to the directive 2012/19/EU Article 14 Information for users and Annex IX.

Your MITSUBISHI ELECTRIC product is designed and manufactured with high quality materials and components which can be recycled and reused.

▲ Warning:

🗥 Warning:

death to the user.

must be passed on to subsequent users.

 $(\bot)$ : Indicates a part which must be grounded.

Carefully read the labels affixed to the main unit.

This symbol means that electrical and electronic equipment, at their end-of-life, should be disposed of separately from your household waste. Please, dispose of this equipment at your local community waste collection/recycling centre.

In the European Union there are separate collection systems for used electrical and electronic product.

Please, help us to conserve the environment we live in!

▲ Caution:

• Do not vent R32 into the atmosphere.

#### **Confirmation of parts attached**

In addition to this manual, the following part is supplied with the outdoor unit. It is used for grounding the S terminal of transmission terminal block TB7. For details refer to "6. Electrical work".

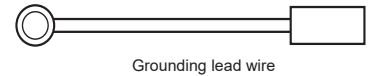

#### 1. Safety precautions

- ► Before installing the unit, make sure you read all the "Safety precautions".
- The "Safety precautions" provide very important points regarding safety. Make sure you follow them.
- Please report to or take consent by the supply authority before connection to the system.

"This equipment complies with IEC 61000-3-12 provided that the short-circuit power Ssc is greater than or equal to Ssc (\*1) at the interface point between the user's supply and the public system. It is the responsibility of the installer or user of the equipment to ensure, by consulation with the distribution network operator if necessary, that the equipment is connected only to a supply with a short-circuit power Ssc greater than or equal to Ssc (\*1)"

|  | Ssc | (*1) |  |
|--|-----|------|--|
|--|-----|------|--|

| [ | Model                                                            | Ssc (MVA) |  |
|---|------------------------------------------------------------------|-----------|--|
|   | PUMY-M200YKM                                                     | 1.56      |  |
| Þ | It is designed for use in the residential, commercial and light- |           |  |

industrial environment.

#### MEANINGS OF SYMBOLS DISPLAYED ON THE UNIT

## A2L (Risk of fire) This mark is for R32 refrigerant only. Refrigerant type is written on nameplate of outdoor unit. In case that refrigerant type is R32, this unit uses a flammable refrigerant. If refrigerant leaks and comes in contact with fire or heating part, it will create harmful gas and there is risk of fire. Image: Comparison of the operation of the operation of the operation of the operation. Read the OPERATION MANUAL carefully before operation. Image: Comparison of the operation of the operation of the operation of the operation of the operation of the operation. Service personnel are required to carefully read the OPERATION MANUAL and INSTALLATION MANUAL before operation.

**⚠** Warning:

- The unit must not be installed by the user. Ask a dealer or an authorized technician to install the unit. If the unit is installed incorrectly, water leakage, electric shock, or fire may result.
- This appliance is intended to be used by expert or trained users in shops, in light industry and on farms, or for commercial use by lay persons.
- For installation work, follow the instructions in the Installation Manual and use tools and pipe components specifically made for use with R32 refrigerant. If pipe components not designed for R32 refrigerant are used and the unit is not installed correctly, the pipes may burst and cause damage or injuries. In addition, water leakage, electric shock, or fire may result.
- When installing the unit, use appropriate protective equipment and tools for safety. Failure to do so could cause injuries.

Describes precautions that must be observed to prevent danger of injury or

Describes precautions that must be observed to prevent damage to the unit.

After installation work has been completed, explain the "Safety Precautions," use, and

maintenance of the unit to the customer according to the information in the Operation

Manual and perform the test run to ensure normal operation. Both the Installation

Manual and Operation Manual must be given to the user for keeping. These manuals

- The unit must be installed according to the instructions in order to minimize the risk of damage from earthquakes, typhoons, or strong winds. An incorrectly installed unit may fall down and cause damage or injuries.
- The unit must be securely installed on a structure that can sustain its weight. If the unit is mounted on an unstable structure, it may fall down and cause damage or injuries.
# 1. Safety precautions

- If the air conditioner is installed in a small room, measures must be taken to
  prevent the refrigerant concentration in the room from exceeding the safety
  limit in the event of refrigerant leakage. Consult a dealer regarding the appropriate measures to prevent the allowable concentration from being exceeded.
  Should the refrigerant leak and cause the concentration limit to be exceeded,
  hazards due to lack of oxygen in the room may result.
- Ventilate the room if refrigerant leaks during operation. If refrigerant comes into contact with a flame, it may ignite or poisonous gases will be released.
- All electric work must be performed by a qualified technician according to local regulations and the instructions given in this manual. The units must be powered by dedicated power lines and the correct voltage and circuit breakers must be used. Power lines with insufficient capacity or incorrect electrical work may result in electric shock or fire.
- Use C1220 copper phosphorus, for copper and copper alloy seamless pipes, to connect the refrigerant pipes. If the pipes are not connected correctly, the unit will not be properly grounded and electric shock may result.
- Use only specified cables for wiring. The wiring connections must be made securely with no tension applied on the terminal connections. Also, never splice the cables for wiring (unless otherwise indicated in this document).
   Failure to observe these instructions may result in overheating or a fire.
- The terminal block cover panel of the outdoor unit must be firmly attached. If the cover panel is mounted incorrectly and dust and moisture enter the unit, electric shock or fire may result.
- The appliance shall be installed in accordance with national wiring regulations.
  If the supply cord is damaged, it must be replaced by the manufacturer, its
- service agent or similarly qualified persons in order to avoid a hazard.
- When installing or relocating, or servicing the air conditioner, use only the specified refrigerant (R32) to charge the refrigerant lines. Do not mix it with any other refrigerant and do not allow air to remain in the lines.

If air is mixed with the refrigerant, then it can be the cause of abnormal high pressure in the refrigerant line, and may result in an explosion and other hazards.

The use of any refrigerant other than that specified for the system will cause mechanical failure or system malfunction or unit breakdown. In the worst case, this could lead to a serious impediment to securing product safety.

- Do not perform pump down work when there is a gas leak. The intake of air or other gases causes abnormally high pressure in the refrigeration cycle, which may cause explosion or injury.
- Use only authorized accessories and ask a dealer or an authorized technician to install them. If accessories are incorrectly installed, water leakage, electric shock, or fire may result.
- Do not alter the unit. It may cause fire, electric shock, injury or water leakage.
  The user should never attempt to repair the unit or transfer it to another location. If the unit is installed incorrectly, water leakage, electric shock, or fire may result. If the air conditioner must be repaired or moved, ask a dealer or an authorized technician.

# 1.1. Before installation

**▲** Caution:

- Do not use the unit in an unusual environment. If the air conditioner is installed in areas exposed to steam, volatile oil (including machine oil), or sulfuric gas, areas exposed to high salt content such as the seaside, or areas where the unit will be covered by snow, the performance can be significantly reduced and the internal parts can be damaged.
- Do not install the unit where combustible gases may leak, be produced, flow, or accumulate. If combustible gas accumulates around the unit, fire or explosion may result.
- The outdoor unit produces condensation during the heating operation. Make sure to provide drainage around the outdoor unit if such condensation is likely to cause damage.
- When installing the unit in a hospital or communications office, be prepared for noise and electronic interference. Inverters, home appliances, high-frequency medical equipment, and radio communications equipment can cause the air conditioner to malfunction or breakdown. The air conditioner may also affect medical equipment, disturbing medical care, and communications equipment, harming the screen display quality.

- After installation has been completed, check for refrigerant leaks. If refrigerant leaks into the room and comes into contact with the flame of a heater or portable cooking range, it may ignite or poisonous gases will be released.
- When opening or closing the valve below freezing temperatures, refrigerant may spurt out from the gap between the valve stem and the valve body, resulting in injuries.
- Do not use means to accelerate the defrosting process or to clean, other than those recommended by the manufacturer.
- The appliance shall be stored in a room without continuously operating ignition sources (for example: open flames, an operating gas appliance or an operating electric heater).
- Do not pierce or burn.
- Be aware that refrigerants may not contain an odour.
- Pipe-work shall be protected from physical damage.
- The installation of pipe-work shall be kept to a minimum.
- · Compliance with national gas regulations shall be observed.
- · Keep any required ventilation openings clear of obstruction.
- Do not use low temperature solder alloy in case of brazing the refrigerant pipes.
- When performing brazing work, be sure to ventilate the room sufficiently. Make sure that there are no hazardous or flammable materials nearby. When performing the work in a closed room, small room, or similar location, make sure that there are no refrigerant leaks before performing the work.

If refrigerant leaks and accumulates, it may ignite or poisonous gases may be released.

- The appliance shall be stored in a well-ventilated area where the room size corresponds to the room area as specified for operation.
- Keep gas-burning appliances, electric heaters, and other fire sources (ignition sources) away from the location where installation, repair, and other air conditioner work will be performed.

If refrigerant comes into contact with a flame, poisonous gases will be released.

- Do not smoke during work and transportation.
- When installing or removing the air conditioner, carry the refrigerant leak detector.
- For safety purposes, be sure always keep the power on, except during maintenance.
- Refrigerant pipes must be protected against external force.

- Follow the instructions below to prevent abrasive components contained in sandpaper and cutting tools from entering the refrigerant circuit because those components can cause failures of the compressor and valves.
- To deburr pipes, use a reamer or other deburring tools, not sandpaper.
  To cut pipes, use a pipe cutter, not a grinder or other tools that use abrasive
- when cutting or deburring pipes, do not allow cutting chips or other foreign
- When cutting or deburring pipes, do not allow cutting chips or other foreign matters to enter the pipes.
- If cutting chips or other foreign matters enter pipes, wipe them off the inside of the pipes.

# 1.2. Before installation (relocation)

### ⚠́ Caution:

- Be extremely careful when transporting the units. Two or more persons are needed to handle the unit, as it weighs 20 kg or more. Do not grasp the packaging bands. Wear protective gloves to remove the unit from the packaging and to move it, as you can injure your hands on the fins or other parts.
- Be sure to safely dispose of the packaging materials. Packaging materials, such as nails and other metal or wooden parts may cause stabs or other injuries.
- The base and attachments of the outdoor unit must be periodically checked for looseness, cracks or other damage. If such defects are left uncorrected, the unit may fall down and cause damage or injuries.

## 1.3. Before electric work

▲ Caution:

- Be sure to install circuit breakers. If not installed, electric shock may result.
  For the power lines, use standard cables of sufficient capacity. Otherwise, a
- short circuit, overheating, or fire may result.
- When installing the power lines, do not apply tension to the cables. If the connections are loosened, the cables can snap or break and overheating or fire may result.
- 1.4. Before starting the test run

### ▲ Caution:

en

- Turn on the main power switch more than 12 hours before starting operation. Starting operation just after turning on the power switch can severely damage the internal parts. Keep the main power switch turned on during the operation season.
- Before starting operation, check that all panels, guards and other protective parts are correctly installed. Rotating, hot, or high voltage parts can cause injuries.
- Do not touch any switch with wet hands. Electric shock may result.

# 1.5. Using R32 refrigerant air conditioners

▲ Caution:

- Use C1220 copper phosphorus, for copper and copper alloy seamless pipes, to connect the refrigerant pipes. Make sure the insides of the pipes are clean and do not contain any harmful contaminants such as sulfuric compounds, oxidants, debris, or dust. Use pipes with the specified thickness. (Refer to 4.1.) Note the following if reusing existing pipes that carried R22 refrigerant.
- Replace the existing flare nuts and flare the flared sections again
- Do not use thin pipes. (Refer to 4.1.)
- Store the pipes to be used during installation indoors and keep both ends of the pipes sealed until just before brazing. (Leave elbow joints, etc. in their packaging.) If dust, debris, or moisture enters the refrigerant lines, oil deterioration or compressor breakdown may result.
- Use ester oil, ether oil, alkylbenzene oil (small amount) as the refrigeration oil applied to the flared sections. If mineral oil is mixed in the refrigeration oil, oil deterioration may result.

Do not clean the air conditioner unit with water. Electric shock may result.

- Tighten all flare nuts to specification using a torque wrench. If tightened too much, the flare nut can break after an extended period and refrigerant can leak out.
- Be sure to ground the unit. Do not connect the ground wire to gas or water pipes, lightning rods, or telephone grounding lines. If the unit is not properly grounded, electric shock may result.
- Use circuit breakers (ground fault interrupter, isolating switch (+B fuse), and molded case circuit breaker) with the specified capacity. If the circuit breaker capacity is larger than the specified capacity, breakdown or fire may result.
- Do not touch the refrigerant pipes with bare hands during operation. The refrigerant pipes are hot or cold depending on the condition of the flowing refrigerant. If you touch the pipes, burns or frostbite may result.
- After stopping operation, be sure to wait at least five minutes before turning off the main power switch. Otherwise, water leakage or breakdown may result.
- Do not use refrigerant other than R32 refrigerant. If another refrigerant is used, the chlorine will cause the oil to deteriorate.
- Use the following tools specifically designed for use with R32 refrigerant. The following tools are necessary to use R32 refrigerant. Contact your nearest dealer for any questions.

| Tools (for R32)   |                                       |  |  |  |  |  |
|-------------------|---------------------------------------|--|--|--|--|--|
| Gauge manifold    | Flare tool                            |  |  |  |  |  |
| Charge hose       | Size adjustment gauge                 |  |  |  |  |  |
| Gas leak detector | Vacuum pump adapter                   |  |  |  |  |  |
| Torque wrench     | Electronic refrigerant charging scale |  |  |  |  |  |

 Be sure to use the correct tools. If dust, debris, or moisture enters the refrigerant lines, refrigeration oil deterioration may result.

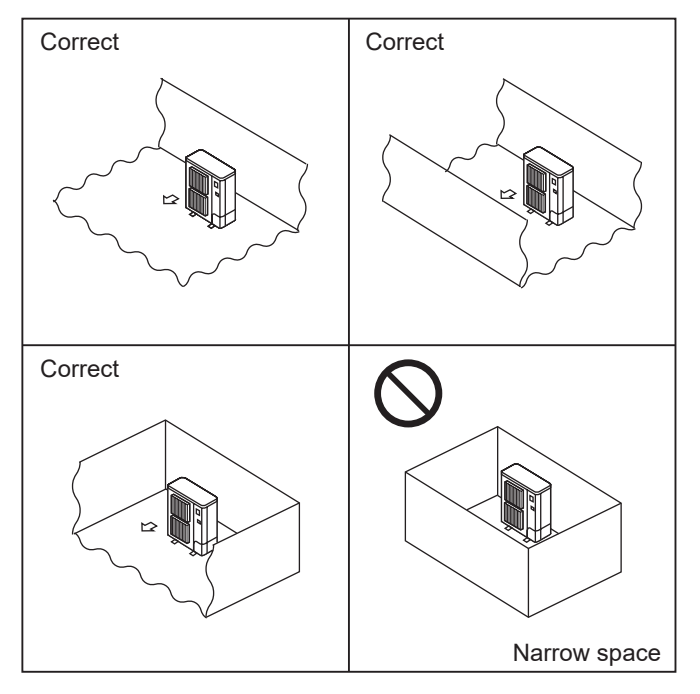

Fig. 2-1

2.1. Refrigerant pipe

Refer to Fig. 4-3, 4-4, 4-5.

# 2.2. Choosing the outdoor unit installation location

- R32 is heavier than air—as well as other refrigerants—so tends to accumulate at the base (in the vicinity of the floor). If R32 accumulates around base, it may reach a flammable concentration in case room is small. To avoid ignition, maintaining a safe work environment is required by ensuring appropriate ventilation. If a refrigerant leak is confirmed in a room or an area where there is insufficient ventilation, refrain from using of flames until the work environment can be improved by ensuring appropriate ventilation.
- · Avoid locations exposed to direct sunlight or other sources of heat.
- Select a location from which noise emitted by the unit will not inconvenience neighbors.
- Select a location permitting easy wiring and pipe access to the power source and indoor unit.
- Avoid locations where combustible gases may leak, be produced, flow, or accumulate.
- Note that water may drain from the unit during operation.
- Select a level location that can bear the weight and vibration of the unit.
- Avoid locations where the unit can be covered by snow. In areas where heavy snow fall is anticipated, special precautions such as raising the installation location or installing a hood on the air intake must be taken to prevent the snow from blocking the air intake or blowing directly against it. This can reduce the airflow and a malfunction may result.
- · Avoid locations exposed to oil, steam, or sulfuric gas.
- Use the transportation handles of the outdoor unit to transport the unit. If the unit is carried from the bottom, hands or fingers may be pinched.
- Refrigerant pipes connection shall be accessible for maintenance purposes.
  Install outdoor units in a place where at least one of the four sides is open, or in
- a sufficiently large space without depressions. (Fig. 2-1)
  Do not install the outdoor unit at the inside of building such as a basement or machinery room, where the refrigerant stagnates.

en

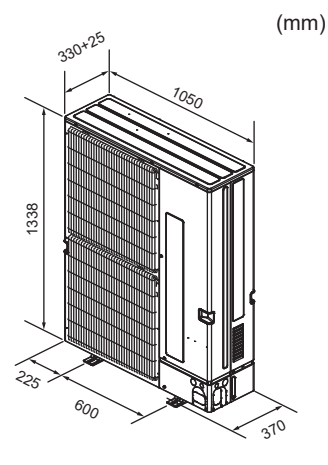

Fig. 2-2

# 2.3. Outline dimensions (Outdoor unit) (Fig. 2-2) Constraints on indoor unit installation

You should note that indoor units that can be connected to this outdoor unit are the following models.

Indoor units with model numbers 10-200 can be connected.

When using Branch box, Indoor units with model numbers 15-100 can be connected. Refer to the table 1 below for possible room, indoor unit combinations.

Verification

The rated capacity should be determined by observing the table below. The unit's quantities are limited as shown in the following table 2. For the next step, make sure that the total rated capacity selected will stay in a range of 50% - 130% of the outdoor unit capacity.

• PUMY-M200 11.2 – 29.1 kW

| Table 1-1 City Multi Indoor Units |     |     |     |     |     |     |     |     |     |     |     |     |     |
|-----------------------------------|-----|-----|-----|-----|-----|-----|-----|-----|-----|-----|-----|-----|-----|
| Indoor unit type                  | 10  | 15  | 20  | 22  | 25  | 28  | 32  | 36  | 40  | 45  | 50  | 56  | 63  |
| Rated capacity<br>(Cooling) (kW)  | 1.2 | 1.7 | 2.2 | 2.5 | 2.8 | 3.2 | 3.6 | 4.0 | 4.5 | 5.0 | 5.6 | 6.3 | 7.1 |

| Indoor unit type | 71  | 80  | 100  | 125  | 140  | 200  |
|------------------|-----|-----|------|------|------|------|
| Rated capacity   | 0.0 | 0.0 | 11 0 | 110  | 16.0 | 22.4 |
| (Cooling) (kW)   | 0.0 | 9.0 | 11.Z | 14.0 | 10.0 | 22.4 |

Table 1-2 M, S, P series

| Table 1-2 IVI, 5, P              | series | 5   |     |     |     |     |     |     |     |     |      |
|----------------------------------|--------|-----|-----|-----|-----|-----|-----|-----|-----|-----|------|
| Indoor unit type                 | 15     | 20  | 22  | 25  | 35  | 42  | 50  | 60  | 71  | 80  | 100  |
| Rated capacity<br>(Cooling) (kW) | 1.5    | 2.0 | 2.2 | 2.5 | 3.5 | 4.2 | 5.0 | 6.0 | 7.1 | 8.0 | 10.0 |

Table 2 Connectable indoor units and Branch boxes quantities

|           |                        | Only system       |         |                                                                  |                 |           |                    |                                      |      |                  |             |  |
|-----------|------------------------|-------------------|---------|------------------------------------------------------------------|-----------------|-----------|--------------------|--------------------------------------|------|------------------|-------------|--|
| Model     | Only City I            | Multi indoor unit | 5       | Only M, S, P series indoor units<br>(Connection with Branch box) |                 |           |                    |                                      |      |                  |             |  |
|           | (Connection v          | without Branch b  | iox)    | One Branch box                                                   |                 |           |                    | Two Branch b                         | oxes |                  |             |  |
|           |                        |                   | 4-Brar  | nch box × 1                                                      | 6-Branch box    | ×1 4      | 4-Branch box × 2   | 4-Branch box × 1<br>6-Branch box × 1 |      | 6-Bra            | nch box × 2 |  |
| PUMY-M200 |                        | 1-12              |         |                                                                  | 2-8 Not allowed |           |                    |                                      |      |                  | t allowed   |  |
|           | 1                      |                   |         |                                                                  |                 |           |                    |                                      |      |                  |             |  |
|           |                        |                   |         |                                                                  | Mixed           | system    |                    |                                      |      |                  |             |  |
|           |                        | One Bra           | nch box |                                                                  |                 |           | Two Bra            | nch boxes                            |      |                  |             |  |
| Model     | Model 4-Branch box × 1 |                   | 6-Branc | h box × 1                                                        | 4-Branch        | h box × 2 | 4-Brand<br>6-Brand | h box × 1<br>h box × 1               |      | 6-Branch box × 2 |             |  |
|           | M, S, P                | City Multi        | M, S, P | City Multi                                                       | M, S, P         | City Mu   | ulti M, S, P       | City Multi                           | M,   | S, P             | City Multi  |  |
| PUMY-M200 | Max. 4                 | Max. 5            | Max. 6  | Max. 3                                                           | Max. 8          | Max.      | 3 Max. 8           | Max. 2                               |      | Not al           | owed        |  |

Combinations in which the total capacity of indoor units exceeds the capacity of the outdoor unit will reduce the cooling capacity of each indoor unit below their rated cooling capacity.

Thus, combine indoor units with an outdoor unit within the outdoor unit's capacity, if possible.

## 2.4. Ventilation and service space

### Note:

The dimensions given along the arrows below are required to guarantee the air conditioner's performance. Install the unit in as wide a place as possible for later service or repairs.

### 2.4.1. When installing a single outdoor unit

Minimum dimensions are as follows, except for Max., meaning Maximum dimensions, indicated.

- Refer to the figures for each case.
- 1 Obstacles at rear only (Fig. 2-3)
- 2 Obstacles at rear and above only (Fig. 2-4)
- 3 Obstacles at rear and sides only (Fig. 2-5)4 Obstacles at front only (Fig. 2-6)
- When using an optional air outlet guide, the clearance is 500 mm or more.
   5 Obstacles at front and rear only (Fig. 2-7)
- Obstacles at Iront and rear only (Fig. 2-7)
   When using an optional air outlet guide, the clearance is 500 mm or more.
   Obstacles at room sides, and above only (Fig. 2, 8)
- 6 Obstacles at rear, sides, and above only (Fig. 2-8)
  Do not install the optional air outlet guides for upward airflow.

## 2.4.2. When installing multiple outdoor units

- Leave 50 mm space or more between the units.
- 1 Obstacles at rear only (Fig. 2-9)
- 2 Obstacles at rear and above only (Fig. 2-10)
  - No more than 3 units must be installed side by side. In addition, leave space as shown.
    Do not install the optional air outlet guides for upward airflow.
- 3 Obstacles at front only (Fig. 2-11)
  - \* When using an optional air outlet guide, the clearance is 1000 mm or more.
- 4 Obstacles at front and rear only (Fig. 2-12)
  - \* When using an optional air outlet guide, the clearance is 1000 mm or more.
- 5 Single parallel unit arrangement (Fig. 2-13)
  - When using an optional air outlet guide installed for upward airflow, the clearance is 1000 mm or more.
- 6 Multiple parallel unit arrangement (Fig. 2-14)
  - \* When using an optional air outlet guide installed for upward airflow, the clearance is 1500 mm or more.
- 7 Stacked unit arrangement (Fig. 2-15)
  - The units can be stacked up to 2 units high.
  - No more than 2 stacked units must be installed side by side. In addition, leave space as shown.

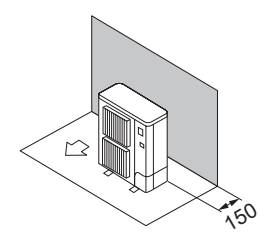

Fig. 2-3

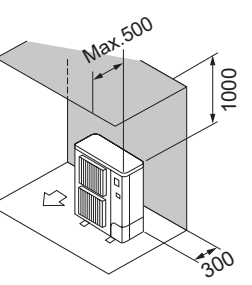

Fig. 2-4

250

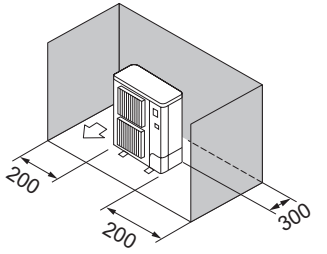

Fig. 2-5

1500

500

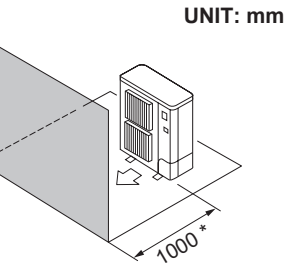

en

Fig. 2-6

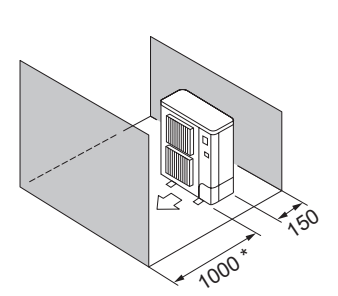

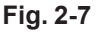

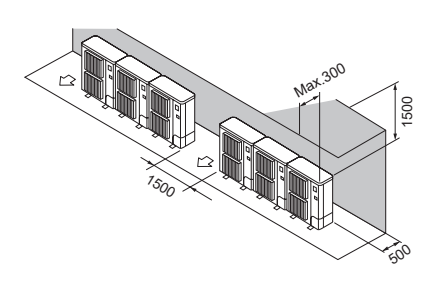

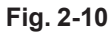

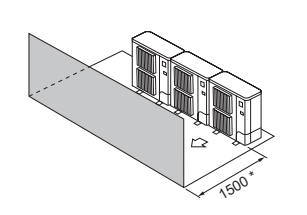

Fig. 2-11

Max.500

250

Fig. 2-8

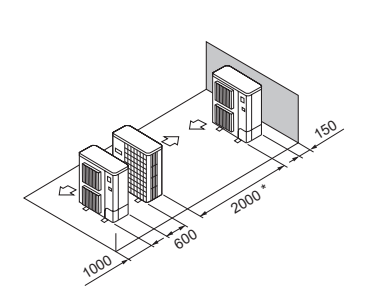

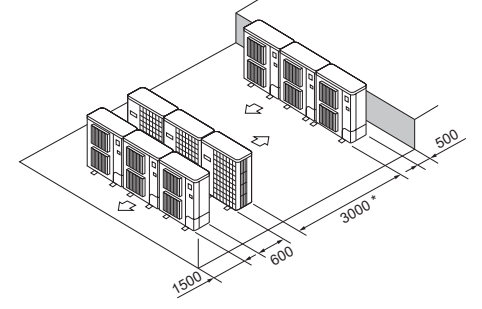

500

Fig. 2-9

Fig. 2-12

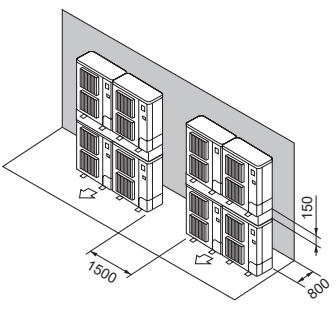

Fig. 2-13

Fig. 2-14

6

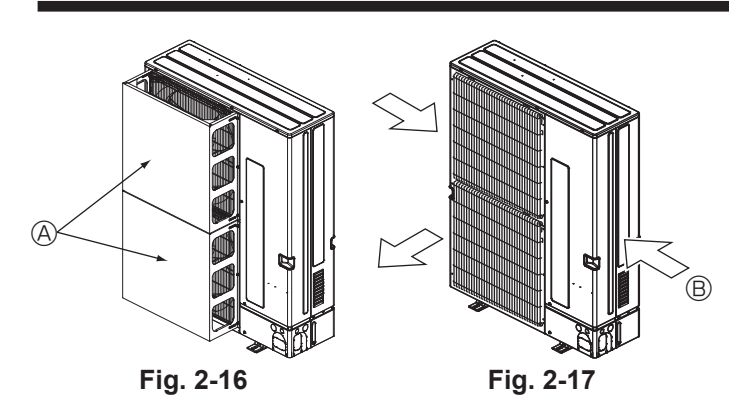

**2.4.3. Windy location installation** When installing the outdoor unit on a rooftop or other location unprotected from the wind, situate the air outlet of the unit so that it is not directly exposed to strong winds. Strong wind entering the air outlet may impede the normal airflow and a malfunction may result.

- The following shows two examples of precautions against strong winds. 1 Install an optional air protect guide if the unit is installed in a location where strong winds from a typhoon, etc. may directly enter the air outlet. (Fig. 2-16) Air protect guide
- 2 Position the unit so that the air outlet blows perpendicularly to the seasonal wind direction, if possible. (Fig. 2-17) B Wind direction

# 2.5. Minimum installation area

Indoor units

- Install in a room with a floor area of A<sub>min</sub> or more, corresponding to refrigerant quantity m (factory-charged refrigerant + locally added refrigerant). \* For the factory-charged refrigerant amount, refer to the spec nameplate or installation manual.
- For the amount to be added locally, refer to the installation manual.

Install the indoor unit so that the height from the floor to the bottom of the indoor unit is  $h_0$ .

For wall mounted: 1.8 m or more

For ceiling suspended, cassette and ceiling concealed: 2.2 m or more \* There are restrictions in installation height for each model, so read the installation manual for the particular unit.

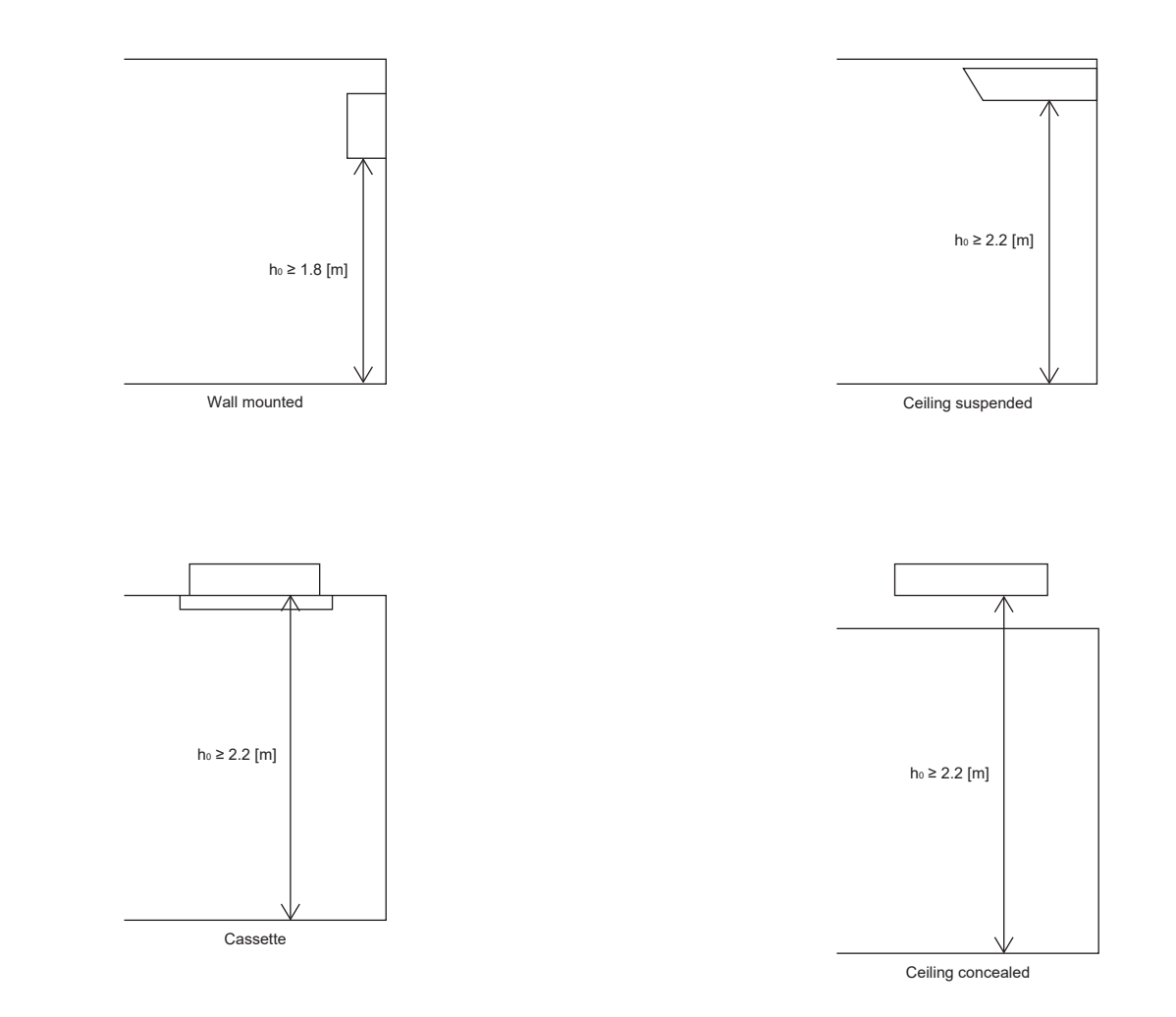

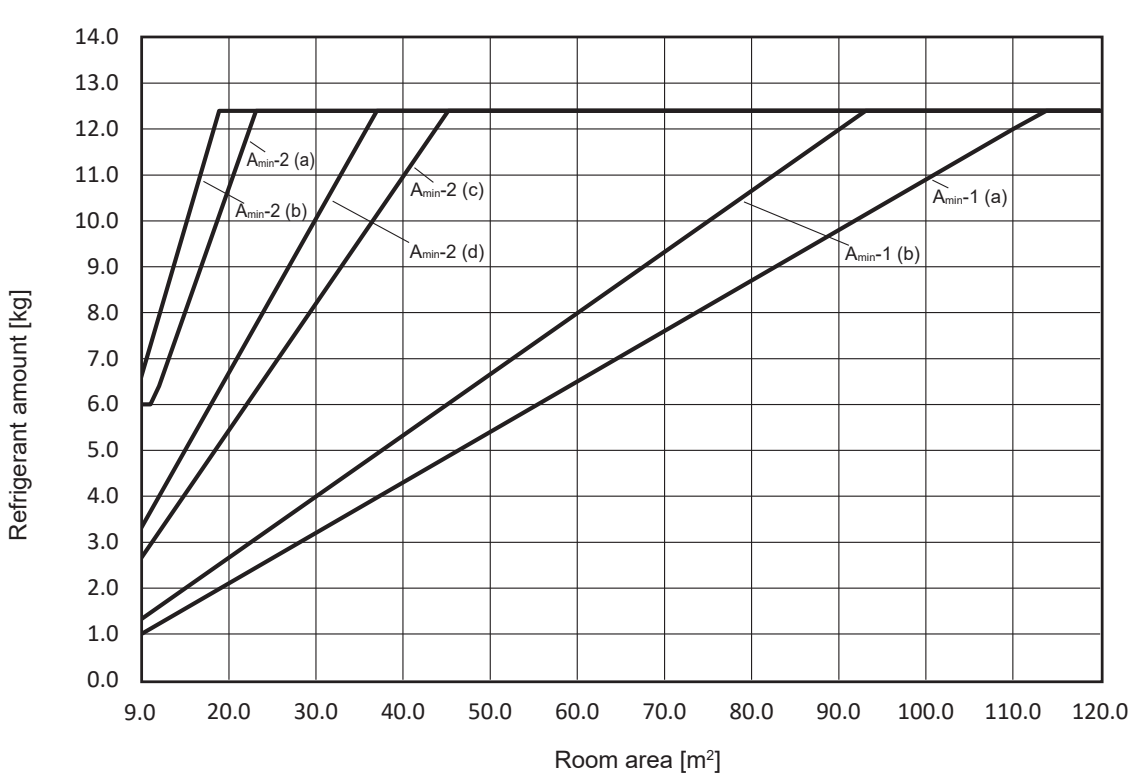

| City Mu          | ılti indoor unit | without the SI | ENSOR            | CITY MULTI indoor unit with refrigerant sensor or Branch box system (with the SENSOR AND ALARM KIT connection) |                  |                         |                  |                            |                  |                            |                  |  |
|------------------|------------------|----------------|------------------|----------------------------------------------------------------------------------------------------|------------------|-------------------------|------------------|----------------------------|------------------|----------------------------|------------------|--|
|                  | AND ALARM 🕴      | IT connection  | )                | Rooms other                                                                                                    | than on the lo   | owest floor of t        | he basement      | Rooms                      | on the lowest    | floor of the ba            | sement           |  |
| Installation I   | neight: 1.8 m    | Installation h | neight: 2.2 m    | Installation h                                                                                                 | neight: 1.8 m    | Installation I          | neight: 2.2 m    | Installation height: 1.8 m |                  | Installation height: 2.2 m |                  |  |
| Amin-            | ·1 (a)           | Amin-          | 1 (b)            | A <sub>min</sub> -                                                                                             | 2 (a)            | A <sub>min</sub> -2 (b) |                  | A <sub>min</sub> -2 (c)    |                  | A <sub>min</sub> -2 (d)    |                  |  |
| A <sub>min</sub> | m <sub>max</sub> | $A_{min}$      | m <sub>max</sub> | A <sub>min</sub>                                                                                               | m <sub>max</sub> | A <sub>min</sub>        | m <sub>max</sub> | A <sub>min</sub>           | m <sub>max</sub> | A <sub>min</sub>           | m <sub>max</sub> |  |
| [m²]             | [kg]             | [m²]           | [kg]             | [m <sup>2</sup> ]                                                                                              | [kg]             | [m <sup>2</sup> ]       | [kg]             | [m <sup>2</sup> ]          | [kg]             | [m <sup>2</sup> ]          | [kg]             |  |
| 9.0              | 0.9              | 9.0            | 1.2              | 9.0                                                                                                    | 6.0              | 9.0                     | 6.0              | 9.0                        | 2.4              | 9.0                        | 3.0              |  |
| 10.0             | 1.0              | 10.0           | 1.3              | 10.0                                                                                                    | 6.0              | 10.0                    | 6.6              | 10.0                       | 2.7              | 10.0                       | 3.3              |  |
| 11.0             | 1.2              | 11.0           | 1.4              | 11.0                                                                                                    | 6.0              | 11.0                    | 7.2              | 11.0                       | 3.0              | 11.0                       | 3.7              |  |
| 12.0             | 1.3              | 12.0           | 1.6              | 12.0                                                                                                    | 6.4              | 12.0                    | 7.9              | 12.0                       | 3.3              | 12.0                       | 4.0              |  |
| 13.0             | 1.4              | 13.0           | 1.7              | 13.0                                                                                                    | 7.0              | 13.0                    | 8.5              | 13.0                       | 3.5              | 13.0                       | 4.3              |  |
| 14.0             | 1.5              | 14.0           | 1.8              | 14.0                                                                                                    | 7.5              | 14.0                    | 9.2              | 14.0                       | 3.8              | 14.0                       | 4.7              |  |
| 15.0             | 1.6              | 15.0           | 2.0              | 15.0                                                                                                    | 8.1              | 15.0                    | 9.9              | 15.0                       | 4.1              | 15.0                       | 5.0              |  |
| 20.0             | 2.1              | 20.0           | 2.6              | 23.1                                                                                                    | 12.4             | 18.9                    | 12.4             | 20.0                       | 5.5              | 20.0                       | 6.7              |  |
| 25.0             | 2.7              | 25.0           | 3.3              | 120.0                                                                                                    | 12.4             | 120.0                   | 12.4             | 25.0                       | 6.9              | 25.0                       | 8.4              |  |
| 30.0             | 3.2              | 30.0           | 4.0              |                                                                                                    |                  |                         |                  | 30.0                       | 8.2              | 30.0                       | 10.1             |  |
| 35.0             | 3.8              | 35.0           | 4.6              |                                                                                                    |                  |                         |                  | 35.0                       | 9.6              | 35.0                       | 11.8             |  |
| 40.0             | 4.3              | 40.0           | 5.3              |                                                                                                    |                  |                         |                  | 40.0                       | 11.0             | 37.0                       | 12.4             |  |
| 45.0             | 4.9              | 45.0           | 6.0              |                                                                                                    |                  |                         |                  | 45.0                       | 12.4             | 120.0                      | 12.4             |  |
| 50.0             | 5.4              | 50.0           | 6.7              |                                                                                                    |                  |                         |                  | 45.2                       | 12.4             |                            |                  |  |
| 55.0             | 6.0              | 55.0           | 7.3              |                                                                                                    |                  |                         |                  | 120.0                      | 12.4             |                            |                  |  |
| 60.0             | 6.5              | 60.0           | 8.0              |                                                                                                    |                  |                         |                  |                            |                  |                            |                  |  |
| 65.0             | 7.1              | 65.0           | 8.7              |                                                                                                    |                  |                         |                  |                            |                  |                            |                  |  |
| 70.0             | 7.6              | 70.0           | 9.3              |                                                                                                    |                  |                         |                  |                            |                  |                            |                  |  |
| 75.0             | 8.2              | 75.0           | 10.0             |                                                                                                    |                  |                         |                  |                            |                  |                            |                  |  |
| 80.0             | 8.7              | 80.0           | 10.7             |                                                                                                    |                  |                         |                  |                            |                  |                            |                  |  |
| 85.0             | 9.3              | 85.0           | 11.4             |                                                                                                    |                  |                         |                  |                            |                  |                            |                  |  |
| 90.0             | 9.8              | 90.0           | 12.0             |                                                                                                    |                  |                         |                  |                            |                  |                            |                  |  |
| 95.0             | 10.4             | 93.1           | 12.4             |                                                                                                    |                  |                         |                  |                            |                  |                            |                  |  |
| 100.0            | 10.9             | 120.0          | 12.4             |                                                                                                    |                  |                         |                  |                            |                  |                            |                  |  |
| 105.0            | 11.5             |                |                  |                                                                                                    |                  |                         |                  |                            |                  |                            |                  |  |
| 110.0            | 12.0             |                |                  |                                                                                                    |                  |                         |                  |                            |                  |                            |                  |  |
| 113.8            | 12.4             |                |                  |                                                                                                    |                  |                         |                  |                            |                  |                            |                  |  |
| 120.0            | 12.4             |                |                  |                                                                                                    |                  |                         |                  |                            |                  |                            |                  |  |

Fig. 2-18

# 2.6. Precautions for R32 system

This air conditioner unit uses a mildly flammable R32 refrigerant.

This system is supported by the safety standard complying with the Enhanced Tightness Refrigerant System of IEC60335-2-40.

Install the unit according to the following requirements so that the system can satisfy the standards.

- For piping connection, use the mechanical joint (brazing and flare connection, etc.) complying with the latest version of ISO14903.
- Ensure that the piping installed in a room is securely protected from damage due to an external force.
- Be sure to install an indoor unit in a room where the conditions in Fig. 2-18 are satisfied.

Install an indoor unit with refrigerant sensor or the SENSOR AND ALARM KIT depending on the conditions. Refer to 2.7. for the detail.

- <When the system requires the SENSOR ALARM KIT connection>
- For the Branch box system, be sure to install the SENSOR AND ALARM KIT for each indoor unit.
- Install the SENSOR AND ALARM KIT into the specified area within 30 cm above a floor. Refer to the installation manual of the SENSOR AND ALARM KIT for the detail. . Never install the Branch box in a room.
- Ensure that the Branch box is installed above the ceiling of corridor, bath room, etc., where persons are not regularly there.
- Do not provide any vent or mesh between the space where the Branch box will be installed and the room below it
- Install the Supervisor Alarm based on the standards in IEC60335-2-40 when it is required such as in a hotel or a hospital. The mode of the SENSOR AND ALARM KIT can be changed to the Sensor and alarm mode or Supervisor mode. For the setting when the Supervisor Alarm is connected, refer to the installation manual of the Branch box and SENSOR AND ALARM KIT.
- When the sensor detects the refrigerant leakage, the system closes the shut-off valve and performs refrigerant recovery while the alarm sounds. Take appropriate measures in a service because the air conditioner cannot be operated again after the refrigerant recovery operation
- The sensor must be replaced after it detects a refrigerant leak. Refer to the installation manual of the SENSOR AND ALARM KIT for the detail.

Precautions for the system connection

Note:

For the Branch box system, install the SENSOR AND ALARM KIT for each indoor unit.

### For the Branch box system, the air conditioner does not operate if the SENSOR AND ALARM KIT is not installed for each indoor unit. The CITY MULTI indoor unit without refrigerant sensor can be installed as long as the minimum installation area Amin-1 is satisfied.

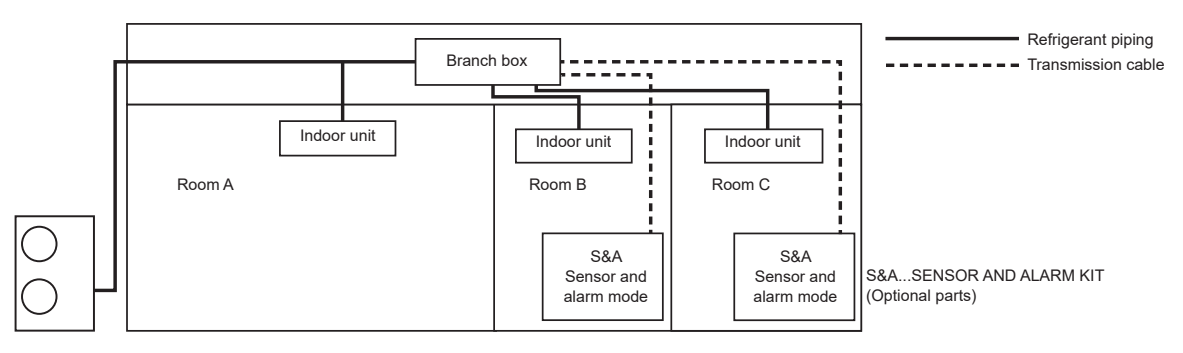

The Supervisor Alarm is necessary for the environment required in IEC60335-2-40 such as in a place where the movement of people is limited (a hospital, etc.) or where there is a sleeping facility (a hotel, etc.).

The mode must be set to the Supervisor mode when the SENSOR AND ALARM KIT is used as the Supervisor Alarm. Refer to the installation manual of the SENSOR AND ALARM KIT for the detail.

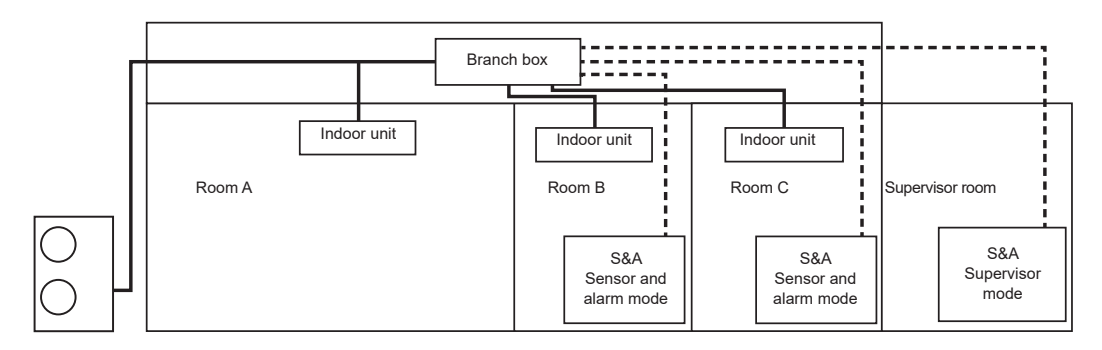

If the Supervisor room also has an indoor unit with the same refrigerant system, set the Supervisor mode and Sensor and alarm mode and install the SENSOR AND ALARM KIT respectively.

Refer to the installation manual of the SENSOR AND ALARM KIT for the detail.

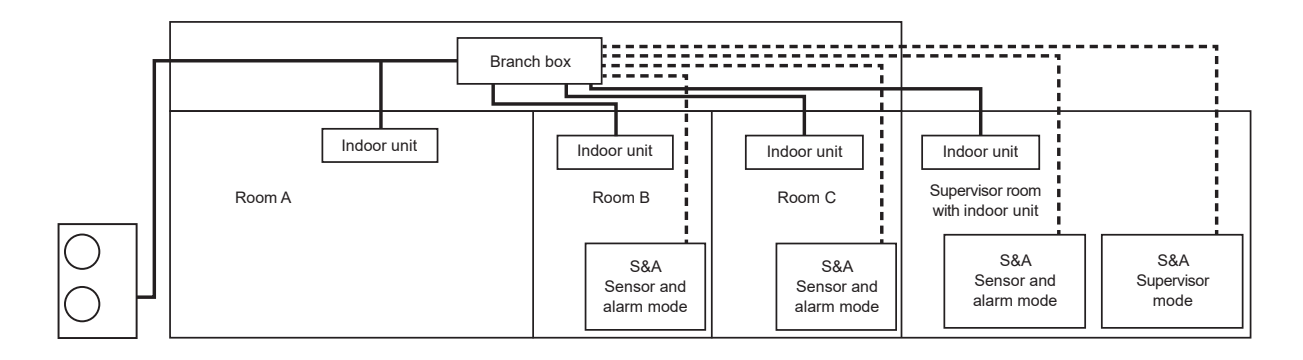

en

Be sure to install the SENSOR AND ALARM KIT for each indoor unit when the Branch box is connected in the system.
 When multiple indoor units are installed in a room, install the SENSOR AND ALARM KIT for each indoor unit.

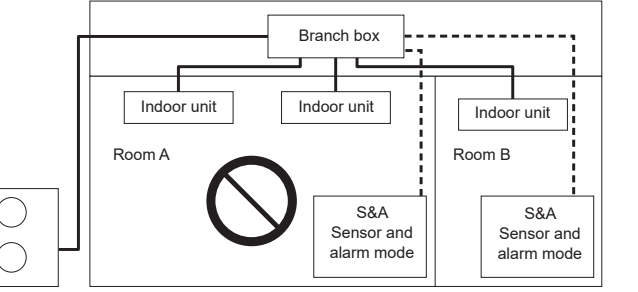

• Be sure to set the mode of the SENSOR AND ALARM KIT to the Supervisor mode when the Supervisor Alarm is connected.

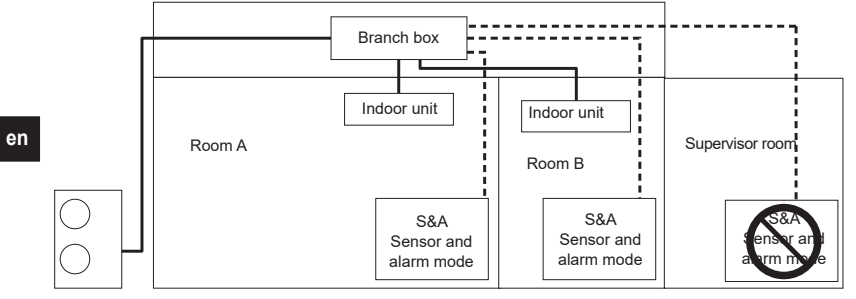

· Be sure to install the SENSOR AND ALARM KIT in the room where an indoor unit is installed.

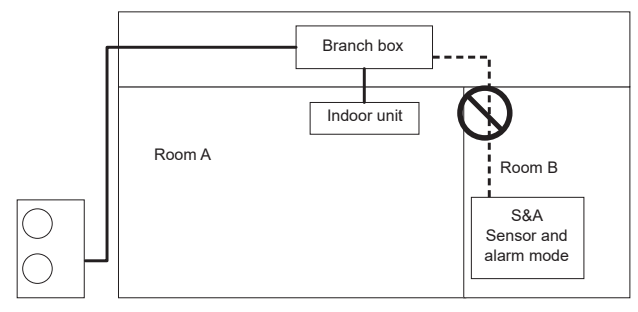

• Do not install the Branch box in a room.

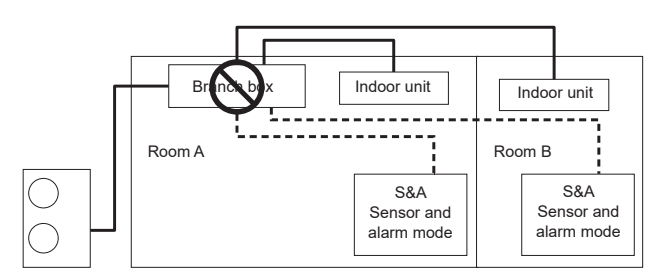

· Do not install an indoor unit across a number of rooms.

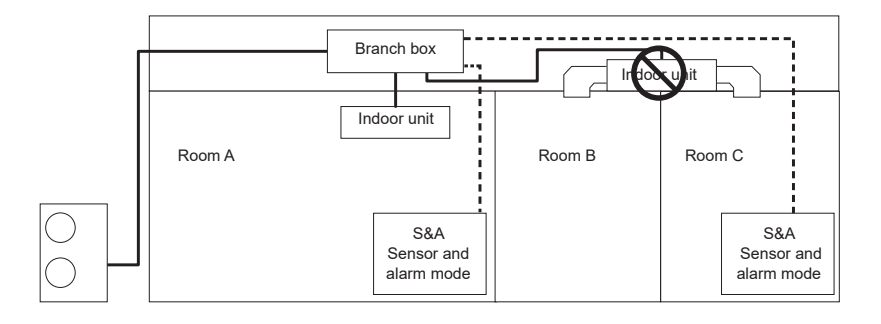

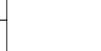

<When the system requires the connection of the CITY MULTI indoor unit with refrigerant sensor>

- For the CITY MULTI indoor unit with refrigerant sensor, be sure to connect the MA remote controller with alarm for each indoor unit.
- Install the Supervisor Alarm based on the standards in IEC60335-2-40 when it is required such as in a hotel or a hospital.
- The mode of the MA remote controller with alarm can be changed to the Main Remote Controller mode or Supervisor Remote Controller mode. For the setting when the MA remote controller in Supervisor Remote Controller mode is connected, refer to the installation manual of the CITY MULTI indoor unit with refrigerant sensor and the MA remote controller with alarm.
- When the sensor detects the refrigerant leakage, the system closes the shut-off valve and performs refrigerant recovery while the alarm sounds.
- Take appropriate measures in a service because the air conditioner cannot be operated again after the refrigerant recovery operation.
- The sensor must be replaced after it detects a refrigerant leak. Refer to the installation manual of the CITY MULTI indoor unit with refrigerant sensor for the detail.

### Note:

For the CITY MULTI indoor unit with refrigerant sensor, the air conditioner does not operate if the MA remote controller with alarm is not installed for each indoor unit.

The CITY MULTI indoor unit without refrigerant sensor can be installed as long as the minimum installation area Amin-1 is satisfied.

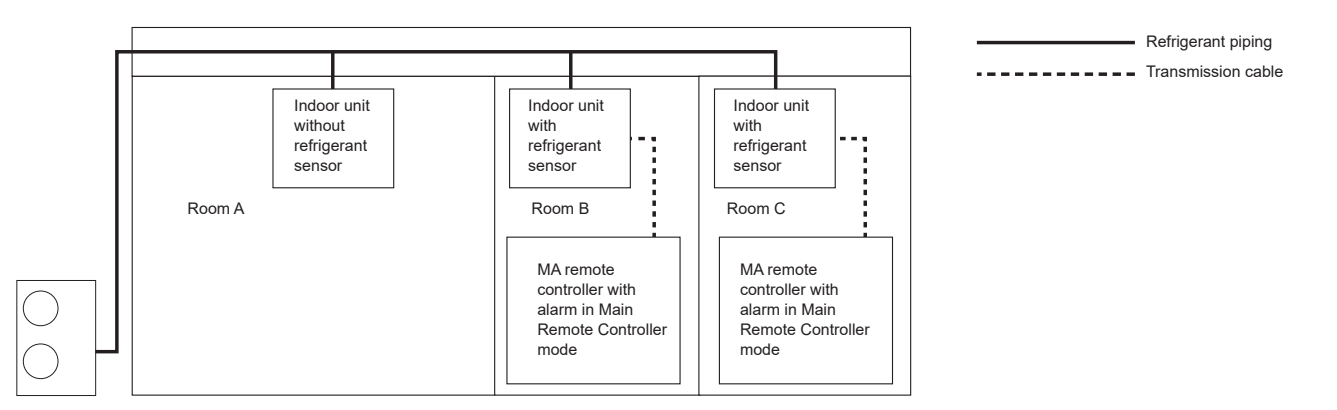

- The Supervisor Alarm is necessary for the environment required in IEC60335-2-40 such as in a place where the movement of people is limited (a hospital, etc.) or where there is a sleeping facility (a hotel, etc.).
- The mode must be set to the Supervisor Remote Controller mode when the MA remote controller with alarm is used as the Supervisor Alarm. Refer to the installation manual of the MA remote controller with alarm for the detail.

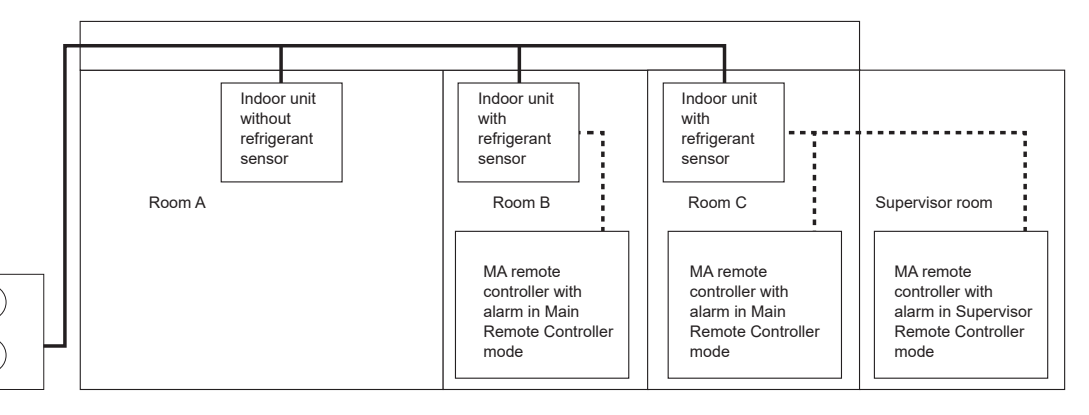

 If the Supervisor room also has an indoor unit with the same refrigerant system, set the Supervisor Remote Controller mode and Main Remote Controller mode and install the MA remote controller with alarm respectively.

Refer to the installation manual of the MA remote controller with alarm for the detail.

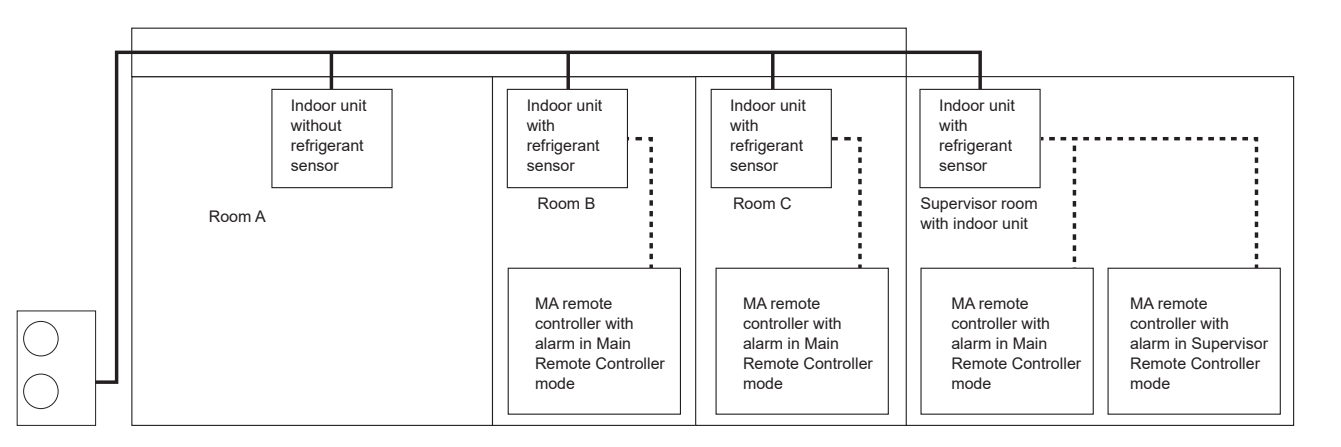

Be sure to install the MA remote controller with alarm for each indoor unit when the CITY MULTI indoor unit with refrigerant sensor is connected in the system. When multiple CITY MULTI indoor units with refrigerant sensor are installed in a room, install the MA remote controller with alarm for each indoor unit.

Refrigerant piping

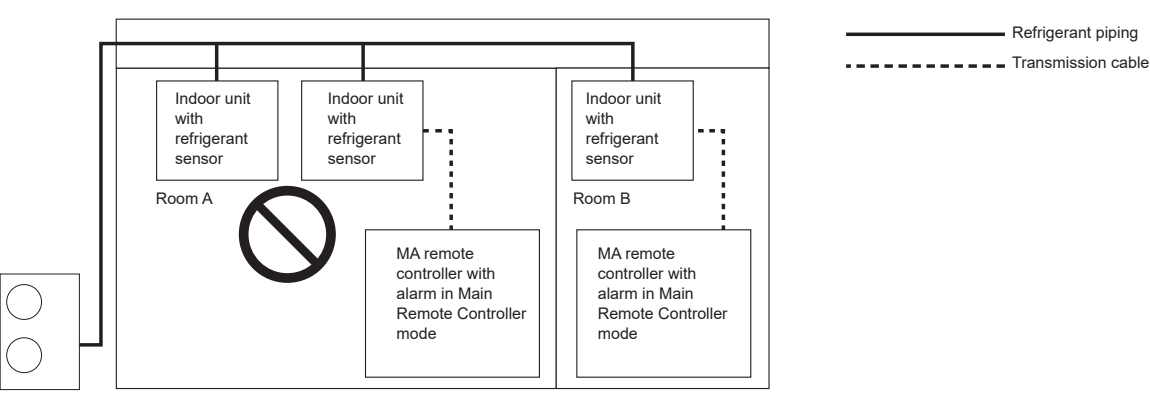

· Be sure to set the mode of the MA remote controller with alarm to the Supervisor Remote Controller mode when the Supervisor Alarm is connected.

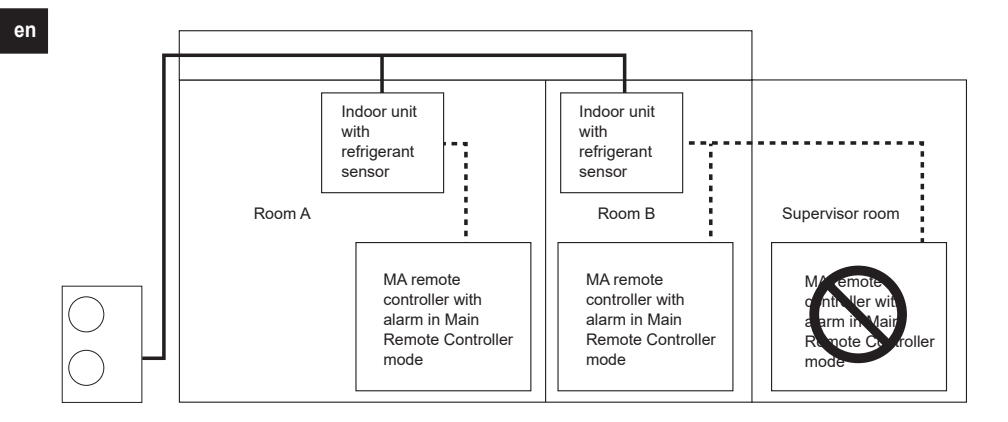

• Be sure to install the MA remote controller with alarm in the room where an indoor unit is installed.

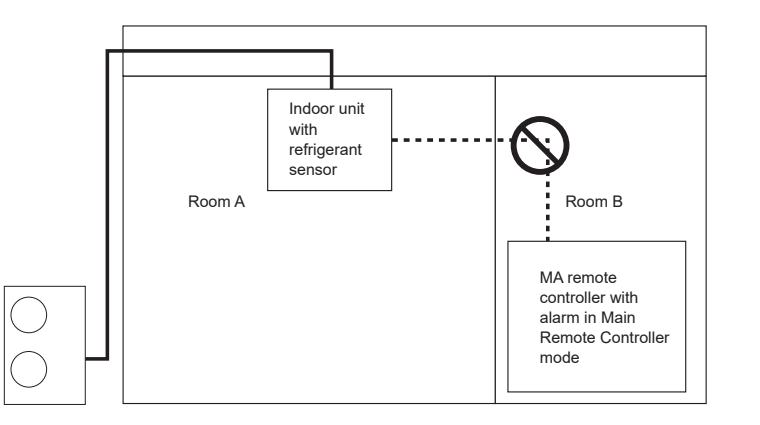

· Do not install an indoor unit across a number of rooms.

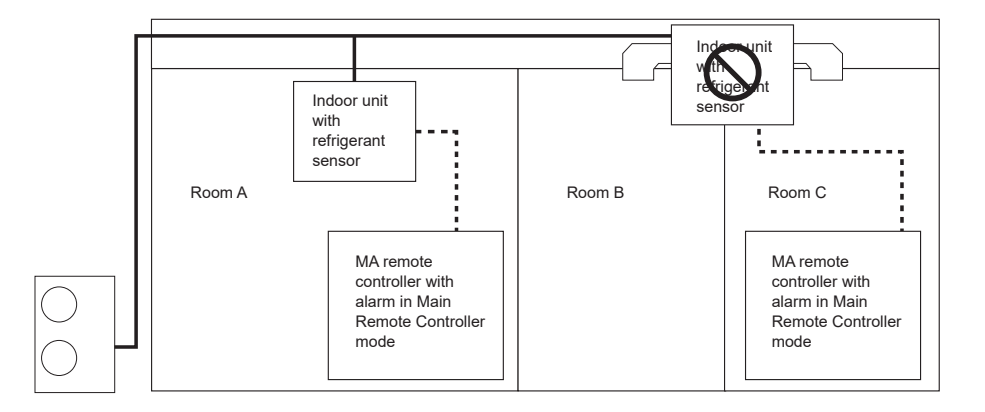

## 2.7. Calculation of the minimum installation area

The maximum allowable refrigerant amount is calculated based on the floor area of each room where the system is connected so that the system can satisfy the safety standards.

Use Fig. 2-19 to calculate the maximum allowable refrigerant amount for the smallest room where the CITY MULTI indoor unit without refrigerant sensor or the CITY MULTI indoor unit with refrigerant sensor or the Branch box system (with the SENSOR AND ALARM KIT connection) is to be installed.

<Case 1: CITY MULTI indoor unit without refrigerant sensor>

1. Confirm the installation height of indoor units. Use the values of Amin-1 (a) when the installation height is 1.8 m and those of Amin-1 (b) when the height is 2.2 m. Note:

- The wall-mounted unit cannot be installed in the area lower than 1.8 m, and the other indoor units cannot be installed in the area lower than 2.2 m.
- 2. Calculate the maximum allowable refrigerant amount " $m_{max}$ " for the smallest room.
- 3. Calculate the refrigerant amount in the system according to 4.8.
- 4. An indoor unit can be installed if the refrigerant amount in the system "m" is less than " $m_{max}$ ".
- Review the system if the condition is not satisfied.

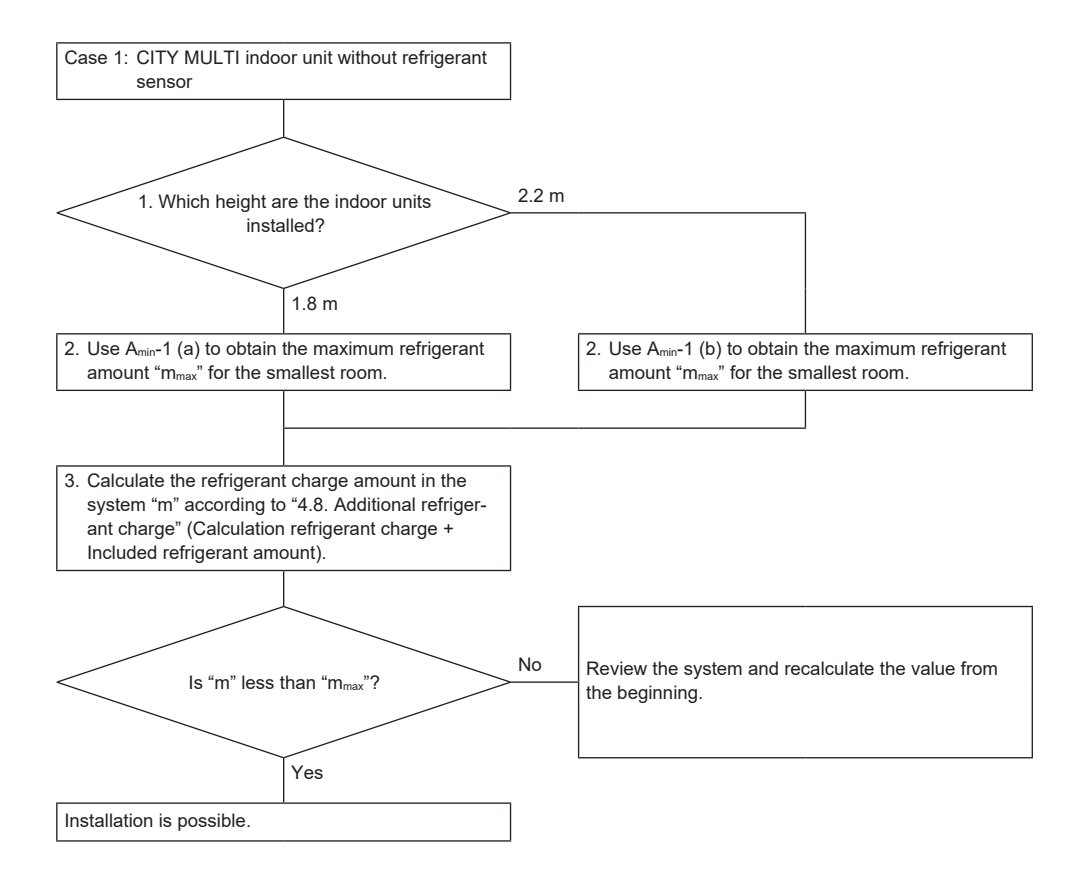

<Case 2: CITY MULTI indoor unit with refrigerant sensor or Branch box system (with the SENSOR AND ALARM KIT connection)> For rooms on the lowest floor of the basement and rooms on the other floors, calculate each maximum allowable refrigerant amount for the minimum installation area and select the smallest value.

- 1. Confirm whether or not indoor units are installed in the rooms on the lowest floor of the basement.
- 2. Confirm the installation height of the indoor units when the indoor units are installed in the rooms on the lowest floor of the basement.
- Use the values of  $A_{min}$ -2 (c) when the installation height is 1.8 m and those of  $A_{min}$ -2 (d) when the height is 2.2 m. Note:
- The wall-mounted unit cannot be installed in the area lower than 1.8 m and the other indoor units cannot be installed in the area lower than 2.2 m.
- 3. Calculate the maximum allowable refrigerant amount " $m_{max}1$  " for the smallest room.
- 4. Confirm whether or not indoor units are installed in the rooms other than on the lowest floor of the basement.
- 5. Confirm the installation height of indoor units when the indoor units are installed in the rooms other than on the lowest floor of the basement.
- Use the values of Amin-2 (a) when the installation height is 1.8 m and those of Amin-2 (b) when the height is 2.2 m.
- 6. Calculate the maximum allowable refrigerant amount " $m_{\text{max}}2$  " for the smallest room.
- When both of "m<sub>max</sub>1" and "m<sub>max</sub>2" have been obtained, regard a smaller value as "m<sub>max</sub>". When either one has been obtained, regard the value as "m<sub>max</sub>".
   An indoor unit can be installed if the refrigerant amount in the system "m" is less than "m<sub>max</sub>".
- Review the system if the condition is not satisfied.

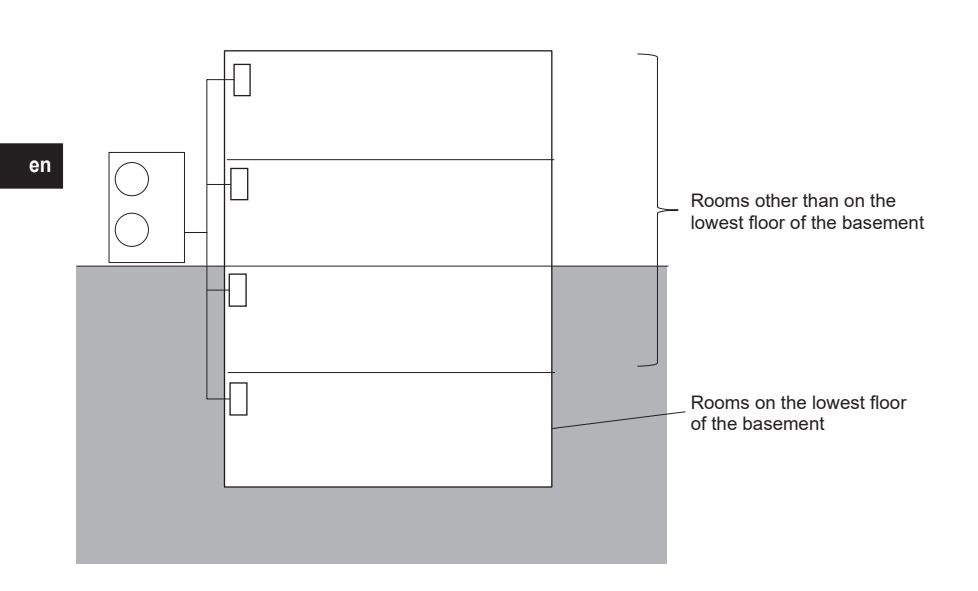

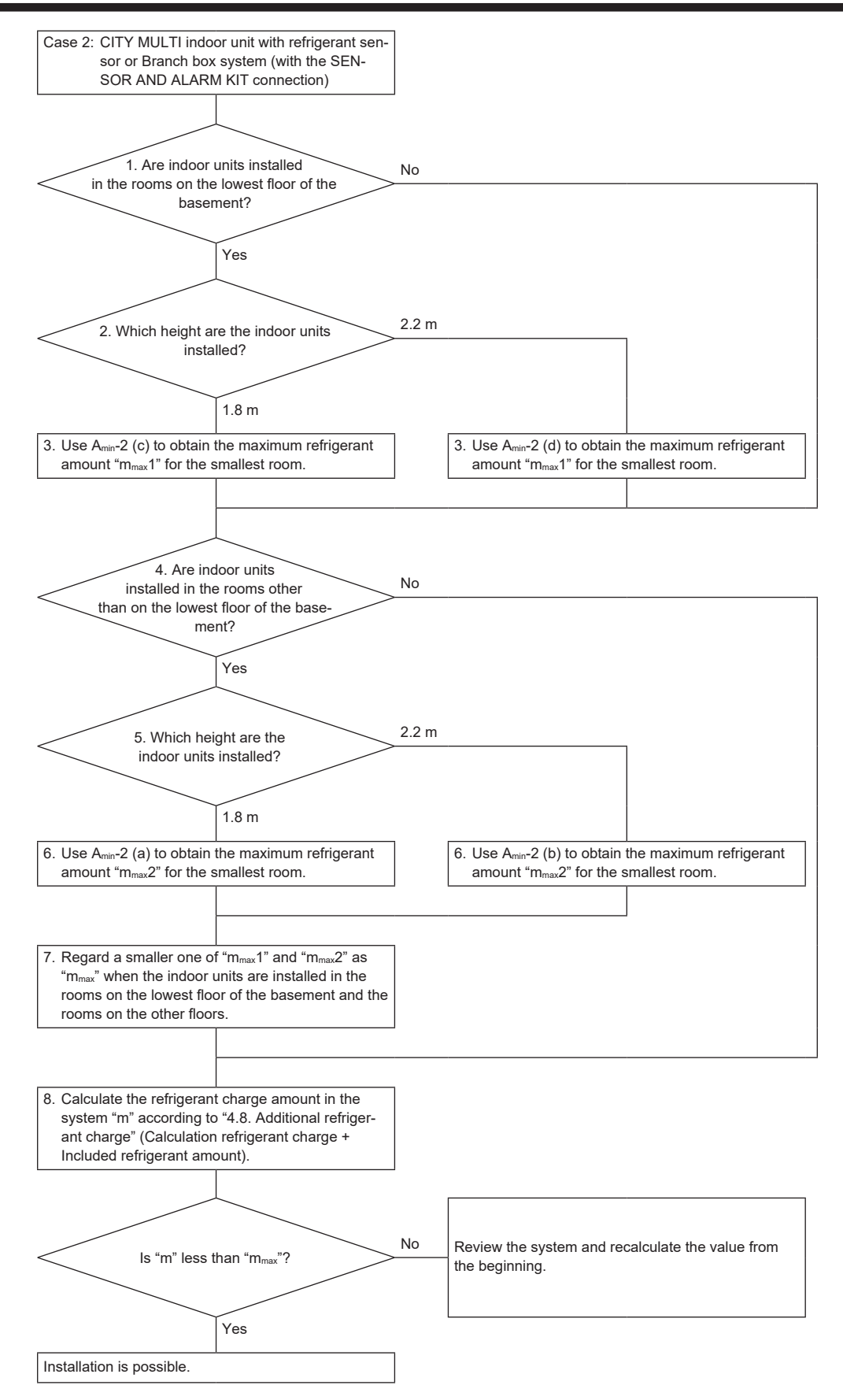

### <Case 3: Mixed system>

For the mixed system, use the smallest value of each maximum allowable refrigerant amount " $m_{max}$ " obtained in Case 1 and Case 2. An indoor unit can be installed if the refrigerant amount in the system "m" is less than the maximum allowable refrigerant amount " $m_{max}$ ". Review the system if the condition is not satisfied.

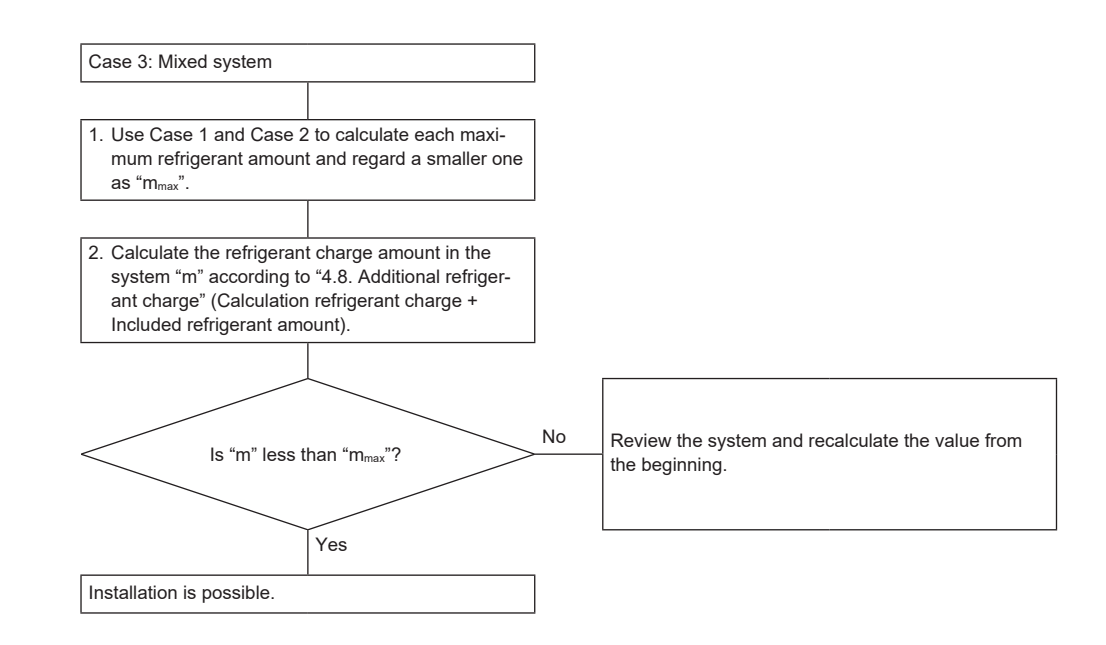

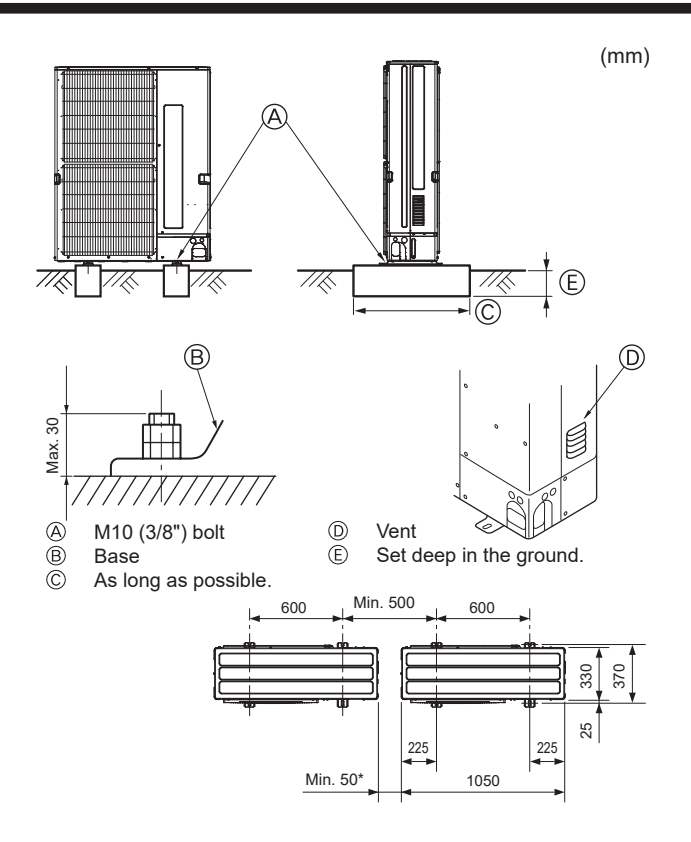

\* When installing a single outdoor unit, the clearance is 15 mm or more.

# Fig. 3-1

# 4. Installing the refrigerant piping

## 4.1. Precautions for devices that use R32 refrigerant

- Refer to page 3 for precautions not included below on using air conditioners with R32 refrigerant.
- Use ester oil, ether oil, alkylbenzene oil (small amount) as the refrigeration oil applied to the flared sections.
- Use C1220 copper phosphorus, for copper and copper alloy seamless pipes, to connect the refrigerant pipes. Use refrigerant pipes with the thicknesses specified in the table to the below. Make sure the insides of the pipes are clean and do not contain any harmful contaminants such as sulfuric compounds, oxidants, debris, or dust.

## A Warning:

When installing or relocating, or servicing the air conditioner, use only the specified refrigerant (R32) to charge the refrigerant lines. Do not mix it with any other refrigerant and do not allow air to remain in the lines.

If air is mixed with the refrigerant, then it can be the cause of abnormal high pressure in the refrigerant line, and may result in an explosion and other hazards. The use of any refrigerant other than that specified for the system will cause mechanical failure or system malfunction or unit breakdown. In the worst case, this could lead to a serious impediment to securing product safety.

| ø6.35, ø9.52, ø12.7   | Thickness 0.8 mm |
|-----------------------|------------------|
| ø15.88, ø19.05, ø22.2 | Thickness 1.0 mm |

· Do not use pipes thinner than those specified above.

• The thicknesses listed in the table above are based on Japanese standards. Use pipes with a maximum working pressure of 4.15 MPa [601 psig] or higher according to local standards.

▲ Caution:

Follow the instructions below to prevent abrasive components contained in sandpaper and cutting tools from entering the refrigerant circuit because those components can cause failures of the compressor and valves.

- To deburr pipes, use a reamer or other deburring tools, not sandpaper.
- To cut pipes, use a pipe cutter, not a grinder or other tools that use abrasive materials.
- · When cutting or deburring pipes, do not allow cutting chips or other foreign matters to enter the pipes.
- · If cutting chips or other foreign matters enter pipes, wipe them off the inside of the pipes.

 Be sure to install the unit in a sturdy, level surface to prevent rattling noises during operation. (Fig. 3-1)

<Foundation specifications>

| Foundation bolt         | M10    |
|-------------------------|--------|
| Thickness of concrete   | 120 mm |
| Length of bolt          | 70 mm  |
| Weight-bearing capacity | 320 kg |

- Make sure that the length of the foundation bolt is within 30 mm of the bottom surface of the base.
- Secure the base of the unit firmly with four-M10 foundation bolts in sturdy locations. Installing the outdoor unit
- Do not block the vent. If the vent is blocked, operation will be hindered and breakdown may result.
- In addition to the unit base, use the installation holes on the back of the unit to attach wires, etc., if necessary to install the unit. Use self-tapping screws (ø5 × 15 mm or less) and install on site.

### ⚠ Warning:

- The unit must be securely installed on a structure that can sustain its weight. If the unit is mounted on an unstable structure, it may fall down and cause damage or injuries.
- The unit must be installed according to the instructions in order to minimize the risk of damage from earthquakes, typhoons, or strong winds. An incorrectly installed unit may fall down and cause damage or injuries.

### ▲ Caution:

 Install unit on a rigid structure to prevent excessive operation sound or vibration.

en

# 4.2. Selecting pipe size

| Conversion formula |           |  |  |  |  |  |  |
|--------------------|-----------|--|--|--|--|--|--|
| 1/4 F              | ø6.35 mm  |  |  |  |  |  |  |
| 3/8 F              | ø9.52 mm  |  |  |  |  |  |  |
| 1/2 F              | ø12.7 mm  |  |  |  |  |  |  |
| 5/8 F              | ø15.88 mm |  |  |  |  |  |  |

4.2.1. Pipe size

3/4 F

A, B, C, D, E (Fig. 4-3, 4, 5)

ø19.05 mm

| $\begin{tabular}{ c c c c c c c c c c c c c c c c c c c$                                                                                                    | , , = , , ( ) = ,          | , -,        |                         |                  |             |
|----------------------------------------------------------------------------------------------------|----------------------------|-------------|-------------------------|------------------|-------------|
| $\begin{tabular}{ c c c c c c c c c c c c c c c c c c c$                                                                                                    |                            | Liquid pipe | Gas pipe                |                  |             |
| $ \begin{array}{c c c c c c c c c c c c c c c c c c c $                                                                                                    | PUMY-M200YKM               | ø9.52 mm    | ø19.05 mm               |                  |             |
| $\begin{tabular}{ c c c c c c c c c c c c c c c c c c c$                                                                                                    | a, b, c~j (Fig. 4-3, 4, 5) |             |                         |                  |             |
| $\begin{tabular}{ c c c c c c c c c c c c c c c c c c c$                                                                                                    | Indoor unit series         | Gas pipe    |                         |                  |             |
| Initial         Initial         Initial <thinitial< th=""> <thinitial< th=""> <thi< td=""><td>CityMulti</td><td>10.50</td><td>a, b, c, d, e, f ≤ 30 m</td><td>ø6.35 mm</td><td>a10.7 mm</td></thi<></thinitial<></thinitial<> | CityMulti                  | 10.50       | a, b, c, d, e, f ≤ 30 m | ø6.35 mm         | a10.7 mm    |
| 63-200         Ø9.52 mm         Ø15.88 mm           M series or S series *3         15-42         Ø6.35 mm         Ø9.52 mm           50-60         Ø6.35 mm         Ø12.7 mm           71-80         Ø9.52 mm         Ø15.88 mm           P series *3         35-60 *2         Ø6.35 mm         Ø12.7 mm                                                                                                    |                            | 10-50       | a, b, c, d, e, f > 30 m | ø9.52 mm *1      | Ø12.7 IIIII |
| M series or S series *3         15-42         Ø6.35 mm         Ø9.52 mm           50-60         Ø6.35 mm         Ø12.7 mm           71-80         Ø9.52 mm         Ø15.88 mm           P series *3         35-60 *2         Ø6.35 mm         Ø12.7 mm                                                                                                    |                            | 63-200      | ø9.52 r                 | nm               | ø15.88 mm   |
| 50-60         ø6.35 mm         ø12.7 mm           71-80         ø9.52 mm         ø15.88 mm           P series *3         35-60 *2         ø6.35 mm         ø12.7 mm                                                                                                    | M series or S series *3    | 15-42       | ø6.35 r                 | nm               | ø9.52 mm    |
| 71-80         ø9.52 mm         ø15.88 mm           P series *3         35-60 *2         ø6.35 mm         ø12.7 mm                                                                                                    |                            | 50-60       | ø6.35 r                 | nm               | ø12.7 mm    |
| P series *3 35-60 *2 ø6.35 mm ø12.7 mm                                                                                                    |                            | 71-80       | ø9.52 r                 | nm               | ø15.88 mm   |
|                                                                                                    | P series *3                | 35-60 *2    | ø6.35 r                 | ø6.35 mm ø12.7 m |             |
| 71-100 Ø9.52 mm Ø15.88 mm                                                                                                    |                            | 71-100      | ø9.52 r                 | nm               | ø15.88 mm   |

\*1 If the piping length after the first joint exceeds 30 m, use a pipe size of ø9.52 for the pipes of the system that exceeds 30 m. \*2 When using 35, 50 type indoor unit of P series, use the flare nut attached to the indoor unit. en

Do not use the flare nut in the indoor unit accessory. If it is used, a gas leakage or even a pipe extraction may occur.

\*3 If the pipe size of indoor unit is different, use a different-diameter joint.

18

## 4.2.2. Valve size of Branch box

| (1)       | Valve size | of | Branch | hox | for | outdoor | unit/other | Branch | hox |
|-----------|------------|----|--------|-----|-----|---------|------------|--------|-----|
| <br>(   ) |            | υı | Dianch | DOX | IUI | outuooi | unit/otnet | Dianch | DOV |

ø9.52 mm

ø15.88 mm

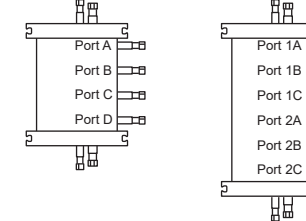

Gas pipe \_==8 ----------\_=8

Liquid pipe

(2) Valve size of Branch box for indoor unit

4-branches model

| Port A | Liquid pipe | ø6.35 mm |  |  |  |  |  |  |
|--------|-------------|----------|--|--|--|--|--|--|
|        | Gas pipe    | ø9.52 mm |  |  |  |  |  |  |
| Port B | Liquid pipe | ø6.35 mm |  |  |  |  |  |  |
|        | Gas pipe    | ø9.52 mm |  |  |  |  |  |  |
| Port C | Liquid pipe | ø6.35 mm |  |  |  |  |  |  |
|        | Gas pipe    | ø9.52 mm |  |  |  |  |  |  |
| Port D | Liquid pipe | ø6.35 mm |  |  |  |  |  |  |
|        | Gas pipe    | ø9.52 mm |  |  |  |  |  |  |

| 6-branches model |             |           |
|------------------|-------------|-----------|
| Port 1A          | Liquid pipe | ø6.35 mm  |
|                  | Gas pipe    | ø9.52 mm  |
| Port 1B          | Liquid pipe | ø6.35 mm  |
|                  | Gas pipe    | ø9.52 mm  |
| Port 1C          | Liquid pipe | ø6.35 mm  |
|                  | Gas pipe    | ø12.7 mm  |
| Port 2A          | Liquid pipe | ø6.35 mm  |
|                  | Gas pipe    | ø9.52 mm  |
| Port 2B          | Liquid pipe | ø6.35 mm  |
|                  | Gas pipe    | ø9.52 mm  |
| Port 2C          | Liquid pipe | ø9.52 mm  |
|                  | Gas pipe    | ø15.88 mm |

## 4.2.3. Different-diameter joint (optional parts)

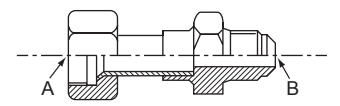

# Fig. 4-1

| Model name   | Connected pipes diameter | Diameter A | Diameter B |
|--------------|--------------------------|------------|------------|
| Model Hame   | mm                       | mm         | mm         |
| PAC-SJ88RJ-E | ø9.52 → ø12.7            | ø9.52      | ø12.7      |
| PAC-SK88RJ-E | ø12.7 → ø9.52            | ø12.7      | ø9.52      |
| PAC-SK89RJ-E | ø12.7 → ø15.88           | ø12.7      | ø15.88     |
| PAC-SJ87RJ-E | ø6.35 → ø9.52            | ø6.35      | ø9.52      |
| PAC-SK90RJ-E | ø9.52 → ø15.88           | ø9.52      | ø15.88     |
| PAC-SK87RJ-E | ø15.88 → ø19.05          | ø15.88     | ø19.05     |

### 4.2.4. Branch pipe (optional parts)

According to the connection method, you can choose the favorite one.

| Madalnama             | 0           |  |
|-----------------------|-------------|--|
| 2-branch pipe (Joint) |             |  |
| 8-branch header       | CMY-Y68-G-E |  |
| 4-branch header       | CMY-Y64-G-E |  |
| 2-branch joint        | CMY-Y62-G-E |  |

| Model name   | Connection method |
|--------------|-------------------|
| MSDD-50AR2-E | flare             |
| MSDD-50BR-E  | brazing           |

Installation procedure (2 branches pipe (Joint))

Refer to the installation manuals of MSDD-50AR2-E and MSDD-50BR-E.

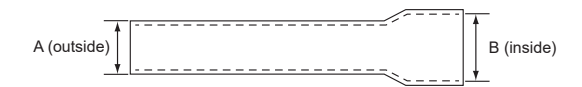

# Fig. 4-2

| Model name    | Connected pipes diameter | Outside<br>Diameter A | Inside<br>Diameter B |
|---------------|--------------------------|-----------------------|----------------------|
|               | mm                       | mm                    | mm                   |
| PAC-SG78RJB-E | ø9.52 → ø12.7            | ø9.52                 | ø12.7                |
| PAC-SG77RJB-E | ø6.35 → ø9.52            | ø6.35                 | ø9.52                |
| PAC-SG76RJB-E | ø9.52 → ø15.88           | ø9.52                 | ø15.88               |
| PAC-SK91RJ-E  | ø9.52 → ø6.35            | ø9.52                 | ø6.35                |
| PAC-SK82RJ-E  | ø15.88 → ø9.52           | ø15.88                | ø9.52                |
| PAC-SK85RJ-E  | ø15.88 → ø12.7           | ø15.88                | ø12.7                |
| PAC-SG79RJB-E | ø12.7 → ø9.52            | ø12.7                 | ø9.52                |
| PAC-SG80RJB-E | ø12.7 → ø15.88           | ø12.7                 | ø15.88               |
| PAC-SJ72RJB-E | ø15.88 → ø19.05          | ø15.88                | ø19.05               |

# 4.3. Pipe length and height difference

# 4.3.1. Connection without Branch box (Fig. 4-3)

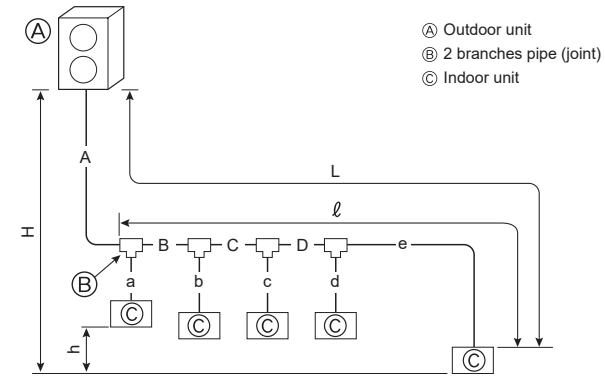

# Fig. 4-3 (a)

| Permissible length<br>(one-way)            | Total piping length                               | A+B+C+D+a+b+c+d+e ≤ 150 m                                                 |
|--------------------------------------------|---------------------------------------------------|---------------------------------------------------------------------------|
|                                            | Farthest piping length (L)                        | $L = A+B+C+D+e \le 80 m$                                                  |
|                                            | Farthest piping length after the first branch (ℓ) | $l = B+C+D+e \le 50 \text{ m}$                                            |
| Permissible height difference<br>(one-way) | In indoor/outdoor section (H)                     | $H \le 50$ m (In the case of outdoor unit is set higher than indoor unit) |
|                                            |                                                   | $H \le 40$ m (In the case of outdoor unit is set lower than indoor unit)  |
|                                            | In each indoor unit (h)                           | h ≤ 15 m                                                                  |

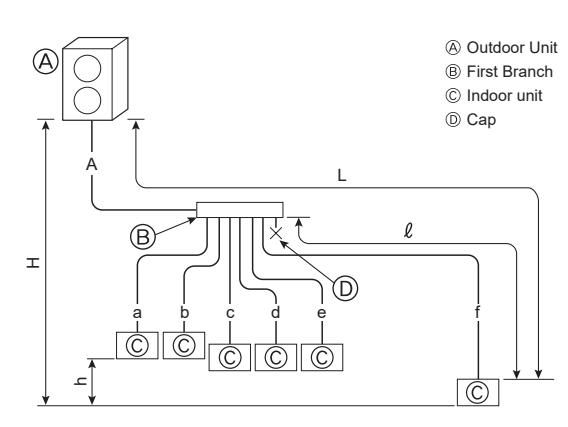

# Fig. 4-3 (b)

| Permissible length                         | Total piping length           | A+a+b+c+d+e+f ≤ 150 m                                                     |
|--------------------------------------------|-------------------------------|---------------------------------------------------------------------------|
| (one-way)                                  | Farthest piping length (L)    | L = A+f ≤ 80 m, ℓ = f ≤ 50 m                                              |
| Permissible height difference<br>(one-way) | In indoor/outdoor section (H) | $H \le 50$ m (In the case of outdoor unit is set higher than indoor unit) |
|                                            |                               | $H \le 40$ m (In the case of outdoor unit is set lower than indoor unit)  |
|                                            | In each indoor unit (h)       | h ≤ 15 m                                                                  |

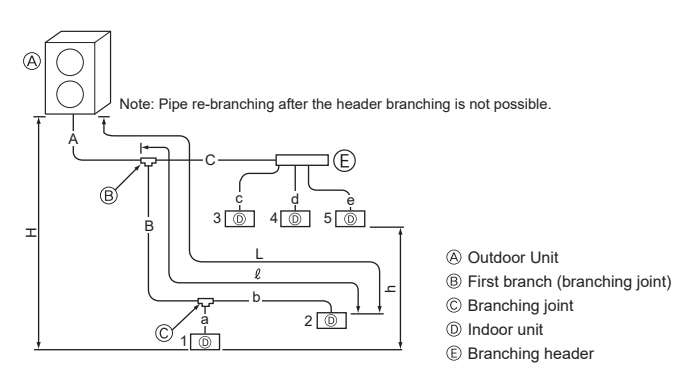

| Permissible length<br>(one-way)            | Total piping length                                 | $A+B+C+a+b+c+d+e \le 150 \text{ m}$                                       |
|--------------------------------------------|-----------------------------------------------------|---------------------------------------------------------------------------|
|                                            | Farthest piping length (L)                          | L = A+B+b ≤ 80 m                                                          |
|                                            | Farthest piping length after the first branch $(l)$ | B+b ≤ 50 m                                                                |
| Permissible height difference<br>(one-way) | In indoor/outdoor section (H)                       | $H \le 50$ m (In the case of outdoor unit is set higher than indoor unit) |
|                                            |                                                     | $H \le 40$ m (In the case of outdoor unit is set lower than indoor unit)  |
|                                            | In each indoor unit (h)                             | h ≤ 15 m                                                                  |

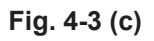

20

4.3.2. Connection with Branch box (Fig. 4-4)
This unit has flared connections on each indoor unit and Branch box and outdoor unit sides.
Remove the valve cover of the outdoor unit, then connect the pipe.

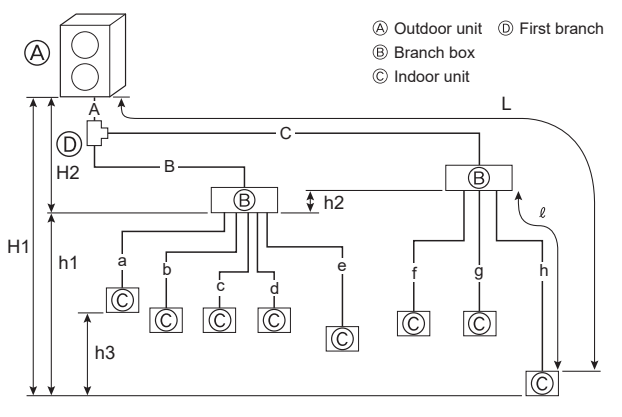

# Fig. 4-4

|                               | Total piping length                                       | A + B + C + a + b + c + d + e + f + g + h ≤ 150 m                                               |
|-------------------------------|-----------------------------------------------------------|-------------------------------------------------------------------------------------------------|
|                               | Farthest piping length (L)                                | A + C + h ≤ 80 m                                                                                |
| Bermissible length            | Piping length between outdoor unit and Branch boxes       | $A + B + C \le 55 m$                                                                            |
| (one-way)                     | Farthest Branch box from the first joint                  | C ≤ 50 m                                                                                        |
| (0.00                         | Farthest piping length after Branch box (r)               | h ≤ 25 m                                                                                        |
|                               | Total piping length between Branch boxes and indoor units | a + b + c + d + e + f + g + h ≤ 95 m                                                            |
|                               | In indoor/outdoor section (H1)                            | H1, H2 $\leq$ 50 m (In the case of outdoor unit is set higher than indoor unit)                 |
|                               | Branch box/outdoor unit section (H2)                      | H1, H2 $\leq$ 40 m (In the case of outdoor unit is set lower than indoor unit)                  |
| Permissible height difference | In Branch box/indoor unit section (h1)                    | h1 + h2 ≤ 15 m                                                                                  |
| (one-way)                     | In each branch unit (h2)                                  | h2 ≤ 15 m                                                                                       |
|                               | In each indoor unit (h3)                                  | h3 ≤ 12 m                                                                                       |
| Number of bends               | When using a branch joint                                 | A + B + a ,  A + B + b ,  A + B + c ,  A + B + d ,  A + B + e ,  A + C + f ,  A + C + g ,       |
|                               |                                                           | A + C + h  ≤ 15                                                                                 |
|                               | When not using a branch joint                             | $ A + a ,  A + b ,  A + c ,  A + d ,  A + C + e ,  A + C + f ,  A + C + g ,  A + C + h  \le 15$ |

en

## 4.3.3. Mixed system (City Multi indoor units and M, S, P series indoor units via Branch box) (Fig. 4-5)

## 1. In case of using one Branch box

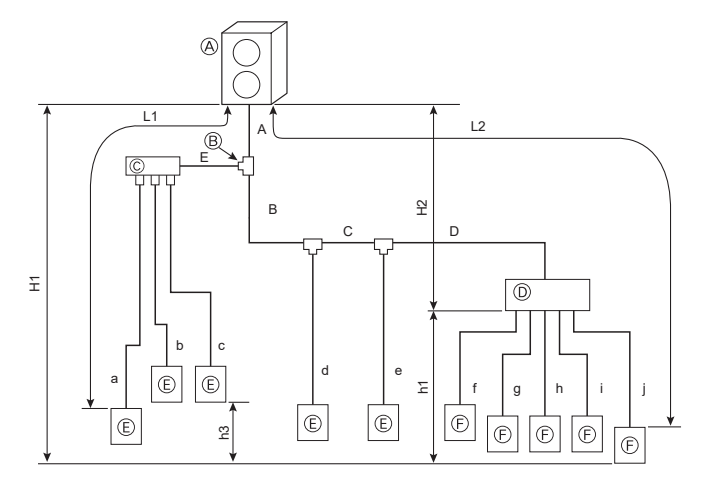

Outdoor Unit
 First joint
 G Branch header (CMY)
 Branch box
 E CityMulti Indoor unit
 M, S, P series Indoor unit

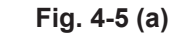

| Permissible length            | Total piping length                                 | A + B + C + D + E + a + b + c + d + e + f + g + h + i + j ≤ 150 m               |
|-------------------------------|-----------------------------------------------------|---------------------------------------------------------------------------------|
| (One-way)                     | Farthest piping length (L1)                         | $A + E + a \text{ or } A + B + C + e \le 80 \text{ m}$                          |
|                               | Farthest piping length. Via Branch box (L2)         | $A + B + C + D + j \le 80 m$                                                    |
|                               | Piping length between outdoor unit and Branch box   | A + B + C + D ≤ 55 m                                                            |
|                               | Farthest piping length from the first joint         | $B + C + D \text{ or } B + C + e \le 50 \text{ m}$                              |
|                               | Farthest piping length after Branch box             | j ≤ 25 m                                                                        |
|                               | Total piping length between Branch boxes and indoor | f+ a+ b+ i+ i< 05 m                                                             |
|                               | units                                               | 1 + g + 11 + 1 + J = 95 11                                                      |
| Permissible height difference | In indoor/outdoor section (H1)                      | H1, H2 $\leq$ 50 m (In the case of outdoor unit is set higher than indoor unit) |
| (One-way)                     | Branch box/outdoor unit section (H2)                | H1, H2 $\leq$ 40 m (In the case of outdoor unit is set lower than indoor unit)  |
|                               | In Branch box/indoor unit section (h1)              | h1 ≤ 15 m                                                                       |
|                               | In each indoor unit (h3)                            | h3 ≤ 12 m                                                                       |
| Number of bends               |                                                     | A + E + a ,  A + E + b ,  A + E + c ,  A + B + d ,  A + B + C + e ,             |
|                               |                                                     | A + B + C + D + f ,  A + B + C + D + g ,  A + B + C + D + h ,                   |
|                               |                                                     | A + B + C + D + i ,  A + B + C + D + i  ≤ 15                                    |

## 2. In case of using two Branch boxes

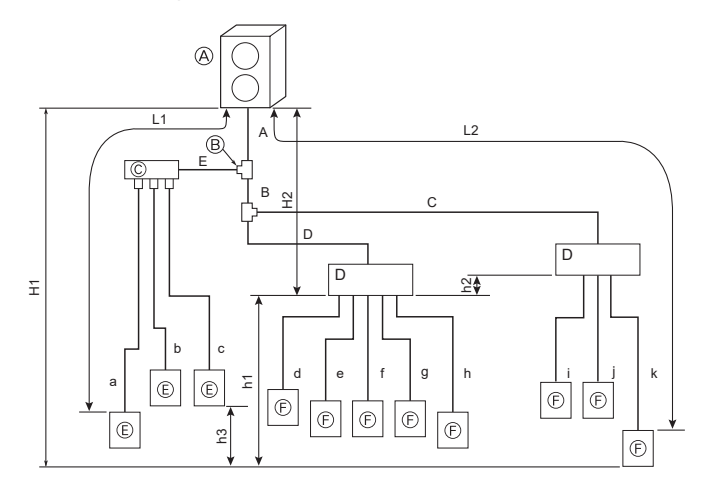

Fig. 4-5 (b)

| $^{(A)}$ | Outdoor Unit |
|----------|--------------|
| ®        | First ioint  |

- © Branch header (CMY)
- D Branch box
- CityMulti Indoor unit
- © M, S, P series Indoor unit

| Permissible length            | Total piping length                                       | A + B + C + D + E + a + b + c + d + e + f + g + h + i + j + k ≤ 150 m                         |
|-------------------------------|-----------------------------------------------------------|-----------------------------------------------------------------------------------------------|
| (One-way)                     | Farthest piping length (L1)                               | A + E + a ≤ 80 m                                                                              |
|                               | Farthest piping length. Via Branch box (L2)               | A + B + C + k ≤ 80 m                                                                          |
|                               | Piping length between outdoor unit and Branch boxes       | A + B + C + D ≤ 55 m                                                                          |
|                               | Farthest piping length from the first joint               | B + C or E + a ≤ 50 m                                                                         |
|                               | Farthest piping length after Branch box                   | k ≤ 25 m                                                                                      |
|                               | Farthest Branch box from outdoor unit                     | A + B + C ≤ 55 m                                                                              |
|                               | Total piping length between Branch boxes and indoor units | d + e + f + g + h + i + j + k ≤ 95 m                                                          |
| Permissible height difference | In indoor/outdoor section (H1)                            | H1, H2 $\leq$ 50 m (In the case of outdoor unit is set higher than indoor unit)               |
| (One-way)                     | Branch box/outdoor unit section (H2)                      | H1, H2 $\leq$ 40 m (In the case of outdoor unit is set lower than indoor unit)                |
|                               | In Branch box/indoor unit section (h1+h2)                 | h1 + h2 ≤ 15 m                                                                                |
|                               | In each branch unit (h1)                                  | $h2 \le 15 \text{ m}$                                                                         |
|                               | In each indoor unit (h3)                                  | h3 ≤ 12 m                                                                                     |
| Number of bends               |                                                           | A + E + a ,  A + E + b ,  A + E + c ,  A + B + D + d ,  A + B + D + e ,  A + B + D + f ,      |
|                               |                                                           | $  A + B + D + g ,  A + B + D + h ,  A + B + C + i ,  A + B + C + j ,  A + B + C + k  \le 15$ |

# 4. Installing the refrigerant piping

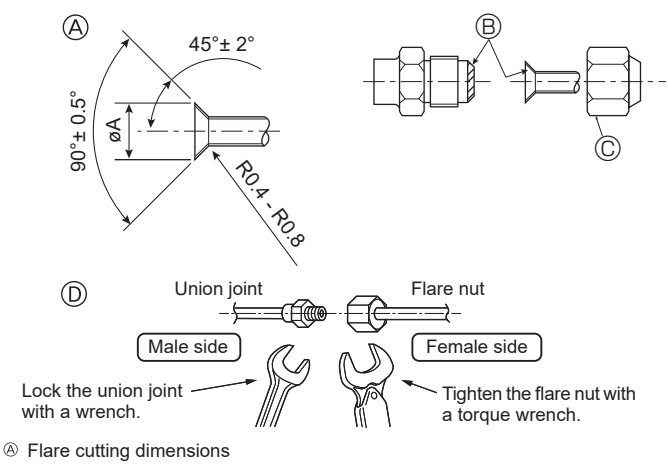

In Flare nut tightening torque

Fig. 4-6

A (Fig. 4-6)

en

| Copper pipe O.D. | Flare dimensions   |
|------------------|--------------------|
| (mm)             | øA dimensions (mm) |
| ø6.35            | 8.7 - 9.1          |
| ø9.52            | 12.8 - 13.2        |
| ø12.7            | 16.2 - 16.6        |
| ø15.88           | 19.3 - 19.7        |
| ø19.05           | 23.6 - 24.0        |

### D (Fig. 4-6)

| Copper pipe O.D. | Flare nut O.D. | Tightening torque |
|------------------|----------------|-------------------|
| (mm)             | (mm)           | (N·m)             |
| ø6.35            | 17             | 14 - 18           |
| ø6.35            | 22             | 34 - 42           |
| ø9.52            | 22             | 34 - 42           |
| ø12.7            | 26             | 49 - 61           |
| ø12.7            | 29             | 68 - 82           |
| ø15.88           | 29             | 68 - 82           |
| ø15.88           | 36             | 100 - 120         |
| ø19.05           | 36             | 100 - 120         |

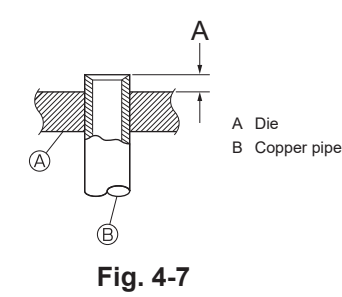

## 4.4. Connecting pipes (Fig. 4-6)

- Conduct sufficient anti-condensation and insulation work to prevent water dripping from the refrigerant piping. (liquid pipe/gas pipe)
- Increase insulation depending on the environment where the refrigerant piping is installed, or condensation may occur on the surface of the insulation material. (Insulation material Heat-resistant temperature: 120 °C, Thickness: 15 mm or more)
- \* When the refrigerant piping is used in locations subject to high temperature and humidity such as in the attic, further addition of insulation may be required.
- To insulate the refrigerant piping, apply heat-resistant polyethylene foam between the indoor unit and insulation material as well as to the net between the insulation material filling all gaps.

(Condensation forming on the piping may result in condensation in the room or burns when contacting the piping.)

- The indoor parts of the drain pipe should be wrapped with polyethylene foam insulation materials (specific gravity of 0.03, thickness of 9 mm or more).
- Apply thin layer of refrigerant oil to pipe and joint seating surface before tightening flare nut. A
- Apply refrigerating machine oil over the entire flare seat surface.
   B
- Use the flare nuts for the following pipe size. ©
- For connection, first align the center, then tighten the first 3 to 4 turns of flare nut by hand.
- Use 2 wrenches to tighten piping connections. D
- Use leak detector or soapy water to check for gas leaks after connections are completed.
- When bending the pipes, be careful not to break them. Bend radius of 100 mm to 150 mm is sufficient.
- Make sure the pipes do not contact the compressor. Abnormal noise or vibration may result.

1 Pipes must be connected starting from the indoor unit.

- Flare nuts must be tightened with a torque wrench.
- 2 Flare the liquid pipes and gas pipes and apply a thin layer of refrigeration oil (Applied on site).
- When usual pipe sealing is used, refer to Table 4 for flaring of R32 refrigerant pipes. The size adjustment gauge can be used to confirm A measurements.

### A Warning:

When installing the unit, securely connect the refrigerant pipes before starting the compressor.

### Table 4 (Fig. 4-7)

|        | A (                | mm)            |
|--------|--------------------|----------------|
|        | Elara tool for P32 | Flare tool for |
|        | Flate tool for R32 | R22·R407C      |
|        | Cluto              | ch type        |
| ø6.35  | 0 - 0.5            | 1.0 - 1.5      |
| ø9.52  | 0 - 0.5            | 1.0 - 1.5      |
| ø12.7  | 0 - 0.5            | 1.0 - 1.5      |
| ø15.88 | 0 - 0.5            | 1.0 - 1.5      |
| ø19.05 | 0 - 0.5            | 1.0 - 1.5      |

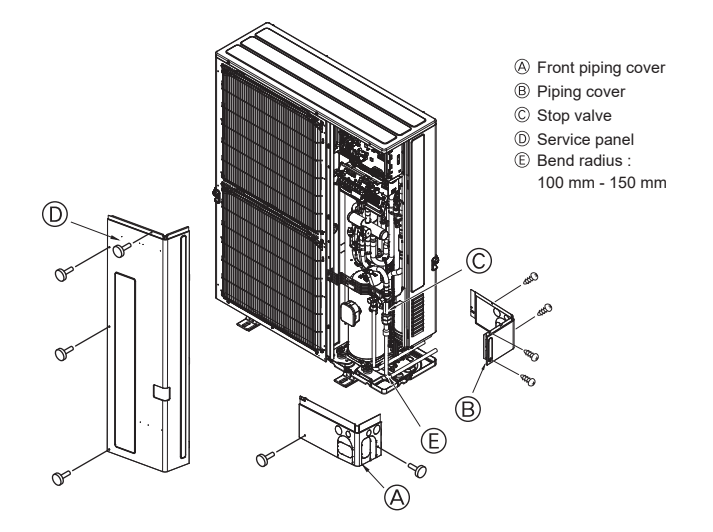

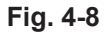

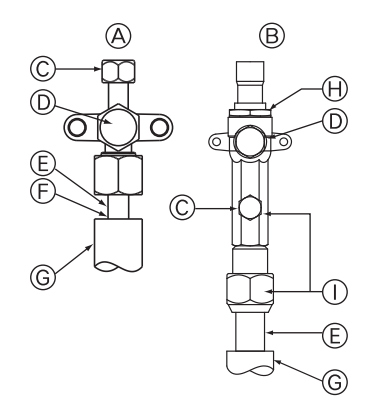

- Stop valve <Liquid side>
- B Stop valve <Gas side>
- $\ensuremath{\mathbb{C}}$  Service port
- Open/Close section
- $\ensuremath{\mathbb{E}}$  Local pipe

- $\ensuremath{\mathbb{E}}$  Sealed, same way for gas side
- © Pipe cover
- igoplus Do not use a wrench here.
- Refrigerant leakage may result. ① Use two wrenches here.

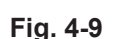

# 4.5. Refrigerant piping (Fig. 4-8)

Remove the service panel () (three screws) and the front piping cover (() (two screws) and rear piping cover (() (five screws)).

- Perform refrigerant piping connections for the indoor/outdoor unit when the outdoor unit's stop valve is completely closed.
- 2 Vacuum-evacuate air from the indoor unit and the connection piping.
- 3 After connecting the refrigerant pipes, check the connected pipes and the indoor unit for gas leaks. (Refer to 4.6. Refrigerant pipe airtight testing method)
- 4 Vacuumize the refrigerant lines through the service port of the liquid and gas stop valves. And then open the stop valves completely (for both the liquid and gas stop valves). The outdoor unit has the shut-off valve, so the refrigerant line of the indoor and outdoor units are not connected until the air conditioner operates after being energized.
  - If the stop valves are left closed and the unit is operated, the compressor and control valves will be damaged.
  - Use a leak detector or soapy water to check for gas leaks at the pipe connection sections of the outdoor unit.
  - Do not use the refrigerant from the unit to evacuate air from the refrigerant lines.
  - After the valve work is completed, tighten the valve caps to the correct torque: 20 to 25 N·m (200 to 250 kgf·cm).

Failure to replace and tighten the caps may result in refrigerant leakage. In addition, do not damage the insides of the valve caps as they act as a seal to prevent refrigerant leakage.

5 Use sealant to seal the ends of the thermal insulation around the pipe connection sections to prevent water from entering the thermal insulation.

## 4.6. Refrigerant pipe airtight testing method

(1) Connect the testing tools.

- Make sure the stop valves (A) (B) are closed and do not open them.
- Add pressure to the refrigerant lines through the service port © of the liquid stop valve (a) and the gas stop valve (a).
- (2) Do not add pressure to the specified pressure all at once; add pressure little by little.
   1 Pressurize to 0.5 MPa (5 kgf/cm<sup>2</sup>G), wait five minutes, and make sure the pressure does not decrease.
  - Pressure does not decrease.
     Pressure does not decrease.
  - 3 Pressurize to 4.15 MPa (41.5 kgf/cm<sup>2</sup>G) and measure the surrounding temperature and refrigerant pressure.
- (3) If the specified pressure holds for about one day and does not decrease, the pipes have passed the test and there are no leaks.
  - If the surrounding temperature changes by 1°C, the pressure will change by about 0.01 MPa (0.1 kgf/cm²G). Make the necessary corrections.
- (4) If the pressure decreases in steps (2) or (3), there is a gas leak. Look for the source of the gas leak.

### ▲ Caution:

If an airtightness test was performed on the outdoor unit when it was relocated, vacuumize the refrigerant lines with the stop valves opened through both the check valves and the service ports.

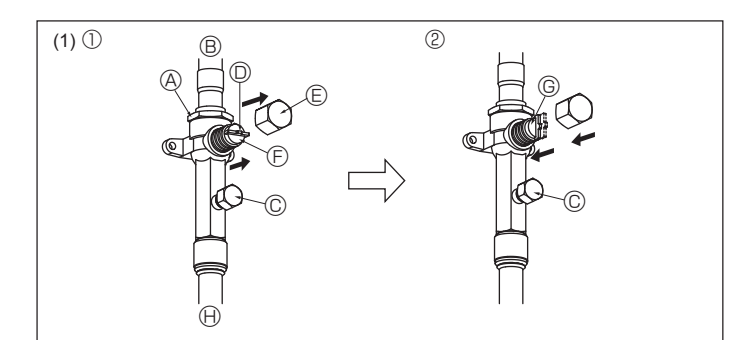

Fig. 4-10

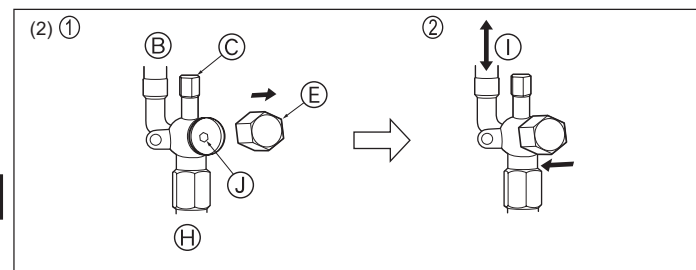

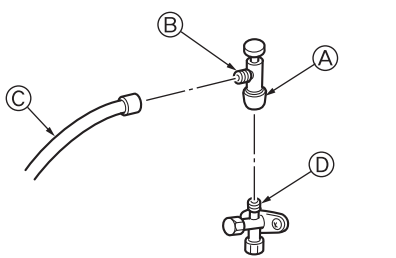

Fig. 4-11

- \* The figure to the left is an example only. The stop valve shape, service port position, etc., may vary according to the model.
- \* Turn section (A) only.
- (Do not further tighten sections (A) and (B) together.)

Fig. 4-12

# 4.7. Stop valve opening method

- The stop valve opening method varies according to the outdoor unit model. Use the appropriate method to open the stop valves.
- (1) Gas side (Fig. 4-10)
- ① Remove the cap, pull the handle toward you and rotate 1/4 turn in a counterclockwise direction to open.
- ② Make sure that the stop valve is open completely, push in the handle and rotate the cap back to its original position.
- (2) Liquid side (Fig. 4-11)
- ⑦ Remove the cap and turn the valve rod counterclockwise as far as it will go with the use of a 4 mm hexagonal wrench. Stop turning when it hits the stopper. (ø9.52: Approximately 10 revolutions)
- ② Make sure that the stop valve is open completely and rotate the cap back to its original position.

| A Valve body           | <sup>(F)</sup> Completely closed                  |
|------------------------|---------------------------------------------------|
| <sup>®</sup> Unit side | © Completely open                                 |
| © Service port         | (H) Refrigerant piping side (On-site installation |
| ① Handle               | $^{(\!]}$ Direction the refrigerant flows in      |
| (E) Cap                | ① Valve stem                                      |
|                        |                                                   |

Refrigerant pipes are protectively wrapped

• The pipes can be protectively wrapped up to a diameter of ø90 before or after connecting the pipes. Cut out the knockout in the pipe cover following the groove and wrap the pipes.

Pipe inlet gap

 Use putty or sealant to seal the pipe inlet around the pipes so that no gaps remain. (If the gaps are not closed, noise may be emitted or water and dust will enter the unit and breakdown may result.)

### Precautions when using the charge valve (Fig. 4-12)

Do not tighten the service port too much when installing it, otherwise, the valve core could be deformed and become loose, causing a gas leak.

After positioning section () in the desired direction, turn section A only and tighten it. Do not further tighten sections () and () together after tightening section ().

### A Warning:

 When opening or closing the valve below freezing temperatures, refrigerant may spurt out from the gap between the valve stem and the valve body, resulting in injuries.

# 4.8. Additional refrigerant charge

## Additional refrigerant charge

Refrigerant for the extended piping is not included in the outdoor unit when the unit is shipped from the factory. Therefore, charge each refrigerant piping system with additional refrigerant at the installation site. In addition, in order to carry out service, enter the size and length of each liquid pipe and additional refrigerant charge amounts in the spaces provided on the "Refrigerant amount" plate on the outdoor unit.

When the unit is stopped, charge the unit with the additional refrigerant through the liquid stop valve after the pipe extensions and indoor units have been vacuumized. When the unit is operating, add refrigerant to the gas check valve using a safety charger. Do not add liquid refrigerant directly to the check valve.

### Calculation of additional refrigerant charge

- Calculate the additional charge using the liquid pipe size and length of the extended piping and total capacity of connected indoor units.
- · Calculate the additional refrigerant charge using the procedure shown to the below, and charge with the additional refrigerant.
- For amounts less than 0.1 kg, round up the calculated additional refrigerant charge.
- (For example, if the calculated charge is 6.01 kg, round up the charge to 6.1 kg.)
- The amount of additional refrigerant which is calculated from the total capacity of indoor units and the combination of extended pipes must not be over 9.4 kg.

<Additional charge> Calculation of refrigerant charge

| Pipe size<br>Liquid pipe |   | Pipe size<br>Liquid pipe |   | Pipe size<br>Liquid pipe | - | Total capacity of<br>connected indoor units | Amount for the<br>indoor units |
|--------------------------|---|--------------------------|---|--------------------------|---|---------------------------------------------|--------------------------------|
| ø6.35                    | + | ø9.52                    | ľ | ø12.7                    | т | – 20.8 kW                                   | 3.2 kg                         |
| (m) × 0.019(kg/m)        |   | (m)×0.051(kg/m)          |   | (m) × 0.101(kg/m)        |   | 20.9 – 28.0 kW                              | 3.9 kg                         |
|                          |   |                          |   |                          |   | 28.1 kW –                                   | 4.3 kg                         |

### Included refrigerant amount when shipped from the factory

| Inclu                                                              | uded refrigerant amount |          |      |                   |
|--------------------------------------------------------------------|-------------------------|----------|------|-------------------|
|                                                                    | 3.0 kg                  |          |      |                   |
| <examp< td=""><td>ole&gt;</td><td></td><td></td><td></td></examp<> | ole>                    |          |      |                   |
| Outdoor                                                            | model: M200             | A:ø12.7  | 35 m | ٦                 |
| Indoor                                                             | 1: MS63 (7.1 kW)        | a: ø9.52 | 15 m |                   |
|                                                                    | 2: MS40 (4.5 kW)        | b: ø6.35 | 10 m |                   |
|                                                                    | 3: MS25 (2.8 kW)        | c: ø6.35 | 10 m | At the conditions |
|                                                                    | 4: MS20 (2.2 kW)        | d: ø6.35 | 30 m | below:            |
|                                                                    | 5: MS50 (5.6 kW)        | e: ø6.35 | 10 m | J                 |
|                                                                    |                         |          |      |                   |

The total length of each liquid line is as follows:

ø12.7: A = 30 m ø9.52: a = 15 m

ø6.35: b + c + d + e = 10 + 10 + 30 + 10 = 60 m

The total capacity of connected indoor units is as follows:

7.1 + 4.5 + 2.8 + 2.2 + 56 = 22.2

<Calculation example>

Additional refrigerant charge

60 × 0.019 + 15 × 0.051 + 35 × 0.101 + 3.9 = 9.4 kg (rounded up)

- Do not vent R32 into the atmosphere: R32 is a fluorinated greenhouse gas with a Global Warming Potential (GWP)=675
- Make sure to indicate the followings with ineffaceable ink on the designated label / spec label.
  - (3) On site additionally charge amount (kg)
  - (4) Tonne of  $CO_2$  equivalent (additionally charge amount) (5) Total refrigerant amount (1)+(3)

  - (6) Total tonne of CO2 equivalent (2)+(4)

### (1) Pre charge refrigerant amount (kg) (2) Tonne of CO2 equivalent (Pre charge)

It is already written on the label and varies depending on the model.

| Model Name   | Pre charge refrigerant<br>amount (kg) | Tonne of CO²<br>equivalent (Pre<br>charge) |
|--------------|---------------------------------------|--------------------------------------------|
| PUMY-M200YKM | 3.0                                   | 2.03                                       |

# 5. Drainage piping work

### Outdoor unit drainage pipe connection

| When c | Irain piping is nece | ssary, use the drain socket or the drain pan (option). |
|--------|----------------------|--------------------------------------------------------|
|        | 1.1                  |                                                        |

| Drain socket | PAC-SG61DS-E |
|--------------|--------------|
| Drain pan    | PAC-SH97DP-E |

| R32                   |
|-----------------------|
| ■ 675<br><sup>®</sup> |
|                       |
|                       |

|       | 🔟 kg | Ⅲ = Ⅲ × Ⅲ / 1000 |
|-------|------|------------------|
| 1     | 3.0  | 2.03             |
| 2     |      |                  |
| 3=1+2 |      |                  |

U Weight

III Tonne of CO2 equivalent

III GWP

en

# 6. Electrical work

## 6.1. Caution

- Follow ordinance of your governmental organization for technical standard related to electrical equipment, wiring regulations and guidance of each electric power company.
- 2 Use self-extinguishing distribution cables for power supply wiring.
- 3 Wiring for control (hereinafter referred to as transmission line) shall be (5 cm or more) apart from power source wiring so that it is not influenced by electric noise from power source wiring. (Do not insert transmission line and power source wire in the same conduit.)
- 4 Be sure to provide designated grounding work to outdoor unit.
- 5 Give some allowance to wiring for electrical part box of indoor and outdoor units, because the box is sometimes removed at the time of service work.
- 6 Never connect the main power source to terminal block of transmission line. If connected, electrical parts will be burnt out.
- 7 Use 2-core shield cable for transmission line. If transmission lines of different systems are wired with the same multiplecore cable, the resultant poor transmitting and receiving will cause erroneous operations.
- 8 Only the transmission line specified should be connected to the terminal block for outdoor unit transmission.

(Transmission line to be connected with indoor unit : Terminal block TB3 for transmission line, Other : Terminal block TB7 for centralized control) Erroneous connection does not allow the system to operate.

en

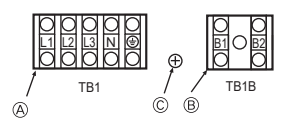

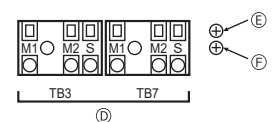

E Screw on the electrical component box for

E Screw on the electrical component box for

ground connection (TB3)

ground connection (TB7)

- A Power source
- B Power supply for Branch box
- © Screw on the electrical component box for
- ground connection (TB1/TB1B)
- ⑦ Transmission line

Fig. 6-1

9 In case to connect with the upper class controller or to conduct group operation in different refrigerant systems, the control line for transmission is required between the outdoor units each other.

Connect this control line between the terminal blocks for centralized control. (2wire line with no polarity)

When conducting group operation in different refrigerant systems without connecting to the upper class controller, replace the insertion of the short circuit connector from CN41 of one outdoor unit to CN40.

- 10 Group is set by operating the remote controller.
- 11 Power on the indoor units and the Branch box side first, then the outdoor side.
- 12 Make sure that the transmission line and power supply wiring do not contact the coil of the shut-off valve. The insulation of the wiring may tear.

# 6.2. Control box and connecting position of wiring (Fig. 6-1)

 Connect the wiring between the outdoor unit and the indoor unit, interface kit or Branch box to the transmission terminal block (TB3) of the outdoor unit. Connect the wiring between the outdoor unit and the centralized control system

to the transmission terminal block (TB7) of the outdoor unit. Connect the ground of the shielded wiring to the shield terminal (S) of the terminal

Connect the ground of the shielded wiring to the shield terminal (S) of the terminal block (TB3) or (TB7).

If the connection of the outdoor unit's transmission power supply connector has been changed from CN41 to CN40, connect the shield terminal (S) of the terminal block (TB7) to the screw (F) using the included lead wire.

- \* The shield (S) terminal of the transmission terminal block (TB3) is connected to the ground (E) when the unit is shipped from the factory.
- The terminal (B1) and (B2) on the terminal block (TB1B or TB1) is for supplying power to the Branch box (220 – 240 VAC).
- Remove the knock-out pieces from the piping cover, pass the power supply and transmission wires through the appropriate knock-out holes, and connect the wires to the terminal block.
- Fix power source wiring to terminal box by using buffer bushing for tensile force (PG connection or the like).

### ▲ Caution:

Never connect the transmission line for the indoor unit or the centralized control system transmission line to this terminal block (TB1). If the transmission lines are connected, the indoor unit terminal block or centralized control terminal block could be damaged.

# 6.3. Wiring transmission cables

### 1 Types of control cables

| 1. | Wiring | transmission | cables |
|----|--------|--------------|--------|
|    |        |              |        |

| Types of transmission cables   | Shielding wire CVVS, CPEVS or MVVS                                                                |
|--------------------------------|---------------------------------------------------------------------------------------------------|
| Cable diameter                 | More than 1.25 mm <sup>2</sup>                                                                    |
| Maximum wiring length          | Within 200 m                                                                                      |
| 2. M-NET Remote control cables | 3                                                                                                 |
| Types of remote control cables | Shielding wire CVVS, CPEVS or MVVS                                                                |
| Cable diameter                 | 0.5 to 1.25 mm <sup>2</sup>                                                                       |
| Remarks                        | When 10 m is exceeded, use cable with the same specifications as transmission line wiring cables. |
| 3. MA Remote control cable     |                                                                                                   |
| Type of remote control cable   | Shoothod 2 core cable (unchielded) C\//                                                           |

| Type of remote control cable | Sheathed 2-core cable (unshielded) CVV |
|------------------------------|----------------------------------------|
| Cable diameter               | 0.3 to 1.25 mm <sup>2</sup> *          |
| Remarks                      | Within 200 m *                         |

Cable diameter and length may differ depending on the remote controller. Refer to installation manual of each remote controller for details.

### 2 Wiring examples

· Controller name, symbol and allowable number of controllers.

| Name         |                                                 | Symbol | Allowable number of controllers             |  |  |
|--------------|-------------------------------------------------|--------|---------------------------------------------|--|--|
| Outdoor unit | controller                                      | OC     | -                                           |  |  |
|              | CITY                                            |        | 1 to 12 units per 1 OC *1                   |  |  |
| Indoor unit  | MULTI                                           | M-IC   |                                             |  |  |
|              | series                                          |        |                                             |  |  |
| controller   | M, S, P                                         | A.IC   | 2 to 8 units per 1 OC *1                    |  |  |
|              | series                                          | A-IC   |                                             |  |  |
| Branch box   |                                                 | BC     | 0 to 2 units per 1 OC *1                    |  |  |
|              | Remote M-NET M-NET RC *2<br>controller MA MA-RC |        | Maximum of 12 controllers for 1 OC (Can     |  |  |
| Remote       |                                                 |        | not be connected if Branch box is used.) *1 |  |  |
| controller   |                                                 |        | Maximum of 2 per group                      |  |  |
|              | Wireless                                        | WL-RC  | -                                           |  |  |

Note:

- \*1. The number of connectable units may be limited by some conditions such as an indoor unit's capacity or each unit's equivalent power consumption.
- \*2. Don't use the Lossnay controller (PZ-61DR-E, PZ-43SMF-E, PZ-52SF-E, PZ-60DR-E).

<sup>&</sup>lt;Wiring Method and Address Setting: include Branch box system> Please refer to the Branch box Installation Manual.

# 6.4. System control

## Example of an M-NET remote controller system (Address setting is necessary.)

< Example for wiring control cables, wiring method and address setting, permissible lengths, and the constraint items are listed in the standard system with detailed explanation.>

## Example for the standard operation

## Example of wiring transmission cables

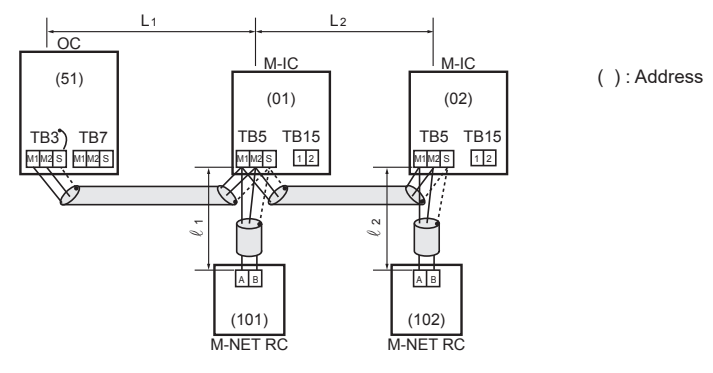

1 M-NET remote controller for each CITY MULTI series indoor unit

There is no need for setting the hundreds digit on the M-NET remote controller.

### Note:

Combinations of standard operation, operation using 2 M-NET remote controllers, and group operation are possible. For the system including the CITY MULTI indoor unit with refrigerant sensor, M-NET remote controller (M-NET RC) cannot be used.

### Wiring Method and Address Settings

- 1. Always use shielded wire when making connections between the outdoor unit (OC) and the indoor unit (M-IC).
- 2. Use feed wiring to connect terminals M1, M2 and S (Connected to ground) on transmission cable terminal block (TB3) for the outdoor unit (OC) to terminals M1, M2 and S on the transmission cable terminal block (TB5) of each CITY MULTI series indoor unit (M-IC). Use nonpolarized 2-core wire.
- 3. Connect terminals M1 and M2 on transmission cable terminal block (TB5) for each indoor unit with the terminal block on M-NET the remote controller (M-NET RC).
- 4. Set the address setting switch (on P.C.B) as shown below.

| Unit     | Range      | Setting Method                                                                                                    |  |
|----------|------------|----------------------------------------------------------------------------------------------------|--|
| M-IC     | 001 to 050 | _                                                                                                    |  |
| OC       | 051 to 100 | Use the smallest address of all the indoor unit plus 50.<br>* The address automatically becomes "100" if it is set as "01–50". |  |
| M-NET RC | 101 to 150 | Indoor unit address plus 100                                                                                                   |  |

5. If the interface kit is not connected, set SW5-7 on all outdoor units to OFF.

### Permissible Lengths

- 1. Indoor/Outdoor transmission line Maximum length:
- L1 + L2 ≤ 200 m (1.25 mm<sup>2</sup> or more)

 M-NET Remote controller cable length: ℓ1, ℓ2 ≤ 10 m (0.5 to 1.25 mm<sup>2</sup>)
 If the length exceeds 10 m, use a 1.25 mm<sup>2</sup> shielded wire. The section of the cable that exceeds 10 m must
 be included in the maximum length via outdoor units and maximum transmission cable length.

### Constraint items

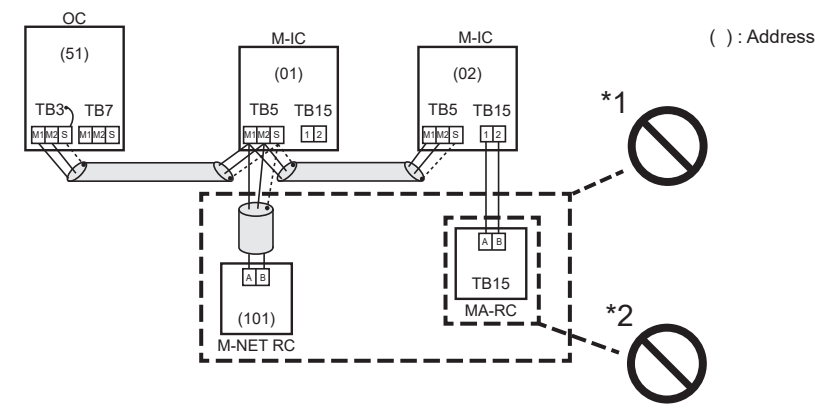

- \*1. M-NET remote controller (M-NET RC) and MA remote controller (MA RC) cannot be used together.
- \*2. Do not connect anything with TB15 of CITY MULTI series indoor unit (M-IC).

en

## Example for the operation using 2 M-NET remote controllers

### Example of wiring Transmission cables

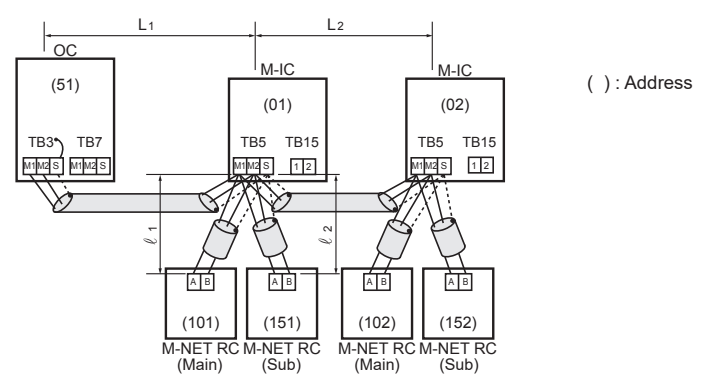

Using 2 M-NET remote controllers for each CITY MULTI series indoor unit.

## Note

en

### Combinations of standard operation, operation using 2 M-NET remote controllers, and group operation are possible.

For the system including the CITY MULTI indoor unit with refrigerant sensor, M-NET remote controller (M-NET RC) cannot be used.

### Wiring Method and Address Settings

- 1. Always use shielded wire when making connections between the outdoor unit (OC) and the indoor unit (M-IC).
- 2. Use feed wiring to connect terminals M1, M2 and S (Connected to ground) on transmission cable terminal block (TB3) for the outdoor unit (OC) to terminals M1, M2 and S on the transmission cable terminal block (TB5) of each CITY MULTI series indoor unit (M-IC). Use nonpolarized 2-core wire.
- 3. Connect terminals M1 and M2 on transmission cable terminal block (TB5) for each indoor unit with the terminal block on M-NET the remote controller (M-NET RC).
- 4. Set the address setting switch (on P.C.B) as shown below.

| Unit            | Range      | Setting Method                                                     |  |
|-----------------|------------|--------------------------------------------------------------------|--|
| M-IC            | 001 to 050 | -                                                                  |  |
| OC              | 051 to 100 | Use the smallest address of all the indoor units plus 50.          |  |
|                 |            | * The address automatically becomes "100" if it is set as "01–50". |  |
| M-NET RC (Main) | 101 to 150 | Indoor unit address plus 100                                       |  |
| M-NET RC (Sub)  | 151 to 200 | Indoor unit address plus 150                                       |  |

5. If the interface kit is not connected, set SW5-7 on all outdoor units to OFF.

### Permissible Lengths

- 1. Indoor/Outdoor transmission line Maximum length:
- L1 + L2 ≤ 200 m (1.25 mm² or more)
- 2. M-NET Remote controller cable length:
- $\ell 1 + \ell 2 \le 10 \text{ m} (0.5 \text{ to } 1.25 \text{ mm}^2)$

If the length exceeds 10 m, use a 1.25 mm<sup>2</sup> shielded wire. The section of the cable that exceeds 10 m must be included in the maximum length via outdoor units and maximum transmission cable length.

### Constraint items

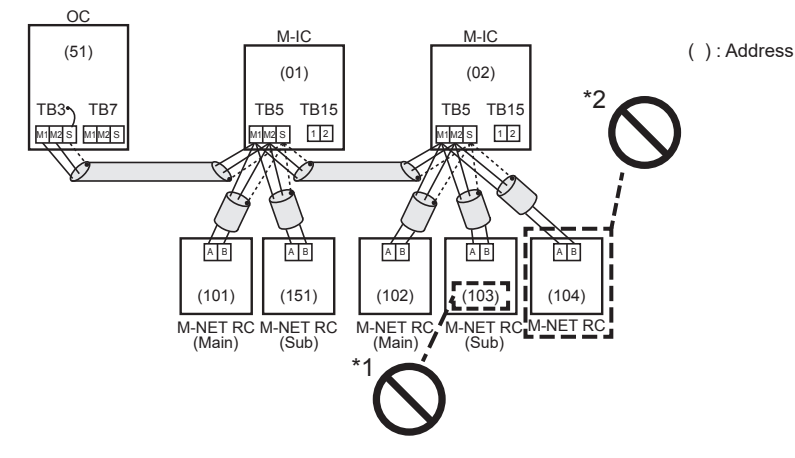

- \*1. Use the CITY MULTI series indoor unit (M-IC) address plus 150 as the sub M-NET remote controller address. In this case, it should be 152.
- \*2. 3 or more M-NET remote controllers (M-NET RC) cannot be connected to 1 CITY MULTI series indoor unit.

## Example for the group operation

### Example of wiring transmission cables

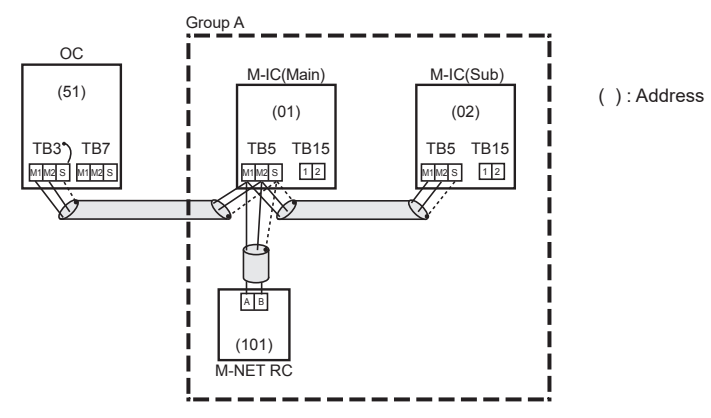

Multiple CITY MULTI series indoor units operated together by 1 M-NET remote controller.

### Note:

Combinations of standard operation, operation using 2 M-NET remote controllers, and group operation are possible. For the system including the CITY MULTI indoor unit with refrigerant sensor, M-NET remote controller (M-NET RC) cannot be used.

### Wiring Method and Address Settings

- 1. Always use shielded wire when making connections between the outdoor unit (OC) and the indoor unit (M-IC).
- 2. Use feed wiring to connect terminals M1, M2 and S (Connected to ground) on transmission cable terminal block (TB3) for the outdoor unit (OC) to terminals M1, M2 and S on the transmission cable terminal block (TB5) of each CITY MULTI series indoor unit (M-IC). Use nonpolarized 2-core wire.
- Connect terminals M1 and M2 on transmission cable terminal block (TB5) of the M-IC main unit with the most recent address within the same CITY MULTI series indoor unit (M-IC) group to terminal block on the M-NET remote controller.
- 4. Set the address setting switch (on P.C.B) as shown below.

| Unit        | Range      | Setting Method                                                                                                    |
|-------------|------------|----------------------------------------------------------------------------------------------------|
| M-IC (Main) | 001 to 050 | Use the smallest address within the same group of CITY MULTI series indoor units.                                                                             |
| M-IC (Sub)  | 001 to 050 | Use an address, other than that of the M-IC (Main) from among the units within the same group of indoor units. This must be in sequence with the M-IC (Main). |
| OC          | 051 to 100 | Use the smallest address of all the CITY MULTI series indoor units plus 50.<br>* The address automatically becomes "100" if it is set as "01–50".             |
| M-NET RC    | 101 to 150 | Set at an M-IC (Main) address within the same group plus 100.                                                                                                 |

5. Use the CITY MULTI series indoor unit (M-IC) within the group with the most functions as the M-IC (Main) unit.

6. If the interface kit is not connected, set SW5-7 on all outdoor units to OFF.

# Permissible Lengths Same as that of standard operation

### Constraint items

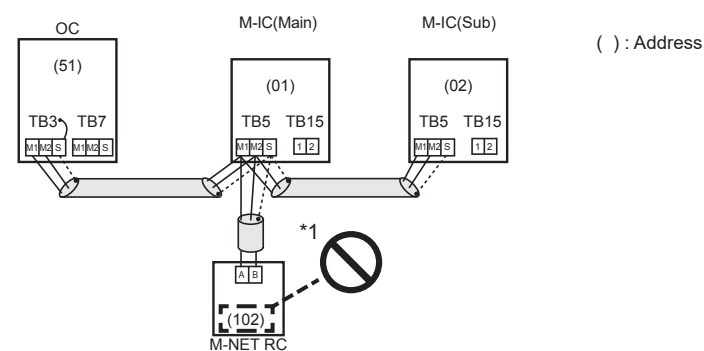

\*1. The M-NET remote controller address is the CITY MULTI series indoor unit main address plus 100. In this case, it should be 101.

# Example of a group operation system with 2 or more outdoor units and an M-NET remote controller. (Address settings are necessary.)

Examples of wiring transmission cables

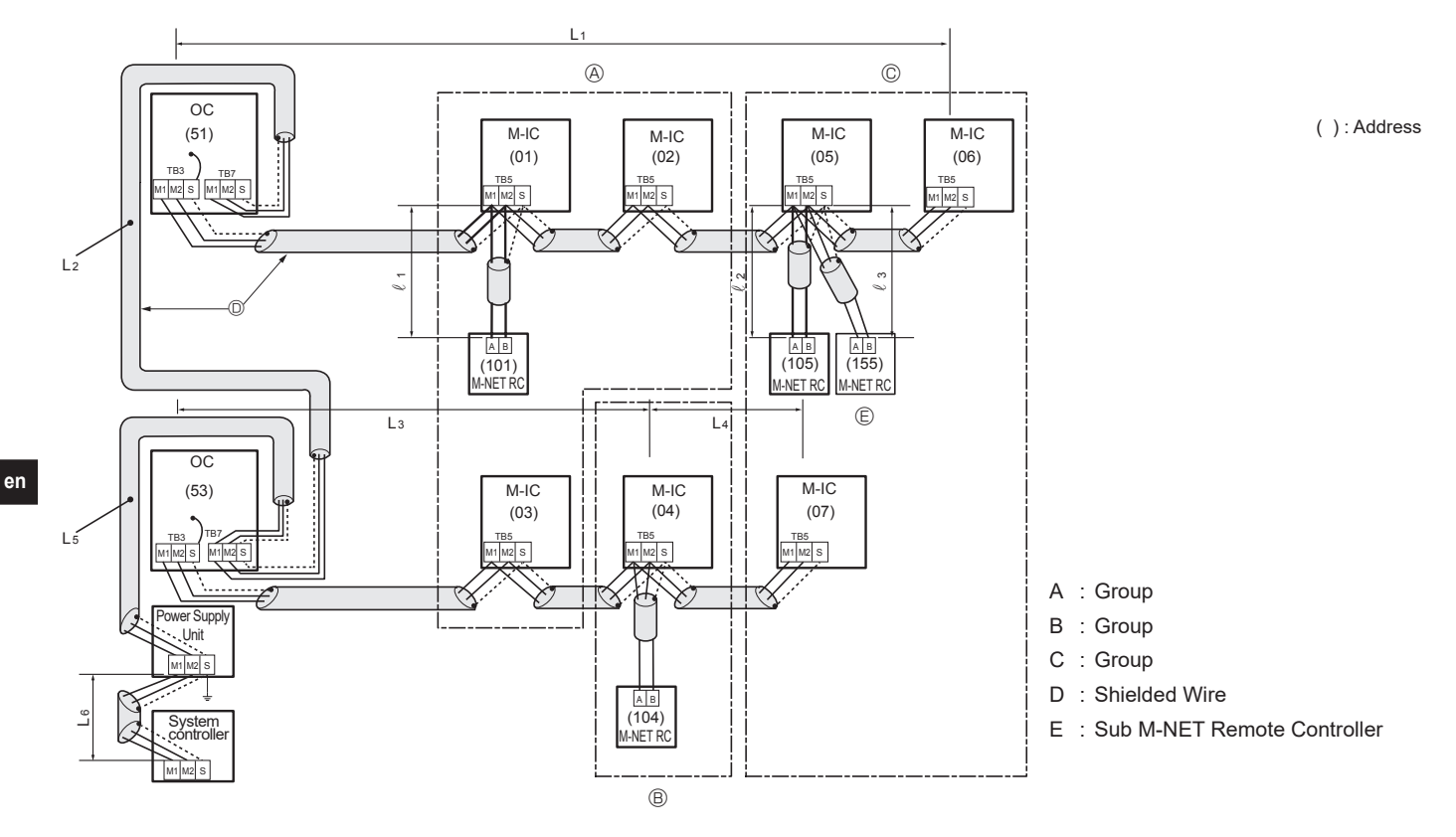

### Note:

For the system including the CITY MULTI indoor unit with refrigerant sensor, M-NET remote controller (M-NET RC) cannot be used.

### Wiring Method and Address Settings

- Always use shielded wire when making connections between the outdoor unit (OC) and the CITY MULTI series indoor unit (M-IC), as well for all OC-OC, and IC-IC wiring.
   Use feed wiring to connect terminals M1, M2 and S (Connected to ground) on the transmission cable terminal block (TB3) of each outdoor unit (OC) to terminals M1, M2 and S on the transmission cable terminal block of the CITY MULTI series indoor unit (M-IC).
- 3. Connect terminals M1 and M2 on the transmission cable terminal block of the CITY MULTI series indoor unit (M-IC) that has the most recent address within the same group to the terminal block on the M-NET remote controller (M-NET RC).
- 4. Connect together terminals M1, M2 and terminal S on the terminal block for centralized control (TB7) for the outdoor unit (OC).
- 5. Set the address setting switch as follows.

| Unit            | Range      | Setting Method                                                                                                    |  |
|-----------------|------------|----------------------------------------------------------------------------------------------------|--|
| M-IC (Main)     | 01 to 50   | Use the smallest address within the same group of CITY MULTI series indoor units.                                                                 |  |
| M-IC (Sub)      | 01 to 50   | Use an address, other than the M-IC (Main) in the same group of CITY MULTI series indoor units. This must be in sequence with the M-IC (Main).    |  |
| OC              | 51 to 100  | Use the smallest address of all the CITY MULTI series indoor units plus 50.<br>* The address automatically becomes "100" if it is set as "01–50". |  |
| M-NET RC (Main) | 101 to 150 | Set at an M-IC (Main) address within the same group plus 100.                                                                                     |  |
| M-NET RC (Sub)  | 151 to 200 | Set at an M-IC (Main) address within the same group plus 150.                                                                                     |  |
| MA-RC           | -          | Address setting is not necessary. (Main/sub setting is necessary.)                                                                                |  |

6. The group setting operations among the multiple CITY MULTI series indoor units are done by the M-NET remote controller (M-NET RC) after the electrical power has been turned on.

 When the system controller is connected to the system, set SW5-1 on all outdoor units to ON. Also, set the power supply switching connectors (CN40, CN41) as follows.

| Refrigerant system       | Connection with system<br>controller                     | Transmission line power supply unit | Group operation in different<br>refrigerant systems | Power supply switching<br>connector settings                                                        |
|--------------------------|----------------------------------------------------------|-------------------------------------|-----------------------------------------------------|----------------------------------------------------------------------------------------------------|
| Single refrigerant       | -                                                        | -                                   | -                                                   | Remains CN41 (default setting)                                                                      |
| Multiple refrigerants Co | No                                                       | _                                   | No                                                  |                                                                                                    |
|                          |                                                          |                                     | Yes                                                 | For one outdoor unit only, switch                                                                   |
|                          | Connection with indoor/outdoor<br>transmission line      | Not required                        | Yes/No                                              | and the ground terminal (♣) of<br>the terminal block (TB7) of one<br>outdoor unit switched to CN40. |
|                          | Connection with central control system transmission line | Required                            | Yes/No                                              | Remains CN41 (default setting)                                                                      |

8. If the interface kit is not connected, set SW5-7 on all outdoor units to OFF.

# 6. Electrical work

## Permissible Lengths

- Maximum line length via outdoor unit: L1+L2+L3+L4, L3+L4+L5+L6, L1+L2+L5+L6 ≤ 500 m (1.25 mm² or more)
- Indoor/outdoor transmission line Maximum length:
- L1, L3+L4, L2+L5, L6  $\leq$  200 m (1.25 mm<sup>2</sup> or more)
- 3. M-NET Remote controller cable length:
  ℓ1, ℓ2 + ℓ3 ≤ 10 m (0.5 to 1.25 mm²)
  If the length exceeds 10 m, use a 1.25 mm² shielded wire.
  The section of the cable that exceeds 10 m must be included in the maximum length via outdoor units and maximum transmission cable length.

### Constraint items

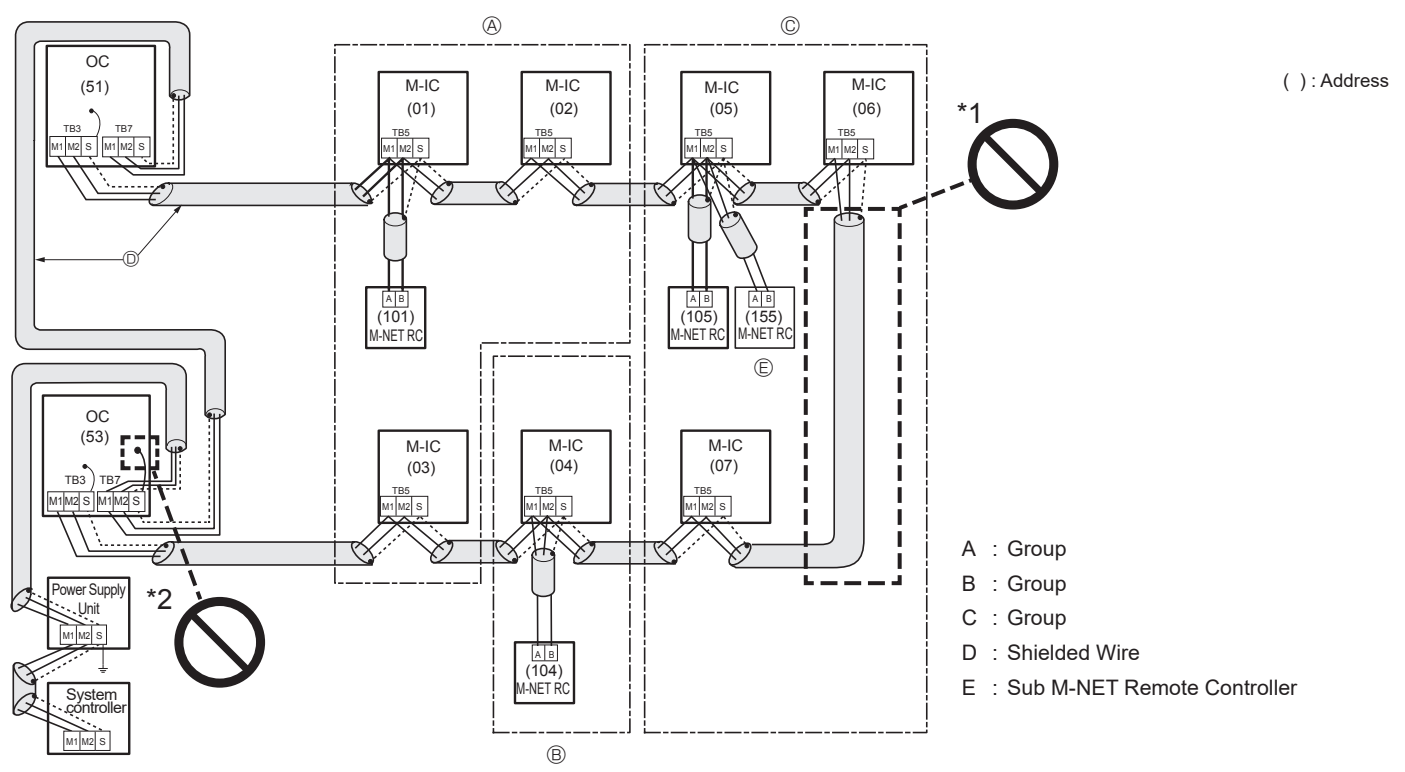

Set all addresses to ensure that they are not overlapped.

M-NET remote controller and MA remote controller cannot be connected with the CITY MULTI series indoor unit of the same group wiring together.

- \*1. Never connect together the terminal blocks (TB5) for transmission wires for CITY MULTI series indoor units (M-IC) that have been connected to different outdoor units (OC).
- \*2. If connected power supply unit, the earth processing of S terminal for the centralized control terminal block (TB7) is unnecessary. Connect the terminal S on the power supply unit with the earth.

# Example of an MA remote controller system (Address setting is not necessary.)

<In the case of same group operation, need to set the address that is only main CITY MULTI series indoor unit.>

- Example for the standard operation
- Example of wiring transmission cables

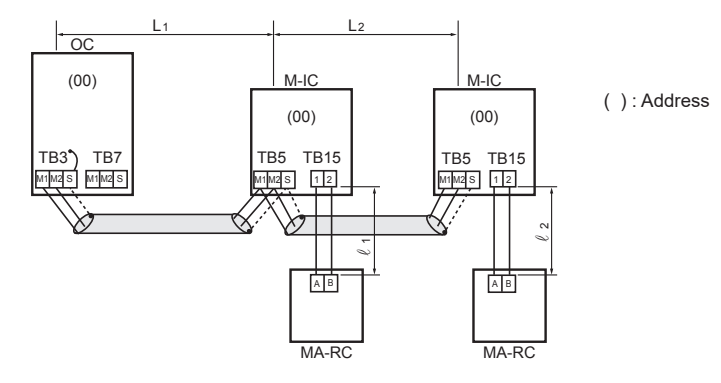

1 MA remote controller for each indoor unit

## en Note:

Combinations of standard operation, operation using 2 M-NET remote controllers, and group operation are possible. For the system including the CITY MULTI indoor unit with refrigerant sensor, address settings are necessary.

### Wiring Method and Address Settings

- 1. Always use shielded wire when making connections between the outdoor unit (OC) and the indoor unit (M-IC).
- 2. Use feed wiring to connect terminals M1, M2 and S (Connected to ground) on transmission cable terminal block (TB3) for the outdoor unit (OC) to terminals M1, M2 and S on the transmission cable terminal block (TB5) of each CITY MULTI series indoor unit (M-IC). Use nonpolarized 2-core wire.
- Connect terminals 1 and 2 on transmission cable terminal block (TB15) for each CITY MULTI series indoor unit with the terminal block for the MA remote controller (MA-RC).
- 4. If the interface kit is not connected, set SW5-7 on all outdoor units to OFF.

### Permissible Lengths

- 1. Indoor/outdoor transmission line Maximum length:
- L1 + L2 ≤ 200 m (1.25 mm<sup>2</sup> or more)
- 2. MA remote controller cable length:  $l_1, l_2 \le 200 \text{ m} (0.3 \text{ to } 1.25 \text{ mm}^2)$

### Constraint items

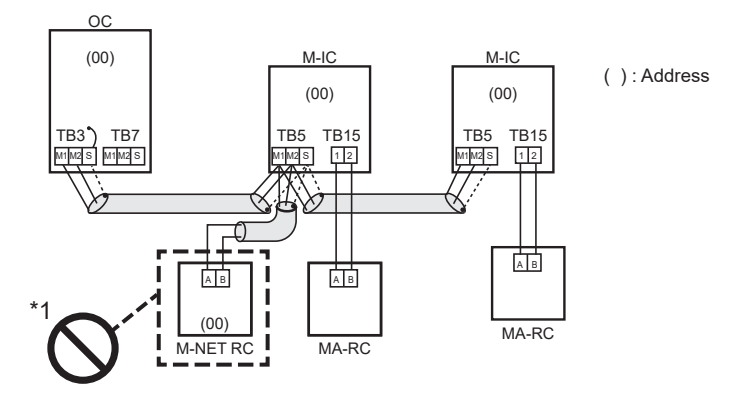

\*1. The MA remote controller and the M-NET remote controller cannot be used together with the CITY MULTI series indoor unit of the same group.

## Example for the operation using 2 remote controllers

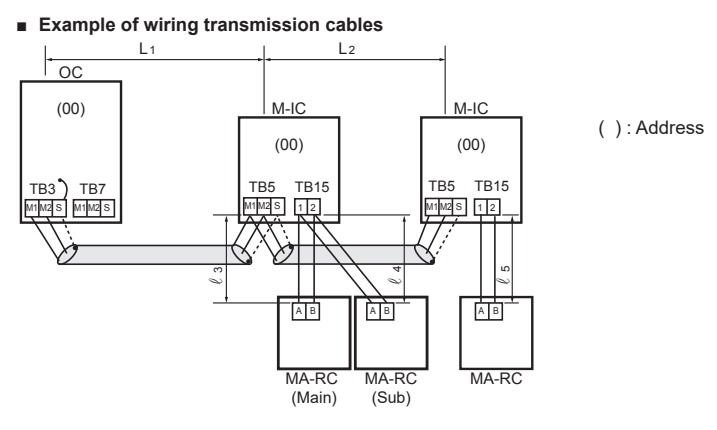

Using 2 MA remote controllers for each CITY MULTI series indoor unit.

### Note:

Combinations of standard operation, operation using 2 M-NET remote controllers, and group operation are possible. For the system including the CITY MULTI indoor unit with refrigerant sensor, address settings are necessary.

### Wiring Method and Address Settings

- 1. Always use shielded wire when making connections between the outdoor unit (OC) and the indoor unit (M-IC).
- Use feed wiring to connect terminals M1, M2 and S (Connected to ground) on transmission cable terminal block (TB3) for the outdoor unit (OC) to terminals M1, M2 and 2 S on the transmission cable terminal block (TB5) of each CITY MULTI series indoor unit (M-IC). Use nonpolarized 2-core wire.
- 3. Connect terminals 1 and 2 on transmission cable terminal block (TB15) for each CITY MULTI series indoor unit with the terminal block for the MA remote controller (MA-RC). In the case of using 2 remote controllers, connect terminals 1 and 2 on transmission cable terminal block (TB15) for each indoor unit with the terminal block for 2 MA 4.
- remote controllers.
- · Set either one of the MA remote controllers to "sub remote controller".
- Refer to the installation manual of MA remote controller.
- 5. If the interface kit is not connected, set SW5-7 on all outdoor units to OFF.

### Permissible Lengths

- Indoor/outdoor transmission line Maximum length: 1.
- $L1 + L2 \le 200 \text{ m} (1.25 \text{ mm}^2 \text{ or more})$
- 2. MA remote controller cable length:
  - $l_3 + l_4, l_5 \le 200 \text{ m} (0.3 \text{ to } 1.25 \text{ mm}^2)$

### Constraint items

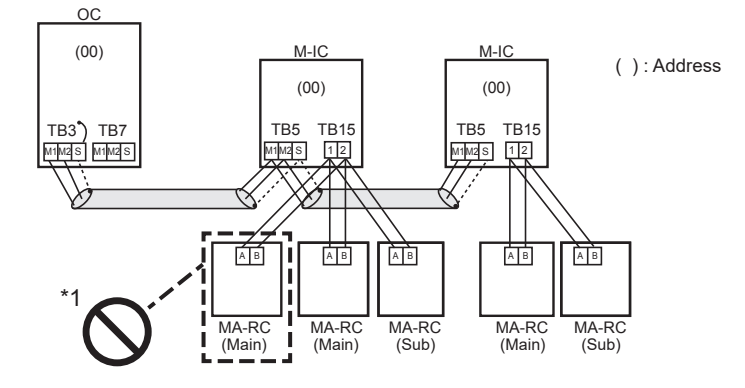

3 MA remote controllers or more cannot be connected with the CITY MULTI series indoor unit of the same group. \*1.

# 6. Electrical work

### Example for the group operation

### Note:

The CITY MULTI indoor unit with refrigerant sensor cannot be included in the group.

Example of wiring transmission cables

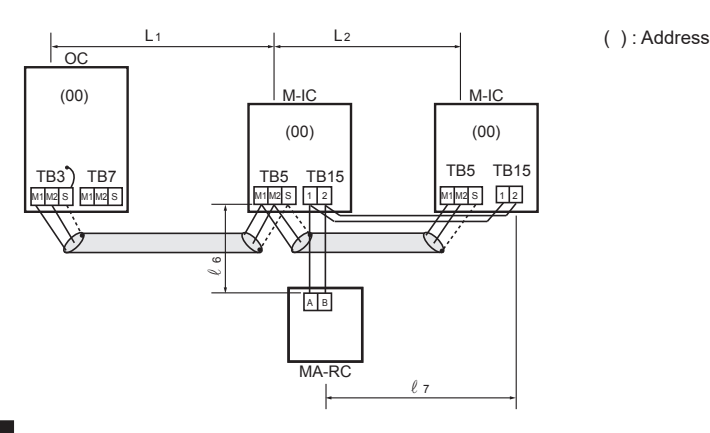

en

Multiple indoor units operated together by 1 MA remote controller.

### Note:

Combinations of standard operation, operation using 2 M-NET remote controllers, and group operation are possible. For the system including the CITY MULTI indoor unit with refrigerant sensor, address settings are necessary.

### Wiring Method and Address Settings

- 1. Always use shielded wire when making connections between the outdoor unit (OC) and the indoor unit (M-IC).
- Use feed wiring to connect terminals M1, M2 and S (Connected to ground) on transmission cable terminal block (TB3) for the outdoor unit (OC) to terminals M1, M2 and S on the transmission cable terminal block (TB5) of each CITY MULTI series indoor unit (M-IC). Use nonpolarized 2-core wire.
- Connect terminals 1 and 2 on transmission cable terminal block (TB15) for each CITY MULTI series indoor unit with the terminal block for the MA remote controller (MA-RC).
   In the case of group operation using MA remote controller (MA-RC), connect terminals 1 and 2 on transmission cable terminal block (TB15) of each CITY MULTI series indoor unit. Use non-polarized 2-core wire.
- In the case of same group operation, need to set the address that is only main CITY MULTI series indoor unit. Please set the smallest address within number 01–50 of the CITY MULTI series indoor unit with the most functions in the same group.
- If the interface kit is not connected, set SW5-7 on all outdoor units to OFF.

### Permissible Lengths

- 1. Indoor/outdoor transmission line Maximum length:
- L1 + L2 ≤ 200 m (1.25 mm<sup>2</sup> or more)
- 2. MA remote controller cable length:  $l_6 + l_7 \le 200 \text{ m} (0.3 \text{ to } 1.25 \text{ mm}^2)$

### Constraint items

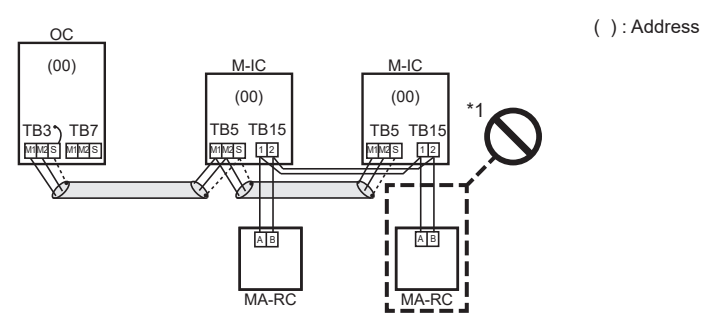

\*1. The second MA remote controller is connected with the terminal block (TB15) for the MA remote controller of the same CITY MULTI series indoor unit (M-IC) as the first MA remote control.

## Example for the operation using Supervisor Remote Controller mode (Address settings are necessary.)

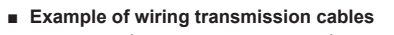

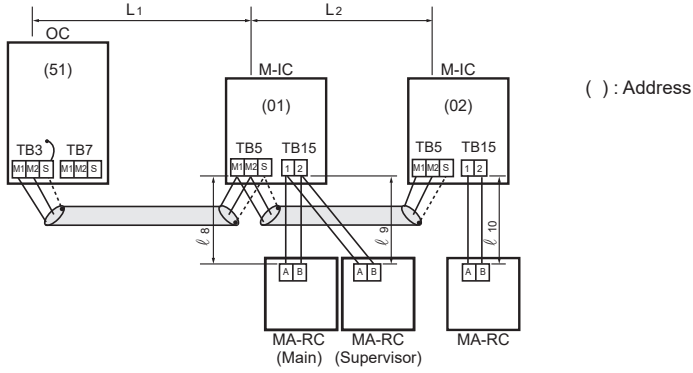

Using 2 MA remote controllers with alarm for CITY MULTI series indoor unit.

### Note:

### Combinations of standard operation, operation using 2 M-NET remote controllers, and group operation are possible.

### Wiring Method and Address Settings

- 1. Always use shielded wire when making connections between the outdoor unit (OC) and the indoor unit (M-IC).
- 2. Use feed wiring to connect terminals M1, M2 and S (Connected to ground) on transmission cable terminal block (TB3) for the outdoor unit (OC) to terminals M1, M2 and S on the transmission cable terminal block (TB5) of each CITY MULTI series indoor unit (M-IC). Use nonpolarized 2-core wire.
- Connect terminals 1 and 2 on transmission cable terminal block (TB15) for each CITY MULTI series indoor unit with the terminal block for the MA remote controller (MA-RC).
   In the case of using 2 remote controllers, connect terminals 1 and 2 on transmission cable terminal block (TB15) for each indoor unit with the terminal block for 2 MA remote controllers.
  - Set either one of the MA remote controllers to "Supervisor Remote Controller".
  - Refer to the installation manual of MA remote controller.
- 5. If the interface kit is not connected, set SW5-7 on all outdoor units to OFF.

### Permissible Lengths

- 1. Indoor/outdoor transmission line Maximum length:
- L1 + L2 ≤ 200 m (1.25 mm<sup>2</sup> or more)
- 2. MA remote controller cable length:
- $l_{8}, l_{9} \le 100 \text{ m}, l_{10} \le 200 \text{ m} (0.3 \text{ to } 1.25 \text{ mm}^2)$

### Constraint items

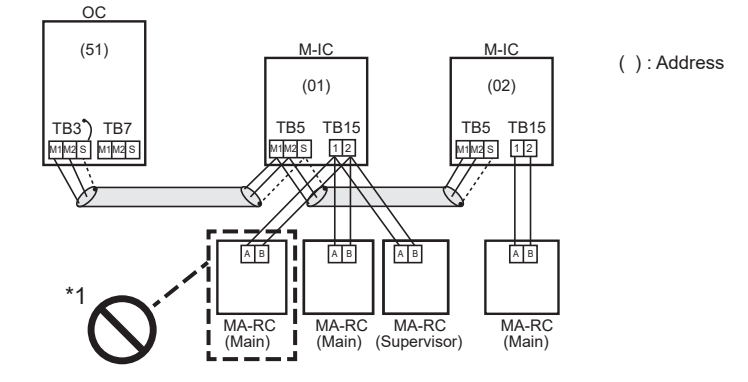

\*1. 3 MA remote controllers or more cannot be connected with the CITY MULTI series indoor unit of the same group.

# Example of a group operation with 2 or more outdoor units and MA remote controllers. (Address settings are necessary.)

Examples of wiring transmission cables

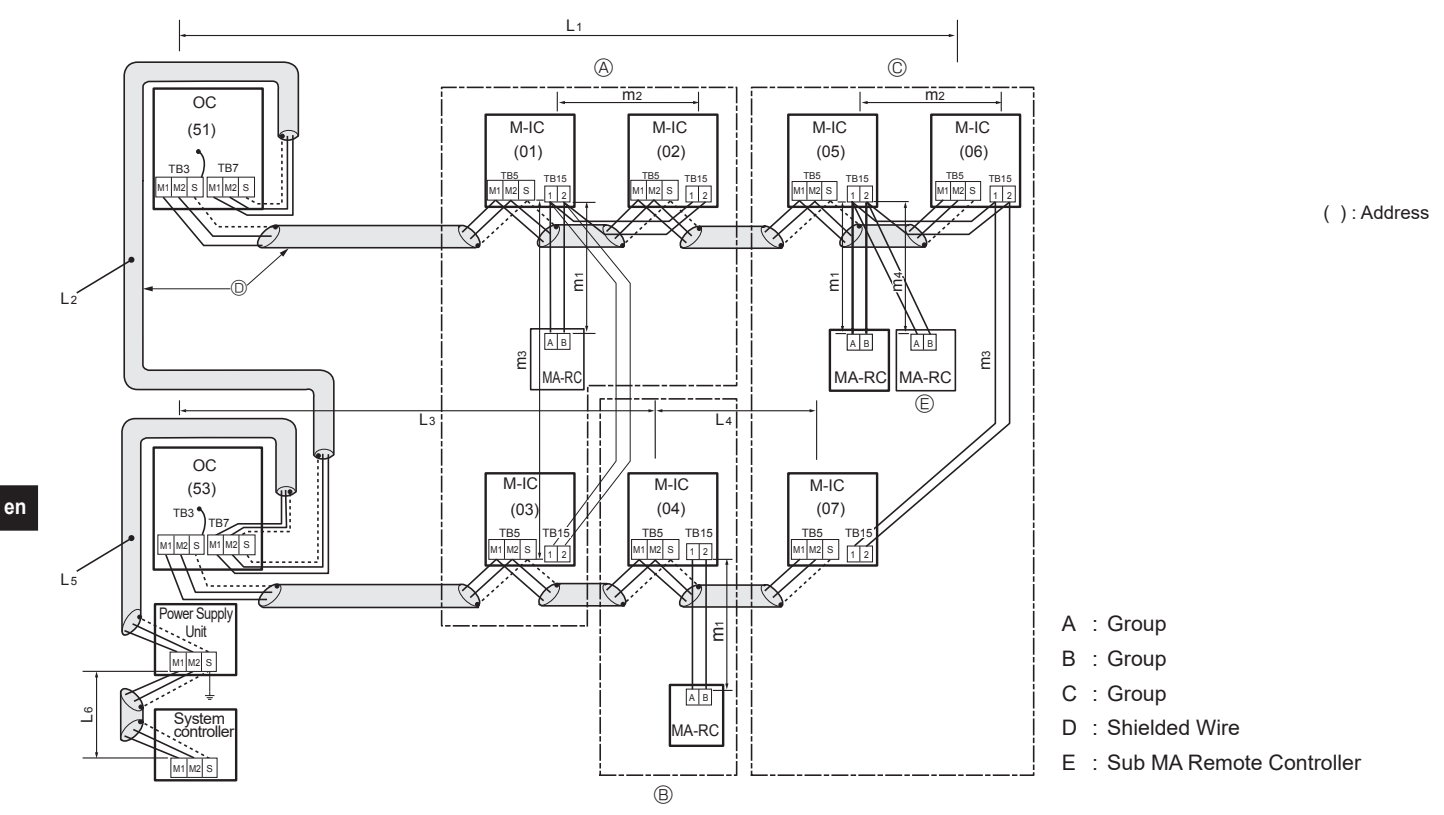

### Wiring Method Address Settings

Always use shielded wire when making connections between the outdoor unit (OC) and the CITY MULTI series indoor unit (M-IC), as well for all OC-OC, and IC-IC wiring.
 Use feed wiring to connect terminals M1, M2 and S (Connected to ground) on the transmission cable terminal block (TB3) of each outdoor unit (OC) to terminals M1, M2

and S on the transmission cable terminal block of the CITY MULTI series indoor unit (M-IC).
Connect terminals 1 and 2 on the terminal block for MA remote controller line (TB15) on the indoor unit (M-IC) to the terminal block on the MA remote controller (MA-RC). (Nonpolarized two-wire)

4. Connect together terminals M1, M2 and terminal S on the terminal block for centralized control (TB7) for the outdoor unit (OC).

5. Set the address setting switch as follows.

| Unit            | Range      | Setting Method                                                                                                    |  |
|-----------------|------------|----------------------------------------------------------------------------------------------------|--|
| M-IC (Main)     | 01 to 50   | Use the smallest address within the same group of indoor units.                                                                       |  |
| M-IC (Sub)      | 01 to 50   | Use an address, other than the M-IC (Main) in the same group of<br>M-NET indoor units. This must be in sequence with the M-IC (Main). |  |
| OC              | 51 to 100  | Use the smallest address of all the indoor units plus 50.<br>* The address automatically becomes "100" if it is set as "01–50".       |  |
| M-NET RC (Main) | 101 to 150 | Set at an M-IC (Main) address within the same group plus 100.                                                                         |  |
| M-NET RC (Sub)  | 151 to 200 | Set at an M-IC (Main) address within the same group plus 150.                                                                         |  |
| MA-RC           | -          | Address setting is not necessary. (Main/sub setting is necessary.)                                                                    |  |

 When the system controller is connected to the system, set SW5-1 on all outdoor units to ON. Also, set the power supply switching connectors (CN40, CN41) as follows.

| Refrigerant system    | Connection with system controller                           | Transmission line<br>power supply unit | Group operation in different refrigerant systems | Power supply switching<br>connector settings                                                                                                    |
|-----------------------|-------------------------------------------------------------|----------------------------------------|--------------------------------------------------|----------------------------------------------------------------------------------------------------|
| Single refrigerant    | -                                                           | -                                      | -                                                | Remains CN/1 (default setting)                                                                                                    |
|                       | No                                                          | _                                      | No                                               |                                                                                                    |
|                       | NO                                                          |                                        | Yes                                              | For one outdoor unit only, switch                                                                                                    |
| Multiple refrigerants | Connection with indoor/outdoor<br>transmission line         | Not required                           | Yes/No                                           | <ul> <li>the power supply switching<br/>connector (CN41) to (CN40).</li> <li>* Short-circuit the S (shield) terminal<br/>and the ground terminal ( , ) of<br/>the terminal block (TB7) of one<br/>outdoor unit switched to CN40.</li> </ul> |
|                       | Connection with central control<br>system transmission line | Required                               | Yes/No                                           | Remains CN41 (default setting)                                                                                                    |

7. If the interface kit is not connected, set SW5-7 on all outdoor units to OFF.
# Permissible Lengths

- Maximum line length via outdoor unit (M-NET cable): L1+L2+L3+L4, L3+L4+L5+L6, L1+L2+L5+L6 ≤ 500 m (1.25 mm<sup>2</sup> or more)
- Indoor/outdoor transmission line Maximum length (M-NET cable):
- L1 and L3+L4 and L2+L5 and L6  $\leq$  200 m (1.25 mm<sup>2</sup> or more)
- 3. MA Remote controller cable length: m1 and m1+m2+m3 and m1+m2+m3+m4  $\leq$  200 m (0.3 to 1.25 mm<sup>2</sup>)

# Constraint items

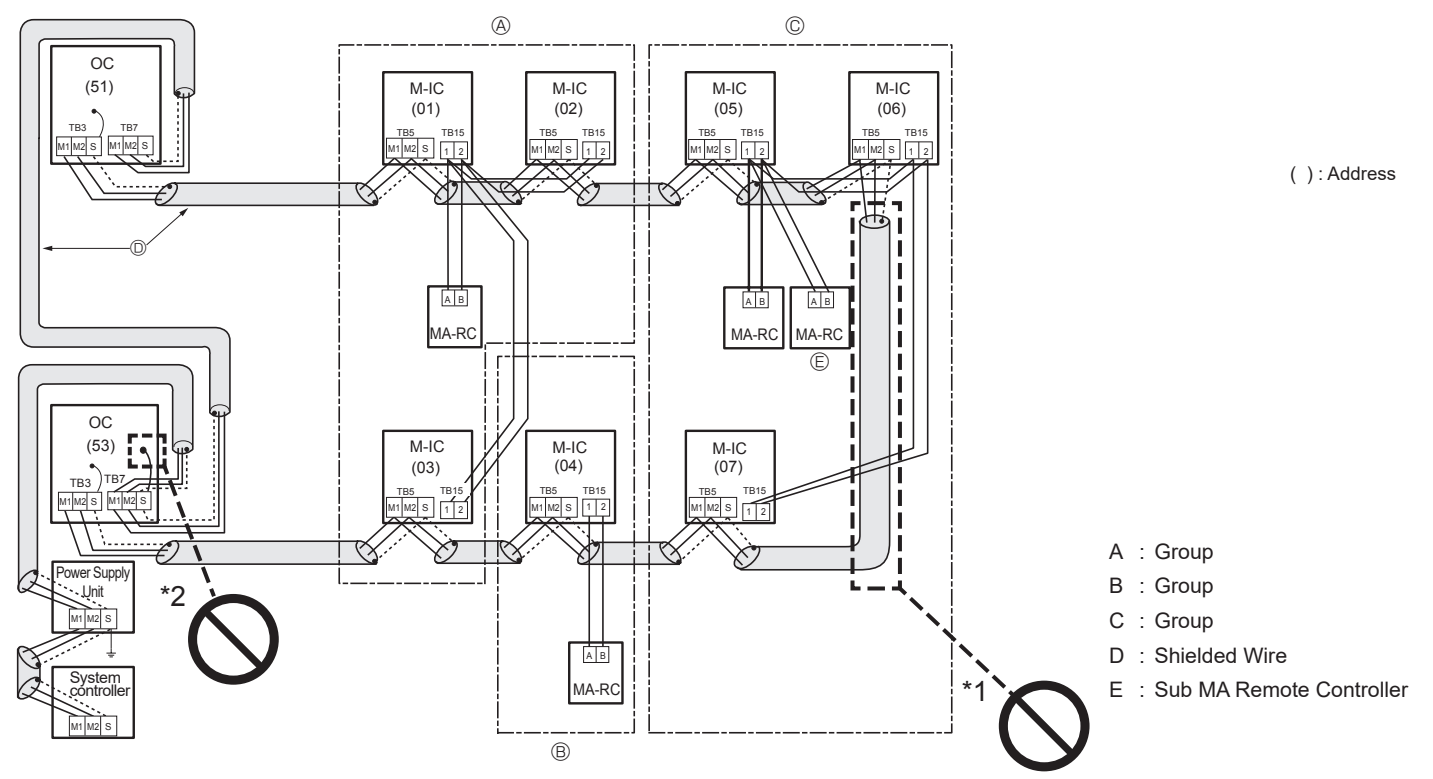

M-NET remote controller and MA remote controller cannot be connected with the CITY MULTI series indoor unit of the same group wiring together.

- \*1. Never connect together the terminal blocks (TB5) for transmission wires for CITY MULTI series indoor units (M-IC) that have been connected to different outdoor units (OC).
- \*2. If connected Power Supply Unit, the earth processing of S terminal for the centralized control terminal block (TB7) is unnecessary. Connect the terminal S on the power supply unit with the earth.

# Example of a system using Branch box and A-Control indoor unit

Examples of wiring transmission cables

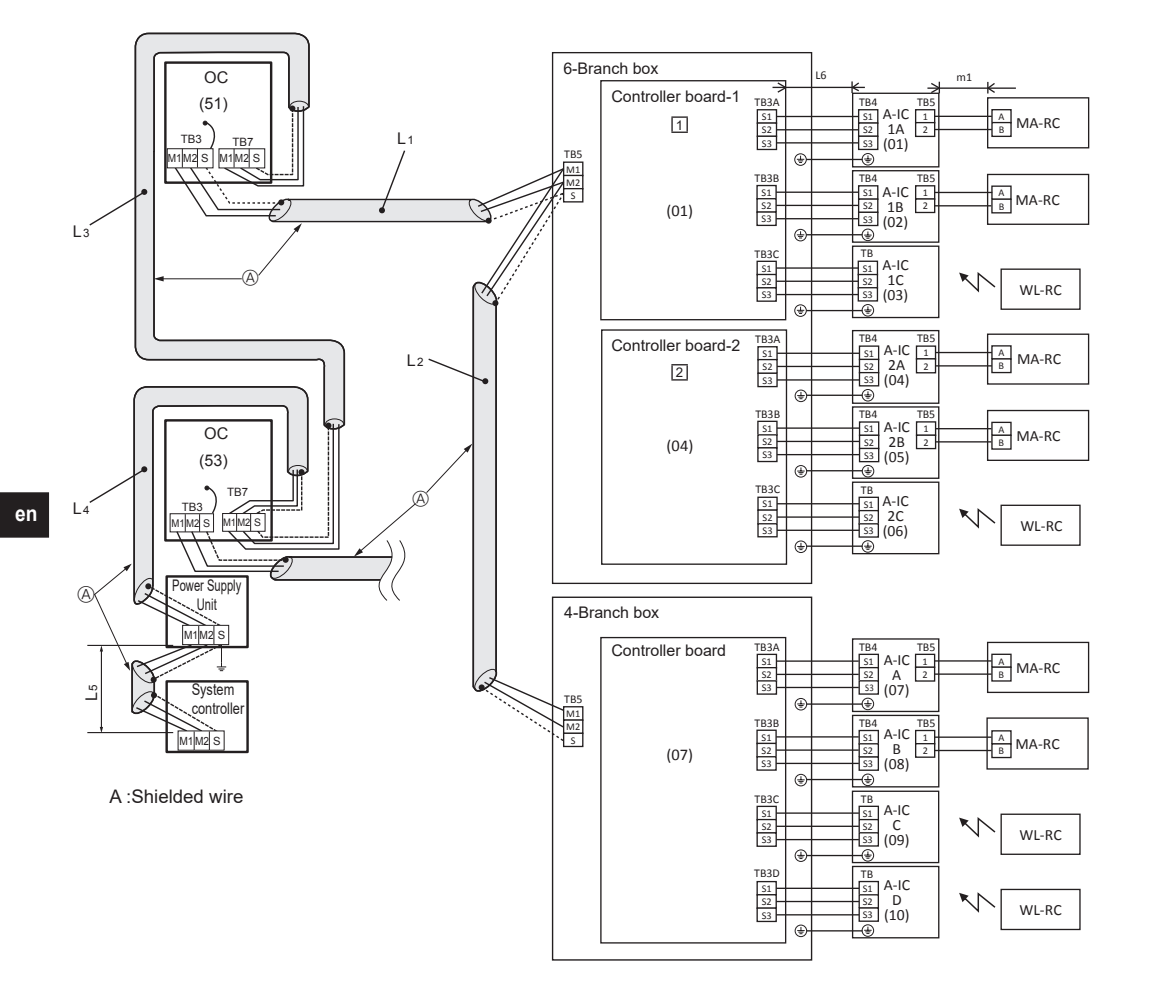

(): Address

# Example of SENSOR AND ALARM KIT Wiring

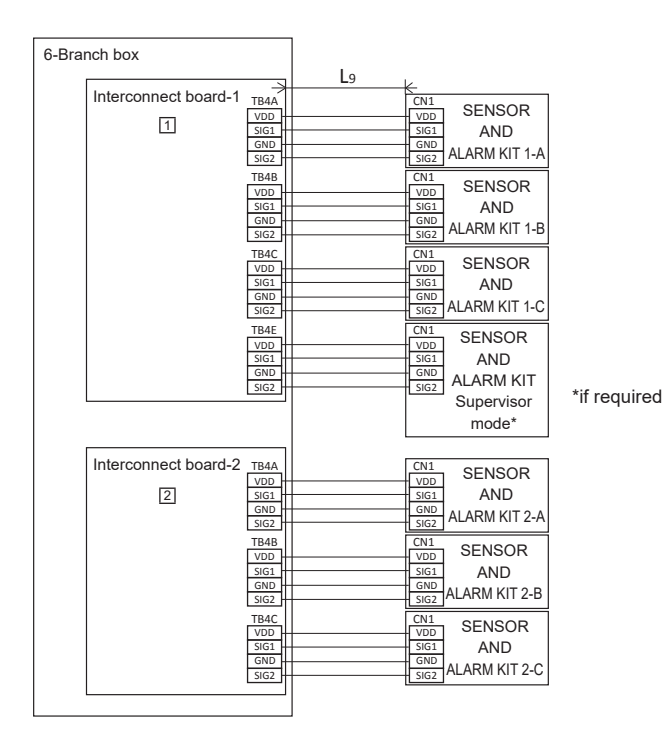

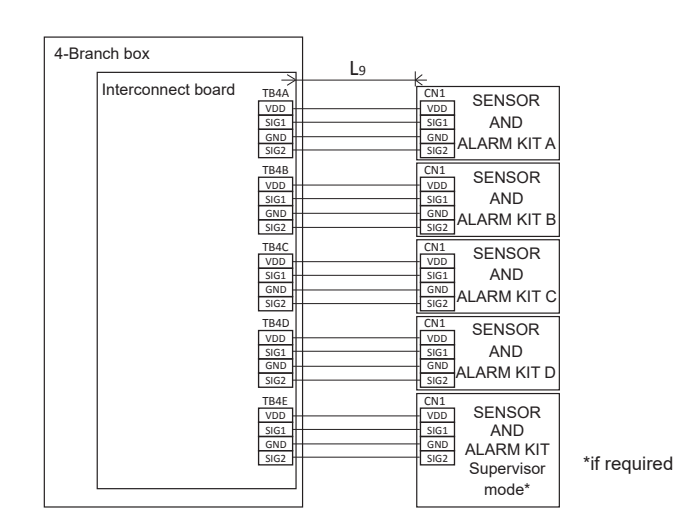

SENSOR AND ALARM KIT - Branch box connection cable length:  $L9 \le 40 \text{ m} (0.5 \text{ mm}^2)$ 

\* For details, refer to the Branch box/SENSOR AND ALARM KIT Installation Manual.

# Wiring Method Address Settings

- 1. Always use shielded wire when making connections between the outdoor unit (OC) and the Branch box, as well for all OC-OC and BC-BC wiring.
- 2. Use feed wiring to connect terminals M1, M2 and S (Connected to ground) on the transmission cable terminal block (TB3) of each outdoor unit (OC) to terminals M1, M2 and S on the transmission cable terminal block (TB5) of the Branch box.
- Connect terminals 1 and 2 on the transmission cable terminal block (TB5/TB15) of the A-control indoor unit (A-IC), to the terminal block on the MA remote controller (MA-RC).
- 4. Connect together terminals M1, M2 and terminal S on the terminal block for centralized control (TB7) for the outdoor unit (OC).
- The earth processing of S terminal for the centralized control terminal block (TB7) is unnecessary. Connect the terminal S on the power supply unit to the earth.
   Set the address setting switch as follows.

| -          |           |                                                                                                    |
|------------|-----------|----------------------------------------------------------------------------------------------------|
| Unit       | Range     | Setting Method                                                                                                    |
| A-IC       | 01 to 50  | According to the set address of connected Branch box, set the A-IC addresses sequentially by SW1 on Branch box.<br>(For example, when setting the Branch box address to 01, A-IC addresses set 01, 02, 03 and 04.) |
| Branch box | 01 to 50  | Use a number within the range 1–50, but it should not make the highest address of connected A-IC exceed 50.                                                                                                    |
| OC         | 51 to 100 | Use the smallest address of all the Branch box plus 50.<br>* The address automatically becomes "100" if it is set as "01–50".                                                                                      |
| MA-RC      | -         | Address setting is not necessary.                                                                                                    |

 When the system controller is connected to the system, set SW5-1 on all outdoor units to ON. Also, set the power supply switching connectors (CN40, CN41) as follows.

| Refrigerant system    | Connection with system Transmission line Group operation in director operation in director operation in direct |              | Group operation in different refrigerant systems | Power supply switching<br>connector settings                                                                                                    |
|-----------------------|----------------------------------------------------------------------------------------------------|--------------|--------------------------------------------------|----------------------------------------------------------------------------------------------------|
| Single refrigerant    | -                                                                                                    | -            | -                                                | Pomains CN/1 (default setting)                                                                                                    |
|                       | No                                                                                                    |              | No                                               | Remains CN4 (deladit setting)                                                                                                    |
|                       | NO                                                                                                    | -            | Yes                                              | For one outdoor unit only, switch                                                                                                    |
| Multiple refrigerants | Connection with indoor/outdoor<br>transmission line                                                                                                    | Not required | Yes/No                                           | <ul> <li>the power supply switching<br/>connector (CN41) to (CN40).</li> <li>* Short-circuit the S (shield) terminal<br/>and the ground terminal ( ) of<br/>the terminal block (TB7) of one<br/>outdoor unit switched to CN40.</li> </ul> |
| -                     | Connection with central control system transmission line                                                                                                    | Required     | Yes/No                                           | Remains CN41 (default setting)                                                                                                    |

8. If the interface kit is not connected, set SW5-7 on all outdoor units to OFF.

# Permissible Lengths

- 1. Maximum line length via outdoor unit (M-NET cable):
- L1+L2+L3+L4+L5 ≤ 500 m (1.25 mm<sup>2</sup> or more) 2. Branch box/outdoor transmission line Maximum length (M-NET cable):
- Branch box/outdoor transmission line Maximum length (M-NET cable L1+L2, L3+L4, L5 ≤ 200 m (1.25 mm<sup>2</sup> or more)
- 3. Indoor/Branch box transmission line Maximum length (A-Control cable) : L6  $\leq$  25 m (1.5 mm²)
- 4. MA Remote controller cable length: m1  $\leq$  200 m (0.3 to 1.25 mm<sup>2</sup>)

Constraint items

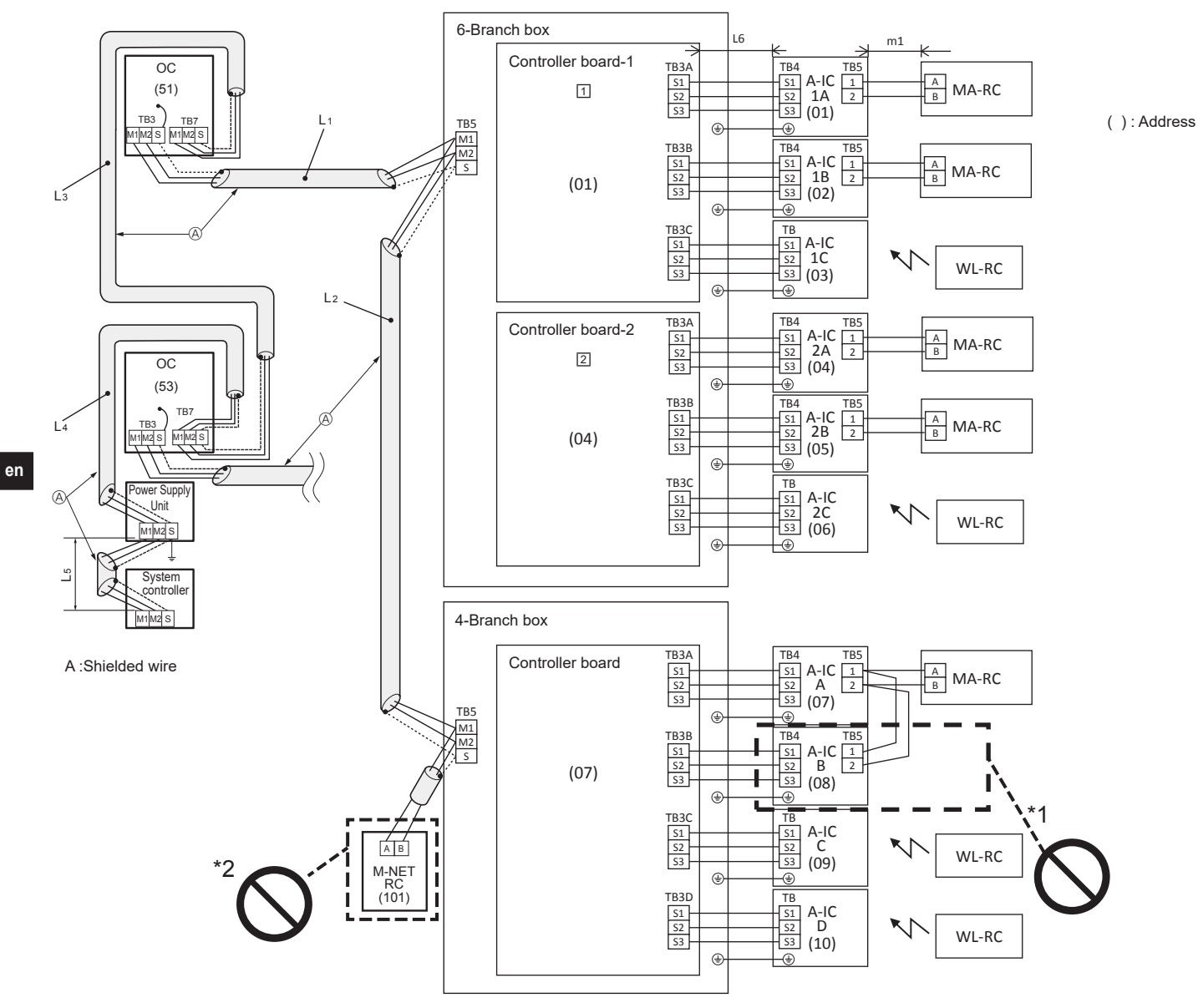

Different refrigerant systems cannot be connected together.

- \*1. Plural indoor units cannot be operated by a single remote controller.
- \*2. M-NET remote controller cannot be connected.

# Example of a system using Branch box, A-Control indoor unit, and CITY MULTI series indoor unit.

Examples of wiring transmission cables

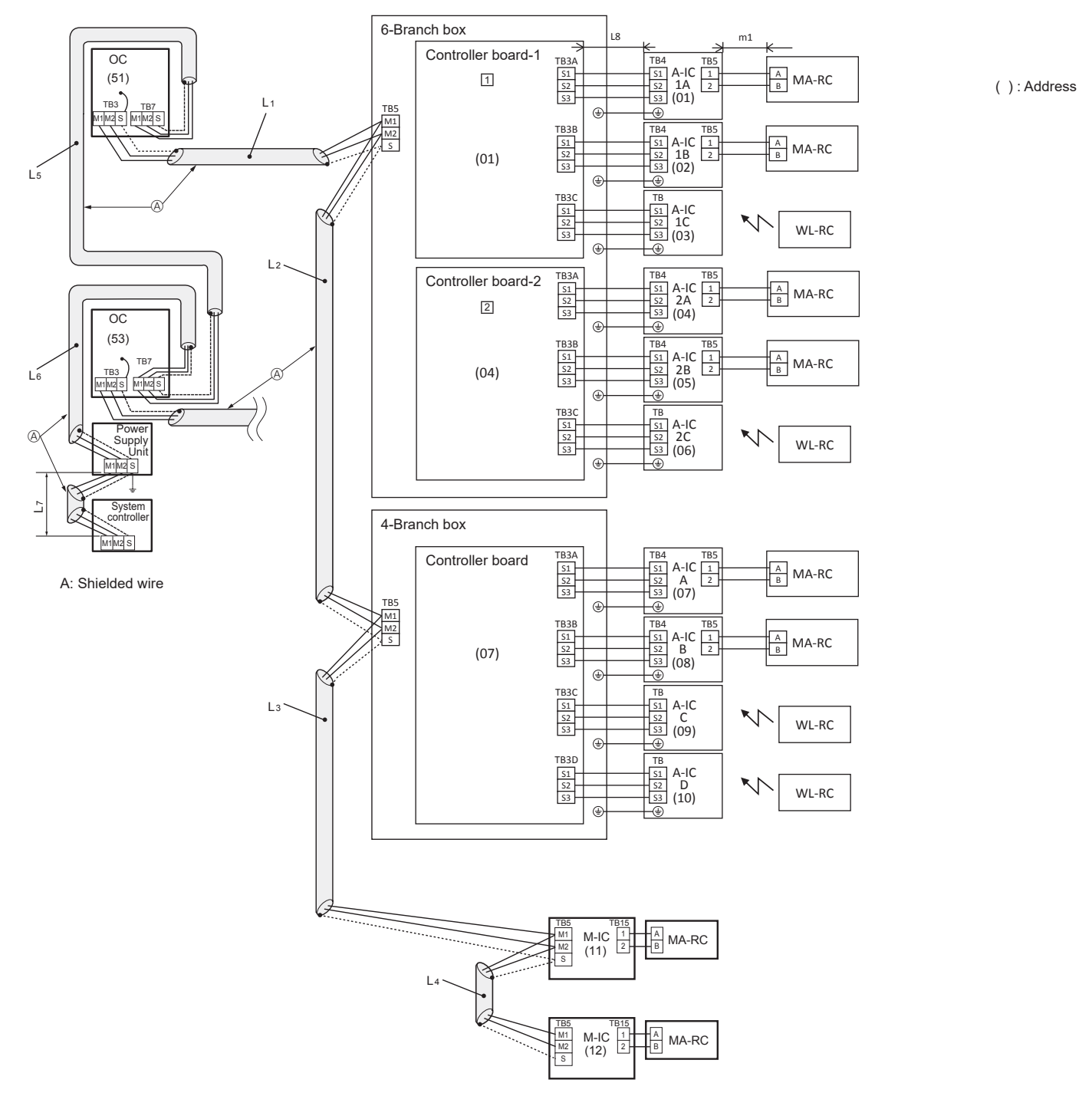

en

# Example of SENSOR AND ALARM KIT Wiring

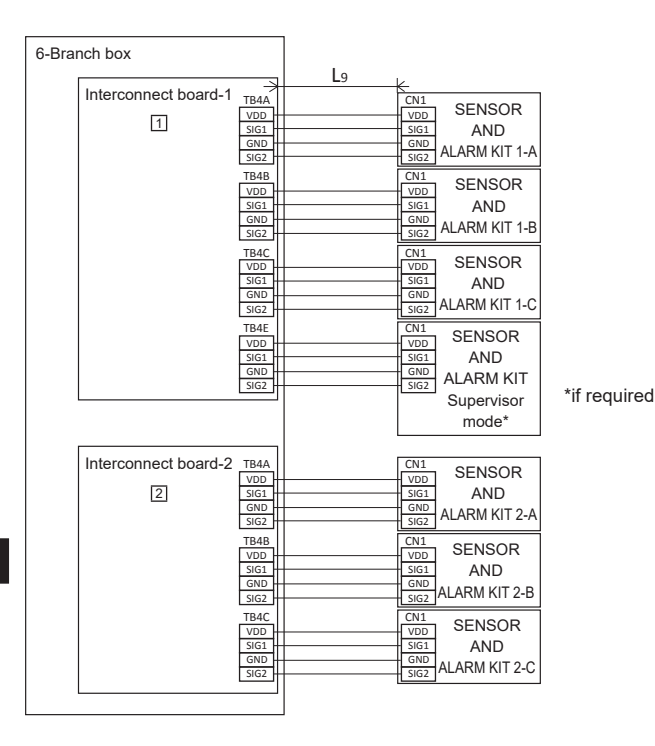

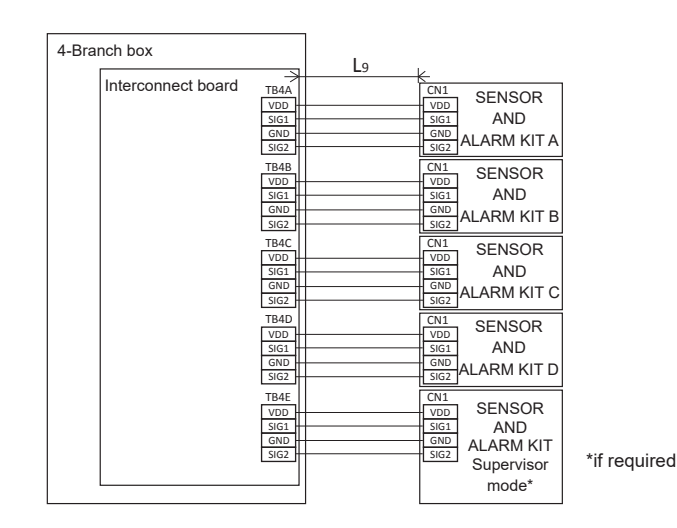

SENSOR AND ALARM KIT - Branch box connection cable length:  $L9 \le 40 \text{ m} (0.5 \text{ mm}^2)$ 

\* For details, refer to the Branch box/SENSOR AND ALARM KIT Installation Manual.

# Wiring Method Address Settings

- 1. Always use shielded wire when making connections between the outdoor unit (OC) and the Branch box or CITY MULTI series indoor unit (M-IC), as well for all OC-OC, IC-IC, BC-BC and IC-BC wiring.
- Use feed wiring to connect terminals M1, M2 and S (Connected to ground) on the transmission cable terminal block (TB3) of each outdoor unit (OC) to terminals M1, M2 and S on the transmission cable terminal block (TB5) of the Branch box or CITY MULTI series indoor unit (M-IC).
- 3. Connect terminals 1 and 2 on the transmission cable terminal block (TB5/TB15) of the A-control indoor unit (A-IC) or CITY MULTI series indoor unit (M-IC), to the terminal block on the MA remote controller (MA-RC).
- 4. Connect together terminals M1, M2 and terminal S on the terminal block for centralized control (TB7) for the outdoor unit (OC).
- 5. The earth processing of S terminal for the centralized control terminal block (TB7) is unnecessary. Connect the terminal S on the power supply unit to the earth.
- 6. Set the address setting switch as follows.

| Unit       | Range     | Setting Method                                                                                                    |
|------------|-----------|----------------------------------------------------------------------------------------------------|
| M-IC       | 01 to 50  | -                                                                                                    |
| A-IC       | 01 to 50  | According to the set address of connected Branch box, set the A-IC addresses sequentially by SW1, SW11, SW12 on Branch box.<br>(For example, when the Branch box address is set to 01, set the A-IC addresses to 01, 02, 03 and 04.) |
| Branch box | 01 to 50  | Use a number within the range 1-50, but it should not make the highest address of connected A-IC exceed 50.                                                                                                    |
| OC         | 51 to 100 | Use the smallest address of all the Branch box plus 50.<br>* The address automatically becomes "100" if it is set as "01–50".                                                                                                    |
| MA-RC      | -         | Address setting is not necessary.                                                                                                    |

7. When the system controller is connected to the system, set SW5-1 on all outdoor units to ON. Also, set the power supply switching connectors (CN40, CN41) as follows.

| Refrigerant system                                                     | Connection with system<br>controller                        | Connection with system<br>controller         Transmission line<br>power supply unit |        | Power supply switching<br>connector settings                                                                                                    |
|------------------------------------------------------------------------|-------------------------------------------------------------|-------------------------------------------------------------------------------------|--------|----------------------------------------------------------------------------------------------------|
| Single refrigerant                                                     | -                                                           | -                                                                                   | -      | Pomains CN/11 (default setting)                                                                                                    |
|                                                                        | No                                                          |                                                                                     | No     | Tremains Civer (deladit setting)                                                                                                    |
|                                                                        | NO                                                          | _                                                                                   | Yes    | For one outdoor unit only, switch                                                                                                    |
| Multiple refrigerants Connection with indoor/outdoor transmission line |                                                             | Not required                                                                        | Yes/No | the power supply switching<br>connector (CN41) to (CN40).<br>* Short-circuit the S (shield) terminal<br>and the ground terminal (人) of<br>the terminal block (TB7) of one<br>outdoor unit switched to CN40. |
| -                                                                      | Connection with central control<br>system transmission line | Required                                                                            | Yes/No | Remains CN41 (default setting)                                                                                                    |

8. If the interface kit is not connected, set SW5-7 on all outdoor units to OFF.

# Permissible Lengths

- Maximum line length via outdoor unit (M-NET cable): L1+L2+L3+L4+L5+L6+L7 ≤ 500 m (1.25 mm<sup>2</sup> or more)
- Indoor/Branch box/outdoor transmission line Maximum length (M-NET cable): L1+L2+L3+L4, L5 +L6 and L7 ≤ 200 m (1.25 mm² or more)
- 3. Indoor/Branch box transmission line Maximum length (A-Control cable):
- $L8 \le 25 \text{ m} (1.5 \text{ mm}^2)$ 4. MA Remote controller cable length:
- MA Remote controller cable length: m1 ≤ 200 m (0.3 to 1.25 mm<sup>2</sup>)

# Constraint items

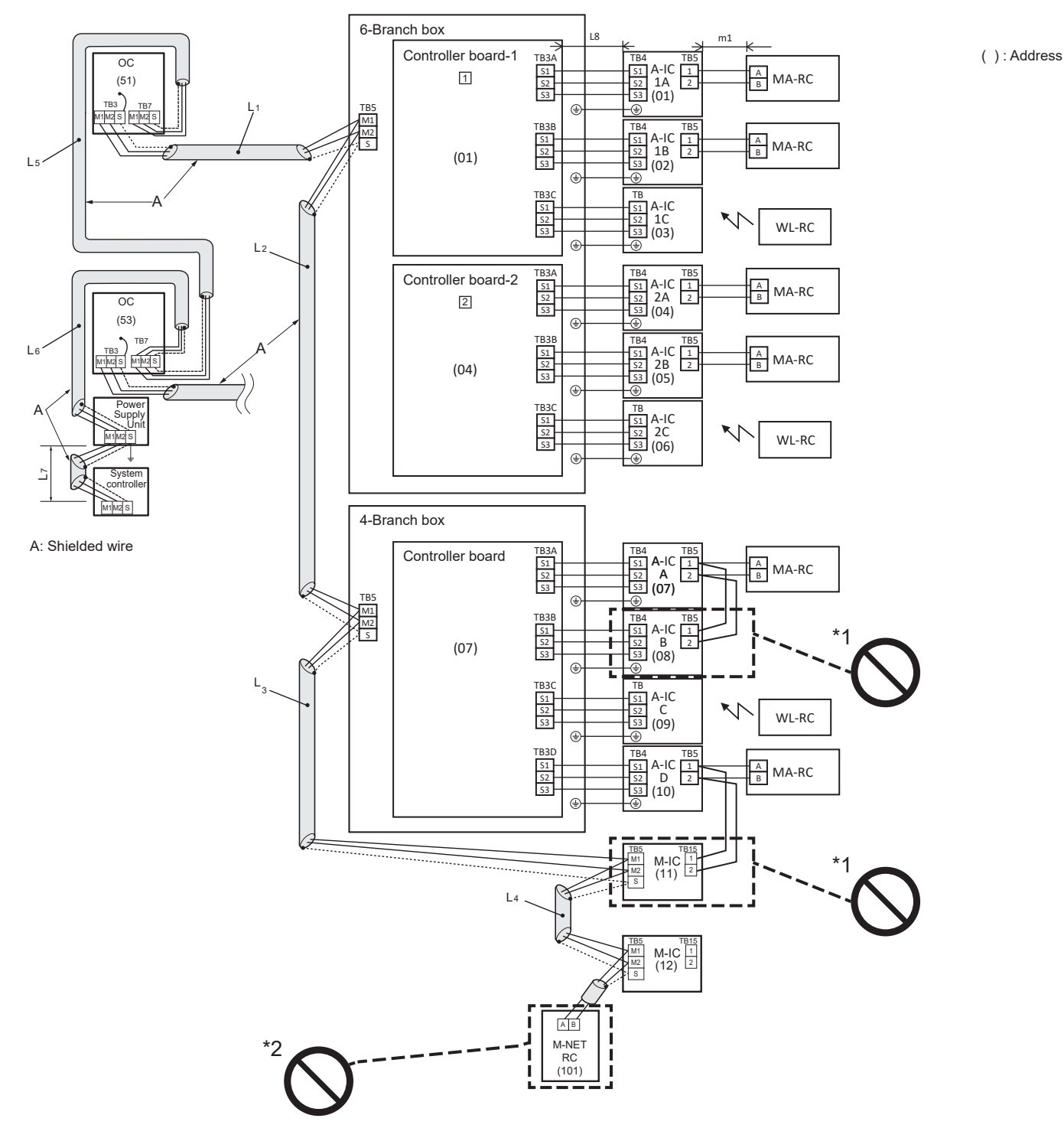

Different refrigerant systems cannot be connected together.

- \*1. Plural indoor units cannot be operated by a single remote controller.
- \*2. M-NET remote controller cannot be connected.

en

# Example of a system using Branch box and A-Control indoor unit with interface kit

Example of wiring transmission cables

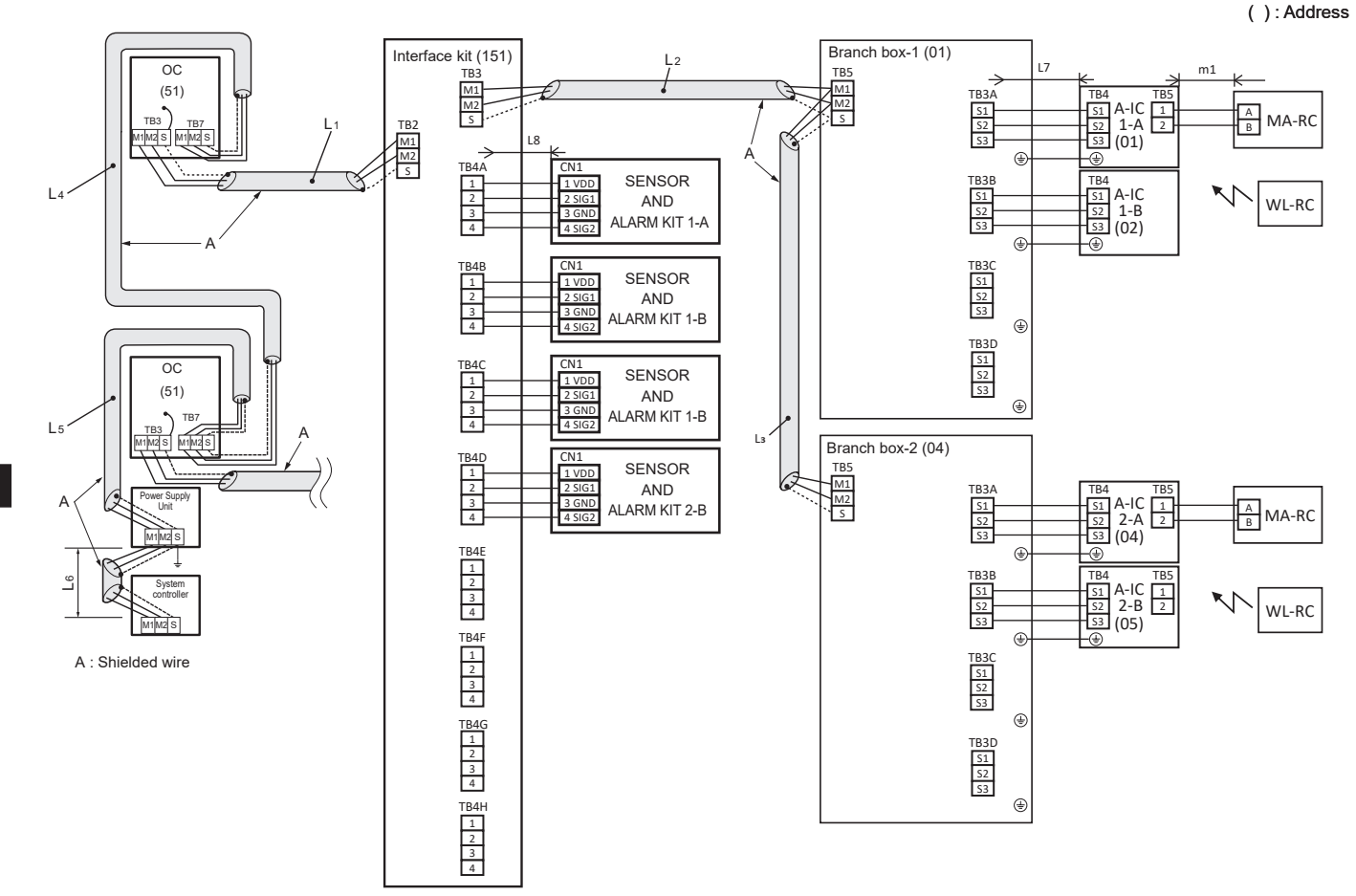

# Wiring Method Address Settings

- 1. Always use shielded wire when making connections between the outdoor unit (OC), Interface kit and the Branch box, as well for all OC-OC, BC-BC, OC-IF and IF-BC wiring.
- Use feed wiring to connect terminals M1, M2 and S (Connected to ground) on the transmission cable terminal block (TB3) of each outdoor unit (OC) to terminals M1, M2 and S on the transmission cable terminal block (TB5) of Interface kit. Also connect terminals M1, M2 and S on the transmission cable terminal block (TB3) of Interface Kit to terminals M1, M2 and S on the transmission cable terminal block (TB5) of Branch box.
- 3. Connect terminals 1 and 2 on the transmission cable terminal block (TB5/TB15) of the A-control indoor unit (A-IC) or CITY MULTI series indoor unit (M-IC), to the terminal block on the MA remote controller (MA-RC).
- 4. Connect together terminals M1, M2 and terminal S on the terminal block for centralized control (TB7) for the outdoor unit (OC).
- 5. The earth processing of S terminal for the centralized control terminal block (TB7) is unnecessary. Connect the terminal S on the power supply unit to the earth.
- 6. Set the address setting switch as follows.

| Unit          | Range      | Setting Method                                                                                                    |
|---------------|------------|----------------------------------------------------------------------------------------------------|
| M-IC          | 01 to 50   | -                                                                                                    |
| A-IC          | 01 to 50   | According to the set address of connected Branch box, set the A-IC addresses sequentially<br>by SW1, SW11, SW12 on Branch box.<br>(For example, when the Branch box address is set to 01, set the A-IC addresses to 01,<br>02, 03 and 04.) |
| Branch box    | 01 to 50   | Use a number within the range 1-50, but it should not make the highest address of connected A-IC exceed 50.                                                                                                    |
| OC            | 51 to 100  | Use the smallest address of all the Branch box plus 50.<br>* The address automatically becomes "100" if it is set as "01–50".                                                                                                    |
| MA-RC         | -          | Address setting is not necessary.                                                                                                    |
| Interface kit | 151 to 200 | Use a number within the range 151-200. (If it is set as "200", switch setting is "00")                                                                                                    |

7. When the system controller is connected to the system, set SW5-1 on all outdoor units to ON. Also, set the power supply switching connectors (CN40, CN41) as follows.

| Refrigerant system    | Connection with system         Transmission line         Group           controller         power supply unit         n |          | Group operation in different<br>refrigerant systems | Power supply switching<br>connector settings                                                                      |
|-----------------------|----------------------------------------------------------------------------------------------------|----------|-----------------------------------------------------|----------------------------------------------------------------------------------------------------|
| Single refrigerant    | -                                                                                                    | -        | -                                                   | Pomains CN/11 (default setting)                                                                                   |
|                       | Na                                                                                                    |          | No                                                  | Remains Chi41 (deladit setting)                                                                                   |
|                       | NO                                                                                                    | -        | Yes                                                 | For one outdoor unit only, switch                                                                                 |
| Multiple refrigerants | Multiple refrigerants Connection with indoor/outdoor transmission line                                                  |          | Yes/No                                              | <ul> <li>and the ground terminal ( ) of the terminal block (TB7) of one outdoor unit switched to CN40.</li> </ul> |
|                       | Connection with central control<br>system transmission line                                                             | Required | Yes/No                                              | Remains CN41 (default setting)                                                                                    |

8. For systems with interface kit connected, turn SW5-7 ON.

\* Branch box also needs to be set up. For details, refer to the installation manual for the Branch box.

If the SW setting is incorrect, an system error (e.g. error 7130) may occur and the system may not start up.

# Permissible Lengths

1. Maximum line length via outdoor unit (M-NET cable):

- $L1+L2+L3+L4+L5+L6 \le 500 \text{ m} (1.25 \text{ mm}^2 \text{ or more})$
- 2. Indoor/Branch box/outdoor transmission line Maximum length (M-NET cable):
- L1+L2+L3, L4+L5 and L6 ≤ 200 m (1.25 mm<sup>2</sup> or more)
- 3. Indoor/Branch box transmission line Maximum length (A-Control cable):
- L7 ≤ 25 m (1.5 mm²)
- 4. MA Remote controller cable length:
- m1 ≤ 200 m (0.3 to 1.25 mm<sup>2</sup>) 5. Sensor and alarm kit - Branch box connection cable length: L8 ≤ 40 m, (0.5 mm<sup>2</sup>)

# Example of a system using Branch box and A-Control indoor unit with interface kit

Constraint items

(): Address

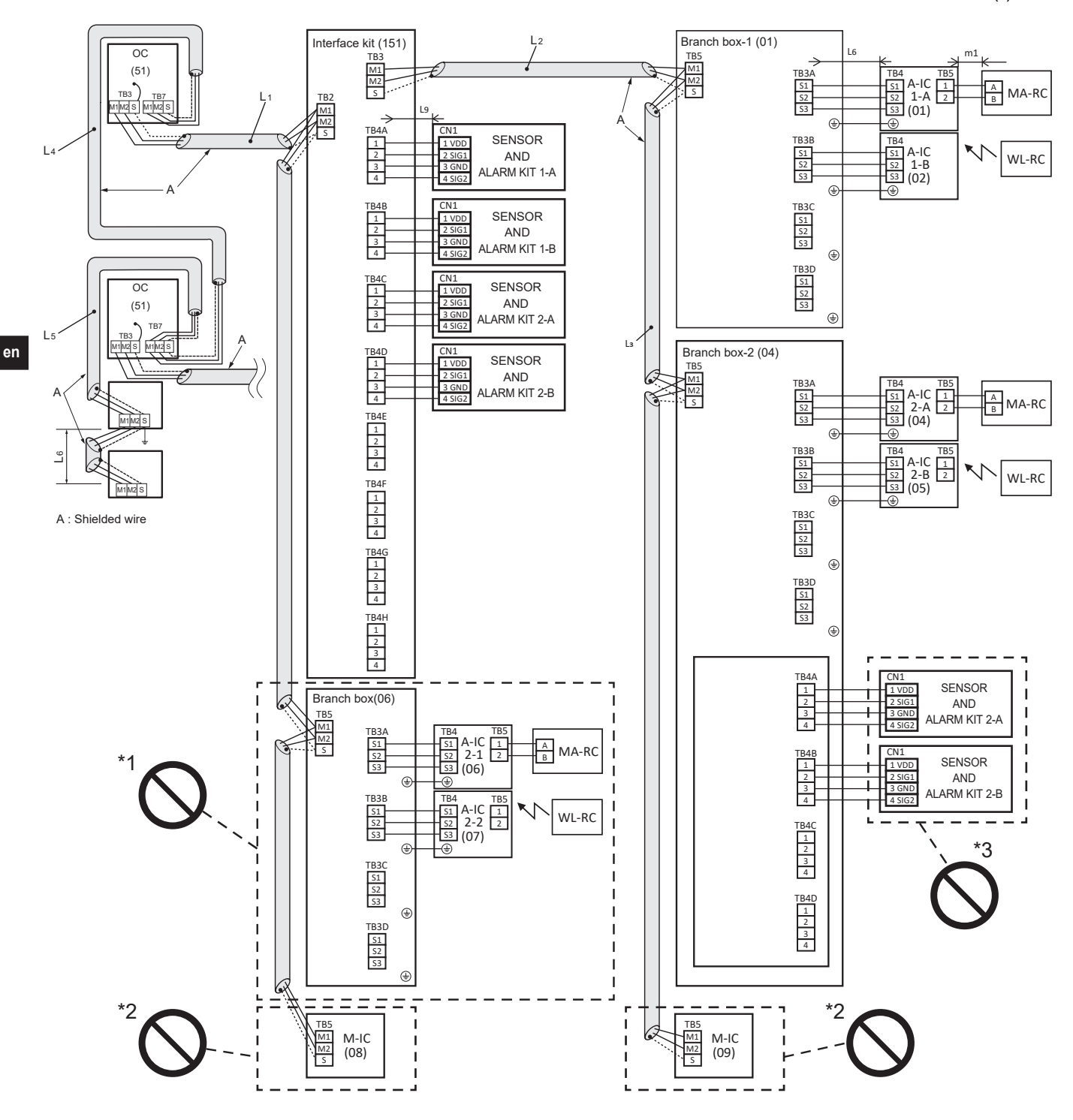

\*1. When connecting interface kit, it is not possible to connect a Branch box without through the interface kit.

\*2. When connecting interface kit, mixed system is not possible (Cannot connect M-IC).

\*3. Sensor and alarm kit must be connected to the interface kit.

# 6.5. Wiring of main power supply and equipment capacity

Schematic Drawing of Wiring: When Not Using a Branch box (Example) (Fig. 6-2)

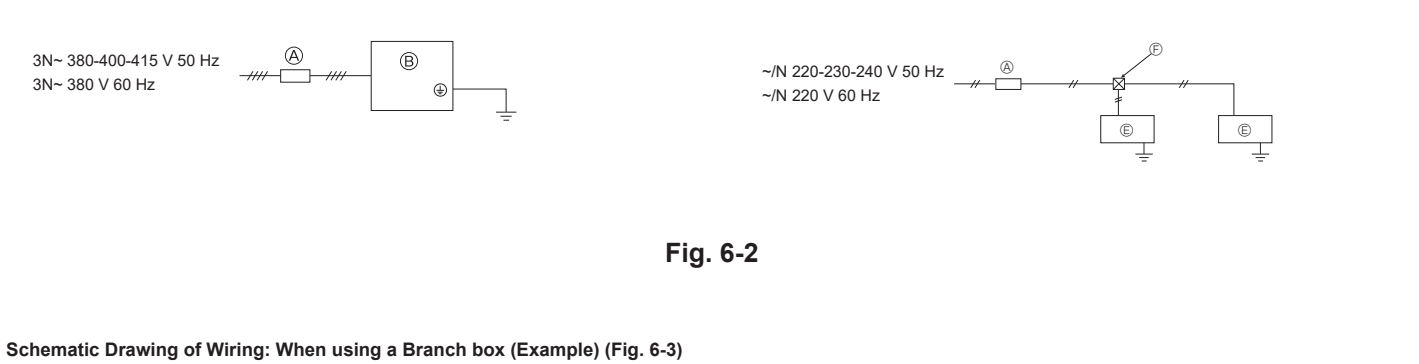

<When Power Is Supplied from the Outdoor Unit>

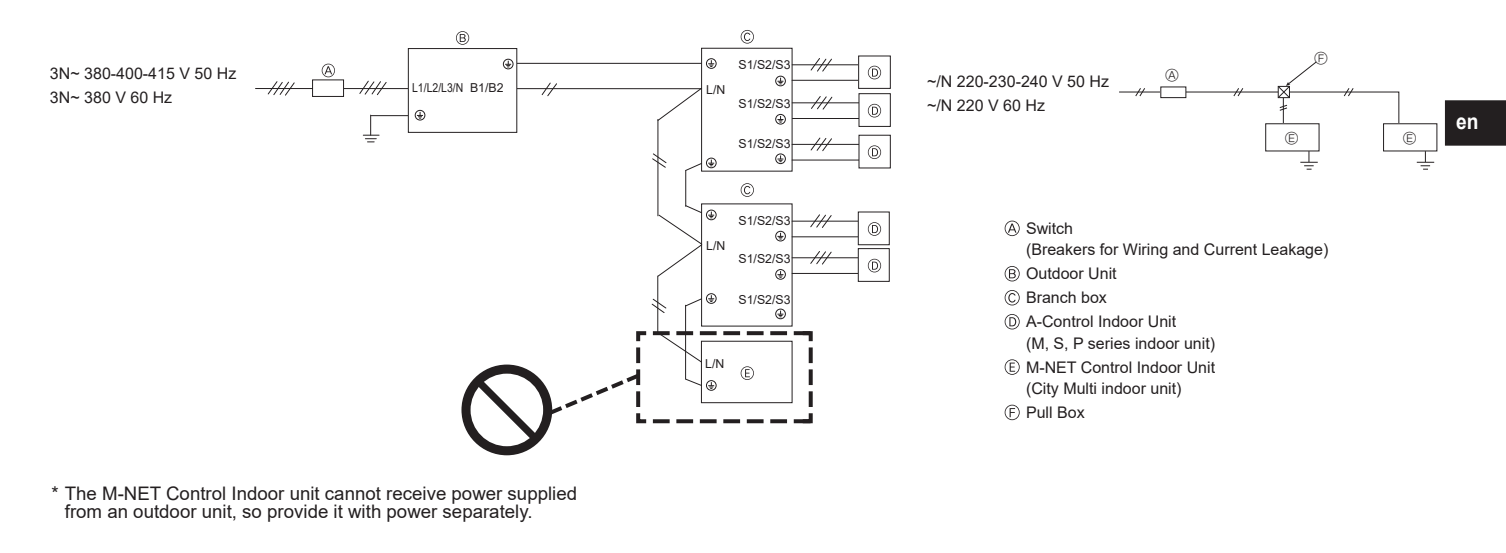

<When Power Is Supplied Separately>

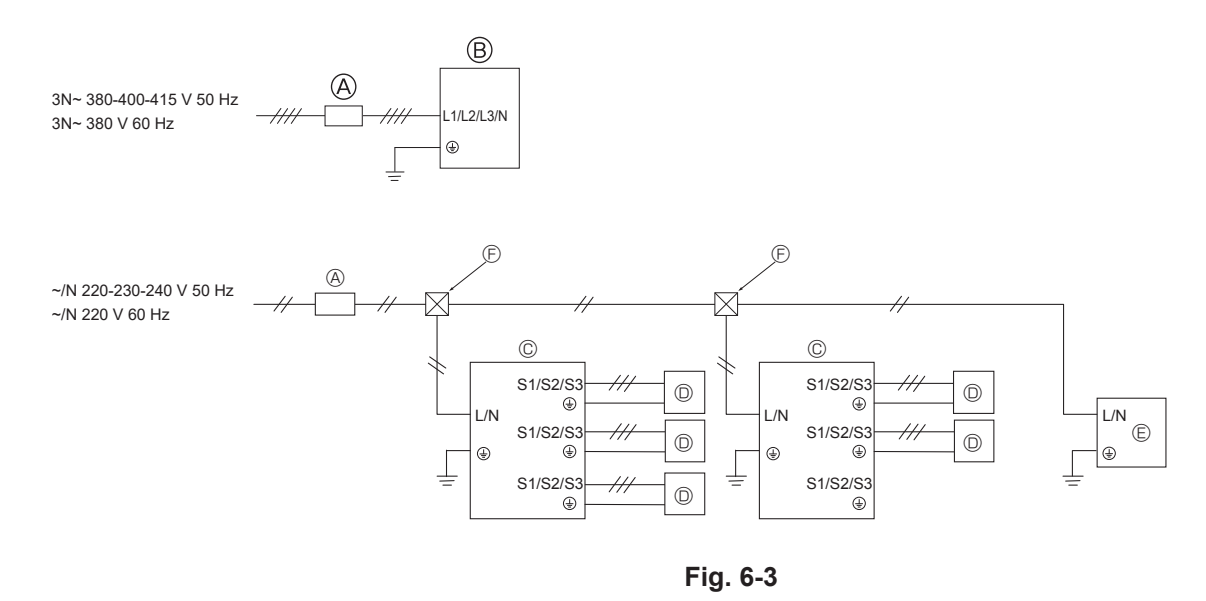

## Note:

The interface kit must be a power supply separately . For details, refer to the installation manual of interface kit.

# Cross-sectional area of Wire for Main Power Supply and On/Off Capacities </br>When power is supplied separately>

|              | _       | Power Supply               | Minimum Wire Cross | -sectional area (mm <sup>2</sup> ) | Brooker for Wiring *1  | Procker for Current Lookage |  |
|--------------|---------|----------------------------|--------------------|------------------------------------|------------------------|-----------------------------|--|
| Model        |         | Fower Supply               | Main Cable         | Ground                             | Dieakei ioi viililig i |                             |  |
| Outdoor Unit | M200YKM | 3N~ 380-400-415 V 50 Hz *2 | 2.5                | 2.5                                | 25 A                   | 25 A 30 mA 0.1 sec. or less |  |

<When power is supplied from the outdoor unit>

|              |         | Power Supply               | Minimum Wire Cross | -sectional area (mm <sup>2</sup> ) | Procker for Miring *1 | Procker for Current Lookage |  |
|--------------|---------|----------------------------|--------------------|------------------------------------|-----------------------|-----------------------------|--|
| Model        |         | Fower Suppry               | Main Cable         | Ground                             |                       | Dieakei loi Cuitein Leakage |  |
| Outdoor Unit | M200YKM | 3N~ 380-400-415 V 50 Hz *2 | 4.0                | 4.0                                | 32 A                  | 32 A 30 mA 0.1 sec. or less |  |

\*1 A breaker with at least 3.0 mm contact separation in each poles shall be provided. Use non-fuse breaker (NF) or earth leakage breaker (NV).

\*2 In multi-phase appliances, the colour of the neutral conductor of the supply cord, if any, shall be blue.

<Indoor units> When power is supplied separately

| Total operating current of the indeer unit | Minimum wire thickness (mm <sup>2</sup> ) |        | Ground fault interruptor *1 | Local switch (A)            |          | Breaker for wiring |       |
|--------------------------------------------|-------------------------------------------|--------|-----------------------------|-----------------------------|----------|--------------------|-------|
|                                            | Main Cable                                | Branch | Ground                      | Ground-laut interrupter     | Capacity | Fuse               | (NFB) |
| F0 = 16 A or less *2                       | 1.5                                       | 1.5    | 1.5                         | 20 A current sensitivity *3 | 16       | 16                 | 20    |
| F0 = 25 A or less *2                       | 2.5                                       | 2.5    | 2.5                         | 30 A current sensitivity *3 | 25       | 25                 | 30    |
| F0 = 32 A or less *2                       | 4.0                                       | 4.0    | 4.0                         | 40 A current sensitivity *3 | 32       | 32                 | 40    |

Apply to IEC61000-3-3 about max. permissive system impedance.

\*1 The Ground-fault interrupter should support inverter circuit.

The Ground-fault interrupter should combine using of local switch or wiring breaker.

\*2 Please take the larger of F1 or F2 as the value for F0.

F1 = Total operating maximum current of the indoor units × 1.2

 $F2 = \{V1 \times (Quantity of Type 1)/C\} + \{V1 \times (Quantity of Type 2)/C\} + \{V1 \times (Quantity of Type 3)/C\} + \dots + \{V1 \times (Quantity of Type 12)/C\}$ 

# Connect to Branch box (PAC-MMK·BC)

|        | Indoor unit                                 | V1    | V2  |
|--------|---------------------------------------------|-------|-----|
| Type 1 | PCA-M·KA2                                   | 10.8  | 24  |
| турет  | SEZ-M·DA(L)2                                | 19.0  | 2.4 |
| Type 2 | PEAD-M·JA(L)2                               | 18.6  | 3.0 |
| Type 3 | PLA-M·EA2                                   | 17.1  |     |
| Type 3 | SLZ-M·FA2                                   | 17.1  |     |
| Type 4 | MLZ-KP·VF                                   | 0.0   |     |
| Type 4 | MLZ-KP·VG                                   | 9.9   |     |
|        | MLZ-KY·VG                                   |       |     |
|        | MSZ-AP·VG(K)                                |       | 24  |
| Tuno 5 | MSZ-AY·VGK                                  | 74    | 2.4 |
| Type 2 | MSZ-EF·VG-E2/ER2/ET2, MSZ-EF·VGK-E1/ER1/ET1 | 1 1.4 |     |
|        | MSZ-LN·VG2                                  | ]     |     |
|        | MSZ-RW·VG                                   | 1     |     |
| Туре 6 | MSZ-EF·VG-E1/ER1/ET1                        | 6.8   |     |
| Type 7 | MSZ-BT·VG(K)                                | 6.1   |     |
| Type 8 | Branch box (PAC-MMK40BC)                    | 5.1   | 3.0 |
| Type 9 | Branch box (PAC-MMK60BC)                    | 10.2  | 6.0 |

## Connect to City Multi

|         | Indoor unit      |      | V2  |
|---------|------------------|------|-----|
|         | PCFY-MS·VKM      |      |     |
| Type 10 | PKFY-MS·VLM      | 19.8 | 2.4 |
|         | PKFY-MS·VKM      | 1    |     |
| Tupo 11 | PEFY-M·VMA(L)-A1 | 10.6 | 2.0 |
| туретт  | PEFY-MS·VMA(L)-A | 10.0 | 3.0 |
|         | PLFY-M·VEM6      |      |     |
| Type 12 | PLFY-MS·VEM      | 17.1 | 2.4 |
|         | PLFY-MS·VFM      |      |     |

C : Multiple of tripping current at tripping time 0.01s

Please pick up "C" from the tripping characteristic of the breaker.

# <Example of "F2" calculation>

- Condition PLFY-M·VEM6-E × 4 + PEFY-M·VMA(L)-A1 × 1, C = 8 (refer to right sample chart)
- F2 = 17.1 × 4/8 + 18.6 × 1/8
  - = 10.875
  - $\rightarrow$  16 A breaker (Tripping current = 8 × 16 A at 0.01s)
- \*3 Current sensitivity is calculated using the following formula.

G1 = V2 × (Quantity of Type1) + V2 × (Quantity of Type2) + V2 × (Quantity of Type3) + … + V2 × (Quantity of Type12) + V3 × (Wire length[km])

| G1          | Current sensitivity     |
|-------------|-------------------------|
| 30 or less  | 30 mA 0.1 sec. or less  |
| 100 or less | 100 mA 0.1 sec. or less |

| Wire thickness      | V3 |
|---------------------|----|
| 1.5 mm <sup>2</sup> | 48 |
| 2.5 mm <sup>2</sup> | 56 |
| 4.0 mm <sup>2</sup> | 66 |

- 1. Bear in mind ambient conditions (ambient temperature, direct sunlight, rain water, etc.) when proceeding with the wiring and connections.
- 2. The wire size is the minimum value for metal conduit wiring. The power cord size should be 1 rank thicker consideration of voltage drops.
- Make sure the power-supply voltage does not drop more than 10%.
- 3. Specific wiring requirements should adhere to the wiring regulations of the region.
- 4. Power supply cords of parts of appliances for outdoor use shall not be lighter than polychloroprene sheathed flexible cord (design 60245 IEC57). For example, use wiring such as YZW.
- 5. Install an earth longer than other cables.

# A Warning:

- Be sure to use specified wires to connect so that no external force is imparted to terminal connections. If connections are not fixed firmly, it may cause heating or fire.
- · Be sure to use the appropriate type of overcurrent protection switch. Note that generated overcurrent may include some amount of direct current.
- Be sure to attach the terminal block covers/panel of the outdoor unit securely. If it is not attached correctly, if could result in a fire or an electric shock due to dust, water. etc.

# ⚠ Caution:

- Be careful not to make mis-wiring.
- · Firmly tighten the terminal screws to prevent them from loosening.
- · After tightening, pull the wires lightly to confirm that they not move.
- If the connecting wire is incorrectly connected to the terminal block, the unit does not operate normally.
- Some installation site may require attachment of an earth leakage breaker. If no earth leakage breaker is installed, it may
  cause an electric shock.
- Do not use anything other than breaker and fuse with correct capacity. Using fuse and wire or copper wire with too large capacity may cause a malfunction of unit or fire.
- · Properly route wiring so as not to contact the sheet metal edge or a screw tip.

## IMPORTANT

Make sure that the current leakage breaker is one compatible with higher harmonics. Always use a current leakage breaker that is compatible with higher harmonics as this unit is equipped with an inverter. The use of an inadequate breaker can cause the incorrect operation of inverter.

Never splice the power cable or the indoor-outdoor-Branch box-Interface Kit connection cable, otherwise it may result in a smoke, a fire or communication failure.

## A Warning:

Please turn off the main power supply when servicing. And do not touch the B1, B2 terminals when the power is energized. If isolator should be used between outdoor unit and Branch box, please use 2 pole type.
 (Discourse for the forware below)

(Please refer to figure below.)

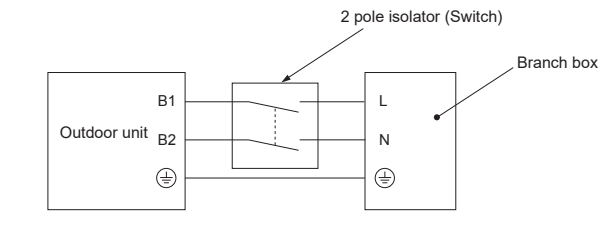

## ▲ Caution:

After using the isolator, be sure to turn off and on the main power supply to reset the system. Otherwise, the outdoor unit may not be able to detect the Branch box(es) or indoor units.

Be sure to connect the outdoor-Branch box/indoor-Branch box connecting cables directly to the units (no intermediate connections). Intermediate connections can lead to communication errors if water enters the cables and causes insufficient insulation to ground or a poor electrical contact at the intermediate connection point.

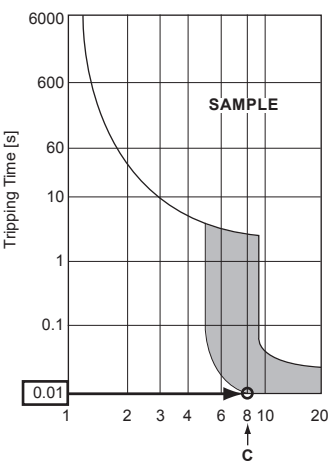

Sample chart

Rated Tripping current (x)

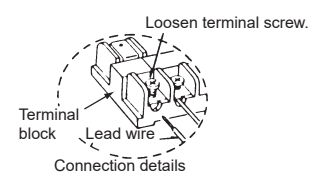

# 6.6. Address setting Switch address setting

|         | Outdoor                                                     | Branch box<br>* The 6-Branch box model is equipped with two control bo<br>the Branch box Installation Manual.                                                                                                    | bards. For detailed settings, refer to                                                                                                    | M, S, P<br>series<br>Indoor                                           | CITY MULTI<br>series  | Interface kit         |
|---------|-------------------------------------------------------------|----------------------------------------------------------------------------------------------------|----------------------------------------------------------------------------------------------------|-----------------------------------------------------------------------|-----------------------|-----------------------|
|         |                                                             | Address                                                                                                    | Connection Setting                                                                                                    |                                                                       |                       |                       |
| Switch  | tens digit                                                  | tens digit                                                                                                    | ON         Image: Constraint of the second second seco | None                                                                  | tens digit ones digit | tens digit ones digit |
|         | 0002 0001                                                   | SW12 SW11                                                                                                    | SW1                                                                                                    |                                                                       | 5W12 5W11             | 5W12 5W11             |
| Range   | 51 - 100                                                    | 1 - 50                                                                                                    | -                                                                                                    | -                                                                     | 1 - 50                | 151 - 200             |
| Setting | CITY MULTI<br>series Indoor<br>or Branch box<br>address +50 | <ul> <li>According to the set address (for example, 01), the addresses for the connected indoor units are set sequentially (for example, 02, 03, and 04).</li> <li>The 6-Branch box model is equipped with two control boards, so settings are required for each of the control boards.</li> <li>SW1 1 2 3 4<br/>ON ON ON ON ON</li> <li>Port A B C D</li> <li>Address 01 (SW11, 12)</li> <li>02 03 04 (sequential numbers)</li> </ul> | Refer to the following table.                                                                                                    | There<br>are no<br>address<br>settings<br>for the<br>indoor<br>units. | -                     | -                     |

# Specify whether indoor units are connected to each port.

|     |                  | 4 Branch model |           |                  |                 | 6-Branc   | h model         |               |           |  |  |
|-----|------------------|----------------|-----------|------------------|-----------------|-----------|-----------------|---------------|-----------|--|--|
|     |                  |                |           |                  | Control board-1 |           | Control board-2 |               |           |  |  |
| SW1 | Port             | OFF            | ON        | Port OFF ON      |                 | ON        | Port            | OFF           | ON        |  |  |
| 1   | A                | Not connected  | Connected | 1-A              | Not connected   | Connected | 2-A             | Not connected | Connected |  |  |
| 2   | В                | Not connected  | Connected | 1-B              | Not connected   | Connected | 2-B             | Not connected | Connected |  |  |
| 3   | С                | Not connected  | Connected | 1-C              | Not connected   | Connected | 2-C             | Not connected | Connected |  |  |
| 4   | D                | Not connected  | Connected | Not used         |                 |           | Not used        |               |           |  |  |
| 5   | Not used         |                |           | Not used         |                 |           | Not used        |               |           |  |  |
| 6   | Supervisor alarm | Not connected  | Connected | Supervisor alarm | Not connected   | Connected | Not used        |               |           |  |  |

# Note: 1. Branch box address

When setting the address, use a number within the range 1-50.

en

Γ

Ex1. Outdoor + Branch-1 <6-Branch> (M, S, P series Indoor 1-A, 1-B, 1-C, 2-A, 2-B, 2-C) + Branch-2 <4-Branch> (M, S, P series Indoor A, C)

| Outdoor<br>Address<br>(51) *1 | Branch box-1 <6-branch><br>Control board-1<br>address (01) *2<br>SW1-1, 2, 3 ON<br>(01) = 1-A port<br>(02) = 1-B port<br>(03) = 1-C port | <ul> <li>*1 Outdoor address<br/>Branch box-1 start address + 50 = 01 + 50 = 51</li> <li>*2 Control board-1 (Branch box-1) address<br/>1-A port address = Start address = 01<br/>1-B port address = Start address + 1 = 02<br/>1-C port address = Start address + 2 = 03</li> </ul>                                                                          |
|-------------------------------|----------------------------------------------------------------------------------------------------|----------------------------------------------------------------------------------------------------|
|                               | Control board-2<br>address (04) *3<br>SW1-1, 2, 3 ON<br>(04) = 2-A port<br>(05) = 2-B port<br>(06) = 2-C port                            | *3 Control board-2 (Branch box-1) address<br>start address = Control board-1 highest address +1<br>= 03 + 1 = 04<br>2-A port address = Start address = 04<br>2-B port address = Start address + 1 = 05<br>2-C port address = Start address + 2 = 06                                                                                                    |
|                               | Branch box-2 <4-branch><br>address (07) *4<br>SW1-1, 3 ON<br>(07) = A port<br>non = B port<br>(08) = C port<br>non = D port              | *4 Branch box-2 address<br>start address       = Branch box-1 highest address +1<br>= 06 + 1 = 07         M, S, P series Indoor       A port address       = Start address = 07         B port address       = no connection         M, S, P series Indoor       C port address       = Start address + 1 = 08         D port address       = no connection |

# Ex2. Outdoor + Branch-1 <4-Branch> (M, S, P series Indoor A, B, C, D) + Branch-2 <4-Branch> (M, S, P series Indoor A, B, C) + CITY MULTI series Indoor-1 + CITY MULTI series Indoor-2

| Outdoor<br>Address<br>(51) *1 | Branch box-1 <4-branch><br>address (01) *2<br>SW1-1, 2, 3, 4 ON<br>(01) = A port<br>(02) = B port                               | M, S, P series Indoor<br>M, S, P series Indoor                                                   | <ul> <li>*1 Outdoor address<br/>Branch box-1 start address +</li> <li>*2 Branch box-1 address<br/>A port address = Start addr</li> </ul>                                                        | 50 = 01 + 50 = 51<br>ess = 01                                                           |
|-------------------------------|----------------------------------------------------------------------------------------------------|--------------------------------------------------------------------------------------------------|----------------------------------------------------------------------------------------------------|-----------------------------------------------------------------------------------------|
|                               | (03) = C port<br>(04) = D port                                                                                                  | M, S, P series Indoor<br>M, S, P series Indoor                                                   | B port address = Start addr<br>C port address = Start addr<br>D port address = Start addr                                                                                                    | ess + 1 = 02<br>ess + 2 = 03<br>ess + 3 = 04                                            |
|                               | Branch box-2 <4-branch><br>address (06) *3<br>SW1-1, 2, 3 ON<br>(06) = A port<br>(07) = B port<br>(08) = C port<br>non = D port | M, S, P series Indoor<br>M, S, P series Indoor<br>M, S, P series Indoor<br>M, S, P series Indoor | *3 Branch box-2 address<br>start address = CITY MUI<br>= 05 + 1 = 0<br>A port address = Start addr<br>B port address = Start addr<br>C port address = Start addr<br>D port address = no connect | TI series Indoor-1 address + 1<br>6<br>ess = 06<br>ess + 1 = 07<br>ess + 2 = 08<br>tion |
|                               | CITY MULTI series Indoor-2<br>address (09)                                                                                      |                                                                                                  |                                                                                                    |                                                                                         |

en

# 7. Test run

# 7.1. Before test run

- ▶ After completing installation and the wiring and piping of the indoor and outdoor units, check for refrigerant leakage, looseness in the power supply or control wiring, wrong polarity, and no disconnection of one phase in the supply.
- Use a 500-volt M-ohm tester to check that the resistance between the power supply terminals and ground is at least 1 MΩ.
- ▶ Do not carry out this test on the control wiring (low voltage circuit) terminals. 🗥 Warning:

Do not use the air conditioner if the insulation resistance is less than 1 M $\Omega$ .

# Insulation resistance

After installation or after the power source to the unit has been cut for an extended period, the insulation resistance will drop below 1 MΩ due to refrigerant accumulating in the compressor. This is not a malfunction. Perform the following procedures.

- 1. Remove the wires from the compressor and measure the insulation resistance of the compressor.
- 2. If the insulation resistance is below 1 MΩ, the compressor is faulty or the resistance dropped due the accumulation of refrigerant in the compressor.

- 3. After connecting the wires to the compressor, the compressor will start to warm up after power is supplied. After supplying power for the times indicated below, measure the insulation resistance again.
  - The insulation resistance drops due to accumulation of refrigerant in the compressor. The resistance will rise above 1  $\ensuremath{\text{M}\Omega}$  after the compressor is warmed up for 12 hours.
  - (The time necessary to warm up the compressor varies according to atmospheric conditions and refrigerant accumulation.)
  - To operate the compressor with refrigerant accumulated in the compressor, the compressor must be warmed up at least 12 hours to prevent breakdown.
- 4. If the insulation resistance rises above 1 M $\Omega$ , the compressor is not faulty.

## ▲ Caution:

- The compressor will not operate unless the power supply phase connection is correct.
- Turn on the power at least 12 hours before starting operation.
- Starting operation immediately after turning on the main power switch can result in severe damage to internal parts. Keep the power switch turned on during the operational season

# ▶ The followings must be checked as well.

- The outdoor unit is not faulty. LED on the control board of the outdoor unit flash when the outdoor unit is faulty.
- · Both the gas and liquid stop valves are completely open.

# 7.2. Test run

en

# 7.2.1. Using remote controller

Refer to the indoor unit installation manual.

- · Be sure to perform the test run for each indoor unit. Make sure each indoor unit operates properly following the installation manual attached to the unit.
- · If you perform the test run for all indoor units at once, you cannot detect any erroneous connection, if any, of the refrigerant pipes and the connecting wires.
- · The compressor operation is not available for 3 minutes at least after the power is supplied.
- The compressor can emit noise just after turn on the power supply or in case of low outside air temperature.
- · Depending on the operating conditions, the outdoor unit fan may stop while the compressor is operating, but this is not a malfunction.

## About the restart protective mechanism

Once the compressor stops, the restart preventive device operates so the compressor will not operate for 3 minutes to protect the air conditioner.

# 7.3. Refrigerant collecting (Pump down)

Perform the following procedures to collect the refrigerant when moving the indoor unit or the outdoor unit.

- Turn off the circuit breaker.
- Connect the low pressure side of the gauge manifold to the service port of the 2 gas side stop valve.
- 3 Close the liquid stop valve.
- 4 Supply power (circuit breaker).
- Start-up of the indoor-outdoor communication takes about 3 minutes after the power (circuit breaker) is turned on. Start the pump-down operation 3 to 4 minutes after the power (circuit breaker) is turned ON.
- Perform the test run for cooling operation (SW6-1: ON and SW6-2: OFF). The 5 compressor (outdoor unit) and ventilators (indoor and outdoor units) start operating and test run for cooling operation begins. Immediately after performing the test run for cooling operation, set the outdoor service switch SW6-5 (pump down switch) from OFF to ON.
- Do not continue to operate for a long time with the switch SW6-5 set to ON. Make sure to switch it to OFF after pump down is completed.
- Only set the SW6-1 to ON if the unit is stopped. However, even if the unit is stopped and the SW6-1 is set to ON less than 3 minutes after the compressor stops, refrigerant collecting operation cannot be performed. Wait until the compressor has been stopped for 3 minutes and then set the SW6-1 to ON again.

# 7.2.2. Using SW6 in outdoor unit Note:

In case of the test run from outdoor unit, all indoor units operate. Therefore, you can not detect any erroneous connection of refrigerant pipes and the connecting wires. If it aims at detection of any erroneous connection, be sure to carry out the test run from remote controller with reference to "7.2.1. Using remote controller."

### Test run (from the outdoor unit) 1

Set SW6-2 to select the operation mode.

| SW/6-2 | ON  | Heating operation |
|--------|-----|-------------------|
| 0110-2 | OFF | Cooling operation |

- 2 After setting SW6-2, set SW6-1 from OFF to ON. The test run starts.
- Before setting SW6-1, make sure that the circuit breaker is turned on.
- Even if the setting for SW6-2 changes during the test run, the operation mode will not change.
- Set SW6-1 to OFF to finish the test run.
- · A few seconds after the compressor starts, a clanging noise may be heard from the inside of the outdoor unit. The noise is coming from the check valve due to the small difference in pressure in the pipes. The unit is not faulty.
- Fully close the gas stop valve when the pressure reading on the gauge drops 6 0.05 - 0.00 MPa (approximately 0.5 - 0.0 kgf/cm<sup>2</sup>)
- Stop the air conditioner operation (SW6-1: OFF). Set the outdoor service switch SW6-5 from ON to OFF.
- 8 Turn off the power supply (circuit breaker).
- If too much refrigerant has been added to the air conditioner system, the pressure may not drop to 0.05 MPa (0.5 kgf/cm2). If this occurs, use a refrigerant collecting device to collect all of the refrigerant in the system, and then recharge the system with the correct amount of refrigerant after the indoor and outdoor units have been relocated.

# **∕**<sup>↑</sup> Warning:

- · When pumping down the refrigerant, stop the compressor before disconnecting the refrigerant pipes. The compressor may burst and cause injury if any foreign substance, such as air, enters the system.
- Do not perform pump down work when there is a gas leak. The intake of air or other gases causes abnormally high pressure in the refrigeration cycle, which may cause explosion or injury.

# 8. Special functions

# 8.1. Function setting

Make function settings by setting the dipswitches SW4, SW6, and SWP3 on the main board.

Write down the switch settings on the electrical wiring diagram label on the control box front panel for future reference when the control box needs to be replaced.

- Take the following steps to make function settings.
  - 1 Set the SW6-10 to ON.
- 2 Set SW4 as shown in the table below to select the setting item number. (The setting item No. will be displayed on LED1.)
- 3 Press SWP3 for 2 seconds or longer to change the settings. (The setting item No. and the setting condition (enable [ON] / normal [OFF]) are displayed alternately by the second.)
- 4 Set the SW6-10 and SW4 to OFF.

| Function                           | Setting item |   |   | SV | V4 | 0: C | DFF, | 1: OI | N *1 |   |    | Setting (LE    | D1 display) |
|------------------------------------|--------------|---|---|----|----|------|------|-------|------|---|----|----------------|-------------|
| Function                           | No.          | 1 | 2 | 3  | 4  | 5    | 6    | 7     | 8    | 9 | 10 | ON             | OFF         |
| Switching the Silent / Demand mode | 0010         | 0 | 1 | 0  | 1  | 0    | 0    | 0     | 0    | 0 | 0  | Demand control | Silent mode |

\*1 Make the SW4 setting after the unit is energized.

# 8.2. OUTDOOR UNIT INPUT/OUTPUT CONNECTOR • State (CN51)

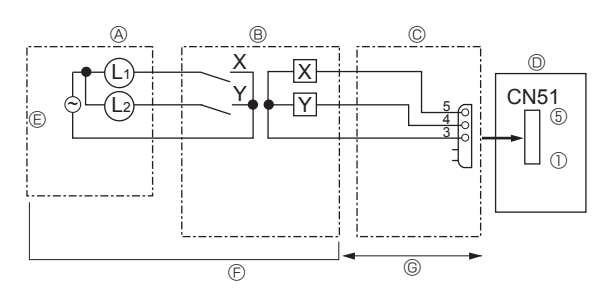

# Silent Mode / Demand Control (CN3D)

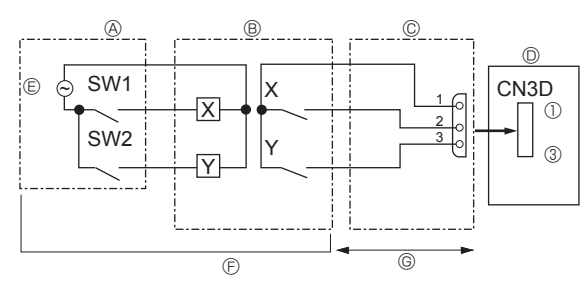

# A Distant control board

B Relay circuit C External output adapter (PAC-SA88HA-E)

D Outdoor unit control board

L1: Error display lamp

- L2: Compressor operation lamp
- X, Y: Relay (coil rating: ≤ 0.9 W, 12 VDC)

A Remote control panel

- B Relay circuit
- C External input adapter (PAC-SC36NA-E) D Outdoor unit control board

# SW1: Switch

SW2: Switch

X, Y: Relay (contact rating: ≥ 0.1 A, 15 VDC) min. applicable load: ≤ 1 mA

The silent mode and the demand control are selected by switching function setting No.10 on outdoor controller board. It is possible to set it to the following power consumption (compared with ratings) by setting SW1, 2.

|                | Outdoor controller board function setting No.10 | SW1 | SW2 | Function      |
|----------------|-------------------------------------------------|-----|-----|---------------|
| Silent mode    | OFF                                             | OFF | OFF | Normal        |
|                |                                                 | ON  | OFF | Silent mode * |
|                |                                                 | OFF | ON  | Normal        |
|                |                                                 | ON  | ON  | Silent mode * |
| Demand control | ON                                              | OFF | OFF | 100% (Normal) |
|                |                                                 | ON  | OFF | 75%           |
|                |                                                 | ON  | ON  | 50%           |
|                |                                                 | OFF | ON  | 0% (Stop)     |

\* Cooling only

E Lamp power supply F Procure locally G Max. 10 m

en

E Relay power supply F Procure locally G Max. 10 m The maintenance cycle does not indicate the guarantee period.

The list below is applicable under the following conditions:

- The unit is used normally: it does not start and stop frequently. (The number of start/stop is 6 times or less per hour in normal use though it depends on the model.)
- The operating time is assumed to be 10 hours a day and 2,500 hours a year. (It can be longer for the unit which operates during the night.)

Additionally, the "maintenance cycle" and "replacement cycle" need to be reviewed to be shortened when the following conditions are satisfied:

- The unit is used under high temperature or high humidity, or in the place where the temperature or humidity changes severely.
- The unit is used in the place where the power (voltage, frequency, or waveform) fluctuates a lot. (The unit cannot be used if the power is out of the allowable range.)
- The unit is used in the place where a lot of vibration or impacts are applied.
- The unit is used in a bad environment such as in the dusty area, the high-salt area, or the area where noxious gas (sulfur dioxide or hydrogen sulfide) or oil-mist exists.
- The unit starts and stops frequently or the operating time is long (such as under 24-hour air conditioning).

List of "inspection cycle" and "maintenance cycle"

| Part name                              | Inspection cycle | Maintenance cycle<br>(Replacement or repairing) |
|----------------------------------------|------------------|-------------------------------------------------|
| Compressor                             |                  | 20,000 hours                                    |
| Motor                                  | 1 year           | 20,000 hours                                    |
| Electronic boards                      |                  | 25,000 hours                                    |
| Heat exchanger                         |                  | 5 years                                         |
| Expansion valve                        |                  | 20,000 hours                                    |
| Valve<br>(solenoid valve, 4-way valve) |                  | 20,000 hours                                    |
| Sensor                                 |                  | 5 years                                         |
| Drain pan                              |                  | 8 years                                         |

# 10. Specifications

| PUMY-M200YKM(-BS)<br>PUMY-M200YKM-ET(-BS) |    | Cooling [D.B.*1] | Heating [W.B.*2] |
|-------------------------------------------|----|------------------|------------------|
| Maximum operating temperature             | °C | 52               | 15               |
| Minimum operating temperature             | °C | -5               | -20              |

\*1 D.B. : Dry Bulb Temperature

\*2 W.B. : Wet Bulb Temperature

EU DECLARATION OF CONFORMITY EU-KONFORMITÄTSERKLÄRUNG DÉCLARATION DE CONFORMITÉ UE EU-CONFORMITEITSVERKLARING DECLARACIÓN DE CONFORMIDAD UE DICHIARAZIONE DI CONFORMITÀ UE ΔΗΛΩΣΗ ΣΥΜΜΟΡΦΩΣΗΣ ΕΕ DECLARAÇÃO DE CONFORMIDADE UE EU-OVERENSSTEMMELSESERKLÆRING EU-FÖRSÄKRAN OM ÖVERENSSTÄMMELSE AB UYGUNLUK BEYANI ЛЕКЛАРАЦИЯ СООТВЕТСТВИЯ НОРМАМ ЕС ДЕКЛАРАЦІЯ ВІДПОВІДНОСТІ ВИМОГАМ ЄС ЕС ДЕКЛАРАЦИЯ ЗА СЪОТВЕТСТВИЕ DEKLARACJA ZGODNOŚCI UE EU-ERKLÆRING OM SAMSVAR EU-VAATIMUSTENMUKAISUUSVAKUUTUS EU PROHLÁŠENÍ O SHODĚ

EÚ VYHLÁSENIE O ZHODE EU MEGFELELŐSÉGI NYILATKOZAT IZJAVA EU O SKLADNOSTI DECLARAȚIE DE CONFORMITATE UE EL-I VASTAVUSDEKLARATSIOON ES ATBILSTĪBAS DEKLARĀCIJA ES ATITIKTIES DEKLARACIJA EU IZJAVA O SUKLADNOSTI EU IZJAVA O USAGLAŠENOSTI

MITSUBISHI ELECTRIC CONSUMER PRODUCTS (THAILAND) CO., LTD. AMATA CITY CHONBURI 700/406 MOO 7, TAMBON DON HUA ROH, AMPHUR MUANG, CHONBURI 20000, THAILAND

hereby declares under its sole responsibility that the air conditioner(s) and heat pump(s) for use in residential, commercial, and light-industrial environments described below: erklärt hiermit auf seine alleinige Verantwortung, dass die Klimaanlage(n) und Wärmepumpe(n) für das häusliche, kommerzielle und leichtindustrielle Umfeld wie unten beschrieben: déclare par la présente et sous sa propre responsabilité que le(s) climatiseur(s) et la/les pompe(s) à chaleur destinés à un usage dans des environnements résidentiels, commerciaux et d'industrie légère décrits ci-dessous :

verklaart hierbij onder eigen verantwoordelijkheid dat de voor huishoudelijke, handels- en lichtindustriële omgevingen bestemde airconditioner(s) en warmtepomp(en) zoals onder-staand beschreven:

por la presente declara, bajo su exclusiva responsabilidad, que el(los) acondicionador(es) de aire y la(s) bomba(s) de calor previsto(s) para su uso en entornos residenciales, comer-ciales y de industria ligera que se describen a continuación: conferma con la presente, sotto la sua esclusiva responsabilità, che i condizionatori d'aria e le pompe di calore destinati all'utilizzo in ambienti residenziali, commerciali e semi-industriali

e descritti di seguito: με το παρόν δηλώνει με αποκλειστική ευθύνη ότι το ή τα κλιματιστικά και η ή οι αντλίες θερμότητας για χρήση σε οικιακά, εμπορικά και ελαφρά βιομηχανικά περιβάλλοντα που περι-γράφονται παρακάτω:

Approvint induction.
Approvint induction.
Approvint induction.
Approvint induction.
Approvint induction.
Approvint induction.
Approvint induction.
Approvint induction.
Approvint induction.
Approvint induction.
Approvint induction.
Approvint induction.
Approvint induction.
Approvint induction.
Approvint induction.
Approvint induction.
Approvint induction.
Approvint induction.
Approvint induction.
Approvint induction.
Approvint induction.
Approvint induction.
Approvint induction.
Approvint induction.
Approvint induction.
Approvint induction.
Approvint induction.
Approvint induction.
Approvint induction.
Approvint induction.
Approvint induction.
Approvint induction.
Approvint induction.
Approvint induction.
Approvint induction.
Approvint induction.
Approvint induction.
Approvint induction.
Approvint induction.
Approvint induction.
Approvint induction.
Approvint induction.
Approvint induction.
Approvint induction.
Approvint induction.
Approvint induction.
Approvint induction.
Approvint induction.
Approvint induction.
Approvint induction.
Approvint induction.
Approvint induction.
Approvint induction.
Approvint induction.
Approvint induction.
Approvint induction.
Approvint induction.
Approvint induction.
Approvint induction.
Approvint induction.
Approvint induction.
Approvint induction.
Approvint induction.
Approvint induction.
Approvint induction.
Approvint induction.
Approvint induction.
Approvint induction.
Approvint induction.
Approvint induction.
Approvint induction.
Approvint induction.
Approvint induction.
<p eder:

настоящим заявляет под свою исключительную ответственность. что кондиционер (-ы) и тепловой (-ые) насос (-ы) для использования в описанных ниже жилых, коммерческих и небольших складских и промышленных помещениях: цим заявляе, беручи на себе повну відповідальність за це, що кондиціонер (-и) й тепловий (-i) насос (-и), описані нижче й призначені для використання в житлових приміщен-

нях, торговельних залах і на підприємствах легкої промисловості:

декларира с настоящата на своя собствена отговорност, че климатикът(те) и термопомпата(ите), посочени по-долу и предназначени за употреба в жилищни, търговски и лекопромишлени среди: ninejszym oświadcza na swoją wyłączną odpowiedzialność, że klimatyzatory i pompy ciepła do zastosowań w środowisku mieszkalnym, handlowym i lekko uprzemysłowionym opisane

ponižej. erklærer et fullstendig ansvar for undernevnte klimaanlegg og varmepumper ved bruk i boliger, samt kommersielle og lettindustrielle miljøer: vakuuttaa täten yksinomaisella vastuullaan, että jäljempänä kuvatut asuinrakennuksiin, pienteollisuuskäyttöön ja kaupalliseen käyttöön tarkoitetut ilmastointilaitteet ja lämpöpumput: tímto na vlastní odpovědnost prohlašuje, že níže popsané klimatizační jednotky a tepelná čerpadla pro použití v obytných prostředích, komerčních prostředích a prostředích lehkého

týmto na svoju výlučnú zodpovednosť vyhlasuje, že nasledovné klimatizačné jednotky a tepelné čerpadlá určené na používanie v obytných a obchodných priestoroch a v prostredí týmto na svoju výlučnú zodpovednosť vyhlasuje, že nasledovné klimatizačné jednotky a tepelné čerpadlá určené na používanie v obytných a obchodných priestoroch a v prostredí

ľahkého priemyslu:

alulírott kizárólagos felelősségére nyilatkozik, hogy az alábbi lakossági, kereskedelmi és kisipari környezetben való használatra szánt klímaberendezés(ek) és hőszivattyú(k): na lastno odgovornost izjavlja, da so spodaj opisane klimatske naprave in toplotne črpalke, namenjene za uporabo v stanovanjskih, poslovnih in lahkoindustrijskih okoljih: declară prin prezenta, pe proprie răspundere, faptul că aparatele de climatizare şi pompele de căldură descrise mai jos şi destinate utilizării în medii rezidențiale, comerciale şi din totaturbi enversione and termine and termine and te industria usoară:

kinnitab oma ainuvastutusel, et allpool toodud elu-, äri- ja kergtööstuskeskkondades kasutamiseks mõeldud kliimaseadmed ja soojuspumbad: ar šo, vienpersoniski uzņemoties atbildību, paziņo, ka tālāk aprakstītais(-ītie) gaisa kondicionētājs(-i) un siltumsūknis(-ņi) ir paredzēti lietošanai dzīvojamajās, komercdarbības un vieglās rūpniecības telpās, kas aprakstītas tālāk:

siluo vien lik savo atsakomybe pareiškia, kad toliau apibūdintas (-i) oro kondicionierius (-iai) ir šilumos siurblys (-iai), skirtas (-i) naudoti toliau apibūdintose gyvenamosiose, komercinėse ir lengvosios pramonės aplinkose:

ovime izlavljuje pod isključivom odgovornošću da je/su klimatizacijski uređaj(i) i toplinska dizalica(e) opisan(i) u nastavku namijenjen(i) za upotrebu u stambenim i poslovnim okruže-

njima te okruženjima kake industrije: ovim izjavljuje na svoju isključivu odgovornost da su klima-uređaji i toplotne pumpe za upotrebu u stambenim, komercijalnim okruženjima i okruženjima lake industrije opisani u nastavku:

### MITSUBISHI ELECTRIC, PUMY-M200YKM, PUMY-M200YKM-BS, PUMY-M200YKM-ET, PUMY-M200YKM-ET-BS

is/are in conformity with provisions of the following Union harmonisation legislation. die Bestimmungen der folgenden Harmonisierungsrechtsvorschriften der Union erfüllt/ erfüllen

est/sont conforme(s) aux dispositions de la législation d'harmonisation de l'Union suivante

voldoet/voldoen aan bepalingen van de volgende harmonisatiewetgeving van de Unie cumple(n) con las disposiciones de la siguiente legislación de armonización de la Unión, sono in conformità con le disposizioni della seguente normativa dell'Unione sull'armonizzazione

συμμορφώνονται με τις διατάξεις της ακόλουθης νομοθεσίας εναρμόνισης της Ένωσης. está/estão em conformidade com as disposições da seguinte legislação de harmoniza-ção da União.

er i overensstemmelse med bestemmelserne i følgende harmoniserede EU-lovgivning. uppfyller villkoren i följande harmoniserade föreskrifter inom unionen. aşağıdaki Avrupa Birliği uyumlaştırma mevzuatının hükümlerine uygundur.

соответствуют положениям следующих законодательных актов Союза о гармонизации

# 2014/35/EU: Low Voltage

2006/42/EC: Machinery 2014/30/EU: Electromagnetic Compatibility

2011/65/EU, (EU) 2015/863 and (EU) 2017/2102: RoHS Directive 2014/68/EU: Pressure Equipment Directive

відповідають положенням вказаного далі законодавства Союзу щодо гармонізації. е/са в съответствие с разпоредбите на следното законодателство на Съюза за хармонизация.

хармонизация. są zgodne z przepisami następującego unijnego prawodawstwa harmonizacyjnego. er i samsvar med forskriftene til følgende EU-lovgivning om harmonisering. ovat unionin seuraavan yhdenmukaistamislainsäädännön säännösten mukaisia. jsou v souladu s ustanoveními nasledujúcich harmonizačních právních předpisů Unie. splňajú ustanovenía nasledujúcich harmonizovaných noriem EÚ. megfelel(nek) az Unió alábbí harmonizációs jogzabályi előírásainak. v skladu z določbami naslednje usklajevalne zakonodaje Unije. sunt în conformitate cu dispozițiile următoarei legislații de armonizare a Uniunii. vastavad järgmiste Euroopa Lidu ühtlustatud õigusaktide sätetele. atbilst šädiem ES harmonizětajiem tiesību aktu noteikumiem.

vastava jagimise Europia Linu unustatud oigusatude satelee. atbilst šädiem ES harmonizētajiem tiesību aktu noteikumiem. taip pat atitinka kitų toliau išvardytų suderintųjų Sąjungos direktyvų nuostatas. sukladan(i) odredbama slįedećeg zakonodavstva Unije za sukladnost. u skladu sa odredbama sledećeg usklađivanja zakonodavstva Unije

Issued: THAILAND:

# <ENGLISH>

English is original. The other languages versions are translation of the original.

## 

- Refrigerant leakage may cause suffocation. Provide ventilation in accordance with EN378-
- Be sure to wrap insulation around the piping. Direct contact with the bare piping may result in burns or frostbite.

- In burns of insolate. Never put batteries in your mouth for any reason to avoid accidental ingestion. Battery ingestion may cause choking and/or poisoning. Install the unit on a rigid structure to prevent excessive operation sound or vibration. The A-weighted sound pressure level is below 70dB. This appliance is intended to be used by expert or trained users in shops, in light industry and on farms, or for commercial use by lay persons.

## <DEUTSCH>

Das Original ist in Englisch. Die anderen Sprachversionen sind vom Original übersetzt.

### A VORSICHT

- Wenn Kältemittel austritt, kann dies zu Ersticken führen. Sorgen Sie in Übereinstimmung mit EN378-1 für Durchlüftung
  Die Leitungen müssen isoliert werden. Direkter Kontakt mit nicht isolierten Leitungen kann zu Verbrennungen oder Erfrierungen führen.
- Nehmen Sie niemals Batterien in den Mund um ein versehentliches Verschlucken zu vermeiden Durch das Verschlucken von Batterien kann es zu Erstickungen und/oder Vergiftungen kommen Installieren Sie das Gerät auf einem stabilen Untergrund, um übermäßige Betriebsgeräusche

- oder -schwingungen zu vermeiden. Der A-gewichtete Schalldruckpegel ist niedriger als 70dB. Dieses Gerät ist vorgesehen für die Nutzung durch Fachleute oder geschultes Personal in Werkstätten, in der Leichtindustrie und in landwirtschaftlichen Betrieben oder für die kommerzielle Nutzung durch Laien.

# <FRANCAIS>

L'anglais est l'original. Les versions fournies dans d'autres langues sont des traductions de l'original.

# A PRECAUTION

- Une fuite de réfrigérant peut entraîner une asphyxie. Fournissez une ventilation adéquate
- Une fuite de réfrigérant peut entraîner une asphyxie. Fournissez une ventilation adéquate en accord avec la norme EN378-1. Assurez-vous que la tuyauterie est enveloppée d'isolant. Un contact direct avec la tuyauterie nue peut entraîner des brûlures ou des engelures. Ne mettez jamais des piles dans la bouche pour quelque raison que ce soit pour éviter de les avaler par accident. Le fait d'ingérer des piles peut entraîner un étouffernent et/ou un empoisonnement. Installez l'appareil sur une structure rigide pour prévenir un bruit de fonctionnement et une vibration excessifs. Le niveau de pression acoustique pondéré est en dessous de 70 dB. Cet appareil est conçu pour un utilisateur expert ou les utilisateurs formés en magasin, dans l'industrie légère et dans l'agriculture ou dans le commerce par le profane.

### <NEDERLANDS>

Het Engels is het origineel. De andere taalversies zijn vertalingen van het origineel.

# A VOORZICHTIG

- Het lekken van koelvloeistof kan verstikking veroorzaken. Zorg voor ventilatie in overeenstemming met EN378-1
- Isoleer de leidingen met isolatiemateriaal. Direct contact met de onbedekte leidingen kan

- Isoleer de leidingen met isolaliemateriaal. Direct contact met de onbedekte leidingen kan leiden tot brandwonden of bevriezing. Stop nooit batterijen in uw mond om inslikking te voorkomen. Het inslikken van batterijen kan verstikking of vergiftiging veroorzaken. Installeer het apparaat op een stabiele structuur om overmatig lawaai of trillingen te voorkomen. Het niveau van de geluidsdruk ligt onder 70 dB(A). Dit apparaat is bedoeld voor gebruik door ervaren of opgeleide gebruikers in werkplaatsen, in de lichte industrie en op boerderijen, of voor commercieel gebruik door leken.

## <ESPAÑOL>

El idioma original del documento es el inglés. Las versiones en los demás idiomas son traducciones del original.

# 

- Las pérdidas de refrigerante pueden causar asfixia. Se debe proporcionar la ventilación determinada en EN378-1.
   Asegúrese de colocar el aislante alrededor de las tuberías. El contacto directo con la
- tubería puede ocasionar quemaduras o congelación. Para evitar una ingestión accidental, no coloque las pilas en su boca bajo ningún concepto La ingestión de las pilas puede causar asfixia y/o envenenamiento. Coloque la unidad en una estructura rígida para evitar que se produzcan sonidos o

- vibraciones excesivos debidos a su funcionamiento. El nivel de presión acústica ponderado A es inferior a 70 dB. Este aparato está destinado a su uso por parte de usuarios expertos o capacitados en talleres, industrias ligeras y granjas, o a su uso comercial por parte de personas no expertas.

### <ITALIANO>

Il testo originale è redatto in lingua Inglese. Le altre versioni linguistiche rappresentano traduzioni dell'originale.

### **ATTENZIONE**

- Le perdite di refrigerante possono causare asfissia. Prevedere una ventilazione adeguata in conformità con la norma EN378-1. Accertarsi di applicare materiale isolante intorno alle tubature. Il contatto diretto con le
- tubature non schermate può provocare ustioni o congelamento.
- Non introdurre in nessu caso le batterie in bocca onde evitare ingestioni accidentali. L'ingestione delle batterie può provocare soffocamento e/o avvelenamento. Installare l'unità su una struttura rigida in modo da evitare rumore o vibrzioni eccessivi durante il funzionamento.

- Il livello di pressione del suono ponderato A è inferiore a 70dB. Questa apparecchiatura è destinata all'utilizzo da parte di utenti esperti o addestrati in negozi, industria leggera o fattorie oppure a un uso commerciale da parte di persone non esperte.

# <ΕΛΛΗΝΙΚΑ>

Η γλώσσα του πρωτοτύπου είναι η αγγλική. Οι εκδόσεις άλλων γλωσσών είναι μεταφράσεις του πρωτοτύπου.

# Α ΠΡΟΣΟΧΗ

- Η διαρροή του ψυκτικού ενδέχεται να προκαλέσει ασφυξία. Φροντίστε για τον εξαερισμό σύμφωνα με το πρότυπο EN378-1. Φροντίστε να τυλίξετε με μονωτικό υλικό τη σωλήνωση. Η απευθείας επαφή με τη γυμνή
- σωλήνωση ενδέχεται να προκαλέσει εγκαύματα ή κρωσταγήματα. Μη βάζετε ποτέ τις μπαταρίες στο στόμα σας για κανένα λόγο ώστε να αποφύγετε την κατά λάθος κατάποσή τους. Η κατάποση μπαταριών μπορεί να προκαλέσει πνιγμό ή/και δηλητηρίαση.

- Εγκαταστήστε τη μονάδα σε σταθερή κατασκευή ώστε να αποφύγετε τον έντονο ήχο λέπουργίας ή τους κραδασμούς. Η Α-σταθμισμένη στάθμη ηχητικής πίεση είναι κάτω των 70dB. Η συσκευή αυτή προορίζεται για χρήση από έμπερους ή εκπαιδευμένους χρήστες σε καταστήματα, στην ελαφριά βιομηχανία και σε αγροκτήματα, ή για εμπορική χρήση από άτομα τα οποία δεν είναι ειδήμονες.

# <PORTUGUÊS>

O idioma original é o inglês. As versões em outros idiomas são traduções do idioma original

## 

- A fuga de refrigerante pode causar asfixia. Garanta a ventilação em conformidade com a norma EN378-1. Certifique-se de que envolve as tubagens com material de isolamento. O contacto directo com tubagens não isoladas pode resultar em queimaduras ou ulcerações provocadas pelo frio. Nunca coloque pilhas na boca, por nenhum motivo, para evitar a ingestão acidental.

- A ingestão de uma pilha pode causar obstrução das vias respiratórias e/ou envenenamento. Instale a unidade numa estrutura robusta, de forma a evitar ruídos ou vibrações excessivos durante o funcionamento.
- O nível de pressão sonora ponderado A é inferior a 70 dB
- Este equipamento destina-se a ser utilizado por especialistas ou utilizadores com formação em lojas, na indústria ligeira e em quintas, ou para utilização comercial por leigos.

## <DANSK>

Engelsk er originalen. De andre sprogversioner er oversættelser af originalen.

## ▲ FORSIGTIG

- Lækage af kølemiddel kan forårsage kvælning. Sørg for udluftning i overensstemmelse med EN378-
- Sørg for at pakke rørene ind i isolering. Direkte kontakt med ubeklædte rør kan forårsage
- Sørg for at pakke rørene ind i isolering. Direkte kontakt med ubeklædte rør kan forårsage forbrændinger eller forfrysninger. Batterier må under ingen omstændigheder tages i munden for at forhindre utilsigtet indtagelse. Indtagelse af batterier kan forårsage kvælning og/eller forgiftning. Installer enheden på en fast struktur for at forhindre for høje driftslyde eller vibrationer. Det A-vægtede lydtrykniveau er under 70dB. Dette apparat er beregnet til at blive brugt af eksperter eller udlærte brugere i butikker, inden for let industri og på gårde eller til kommerciel anvendelse af lægmænd.

### <SVENSKA>

Engelska är originalspråket. De övriga språkversionerna är översättningar av originalet.

## A FÖRSIKTIGHET

- Köldmedelsläckage kan leda till kvävning. Tillhandahåll ventilation i enlighet med EN378-1. Kom ihåg att linda isolering runt rören. Direktkontakt med bara rör kan leda till brännskador eller köldskador.

- eller köldskador. Stoppa aldrig batterier i munnen, de kan sväljas av misstag. Om ett batteri sväljs kan det leda till kvävning och/eller förgiftning. Montera enheten på ett stadigt underlag för att förhindra höga driftljud och vibrationer. Den A-vägda ljudtrycksnivån är under 70dB. Denna apparat är ämnad för användning av experter eller utbildade användare i affärer, inom lätt industri och på lantbruk, eller för kommersiell användning av lekmän.

### <TÜRKÇE>

tasarlanmıştır.

<УКРАЇНСЬКА>

<БЪПГАРСКИ>

на оригинала.

<POLSKI>

oryginału.

Aslı İngilizcedir. Diğer dillerdeki sürümler aslının çevirisidir.

## 🛦 DİKKAT

Soğutucu kaçağı boğulmaya neden olabilir. EN378-1 uyarınca uygun havalandırma sağlayın. Soğutucu kaçağı boğulmaya neden olabilir. EN378-1 uyarınca uygun havalandırma sağlayın. Borular etrafına yalıtım yapıldığından emin olun. Borulara doğrudan çıplak elle dokunulması yanıklara veya soğuk ısırıklarına neden olabilir. Kazara yutmamak için, pilleri kesinlikle hiçbir amaçla ağzınızda tutmayın. Pillerin yutulması boğulmaya ve/veya zehirlenmeye yol açabilir. Aşırı çalışma seslerini veya titreşimi önlemek için, üniteyi sağlam bir yapı üzerine monte edin. A ağırlıklı ses gücü seviyesi 70dB'nin altındadır. Bu cihaz atölyelerde, hafif endüstriyel tesislerde ve çiftliklerde uzman veya eğitimli kulla-nıcılar tarafından kullanılmak üzere veya normal kullanıcılar tarafından ticari kullanım için tasarlanmıştır.

▲ ОБЕРЕЖНО

Виток холодоагенту може призвести до удушення. Необхідно забезпечити вентиляцію відпо-відно до стандарту EN 378-1. Труби необхідно обмогати ізоляційним матеріалом. Прямий контакт із непокритою трубою може призвести до опіку або обмороження. Заборонається класти елементи живлення в рот із будь-яких причин, оскільки є ризик випад-

Заоороняється класти елементи живлення в рот із оудь-яких причин, оскльки с ризик випад-ково іх проковтнути. Попадання елемента живлення в травну систему може стати причиною задухи та/або отруєння. Встановлюйте блок на міцній конструкції, щоб уникнути надмірного рівня звуку роботи або вібрації. Рівень амплітудно зваженого акустичного тиску становить нижче 70 дБ. Цей припад призначається для використання спеціалістами або особами, що пройшли відпо-відне навчання, у крамницях, легкій промисловості та сільськогосподарських підприємствах, а також для комерційного використання неспеціалістами.

Оригиналът е текстът на английски език. Версиите на други езици са преводи

**А** ВНИМАНИЕ

Изтичането на хладилен агент може да причини задушаване. Осигурете вентилация съобразно с EN378-1. Не забравяйте да увиете изолация около тръбите. Директният контакт с оголени тръби може да причини изгаряне или измръзване. При никакви обстоятелства не поставяйте батериите в устата си, за да не ги погълне-те по невнимание. Това може да доведе до задушаване и/или натравяне. Монтирайте тялото върху твърда конструкция, за да предотвратите прекомерен шум или вибрации по време на работа. А-претегленото ниво на звуково налягане е под 70 dB. Този уред е предназначен за използване от експерти или обучени потребители в магази-ни, в леката промишленост и във ферми, или за търговска употреба от неспециалисти.

Językiem oryginału jest język angielski. Inne wersje językowe stanowią tłumaczenie

A UWAGA

niezabezpieczonymi przewodami rurowymi może doprowadzić do opparzeń lub odmrożeń. Nie wolno wkładać baterii do ust z jakiegokolwiek powodu, aby uniknąć przypadkowego połknięcia. Połknięcie baterii może spowodować zadławienie i/lub zatrucie.

Zainstałować urządzenie na sztywnej konstrukcji, aby zapobiec nadmiernemu hałasowi i wibracjom. Poziom dźwięku A nie przekracza 70 dB. W sklepach, w przemyśle lektim i w gospodarstwach rolnych urządzenie powinni obsługiwać profesjonalni lub przeszkoleni użytkownicy, a w środowisku handlowym mogą to być osoby nieposiadające fachowej wiedzy.

Wyciek czynnika chłodniczego może spowodować uduszenie. Należy zapewnić wentylację zgodnie z normą EN378-1. Należy pamiętać, aby owinąć izolację wokół przewodów rurowych. Bezpośredni kontakt z

Переклад оригіналу. Текст іншими мовами є перекладом оригіналу.

### <NORSK>

Originalspråket er engelsk. De andre språkversjonene er oversettelser av originalen.

# A FORSIKTIG

- Kjølemiddellekkasje kan forårsake kvelning. Sørg for ventilering i samsvar med EN378-1. Pass på at isoleringen pakkes godt rundt røret. Direkte kontakt med ukledte rør kan forårsake brannskader eller forfrysninger.
- Aldri plasser batteri i munnen, da dette kan medføre en risiko for at du svelger batteriet ved et uhell
- Hvis du svelger et batteri, kan du risikere kvelning og/eller forgiftning. Installer enheten på en stabil struktur for å forhindre unødvendig mye driftsstøy eller vibrering
- Det A-vektede lydtrykknivået er under 70 dB. Dette apparatet er ment for bruk av eksperter eller faglært personell i butikker, lettindustri og på gårder, eller for kommersielt bruk av ikke-fagmenn.

### <SUOMI>

Englanti on alkuperäinen. Muut kieliversiot ovat alkuperäiskappaleen käännöksiä.

## A HUOMIO

- · Vuotava kylmäaine voi aiheuttaa tukehtumisen. Ilmanvaihdon on oltava EN378-1-standardin mukainen.
- Kääri putken ympärille eristysmateriaalia. Paljaan putken koskettamisesta voi seurata palo-tai paleltumavammoja. Älä koskaan laita paristoja suuhun, jotta et vahingossa nielaisisi niitä. Paristojen nieleminen voi aiheuttaa tukehtumisen ja/tai myrkytyksen.

- Asenna yksikkö tukeviin rakenteisiin, jotta sen käytöstä ei syntyisi ylimääräistä ääntä tai tärinää A-painotettu äänenpainetaso on alle 70 dB.
- Laite on tarkoitettu asiantuntiioiden tai laitteelle koulutuksen saaneiden käyttöön kaupoissa. pienteollisuudessa ja maatiloilla tai maallikoille kaupalliseen käyttöön.

## <ČEŠTINA>

Originál je v angličtině. Ostatní jazykové verze jsou překladem originálu.

# A POZOR

- Únik chladicího média může způsobit udušení. Zajistěte větrání v souladu s normou EN 378-1 Okolo potrubí vždy omotejte izolaci. Přímý kontakt s obnaženým potrubím může způsobit popálení nebo omrzliny.
- Nikdy nevkládejte baterie do úst, aby nedošlo k jejich polknutí
- Polknutí baterie může způsobit zadušení a/nebo otravu. Jednotku nainstalujte na pevnou konstrukci, aby nedocházelo ke vzniku nadměrného provozního hluku a vibrací. Hladina akustického tlaku A je nižší než 70 dB.
- nacima akosovicio taka o jo nizsi rozi z 10 dz. Toto zařízení je určeno pro prodejny, lehký průmysl a farmy, kde je musí obsluhovat odbor-níci a školení uživatelé, a pro komerční použití, kde je mohou obsluhovat laici.

## <SLOVENČINA>

Preklad anglického originálu. Všetky jazykové verzie sú preložené z angličtiny.

# **A** UPOZORNENIE

- Únik chladiva môže spôsobiť udusenie. Zabezpečte vetranie podľa normy EN 378-1. Nezabudnite potrubie obaliť izoláciou. Priamy kontakt s nezabaleným potrubím môže spôso-biť popáleniny alebo omrzliny. Batérie si nikdy z akéhokoľvek dôvodu neklaďte do úst, aby nedošlo k ich náhodnému požitiu. Požitie batérií môže vyvolať dusenie a/alebo otravu. Nainštalujte jednotku na pevný konštrukčný prvok, aby ste obmedzili nadmerný prevádzkový bulk a vitročne
- Hladna akustického tlaku vážená podľa krivky A je nižšia ako 70 dB. Hladina akustického tlaku vážená podľa krivky A je nižšia ako 70 dB. Toto zariadenie je určené na používanie odborníkmi alebo zaškolenými používateľmi v komerčných priestoroch, v prostredí ľahkého priemyslu, na farmách, alebo na komerčné použitie bežnými používateľmi.

### <MAGYAR>

Az angol változat az eredeti. A többi nyelvi változat az eredeti fordítása.

# A VIGYÁZAT

- A hűtőközeg szivárgása fulladást okozhat. Gondoskodjon az EN378-1 szabvány előírásai szerinti szellőzésről
- Selfétlenül szigetelje körbe a csöveket. A csupasz cső megérintése égési vagy fagyási sérülést okozhat.
- Ne vegyen a szájába elemet semmilyen célból, mert véletlenül lenyelheti!

- Ne vegyen a szajaba elemet semmiyen ceibői, mert veletlenül lenyelneti! A lenyelt elem fulladást és/vagy mérgezést okozhat. A készüléket merev szerkezetre szerelje fel, hogy megakadályozza a túlzott üzemi zajt és vibrációt. Az A-súlyozott hangnyomásszint 70 dB alatt van. A készülék üzletek, a könnyűipar és gazdaságok szakértő vagy képzett felhasználói, vala-mint laikus felhasználók általi kereskedelmi használatra készült.

## <SLOVENŠČINA>

Izvirnik je v angleščini. Druge jezikovne različice so prevodi izvirnika.

# A POZOR

- Puščanie hladiva lahko povzroči zadušitev. Zagotovite prezračevanje po standardu EN378-1.
- Cevi ovijte z izolacijo. Neposredni stik z golimi cevmi lahko povzroči opekline ali ozebline
- Nikoli in iz nobenega razloga ne vstavljajte baterij v usta, da jih po nesreči ne pogoltnete. Če baterije pogoltnete, se lahko zadušite in/ali zastrupite.
- Enoto namestite na togo konstrukcijo, da preprečite pretiran zvok ali tresljaje med delovanjem. A-utežena raven zvočnega tlaka je pod 70 dB.
- Naprava je namenjena za uporabo s strani strokovnih ali ustrezno usposoblienih uporabni-
- kov v trgovinah, lahki industriji in na kmetijah ter za komercialno uporabo s strani nestrokov nih uporabnikov.

# <ROMÂNĂ>

Textul original este în limba engleză. Versiunile pentru celelalte limbi sunt traduceri ale originalului.

# A ATENŢIE

- Scurgerea de agent frigorific poate cauza asfixierea. Asigurați o ventilație corespunzătoare, confe standardului EN378-1 Asigurați-vă că înfășurați materialul izolator în jurul conductelor. Contactul direct cu conductele
- neizolate se poate solda cu arsuri sau degerături. Nu introduceți niciodată și pentru niciun motiv bateriile în gură, pentru a evita ingerarea accidentală
- lngerarea bateriilor poate cauza sufocarea şi/sau intoxicarea.
- Instalati unitatea pe o structură rigidă pentru a preveni producerea unui nivel excesiv de sunete sau vibraţii. Nivelul de presiune acustică ponderat în A este mai mic de 70 dB.
- Acest apara este destinat utilizări de către utilizario în specializari șau instruiți în cadrul spațiilor comerci-ale, spațiilor din cadrul industriei ușoare și al fermelor sau în scopuri comerciale de către nespecialiști.

### <EESTI>

Originaaljuhend on ingliskeelne. Muudes keeltes versioonid on originaali tõlked.

# ▲ ETTEVAATUST!

- Külmaaine leke võib põhjustada lämbumist. Tuulutamine standardi EN378-1 kohaselt. Mähkige torude ümber kindlasti isolatsiooni. Vahetu kontakt paljaste torudega võib põhjus-
- tada põletusi või külmakahjustusi.
- Hoiduge patareide tahtmatust allaneelamisest, ärge kunagi pange ühelgi põhjusel patareisid suhu. Patarei allaneelamine võib põhjustada lämbumist ja/või mürgitust. Paigaldage seade jäigale struktuurile, et vältida ülemäärast tööheli ja vibreerimist.

- A-filtriga helirõhu tase on madalam kui 70 dB. Seade on mõeldud kasutamiseks asjatundjatele ja väljaõppe läbinud kasutajatele poodides kergtööstuses ja taludes ning kommertskasutuseks tavaisikute poolt.

### <I ATVISKI>

Oriģināls ir angļu valodā. Versijas citās valodās ir oriģināla tulkojums.

### **UZMANĪBU**

- Aukstumaģenta noplūdes gadījumā pastāv nosmakšanas risks. Ir jānodrošina standartam EN378-1 atbilstoša ventilēšana.
- Aptiniet caurules ar izolējošu materiālu. Pieskaroties neaptītām caurulēm, var gūt apdegu-
- Aptiniet caurules ar izuegusa material mus vai apsaldėjumus. Aizliegts ievietot baterijas mutė; pastāv norīšanas risks. Bateriju norīšana var izraisīt aizrīšanos un/vai saindēšanos. Uzstādiet iekārtu uz izturīgas struktūras, lai izvairītos no pārlieku liela darbības trokšņa vai
- vibrācijas. A izsvarotais skanas spiediena līmenis ir mazāks par 70 dB. Šo iekārtu paredzēts lietot speciālistiem vai apmācītiem lietotājiem veikalos, vieglās rūpniecības telpās un lauksaimniecības fermās, kā arī to var lietot nespeciālisti komerciālām vajadzībām.

### <LIETUVIŠKAI>

Originalas yra anglų k. Versijos kitomis kalbomis yra originalo vertimas.

# ATSARGIAI

- Dėl šaltnešio nuotėkio galima uždusti. Išvėdinkite patalpas pagal EN378-1. Būtinai vamzdelius apvyniokite izoliacija. Prisilietus prie plikų vamzdelių galima nusideginti arba nušalti.
- Siekdami išvengti atsitiktinio prarijimo, niekada nedėkite baterijų į burną.

- Prarijus bateriją galima užspringti ir / arba apsinuodyti. Įrenginį sumontuokite ant tvirtos struktūros, kad nesigirdėtų pernelyg didelio veikimo triukš-mo ar vibracijos. A svertinis garso slėgio lygis nesiekia 70 dB; šis prietaisas skirtas naudoti specialistui ar išmokytiems naudotojams dirbtuvėse, lengvojoje pramonėje ar ūkiuose arba komerciniam naudojimui nespecialistams.

## <HRVATSKI>

Tekst je izvorno napisan na engleskom jeziku. Tekst na ostalim jezicima predstavlja prijevod izvorno napisanog teksta.

# 

- Curenje rashladnog sredstva može uzrokovati gušenje. Osigurajte ventilaciju u skladu s
- normom HR EN378-1 Obvezno stavite izolaciju oko položenih cijevi. Izravni doticaj s golim cijevima može dovesti
- do opeklina ili smrzavanja. Nikada ne stavljajte baterije u usta ni zbog kojeg razloga kako biste izbjegli slučajno gutanje. Gutanje baterija može prouzročiti gušenje i/ili trovanje. Postavite jedinicu na čvrstu površinu kako biste izbjegli prebučan zvuk tijekom rada ili pojavu vibracija. Razina zvučnog tlaka A niža je od 70dB.
- razinia zvučnog taka A niza je od 7005. Ovaj uređaj mogu upotrebljavati sručnjaci ili osposobljeni korisnici u trgovinama, lakoj industriji i na poljoprivrednim gospodarstvima ili laici u komercijalne svrhe.\_\_\_\_

A OPREZ Curenje rashladne tečnosti može da dovede do gušenja. Obezbedite ventilaciju u skladu sa EN378-1.

Obavezno obmotajte izolaciju oko cevi. Direktan kontakt sa golom cevi može izazvati opekotine ili promrzline. Nikada nemojte stavljati baterije u usta iz bilo kog razloga, kako bi se sprečilo slučajno gutanje. Gutanje baterija može da izazove gušenje i/ili trovanje. Ugradite jedinicu na čvrstu strukturu kako biste sprečili previše jak zvuk rada ili vibracije. A-ponderisani nivo jačine pritiska zvuka je ispod 70 dB. Ovaj uređaj je namenjen za upotrebu od strane stručnih ili obučenih korisnika u prodavnicama, u lakoj industriji i na farmama ili za komercijalnu upotrebu od strane nekvalifikovanih lica.

Obavezno obmotajte izolaciju oko cevi. Direktan kontakt sa golom cevi može izazvati

## <SRPSKI> Prevod originala. Verzije na drugim jezicima su prevodi originala.

This product is designed and intended for use in the residential, commercial and light-industrial environment.

Importer:

Mitsubishi Electric Europe B.V. Capronilaan 34, 1119 NS, Schiphol Rijk, The Netherlands

French Branch 2, Rue De L'Union, 92565 RUEIL MALMAISON Cedex, France

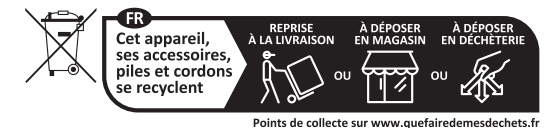

German Branch Mitsubishi-Electric-Platz 1, 40882 Ratingen, North Rhine-Westphalia, Germany

Belgian Branch Autobaan 2, 8210 Loppem, Belgium

Irish Branch Westgate Business Park, Ballymount Road, Upper Ballymount, Dublin 24, Ireland

Italian Branch Via Energy Park, 14, 20871 Vimercate (MB), Italy

Norwegian Branch Gneisveien 2D, 1914 Ytre Enebakk, Norway

Portuguese Branch Avda. do Forte 10, 2794-019 Carnaxide, Lisbon, Portugal

Spanish Branch Av. Castilla, 2 Parque Empresarial San Fernando - Ed. Europa, 28830 San Fernando de Henares (Madrid), Spain

Scandinavian Branch Hammarbacken 14, P.O. Box 750, SE-19127, Sollentuna, Sweden

UK Branch Travellers Lane, Hatfield, Hertfordshire, AL10 8XB, England, U.K.

Polish Branch Krakowska 48, PL-32-083 Balice, Poland

MITSUBISHI ELECTRIC TURKEY ELEKTRİK ÜRÜNLERİ A.Ş. Şerifali Mahallesi Kale Sokak No: 41, 34775 Ümraniye, İstanbul, Turkey

Please be sure to put the contact address/telephone number on this manual before handing it to the customer.

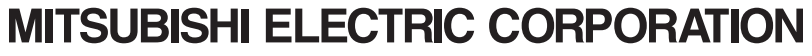

HEAD OFFICE: TOKYO BUILDING, 2-7-3, MARUNOUCHI, CHIYODA-KU, TOKYO 100-8310, JAPAN